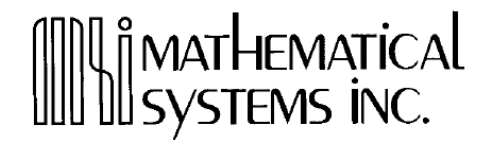

# S-PLUS for Windows ユーザーズガイド

2012年2月

株式会社 数理システム

| 所有権について | 本ソフトウェア・プログラムと本書の所有権はいずれも株式会社 数理システ<br>ムおよび Insightful Corporation に帰属します。本プログラムと本書の全著<br>作権はいずれも株式会社 数理システムおよび Insightful Corporation が保有<br>します。                                                                                                    |
|---------|----------------------------------------------------------------------------------------------------|
|         | 本書の正確な名称は、次の通りです。                                                                                                    |
|         | 『S-PLUS for Windows ユーザーズガイド』株式会社 数理システム                                                                                                    |
|         | 日本語版                                                                                                    |
| 著作権     | Copyright $@$ 1987-2008, Insightful Corporation. All rights reserved.                                                                                                    |
|         | Insightful Corporation<br>1700 Westlake Avenue N, Suite 500<br>Seattle, WA 98109-3044<br>USA                                                                                                    |
|         | 株式会社 数理システム<br>東京都新宿区新宿 2-4-3<br>フォーシーズンビル 10F                                                                                                    |
| 商標      | Insightful、Insightful Corporation、Insightful のロゴ、S・PLUS、Insightful<br>Miner、S+FinMetrics、S+SeqTrial、S+SpatialStats、S+ArrayAnalyzer、<br>S+EnvironmentalStats、S+Wavelets、S・PLUS Graphlets、および Graphlet<br>は、米国および他の国々における Insightful Corporation の商標または登録<br>商標です。Intel および Pentium は、米国および他の国々における Intel<br>Corporation またはその系列会社の商標または登録商標です。Microsoft、<br>Windows、MS-DOS、および Windows NT は、米国および他の国々における<br>Microsoft Corporation の登録商標または商標です。本書で使用されるすべて<br>の製品名は、それらの会社の商標または登録商標である場合があります。 |

S-PLUS は、AT&T のベル研究所 S チーム(現在の Lucent Technologies)、 とりわけ John M. Chambers、Richard A. Becker(現在 AT&T Laboratories)、 Allan R. Wilks (現在 AT&T Laboratories)、Duncan Temple Lang、およ び Lucent の統計学研究部門のスタッフ、William S. Cleveland、Trevor Hastie(現在スタンフォード大学)、Linda Clark、Anne Freeny、Eric Grosse、

David James、José Pinheiro、Daryl Pregibon、および Ming Shyu の先駆 的研究なしには存在しえなかったでしょう。

Insightful Corporation は、本バージョンとこれまでのバージョンの S-PLUS にご協力頂いた、Douglas M. Bates、Leo Breiman、Dan Carr、Steve Dubnoff、 Don Edwards、Jerome Friedman、Kevin Goodman、Perry Haaland、David Hardesty、Frank Harrell、Richard Heiberger、Mia Hubert、Richard Jones、 Jennifer Lasecki、W.Q. Meeker、Adrian Raftery、Brian Ripley、Peter Rousseeuw、J.D. Spurrier、Anja Struyf、Terry Therneau、Rob Tibshirani、 Katrien Van Driessen、William Venables、および Judy Zeh の各氏に感謝 致します。

# 目次

| 謝辞                | iii |
|-------------------|-----|
| 第1章 はじめに          | 1   |
| S-PLUS へようこそ      | 2   |
| インストール            | 4   |
| ヘルプ、サポートおよび教材     | 7   |
| 表記規則              | 15  |
| 第2章 データによる作業      | 17  |
| はじめに              | 18  |
| データの入力、編集および保存    | 20  |
| データの表示とフォーマット     | 28  |
| データの操作            | 41  |
| S-PLUS に含まれるライブラリ | 56  |
| 第3章 データの検索        | 59  |
| はじめに              | 60  |
| 1次元データの視覚化        | 61  |
| 2次元データの視覚化        | 66  |
| 多次元データの視覚化        | 92  |

| 第4章 グラフの作成 | 121 |
|------------|-----|
| はじめに       | 123 |

| 1 次元データのプロット | 126 |
|--------------|-----|
| 2 次元データのプロット | 135 |
| 多次元データのプロット  | 147 |
|              |     |

Trellis グラフ 162

### 第5章 データのインポートとエクスポート 163

| はじめに                           | 164 |
|--------------------------------|-----|
| インポートとエクスポートがサポートされたファイルタイプ    | 165 |
| データファイルからのインポートとデータファイルへの      |     |
| エクスポート                         | 169 |
| ODBC テーブルからのインポートと ODBC テーブルへの |     |
| エクスポート                         | 180 |
| フィルタ式                          | 188 |
| 特定タイプのファイルのインポートとエクスポートに関する注意  | 191 |

### 第6章 グラフの編集

197

| グラフ                   | 199 |
|-----------------------|-----|
| グラフのフォーマット            | 213 |
| グラフオブジェクトで作業する        | 232 |
| 図表示                   | 234 |
| グラフスタイルを使用し色をカスタマイズする | 237 |
| グラフシートへのデータの埋込みと抽出    | 239 |
| オブジェクトのリンクと埋込み        | 240 |
| グラフを印刷する              | 243 |
| グラフをファイルにエクスポートする     | 244 |

### 第7章 S-PLUS GRAPHLETS™ 247

| はじめに                    | 248 |
|-------------------------|-----|
| Graphlet データファイルの作成     | 252 |
| ウェブページへの Graphlet の埋め込み | 263 |
| Graphlet の使い方           | 269 |

| 第8章 統計            | 273 |
|-------------------|-----|
| はじめに              | 276 |
| 要約統計              | 282 |
| 標本比較              | 291 |
| 検出力と標本数           | 335 |
| 実験計画              | 340 |
| 回帰                | 346 |
| 分散分析              | 376 |
| 混合効果モデル           | 382 |
| 一般化最小二乗モデル        | 386 |
| 生存時間解析モデル         | 389 |
| 樹形モデル             | 397 |
| モデルの比較            | 401 |
| クラスター分析           | 404 |
| 多変量解析             | 415 |
| QC チャート(品質管理チャート) | 421 |
| 標本からのサンプリング       | 426 |
| 平滑化               | 430 |
| 時系列解析             | 434 |
| 乱数と分布             | 441 |
| 参考資料              | 451 |

### 第9章 オブジェクトおよびデータベースによる作業 453

| はじめに               | 454 |
|--------------------|-----|
| オブジェクトタイプとデータベース   | 455 |
| オブジェクト・エクスプローラについて | 461 |
| オブジェクトによる作業        | 472 |
| 作業の構成              | 482 |

### 第10章 コマンド・ウィンドウの使い方 489

| はじめに          | 491 |
|---------------|-----|
| コマンド・ウィンドウの基礎 | 492 |
| S-PLUS 言語の基礎  | 500 |

目次

| データのインポートと編集        | 514 |
|---------------------|-----|
| データのサブセット抽出         | 518 |
| S-PLUS のグラフィックス     | 522 |
| 統計                  | 526 |
| 定義関数                | 532 |
| バッチモードでの S-PLUS の使用 | 533 |
| 第 11 章 スクリプト・ウィンドウと |     |

# レポート・ウィンドウの使い方

| はじめに                | 536 |
|---------------------|-----|
| スクリプト・ウィンドウ         | 538 |
| スクリプト・ウィンドウの機能      | 546 |
| スクリプト使用のための時間節約のヒント | 549 |
| レポート・ウィンドウ          | 554 |
| スクリプトまたはレポートの印刷     | 556 |

535

## 第12章 他のアプリケーションでの S-PLUS の使用 557

| Microsoft Excel での S-PLUS の使用      | 558 |
|------------------------------------|-----|
| SPSS での S-PLUS の使用                 | 577 |
| MathSoft Mathcad での S-PLUS の使用     | 583 |
| Microsoft PowerPoint での S-PLUS の使用 | 590 |

## 第13章 S-PLUS セッションのカスタマイズ 595

| はじめに                 | 596 |
|----------------------|-----|
| デフォルトと設定の変更          | 597 |
| 起動時と終了時のセッションのカスタマイズ | 624 |

# 第 章

# はじめに

| S-PLUS へようこそ     | 2  |
|------------------|----|
| インストール           | 4  |
| システム要件           | 4  |
| インストール手順         | 5  |
| S-PLUS を実行する     | 6  |
| ヘルプ、サポートおよび教材    | 7  |
| オンライン ヘルプ        | 7  |
| オンライン マニュアル      | 10 |
| ワンポイント           | 11 |
| S-PLUS オン・ザ・ウェブ  | 11 |
| トレーニングコース        | 11 |
| 技術サポート           | 12 |
| S-PLUS を使用している書籍 | 13 |
| 表記規則             | 15 |

#### 表記規則

1

第1章 はじめに

# S-PLUS へようこそ

S-PLUS は、Lucent Technologies 社で開発された高性能でオブジェクト指向のS言語の最新版を利用したS-PLUSの全く新しいバージョンです。S言語は、対話的データ探索用に設計された豊かな環境を備え、特にデータのビジュアル化と探索、統計モデリングおよびデータプログラミングのために作成された唯一の言語です。

S-PLUS は、お客さまのデータ解析および専門的グラフ作成の必要性を満た す最も優れたソリューションです。Microsoft Office 互換のユーザインタフェ ースによって、ボタンを押すだけでデータ操作、グラフ作成、および統計処 理を行うことができます。S-PLUS では、S-PLUS プログラム 言語を使って、対話的にプログラムを作成することができます。

#### 注意

S-PLUS には、Enterprise Developer、および Student Editionのデスクトップバージョンがあります。

Enterprise Developer 版は、すべての機能が使用できる無期限の S-PLUS for Windows です。Big Data および S-PLUS Workbench に対応しており、ライセンスは無期限です。

Student Edition 版は、データのインポートを 20,000 セル以下、1,000 列以下に制限しています。Student Edition 版では、Excel および SPSS アドインの使用および Big Data ライブラリの使用はできません。テクニ カルサポートは対象外です。

通常の S-PLUS セッションでは、以下のことが可能です。

- ほとんどすべてのデータソースからのデータのインポート
- 使いやすいデータ・ウィンドウでのデータの表示と編集
- ボタンクリックによるプロットの作成
- グラフの細部の制御と、報告書類にエクスポートするための見ばえの よい出力の生成

- メニュー形式の使いやすいダイアログによる統計解析の実行
- コマンドラインで、またはスクリプト・ウィンドウを使用したバッチ で1つずつ解析機能を実行
- ユーザ独自の関数の作成
- ユーザインタフェースの詳細なカスタマイズ

第1章 はじめに

## インストール

ソフトウェアのインストールは、次のように行ってください。詳しくは「イ ンストールガイド」をご覧ください。

- 1. S-PLUS CD を CD-ROM ドライブに入れます。
- オペレーティングシステムが AutoPlay をサポートしている場合は、 インストールは自動的に進みます。そうでない場合は、CD-ROM のル ートディレクトリにある setup.exe を実行してください。
- セットアップ画面の指示に従ってください。このとき、デフォルト設 定を使用されることを推奨します。

インストールソフトウェア InstallShield に問題が発生するのを避けるために、 S-PLUS のインストール中は、特にウィルスチェッカーなどのアプリケーションを終了しておくことを推奨します。

- ・ 推奨最低システム構成:通常のインストールでは、RAM が 512MB 以上のPentium III 以上のコンピュータ。完全なインストールには、空きディスク容量が少なくとも 450MB 必要です(また、ドライブ C:¥にインストールしない場合は、ソフトウェアを解凍するための空きディスクスペースとしてドライブ C:¥にさらに 50MB が必要です)。
  - オペレーティングシステム: Intel プラットフォーム上で動作する Windows 2000、Windows XP Home Edition、Windows XP Professional Edition、Windows Vista、および Windows 2003 Server

#### 注意

S-PLUS は、Win32s (すなわち、Windows 3.1x) をサポートしていません。また、Windows NT 3.51 をサポートしていません。

- SVGA、または他のほとんどの Windows 互換グラフィックスカード および解像度 800×600 以上のモニタ
- ローカルまたはネットワーク接続された1 台の CD-ROM ドライブ
- Microsoft マウスまたは他の Windows 互換ポインティングデバイス
- Windows 互換のプリンタ(オプション)

### インストール 手順

- ソフトウェアをインストールし、新しい FLEXnet ライセンスマネージャを起動し、S-PLUS を実行するためには、以下の3つの基本ステップがあります。
  - 1. CD の setup.exe を実行し、セットアップ画面に従いインストールします。
  - インストール後、ライセンスキーファイルをインストールします。PC がインターネット接続可能ならば、初回の S-PLUS 実行時に自動取得 が可能です。
  - 3. S-PLUS を実行します。

既存のバージョンの S-PLUS の上にこのリリースをインストールしないでく ださい。その代わりに S-PLUS 用の新しいインストールディレクトリを指 定してください(特に指定をしなければ、新しいインストールディレクトリ が作られます)。

詳しくは「インストールガイド」をご覧ください。

第1章 はじめに

## S-PLUS を 実行する

Windows では S-PLUS を以下の方法で起動することができます。

- スタートメニュー ▶ プログラム ▶ S-PLUS 8.0 ▶ S-PLUS Interface (GUI) を起動します。
- スタートメニュー ▶ プログラム ▶ S-PLUS 8.0 ▶ S-PLUS Workbench を起動します。
- スタートメニュー ▶ プログラム ▶ S-PLUS 8.0 ▶ S-PLUS Console を起動します。
- 対話形式で使用するには DOS コマンドラインから Windows Console を起動します。
- 「Sqpe.exe infile outfile」を使って Windows バッチファイルからコ ンソールバージョンを実行します。
- 「S-PLUS BATCH」を使って Windows バッチファイルから S-PLUS GUI バージョンを実行します。
- Excel アドインや SPSS アドインによる自動化、または SpotFire や PharSight などのカスタム自動化アプリケーションから S-PLUS GUI バージョンを実行します。
- DDE によって S-PLUS GUI バージョンを実行します。
- Connect/C++または Connect/Java によって Console バージョンを実行します。

## ヘルプ、サポートおよび教材

S-PLUS の修得を支援するための様々な手段を用意しています。この節では、 S-PLUS ユーザが利用できる教材とサポート体制について説明します。

オンライン ヘルプ S-PLUS には、S-PLUS の学習と使用を容易にするためのオンライン HTML ヘルプシステムがあります。S-PLUS グラフィカル・ユーザインタフェース の使い方は、ヘルプメニューにあります。さらに、S 言語仕様書で、S-PLUS 言語の各関数の詳細を知ることができます。また、コマンド・ウィンドウで、 プロンプトに help()と入力することによって、S 言語仕様書を表示させる ことができます。

> 様々なダイアログにある Help ボタンを押すか、ツールバーにある**ヘルプ**ボタ ンをクリックするか、S-PLUS がアクティブのときに F1 キーを押すことに よって、その状況に対応したヘルプを表示させることができます。

- **HTML ヘルプ** S-PLUS の HTML ヘルプは、Microsoft Internet Explorer を利用して HTML ウィンドウにヘルプファイルを表示します。HTML ヘルプを利用するときは、 次のいずれかの操作を行ってください。
  - グラフィカル・ユーザインタフェースのヘルプは、メインメニューから Help (ヘルプ) ▶ Available Help (有効なヘルプ) ▶ S-PLUS Help (S-PLUS ヘルプ) を選択します。
  - S-PLUS プログラム言語のヘルプは、メインメニューから Help (ヘル プ) ▶ Available Help (有効なヘルプ) ▶ Language Reference (S 言語仕様書) を選択します。

図 1.1 に示すように、HTML ヘルプ・ウィンドウは、ツールバー、左ペイン および右ペインの 3 つの領域に大きく分かれています。

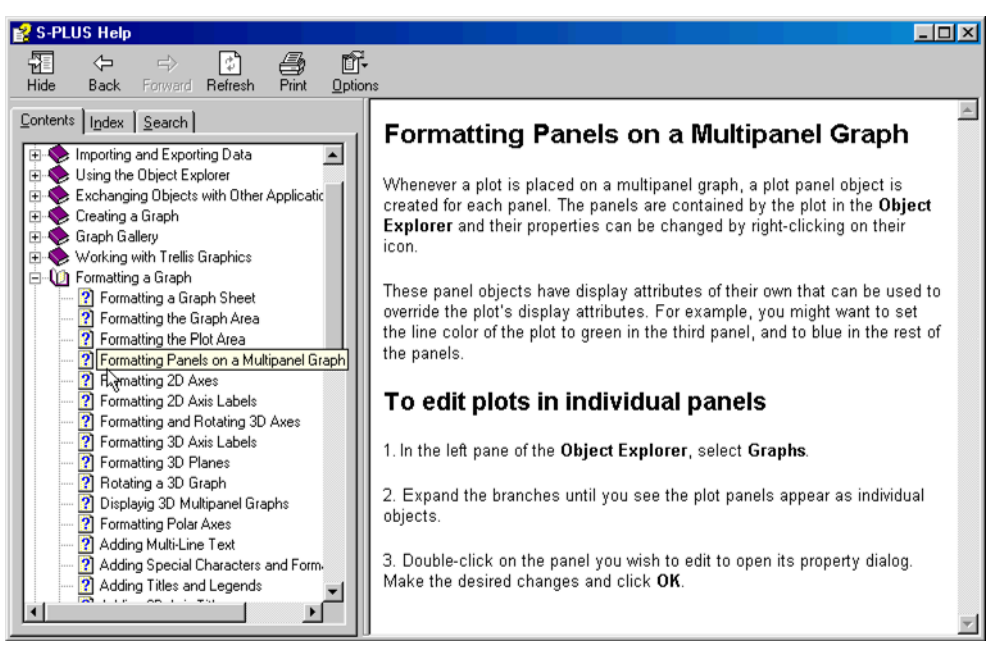

図 1.1:S-PLUS ヘルプ・ウィンドウ

#### ツールバーの使い方

表 1.1 に、ヘルプ・ウィンドウのツールバーにある 4 つのメインボタンをリ ストします(数がさらに多い場合もあります)。

表1.1: ヘルプ・ウィンドウのツールバーボタン

| ボタン名                           | 説明                                                                                                    |
|--------------------------------|----------------------------------------------------------------------------------------------------|
| <b>非表示</b><br>(または <b>表示</b> ) | <b>非表示</b> と示されたボタンを押すと、左ペインが隠され、右ペ<br>インがヘルプ・ウィンドウの幅一杯に広がります。 <b>表示</b> と示<br>されたボタンを押すと、左ペインが表示され、その結果ヘル<br>プ・ウィンドウが分割されます。 |
| 戻る                             | 前に表示されたヘルプトピックに戻ります。                                                                                                    |
| 進む                             | 次のヘルプトピックに進みます。                                                                                                    |
| 印刷                             | 表示されているヘルプトピックを印刷します。                                                                                                    |

#### 左ペインの使い方

ヘルプ・ウィンドウ自体と同じように、左ペインは、**目次、キーワード**および検索のタブのある3つの部分に分かれています。

- 関連したヘルプファイルを見つけやすいように、目次タブは、ヘルプ トピックがそのカテゴリで構成されています。これらのカテゴリは、 カテゴリの名前がついた小さい本のアイコンとして表示されています。 カテゴリを開くときは、そのアイコンまたはラベルをダブルクリック してください。カテゴリ内のトピックを選択するときは、その疑問符 アイコンまたはトピックタイトルをダブルクリックしてください。
- キーワードタブには、ヘルプトピックがキーワードでリストされています。キーワードは、一般に、S-PLUS 言語の関数名と、グラフィカル・ユーザインタフェースのトピック名です。キーワードを入力するだけで、HTML ヘルプが、それに最も近いキーワードを探します。ヘルプトピックを表示するときは、表示をクリック(または、選択したタイトルをダブルクリック)してください。
- 検索タブは、ヘルプシステム全体を全文検索します。キーワードを入 力すると、そのキーワードを含むすべてのヘルプファイルが、リスト ボックスにリストされます。ヘルプトピックを表示させるときは、必 要なトピックを選択し、表示をクリック(または、選択したタイトル をダブルクリック)してください。

#### 右ペインの使い方

右ペインには、実際にヘルプ情報が表示されます。通常は、縦と横のスクロ ールバーが表示されていますが、HTML ヘルプ・ウィンドウを広げて右ペイ ンの幅を大きくすることができます。多くのヘルプファイルは長すぎて全体 を1つの画面に表示できないため、都合のよい HTML ヘルプ・ウィンドウの 高さを選択して、縦スクロールバーを使ってテキストをスクロールさせます。 ウィンドウの

ヘルプ

右ペインには、トピック内を検索する機能があります。次のように行います。

1. CTRL-F を入力して検索ダイアログを開きます(このダイアログは、 Internet Explorer から受け継いだ HTML ヘルプの機能です)。

| 3110                          | And in case of the local division of the local division of the loc | T.I.I   |
|-------------------------------|----------------------------------------------------------------------------------------------------|---------|
| ***************               | 1                                                                                                    |         |
| C MEMICERTEN<br>C AREASTERING | 1 T T VID & AVID:<br>4 # 49 YAVI                                                                                                    | 4+(/t)a |

- 2. 検索する文字列と示されたテキストフィールドに、検索する文字列を 入力します。
- 3. 次を検索をクリックします。

**コマンド・** ウィンドウと スクリプト・ コマンド・ウィンドウで作業しているとき、?または help 関数を使ってコマンド・ウィンドウィンドウで作業しているとき、?または help 関数を使ってコマンドについて調べることができます。たとえば、anova のヘルプファイルを開くときは、

> help(anova)

または、

> ?anova

と入力します。**スクリプト・**ウィンドウで作業しているときにコマンドについて調べたいときは、そのコマンドをハイライトし**F1**を押してください。

**オンライン** マニュアル このユーザーズガイドの他に、小冊子『Getting Started Guide』『プログラ マーズ ガイド』、および『Guide to Statistics 1』『Guide to Statistics 2』の 2巻をオンラインで使用することができます。『Getting Started Guide』は、 製品を紹介するチュートリアルで、特に S-PLUS を使用し始めたお客さまに 役立ちます。

> マニュアルをオンラインで見るときは、メインメニューから**ヘルプ ▶ オン ラインマニュアル**を選択し、見たいタイトルを選択してください。

#### 注意: 文書のオンライン版

オンラインマニュアルは、Acrobat Reader で表示されます。Acrobat Reader は、S-PLUS をインストール する際にオプションとしてインストールすることができます。一般に、マニュアルの最初の目次よりも、 Acrobat Reader の"しおり (bookmarks)" (メニューバーの「表示」の項目にある)を利用した方が、参 照が容易です。しおりは、常に表示させておくことができ、拡張したり縮小したりして、章のタイトルだけを 表示させたり節の見出しを含むように表示させたりすることができます。 **ワンポイント** S-PLUS の修得を支援するために、デフォルトではプログラムを起動するた びに簡単な「ワンポイント」が表示されます。(図 1.2 を参照。)

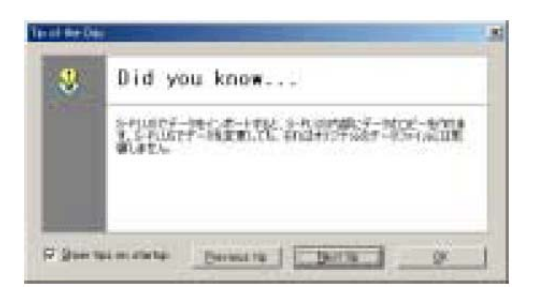

図1.2:ワンポイント

また、メインメニューの**ヘルプ ▶ ワンポイント**を選択することによって S-PLUS ワンポイントをいつでも表示させることができます。この機能を無 効にする場合は、ダイアログ内の Show tips on startup チェックボックスの チェックを外してください。

数理システムのウェブサイト http://www.msi.co.jp/splus/で、S-PLUS につい て知ることができます。このサイトには、次のような様々な情報が含まれて います。

FAQ ページ

S-PLUS

ウェブ

オン・ザ・

- 最新のサービスパック
- トレーニングコースの情報
- 製品情報
- 教材の情報

トレーニング コース 数理システムの教育サービスには、S-PLUS でデータを解析する効率と効果 を短時間で高めるためにいくつかのトレーニングコースがあります。これら のコースは、統計専門家によって指導されます。このコースの特徴は、体験 的な学習アプローチにあり、授業は、講義とオンライン実習とに分かれてい ます。参加者全員に、コースで使用されるテキストが提供されます。 第1章 はじめに

# 技術サポート <sup>技術サポート窓口</sup>

- ファックス:03-3358-1727
- 電子メール: splus-support@msi.co.jp

またはウェブページ http://www.msi.co.jp/splus/

#### 全般

## S-PLUS を 使用している 書籍

Becker, R.A., Chambers, J.M., and Wilks, A.R. (1988). *The New S Language*. Wadsworth & Brooks/Cole, Pacific Grove, CA.

Burns, Patrick (1998). *S Poetry*. Download for free from http://www.seanet.com/~pburns/Spoetry.

Chambers, John (1998). Programming with Data. Springer-Verlag.

Krause, A. and Olson, M. (1997). *The Basics of S and S-PLUS.* Springer-Verlag, New York.

Lam, Longhow (1999). *An Introduction to S-PLUS for Windows*. CANdiensten, Amsterdam.

Spector, P. (1994). *An Introduction to S and S-PLUS*. Duxbury Press, Belmont, CA.

#### データ解析

Bowman, Adrian and Azzalini, Adelchi (1997). *Smoothing Methods*. Oxford University Press.

Bruce, A. and Gao, H.-Y. (1996). *Applied Wavelet Analysis with S-PLUS*. Springer-Verlag, New York.

Chambers, J.M. and Hastie, T.J. (1992). *Statistical Models in S.* Wadsworth & Brooks/Cole, Pacific Grove, CA.

Efron, Bradley and Tibshirani, Robert J. (1994). An Introduction to the Bootstrap. Chapman & Hall.

Everitt, B. (1994). *A Handbook of Statistical Analyses Using S-PLUS*. Chapman & Hall, London.

Härdle, W. (1991). *Smoothing Techniques with Implementation in S.* Springer-Verlag, New York.

Hastie, T. and Tibshirani, R. (1990). *Generalized Additive Models*. Chapman & Hall.

Huet, Sylvie, et al. (1997). *Statistical Tools for Nonlinear Regression: with PLUS*. Springer-Verlag.

Kaluzny, S.P., Vega, S.C., Cardoso, T.P., and Shelly, A.A. (1997). *S+SpatialStats User's Manual*. Springer-Verlag, New York.

Marazzi, A. (1992). *Algorithms, Routines and S Functions for Robust Statistics*. Wadsworth & Brooks/Cole, Pacific Grove, CA.

第1章 はじめに

Millard, Steven (1998). User's Manual for Environmental Statistics. Compansion book to the S+Environmental Stats module. (The S+Environmental Stats module is available through Dr. Millard.)

Selvin, S. (1998). *Modern Applied Biostatistical Methods: Using S-PLUS*. Oxford University Press.

Venables, W.N. and Ripley, B.D. (1999). *Modern Applied Statistics with S-PLUS*, Third Edition. Springer-Verlag, New York.

#### グラフィック技術

Chambers, J.M., Cleveland, W.S., Kleiner, B., and Tukey, P.A. (1983). *Graphical Techniques for Data Analysis*. Duxbury Press, Belmont, CA.

Cleveland, W.S. (1993). Visualizing Data. Hobart Press, Summit, NJ.

Cleveland, W.S. (1994). *The Elements of Graphing Data*, revised edition. Hobart Press, Summit, NJ.

#### 最新情報は S-PLUS のホームページをご覧ください。

## 表記規則

この『ユーザーズガイド』全体にわたって、以下の表記規則を使用します。

- このフォント(font)は、S-PLUSの式とコードサンプルに使用されます。
- このフォント (font) は、S-PLUS ユーザインタフェースの要素、オペレーティングシステムのファイルとコマンド、およびダイアログフィールドへのユーザ入力に使用されます。
- このフォント(*font*)は、本のタイトル(英文)を表示する時に使用 されます。
- 大文字/小型大文字は、キー名に使用されます。たとえば、シフトキーは、SHIFT と表します。
- 複数のキーを同時に押すときは、2つのキーの名前の間にハイフン(-) を入れて表します。たとえば、SHIFT と F1 のキーの組合せは、 SHIFT・F1 と表します。
- メニューの選択は、メニュー内の選択を示すときは、ファイル ▶ 新 規ファイルのように矢印記号(▶)を使って省略した形で表します。

第1章 はじめに

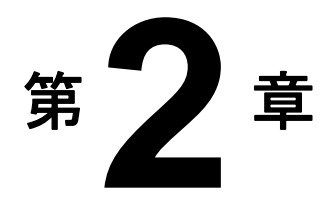

# データによる作業

| はじめに              | 18 |
|-------------------|----|
| データの入力、編集および保存    | 20 |
| データセットを作成する       | 20 |
| データの入力と編集         | 22 |
| データを保存する          | 24 |
| データの表示とフォーマット     | 28 |
| データセットを表示する       | 28 |
| データを選択する          | 32 |
| 列をフォーマットする        | 34 |
| 行フォーマットする         | 39 |
| データの操作            | 41 |
| データの移動とコピー        | 41 |
| データを挿入する          | 45 |
| データを削除する          | 47 |
| データをソートする         | 51 |
| その他のデータ操作オプション    | 53 |
| S-PLUS に含まれるライブラリ | 56 |

第2章 データによる作業

## はじめに

S-PLUS において、データを表示、編集、フォーマット、操作するための最 も重要なツールは、データ・ウィンドウです。このウィンドウは、スプレッ ドシートと似ていますが、セル指向ではなく列指向です。

下の図 2.1 は、**データ・**ウィンドウに表示されたサンプルデータセット air を示しています。

| air 👔 |       |           |             |       |   | ٦× |
|-------|-------|-----------|-------------|-------|---|----|
|       | 1     | 2         | 3           | 4     | 5 | Þ  |
|       | ozone | radiation | temperature | wind  |   |    |
| 1     | 3.45  | 190.00    | 67.00       | 7.40  |   |    |
| 2     | 3.30  | 118.00    | 72.00       | 8.00  |   |    |
| 3     | 2.29  | 149.00    | 74.00       | 12.60 |   | Γ  |
| 4     | 2.62  | 313.00    | 62.00       | 11.50 |   | Γ  |
| 5     | 2.84  | 299.00    | 65.00       | 8.60  |   |    |
| 6     | 2.67  | 99.00     | 59.00       | 13.80 |   | Γ  |
| 7     | 2.00  | 19.00     | 61.00       | 20.10 |   | Γ  |
| 8     | 2.52  | 256.00    | 69.00       | 9.70  |   | Γ  |
| 9     | 2.22  | 290.00    | 66.00       | 9.20  |   |    |
| 11    | 2.41  | 274.00    | 60 00       | 10.00 |   |    |

図2.1:データ・ウィンドウに表示されたサンプルデータ

#### 注意

S-PLUS は、内部データベースにいくつかのサンプルデータセットが入った状態で出荷されます。このデータ セットは、お客さまが S-PLUS を使い始めたばかりの段階で役に立ちます。このサンプルデータを見るときは、 次のように行います。

- 1. 標準ツールバーのオブジェクト・エクスプローラボタン **\*\*** をクリックして、オブジェクト・エクス プローラを開きます。
- 2. オブジェクト・エクスプローラの左ペインで、SearchPath オブジェクトの左側にある符号「+」を クリックして、検索パスにデータベースの名前を表示させます。
- 3. そのデータベースに含まれるすべてのオブジェクトを右ペインに表示させるときは、データベース名 (たとえば、data)の左側のアイコンをクリックします。

**オブジェクト・エクスプローラ**の詳しい説明は、第9章「オブジェクトおよびデータベースによる作業」を参照してください。

**データ・**ウィンドウを一度にいくつも開き、異なるデータセットを表示させたり、1 つののデータセットを同時に表示させたりすることができます。

データ・ウィンドウを開くと、データ・ウィンドウ・ツールバーが自動的に 表示されます。図 2.2 に示すツールバーには、よく使われる編集コマンドを 簡単に実行するためのボタンがあります。

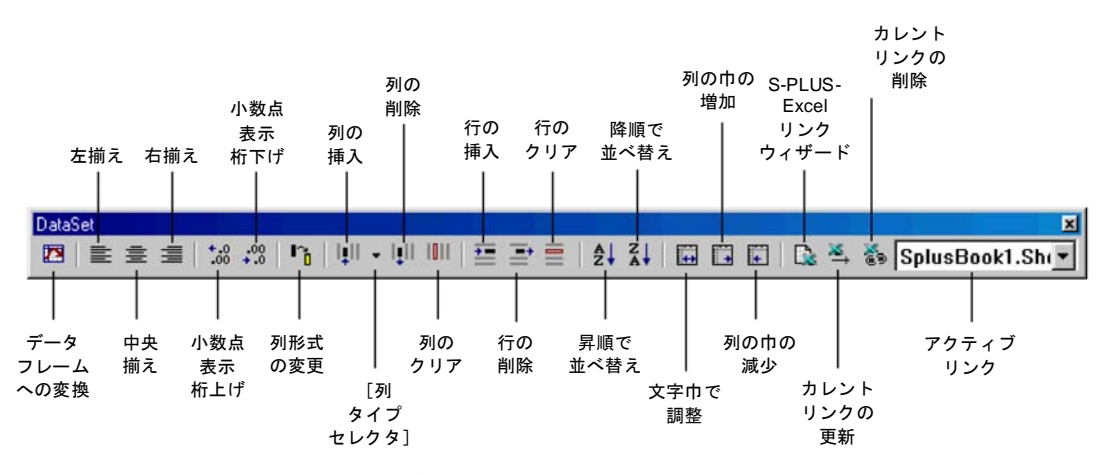

図 2.2:データ・ウィンドウ・ツールバー

#### 注意

**データ・**ウィンドウ・ツールバーの Excel 部分の詳しい説明は、560 ページの「S-PLUS to Excel Link Wizard の使い方」を参照してください。

以下の節では、**データ・**ウィンドウの主な機能を紹介し、一般的な編集作業 を行う手順を段階的に説明します。

## データの入力、編集および保存

S-PLUS にデータを入力する方法はいくつかあります。最も簡単な方法は、 Excel、Lotus、SAS などの別のソースからデータをインポートすることです。 また、データメニューには、データを生成するためのいくつかのオプション があります。たとえば、変換オプションを使用して、データセット内の1 つ の列に一連の操作を行い、その結果を別の列に挿入することができます。デ ータを生成するためのもう1 つの強力なツールは、コマンド・ウィンドウで す。S 言語で式を書き込むことによって、たとえば、2 つの列を加えてその 結果を第3 の列に挿入することができます。

S-PLUS にデータを入れる最も基本的な方法は、もちろん単純にキーボード からデータを入力することです。この節では、その操作を説明します。

データセット 新規データセットを作成するときは、まず以下のいずれかの操作で新しいデ ータ・ウィンドウを開いてください。

- 標準ツールバーの新規データセットボタン 🗈 をクリックします。
- 標準ツールバーの新規ファイルボタン □ をクリックするか、メイン メニューのファイル ▶ 新規ファイルを選択します。New ダイアログ で、Data Set を選択しOK をクリックします。

図 2.3 に示すように、デフォルト名 SDFx がついた空白のデータ・ウィンドウ が開きます (x は、連続番号)。

| P S | DF1 |   |   |   |   |   | IX   |
|-----|-----|---|---|---|---|---|------|
|     |     | 1 | 2 | 3 | 4 | 5 |      |
|     |     |   |   |   |   |   |      |
| 1   |     |   |   |   |   |   |      |
| 2   |     |   |   |   |   |   |      |
| З   |     |   |   |   |   |   |      |
| 4   |     |   |   |   |   |   |      |
| 5   |     |   |   |   |   |   |      |
| 6   |     |   |   |   |   |   |      |
| 7   |     |   |   |   |   |   |      |
| 8   |     |   |   |   |   |   |      |
| 9   |     |   |   |   |   |   |      |
| 10  |     |   |   |   |   |   | -    |
|     |     |   |   |   |   |   | • // |

図 2.3: 空白のデータ・ウィンドウ

新規データセットに名前を付けるときは、以下の操作を行ってください。

1. データ・ウィンドウの左上角の灰色のセルをダブルクリックします。 図 2.4 に示すように、**Data Frame** ダイアログが開きます。

| Data Frame [1]    |             |                |         |
|-------------------|-------------|----------------|---------|
| <u>N</u> ame:     | SDF1        | <u>C</u> olor: | Black 💌 |
| Default Col Type: | double 💌    | □ <u>B</u> old |         |
| <u>F</u> ont:     | Tahoma 💌    | Ltalics        |         |
| <u>S</u> ize:     | 10          |                |         |
| OK Cance          | I Apply K > | current        | Help    |

図 2.4: Data Frame ダイアログ

2. Name テキストボックスに新しい名前を入力し、OK をクリックしま す。

| ニ カト・レタル サウ | 粉合わとびピリナじた合もこしがったナナが   | 粉合ったはファレオったナルノ      |
|-------------|------------------------|---------------------|
| フークビット泊は、メー | 一剱千ねよいヒリオ下を古れことかできますが、 | - 剱子で喧めることはできません。 - |

注意

また、次のように**データ**メニューを使用して新規データセットを作成し、そ のデータセットの名前を同時に変更することもできます。

1. メインメニューから、データ ▶ データの選択を選択します。図 2.5 に示すように、Select Data ダイアログが開きます。

| Select Data            |                        |
|------------------------|------------------------|
| Source                 | Existing Data          |
| Existing Data New Data | Name:                  |
| C Import File          | New Data               |
|                        |                        |
|                        | Show Dialog on Startup |
| OK Cancel Apply R >    | current Help           |

図 2.5: Select Data ダイアログ

- 2. Source グループの New Data ラジオボタンをクリックします。
- 3. New Data グループの Name テキストボックスに、データセットの新 しい名前を入力し、OK をクリックします。

**データの データ・**ウィンドウへのデータの入力は、以下のように簡単に行うことがで きます。 **入力と編集** 

1. データ値を入力したいセルをクリックします。

- 2. 値を入力します。
- 3. ENTER または矢印キーを押してセル内のデータを確定します。

ENTER を押すとセルに値が入り、カーソルが次のセルに移動します。 S-PLUS の「スマートカーソル」機能によって、カーソルは前に移動した方 向に移動します。データ値を入力した後で矢印キーを押すと、カーソルは矢 印の方向に移動します。

#### 注意

S-PLUS では、データセットの列は同じ長さでなければならず、短い列があると NA を挿入して他の列と同じ 長さにします。

> 新しい空白の列にデータを入力すると、S-PLUS は、その列に、入力したデ ータの形式に最も近い形式を指定します。新しい列のデフォルトの列形式は、 double(浮動小数点倍精度実数)です。空白の列に文字データを入力すると、 factor 列が作成されます(カテゴリカルデータと解釈する)。

> 文字データの場合のデフォルト列形式を factor から character に変更す るときは、以下の操作を行ってください。

- 1. メインメニューからオプション ▶ 設定を選択し、General Settings ダイアログを開きます。
- 2. Data タブをクリックして、ダイアログの Data ページを表示させます。

3. Data Options グループの Default Text Col.ドロップダウンリストから character を選択し、OK をクリックします。

| General     Data     Startup     Computations       Data Options     Import Options     Import / Export Options       Import Definities     Import Definities       Import Definities     Import Definities       Import Data Entry     Import overwrite       Detault Text Col     factor       Import Data in View     Import Definities       Import Data Entry     Import overwrite       Detault Text Col     factor       Import on overwrite     Import output       Import on overwrite     Import Output       Import on overwrite     Import Output       Import on overwrite     Import Output       Import on overwrite     Import Output       Import on overwrite     Import output       Import on overwrite     Import output       Import on overwrite     Import output       Import output     Import output       Import on overwrite     Import output       Import output     Import output       Import output     Import output       Import output     Import output       Import output     Import output       Import output     Import output       Import output     Import output       Import output     Import output       Import output     Import output       Import outp | General Settings                                                                                                    |                                                                                                    |                                                                                                    |                                                                                                    |   |
|----------------------------------------------------------------------------------------------------|----------------------------------------------------------------------------------------------------|----------------------------------------------------------------------------------------------------|----------------------------------------------------------------------------------------------------|----------------------------------------------------------------------------------------------------|---|
|                                                                                                    | General         Data           Data Options         Image: Show Auto Created Data in View           Image: Show Auto Created Data in View         Image: Show Auto Created Data in View           Image: Show Auto Created Data Sets         Image: Show Auto Created Data in View           Image: Show Auto Created Data Sets         Image: Show Auto Created Data Sets           Image: Enable DataTips         Image: Show Auto Created Data Sets           Image: Enable DataTips         Image: Show Auto Created Data Sets           Image: Enable DataTips         Image: Show Auto Created Data Sets           Image: Enable DataTips         Image: Show Auto Created Data Sets           Image: Enable DataTips         Image: Show Auto Created Data Sets           Image: Enable DataTips         Image: Show Auto Create Entry           Default Text Col         Image: Show Auto Col           Image: Enable Set Inits         Image: Show Auto Col           Image: Enable Set Inits         Image: Show Auto Col           Image: Enable Set Inits         Image: Show Auto Col           Image: Enable Set Inits         Image: Show Auto Col           Image: Enable Set Inits         Image: Show Auto Col           Image: Enable Set Inits         Image: Show Auto Col           Image: Enable Set Inits         Image: Show Auto Col           Image: Enable Set Inits | Startu<br>I<br>I<br>I<br>I<br>I<br>I<br>I<br>I<br>I<br>I<br>I<br>I<br>I<br>I<br>I<br>I<br>I<br>I<br>I | SCII Import<br>nport Dejim<br>xport Dejim<br>7 Show Imp<br>7 Brompt or<br>Nate/Time I<br>gite format<br>inte format<br>inte format | Computations I/Export Options iter: iter: iter: inter: int | 3 |

図2.6: 文字データのデフォルト列形式の変更

**データ・**ウィンドウに値を入力した後、その値を編集したい場合があります。 セル内の値を編集するには、次の操作を行います。

- 1. 編集したい値を含むセルをクリックします。
- 2. ENTER を押して編集モードにするか、またはすぐに入力を始めて現 在のデータを上書きします。

入力中の変更を無効にするには、ESC を押します。

**操作を元に戻す** データ・ウィンドウで行った編集を"元に戻す"には、2 つのレベルがあり ます。最も新しい操作を元に戻したり、データセットを S-PLUS セッション の最初の状態に戻したりすることができます。

最も新しい操作を元に戻すときは、次のどちらかの操作を行います。

- CTRL-Z を押すか、標準ツールバー上の元に戻すボタン № をクリックします。
- メインメニューから、**編集 ▶ 元に戻す** を選択します。

データセットを初期状態に戻すときは、以下の操作を行ってください。

 標準ツールバーのデータオブジェクトを元に戻すボタン 営 をクリ ックするか、メインメニューから編集 ▶ データオブジェクトを元に 戻すを選択します。図 2.7 に示すように、Restore Data Objects ダイ アログが開きます。

| actore Data Objects                                            | 2                |
|----------------------------------------------------------------|------------------|
| リストアオるオブジェクトを選んでくだだい。 リストア                                     | に前回の状態に関すた。初     |
| 開たした際にするが選んでくだだい。 のべき押すとり                                      | 立下します。Cancelを評すと |
| 何ちしません。                                                        | Cancel           |
| SDF3                                                           | (renoved)        |
| SDF4                                                           | (nodried)        |
| SDF2                                                           | (created)        |
| Deselect All<br>遊祝されたオブジェクトについてー<br>C Restore to Devious State | Select All       |

図 2.7: Restore Data Objects ダイアログ

- 2. ダイアログに表示されたオブジェクトのリストからデータセットを選 択します。
- 3. **Restore to Initial State** ラジオボタンをクリックして、**OK** をクリッ クします。

#### 注意

また、**Restore Data Objects** ダイアログを使用して、1 つ前の状態に戻す操作を行うことができます。データ セットを選択し、**Restore to Previous State** ラジオボタンをクリックし、**OK** をクリックします。

元に戻す操作をやり直すときは、以上の手順のいずれかを実行してください。

**データを保存 する** S-PLUS は、専用の内部データベースにデータを保存することにより、デー タを自動的に保存します。"作業データ"と呼ばれるこのデータベースは、作 成し修正したすべてのデータオブジェクトを、S-PLUS 言語で記述されたす べての関数同様、ユーザが意識することなく自動的に保存されるデータベー スです。 **オブジェクト・エクスプローラ**を使用すると、作業データに記憶されたすべてのオブジェクトを簡単に表示させることができます。作業データの詳しい説明と**オブジェクト・エクスプローラ**の使い方は、第9章「オブジェクトおよびデータベースによる作業」を参照してください。

新しいデータオブジェクトと修正したデータオブジェクトの S-PLUS への 保存をさらに厳密に制御したい場合は、変更を保存するか破棄するかを確認 できるダイアログを表示させることができます。このダイアログは、S-PLUS セッションを終了するときに表示されます。

この基本設定を行うときは、以下のような操作を行ってください。

- 1. メインメニューから、オプション ▶ 設定を選択します。General Settings ダイアログが開きます。
- このダイアログの General ページの Prompts Closing Documents グ ループで、Show Commit Dialog on Exit チェックボックスを選択し OK をクリックします。

| General Settin                                                                                                    | gs                                                                                                    |            |                                                                                                    |                                                                                                    | _ 🗆 X   |
|----------------------------------------------------------------------------------------------------|----------------------------------------------------------------------------------------------------|------------|----------------------------------------------------------------------------------------------------|----------------------------------------------------------------------------------------------------|---------|
| General                                                                                                    | Data                                                                                                    | Sta        | artup                                                                                                    | Computations                                                                                                    |         |
| Prompts Closin<br>Prompt to S<br>Bernove Data I<br>Show Com<br>Automation<br>Echo Exec<br>Show Exec<br>Show Exec<br>Show Exec<br>Show Exec | g Documents<br>iave Graph Sheet<br>iave Data Files<br>from Database<br>Never Remo<br>mit Dialog on Exit<br>uteString()<br>uteString() output<br>ngs as VT_ERRO | s<br>vve 💌 | DE 5<br>원<br>원<br>인<br>이<br>인<br>이<br>지<br>지<br>지<br>문<br>미<br>지<br>지<br>지<br>지<br>지<br>지<br>지<br>지<br>의<br>이<br>의<br>의<br>인<br>의<br>인<br>의<br>인<br>의<br>인<br>의<br>인<br>의<br>인<br>의<br>인<br>의<br>의<br>인<br>의<br>인<br>의<br>의<br>의<br>의<br>인<br>의<br>인<br>의<br>의<br>의<br>의<br>의<br>의<br>의<br>의<br>의<br>의<br>이<br>의<br>이 | Server Support<br>spond to DDE Request<br>d Format for DDE Reque<br>able ToolTips<br>for Toolbar<br>rge Buttons<br>able Graph DataTips | s<br>st |
| OK Car                                                                                                    | ncel                                                                                                    |            |                                                                                                    |                                                                                                    | Help    |

図 2.8 : General Settings ダイアログの General ページ

この基本設定を行うと、データオブジェクトを作成または修正したセッションを終了するときに、図 2.9 に示すオブジェクト変更の保存ダイアログが自動的に開きます。

| フジェクト大学<br>連続されたオー<br>ジェクトの決測 | の操作<br>約1ヵ51-の変更はディスクに操作され<br>は反映されず元の状態のままにな | します。 灌択されなかったオブ  <br>)ます。 | QK<br>Gencel |
|-------------------------------|-----------------------------------------------|---------------------------|--------------|
| SDF4<br>SDF2                  |                                               | icreated<br>icreated      |              |
|                               | Decelect All                                  | Salard Bill               |              |
| 🖓 Display [                   | Naloe On Exit                                 | geect hit                 |              |

図 2.9:オブジェクト変更の保存ダイアログ

デフォルトでは、そのセッションで作成または修正されたデータオブジェクトが すべて、オブジェクト変更の保存ダイアログで選択されています。リスト内のそ れぞれのデータセットに以下の操作のいずれかを行い、OK をクリックします。

- 新規データセットまたは既存のデータセットの変更を保存するとき は、その名前をハイライトさせたままにします。
- 新規データセットまたは既存のデータセットに行った変更を破棄する ときは、その名前を CTRL-クリックして選択を解除します。

#### 注意

General Settings ダイアログのこのオプションを設定した後で、オブジェクト変更の保存ダイアログボックス 内の Display Dialog on Exit チェックボックスのチェックを外すことによって、後からその設定を無効にする ことができます。

> もちろん、オブジェクト・エクスプローラを使用して、セッション中にいつ でも作業データからデータオブジェクトを削除することができます。オブジ ェクト・エクスプローラの詳しい使い方は、第9章を参照してください。

#### 外部ファイルへ データを保存 する

前に説明したように、データセットを保存する最も簡単で効率的な方法は、 そのデータセットを S-PLUS に保存させることです。作業データにデータオ ブジェクトを記憶することによって、オブジェクト・エクスプローラのすべ ての機能を使用できるようになります。

しかし、S-PLUS でも、他の標準の Windows 製品と同じように、ファイルメ ニューを使ってデータセットを外部ファイル(\*.sdd)に保存することができ ます。そのようにデータを管理したい場合は、以下のような操作でいくつか のデフォルトのオプションを設定し直す必要がありますが、これはお勧めし ません。

- 1. 前に説明したように、General Settings ダイアログの General ページ を開きます。
- 2. Prompts Closing Documents グループで、以下の操作を行います。
  - **Prompt to Save Data Files** チェックボックスを選択します。
  - Remove Data from Database ドロップダウンリストで、Always Remove Data を選択します。
- 3. **OK**をクリックします。

これらの基本設定を行うと、新規データセットまたは修正されたデータセットが表示されたデータ・ウィンドウを閉じるときに、次の確認メッセージが 表示されます。

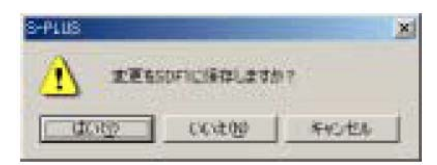

ダイアログの**はい**をクリックすると、**Save Data Set As** ダイアログが開きま す。ファイルにデータを保存するときは、データセットの名前をつけ、希望 のフォルダに移動し、**保存**をクリックしてください。

## データの表示とフォーマット

上記で説明したように、S-PLUS には、多数のサンプルデータセットが出荷時 に含まれています。Select Data ダイアログを使用すると、そのようなサンプ ルデータセットならびに作業データに記憶された自分のデータセットのどれで も表示させることができます。

データセット S-PLUS データベースに記憶されたデータセットを表示させるときは、次の 操作を行ってください。

# 1. メインメニューから、データ ▶ データの選択を選択します。図 2.10 に示すように、Select Data ダイアログが開きます。

| Select Data                 |                                |         |  |  |
|-----------------------------|--------------------------------|---------|--|--|
| Source<br>C Existing Data   | Existing Data<br><u>N</u> ame: |         |  |  |
| C New Data<br>C Import File | New Data                       |         |  |  |
|                             | Show Dialog on                 | Startup |  |  |
| OK Cancel Apply             | current                        | Help    |  |  |

図 2.10 : Select Data ダイアログ

デフォルトでは、Source グループの Existing Data ラジオボタンが選 択されています。

2. Existing Data グループの Name フィールドに、開きたいデータセットの名前を入力するか、ドロップダウンリストからその名前を選択して OK をクリックします。

#### ヒント

**オブジェクト・エクスプローラ**内のデータセットの名前をダブルクリックすることによって、そのデータセットを表示させることもできます。オブジェクト・エクスプローラの詳しい説明は、第9章「オブジェクトおよびデータベースによる作業」を参照してください。

データ・ウィンドウで最後に開いた(または、オブジェクト・エクスプローラ で最後に選択した)データセットを、"カレント"データセットと呼びます。 カレントデータセットを変更するときは、カレントデータセットにしたいデー タのデータ・ウィンドウ内でクリックするか、ウィンドウメニューの下にある リストから、そのデータセットを選択してください。操作対象のデータセット
が明示的に指定されないときは、カレントデータセットがデフォルトの操作対象になります。

**データセットを** 大きなデータセットの場合は、いくつかの異なるデータを別々の**データ・**ウ **同時表示する** ィンドウに表示させた方が都合のよいことがあります。

データセットの同時表示を行うときは、次の操作を行ってください。

- 1. Select Data ダイアログを使用してデータ・ウィンドウにデータを表示させます。
- 2. メインメニューから、ウィンドウ ▶ 新規ウィンドウを選択します。

#### 注意

元または複製のどのデータ・ウィンドウ内のデータも編集することができます。行った変更は、直ちにすべてのデータ・ウィンドウに反映されます。

元のデータ・ウィンドウのタイトルバーに表示されるデータセット名には、 一時的に:1 が付きます。2 番目のデータ・ウィンドウでは、名前に:2 が付き ます。この一時的命名規則は、追加のウィンドウが開かれるときに常に適用 されます。ただし、複製したウィンドウを閉じると、データセットの元の名 前が復元します。

データ・
 ウィンドウを簡単に表示させるのに便利なキーボー
 ウィンドウを
 ドおよびマウス・ショートカットがいくつかあります。そのようなショート
 カットを下の表 2.1 に示します。

表 2.1:データ・ウィンドウを表示させるキーボードとマウスのショートカット

| 機能            | キーボード     | マウス                                |
|---------------|-----------|------------------------------------|
| 画面を左に1列移動させる。 | CTRL-左矢印  | スクロールバーの左矢印をクリックする。                |
| 画面を右に1列移動させる。 | CTRL-右矢印  | スクロールバーの右矢印をクリックする。                |
| 第1列の第1行に移動する。 | CTRL-HOME | スライダを上矢印と左矢印までドラッグし、<br>セルをクリックする。 |
| 最終列の最終行に移動する。 | CTRL-END  | スライダを下矢印と右矢印までドラッグし、<br>セルをクリックする。 |

表 2.1:データ・ウィンドウを表示させるキーボードとマウスのショートカット(続き)

| 機能                                        | キーボード                           | マウス<br>                                                                |
|-------------------------------------------|---------------------------------|------------------------------------------------------------------------|
| 同じ行の第1列に移動する。                             | HOME または CTRL←                  | 横スライダを左矢印までドラッグして、セル<br>をクリックする。                                       |
| 同じ行の最終列に移動する。                             | END または CTRL→                   | 横スライダを右矢印までドラッグして、セル<br>をクリックする。                                       |
| 現在の列の第1行に移動する。                            | CTRL-PAGE UP                    | 縦スライダを上矢印までドラッグし、セルを<br>クリックする。                                        |
| 現在の列の最終行に移動する。                            | CTRL-PAGE DOWN                  | 縦スライダを下矢印までドラッグして、セル<br>をクリックする。                                       |
| 列を選択する。                                   | CTRL・スペースバー                     | 列見出しをクリックする。                                                           |
| 行を選択する。                                   | SHIFT-スペースバー                    | 行見出しをクリックする。                                                           |
| <b>データ・</b> ウィンドウ全体を選択<br>する。             | CTRL-SHIFT スペースバー<br>または CTRL-A | <b>データ・</b> ウィンドウ左上角の一番上のセルを<br>クリックする。                                |
| カーソルを選択モードにし、カ<br>ーソルを移動させてブロック<br>選択を行う。 | SHIFT・矢印キー                      | マウスでセル上をクリックし、ドラッグす<br>る。                                              |
| オンラインヘルプを表示する。                            | F1                              | 標準ツールバーの <b>ヘルプ</b> ボタン ₩ をクリ<br>ックし、次に <b>データ・</b> ウィンドウ内でクリッ<br>クする。 |
| <b>Go To Cell</b> ダイアログを表示す<br>る。         | F5                              | メインメニューから、 <b>表示 ▶ セルジャンプ</b><br>を選択する。                                |
| カーソルを編集モードにし、列<br>名を編集する。                 | F9                              | 列見出しの名前ボックスをダブルクリック<br>する。                                             |

Go To Cell ダイアログを使用して、データ・ウィンドウ内の特定のセル位置 に簡単にジャンプすることができます。

1. F5 を押すか、メインメニューから表示 ▶ セルジャンプを選択しま す。図 2.11 に示すように、Go To Cell ダイアログが開きます。

| Go To Cell | X         |
|------------|-----------|
| Column:    |           |
| Row:       | CURRENT   |
| OK Car     | ncel Help |

図 2.11: Go To Cell ダイアログ

- 2. 列名を選択し、ジャンプしたいセルの行番号を入力します。最終列/ 最終行の位置に移動するときは、Column ドロップダウンリストと **Row** ドロップダウンリストから END を選択または入力します。
- 3. **OK**をクリックします。

Go To Cell ダイアログを使用して、セルの選択を拡張することもできます。 アクティブなセルからダイアログで指定した位置まで選択を拡張するときは、 SHIFT キーを押しながら OK をクリックしてください。たとえば、第1列第 5行がアクティブなセルで、Go To Cell ダイアログで第5列第5行を指定し、 SHIFT-OK を押すと、第1列第5行から第5列第5行まで選択範囲が拡張さ れます。

データ・ 図 2.12 に示すように、Data Frame ダイアログを使用して、フォーマットの 基本設定に合わせてデータ・ウィンドウをカスタマイズすることができます。 ウィンドウを このダイアログを開くときは、以下の操作のいずれかを行います。 カスタマイズ する

データ・ウィンドウの左上角の灰色のセルをダブルクリックします。

 データ・ウィンドウをアクティブにし、メインメニューから書式 ▶ シ ートを選択します。

| Data Frame [1]    |             |                |         |
|-------------------|-------------|----------------|---------|
| <u>N</u> ame:     | SDF1        | <u>C</u> olor: | Black 💌 |
| Default Col Type: | double 💌    | □ <u>B</u> old |         |
| <u>F</u> ont:     | Tahoma 💌    | Ltalics        |         |
| <u>S</u> ize:     | 10          |                |         |
| OK Cance          | I Apply K > | current        | Help    |

図 2.12: Data Frame ダイアログ

このダイアログを使用すると、データセットの名前を変更したり、新しい列 のデフォルト形式を変更したり、データ・ウィンドウのフォント、フォント サイズや他のフォーマット特性を指定したりすることができます。

デフォルト値を 設定する 新しい空白のデータ・ウィンドウを開くとき、そのフォーマットには、一組 のデフォルト設定が使用されます。たとえば、新しい列のデフォルト形式は、 doubleの数値データです。Data Frame ダイアログを使用して、特定のフォ ーマット設定が反映されるようにデフォルト設定を変更することができます。

> 新しいデフォルト設定を行うときは、まず、データ・ウィンドウの Data Frame ダイアログで必要な変更を行い、次に OK をクリックし、変更を確定します。 次に、以下の操作のいずれかを行ってください。

- メインメニューから、オプション ▶ ウィンドウサイズ・プロパティの今の状態をデフォルト値にするを選択します。
- データ・ウィンドウの左上角の灰色のセルを右クリックし、Save Data Frame as Default を選択します。
- データを 選択する

データをフォーマットまたは処理するときは、最初に処理するデータを選択 します。1つのセル、セルブロックまたは1つ(あるいは複数)の列(ある いは行)を選択することができます。最初にデータ・ウィンドウ内のデータ を選択することにより、いくつかのメニューオプションの適用範囲を制限す ることもできます。 **セルとブロック** 1つのセルを選択するときは、選択したいセルをクリックします。 **を選択する**  $t_{\nu}$ ブロックを選択するときは、以下の操作のいずれかを行います。

- ブロック選択を始めたいセル内でマウスボタンを押したまま、カーソルをドラッグして、ハイライトされたブロックの大きさを変化させます。必要な領域がハイライトされたら、マウスボタンをはなします。
- ブロック選択を始めたいセル内をクリックし、次に、選択したいブロ ックを表す列と行の位置のセル内で SHIFT-クリックします。

#### ヒント

する

SHIFT キーを押したまま矢印キーを押すことにより、セルの選択範囲を拡張することができます。

**データ・**ウィンドウ内のすべてのセルを選択するときは、**データ・**ウィンド ウの左上角の空白の灰色部分をクリックしてください。

**列と行を選択** 1つの列/行を選択するときは、列見出し/行見出しをクリックします。

連続する列/行のブロックを選択するときは、以下の操作のいずれかを行い ます。

- 選択を始める最初の列/行の、列見出し/行見出しをクリックし、次に、選択したいブロックを示す最後の列/行の、列見出し/行見出しを SHIFT-クリックします。
- ブロック選択を始めたい最初の列/行の、列見出し/行見出しでマウスボタンを押したまま、選択したい列/行の端までカーソルをドラッグし、マウスボタンをはなします。

連続していない列/行のグループを選択するとき、または一群の列/行を特定の順序で選択するときは、次の操作を行います。

• 選択したいそれぞれの列/行の見出しを、選択したい順序で CTRL-クリックします。

#### 注意事項

CTRL-クリック選択の大きな特徴は、選択プロセスに順序がつけられることです。これと対照的に、カーソル をドラッグするか SHIFT-クリックを使用すると、選択操作自体が実際にどのように行われたとしても、選択 の順序はデフォルトとして、列の場合は左から右に、行の場合は上から下になるように解釈されます。したが って、これらの方法でデータを選択するときは、次の点に注意してください。

- 連続していない列または行を、選択順序を考慮して選択しなければならないときは、CTRL-クリック を使用してください。
- 列/行が連続している場合でも、列/行のグループを特定の順序で選択したいときは、CTRL-クリックを使用してください。
- 左から右または上から下の順序で選択したい場合には、カーソルをドラッグするかSHIFT-クリックして連続した列または行のブロックを選択することができます。

| 列を<br>フォーマット | データセットの列は、通常、所定の変量のデータからなる縦グループです。<br>S-PLUS は、列指向であるため、フォーマットおよびデータ操作ツールは、<br>列を単位として機能します |
|--------------|---------------------------------------------------------------------------------------------|
| する           | S-PLUS は、データセットの各列に自動的に番号を付けます。その列番号は、<br>列見出しに表示され、データ・ウィンドウ内の列の位置を示します                    |

**列名を変更する** 空白の列にデータ値を入力すると、S-PLUS は、その列に自動的にデフォル ト名 (Vx、x は連続番号)を付け、その名前が、列番号の下の見出しに表示 されます。デフォルト名を使って列を参照することもできますが、わかりや すい名前に付け直すことをお勧めします。

#### 列に名前をつけるためのヒント

- 列名は、データセット内に同じものがあってはいけません。
- 列名は、文字で始まらなければなりません。文字、数字およびピリオ ドの任意の組合せを含むことができます。ただし、"É"などの拡張 ASCII文字を含めることはできません。
- S-PLUS 関数名や他の予約語は、列名に使用することはできません。

列は名前でも番号でも参照することができますが、いくつかの操作では列の 番号がつけ直されるため、列は名前で参照した方がよい場合があります。た とえば、第5列と第6列の間に列を挿入すると、第5列の右側の列はすべて 番号がつけ直されます。参照に列の番号を使用している場合は、その後の操 作で必ず新しい番号を使用してください。 列名を変更するときは、以下の操作を行ってください。

- 1. 列見出しの名前ボックスをダブルクリックするか、列内の任意のセル をアクティブにした状態で、F9を押します。
- 2. 新しい列名を入力するか、既存の名前を編集します。
- 3. ENTER を押すか、データ・ウィンドウ内の他の場所をクリックし、 変更を確定します。

列名のプロパティダイアログを使って列名を変更するときは、以下の操作を 行います。

 列見出しの番号ボックスをダブルクリックするか、列をクリックし、 メインメニューから書式 ▶ 選択したオブジェクトを選択します。図
 2.13 に示すように、列プロパティダイアログが開きます。

| Double Precisio | n Column [1] |              |           |
|-----------------|--------------|--------------|-----------|
| <u>N</u> ame:   | [V1]         | Eormat Type: | Decimal 💌 |
| <u>₩</u> idth:  | 12           | Precision:   | 2         |
| Justification:  | Right 💌      |              |           |
| Description:    |              |              |           |
|                 |              |              |           |
| OK Cano         | el Apply K X | current      | Help      |

図 2.13: Double Precision Column ダイアログ

2. Name テキストボックスに、新しい列名を入力するか、または既存の 名前を編集し OK をクリックします。

#### 注意

ダイアログのタイトルバーに表示されているプロパティダイアログの名前は、ダイアログを開くときに選択し たオブジェクトの型によって決まります。たとえば、倍精度の列には、**Double Precision Column** ダイアログ が開き、文字の列には、**Character Column** ダイアログが開きます。

#### **列説明の** 列には、番号と名前の他に説明を加えることもできます。列説明を指定する **追加と編集** と、その説明が、グラフのデフォルトの軸タイトルと凡例テキストとして使 用されます。説明を指定しない場合は、代わりに列名が使用されます。

#### 列説明を指定するためのヒント

- 列説明は、75 文字までです。(全角かなの場合 37 文字まで)
- 列説明は、文字、数字、記号およびスペースの任意の組合せが可能です。

列説明を追加または編集するときは、以下のように行います。

35 ページで説明したように列プロパティダイアログを開きます。
 Description テキストボックスに、新しい列説明を入力するか、既存の説明を編集し、OK をクリックします。

列見出しの名前ボックス上でマウスカーソルを止めると、図 2.14 に示すよう に、データティップに列説明が表示されます。

| a fu | el.frame       |         |        |           |                  |                            | _ 0 | × |
|------|----------------|---------|--------|-----------|------------------|----------------------------|-----|---|
|      |                | 1       | 2      | 3         | 4                | 5                          | 6   | - |
|      |                | Weight  | Disp.  | Mileage 🆊 | Fuel             | Туре                       |     | - |
| 1    | Eagle Summit 4 | 2560.00 | 97.00  | 33.0[     | diles Per Gallon | <mark>/Highway</mark> mall |     |   |
| 2    | Ford Escort 4  | 2345.00 | 114.00 | 33.00     | 3.03             | Small                      |     |   |
| 3    | Ford Festiva 4 | 1845.00 | 81.00  | 37.00     | 2.70             | Small                      |     |   |
| 1    | Llonda Ciuic 4 | 2260.00 | 01.00  | 22.00     | 2 12             | Cmall                      | Þ   |   |

#### 図2.14:データティップに列説明が表示される

### 列リストを作成 する

列リストは、操作する列のグループまたは順序を指定するためのダイアログフィールド内で使われる列名または列番号のリストです。たとえば、列名Weight と Type を選択すると、列リスト Weight と Type が作成されます。

列リストを作成するときは、ダイアログフィールドのドロップダウンリスト から列名(必要に応じて CTRL-クリックを使用)を選択します。

#### 注意

ダイアログフィールドには、列番号ではなく列名だけが表示されます。

また、カンマで区切った列番号を入力することにより、ダイアログフィール ド内に列リストを作成することができます。たとえば、1,3,4 は、第1列、第 3 列および第4 列を示します。連続する列を指定するときは、最初と最後の 列名または番号をコロンで区切って入力してください。たとえば、3:7 は、第 3 列から第7 列までを示します。データセット内のすべての列を指定すると きは、<ALL>を選択してください。

**列幅を変更する**目で確かめながら列の幅を広くしたり狭くしたりするときは、カーソルをド ラッグするか、ツールバーボタンを使用します。

ドラッグして列幅を変更するときは、次の操作を行います。

 列見出し右側の縦線の上にカーソルを置きます。マウスポインタが、 サイズ変更ツールになります。

| 1        | 2       |
|----------|---------|
| Weight + | → Disp. |
| 2560.00  | 97.00   |
| 2345.00  | 114.00  |

列の幅を狭くするときはサイズ変更ツールを左にドラッグし、幅を広くするときは右にドラッグします。

ツールバーのボタンを使って列幅を変更するときは、次の操作を行います。

1. 列をクリックします。

2. データ・ウィンドウ・ツールバーの列の巾の増加ボタン 🛄 または列 の巾の減少ボタン 🖬 をクリックします。クリックするたびに1文字 ずつ列の幅が増減します。

列内の最も幅の広いセルに合わせて列幅を調整するときは、次の操作を行います。

- 1. 列を**クリック**します。
- 2. データ・ウィンドウ・ツールバーの文字巾で調整ボタン 🖬 をクリックします。

正確な列幅を設定する必要がある場合は、列プロパティダイアログを開き、 デフォルトのフォントおよびポイントサイズの文字の数で希望の幅を指定し てください。

#### データ形式を 変更する入力することができるデータの形式は、列全体のデータ形式によって決まり ます。たとえば、文字型の列には文字データだけを入力することができ、整 数型の列には整数データだけを入力することができます。

S-PLUS のデータ形式は、character、complex、double、factor、 integer、logical、single およびtimeDateです。最も一般的に使用さ れる2つのデータ形式は、double(浮動小数点倍精度実数)とfactor(カ テゴリカルデータ)です。S-PLUSのデータ形式の詳細は、『Programmer's guide』を参照してください。

列のデータ形式を変更するときは、次の操作を行ってください。

 列をクリックし、次にデータ・ウィンドウ・ツールバーの列形式の変 更ボタン <sup>1</sup> をクリックするか、メイン・メニューからデータ ▶ 列 形式の変更を選択します。図 2.15 に示すように、Change Data Type ダイアログが開きます。

| Change Data                   | а Туре       |     |                                                    |        | _ 🗆 🗵    |
|-------------------------------|--------------|-----|----------------------------------------------------|--------|----------|
| From<br>Data Set:<br>Columns: | SDF1<br>V1   | •   | Type<br>Current <u>T</u> ype:<br><u>N</u> ew Type: | double | <b>•</b> |
| ОКС                           | Cancel Apply | k > | current                                            |        | Help     |

図 2.15: Change Data Type ダイアログ

2. **Type** グループの **New Type** ドロップダウンリストから新しいデータ タイプを選択し、**OK** をクリックします。

列見出しの番号ボックスの上でマウスカーソルを止めると、図 2.16 に示すように、データティップに列形式が表示されます。

| a fu | iel.frame      |         |        |         |      |        |      | ٦× |
|------|----------------|---------|--------|---------|------|--------|------|----|
|      |                | 1       | 2      | 3       | 4    | 5 🖊    | 6    | -  |
|      |                | Weight  | Disp.  | Mileage | Fuel | Туре 🔓 | ctor |    |
| 1    | Eagle Summit 4 | 2560.00 | 97.00  | 33.00   | 3.03 | Small  |      |    |
| 2    | Ford Escort 4  | 2345.00 | 114.00 | 33.00   | 3.03 | Small  |      |    |
| З    | Ford Festiva 4 | 1845.00 | 81.00  | 37.00   | 2.70 | Small  |      |    |
| 1    | Llonda Ciuis 4 | 2260.00 | 01.00  | 22.00   | 2 12 | Cmall  |      |    |

図 2.16: データティップに列形式が表示される

フォーマット<br/>タイプを変更<br/>するS-PLUS は、数値列 (double 列) に、Mixed、Number、Decimal、Scientific、<br/>Currency、Financial、Date、Date&Time、Time、Elapsed\_H:M:S などの<br/>標準的な Windows フォーマットタイプをあてはめることができます。

列のフォーマットタイプを変更するときは、以下の操作を行ってください。

 35 ページで説明したように、列プロパティダイアログを開きます。
 Format Type ドロップダウンリストから別のフォーマットタイプを 選択し、OK をクリックします。

**表示精度を変更**列の表示精度は、数字の表示方法だけを変化させます。内部の計算には影響 する を及ぼさず、常に倍精度を維持します。

列の表示精度を変更するときは、以下の操作のいずれかを行います。

- 表示精度を高くするか低くするときは、列をクリックし、次にデータ・ ウィンドウ・ツールバーにある小数点表示桁上げボタン 認または小 数点表示桁下げボタン 認をそれぞれクリックします。
- 35 ページで説明したように、列プロパティダイアログを開きます。
   Precision テキストボックスに、小数点の後に表示させたい桁数を入力し(最大 17 まで)、OK をクリックします。
- **デフォルト値を** 設定する フォーマット基本設定を反映させることで、行揃え、精度、幅などの列のデ フォルト設定を変更することができます。たとえば、文字の列を数値の列と 異なるデフォルト幅にした方がよい場合があります。

列デフォルト値を設定するときは、以下の操作を行ってください。

- 1. 35 ページで説明したように、列プロパティダイアログを開きます。
- 2. 新しいデフォルト設定として保存したい変更を行い、**OK** をクリック します。
- 列を右クリックし、ショートカットメニューから Save [Column Type] Column as default を選択します。

行を
 フオーマット
 お・PLUS は、データセットの各行に自動的に番号を付けます。行番号は、行見出しに表示され、データ・ウィンドウにおける行の位置を示します。S・PLUSは、列指向であるため、ほとんどのフォーマットオプションは、列だけに適用されます。しかし、行に名前を付けることもできます。

第2章 データによる作業

行名の追加と 行名は、行番号の右側の見出しに表示されます。

**変更** 行名を追加または変更するときは、以下の操作を行ってください。

- 1. 行見出しの名前ボックスをダブルクリックします。
  - 2. 行名を入力するか、既存の名前を編集します。
  - 3. ENTER を押すか、データ・ウィンドウ内の他の場所をクリックし、 変更を確定します。
- 行リストを作成 する 行リストは、操作する行のグループまたは順序を指定するためのダイアログ フィールド内で使われる行番号のリストです。行リストを作成するときは、 カンマで区切って行番号を入力してください。たとえば、1,3,4 は、第1行、 第3行および第4行を表します。連続する行を指定するときは、最初と最後 の行番号をコロンで区切って入力してください。たとえば、3:7 は、第3行か ら第7行までを表します。データセット内のすべての行を指定するときは、 <ALL>を入力してください。

## データの操作

S-PLUS は、様々なデータ操作ツールを提供します。データ・ウィンドウ・ ツールバーのボタンは、通常の作業を行うのに便利ですが、データメニュー でさらに多くのオプションを利用することができます。

**データの** 後で説明するような様々な方法を使って、1 つの**データ・**ウィンドウ内また は異なる**データ・**ウィンドウ間でデータを移動したりコピーしたりすること ができます。

**セルおよび** セル/セルブロックをドラッグで移動あるいはコピーするときは、以下の操 **ブロックの** 作を行ってください。

移動とコピー

- 1. 移動あるいはコピーしたいセル/セルブロックを選択します。
- 2. 選択したセル/ブロック内にカーソルを置きます。図 2.17 に示すよう に、カーソルが矢印になります。

| e e | than | ol            |       |      |   | - 🗆 ×         |
|-----|------|---------------|-------|------|---|---------------|
|     |      | 1             | 2     | 3    | 4 | 5 🔺           |
|     |      | NOx           | С     | E    |   |               |
| 1   |      | 3.74          | 12.00 | 0.91 |   |               |
| 2   |      | 2.29          | 12.00 | 0.76 |   |               |
| 3   |      | <b>*</b> 1.50 | 12.00 | 1.11 |   |               |
| 4   |      | 2.88          | 12.00 | 1.02 |   |               |
| 5   |      | 0.76          | 12.00 | 1.19 |   |               |
| 6   |      | 3.12          | 9.00  | 1.00 |   |               |
| 7   |      | 0.64          | 9.00  | 1.23 |   | -             |
| •   | j    |               |       |      |   | ► <i>[i</i> , |

図 2.17:データ・ウィンドウ内のセルブロックの選択

 3. 選択したセル/ブロックを新しい位置にドラッグします。セル/ブロ ックを移動するときは、マウスボタンをはなしてください。セル/ブ ロックをコピーするときは、CTRL キーを押したままマウスボタンを はなしてください。図 2.18 を参照してください。

#### 注意

既にデータを含む目標位置にデータを移動またはコピーすると、既存のデータが上書きされます。また、セル ブロックを移動すると、移動元の空白のセルに、欠損値を示す NA が入ることに注意してください。

#### 第2章 データによる作業

|   | 1    | 2     | 3    | 4 | 5 🔺 |
|---|------|-------|------|---|-----|
|   | NOx  | С     | E    |   |     |
| 1 | 3.74 | 12.00 | 0.91 |   |     |
| 2 | 2.29 | 12.00 | 0.76 | 3 |     |
| 3 | 1.50 | 12.00 | 1.11 |   |     |
| 4 | 2.88 | 12.00 | 1.02 |   |     |
| 5 | 0.76 | 12.00 | 1.19 |   |     |
| 6 | 3.12 | 9.00  | 1.00 |   |     |
| 7 | 0.64 | 9.00  | 1.23 |   | -   |

| P el | than | ol   |       |      |     | - D × |
|------|------|------|-------|------|-----|-------|
|      |      | 1    | 2     | 3    | 4   | 5 🔺   |
|      |      | NOx  | С     | E    |     |       |
| 1    |      | 3.74 | 12.00 | 0.91 |     |       |
| 2    |      | 2.29 | 12.00 | 0.76 | No. |       |
| З    |      | 1.50 | 12.00 | 1.11 |     |       |
| 4    |      | 2.88 | 12.00 | 1.02 |     |       |
| 5    |      | 0.76 | 12.00 | 1.19 |     |       |
| 6    |      | 3.12 | 9.00  | 1.00 |     |       |
| 7    |      | 0.64 | 9.00  | 1.23 |     | -     |
| •    |      |      |       |      |     | ► //. |

図2.18:データ・ウィンドウにおけるセルブロックの移動(左上)とコピー(右上)

#### ヒント

データ・ウィンドウ間でドラッグ アンド ドロップを使ってデータを移動またはコピーするときは、移動元の セルと移動先のセルの両方の位置が見えるようにウィンドウを調整してください。

> 切り取り、コピーあるいは貼り付けを使ってセル/セルブロックをコピーす るときは、以下の操作を行ってください。

- 1. 移動あるいはコピーしたいセル/セルブロックを選択します。
- 2. 以下の操作のいずれかを行ってください。
  - セルまたはブロックを移動させるときは、CTRL-X を押すか、標準ツールバーの切り取りボタン & をクリックするか、編集またはショートカットメニューから切り取り(Cut)を選択します。
  - セルまたはブロックをコピーするときは、CTRL-C を押すか、標準ツールバーのコピーボタン 自 をクリックするか、編集またはショートカット・メニューからコピー(Copy)を選択します。
- 3. データ・ウィンドウ内の新しい位置でマウスをクリックします。
- 4. CTRL-V を押すか、標準ツールバーの貼り付けボタン 🖺 をクリック するか、編集またはショートカット・メニューから貼り付け (Paste) を選択します。

**データ**メニューを使ってセル/セルブロックを移動あるいはコピーするとき は、以下の操作を行ってください。

メインメニューから、セル/ブロックを移動するときはデータ ▶ 移動 ▶ ブロックを選択し、セル/ブロックをコピーするときはデータ ▶ コピー ▶ ブロック を選択します。選択に応じて、図 2.19 に示すように、Move Block ダイアログまたは Copy Block ダイアログが開きます。

| ove Block        |         |     |          |             |   | Copy Block       |         |              |             |
|------------------|---------|-----|----------|-------------|---|------------------|---------|--------------|-------------|
| From             |         |     | To       |             |   | From-            |         | To           |             |
| Data Set:        | ethanol | •   | Daja Set | ethanol     | • | Data Set:        | ethanol | 💌 🛛 Dața Set | ethanol     |
| <u>C</u> olumns: | NOx     | •   | Columns: | <end></end> | - | <u>C</u> olumns: | NOx     | Columns:     | <end></end> |
| Rows:            | 2.4     | -11 | Rows:    | 1:3         |   | Rows:            | 24      | Bows:        | 1:3         |

図 2.19: Move Block ダイアログと Copy Block ダイアログ

- 2. From グループの Columns および Rows フィールドで、移動あるいは コピーしたいセル/セルブロックを、列と行の位置で指定します。
- 3. To グループの Columns および Rows フィールドで、移動先を列と行 の位置で指定し、OK をクリックします。

#### ヒント

セル/ブロックを別のデータセットに移動あるいはコピーするときは、**To** グループの **Data Set** ドロップダウ ンリストからその名前を選択します。ターゲット・データセットを新たに作成するときは、このフィールドに 新しい名前を入力します。

### 列および行の 移動とコピー

列/行の移動あるいはコピーの手順は、前に述べたようなセル/ブロックの 移動あるいはコピーの手順と同じです。ただし、以下の点に注意してください。

列/行をドラッグで移動あるいはコピーするときは、以下の操作を行ってく ださい。

- 列/行をドラッグするときは、選択したセル内の列見出し/行見出し
   以外の場所にカーソルを置きます。
- S-PLUS は、名前を含む列/行全体を1つの単位として移動あるいは コピーします。コピーした列と行の名前には、.1 が付けられます。
- 既にデータを含む位置にデータを移動あるいはコピーすると、既存の データが上書きされます。

**切り取り、コピー**あるいは**貼り付け**を使って列/行を移動あるいはコピーす るときは、以下の点に注意してください。

- S-PLUS は、列/行内のデータ値だけを新しい場所に移動あるいはコ ピーします。
- 既にデータを含む位置にデータを移動あるいはコピーすると、既存の データが上書きされます。

図 2.20 に示すように、列/行を移動あるいコピーするためのデータメニュー のダイアログは、セル/ブロック用のものとよく似ています。

| Move Columns                            |              |                                                  |                        | _ 🗆 🗙    |
|-----------------------------------------|--------------|--------------------------------------------------|------------------------|----------|
| From<br>Data Set:                       | ethanol      | To<br>Data Set                                   | ethanol                | •        |
| <u>C</u> olumns:                        | N0x 💌        | Cojumns:                                         | <end></end>            | •        |
|                                         |              | I O⊻erwrite                                      |                        |          |
| OK Car                                  | ncel Apply R | current                                          |                        | Help     |
|                                         |              | ~                                                |                        |          |
|                                         |              |                                                  |                        |          |
| Move Bows                               |              |                                                  |                        |          |
| Move Rows                               |              | - To                                             |                        |          |
| From<br>Data Set:                       | ethanol      | To<br>Daja Set                                   | ethanol                |          |
| Hove Rows<br>From<br>Data Set:<br>Bows: | ethanol 💌    | To<br>Daja Set<br>Ro <u>w</u> s:                 | ethanol<br><end></end> | ×        |
| Move Rows<br>From<br>Data Set:<br>Bows: | ethanol 👤    | To<br>Data Set:<br>Rogge:                        | ethanol<br><end></end> | <u> </u> |
| From<br>Data Set:<br>Bows:              | ethanol 👱    | To<br>Daja Set<br>Ro <u>w</u> e:<br>I⊂ O⊻erwrite | ethanol<br><end></end> | ×        |

図 2.20: Move Columns、Copy Columns、Move Rows、Copy Rows ダイアログ

**データ**メニューを使って列/行を移動あるいコピーするときは、以下の点に 注意してください。

- S-PLUS は、名前を含む列/行全体を1つの単位として移動あるいは コピーします。コピーした列と行の名前には、.1 が付けられます。
- 既にデータを含む位置にデータを移動あるいはコピーすると、デフォルトでは、既存のデータが上書きされます。ただし、ダイアログの下にある Overwright チェックボックスのチェックを外すことにより、既存のデータの上書きを防ぐことができます。このチェックボックスが選択されていない場合、S-PLUS は、移動あるいはコピーするデータの場所を作るために、既存の列を右にずらすか、既存の行を下にずらします。

ヒント

**Copy Columns** ダイアログを使用して、**From** または **To** グループのどちらかの **Columns** ドロップダウンリストから専用キーワード**<ROWNAMES>**を選択するだけで、データ・ウィンドウ内にある列を行名(灰色)にコピーしたり、行名を列にコピーしたりすることができます。

データを挿入 データ・ウィンドウ内でセル、ブロック、列あるいは行を挿入すると、新し いセルの場所を作るために既存のセルが下または右にずれます。

**セルとブロック** セルやセルブロックを挿入するときは、以下の操作を行います。 を挿入する ・ メインメニューから、挿入 ▶ ブロック を選択します。

メインメニューから、挿入 ▶ ブロック を選択します。図 2.21 に示した Insert Block ダイアログが開きます。

| Insert Block       |           |              |  | _ 🗆 🗵 |
|--------------------|-----------|--------------|--|-------|
| _ To               |           |              |  |       |
| Da <u>t</u> a Set: | ethanol   | •            |  |       |
| Columns:           | NOx       | -            |  |       |
| Ro <u>w</u> s:     | 2:4       |              |  |       |
| OK Can             | cel Apply | < >  current |  | Help  |

図 2.21: Insert Block ダイアログ

**Columns** および **Rows** フィールドで、挿入したいセルやセルブロック を、列と行の位置で指定し、**OK** をクリックします。

**列を挿入する** 列を挿入するときは、以下の操作のいずれかを行います。

 新しい列の場所を作るために、右にずらしたい列をクリックします。 デフォルト形式または前回最後に挿入した列と同じ形式の新しい列を 挿入するときは、データ・ウィンドウ・ツールバーの列の挿入ボタン
 ■ をクリックします。特定の形式の新しい列を挿入するときは、列 の挿入ボタン(図 2.22 を参照)の右側にある列形式を選択する矢印を クリックし、挿入したい列の形式を選択します。

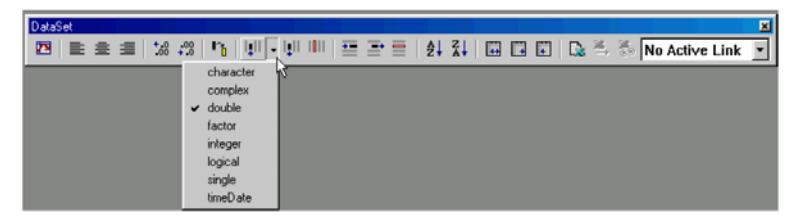

図 2.22:特定形式の列の挿入

 メインメニューから、挿入 ▶ 列を選択します。図 2.23 に示すように、 Insert Columns ダイアログが開きます。

| Insert Columns          |         |     |                 |        | _ 🗆 🗙 |
|-------------------------|---------|-----|-----------------|--------|-------|
| Name(s)                 | Results |     |                 |        |       |
| <u>Fill Expression:</u> |         |     |                 |        |       |
| <u>S</u> tart Column:   | NOx     | •   | C <u>o</u> unt: | 1      |       |
| Data Set:               | ethanol | •   | Column Type:    | double | •     |
| OK Cance                | Apply   | k > | current         |        | Help  |

図 2.23: Insert Columns ダイアログ

新しい列の場所を空けるために右にずらしたい列を、**Start Column** ドロップ ダウンリストから選択します。**Name(s)**テキストボックスに、新しい列の名 前を入力し、**OK** をクリックします。

#### ヒント

**Insert Columns** ダイアログを使って複数の列を挿入することができます。挿入したい列の数を **Count** テキストボックスに入力し、カンマで区切った名前のリストを **Name(s)**テキストボックスに入力します。

**行を挿入する** 行を挿入するときは、以下の操作のいずれかを行ってください。

- 新しい行の場所を作るためにずらしたい行をクリックし、次に、デー タ・ウィンドウ・ツールバーの行の挿入ボタン = をクリックします。
- メインメニューから挿入 ▶ 行を選択します。図 2.24 に示すように、 Insert Rows ダイアログが開きます。

| Insert Rows |             |                             |        |
|-------------|-------------|-----------------------------|--------|
| Daţa Set:   | ethanol     | <u>Start Row:</u><br>Count: | 3<br>1 |
| OK Car      | cel Apply R | Current                     | Help   |

図 2.24: Insert Rows ダイアログ

**Start Row** テキストボックスに、新しい行の場所を作るためにずらしたい行の行番号を入力し、**OK**をクリックします。

ヒント

**Insert Rows** ダイアログを使って複数の行を挿入することもできます。**Count** テキストボックスに挿入したい 行の番号を入力するだけです。

データを削除 する データ・ウィンドウ内のデータを削除するときは、セルを残したままデータ 値をクリアすることも、セルとその内容の両方を削除してデータセットのサ イズを小さくすることもできます。データをクリアすると、その値が、欠損 値を示す NA と置き換えられることに注意してください。

注意

DELETE キーを押すか、**編集**またはショートカット・メニューから**クリア(Clear)**を選択してセル、ブロック、列または行をクリアすると、データは、クリップボードに入りません。データをクリアしてそのデータを クリップボードに入れたいときは、**切り取り(Cut)**を選択してください。 セルおよび セルやセルブロックを消去するときは、以下の操作のいずれかを行います。
ブロックの クリアと削除 セルやセルブロックを選択し、編集またはショートカット・メニュー からクリア (Clear) を選択します。

メインメニューから、データ ▶ クリア ▶ ブロックを選択します。
 図 2.25 に示すように、Clear Block ダイアログが開きます。

| Clear Block       |           |             |      |
|-------------------|-----------|-------------|------|
| From              |           |             |      |
| <u>D</u> ata Set: | ethanol   | •           |      |
| <u>C</u> olumns:  | NOx       | -           |      |
| <u>R</u> ows:     | 2:4       |             |      |
| OK Can            | cel Apply | k > current | Help |

図 2.25: Clear Block ダイアログ

**Columns** と **Rows** フィールドで、クリアしたいセルやセルブロックの列と行 の位置で指定し、**OK** をクリックします。

ヒント

データ・ウィンドウ内のすべてのデータをクリアするときは、データ・ウィンドウの左上角の空白の灰色部分 をクリックしてデータセット内のすべてのデータを選択し、編集またはショートカット・メニューからクリア (Clear)を選択します。

セルやセルブロックを削除するときは、以下の操作のいずれかを行います。

- セルやセルブロックを選択してから、DELETE キーを押すか、編集または ショートカット・メニューから切り取り(Cut)を選択します。
- メインメニューから、データ ▶ 削除 ▶ ブロックを選択します。図
   2.26 に示すように、Remove Block ダイアログが開きます。

| Remove Block      |                 |        | _ 🗆 🗵 |
|-------------------|-----------------|--------|-------|
| From              |                 |        |       |
| <u>D</u> ata Set: | ethanol 🗾       |        |       |
| <u>C</u> olumns:  | NOx 💌           |        |       |
| <u>R</u> ows:     | 2:4             |        |       |
|                   |                 |        |       |
| OK Cance          | el Apply K > cu | irrent | Help  |

図 2.26: Remove Block ダイアログ

**Columns** および **Rows** フィールドで、削除したいセルやセルブロック の列と行の位置を指定し、**OK** をクリックします。

**列のクリアと** 列をクリアすると、その列内のデータは削除されますが、その列の位置、名 前、フォーマット情報はそのまま残ります。

列をクリアするときは、以下の操作のいずれかを行います。

- 列をクリックし、次にデータ・ウィンドウ・ツールバーの列のクリア ボタン Ш をクリックします。
- 列を選択し、編集またはショートカット・メニューからクリア (Clear) を選択します。
- メインメニューから、データ ▶ クリア ▶ 列を選択します。図 2.27
   に示すように、Clear Columns ダイアログが開きます。

| Clear Columns     |           |            |    |      |
|-------------------|-----------|------------|----|------|
| From              |           |            |    |      |
| <u>D</u> ata Set: | ethanol   | •          |    |      |
| <u>C</u> olumns:  | NOx       | •          |    |      |
| OK Car            | cel Apply | k > currer | nt | Help |

図 2.27: Clear Columns ダイアログ

**Columns** ドロップダウン・リストからクリアしたい列を選択し、**OK** をクリックします。

列を削除すると、列全体が削除され、データセットのサイズが小さくなりま す。

列を削除するときは、以下の操作のいずれかを行ってください。

- 列をクリックし、次にデータ・ウィンドウ・ツールバーの列の削除ボタン
   タン
   ・
   ・
   ・
   ・
   ・
   ・
   ・
   ・
   ・
   ・
   ・
   ・
   ・
   ・
   ・
   ・
   ・
   ・
   ・
   ・
   ・
   ・
   ・
   ・
   ・
   ・
   ・
   ・
   ・
   ・
   ・
   ・
   ・
   ・
   ・
   ・
   ・
   ・
   ・
   ・
   ・
   ・
   ・
   ・
   ・
   ・
   ・
   ・
   ・
   ・
   ・
   ・
   ・
   ・
   ・
   ・
   ・
   ・
   ・
   ・
   ・
   ・
   ・
   ・
   ・
   ・
   ・
   ・
   ・
   ・
   ・
   ・
   ・
   ・
   ・
   ・
   ・
   ・
   ・
   ・
   ・
   ・
   ・
   ・
   ・
   ・
   ・
   ・
   ・
   ・
   ・
   ・
   ・
   ・
   ・
   ・
   ・
   ・
   ・
   ・
   ・
   ・
   ・
   ・
   ・
   ・
   ・
   ・
   ・
   ・
   ・
   ・
   ・
   ・
   ・
   ・
   ・
   ・
   ・
   ・
   ・
   ・
   ・
   ・
   ・
   ・
   ・
   ・
   ・
   ・
   ・
   ・</
- 列を選択し、次に DELETE キーを押すか、編集またはショートカット・メニューから切り取り(Cut)を選択します。
- メインメニューから、データ ▶ 削除 ▶ 列を選択します。図 2.28 に 示すように、Remove Columns ダイアログが開きます。

第2章 データによる作業

| Remove Colum      | ins                    | _ 🗆 🗙 |
|-------------------|------------------------|-------|
| From              |                        |       |
| <u>D</u> ata Set: | ethanol                |       |
| <u>C</u> olumns:  | N0x 💌                  |       |
| OK Car            | ncel Apply K > current | Help  |

図 2.28: Remove Columns ダイアログ

**Columns** ドロップダウン・リストから削除したい列を選択し、**OK** を クリックします。

**行のクリアと** 行をクリアすると行内のデータが削除されますが、行の位置と名前(名前が **削除** ある場合)はそのまま残ります。

行をクリアするときは、以下の操作のいずれかを行ってください。

- 行をクリックし、次にデータ・ウィンドウ・ツールバーの行のクリア ボタン をクリックします。
- 行を選択し、編集またはショートカット・メニューからクリア (Clear)
   を選択します。
- メインメニューから、データ ▶ クリア ▶ 行を選択します。図 2.29 に示すように、Clear Rows ダイアログが開きます。

| Clear Rows                         |                     |     |      |
|------------------------------------|---------------------|-----|------|
| From<br>Data Set:<br><u>R</u> ows: | ethanol 💌           |     |      |
| OK Car                             | cel Apply K > curre | ent | Help |

図 2.29: Clear Rows ダイアログ

クリアしたい行の行番号を Rows テキストボックスに入力し、OK を クリックします。 行を削除すると行全体が削除され、データセットのサイズが小さくなります。 行を削除するときは、以下の操作のいずれかを行ってください。

- 行をクリックし、次にデータ・ウィンドウ・ツールバーの行の削除ボタン をクリックします。
- 行を選択し、次に DELETE キーを押すか、編集またはショートカット・メニューから切り取り(Cut)を選択します。
- メインメニューから、データ ▶ 削除 ▶ 行を選択します。図 2.30 に 示すように、Remove Rows ダイアログが開きます。

| Remove Rows       |            |             |   |      |
|-------------------|------------|-------------|---|------|
| From              |            |             |   |      |
| <u>D</u> ata Set: | ethanol    | •           |   |      |
| <u>B</u> ows:     | 3          |             |   |      |
| OK Car            | ncel Apply | k > current | : | Help |

図 2.30: Remove Rows ダイアログ

削除したい行の行番号を Rows テキストボックスに入力し、OK をクリックします。

**データを** S-PLUS は、データセット全体を簡単にソートできるツールバー・ボタンと、 ソートパラメータをカスタマイズすることができるダイアログを提供します。

- **クイックソート** 所定のデータセット内のすべての列を、アクティブセルを含む列で素早くソ ートしたいときは、以下の操作を行ってください。
  - ソートしたい列をクリックし、次に、データ・ウィンドウ・ツールバーの昇順で並べ替えボタン
     または降順で並べ替えボタン
     を クリックします。

 ソートの カスタマイズ
 ソートパラメータを指定しやすくするために、データメニューから Sort Columns ダイアログを使用します。このダイアログで、次のことを行うこと ができます。

- データセット全体をソートするか、列の一部分だけをソートするかを 指定します。
- ソートする複数の列を選択します。ソートする複数の列を指定するときは、まず、選択した最初の列によってデータに順序が付けられます。 最初の列で値が等しいデータの場合は、次に選択した列で順序が決定され、それ以後同じように順序がつけられます。
- 元のデータに上書きしたくない場合は、ソートの結果を保存するための別のデータセットまたは列を指定します。
- ソートをカスタマイズするときは、以下の操作を行います。
  - 1. メインメニューから、データ ▶ 構築 ▶ ソートを選択します。図 2.31 に示すように、Sort Columns ダイアログが開きます。

| Sort Columns      |             |      |            |             | _ 🗆 🗵 |
|-------------------|-------------|------|------------|-------------|-------|
| From              |             |      | _ To       |             |       |
| <u>D</u> ata Set: | ethanol     | •    | Data Set:  | ethanol     | •     |
| <u>C</u> olumns:  | <all></all> | -    | Columns:   | <all></all> | •     |
| Sort By Columns:  | NOx,C       | •    | Descending |             |       |
| OK Cancel         | Apply       | k >l | current    |             | Help  |

図 2.31: Sort Columns ダイアログ

- 2. From グループの Columns ドロップダウンリストからソートしたい列 を選択します。データセット内のすべての列をソートするときは、専 用キーワード<ALL>を選択します。
- 3. Sort By Columns ドロップダウンリストからソートキーとする1つま たは複数の列を選択します。複数の列をソートキーとするときは、 CTRL・クリックで列を希望の順序で選択してください。

- 次のように、Toグループでソート結果のターゲットデータセットを指定します。
  - 適切にソートするために、Data Set ドロップダウンリストと Columns ドロップダウンリストからそれぞれ、対応する From グル ープで選択したものと同じデータセットと列を選択してください。

#### 注意

**Columns** フィールドで**<ALL>**よりも少ない列が選択され、結果を上書きにすると、ソートするときに列が一致しなくなることがあります。

 ソート結果を別のデータセットに送るときは、Data Set ドロップ ダウンリストからそのデータセットを選択し(または、このフィ ールドに新しい名前を入力してデータセットを作成し)、Columns ドロップダウンリストから希望の列を選択してください。

#### 注意

**To** グループで選択した列の数は、**From** グループで選択した列の数と一致しなければなりません。また、ター ゲット列の既存のデータが上書きされることに注意してください。

- デフォルトでは、列は、昇順にソートされます。降順でソートすると きは、Descending チェックボックスを選択してください。
- 6. **OK**をクリックします。

その他の
 データ操作
 オプション
 以上で説明した基本ツールの他に、データメニューには、多数の便利なデータ操作オプションがあります。次に、まだ説明していないオプションについて簡単に説明します。乱数、分布関数、テーブル、およびランダムサンプリングツールについては、第8章を参照してください。データ操作ダイアログの使い方の詳細は、「オンラインヘルプ」を参照してください。

 転置 Transpose Columns ダイアログと Transpose Rows ダイアログを使用して、 列を行に変換したり行を列に変換したりすることができます。Transpose Block ダイアログを使用して、テキストのブロックを転置させる(すなわち、 ブロックを横に回転させる)ことができます。

#### **交換 Exchange Columns** ダイアログと **Exchange Rows** ダイアログを使用して、 異なるデータセット間で、列または行の位置を交換することができます。

### 構築 追加 Append Columns ダイアログを使用して、データの列を他の列の下に追加す ることができます。 パック Pack Columns ダイアログを使用して、列内の欠損値を削除し、残りの値を ずらしてスペースを詰めることができます。 スタック Stack Columns ダイアログを使用して、複数列のデータを別の列に積み重ね、 各値を適切に複製しながら1つの列とすることができます。 スタックの回復 **Unstack Columns** ダイアログを使用して、1 つの列を、指定した長さのいく つかの列に分割することができます。 **Fill Numeric Columns** ダイアログを使用して、データセットの列を、NA ま 埋める たは生成した一連の数字で埋めることができます。 Recode ダイアログを使用して、指定した列内に生じた特定のすべての値を、 置換 指定した新しい値に置き換えることができます。 新しい列を Transform ダイアログを使用して、他の変数の変換式に基づいて新しい変数 を作成することができます。 変換式で作成 Create Categories ダイアログを使用して、数値変量から新しいカテゴリカル 数値を因子に な変量を作成したり、因子水準の名前を変えたり結合することによって、既 変換 存の因子水準の変量を再定義することができます。 Random Numbers ダイアログを使用して、指定した分布から乱数を生成する 乱数 ことができます。 **Distribution Functions** ダイアログを使用して、指定した分布から確率密度、 分布関数 累積確率、および確率点を計算することができます。 Split Data by Group ダイアログを使用して、分割変数の値に基づいて、デー 行の分割 タセットを複数の新しいデータセットに分割することができます。

- **行の部分集合** Subset ダイアログを使用して、条件抽出式に基づいてデータセットの部分集 合を作成することができます。このダイアログには、式の作成を支援をする ツールがありますが、S言語についてある程度の知識が必要です。
- **マージ** Merge Two Data Sets ダイアログを使用して、2つのデータセットを1つの データセットに結合することができます。
- テーブル Tabulate ダイアログを使用して、データセットからデータのテーブルサマリ ーを作成することができます。選択したデータセットの列が変量として識別 され、変量値の各組合せの件数が返されます。数値変量を分類した後でカウ ントを行うことができます。

件数のテーブルは、印刷することができ、複数パネルの条件付けプロットに 適したデータセットで返すこともできます。統計やその他のサマリー情報に ついては、統計 ▶ データサマリー ▶ クロス表を選択してください。

組み合わせ
 データフレーム
 を作成
 Expand Grid ダイアログを使用して、既存のデータセットの値のすべての組
 合せを含む新規データセットを作成することができます。各組の値は、列内
 がすべて同一の値でも、列内の一連の値をカバーする指定された数値でもか
 まいません。このダイアログは、関数を評価したりモデルから予測したりす
 るために、値の格子を表す列を生成するのに役立ちます。

**ランダムサンプ** Random Sample of Rows ダイアログを使用して、ランダムサンプルを生成し たり、データセット内の観測値を入れ替えたりすることができます。

## S-PLUS に含まれるライブラリ

S-PLUS 内のデータセットはすべて、ライブラリに記憶されています。ただ し、本書で「S-PLUS」について説明するときは、通常、起動時に自動的にロ ードされるライブラリ内のプログラムおよびオブジェクトのことを指します。 しかし、S-PLUS には、そのようなコアとなるライブラリよりも多くのライ ブラリが含まれています。表 2.2 は、S-PLUS に標準で付属する追加ライブ ラリのリストです。

#### 表 2.2: S-PLUS に含まれている追加ライブラリ

| 名前       | 説明                                                        |  |  |
|----------|-----------------------------------------------------------|--|--|
| chron    | 日付と時間を処理する関数                                              |  |  |
| class    | W.N. Venables and B.D. Ripley による『S-PLUS による統計解析』<br>からの例 |  |  |
| Defunct  | S-PLUS でサポートされなくなった関数                                     |  |  |
| design   | Frank Harrell による実験計画法の例                                  |  |  |
| examples | 『The New S Language』からの例                                  |  |  |
| example5 | S-PLUS 5.x 以降のための例                                        |  |  |
| hmisc    | Frank Harrell からの有効な例                                     |  |  |
| maps     | 投影によるマップの表示                                               |  |  |
| Mass     | W.N. Venables and B.D. Ripley による『S-PLUS による統計解析』<br>からの例 |  |  |
| missing  | 欠損データに対するモデルベース法と多重代入法                                    |  |  |
| nlme2    | 古い混合効果モデル関数                                               |  |  |

表 2.2: S-PLUS に含まれている追加ライブラリ(続き)

| 名前      | 説明                                                                 |
|---------|--------------------------------------------------------------------|
| Nnet    | W.N. Venables and B.D. Ripley による『S-PLUS による統計解析』<br>からのニューラルネットの例 |
| robust  | 最先端のロバストモデル近似と外れ値検出                                                |
| spatial | W.N. Venables and B.D. Ripley による『S-PLUS による統計解析』<br>からの空間解析       |

これらのライブラリはすべて、メインメニューからファイル ▶ ライブラリ ーのロードを選択するか、コマンド・ウィンドウからの library 関数を使用 することによってロードすることができます(第10章を参照)。robust ラ イブラリや Frank Harrell と Brian Ripley により提供されたライブラリを含 むライブラリの多くは、グラフィカル・ユーザインタフェースを含んでいま す。examples や example5 などは、簡単なコマンドライン関数を含んでい ます。

そのようなライブラリで何ができるかの例として maps ライブラリをロード し、コマンド・ウィンドウ内でその2、3のコマンドを試してみて下さい。

- > library(maps)
- > map("county", "Washington") # ワシントンの地図
- > map() # 境界線付きの USA 地図
- > graphsheet()
- > usa() # 異なる USA 地図

map によって作成された USA マップは、usa によって作成されたものよりは るかに優れています。

### 第2章 データによる作業

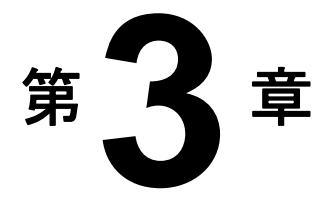

# データの探索

| はじめに                | 60  |
|---------------------|-----|
| 1 次元データの視覚化         | 61  |
| 探索的プロット             | 62  |
| 2次元データの視覚化          | 66  |
| 散布図                 | 68  |
| 線形近似と曲線近似を含む散布図     | 70  |
| ノンパラメトリック曲線近似を含む散布図 | 75  |
| 線グラフと時系列プロット        | 81  |
| 多次元データの視覚化          | 92  |
| 散布図と対散布図            | 92  |
| Trellis グラフ         | 102 |
| 3 次元グラフ             | 110 |
| ダイナミックグラフ           | 118 |

第3章 データの探索

## はじめに

この章では探索的データ解析の概念について説明し、データ構造を探索する ための様々な図表示の種類を紹介します。ここでは、データを探索する手段 としてのグラフ作成技術を中心に取り上げています。さらに、S-PLUS はグ ラフを十分にカスタマイズして、プレゼンテーションに使用できるだけの品 質のグラフに変換する様々なオプションを備えています。その手順は、第 6 章「グラフの編集」で詳しく説明します。

## 1次元データの視覚化

1次元データオブジェクトは、(1 つの)データサンプル、一組の1 変量観測 値、あるいは単にデータのかたまりと呼ばれることがあります。この節では、 1次元データオブジェクトの分布の形を探索するのに役立つ、いくつかの基本 的なグラフについて説明します。これらのグラフは、データの分布の性質を 素早く把握するのに役立つ、簡単で高性能な探索的データ解析ツールです。 これを理解すれば分布があきらかに非正規なのに、正規(ガウス)分布にし か適さない方法を使用するような統計的推論方法の誤用を回避することがで きます。

マイケルソン・ データ グラフを作成する最初のステップは、グラフ作成の対象とするデータを作成 したり探したりすることです。データが大きい場合は、データベースまたは Microsoft Excel などのスプレッドシートにデータを保存したいかもしれませ ん。データが小さい場合なら、データ・ウィンドウに直接データを入力した 方が便利です。この節では、最初にデータセット例、マイケルソン・データ (exmichel)を作成します。

1876年に、フランスの物理学者コルニュが、光の速さ c について 299,990km / 秒の値を報告しました。1879年には、アメリカの物理学者 A.A.マイケルソンが、いくつかの実験を行ってコルニュの値を検証し精度を高めました。

マイケルソンは、光の速さに関して次のような20の測定値を得ました。

8507409001070930850950980980880100098093065076081010001000960960

km/秒で表したマイケルソンの実測値を得るためには、上記の各値に 299,000km/秒を加算します。

この 20 の観測値は、共通で未知の平均値µを持つ 20 の確率変数の観測値と見 なすことができます。光の速さを測定する実験のセットアップにバイアスが ないとすると、µが真の光の速さであると仮定するのが適切です。 以下の節では、これらの観測値の分布を調べます。第8章の「統計」では、 データの平均化に関するいくつかの疑問を取り上げ、その疑問に答える様々 な統計的検定を行います。

データは順序が付いた一組の観測値からなるので、1 つの変量からなるデータ として表現するのが適切です。データ・ウィンドウを使って、前述の 20 個の 観測値を含む新規データセットを作成します。

- 1. メインメニューから、データ ▶ データの選択を選択して Select Data ダイアログを表示させます。
- 2. Source グループで、New Data ラジオボタンをクリックして選択しま す。
- 3. New Data グループの Name フィールドに exmichel と入力し、OK をクリックします。
- 4. 次に、第1列に20個のデータ点を入力します。
- 5. V1 をダブルクリックし、**speed** と入力して、列(または変量)名をデ フォルト V1 から変更します。ENTER を押すか、データ・ウィンド ウ内の他の場所をクリックして、変更を確定します。

マイケルソン・データの有用で探索的な図を得るために、箱型図、ヒストグ ラムと確率分布および正規 QQ プロットを作成します。

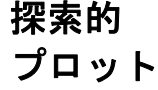

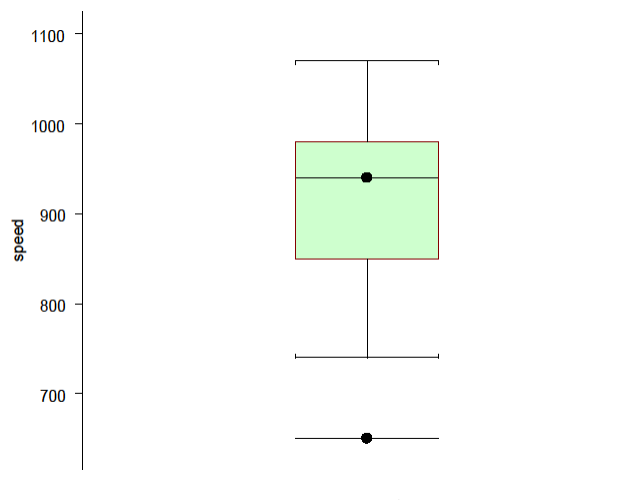

図3.1:マイケルソン・データの箱型図

箱型図は、中央値が約950で、分布がおそらく少し小さい値の方に偏っていることを示しています。また、650は外れ値である可能性を示しています。

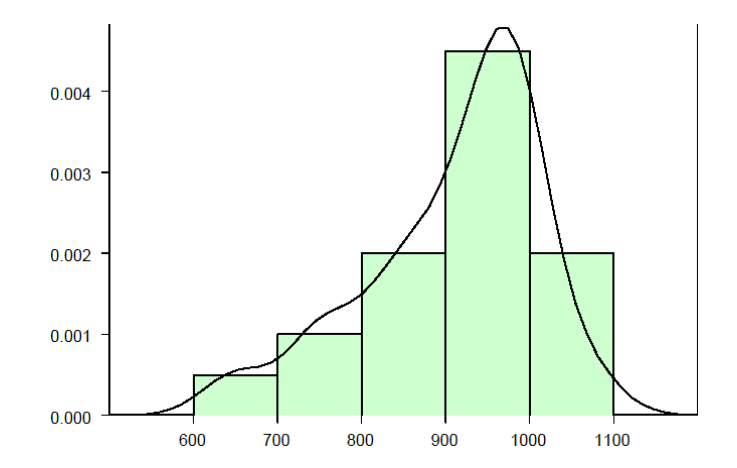

図3.2:マイケルソン・データのヒストグラムによる確率分布の推定

図 3.3 に示した正規 QQ プロットのデータ点は、グラフに描かれた直線にそれほど近くならず、データが正規分布していない可能性を示しています。

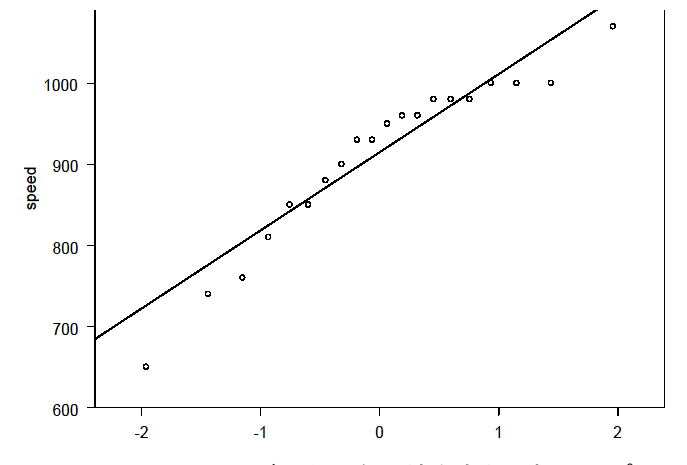

図 3.3:マイケルソン・データの参照線を含む正規 QQ プロット

#### 他の分布の QQ プロットを探索する

 他の分布のQQプロットを作成してみましょう。任意のデータ点を右 クリックして、ショートカットメニューを表示させます。ショートカ ットメニューで Distribution を選択すると、QQ Plot ダイアログの Distribution ページが開きます。

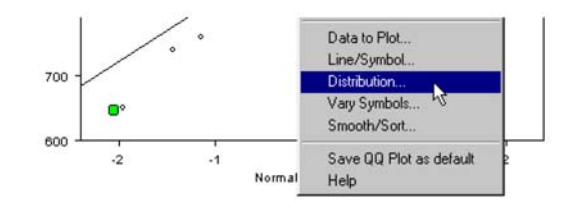

 Function コンボボックスのtを選択し、df1(自由度)ボックスに5 を入力し、OKをクリックします。

| QQ Plot [1]       |                        |                 |              | _           |
|-------------------|------------------------|-----------------|--------------|-------------|
| Data to Plot      | Line/Symbol            | Distribution    | Vary Symbols | Smooth/Sort |
| Distribution Lin  | e                      | <u>B</u> ate:   | 1            |             |
| <u>S</u> tyle:    |                        | Mean:           | 0            |             |
| <u>C</u> olor:    | Black                  | Cinc.           | 1            |             |
| Weight:           | 1                      |                 | 1            |             |
| Eunction:         | ŀ                      |                 | ⊠ <u> </u>   |             |
| Chase 1           | Normal                 | Indeg:          | 0            |             |
| Sushe I:          | Normal Range<br>Stable | S <u>k</u> ewn  | iess: 0      |             |
| S <u>h</u> ape 2: | t Liniform             | Mi <u>n</u> imu | rm: 0        |             |
| Logation:         | Weibull                | Maxim           | um: 1        |             |
|                   | User                   | User F          | unction:     |             |
| df <u>1</u> :     | 5                      | Other A         | Arguments:   |             |
| df <u>2</u> :     | 0                      | —<br>Output     | Object       |             |
|                   |                        | <u>o</u> upu    | - oppose     |             |
| OK Can            |                        | k > current     | -            | Help        |
|                   |                        |                 |              |             |

図 3.4: QQ Plot ダイアログの Distribution ページ

t 分布 QQ プロットは線形に見えますか? **Uniform** などの他の分布を QQ プロットに試してみてください。

サンプルのサイズがとても小さいことを考慮すると、正規 QQ プロットがサ ンプルごとに固有の変動性を持つのではないかと思われるかもしれません。 データと同じ長さ(exmichelの場合は20)を有する正規乱数のサンプルを 作成し、作成したそれぞれの正規乱数ベクトルごとにQQプロットを作成し、
QQ プロットの変動を観察することはよい実習になります。乱数の作成については、第8章で説明します。

第3章 データの探索

# 2次元データの視覚化

前の節では、1次元データの分布の形を素早く視覚的に考察するいくつかのグ ラフの作成方法を学習しました。この章では、散布図、線グラフ、および他 のいくつかの2次元データのグラフ(2Dプロット)の作成方法を学習するこ とによって、視覚的な探索的データ解析ツールについて詳しく説明します。

2次元データはしばしば2変量データと呼ばれ、データの個々の1次元成分 を変量と呼ぶことがあります。たとえば、2次元グラフは、2つの変量の関係 を素早く理解するのに役立ちます。たとえば、関係は線形か非線形か、変量 間に高い相関があるか、外れ値があるか、明らかなクラスターがあるかなど です。2変量データの2次元グラフ表示を、(たとえば、箱型図やヒストグラ ムを使って)2つの変量のそれぞれの分布の1次元的表示とあわせて見ると、 データを完全に理解することができます。

Main Gain データ 表 3.1 の"Main Gain"データは、住宅着工件数と新規の主要電話機増設件 数との関係を表しています。第 1 列の"新規住宅着工"は、ニューヨーク周 辺の地域のある年から次の年までの新規住宅着工件数の変化を、(機密保持の ために)桁数を減らして示したものです。第 2 列の"主要住宅用電話機増設 件数の増加"は、同じ地域における主要住宅用電話機増設件数の増加を、や はり桁数を減らして示したものです。この節では、これら 2 つの変量の関係 を探索します。

| 新規住宅着工 | 主要住宅用電話機増設件数の増加 |
|--------|-----------------|
| 0.06   | 1.135           |
| 0.13   | 1.075           |
| 0.14   | 1.496           |
| -0.07  | 1.611           |
| -0.05  | 1.654           |
| -0.31  | 1.573           |
| 0.12   | 1.689           |
| 0.23   | 1.850           |

表 3.1: Main Gain データ

**表 3.1**: Main Gain データ(続き)

| 新規住宅着工 | 主要住宅用電話機増設件数の増加 |  |  |
|--------|-----------------|--|--|
| -0.05  | 1.587           |  |  |
| -0.03  | 1.493           |  |  |
| 0.62   | 2.049           |  |  |
| 0.29   | 1.942           |  |  |
| -0.32  | 1.482           |  |  |
| -0.71  | 1.382           |  |  |

データは、2つの変量の関係を見るのに使われます。

- 1. 標準ツールバーの新規データセットボタン 🛅 をクリックします。
- 上のリストの14個の観測値を入力します。列(変量)名をデフォルトのV1とV2からdiff.hstartとtel.gainにそれぞれ変更します(変量名を変更するときは、V1とV2をダブルクリックします)。
- 3. データ・ウィンドウの左上角の灰色のセルをダブルクリックし、Name フィールドに exmain と入力し、OK をクリックして、データセット の名前を変更します。

散布図

もしあなたが、次の年の新規住宅用電話機増設を計画する担当者で、次の年 の新規住宅着工件数が推定可能な場合は、diff.hstart(毎年の新規住宅着 工件数の増加)と tel.gain(毎年の住宅用電話機増設件数の増加)との間 に強い関係があるかどうか、すなわち diff.hstart を利用して tel.gain を予測できるかどうかに関心をもつことでしょう。これらの2つの変量の間 に強い関係があるかどうかを評価する最初のステップとして、図 3.5 に示す ような散布図を作成します。

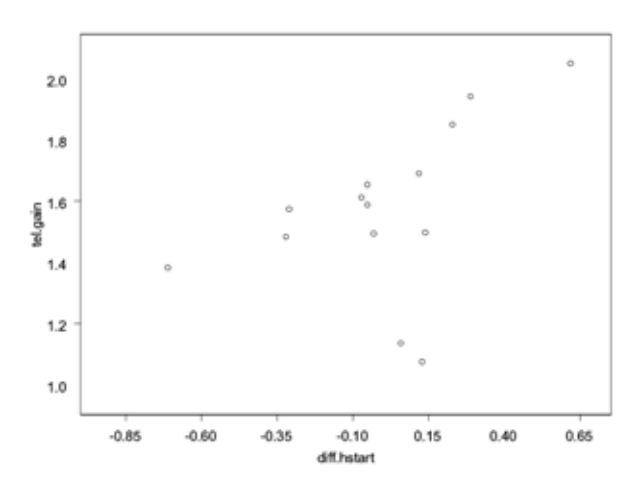

図 3.5: tel.gain と diff.hstart の関係を示す散布図

このグラフから、データに2つの重要な特徴があることがすぐに分かります。 それは、データ点のうちの2つを除き、新規住宅着工件数と住宅用電話機増 設件数の増加との間には、正でほぼ線形の関係があることです。例外的な2 つのデータ点は、データの残りの部分から大きく離れており、そのようなデ ータ点を外れ値と呼びます。

# 外れ値を識別 する

マウスポインタを離れた点のうちの1つの真上に移動させてください。図3.6 に示すように、その点における2つの変量の値を示すデータティップが現わ れます。

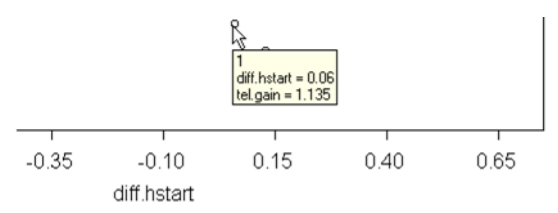

## 図3.6:ポインタ位置における変量値を示すデータティップ

データティップの最初の行に現われる数に注意してください。この数は、その点に対応するデータセットの行番号を示しています。図 3.6 では、データティップは、この点が第1行であることを示しています。次に、マウスポインタを別の外れ値の上の移動させます。この点のデータティップは、その点が第2行であることを示します。したがって、データセット内の最初の2つの観測値は、外れ値です。

**点の選択と か**市図内のデータ点を色でハイライトして、データの残りの部分と区別する ことができます。exmain データの散布図で、2つの外れ値をハイライトしま しょう。

- 1. **グラフ**ツールバーの**グラフツール**ボタン 🛃 をクリックして、**グラフ ツール**パレットを開きます。
- グラフツールパレットの矩形内のデータ選択ボタン = をクリック します。マウスカーソルが、小さい四角形の注釈がついた十字線にな ります。

╘

# 第3章 データの探索

 四角形を 2 つの外れ値のまわりにドラッグして選択します。これで、 外れ値がデフォルトでは赤でハイライトされます。(CTRL キーを押し たままマウスボタンをはなすと別の点をハイライトすることができま す。)

#### 注意

散布図内の点を選択すると、その点は、データが表示されているどのデータ・ウィンドウ内でも選択されます。

- 4. **グラフツール**パレットのオブジェクトの選択ボタン ▶ をクリック して、十字線のマウスポインタを通常のマウスポインタに戻します。
- 5. 処理が終わったら**グラフツール**パレットを閉じてください。すべての 点の選択を解除するときは、データ・ウィンドウ内のセルをクリック してください。

線形近似と
 散布図のデータに直線をあてはめて、そのあてはめをデータと重ねることができます。そのようなあてはめを利用すると、データが2つの変量間の線形関係とどれだけ一致するかを視覚的に評価することができます。線形のあてはめが十分と思われるときは、直線グラフは、2変量間の勾配と直線近似に関するデータの変動を両方とも視覚的によく表しています。

最小二乗法によって exmain の 2 変量データに直線をあてはめ、その結果を データの散布図に重ねて表示させることができます。散布図を作成するとき は前と同じように行い、今度は**散布図**ボタンではなく、2D プロットパレット の回帰直線ボタン 🌌 をクリックします。この結果を、図 3.7 に示します。

最小二乗法に

よる直線近似

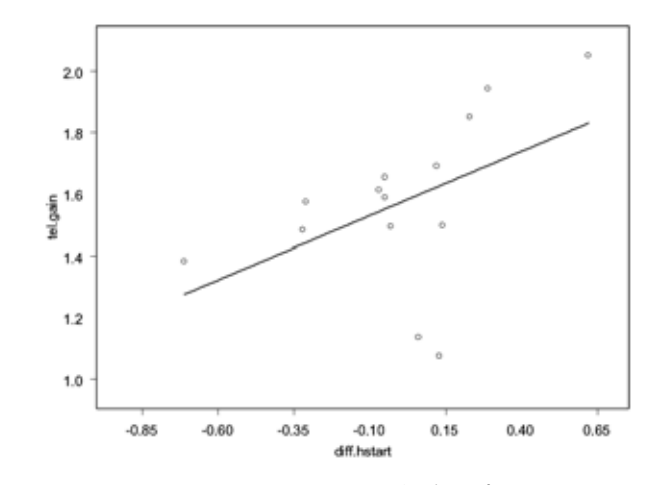

図 3.7:tel.gain と diff.hstart の関係を示す最小二乗回帰線を含む 散布図

データの 2 つのはずれ値が最小二乗法による回帰線の傾きを下げていること に注意してください。

**ロバスト近似** 直線による最小二乗法による近似は、外れ値が回帰線に対して大きく影響す る可能性があるという点で頑健ではありません。ロバスト法は、外れ値がど れほど大きくてもそれほど大きい影響を受けません。刈り込み最小二乗法 (LTS)と呼ばれる方法でロバスト線をあてはめ、その結果を表示させると きは、データを選択し、2D プロットパレットのロバストボタン № をクリ ックしてください。その結果を、下の図 3.8 に示します。グラフシートを exmain.sgr として保存します。

71

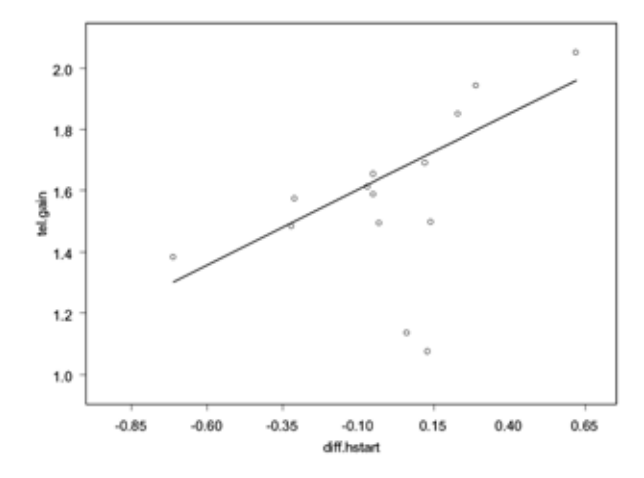

図 3.8: ロバストLTS 線を含む tel.gain と diff.hstart の 関係を示す散布図

図 3.7 と図 3.8 を比較して、2 つの外れ値が最小二乗法による回帰線に及ぼす 影響の大きさに注意してください。

# 選択された点を削除した近似

exmain データの回帰直線が 2 つの外れ値の影響を受けることが明らかなため、これらの 2 つの点を削除して最小二乗法による近似を行うときの影響を確認するのもよいでしょう。これは次のようにすると、とても簡単に行うことができます。

 tel.gainとdiff.hstartの最小二乗法による回帰線を含む散布図 を作成し、前に行ったように2つの外れ値を選択します(図 3.9 を参 照)。外れ値のデータ点を選択した後、グラフツールパレットのオブジ ェクトの選択ボタン ト をクリックして、カーソルを通常の形に戻す のを忘れないでください。

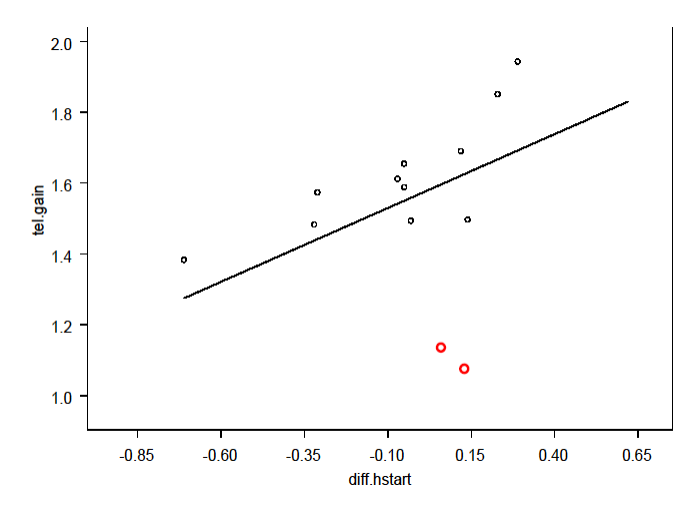

図 3.9:最小二乗線を含み外れ値の点を選択した散布図

 メインメニューから、書式 ▶ 指定データを除いて使用を選択します。 この結果、図 3.10 に示すように、外れ値が全くないデータをあてはめ る新しい回帰線が表示されます。縦軸の目盛りが変更され、削除した 2 つの外れ値がグラフに現われていないことに注意してください。

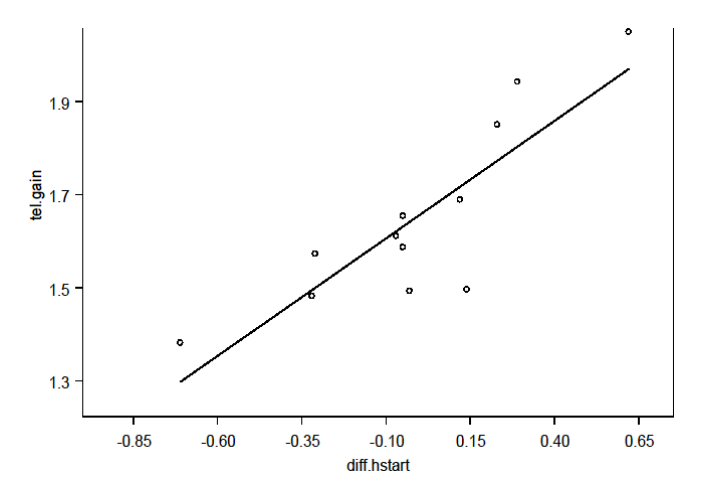

図 3.10:新たな回帰線を含み外れ値の点を除去した散布図

適切なロバスト線あてはめ法の大きな特徴は、データが外れ値を含ま ないときに、最小二乗法で得られるものに近い直線近似が得られるこ とです。作成したばかりのグラフに刈り込み最小二乗(LTS)ロバス ト線を加えることによって、この最小二乗法による回帰に対するロバ スト LTS 近似を確認することができます。

3. プロットする列が選択された状態で、グラフ領域を選択し、SHIFT キ ーを押し、2D プロットパレットのロバストボタン ☑ をクリックし ます。図 3.11 に示したように、外れ値を削除した線型回帰線と外れ値 を含む LTS 近似は、実際互いにかなり似たものであることが分かりま す。散布図が元の軸範囲を表示しており、線型回帰線からは削除した 2 つの外れ値が、ロバスト LTS 線と共に表示されていることに注意し てください。

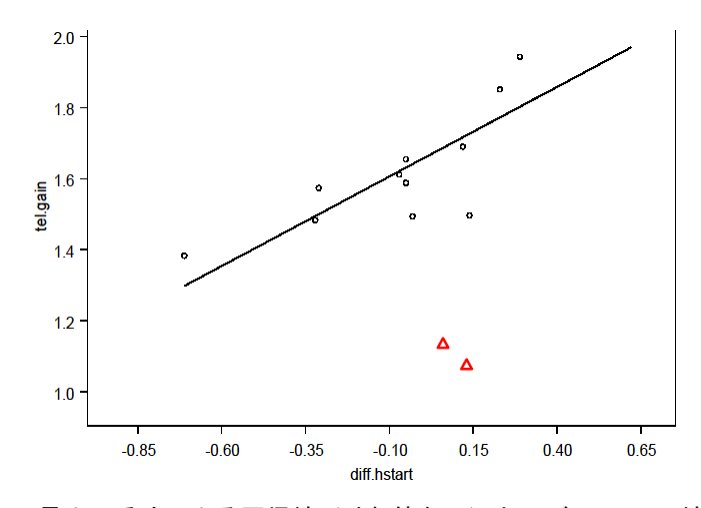

図 3.11:最小二乗法による回帰線(外れ値なし)とロバスト LTS 線を含む 散布図

 2 つの外れ値を除いたデータの線型回帰線を表示し、さらに外れ値を 追加して線形回帰線がどのように変化するかを簡単に確認することが できます。メインメニューから書式 ▶ すべてのデータを使用を選択 すると、図 3.12 に示すグラフが作成されます。すべて点が用いられ、 グラフ上のすべての既存のプロットが再計算されます。

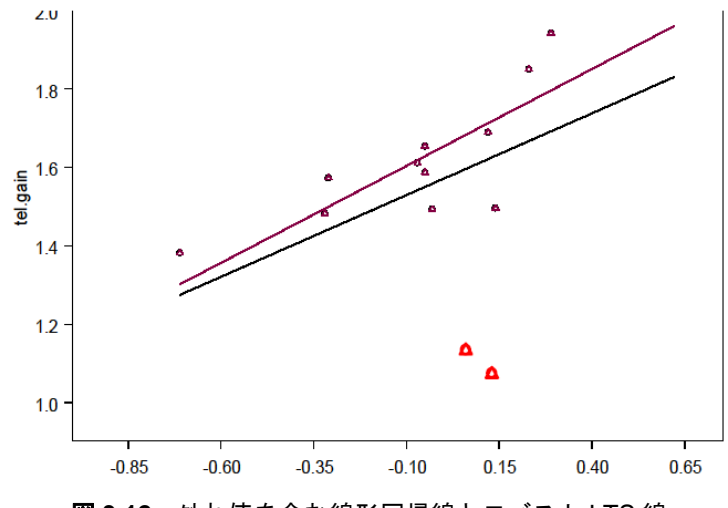

図 3.12: 外れ値を含む線形回帰線とロバスト LTS 線

ノンパラメ トリック曲線 近似を含む 散布図

前の節では、線形パラメトリック関数を散布図のデータにあてはめました。 しばしば、どの関数を使用すべきか決定するのに十分な情報がないことがあ ります。そのような場合、特定の非線形関係を想定しないノンパラメトリッ ク曲線をあてはめることができます。

ノンパラメトリック曲線近似は、データの一般的な傾向を示す平滑曲線を作 成するため、スムーザーとも呼ばれます。最も簡単なスムーザーは移動平均 の応用です。特定のx値におけるあてはめ値は近くの点のy値の加重平均と して計算され、その加重はそのx値と対象となるx値との間の距離が増加す ると減少するよう設定されます。最も簡単なタイプの移動平均スムーザーに おいて、対象となる点からの一定の距離(ウィンドウ)内にあるすべての点 が、その点の平均計算に使用されます。

ウィンドウ幅は、スムーザーの帯域幅と呼ばれます。帯域幅を広くするとよ りなめらかな近似を得ることができますが、局所的に変化する特徴をとらえ られなくなることがあります。帯域幅を狭くすると、スムーザーは局所的に 変化する特徴をより的確に追跡できるようになりますが、曲線は複雑な形に なります。 さらに進んだ平滑化もこの移動平均アプローチの応用です。なめらかに減少 する加重や、局所回帰が用いられます。スムーザーにはすべて、曲線の滑ら かさを制御する滑らかさのパラメータ(帯域幅)があります。

適切な帯域幅を選択する問題は複雑で、多くの統計に関する研究論文で扱わ れてきました。しかし、実際のデータにいくつかのスムーザーをあてはめる ことによって、帯域幅を変化させて得られる実際の感覚をつかむことができ ます。

この節では核関数による平滑化、スプライン平滑化、局所平滑化の異なる 3 つのスムーザーの使用法と、曲線近似の滑らかさの度合い(すなわち、デー タの"平滑度合")を制御する帯域幅の選択方法について説明します。

空気中の様々なレベルの窒素酸化化合物(NOx)に対する、異なる8つの半 導体素子センサの反応値からなるサンプルデータセット sensors を使用し ます。これらのセンサを設計した技術者は、1つではなく2つのセンサを使 用することによって、NOxの濃度をより正確に測定できるようになるかどう かを確認するために、これらの8つのセンサの反応値の関係を研究していま す。これまでの調査では、2つのセンサの反応値に非線形関係があることは分 かっていますが、その詳しい関係についてはよく分かっていません。

核関数による 平滑化 核関数による平滑化は、様々な重み関数(核)を使用して、点と点との間を、 単純な局所平均より滑らかにつなぐ局所平均の一般化です。デフォルトの核 は、この章の始めに説明した局所平均の方法を提供する箱型です。

> センサ5とセンサ6との関係を示す散布図を作成し、単純な移動平均スムー ザーの帯域幅(しばしば、"ボックスカー"スムーザーと呼ばれる)を試して みます。最初に、2次元グラフの機能を使って散布図と移動平均をデフォルト 帯域幅の選択値とした核平滑化曲線を作成します。

## ボックスカースムーザー

- 1. メインメニューから、データ ▶ データの選択を選択します。
- 2. Source グループの Existing Data が選択されていることを確かめま す。

- 3. Existing Data グループにおいて、Name フィールドに sensors と入 力し、OK をクリックします。
- 4. 列 V5 と V6 を選択します。
- 5. メインメニューから、**グラフ ▶ 2D プロット・グラフ**を選択して Insert Graph ダイアログを開きます。
- 6. 図 3.13 に示すように、Plot Type リストボックスで 2D 核関数による 平滑を選択し、OK をクリックします。

| Insert Graph                                                                                                    |                                                                                                    | X                                                                                                  |
|----------------------------------------------------------------------------------------------------|----------------------------------------------------------------------------------------------------|----------------------------------------------------------------------------------------------------|
| Axes Type:<br>Linear<br>Multiple Y<br>Multiple X<br>Panel<br>Vary X Panel<br>Vary X Panel<br>Vary X Panel<br>Log Y<br>Log X<br>Log Log<br>Ln Y<br>Ln Ln | Plot Type:<br>Robust Least Trimmed Sq. (x, y1, y2,)<br>Robust MM (x, y1, y2,)<br>Scatter Plot (x, y1, y2,)<br>Scatter Plot (x, y1, y2,)<br>Smoothing - Friedman Super (x, y1, y2,)<br>Smoothing - Kernel Plot (x, y1, y2,)<br>Smoothing - Leess Plot (x, y1, y2,)<br>Smoothing - Spline Plot (x, y1, y2,)<br>Step Plot - Horiz, (x, y1, y2,)<br>Y Series Lines (y1, y2,)<br>Y Series Lines (y1, y2,)<br>Y Cetor Plot (xstart, ystart, xend, yend or x, y, | g 6<br>6<br>6<br>6<br>6<br>6<br>6<br>6<br>6<br>6<br>6<br>6<br>6<br>6<br>6<br>7<br>6<br>6<br>6<br>6 |
| Graph <u>S</u> heet:<br>GS1<br>OK                                                                                                    | Cancel                                                                                                    | Help                                                                                               |

図 3.13: Insert Graph ダイアログ

その結果、図 3.14 に示すようなグラフが表示され、あまりデータにあてはま らず滑らかでない曲線が生成されます。これは平滑化帯域幅がこのデータに 対し小さすぎるためです。

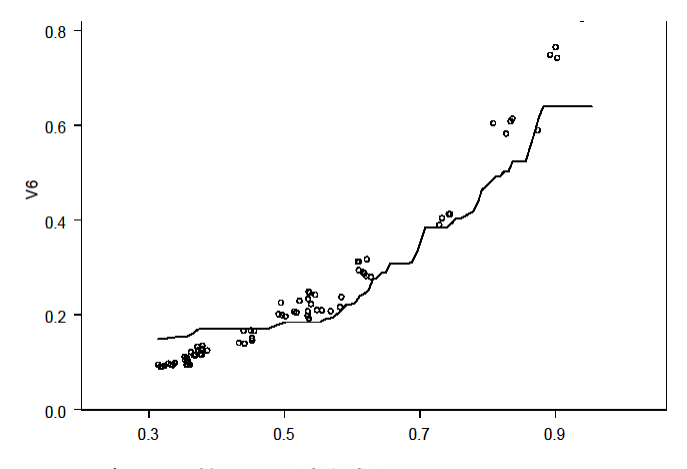

図3.14:ボックス核平滑化線を含むセンサ5とセンサ6の関係

帯域幅を変える

- 散布図(または、曲線近似線)の点のうちの1つを右クリックし、ショートカットメニューから Smooth/Sort を選択します。
- 現れた Line/Scatter Plot ダイアログの Smooth/Sort ページで、 (Kernel Specs グループの Bandwidth ボックス内にある) スムーザ ーの帯域幅のデフォルト値に注意してください。Bandwidth ボックス に 0.1~0.6 の間の様々な帯域幅選択値を入力し、Apply をクリックし て、試してみてください(Line/Scatter Plot ダイアログは開いたまま です)。"見たところ"曲線近似が最もよくあてはまる帯域幅はどれで しょうか。図 3.15 に、帯域幅選択値 0.3 のスムーザーを示します。

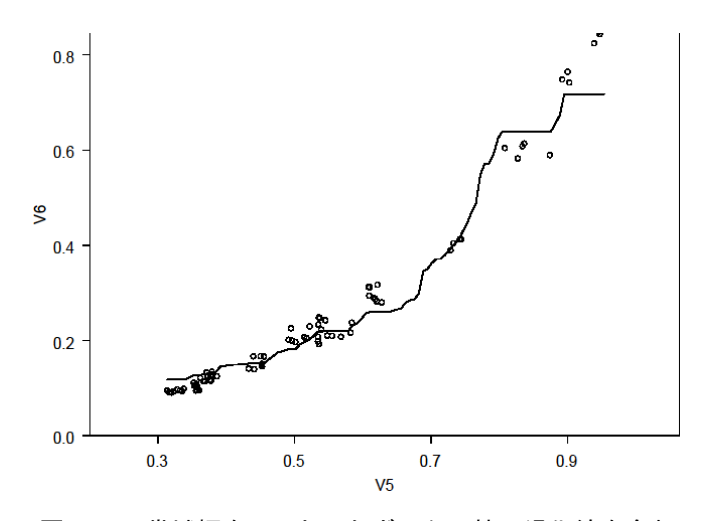

図 3.15:帯域幅を 0.3 としたボックス核平滑化線を含む センサ5とセンサ6の関係

# 核平滑化のタイプを Parzen スムーザーに変更する

 Line/Scatter Plot ダイアログの Smooth/Sort ページが開いた状態で (このページが閉じている場合はもう1度開き)、Kernel Specs グル ープの Kernel プルダウンリストから Parzen を選択し、Apply をクリ ックします。(Parzen カーネルは、三角形にたたみ込まれたボックス です)再び、帯域幅選択値の選択を試してみてください。滑らかな曲 線近似が得られましたか。図 3.16 に、帯域幅 0.15 の場合の Parzen 核平滑化を示します。

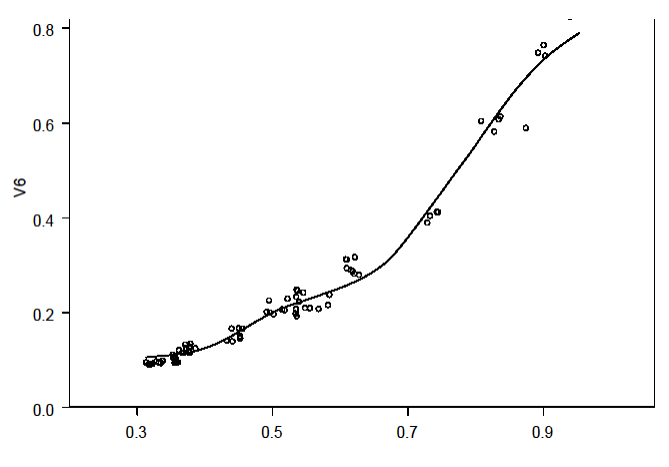

図 3.16:帯域幅を 0.15 とした Parzen 核平滑化線を含む センサ5 とセンサ6の関係

スプライン
 3次平滑化スプラインは、一連の局所的な3次多項式をつなぎ合わせることによって計算されます。滑らかさは、隣り合った多項式の値、勾配および曲率を、それらが合うところで一致させることによって保証されます。"平滑化"パラメータは、曲線近似の滑らかさの度合いとデータ値に対するあてはまりのよさとのトレードオフにより決定され、多項式内の曲率の大きさを制御します。3次平滑化スプラインのデータ値へのあてはめが正確になるほど曲線が複雑になり、この逆のことも言えます。

S-PLUS は、データ値に基づいて理論的に調整する技術を用いて自動的に平 滑化パラメータを選択します。あるいは平滑化パラメータ値を指定して、ス プライン平滑化の滑らかさを制御することができます。

## スプライン平滑化のあてはめ

自動帯域幅選択による3次平滑化スプライン曲線を含むセンサ5とセンサ6の関係を表す散布図を作成します。グラフ内の点をクリックし、次に2Dプロットパレットのスプラインボタン をクリックすることにより、核型平滑プロットをスプラインプロットに変換することができます。得られたグラフを、図3.17に示します。

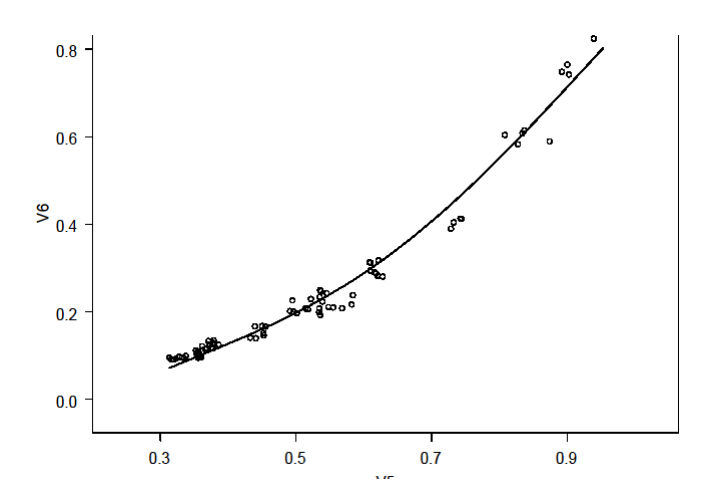

図3.17:スプライン平滑化線を含むセンサ5とセンサ6の関係

# 帯域幅を選択する

 プロットのショートカットメニューから、前と同じように Smooth/Sort を選択し、Line/Scatter Plot ダイアログの Smooth/Sort ページを開きます。Smoothing Spline Specs グループに、スプライン 近似の滑らかさを制御するために用いられる Deg. of Freedom(自由 度)プルダウンリストの使用可能な選択値を試してください。図 3.18 に、自由度 6 のスプライン平滑化の結果を示します。

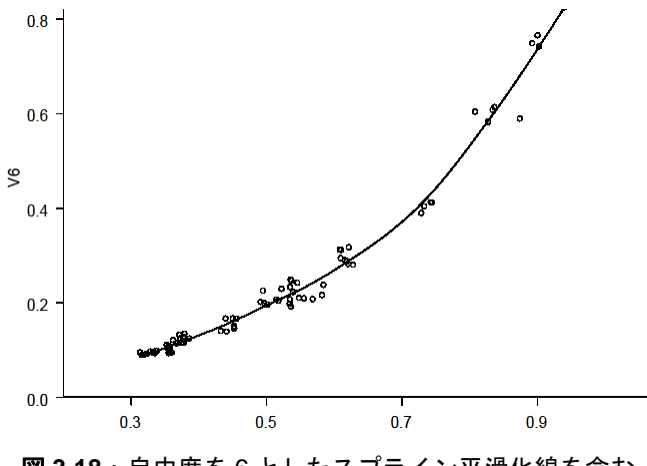

図 3.18:自由度を6としたスプライン平滑化線を含む センサ5とセンサ6の関係

**局所平滑化** ベル研究所の W.S.Cleveland と共同研究者によって開発された局所平滑化は、 データに対する局所線形回帰または局所二次近似に基づく優れた手法です。

## 局所平滑化のあてはめ

 グラフ内の点をクリックしてそのグラフを選択し、次に 2D プロット パレットの局所重み付き最小二乗法ボタン をクリックして、 sensors データに局所曲線近似をあてはめ、そのデータにより曲線近 似線を表示します。その結果を図 3.19 に示します。

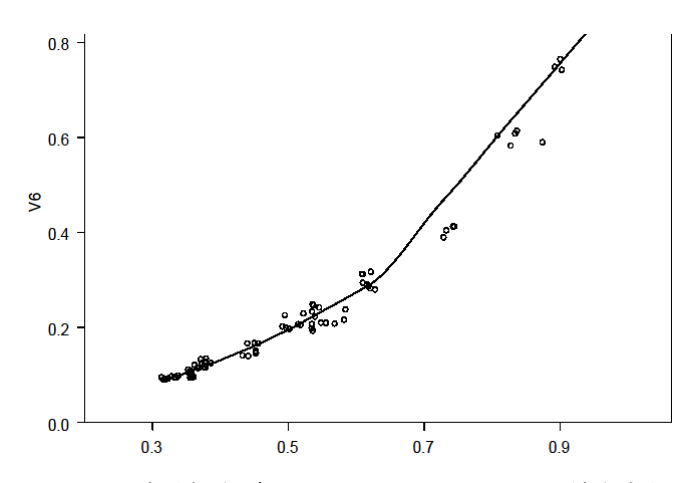

図 3.19:帯域幅をデフォルトとした局所平滑化線を含む センサ5とセンサ6の関係

# 局所平滑化の帯域幅を変更する

 Line/Scatter Plot ダイアログの Smooth/Sort ページを開きます。 Loess/Friedman Specs グループで、Span、Degree および Family と ラベルのついた3つのボックスがあります。0.5 (デフォルト値) より も上と下の Span 値を試してみてください。この数は帯域幅を、デー タの x 軸値の範囲に対する割合として決定します(この場合、センサ 5 の値の範囲)。また、Degree ボックスの値として、デフォルト値の "One"の変わりに"Two"も試してみてください。これにより、局 所線形回帰と局所二次近似のどちらを使用すべきかが決まります。

線グラフと
 散布図は、横軸の変量に特定の順序があるかどうかに関係なく、2つの変量の
 関係を視覚化するのに便利なツールです。一方で、データによってはしばし
 ば、散布図で視覚化したい2つの変量のうち1つはデータセットの行にした
 がって、最も小さいものから最も大きいものの順で並べることもあります。

直線近似またはノンパラメトリック曲線近似の線を散布図に重ねたときに分かったように、線グラフは2つの変量間の関係を視覚化するのに便利です。 このような場合には、y軸の変量に対応するx軸の値の順序付けは、直線近 似または曲線近似を行う際に、水面下で自動的に実行されます。

それ以外でデータの順序付けが重要なのは時系列データです。この場合、観 測値は、連続する時間の瞬間瞬間で測定されます。データに順序がある場合 は、単にデータの散布図を作成するよりも、連続するデータの値を直線で結 んだ「線グラフ」を作成した方が有効です。直線で点を結ぶことにより、順 序付けしたデータ値の全体の傾向、または形をはっきりと知ることができま す。

この章の最初の方で紹介した exmain データセットに含まれる変量 tel.gain および diff.hstart に戻ります。これらは両方、1971 年から 14年間、年に1度、1月1日に記録された時系列の値です。これらの変量を 使用して線グラフと時系列プロットを作成します。

### 線グラフ 簡単な線グラフ

tel.gain変量の線グラフを作成するには、

- 1. 67 ページで説明したように、データ ▶ データの選択を使って exmainを開くかまたはデータセットを作成します。
- 2. tel.gain 列を選択します。
- 3. 2D プロットパレットの線グラフボタン 🌽 をクリックします。得ら れたグラフを、図 3.20 に示します。

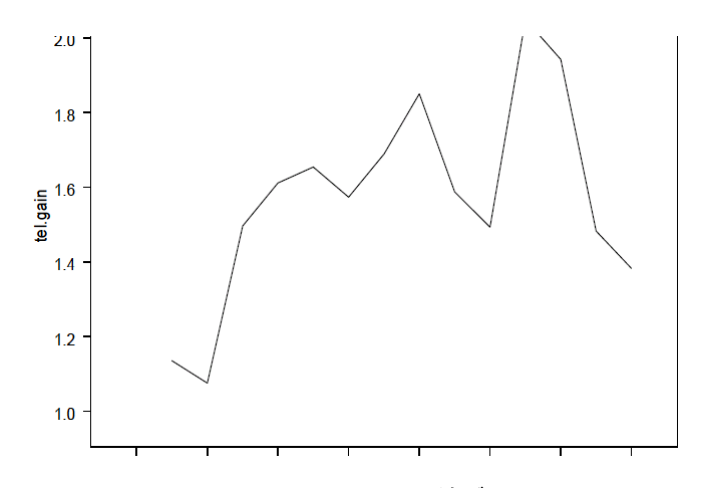

図 3.20: tel.gainの線グラフ

プロットする変量が 1 つのとき、S-PLUS はこの変量が y軸の変量であると 想定し、x軸の変量として整数 1、2、…nを自動的にあてはめます。nは、変 量の長さ(すなわち変量のデータ数)です。tel.gain と diff.hstart の 両方を選択すると、S-PLUS は選択した最初の変量が x軸の変量であると想 定するため、意味のない線グラフが作成されます。

# 点を含む線

記号を重ねた線グラフを作成するには、

- 1. 線グラフをクリックして選択します。
- 2. 2D プロットパレットの線付き散布図ボタン ▲ をクリックします。 得られたグラフを、図 3.21 に示します。

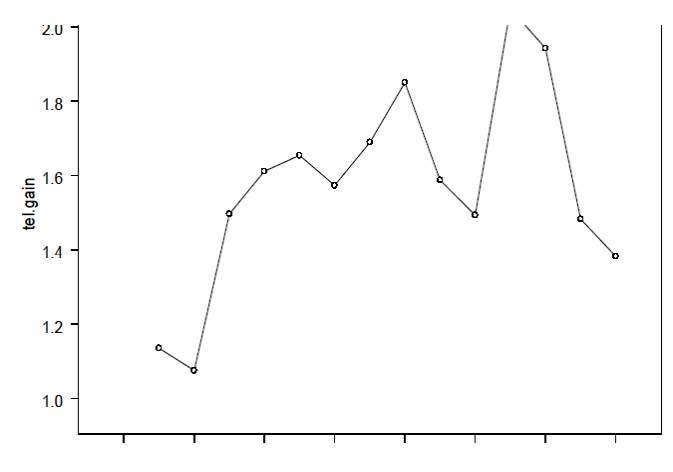

図 3.21: tel.gain の線付き散布図

新規住宅用電話機増設件数の増加は、14年間のうち最初の2年間は最も小さ く、3年目に急に大きくなり、6年目から大きく上下することに注目してくだ さい。

# 飛び線付き散布図

点をさらにはっきり見るために、散布図の点が線から少し離れた線グラフを 作成することができます。このグラフを作成するには、

1. グラフ内の任意の点または線をクリックして、そのグラフを選択しま す。 2. 2D プロットパレットの飛び線付き散布図ボタン 🌽 をクリックしま す。得られたグラフを、図 3.22 に示します。

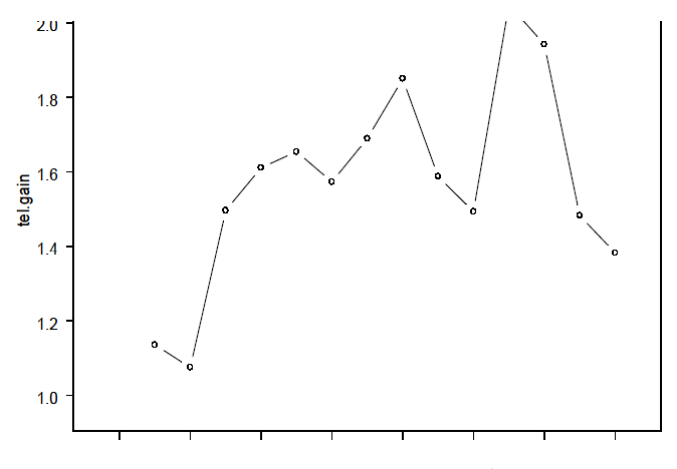

図 3.22: tel.gain の飛び線グラフ

## 複数の線グラフ

これまで tel.gain の時系列の挙動を見てきましたが、1つのグラフに2つ の時系列の線グラフを作成して、diff.hstart の挙動も同時に見たいケー スもあります。

これは、次のような 2 つの方法で行うことができます。最初の方法は、線グ ラフの一方がすでに作成されており、別の線グラフを追加したい場合に適し ています。2番目の方法は、両方の線グラフを一度に作成したい場合に適して います。

# 第2番目の線グラフを追加する

前に行ったように、第1番目の線グラフがすでに作成されている場合は、次のように通常の方法で第2番目の線グラフだけを追加することができます。

- 1. グラフ領域の内側(プロット上ではない)をクリックし、既存のグラ フを選択します。グラフの境界に沿って緑の8つの四角形が現れ、グ ラフが選択されたことを示します。
- 2. データ・ウィンドウの変量 diff.hstart を選択します。

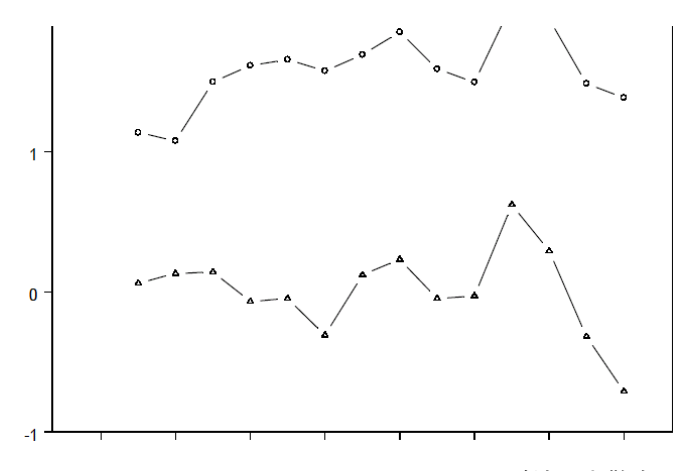

図 3.23: tel.gain と diff.hstart の飛び線付き散布図

# 時系列グラフボタンの使い方

前の例は、既存のグラフに別の線グラフを追加する方法を示しました。2Dプ ロットパレットの時系列グラフボタン 🐼 を使って、複数の線グラフを一度 に作成することができます。

1. **データ・**ウィンドウの tel.gain と diff.hstart を(任意の順序で) 選択します。 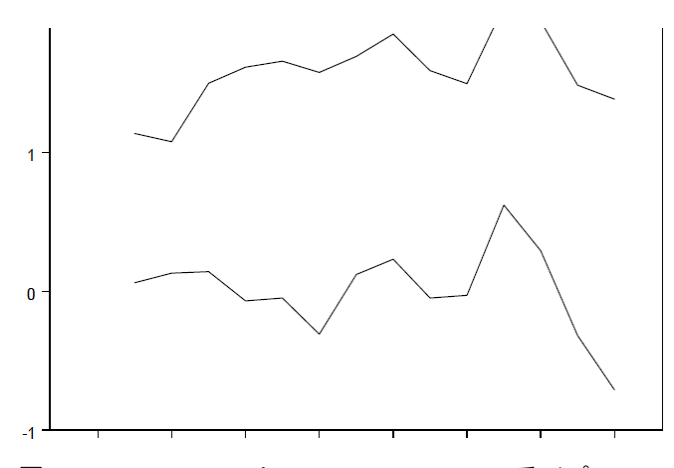

図 3.24: tel.gain と diff.hstartのY系列プロット

# タイトルと凡例を追加する

メインタイトル "Main Gain"、x軸のタイトル "Year" および凡例を追加するには、

- 1. メインメニューから、**挿入 ▶ タイトル ▶ メインタイトル**を選択し ます。**@Auto** と現われた場所に **Main Gain** と入力し、次に編集ボッ クスの外でクリックします。
- 2. 目盛りの真上(目盛りラベルではない)をクリックして、x 軸を選択 します。
- 3. メインメニューから、**挿入 ▶ タイトル ▶ 軸**を選択します。**@Auto** と現われた場所に Year と入力し、次に編集ボックスの外でクリック します。

 グラフツールバーの凡例の自動作成ボタン ■ をクリックします。凡 例が、自動的に作成され、グラフに入ります。凡例を選択し(凡例の 境界のすぐ内側をクリックする)希望の位置にドラッグして、凡例を 位置変更することができます。得られたグラフを、図 3.25 に示します。

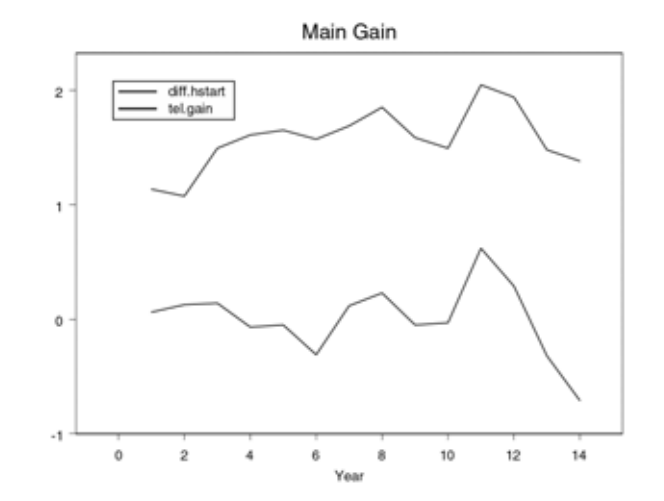

図 3.25:tel.gain と diff.hstart のフォーマットされたグラフ

## 別々のパネルにグラフを作成する

2つの時系列はスケールが少し異なるため、別々のパネルで見ることができる と便利です。

- 1. グラフ領域の内側 (プロット上ではない)をクリックしてそのグラフ を選択します。軸上に8つの緑の四角形が現れ、グラフが選択された ことを示します。
- 2. **グラフ**ツールバーの**グラフツール**ボタン 🛃 をクリックします。

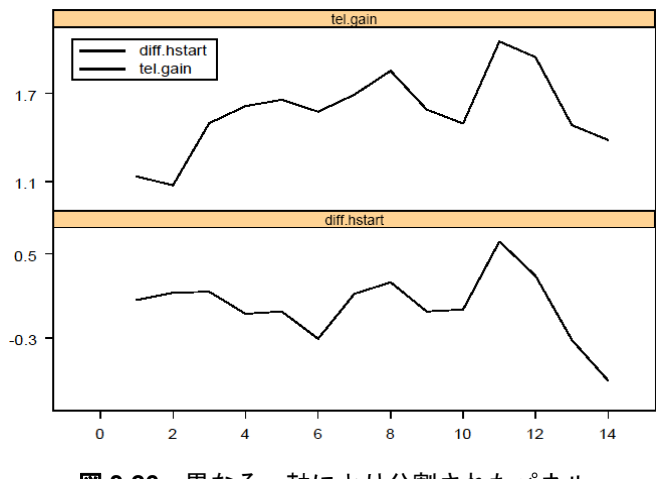

3. **グラフツール**パレットの**パネル分割 (Y)** ボタン 📰 をクリックしま す。図 3.26 を参照してください。

図 3.26: 異なる y 軸により分割されたパネル

# Main Gain プロットを解析する

時間に対する tel.gain と diff.hstart の線グラフ(時系列プロット)を 作成することによって、ただ単に2変量のグラフを作成しただけよりも詳細 な分析が可能です。両方の図表示を使用すれば、データの理解がより完全な ものになります。

この章の始めに、外れ値がデータセットの最初の2行にあると判断しました。 時系列プロットは、この最初の2年間のtel.gainの値が、14年分のデータ の中で最も小さかったことを表しています。同時に、最初の2年間の diff.hstartの値は14年間の全体の平均に近いものでした。さらに最初の 4年を除き、2つの系列の間には著しい相関パターンがあり、片方が増加する と他方も増加することに注意してください。最初の2~4年の2つの変量の相 対的挙動は、その他の年とは異なることが分かります。そのため、14年より も後の予測モデルとして最初の2年を削除した線形回帰か、ロバストLTS近 似を用いたモデルに確信が持てるはずです。 **時系列プロット** exmain データの線グラフは、整数 1、2、... 14 を使用するあいまいなラベル 付けではなく、x 軸(時間軸)に実際の日付を出力した方がよいものになりま す。このためには、第 3 の変量 Year を生成し、観測された年を指定します。

# 日付変量を作成する

Year と名前を付けた整数変量を作成するには、

 exmain データ・ウィンドウにフォーカスを当て、列の一番上をクリ ックして、exmain データセットの第3(現在空白である)列を選択 します。

| e e | kmai | n           |          |     |     |
|-----|------|-------------|----------|-----|-----|
|     |      | 1           | 2        | _ 3 | 4 🔺 |
|     |      | diff.hstart | tel.gain | Ŷ   |     |
| 1   |      | 0.0600      | 1.1350   |     |     |
| 2   |      | 0.1300      | 1.0750   |     |     |
| З   |      | 0.1400      | 1.4960   |     |     |
| 4   |      | -0.0700     | 1.6110   |     |     |
| 5   |      | -0.0500     | 1.6540   |     |     |
| 1   | 1    | -0.2100     | 1.5700   |     |     |

- 2. メインメニューから、挿入 ▶ 列を選択して Insert Columns ダイア ログを表示させます。
- Name(s)テキストボックスに Year、Fill Expression テキストボックス に 1971:1984 と入力します。Column Type として integer を選択し、 OK をクリックします。(図 3.27 を参照。)

| Insert Columns        |           |      |                 |         | _ 🗆 🗵 |
|-----------------------|-----------|------|-----------------|---------|-------|
| Name(s)               | Year      | _    |                 |         |       |
| Fill Expression:      | 1971:1984 |      |                 |         |       |
| <u>S</u> tart Column: | @END      | Ŧ    | C <u>o</u> unt: | 1       |       |
| Data Set:             | exmain    | -    | Column Type:    | integer | •     |
| OK Cance              | I Apply   | k >l | current         | 4       | Help  |

図 3.27: Insert Columns ダイアログ

| P es | kmai | n           |          |      | _ 🗆 🗵      |
|------|------|-------------|----------|------|------------|
|      |      | 1           | 2        | 3    | 4 🔺        |
|      |      | diff.hstart | tel.gain | Year |            |
| 1    |      | 0.0600      | 1.1350   | 1971 |            |
| 2    |      | 0.1300      | 1.0750   | 1972 |            |
| З    |      | 0.1400      | 1.4960   | 1973 |            |
| 4    |      | -0.0700     | 1.6110   | 1974 |            |
| 5    |      | -0.0500     | 1.6540   | 1975 |            |
| 4    | 1    | -0.2100     | 1 5700   | 1076 | ▼<br>♪ //: |

これで、第3の列には、下に示すような年を示す整数が入ります。

- Year 列を選択します。CTRL キーを押し、tel.gain と diff.hstart を選択します(どの順序でもかまいません)。
- 5. 2D プロットパレットの飛び線付き散布図ボタン 🖍 をクリックしま す。得られたグラフを、図 3.28 に示します。

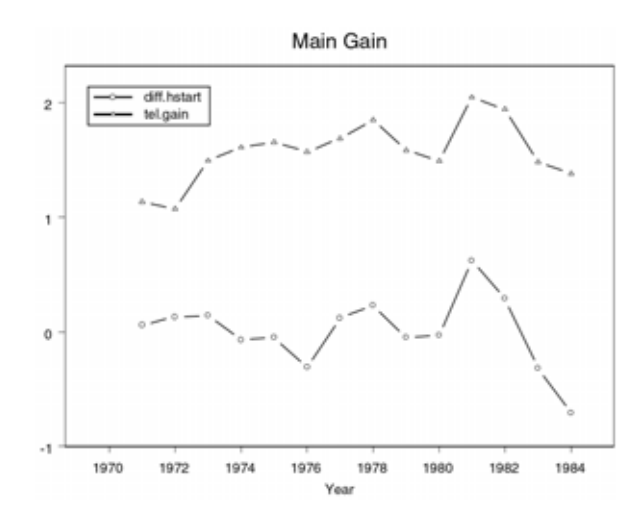

図 3.28: tel.gain と diff.hstart の年次時系列プロット

第3章 データの探索

# 多次元データの視覚化

これまでの節では、単純な1次元と2次元のデータの視覚化について説明し ました。1次元と2次元のデータの場合は、データの基本的なすべての情報 を一組のグラフで簡単に表すことができます。それぞれのグラフ(散布図、 箱型図、ヒストグラム)は異なる種類の情報を提供しますが、どのグラフを 使用するかを決定するのは簡単です。

多次元データの場合の視覚化はさらに複雑になります。1 変量と 2 変量の関係の他に、2 つの変量間の関係が他の変量値によって変化するような交互作用がある場合があります。この節では標準的な多次元視覚化方法と、Trellis グラフなどの新しい方法について説明します。

まず最初に、多次元データの散布図と対散布図について説明します。次に、 データに関してさらに高次元の関係を見つけるために特に役立つ Trellis グラ フについて説明し、次に3次元データのために設計されたグラフを紹介しま す。最後に、ブラッシングとスピンを行う対話式のダイナミックグラフツー ルについて説明します。

**散布図と** 2次元散布図を使用して、色/スタイル/サイズなどの記号の属性を他の列の 値により変更させて、多次元データを表示させることができます。

> 対散布図は、多次元データを素早く視覚化することができる強力なグラフツ ールです。データの解析作業を行うとき、最初のステップはそのデータにつ いてよく知ることです。対散布図を生成することで、そのプロセスがとても 容易になります。

- 燃料データ
  fuel.frame データセットは、『Consumer Reports』1990 年 4 月号から引用された 60 種類の自動車に関する情報を含んでいます。変量は、次の通りです。
  - Weight:自動車重量
  - Disp:エンジン排気量(6リッター、8リッターなど)
  - Mileage:1ガロン当たりの走行マイル数
  - Fuel : 100/mileage
  - Type:車の分類(Large、Medium、Small、Compact、Sporty、 Van)

これらの変量の間には、どのような関係があるでしょうか。

**カラープロット** 最初に、重量、燃費および車の種類の関係を見てみましょう。まず、車の種 類によって記号の色が異なる散布図を生成します。

# 凡例付きのカラープロットを生成する

- 1. Select Data ダイアログを使って、データ・ウィンドウに fuel.frame データセットを表示させます。
- 2. Weight をクリックし、次に Mileage と Type を CTRL-クリックし ます。
- 3. 2D プロットパレットのカラープロットボタン ♪ をクリックします。
- 4. **グラフ**ツールバーの**凡例の自動作成**ボタン 🗾 をクリックします。

## 記号のスタイルを変更する

車の様々な種類を識別するために、記号のスタイルを変更することができま す。

- 1. 任意の点を右クリックし、ショートカットメニューから Vary Symbols を選択します。
- 2. Vary Style By を z Column に変更します。(Data to Plot ページを見 て、Type が zColumns と指定されていることを確認してください。)
- 3. OK をクリックします。(記号のスタイルと色のデフォルト設定を変更 することができます。詳細は、第 13 章「S-PLUS セッションのカス タマイズ」を参照してください。)得られた色のプロットを、図 3.29 に示します。

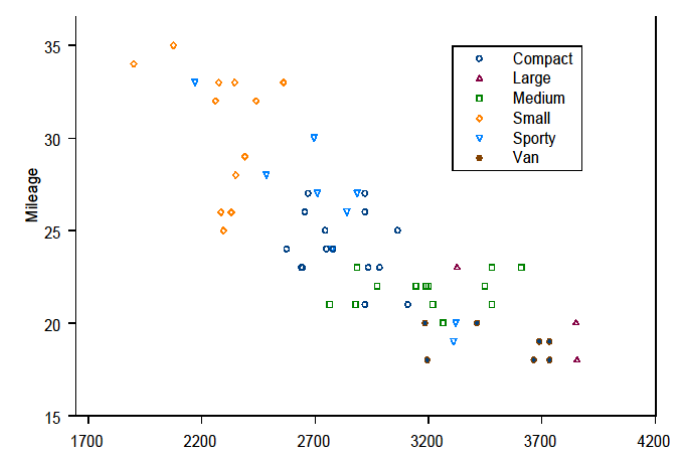

図 3.29: fuel.frame データの車の種類によって色と記号のスタイルが 異なる Weight と Mileage のカラープロット

すべての車に関して、重量が増えるほど燃費が低下する傾向があることに注 目してください。ただし、この関係は車の種類によって異なります。たとえ ば、Sporty車は重量と燃費の範囲がどちらも広くなっています。

# **対散布図** 次に対散布図を作成して、データセット内のすべての変量間の関係を同時に 表示させます。

### 対散布図を生成する

1. すべての変量をプロットするため、データ・ウィンドウの左上角をク リックして、列をすべて選択します(すべての列が黒くなります)。

## 注意

データ列を選択する順序により、データが対散布図に現われる順序が決まります。上のケースでは順序を考慮 していませんでしたが、順序を考慮する場合は、CTRL-クリックで列を希望の順序で選択してください。

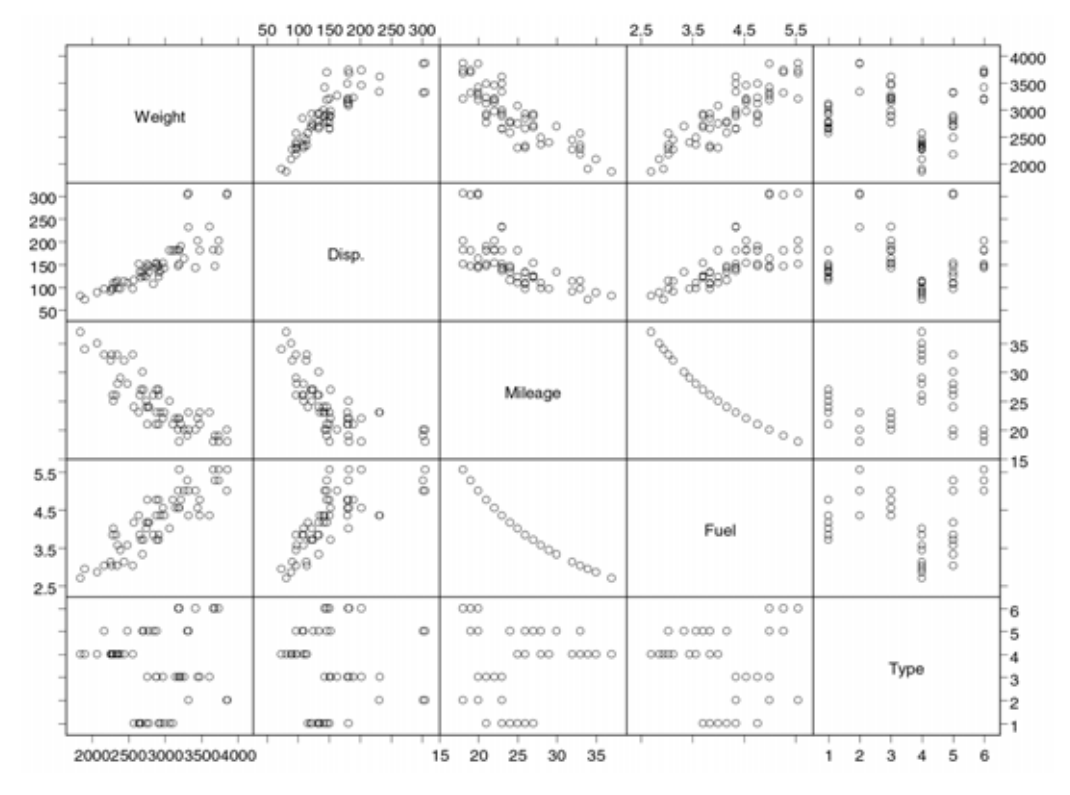

2. 2D プロットパレットの対散布図ボタン 副 をクリックします。得ら れた対散布図を、図 3.30 に示します。

図 3.30: fuel.frame データの対散布図。いくつかの強い関係が現われている。

グラフを見てみると、いくつかの強い線形関係があることがすぐに分かりま す。たとえば、予想していたかもしれませんが、重量とその燃料消費量には 正の線形関係(Weight が増えるほど Fuel も増える)があります。対散布図 を利用すると、データにおける 2 変量のより明らかな関係を素早く、簡潔に 理解することができます。

## ヒストグラムを追加する

次に、図 3.30 に示された 5 つの変量のヒストグラムを追加しましょう。

1. 任意のデータ点を右クリックしてグラフのショートカットメニューを 表示させ、Line/Histogram を選択します。  Scatter Plot Matrix ダイアログの Line/Histogram ページで、Draw Histograms チェックボックスをクリックします。

| Data to Plot        | Line/Histogram | Sym | mbol 🕴 Vary Symb       |       | mbols | ols Smooth |   |
|---------------------|----------------|-----|------------------------|-------|-------|------------|---|
| Line                |                |     | Fill                   |       |       |            |   |
|                     |                |     | Fill <u>C</u> ole      | or:   |       | Lt Blue    | • |
|                     | User2          | Y   | Fill <u>P</u> at       | tern: | Empty | ,          | Ŧ |
| <u>M</u> eight:     | 1              | Ŧ   | Pattern <u>C</u> olor: |       |       | Yellow 💌   |   |
| Break Line-         |                |     | Borde                  | r     |       |            |   |
| at <u>M</u> issings |                |     | <u>S</u> tyle:         |       |       |            | • |
| at Symbols          |                |     | <u>C</u> olor:         |       |       | Black      | - |
| ✓ Draw Histo        | grams          |     | <u>W</u> eighl         | t     | 1     |            | ¥ |
| 2                   | manan          |     |                        |       |       |            |   |
|                     |                |     |                        |       |       |            |   |
|                     |                |     |                        |       |       |            |   |
|                     |                |     |                        |       |       |            |   |

図 3.31: Scatter Plot Matrix ダイアログの Line/Histogram ページ

3. OK をクリックすると、対散布図とヒストグラムが再描画されます。

ヒストグラムは、その他にも有用な情報を提供します。たとえば、変量 Weight、 Disp.および Fuel は、正規分布または正規分布に近い分布を持つことが分 かります。これと対照的に、変量 Mileage は、正規分布していないようです。 結論を導き出す前に、これらの推測をさらに調査する必要があります。

## 最小二乗法による回帰線を追加する

S-PLUS の散布図では、様々な線のあてはめを行うことができます。先の対 散布図を使用して、線形回帰/ロバスト/核/局所/平滑化スプラインをあ てはめることができます。たとえば、図 3.30 に最小二乗法による回帰線を追 加するときは、次のように行います。

 任意のデータ点を右クリックしてプロットのショートカットメニュー を表示させ、Smooth を選択します。  Scatter Plot Matrix ダイアログの Smooth ページで、Smoothing Type プルダウンリストから Least Squares を選択し、Apply をクリックし ます。

| catter Plot M                    | atrix [1]                     |           |            |          | _ 🗆 🗵  |
|----------------------------------|-------------------------------|-----------|------------|----------|--------|
| Data to Plot                     | Line/Histogram                | Symbol    | Vary Syr   | nbols    | Smooth |
| Smoothing Typ                    | e: None                       | ■ □ Keme  | el Specs   |          |        |
| tt Output Pointe                 | None                          | ▲ andy    | width:     | 0.5      |        |
| ± output Forms<br>-Looss/Eriodma | Least Squares<br>>> So Bobust | me        |            | Box      | Ŧ      |
| <u>S</u> pan:                    | Robust-MM<br>Kernel           | ser-      | Defined Sm | oothing- |        |
| <u>D</u> egree:                  | Loess<br>Smoothing Spl        | ine 🖵 not | ion Name:  |          |        |
|                                  | Symmetric                     | Dther     | Arguments: |          |        |
| - Smoothing Spl                  | ine Specs                     |           |            |          |        |
| Deg. of Freedo                   | m: 2                          | <b>T</b>  |            |          |        |
|                                  |                               | _         |            |          |        |
|                                  |                               |           |            |          |        |
|                                  |                               |           |            |          |        |
|                                  |                               |           |            |          |        |
|                                  |                               |           |            |          |        |
| OK Car                           |                               |           |            |          | 11-1-  |

図 3.32: Scatter Plot Matrix ダイアログの Smooth ページ

- いろいろなタイプの線と平滑化パラメータを試してみてください。終 了したら OK をクリックし、ダイアログを閉じてください。ウィンド ウをすべて閉じます。
- **センサのデータ** sensors データは、たとえば汚染監視のために空気中のガスに対して様々な 値に反応するように設計された、異なる 8 つの半導体の反応値を含んでいま す。データは、80の観測値を含みます。問題は、複数のセンサの追加によっ て汚染物質の検出能力が実際に高まるかどうかです。
- **バブルカラー・** まず、*x*値、*y*値、記号のサイズ、記号の色を使って、各変量を表示するバブ プロット ルカラー・プロットを作成します。これは、1 つの散布図で 4 つの変量を表 すことができます。
  - 1. Select Data ダイアログを使ってデータ・ウィンドウに sensors デー タを表示させます。
  - 2. 最初の4列のデータを選択します。
  - 3. 2D プロットパレットのバブルカラーボタン ▲ をクリックします。 通常の散布図と同じように、V1 が x 軸値として使用され、V2 が y 軸 値として使用されます。記号のサイズは、V3 の値で変化します。同様 に、記号の色は、V4 の値で変化します(V4 が大きいほど明るい値に なります)。

4. 次に、**グラフ**ツールバーの**色凡例の自動作成**ボタン ■ をクリックして、V4 の値を色と関連づける凡例を追加します。(Line/Scatter Plot ダイアログの Vary Symbols ページで記号のサイズと色を変更することができます。)得られたグラフを、図 3.33 に示します。

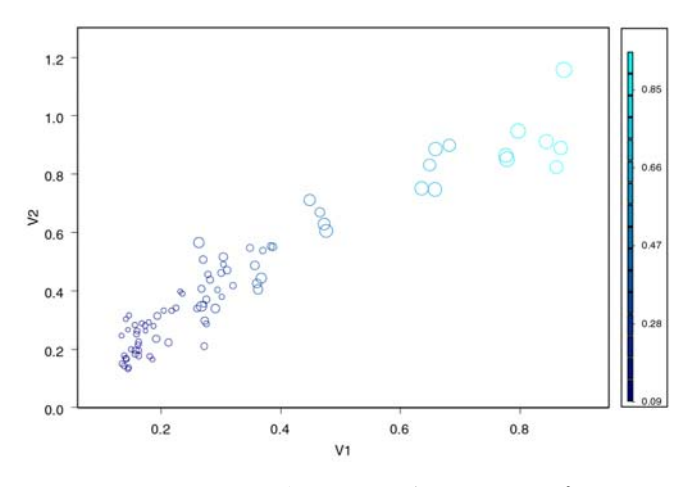

図 3.33 : sensors データのバブルカラー・プロット

このデータセットでは、V1~V4の4つの変量が一緒に増減する傾向があります。たとえば、グラフの右上の方に行くほど記号が大きく明るくなります。

グラフ内の 複数プロット データの関係を比較するもう1つの有効な方法は、1つのグラフに複数の散 布図を作成することです。そうすることにより、同じ x 変量を共用する多数 の y 変量がプロットされます。

- 1. sensors データの最初の4列を選択します。
- 2. 2D プロットパレットの散布図ボタン ご をクリックします。1 つの グラフ上に3種の散布図が作成されます。

3. **凡例の自動作成**ボタン 📃 をクリックして凡例を追加します。得られ たグラフを、図 3.34 に示します。

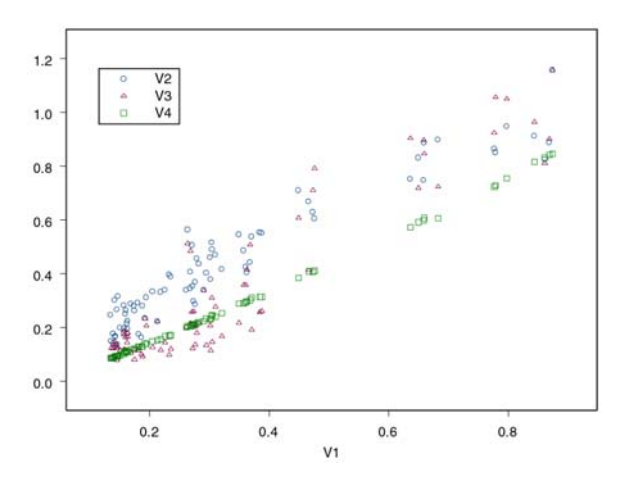

図 3.34: sensors データのグラフ内の複数プロット

## 個別パネルでのプロット

x軸は共通の個別のパネルに3つのプロットを表示させることもできます。

- 1. グラフの内側(点の上ではない)をクリックして、グラフを選択しま す。
- グラフツールバーのグラフツールボタン 
   をクリックして、グラフ ツールパレットを開きます。
- 3. **グラフツール**パレットのパネル分割 (Y) ボタン 📰 をクリックしま す。個別のパネルに3つの散布図が作成されます。

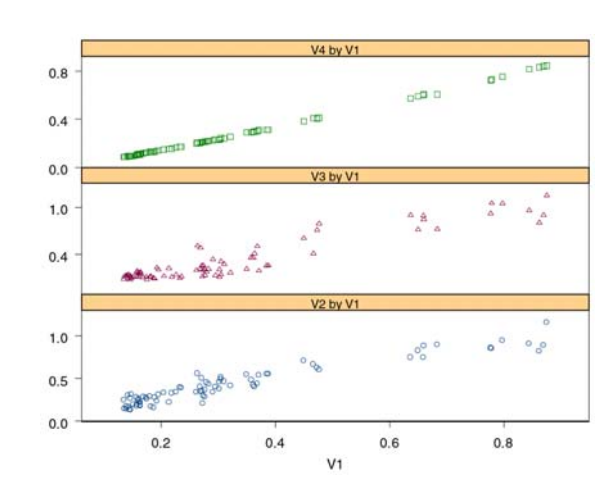

 4. 凡例を選択し DELETE キーを押して、凡例を削除します。得られた グラフを、図 3.35 に示します。

図 3.35: 個別のパネルに描いた sensors データの複数プロット

V1 と V4 の関係が非常に強いことに注意してください。点はほぼ直線に沿っ て並んでいます。V1 と他の 2 つの変量(V2 と V3)との関係には、それより も大きな変動があります。

**対散布図** 今度はすべての変量を表示するために、対散布図を作成します。

1. データ・ウィンドウの左上角をクリックして、sensors データのすべ ての列を選択します。
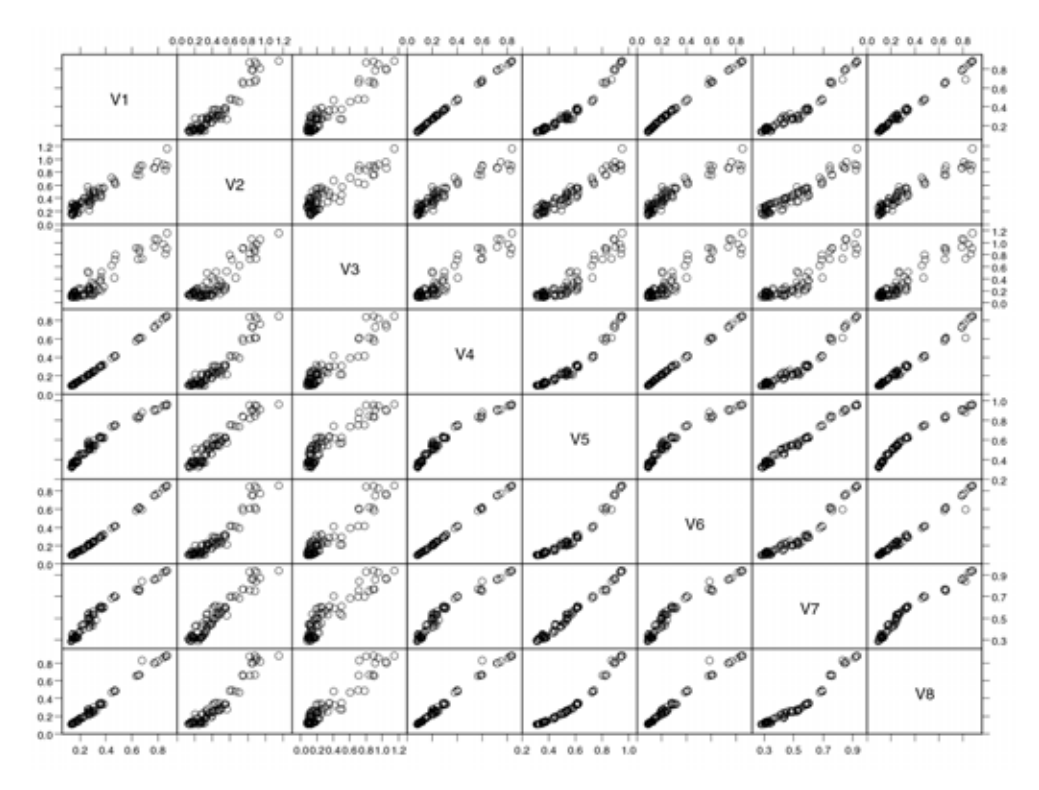

2. 2D プロットパレットの対散布図ボタン 副 をクリックします。得ら れたグラフを、図 3.36 に示します。

図 3.36:8 つの異なる汚染センサの対散布図

グラフをよく見てください。センサの汚染検出の能力が異なる場合は、ある 程度非線形の関係が現れることが予想できます。センサ4と5、5と6、6と 7、7と8の関係をよく見てください。非線形関係(線の曲がり)が分かりま すか。これらのセンサのうちのいくつかはガスの検出能力が異なり、したが って複数のセンサを追加するとガスの検出能力を高めることができると思わ れます。

## Trellis グラフ

Trellis グラフでは、条件付けによってデータの様々な変量の関係を表わすこ とができます。複数の変量に基づくデータがあるとしたら、2つの変量のプロ ットが、第3の"条件付け"変量の変動によって、どのように変化するかを 見たいことでしょう。Trellis グラフを使用すると、条件付け変量の区間に分 けられた、元データのサブセットを表す一連のパネルに、データをグラフと して表示させることができます。

Trellis グラフを使用すると、様々なグラフの条件付けを行うことができます。

エタノールの
 データセット例 ethanol は、自動車の排気中の汚染物質の測定値を含んでいます。データは、排気中の窒素酸化物を分析するために収集されました。実験は、エタノール燃料の単気筒エンジンで行われました。空気と燃料の混合気の濃度測定値である当量比(E)と、エンジンに設定する圧縮比(C)のエンジンの2つの因子を調査しました。実験は88回行いました。次に、窒素酸化物(Nox)と圧縮比の関係を調べます。

#### Loess プロットを作成する

- 1. Select Data ダイアログを使ってデータ・ウィンドウに ethanol デー タを表示させます。
- 2. C列を選択します。CTRLキーを押し、列NOxを選択します。
- 3. 2D プロットパレットの局所重み付き最小二乗ボタン 🔛 をクリック すると、図 3.37 に示したような局所平滑化の散布図が作成されます。

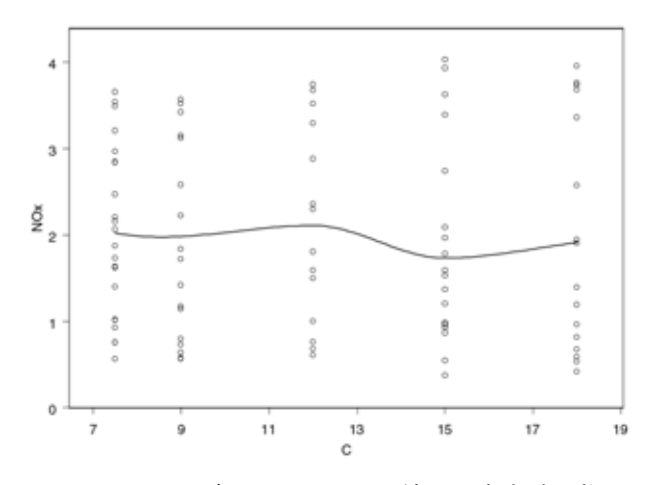

**図 3.37**: ethanol データセットの圧縮比と窒素酸化物の関係 (デフォルトの平滑化)

 4. 現在のグラフシートと ethanol データ・ウィンドウを除くすべての ウィンドウを閉じてください。次に、メインメニューから、ウィンド
 ウ ▶ 縦に並べるを選択してください。

#### 平滑化パラメータを調整する

Loess プロット線の任意の点を右クリックして、グラフのショートカットメ ニューを表示させ、Smooth/Sort を選択します。Loess/Friedman Specs グル ープで、Span ボックスに1と入力し、OK をクリックします。図 3.38 に示 すように、Span パラメータを大きくすると線が滑らかになります。

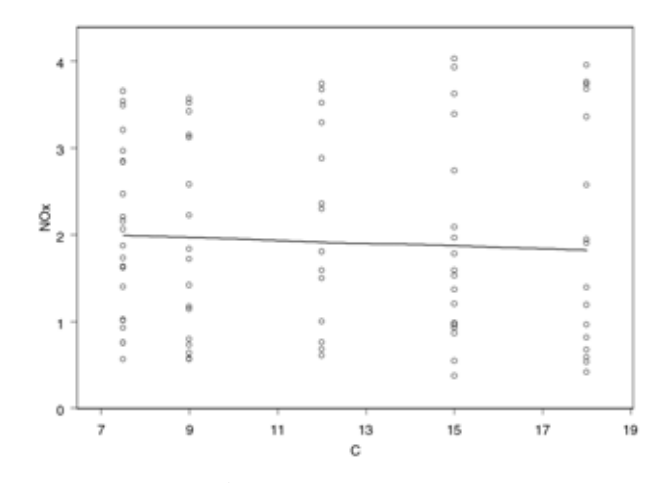

図 3.38: ethanol データセットの圧縮比と窒素酸化物の関係 (Span が1のとき)

- Trellis グラフ 圧縮比に対する窒素酸化物の依存性はほとんど見られません。しかしこの散 布図では、データの点ごとに E が異なることが無視されています。次のステ ップで、プロットに E による条件付けを行い、関係をさらに詳しく調べます。
  - データ・ウィンドウの列Eを選択します。カーソルを列のデータセル 部分に移動させます。(マウスポインタが下向きの黒矢印から左斜め上 向き白矢印に変わります)マウスボタンを押したままにします。ボタ ンを押したまま、カーソルをグラフの最上部までドラッグします。カ ーソルをグラフにドラッグすると、四角形のドロップターゲットが現 われます。

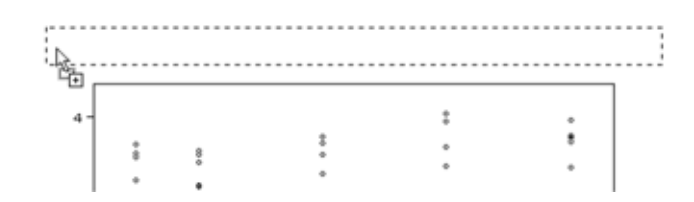

2. カーソルが点線の四角形の中にある状態で、マウスボタンをはなして ください。パネルに、4 つの E のレベルごとに C と NOx の関係を表 すグラフが再描画されます。

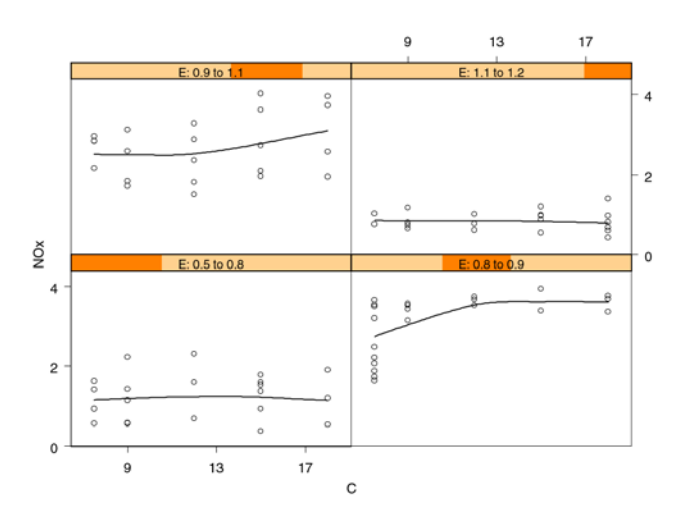

図 3.39:当量比で条件付けた圧縮比と窒素酸化物の関係 (デフォルトのとき)

#### 条件付けの規則を修正する

デフォルトでは、条件付け変量によってすべてのデータはグループごとにほ ぼ同数となるような 4 つのグループに分けられます。さらに多数のグループ に分けたり、条件付けのための他の値を変更することもできます。

- グラフ内の空白部分を右クリックして、グラフのショートカットメニ ューを表示させ、Multipanelを選択します。
- 2. Continuous Conditioning グループで、# of Panels を 9 に、Frac. Shared Pts を 0.25 に設定します。
- 3. Layout グループで、**# of Rows** を 2 に設定します。
- ダイアログの Position/Size タブをクリックします。Aspect Ratio を 2.5 に設定し、OK をクリックします。得られたグラフを、図 3.40 に 示します。

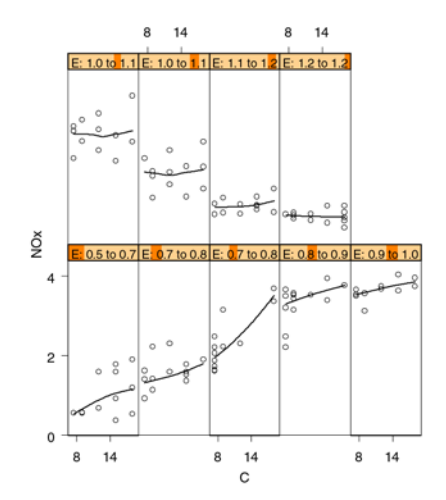

図 3.40:当量比で条件付けした圧縮比と窒素酸化物の関係

このとき、Trellis グラフは2行9つのパネルに表示され、各パネルの縦横比 は2.5 です。各パネルに使用される E の範囲は、重ね合わせを25%としたデ フォルトの等カウント法(1つのパネルに同数の観測値を含む)によって決定 されます。このアルゴリズムによって、各区間の端点がデータから計算され ます。最も低い区間の左側の端点がデータの最小値であり、最も高い区間の 右側の端点がデータの最大値です。端点は区間内に含まれる点の数ができる だけ等しくなるように、かつ隣り合う区間によって共有される点の割合が目 標とする割合にできるだけ近くなるように選択されます。通常重なり合う部 分の範囲では、重なり合わない部分と比べて、不均一性の検出感度が高くな ります。 条件付けしたグラフでは、E の値が小さいとき、窒素酸化物と圧縮比との間 に明らかな正の関係があります。E の値が大きいときは、勾配が O に近くな ります。各パネルのパターンは直線に見えます。

#### グラフの種類を変更する

パターンが直線のように見えるため、回帰直線を使って Trellis グラフを再描 画しましょう。

- 1. グラフの任意の点をクリックし、グラフを選択します。
- 2. 2D プロットパレットの回帰直線ボタン 📈 をクリックします。グラ フが、回帰直線を使って再描画されます。

#### **大麦のデータ** データセット例 barley は、大麦の収穫高の研究を行う農業実地試験による データを含んでいます。ミネソタ州の 6 つの生産地で、2 年間のそれぞれの 年に大麦の 10 の品種を育てました。データは生産地、品種および年のすべて の組合せによる収穫高です。したがって、6×10×2=120 の観測値がありま す。

この大麦の実験は、1930年代に行われました。データは最初、実験者による 1934年発行の報告書で公表されました。それ以来、データの解析が繰り返し 行われました。R.A.Fisher は、彼の代表的な著書『The Design of Experiments』の中で、5つの生産地のデータを提示しています。この本の出 版によりこのデータは有名になり、新しい統計的方法を実証するために、多 くの人々が次々とこのデータを解析しました。

1990 年代の初め、AT&T (現在 Lucent Technologies) の Bill Cleveland は Trellis グラフを使用して、再びデータを解析しました。その結果は、非常に 驚くべきものでした。50 年間にわたって何度も解析されたにもかかわらず、 データの重要な特徴が見いだされていなかったのです。次に、基本的な解析 内容を説明します。

- Trellis グラフ 大麦の収穫高が、他の変量の組合せによってどのように異なるかについての 探索を行います。Trellis グラフは特に、共変量の影響とその交互作用を表す ために役立ちます。条件付けをしたカラープロットを使用して、第4と第5 の変量を表します。
  - 1. Select Data ダイアログを使ってデータ・ウィンドウに barley デー タを表示させます。
  - 2. 列 yield を選択します。次に、CTRL キーを押して variety、year および site を選択します。選択した変量の順序は、グラフでどのよ うに用いられるか決定します。第1の変量(yield) は x として、第 2の変量(variety) は y として使用され、第3の変量(year) は記 号の色を決定するために用いられます。最後の変量(site) は条件付 け変量として用いられます。
  - 3. 次に、2D プロットパレットを開きます。標準ツールバーの条件モー ドのオン・オフボタン 面 をクリックして、条件付けモードに切り換 えます。(2D プロットパレット上のそれぞれのアイコンの上部にある 小さい黄色のバーは、条件モードがオンであることを示しています。)
  - 4. 条件の列の数が1に設定されていることを確認してください。

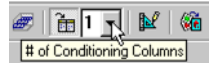

 2D プロットパレットのカラープロットボタン た をクリックします。 Trellis グラフは、生産地で条件付けした各品種の大麦収穫高を示して います。1931 年と 1932 年の収穫高は、異なる色で表されます。得ら れたグラフを図 3.41 に示します。

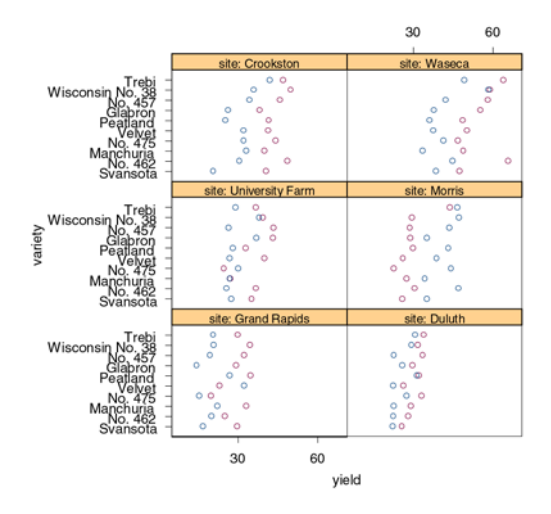

図 3.41: 1931 年と 1932 年の大麦収穫高のデフォルトで 表示される Trellis プロット

6. 条件付けモードをオフにし (条件付けモードボタン ■ をもう1回ク リックする)、新しいグラフシートを最大化し、2D プロットパレット を閉じます。

#### グラフのレイアウトを変える

生産地による収穫高を比較しやすくするために、パネルのレイアウトに3つの変更を加えます。まずパネルを1列に積み重ね、各パネルに示された収穫 高データの中央値によってパネルを並べ替え、各パネルの縦横比を0.5に設 定します。

- グラフ内の空白部分を右クリックして、グラフのショートカットメニ ューを表示させ、Multipanelを選択します。
- 2. Conditioning Columns グループで、Order Type を Median of X に設 定します。
- 3. Layout グループで、# of Columns を 1 に設定します。
- ダイアログの Position/Size タブをクリックします。Aspect Ratio を 0.5 に設定し、OK をクリックします。

#### 凡例を追加する

次に、グラフに最終的にいくつか手を加えます。2つの年を凡例で示し、記号のスタイルならびに記号の色を変更します。

 グラフツールバーの凡例の自動作成ボタン
 をクリックします。凡 例が自動的に作成され、グラフに表示されます。凡例を選択し(凡例 の境界のすぐ内側でクリック)希望の位置までドラッグして、凡例を 位置決めすることができます。

#### 記号を変更する

- プロット上の任意の点を右クリックして、そのショートカットメニュ ーを表示させ、Vary Symbols を選択します。
- Vary Symbols ページで、Vary Style By を z Column に設定し、色と 点の両方のスタイルが、年ごとに異なるものになります。(点のスタイ ルと色に対するデフォルトを変更することもできます。詳細は、第13 章「S-PLUS セッションのカスタマイズ」を参照してください。)
- 3. **OK** をクリックします。新しい点のスタイルが反映され凡例が更新さ れたことに注目してください。最終的な Trellis プロットは、図 3.42 に示したものと似ています。

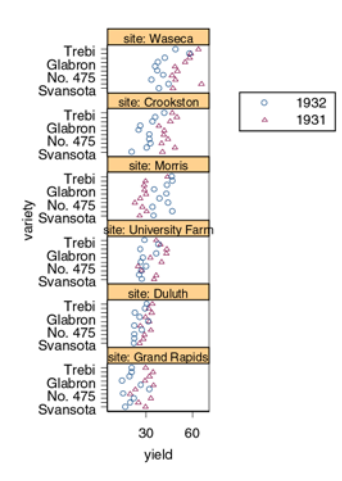

図 3.42: 1931 年と 1932 の大麦収穫高のレイアウトを変えた Trellis プロット

次に、これまで長い間検出されなかった矛盾点がグラフに現れていることを 調べます。それは、Morris パネルに現われています。他のすべての生産地で は、1931年の全体の収穫高が1932年よりもかなり高くなっていますが、 Morrisでは逆になっています。さらに最も重要なことは、Morrisで1931年 から1932年の増加分が、他の生産地で1931年から1932年に減少した分と、 ほぼ一致していることです。病気や局地的な異常気象などの自然現象により 奇妙な偶然の一致が起こったか、Morris での年度が間違って逆になったかの いずれかです。さらに多くの Trellis グラフ、データの統計モデル、実験に関 するいくつかの背景調査を行って、データが間違っているという結論が得ら れました。しかし、そのような結果につながる驚くべき発見ができたのは、 今回の図 3.42 に作成したような Trellis グラフのおかげです。

3次元グラフ これまでの節で説明した散布図、対散布図、Trellis プロットはすべて、3次 元データを表示するために使用することができます。さらに、3次元散布図、 鳥瞰図、等高線図を使用することができます。これらのグラフは、特に1つ の変量を他の2つの変量の関数としてプロットすることも含め、点を3次元 空間でプロットするのに適しています。

> S-PLUS では、これら3変量のグラフのいくつかは2次元グラフ、それ以外 は3次元グラフとみなしています。

- 3 次元散布図
- 鳥瞰図
- 等高線図

最初の2つのグラフは、点を3次元空間で表すため、3次元の軸を使用する3 次元グラフと考えられます。等高線図は、第3の変量を等高線または色の塗 りつぶしで表す2次元グラフです。

**3 次元散布図** 3 次元散布図は、変量値を 3 次元空間の位置として表します。

#### スライスボール・データ

最初に、データセット例 sliced.ball に含まれる一組のシミュレーション によるデータを調べます。これから発見しようとする構造的特徴の他は、球 内に点が均一に分散しています。

まず、このデータで対散布図と Trellis プロットを作成し、次に 3 次元散布図 を作成します。

#### 対散布図

- 1. **Select Data** ダイアログを使って、**データ・**ウィンドウに sliced.ball データを表示させます。
- 2. 3つの列をすべて選択します。
- 3. 2D プロットパレットの対散布図ボタン 📰 をクリックします。図 3.43 に示すように、各パネルに一見ランダムなデータのボールが表示 されます。

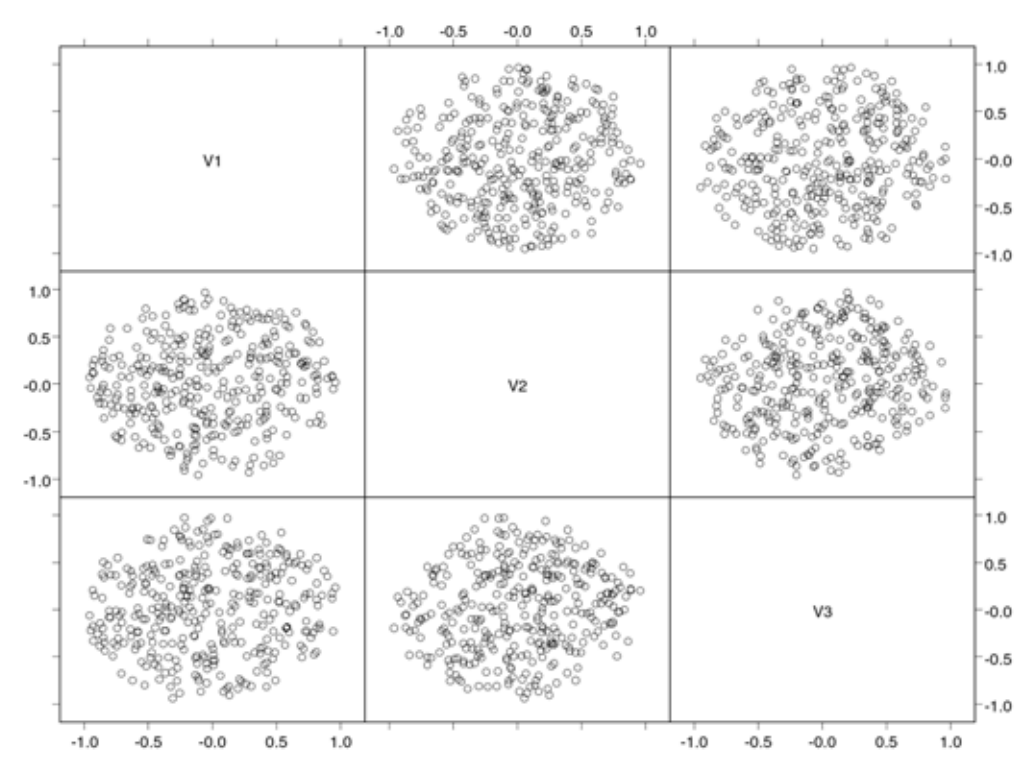

図3.43:スライスボール・データの対散布図

データのどの2つの列の間にも明らかな関係はないので、2変量プロットは、 データが球内にランダムに分散していることを示しています。他に関係は見 うけられません。

#### Trellis プロット

2 変量プロットの限界は、変量間の交互作用を見ることができないことです。 たとえば、V1 と V2 との関係は V3 によってどのように変化するでしょうか。 Trellis プロットを使用すると、そのような交互作用を調べることができます。

- 標準ツールバーの条件モードのオン・オフボタン 面 をクリックして、条件付けモードにします。(2D プロットパレットのそれぞれのアイコンの上部にある小さい黄色のバーは、条件付けモードがオンになっていることを示しています。)
- 2. 条件の列の数が1に設定されていることを確認してください。こうす ると、最後に選択された列の値でグループ化されたデータで、複数の パネルが作成されます。
- 3. V1を選択し、次にCTRL・クリックして列V2およびV3を選択します。
- 4. 2D プロットパレットの散布図ボタン ご をクリックします。得られ たグラフを、図 3.44 に示します。

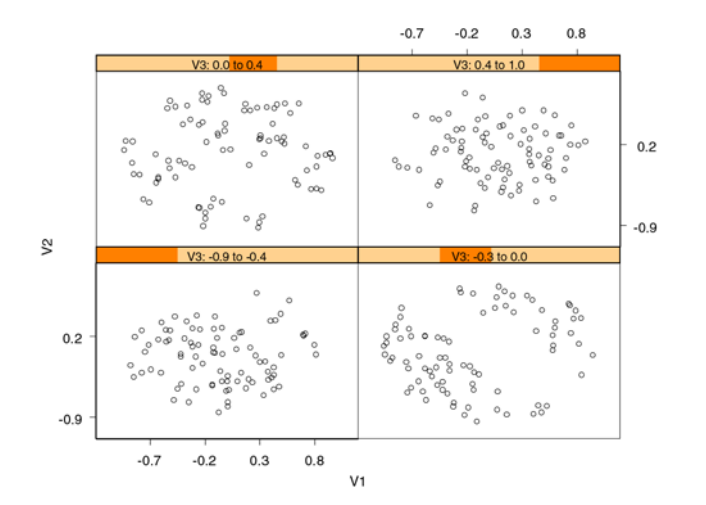

図 3.44:スライスボール・データの Trellis プロット

5. 標準ツールバーの条件モードのオン・オフボタン をもう1回クリックして条件付けモードをオフにします。(この操作を省略すると、後のプロットで条件付けモードが意図せずオンになっていることがあります。)

データ点は、4 つのグループに分けられます。左下のパネルには、V3 の値が -0.9~-0.4 のデータ点が示されます。次に高い値を有する V3 のデータ点が、 そのパネルの右側に示されます。下 2 つのグラフで対角線方向に隙間がある ことに注意してください。これは、左上のパネルでも明らかです。これは、 データが実際には球全体にランダムになっていないことを示します。

#### 3 次元散布図

さらに調べるために、3次元散布図を作成することができます。これは、デー タが3次元空間中の点を表すときに使用する最も一般的なグラフです。

- 1. データ・ウィンドウの3つの列をすべて選択します。
- 2. 3D プロットパレットの散布図ボタン 🖗 をクリックします。得られ たグラフを、図 3.45 に示します。

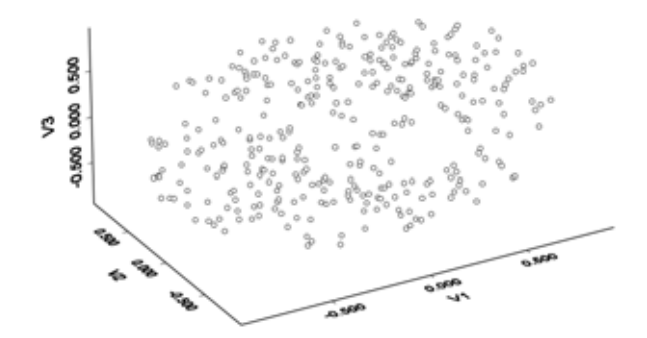

図3.45: スライスボール・データの3次元散布図

このグラフは、前のグラフと違い、3次元空間内で点の位置を表すの に、3次元の軸を使用することに注意してください。

#### 3次元グラフを回転させる

1 つの 3 次元散布図は、雲状の点で 1 つのグラフを表します。全面的な構造 を理解するためには、多数の方向から雲状の点を見ることが有効です。軸を 回転させて、点を様々な角度から見ることができます。

グラフ領域内の空白の場所をクリックして、3次元作業ボックスを選択します。4つの緑色の円と1つの緑色の三角形が現われます。(1つの緑色のノブしか現われない場合は、作業ボックスではなく点をクリックした状態です。もう1回試してください。)

緑色の円の1つを画面上横にドラッグします。境界ボックスが現れるので、マウスを回転する方向にドラッグします。マウスをはなすと、グラフは新しい角度から再描画されます。緑色の三角形を上下にドラッグすると、グラフを垂直方向に回転させることができます。グラフを回転させてみてください。

#### 複数のパネル

異なる角度から雲状の点を同時に見ることが有効な場合があります。これは、 各パネルにおいてデータを様々に回転させた複数のグラフを使って行うこと ができます。

- グラフの内側をクリックしてグラフ領域を選択します。グラフが選択 されたことを示す8つの緑色のボックスがグラフシートのまわりに現 われます。
- 2. 3D プロットパレットの 6 つのパネルに回転角で分割ボタン 👑 をク リックします。得られたグラフを、図 3.46 に示します。

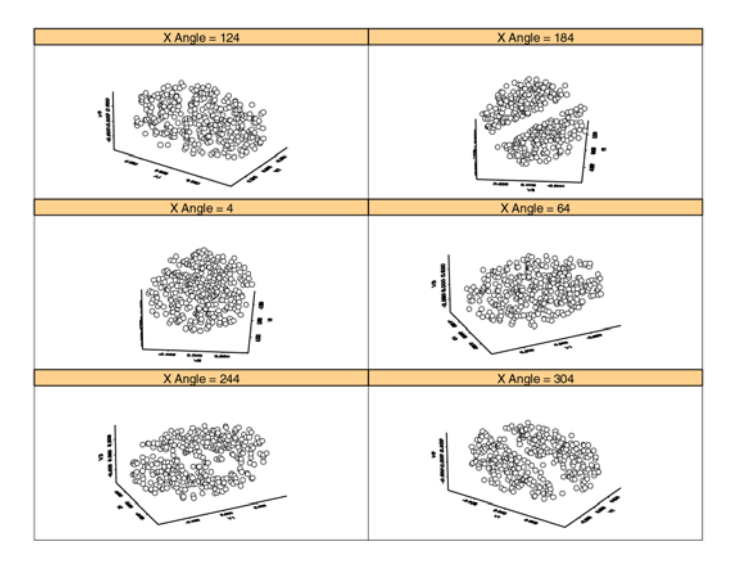

図3.46:スライスボール・データの複数パネル3次元散布図

複数パネル 3 次元散布図を使用すると、スライスボール・データ内の不連続 部分をはっきり見つけることができます。データを 3 次元で表示すると、2 変量プロットでは表示されない角度で見ることができます。これは、より高 い次元の構造を発見するのに役立ちます。 このようなデータを調べるもう1つの方法は、ブラッシングとスピンを使用 することです。これについては、118ページの「ダイナミックグラフ」で説 明します。

#### **鳥瞰図** 鳥瞰図は、ある変量の値を他の2つの変量の組み合わせにより表示する3次 元の曲面です。鳥瞰図で使用されるデータは、2次元グリッド上の値のことが あります。使用できるデータがグリッド上にない場合は、補間してグリッド 上に面をあてはめてからプロットします。

#### Surface データの例

データセット例 exsurf は、グリッドの座標を表す2つの列と、それらの関数として考えられる第3の列を含みます。exsurf のヘルプファイルに、表現される関数式の説明があります。

#### 鳥瞰図を作成する

最初に、これらのデータの鳥瞰図を作成します。

- 1. Select Data ダイアログを使ってデータ・ウィンドウに exsurf デー タを表示させます。
- 2. データ・ウィンドウ内の3つの列をすべて選択します。
- 3. 3D プロットパレットの鳥瞰図ボタン *m* をクリックします。得られ たグラフを、図 3.47 に示します。

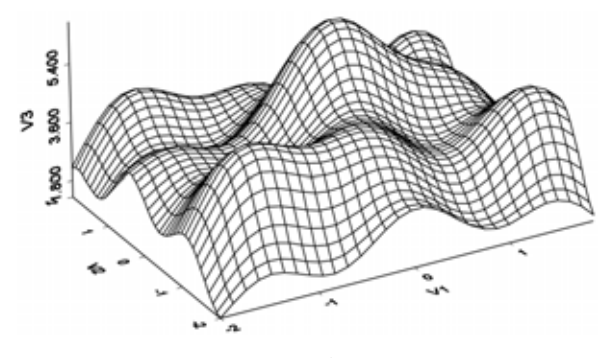

図 3.47: exsurf データの鳥瞰図

 3次元散布図と同じ手順で、グラフを回転させてあらゆる角度から調 べてください。

#### 塗りつぶし面を作成する

次に、塗りつぶし面を作成します。

- 1. 3次元メッシュ内の線をクリックしてグラフを選択します。
- 3D プロットパレットの 16 色イメージ鳥瞰図ボタン 2 をクリック して、鳥瞰図を z 値で変化する色付きの塗りつぶし鳥瞰図に変換させ ます。
- 3. 凡例を追加するときは、**グラフ**ツールバーの**色凡例の自動作成**ボタン ■ をクリックします。得られたグラフを、図 3.48 に示します。

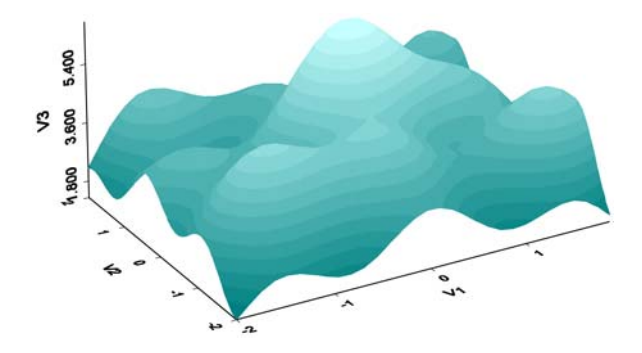

図 3.48: exsurf データの塗りつぶし鳥瞰図

等高線図

等高線図は、3次元データを平面で表した2次元表現です。これは、しばし ばグリッド上で収集されたデータに使用されます。使用できるデータがグリ ッド上にない場合、補間してグリッド上に等高線をあてはめてからプロット されます。

#### 等高線図を作成する

1 exsurf データ・ウィンドウ内の3つの列をすべて選択します。

2. 2D プロットパレットの等高線ボタン **2** をクリックします。得られ たグラフを、図 3.49 に示します。

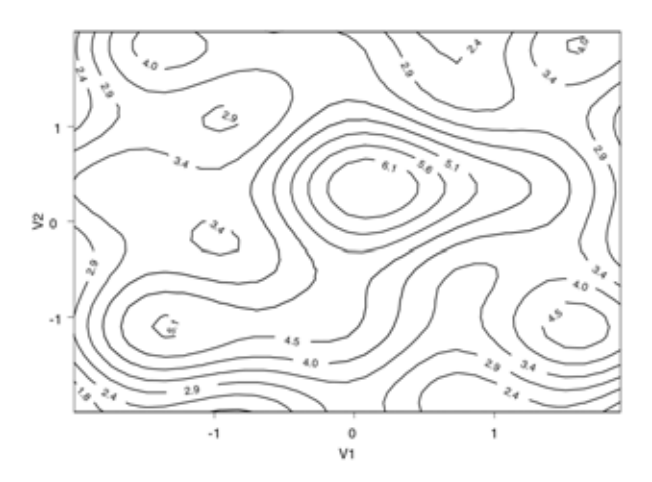

図 3.49: exsurf データの等高線図

等高線図上の線は、同じ値の位置を示します。等高線図は、等高線地図と同 じように読みます。線は、様々な領域における表面の勾配と同様に最小値と 最大値を導き出します。

#### カラー等高線図

等高線図を理解しやすくするために、それぞれの位置に z 変量の大きさを示 す色を追加します。

- 1. 任意の等高線をクリックしてグラフを選択します。
- 2. 2D プロットパレットのカラー等高線ボタン **2** をクリックします。 グラフが、カラー等高線図に変化します。

#### 第3章 データの探索

 グラフを右クリックしてショートカットメニューを表示させ、 Contour/Fills を選択して Contour Plot ダイアログを開きます。Fill Type が 2 Coilor Range であることを確認します。色の設定は同じ場 所で変更可能です。デフォルトと等高線図には、図 3.50 に示すように Blue から Lt Cyan までの色が塗られます。

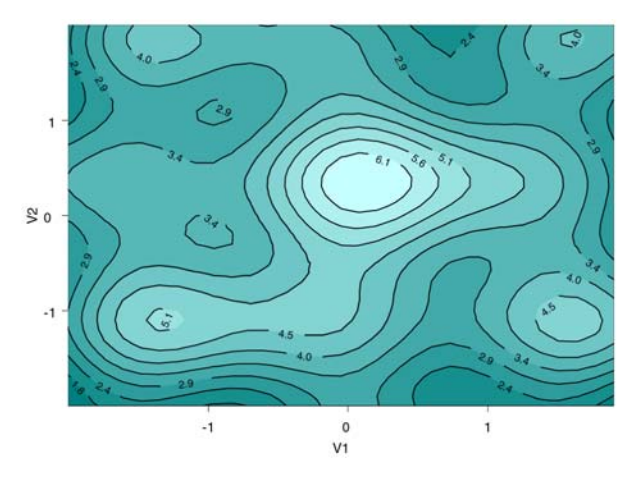

図 3.50: exsurf データのカラー等高線図

- 4. 凡例を追加するときは、グラフツールバーの色凡例の自動作成ボタン
  ▲ をクリックします。
- **ダイナミック グラフ** が散布図と3次元散布図が有効なデータに対しては、対話式のダイナミック グラフを生成することができます。これらの図では、データの対散布図を表 示させ、点グループを選択してラベルをつけ、データを対話式に回転させて、 多次元データをダイナミックに見せることができます。
- **スライスボール** のデータ データ例 sliced.ball を使って、S-PLUS のダイナミックグラフの使用方 法について説明します。このデータセットは、球内の点を表す 3 次元データ セットです。また、2 次元の対散布図でははっきり現れない構造を持っている ようでした。
  - 1. Select Data ダイアログを使ってデータ・ウィンドウに sliced.ball データを表示させます。
  - 2. データを眺めます。何かおかしな点はありませんか?

- データの対散布図を作成します。今度は、何か通常と異なるものや、 何かはっきりしたパターンまたはその他の特徴的なことはありますか。 ほとんどの人には、通常と異なることは何も見えず、データがランダ ムなデータ点の雲のように見えるでしょう。
- 4. 次に、データの3次元散布図を作成します。
- **データ点の選択** 1. **グラフツール**パレットの**矩形内のデータ選択**ボタンを = クリック します。
  - ポインタをクリックし、3次元散布図内のいくつかの点にドラッグします。ドラッグすると、四角形の"枠"が現れます。マウスボタンをはなすと、枠内のすべての点がハイライトされます。
  - 次に、対散布図グラフシートのタイトルバーをクリックしてフォーカ スを当てます。このとき3次元散布図内でハイライトさせた点が、そ れぞれの対散布図パネルでもハイライトされていることに注目してく ださい。
  - 対散布図パネルの空白部分でポインタをクリック アンド ドラッグし て枠で囲みます。前に選択された点のハイライト表示が取り消されま す。
  - 5. 点を選択したり選択解除したりして、矩形内のデータ選択ツールを試 してください。

これらのデータにブラッシングを使用して、意味のあるパターンを見つける ことは難しいでしょう。データセットによっては、ブラッシングがきわめて 有効な探索的データ解析ツールになることもあります。

- **データのスピン** 次に、ダイナミックな 3 次元散布図を用います。これは、データを対話的に 回転させることができます。これにより、データをあらゆる角度から見るこ とができ、データをさらに良く理解することができます。
  - グラフ領域内の空白部分をクリックして、3次元作業ボックスを選択 します。4つの緑色の円と緑色の三角形が現われます。(1つの緑色の ノブしか現われない場合は、作業ボックスではなくグラフをクリック しています。もう1回試してみてください。)
  - 2. 次に、円(縦軸に関する回転)または三角形(画面と平行な横軸に関する回転)のどれかをドラッグすることによって、雲状の点を回転させます。回転させながら、その雲を調べてください。何回か回転させると、何かお気づきになるでしょう。図 3.51 に示したように、このランダムに見える雲状の点の中に、抜けているデータの断層があります。

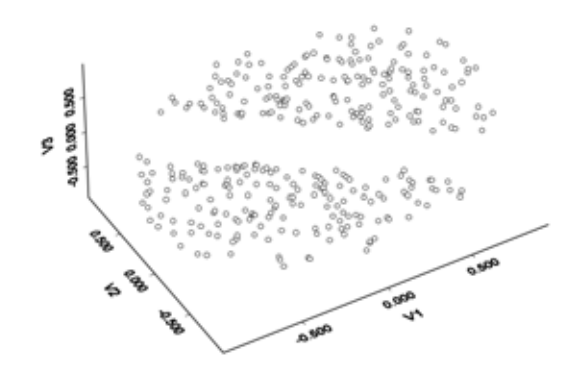

図 3.51:抜けている点を明らかにするために回転させた sliced.ball データセット

点を3次元で表示させることにより、2変量プロットでははっきりしない構造を見つけることができます。

# 第4章

# グラフの作成

| はじめに                  | 123 |
|-----------------------|-----|
| プロットパレット              | 123 |
| Insert Graph ダイアログ    | 124 |
| Plot Properties ダイアログ | 124 |
| データをグラフに合った形に構築する     | 124 |
| 1 次元データのプロット          | 126 |
| 箱型図(箱ひげ図)             | 126 |
| $QQ \mathcal{P}$ ロット  | 127 |
| 確率プロット                | 128 |
| 確率分布つきヒストグラム          | 129 |
| 円グラフ                  | 130 |
| 点グラフ                  | 131 |
| 棒グラフ                  | 132 |
| パレートグラフ               | 134 |
| 2次元データのプロット           | 135 |
| 散布図と線グラフ              | 135 |
| 曲線あてはめプロット            | 137 |
| 非線形曲線あてはめプロット         | 138 |
| 平滑化プロット               | 139 |
| シンボル付き線グラフ            | 141 |
| Y系列プロット               | 141 |
| XY ペア線グラフ             | 142 |
| 類別箱型図                 | 143 |
| 類別棒グラフ                | 143 |
| 積み上げ棒グラフ              | 145 |
| 極座標プロット               | 146 |
| 多次元データのプロット           | 147 |
| 3次元の散布図と線グラフ          | 147 |

バブルプロットとカラープロット 148

### 第4章 グラフの作成

| バブルカラー・プロット   | 149 |
|---------------|-----|
| High-Low プロット | 149 |
| ローソク足プロット     | 150 |
| エラーバー・プロット    | 151 |
| ベクトル図         | 153 |
| エリアチャート       | 153 |
| 対散布図(散布図 行列)  | 154 |
| 等高線図とイメージ     | 155 |
| 鳥瞰図/3 次元棒グラフ  | 156 |
| コメント図         | 158 |
| スミスチャート       | 159 |
| 投射プロット        | 161 |
|               |     |

## はじめに

データの視覚的な探索やモデルの評価のために使用する"とりあえずの"グ ラフや、社内で非公式に共有するためのグラフ、論文やマーケティング材料 を出版するためのある程度見栄えのするグラフなど、様々な目的でグラフを 作成しなければならないことがあります。S-PLUS は、そのようなすべての 用途のため様々な種類のグラフを提供します。この章では、S-PLUS で作成 することができる様々なグラフについて説明します。

プロット パレット 2D プロットパレット、3D プロットパレットおよびエクストラプロットパレ ットには、プロットを素早く作成するためのボタンがあります(下の図 4.1 を参照)。グラフを作成するときは、データ・ウィンドウまたはオブジェクト・ エクスプローラからデータの列を選択してから、パレットボタンをクリック するだけです。

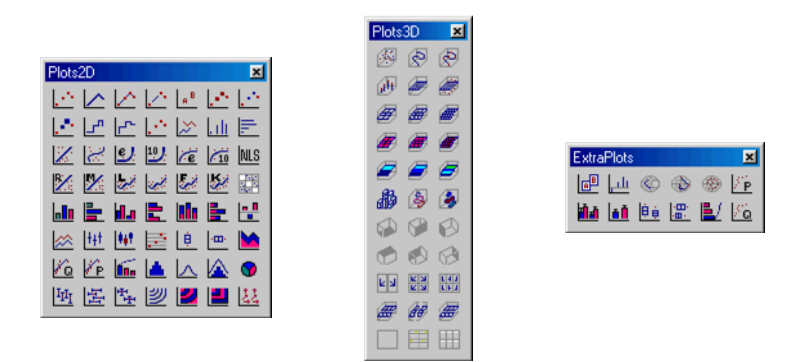

図 4.1 : 2D プロットパレット、3D プロットパレットおよび エクストラプロットパレット

2D パレットと 3D パレットの違いは、グラフが 2 つの軸で作成されるか 3 つ の軸で作成されるかによります。対散布図、バブルカラー・プロット、等高線図などの多くの 2 次元グラフは、2 次元以上のデータを表現することができます。この章では、主にグラフをデータの次元ごとにまとめて説明します。

## Insert Graph ダイアログ

図 4.2 に示すように、Insert Graph ダイアログでグラフの種類を選択することによって、任意のグラフを作成することができます。

| Axes Type:<br>Axes Type:<br>Multiple Y<br>Multiple Y<br>Multiple Y<br>Panel<br>Vary X Panel<br>Vary X Panel<br>Vary X Panel<br>Log Y<br>Log X<br>Log Log<br>Log Log<br>Ln Y<br>Ln X<br>Ln Ln | Plot Type:<br>Line with Isolated Points $(x, y1, y2,)$<br>Line with Scatter $(x, y1, y2,)$<br>Line with Scatter $(x, y1, y2,)$<br>Pareto Plot $(x, y)$<br>Pareto Plot $(x, y)$<br>Probability Plot $(x, y)$<br>PP Normal with Line $(x)$<br>Quantile-Quantile Plot $(x, y)$<br>QQ Normal with Line $(x)$<br>Quantile-Quantile Plot $(x, y)$<br>QU Normal with Line $(x)$<br>Robust Least Trimmed Sq. $(x, y1, y2,)$<br>Robust Least Trimmed Sq. $(x, y1, y2,)$<br>Scatter Plot $(x, y1, y2,)$<br>Scatter Plot $(x, y1, y2,)$ | 3.0 -<br>2.5 -<br>№ 2.0 -<br>1.5 -<br>1.0 - | •<br>1.0 15 | •<br>•<br>• | 2.5<br>V1 | • | •    |  |
|----------------------------------------------------------------------------------------------------|----------------------------------------------------------------------------------------------------|---------------------------------------------|-------------|-------------|-----------|---|------|--|
| Graph <u>S</u> heet:<br>GS1                                                                                                    | Cancel                                                                                                    |                                             |             |             |           |   | Help |  |

図 4.2: Insert Graph ダイアログ

Insert Graph ダイアログを開くには、以下の操作のいずれかを行います。

- メインメニューから、グラフを選択し、2D プロット・グラフ、3D プロット・グラフまたはマルチパネルグラフを選択します。
- データ・ウィンドウを開き、メインメニューから挿入 ▶ グラフを選択します。

Plot Properties ダイアログ 既存のグラフをダブルクリックするか、最初にデータを選択せずに Insert Graph ダイアログでグラフを作成すると、グラフの種類によって固有のプロ ットプロパティ・ダイアログが現れます。このダイアログによってグラフを 作成したり修正したりすることもできます。プロットプロパティ・ダイアロ グの詳細は、オンラインヘルプを参照してください。

データを
 グラフに
 かいくつかのグラフでは、データを特定の方法で構築する必要があります。以下の節では、様々なグラフごとにサンプルのデータセットを示します。しかし、多くのグラフでは、データをいくつかの異なる方法で持つことができます。
 構築する
 たとえば、類別箱型図を作成するには、データをグループごとに積み上げて

たとえば、類別箱型図を作成するには、データをグループごとに積み上げて も、横に並べても、どちらの形式でもグラフ化可能です。いずれのデータ形 式でも同じ類別箱型図が作成されます。 グループ積み上げデータ(図 4.3 を参照)では、x列は整数列であり、それぞれのy値をグループに割り当て、x軸方向の箱の配置を決定します。データがどちらの方法で構築されているときでも、類別箱型図を作成するにはx列とy列を選択するだけです。

| grou | ped box long |       | - 🗆 🗵    |
|------|--------------|-------|----------|
|      | 1            | 2     | 3 🔺      |
|      | ×            | ¥     | -        |
| 1    | 1.00         | 10.91 |          |
| 2    | 1.00         | 16.45 |          |
| 3    | 1.00         | 17.18 |          |
| 4    | 1.00         | 12.20 |          |
| 5    | 1.00         | 9.22  |          |
| 6    | 2.00         | 10.37 |          |
| 7    | 2.00         | 16.20 |          |
| 8    | 2.00         | 14.00 |          |
| 9    | 2.00         | 9.00  |          |
| 10   | 2.00         | 12.51 |          |
| 11   | 3.00         | 13.00 |          |
| 12   | 3.00         | 10.26 |          |
| 13   | 3.00         | 8.71  |          |
| 14   | 3.00         | 12.09 |          |
| 15   | 3.00         | 7.70  |          |
| •    |              |       | <u> </u> |

図4.3:類別箱型図を作成するためのグループ積み上げデータ

グループを横に並べたデータ(図 4.4 を参照)では、x列が、複数の y列のデ ータの類別水準を決定します。データがこの方法で構築されているとき、類 別箱型図を作成するには x、y1、y2、y3、y4 および y5 列を選択してくださ い。

| 🎦 grou | ped.box.multiple |       |       |       |       |       | - 🗆 ×    |
|--------|------------------|-------|-------|-------|-------|-------|----------|
|        | 1                | 2     | 3     | 4     | 5     | 6     | 7 🔺      |
|        | ×                | y1    | y2    | yЗ    | γ4    | y5    |          |
| 1      | 1.00             | 10.91 | 15.45 | 17.18 | 12.20 | 9.ZZ  |          |
| 2      | 2.00             | 10.37 | 16.20 | 14.00 | 9.00  | 12.51 |          |
| з      | 3.00             | 13.00 | 10.26 | 8.71  | 12.09 | 7.70  | -        |
|        |                  |       |       |       |       |       | <u> </u> |

#### 図 4.4:類別箱型図を作成するための複数 y 形式データ

所定のグラフに適したデータ構造を確認するには、**Insert Graph** ダイアログを開きます(図 4.2 を参照)。以降の節では、特定のグラフを作成するための様々な方法をご紹介します。

第4章 グラフの作成

# 1次元データのプロット

箱型図 (箱ひげ図) 箱型図は、中央値、上下側の四分位数、最小値、最大値、および外れ値(存 在すれば)などの1次元データ分布の基本統計量の位置を示します。

箱型図を使用すると、データ分布の位置、規模(幅)、および大体の形を素早 く把握することができます。たとえば、箱型図の上下の四分位位置が中央値 からほぼ同じ距離にある場合、データの分布は、中心に対してほぼ対称的で す。中央値は、四角形内の横の線分で表され、四角形の上と下の辺は、上下 の四分位数を表します。

箱型図には、単一と類別の2 つのタイプがあります(類別箱型図は、この章の後の方で説明します)。単一箱型図は、1 列のデータを表す 1 つの箱型図からなります。

ー組のデータの縦箱型図を作成する には、

- 1. y列を選択します。
- 2. 2D プロットパレットの 😐 ボタンをクリックします。

| M box |       |   |   |   | _ |  |
|-------|-------|---|---|---|---|--|
|       | 1     | 2 | 3 | 4 | 5 |  |
|       | У     |   |   |   |   |  |
| 1     | 10.91 |   |   |   |   |  |
| 2     | 16.45 |   |   |   |   |  |
| 3     | 17.18 |   |   |   |   |  |
| •     | 12.20 |   |   |   |   |  |

横箱型図を作成するときは、代わりに 🏧 ボタンをクリックします。

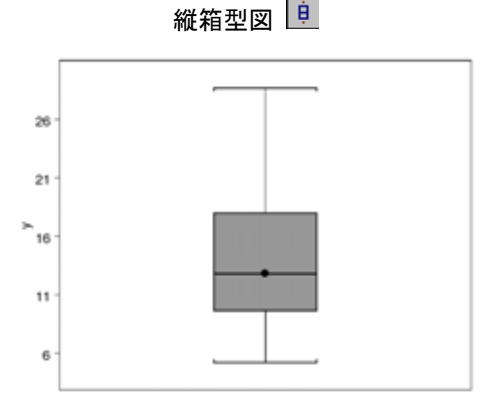

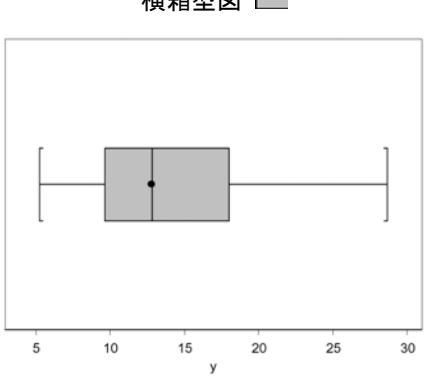

横箱型図 🛄

## QQ プロット

確率点ー確率点プロット、略して QQ プロットは、データの分布を別のデー タと比較したり、適用できると思われるモデルの分布関数の確率点と比較す るのに有効です。後者の場合、グラフは、縦軸方向のソートされたデータ値 と横軸方向に指定した分布関数の対応する確率点との関係を示します。グラ フの解釈は、次のようにきわめて簡単です。

- 点の集合が直線に近い場合、推測される分布は、データにとってかなり良いモデルです。
- 点の集合が直線に近くない場合、推測される分布は良いモデルではなく、さらに良いモデルの分布を探す必要があります。

線付き正規 QQ プロットは、一組のデータを分布関数(デフォルトでは、正 規分布)の確率点と比較するためのものです。QQ プロットは、2 組のデータ を比較するためのものであり、分布線を自動的に表示しません。

ー組のデータの線付き正規 QQ プロ ットを作成するには、

- 1. y列を選択します。
- 2. 2D プロットパレットの 🙇 ボタンをクリックします。

|   | 1       | 2 | 3 | 4 | 5 |   |
|---|---------|---|---|---|---|---|
|   | У       |   |   |   |   |   |
| 1 | 2560.00 |   |   |   |   | Т |
| 2 | 2345.00 |   |   |   |   |   |
| 3 | 1845.00 |   |   |   |   |   |
| 1 | 2060.00 |   |   |   |   | Þ |

同じグラフを分布線なしに作成するときは、エクストラプロットパレットの 「ロットンをクリックします。

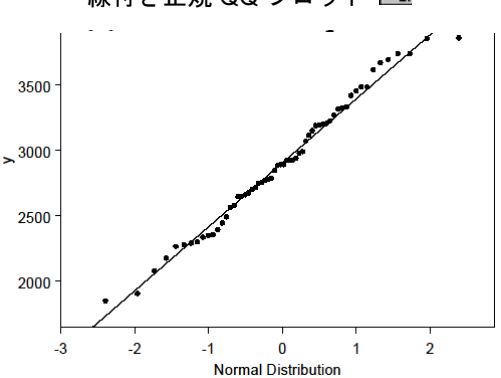

線付き正規 QQ プロット 🚾

2 組のデータを比較する QQ プロッ トを作成するには、

y1に対してy2をプロットするときはy1列とy2列を選択します。

| PP 🐕 |      |      |   |   | _ |          |
|------|------|------|---|---|---|----------|
|      | 1    | 2    | 3 | 4 | 5 | <b></b>  |
|      | γ1   | y2   |   |   |   |          |
| 1    | 0.87 | 0.59 |   |   |   |          |
| 2    | 0.73 | 0.40 |   |   |   |          |
| 3    | 0.62 | 0.29 |   |   |   | Τ.,      |
| 4    | 0.54 | 0.05 |   | 1 |   | <u>ب</u> |

2. エクストラプロットパレットの 🗓 ボタンをクリックします。

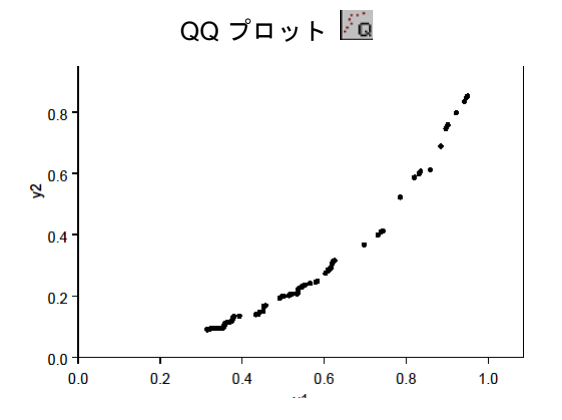

**確率プロット** 確率プロットは、QQ プロットと似ていますが、データを累積確率分布関数の 確率点と比較する点が異なります。確率プロットは、分布線付きでも分布線 なしでも作成することができます。

ー組のデータの分布線付き確率プロ ットを作成するには、

- 1. y列を選択します。
- 2. 2D プロットパレットの ボタンをクリックします。

| a pro | bability |   |   |   | _ |    |
|-------|----------|---|---|---|---|----|
|       | 1        | 2 | 3 | 4 | 5 |    |
|       | У        |   |   |   |   |    |
| 1     | 0.66     |   |   |   |   |    |
| Z     | 0.47     |   |   |   |   |    |
| 3     | 0.35     |   |   |   |   | Τ. |
| •     | 0.00     |   | 1 | 1 |   | Ŀ  |

同じプロットを分布線なしで作成するには、**エクストラプロット**パレットの **レ** ボタンをクリックします。

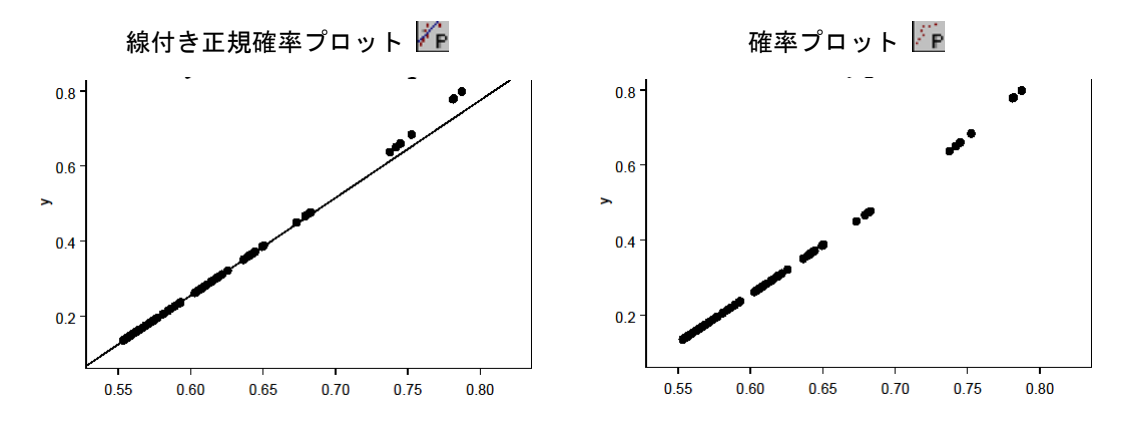

確率分布つき ヒストグラム ヒストグラムは、一連の棒から成り立っています。各バーの幅は、値の範囲 を表し、バーの高さは、その範囲内の観測値の個数を表します。ノンパラメ トリック確率分布推定は、平均パラメータμと分散パラメータσ<sup>2</sup>を有する正規 確率分布のようなパラメトリックな確率分布に対して、そのような仮定をし ないデータの確率密度関数(略して、確率分布)の推定値です。

確率分布を推定するのに用いるグラフは、ヒストグラムと似ているので、ノ ンパラメトリック確率分布密度グラフはヒストグラムの平滑化された代替と みなすことができます。確率分布つきヒストグラムは、箱型図のように大量 のデータ省略を行わなくてもよいので、\_\_\_\_\_

強力な視覚化ツールです。

ー組のデータの確率分布つきヒストグ ラムを作成するには、x 列を選択しま す。次に、

|     | 1    | 2 | 3 | 4 | 5 |
|-----|------|---|---|---|---|
|     | х    |   |   |   |   |
| 1   | 0.84 |   |   |   |   |
| Z   | 0.70 |   |   |   |   |
| 3   | 0.59 |   |   |   |   |
| 1 . | 0.52 |   |   |   |   |

- 確率分布プロットを作成するときは、2D プロットパレットの へ ボ タンをクリックします。
- 確率分布つきヒストグラムを作成するときは、2D プロットパレットの A ボタンをクリックします。

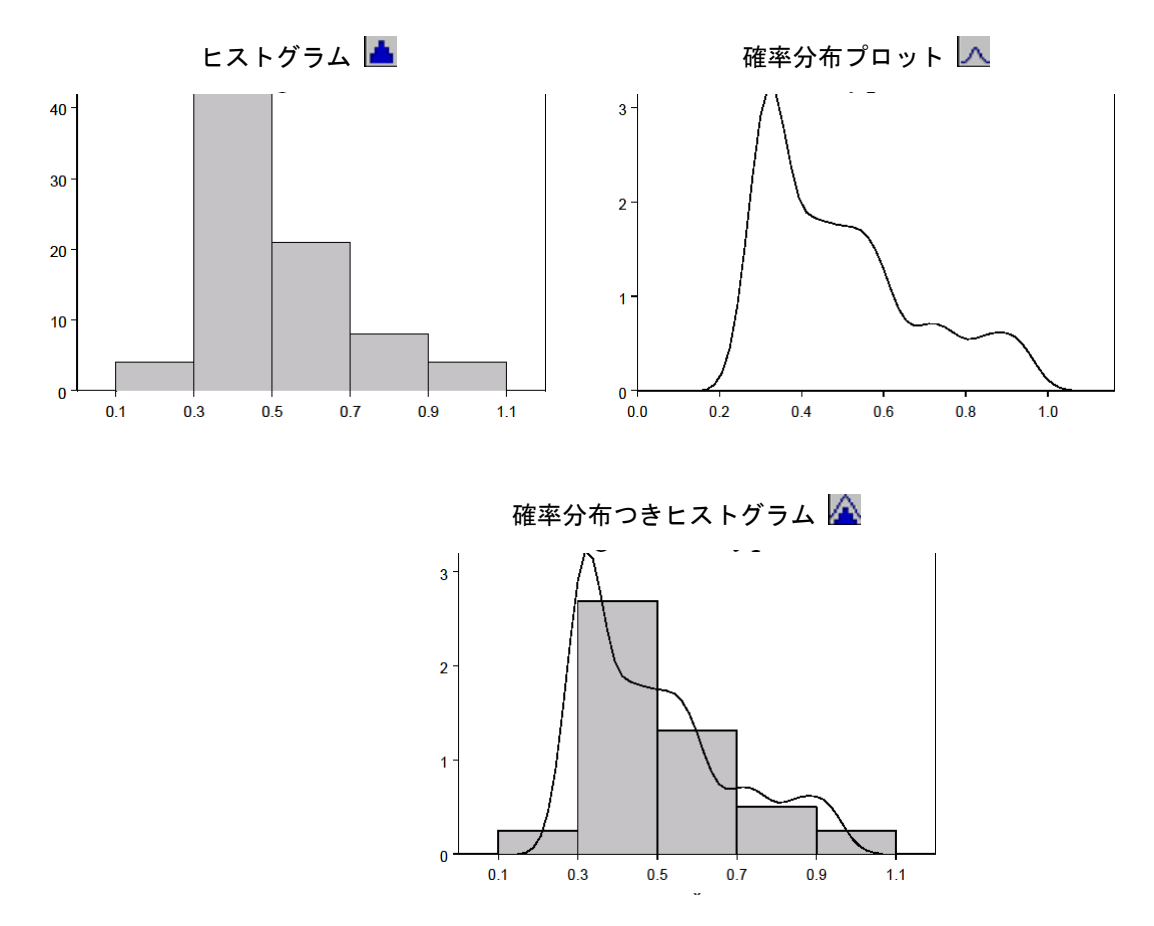

円グラフ

円グラフは、列の合計に対してその列の個々の値の構成比を示します。

円グラフを作成するには、

- 1. x 列を選択します。
- 2. 2D プロットパレットの ♀ ボタンをクリックします。

| P pie |      |   |   |   |   |              |
|-------|------|---|---|---|---|--------------|
|       | 1    | 2 | 3 | 4 | 5 |              |
|       | ж    |   |   |   |   |              |
| 1     | 1.00 |   |   |   |   |              |
| 2     | 2.00 |   |   |   |   |              |
| 3     | 3.00 |   |   |   |   |              |
| 1     | 4.00 |   |   |   |   | )<br>)<br>// |

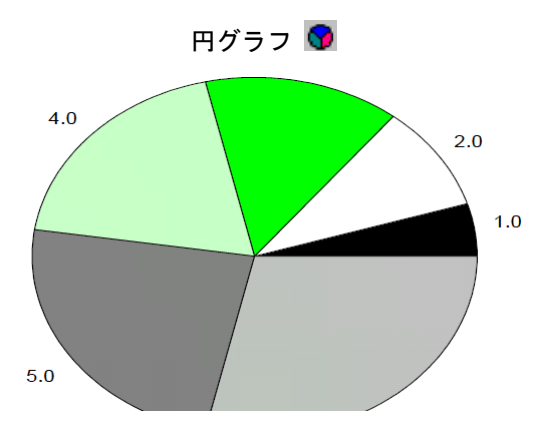

**点グラフ** 点グラフは、格子線を使ってカテゴリカルな目的変量を表し、その線上に説 明変量をプロットして、個々のカテゴリと変量の関係をグラフに表します。

点グラフを作成するには、

 縦軸方向の整数列に対して 横軸方向に値をプロットす る1つのx列を選択するか、 カテゴリカルデータxと対応

| 🎽 dot |   |      |   |   |   |           |
|-------|---|------|---|---|---|-----------|
|       | 1 | 2    | 3 | 4 | 5 |           |
|       | х | У    |   |   |   |           |
| 1     | A | 7.18 |   |   |   |           |
| 2     | В | 4.74 |   |   |   |           |
| 3     | C | 7.64 |   |   |   |           |
| •     |   | רד 2 |   |   |   | •<br>• // |

するyを両方選択して、xに対してyをプロットします。

2. 2D プロットパレットのボタン 🗾 をクリックします。

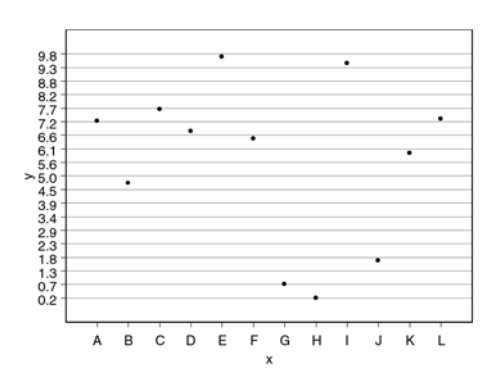

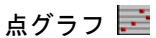

**棒グラフ** 棒グラフは、対応するデータ値によって決まる高さ(横棒グラフの場合は幅) のバーを表したものです。統計量付き棒グラフは、各バーの最上部(または端部)にエラーバーを表します。

縦棒(Y の最小値を基準にした)グ ラフを作成するには、

 棒グラフを作成する1つの列 を選択し、x 軸ラベルを整数 値にするか、x、y 両方を選 択し、x 軸ラベルを付けるか、

| P bar |   |      |   |   |   |            |
|-------|---|------|---|---|---|------------|
|       | 1 | 2    | 3 | 4 | 5 |            |
|       | х | У    |   |   |   |            |
| 1     | A | 0.46 |   |   |   |            |
| 2     | В | 0.63 |   |   |   |            |
| 3     | C | 0.74 |   |   |   |            |
| 1     |   | 0 61 |   |   |   | +-<br>♪ // |

択し、x 軸ラベルを付けるか、いずれかの選択をします。

2. 2D プロットパレットの **■** ボタンをクリックします (列のどれかの 値が負の場合は、代わりに **■** ボタンをクリックします)。

横棒グラフを作成するときは、列を逆の順序で選択し、 **一** ボタンをクリック します。

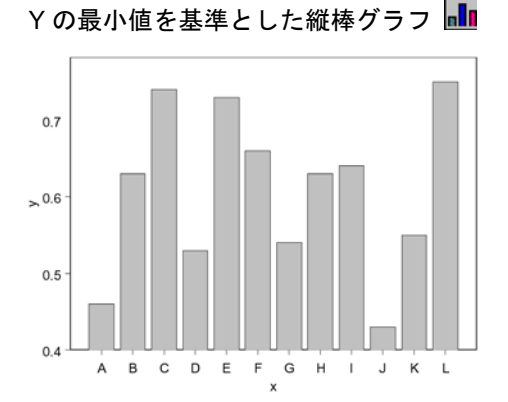

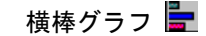

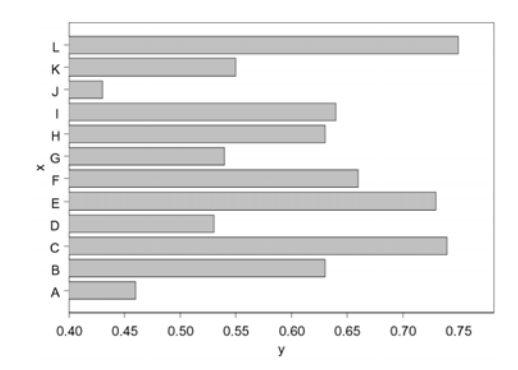

基準が0の棒グラフ 🔡

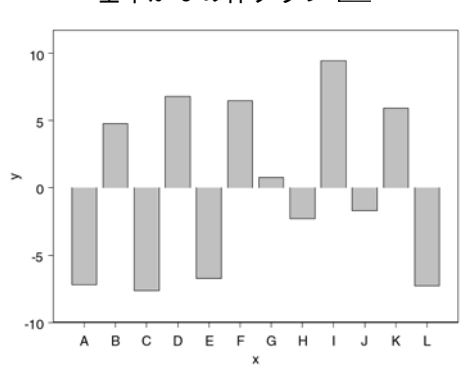

データセットが、誤差値を表す z 列を含む場合は、z データを使用して y の 棒グラフを作成し、誤差範囲を表示させることができます。

統計量付き棒グラフを作成するには、

1. x、y および z 列を選択しま す。

| 1 | 2                | 3                                                  | 4                                                                                                    | 5                                                                                                    |                                                                                                    |
|---|------------------|----------------------------------------------------|----------------------------------------------------------------------------------------------------|----------------------------------------------------------------------------------------------------|----------------------------------------------------------------------------------------------------|
| х | У                | 2                                                  |                                                                                                    |                                                                                                    |                                                                                                    |
| A | 7.18             | 0.46                                               |                                                                                                    |                                                                                                    |                                                                                                    |
| B | 4.74             | 0.63                                               |                                                                                                    |                                                                                                    |                                                                                                    |
| С | 7.64             | 0.74                                               |                                                                                                    |                                                                                                    |                                                                                                    |
| - |                  | 0.00                                               |                                                                                                    |                                                                                                    |                                                                                                    |
|   | I<br>×<br>A<br>C | 1 2<br>× γ<br>A 7.18<br>E 4.74<br>C 7.64<br>C 7.64 | 1      2      3        ×      y      z        A      7.10      0.46        E      4.74      0.63        C      7.64      0.74 | 1      2      3      4        x      y      z        A      7.10      0.46        B      4.74      0.63        C      7.64      0.74        D      6.77      0.02 | 1      2      3      4      5        x      y      z      2      2        A      7.10      0.46      2      2        B      4.74      0.63      2      2        C      7.64      0.74      2      2 |

2. エクストラプロットパレッ <sup>Ш</sup> トの **III** ボタンをクリックします。

データが複数の y 列で配列されている場合は、S-PLUS が、自動的に統計量 を計算して表示します。詳細は、オンラインヘルプを参照してください。

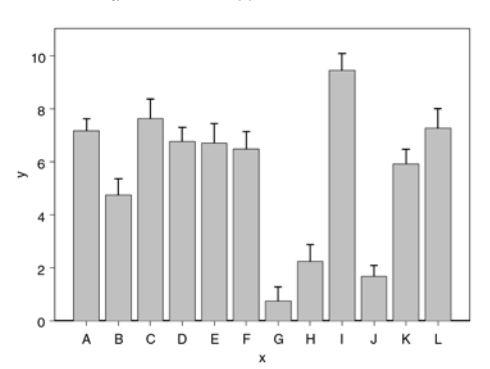

統計量付き棒グラフ 値

パレートグラフは、独立変数に関してソートして並べられた棒グラフをその カテゴリ(棒)の累積率を示す線グラフと組み合わせて表示したものです。 各カテゴリの降順のヒストグラムが、累積率を示す線グラフと一緒にプロッ トされます。パレートグラフは、基本的に、棒グラフと線グラフの特性が組 み合わさったものです。

縦パレートグラフを作成するには、

 カテゴリカルデータのx列と 数値のy列を選択します。

| areto 👔 |       |         |   |   |   |           |  |  |
|---------|-------|---------|---|---|---|-----------|--|--|
|         | 1     | 2       | 3 | 4 | 5 |           |  |  |
|         | х     | у       |   |   |   |           |  |  |
| 1       | Small | 2560.00 |   |   |   |           |  |  |
| 2       | Small | 2345.00 |   |   |   |           |  |  |
| 3       | Small | 1845.00 |   |   |   |           |  |  |
| •       | Cmall | 2050.00 |   | 1 |   | ⊥<br>♪ // |  |  |

2. 2D プロットパレットの **M** ボタンをクリックします。

横パレートグラフを作成するには、列を逆の順序で選択し、エクストラプロ ットパレットの ■ ボタンをクリックします。

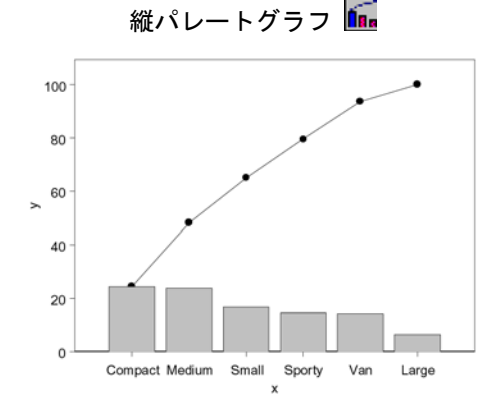

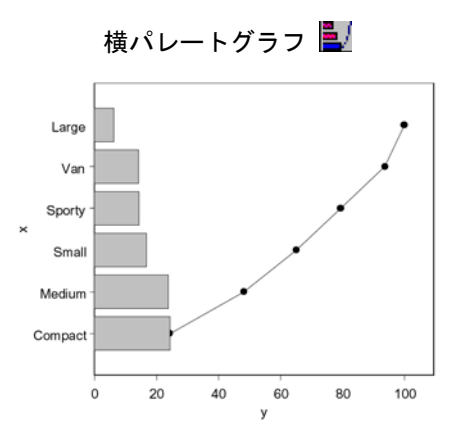

# 2次元データのプロット

散布図と線グラフ

散布図と線グラフは、データを表示するための最も基本的なグラフです。こ れらのグラフを使用して、1つの列のデータをプロットしたり、あるデータ列 を別のデータ列に対応してプロットしたりすることができます。

散布図/線グラフを作成するには、

 x または y の列を選択して、 縦軸方向の値を横軸方向の 整数列に対してプロットす るか、xとyを両方選択して、 x に対してyをプロットします。

|   | 1     | 2    | 3 | 4 | 5 |   |
|---|-------|------|---|---|---|---|
|   | х     | У    |   |   |   | - |
| 1 | 8.00  | 0.49 |   |   |   | П |
| 2 | 10.00 | 0.48 |   |   |   |   |
| 3 | 12.00 | 0.46 |   |   |   |   |
| 4 | 14.00 | 0.45 |   |   |   | Ľ |

希望のプロットに対応する 2D プロットパレットボタンをクリックします(高密度棒グラフ(Y基準)を作成するには、エクストラプロットパレットの 単 ボタンをクリックします)。

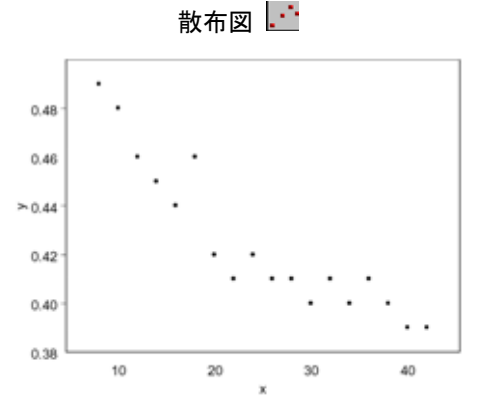

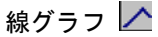

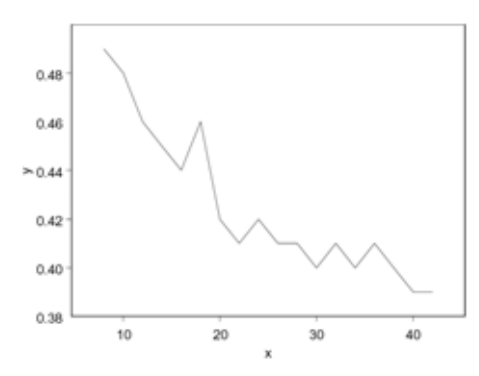

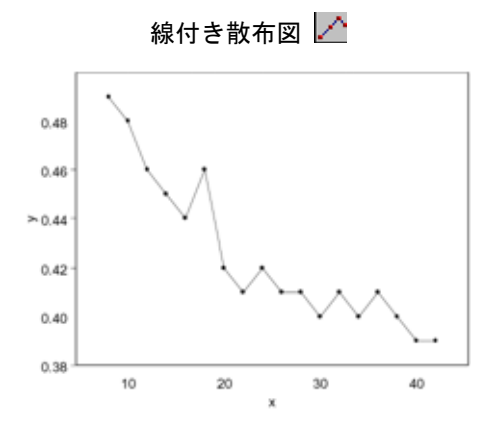

縦ステップグラフ 🖵

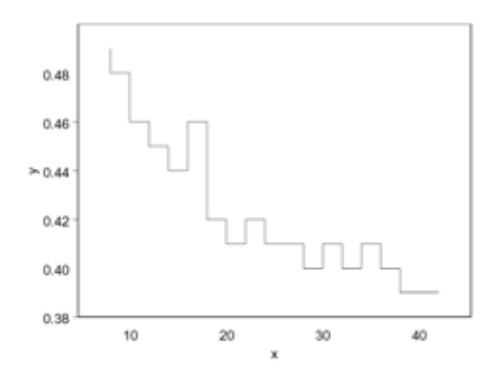

高密度縦棒グラフ 🛄

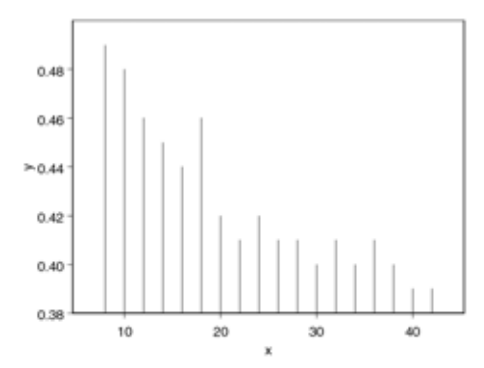

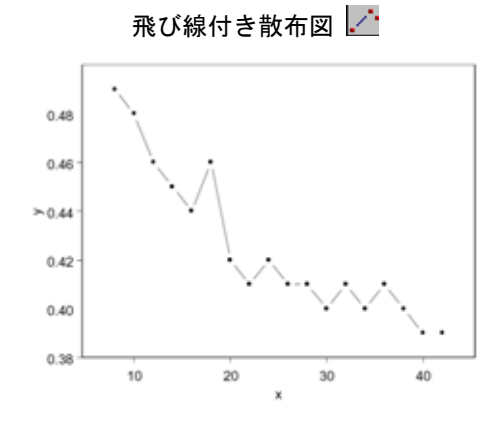

横ステップグラフ 🗗

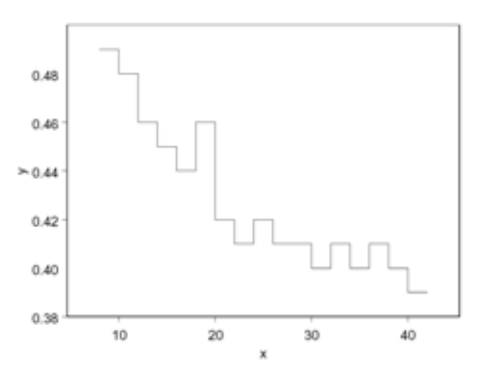

高密度横棒グラフ 📻

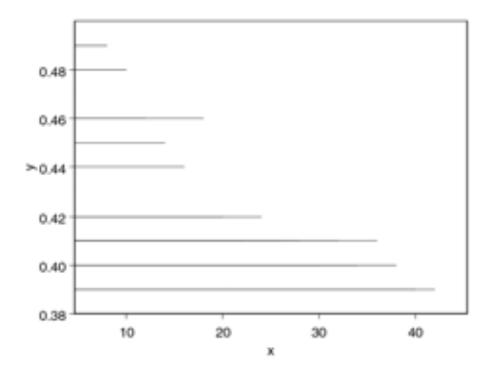
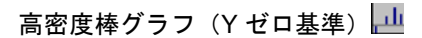

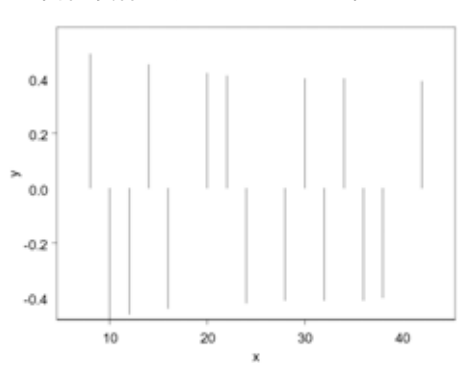

曲線あてはめ プロット

曲線あてはめプロットは、データ点の散布図とその回帰線を表します。回帰 線は、適切な変換モデルを使用して与えられた x に対する y 値を計算するた めに、通常の最小二乗法を用いて生成されます。

1

2 3

曲線あてはめプロットを作成するに は、

1. xとyの列を選択します。

**1** 2. 希望のプロットに対応する 2D プロットパレットのボタンをクリックします。

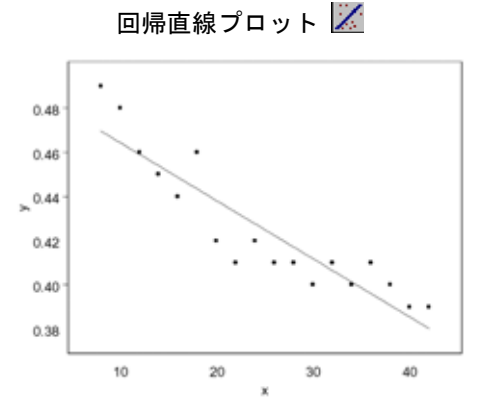

多項式回帰プロット 裙

0.49

0.48

0.46

0.48

8.00

10.00

12.00

14.00

3

4

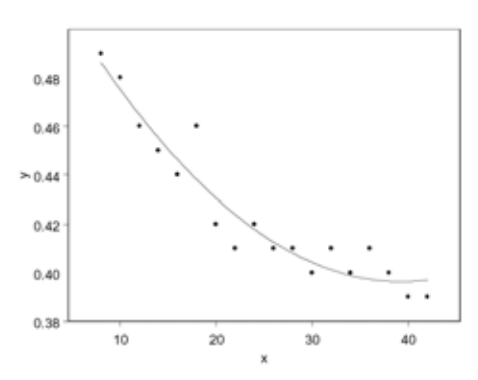

- 🗆 ×

5 

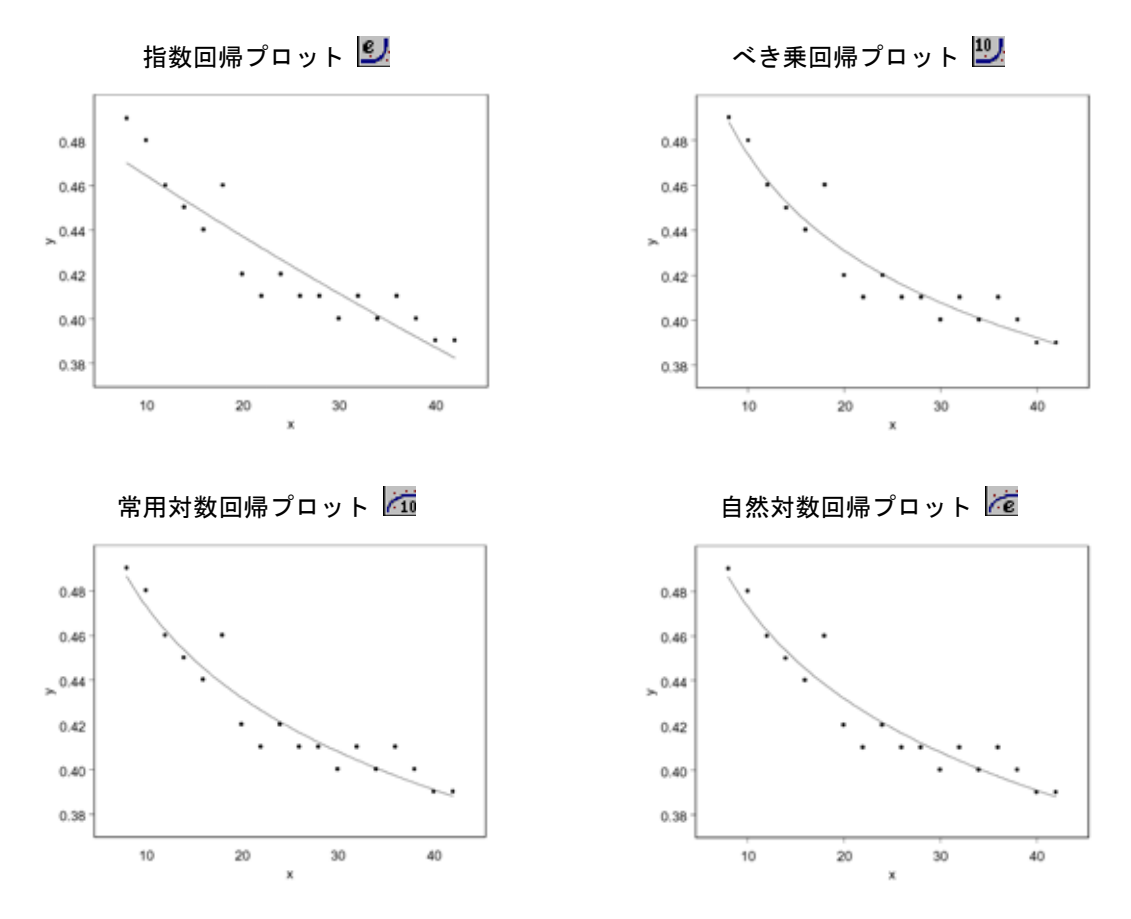

非線形曲線 あてはめ プロット 非線形曲線あてはめは、ユーザが定義したモデル式を一組のデータ点にあて はめます。モデル指定と、すべてのパラメータの初期値指定が必要なので、 データを選択してプロットボタンをクリックするだけでは、グラフは自動的 に生成されません。代わりに新しい**グラフシート**が開かれ、プロットアイコ ンが左上角に現れます。グラフを生成するためには、プロットアイコンをダ ブルクリックして Nonlinear Curve Fitting ダイアログを表示させ、適切な フィールドに必要な情報を指定してください。このグラフ作成の詳細は、オ ンラインヘルプを参照してください。

2 次元データのプロット

非線形回帰プロットを作成するには、

 独立変数として x 列を選 択し、従属変数として y 列を選択します。

| anon 👔 | linear |      |         |         | _ 🗆 2 |  |
|--------|--------|------|---------|---------|-------|--|
|        | 1      | 2    | 3       | 4       | 5     |  |
|        | х      | У    | xNonlin | yNonlin |       |  |
| 1      | 8.00   | 0.49 | 8.00    | 0.49    |       |  |
| 2      | 10.00  | 0.48 | 8.34    | 0.49    |       |  |
| 3      | 12.00  | 0.46 | 8.69    | 0.48    |       |  |
| •      | 14.00  | 0.45 | 0.02    | 0.40    |       |  |

2. 2D プロットパレットの MS ボタンをクリックします。オンラインへ ルプを参照してください。

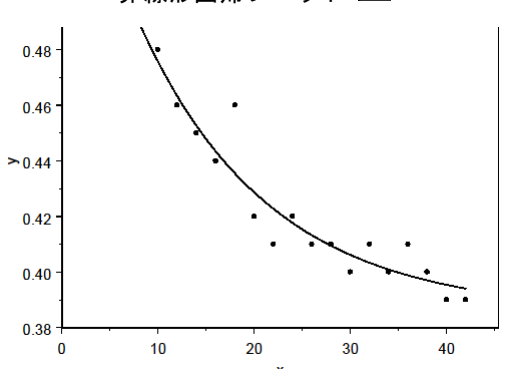

非線形回帰プロット 🛄

平滑化 プロット 散布図平滑化法は、任意の平滑化関数を散布図にあてはめるのに役立ちます。

平滑化プロットを作成するには、

- 1. xとyの列を選択します。
- 希望のプロットに対応する
  2D プロットパレットのボタンをクリックします。

| 🎽 smoo | th    |      |   |   |   |  |  |
|--------|-------|------|---|---|---|--|--|
|        | 1     | 2    | 3 | 4 | 5 |  |  |
|        | х     | У    |   |   |   |  |  |
| 1      | 8.00  | 0.49 |   |   |   |  |  |
| 2      | 10.00 | 0.48 |   |   |   |  |  |
| 3      | 12.00 | 0.46 |   |   |   |  |  |
| 1      | 14.00 | 0.45 |   |   |   |  |  |

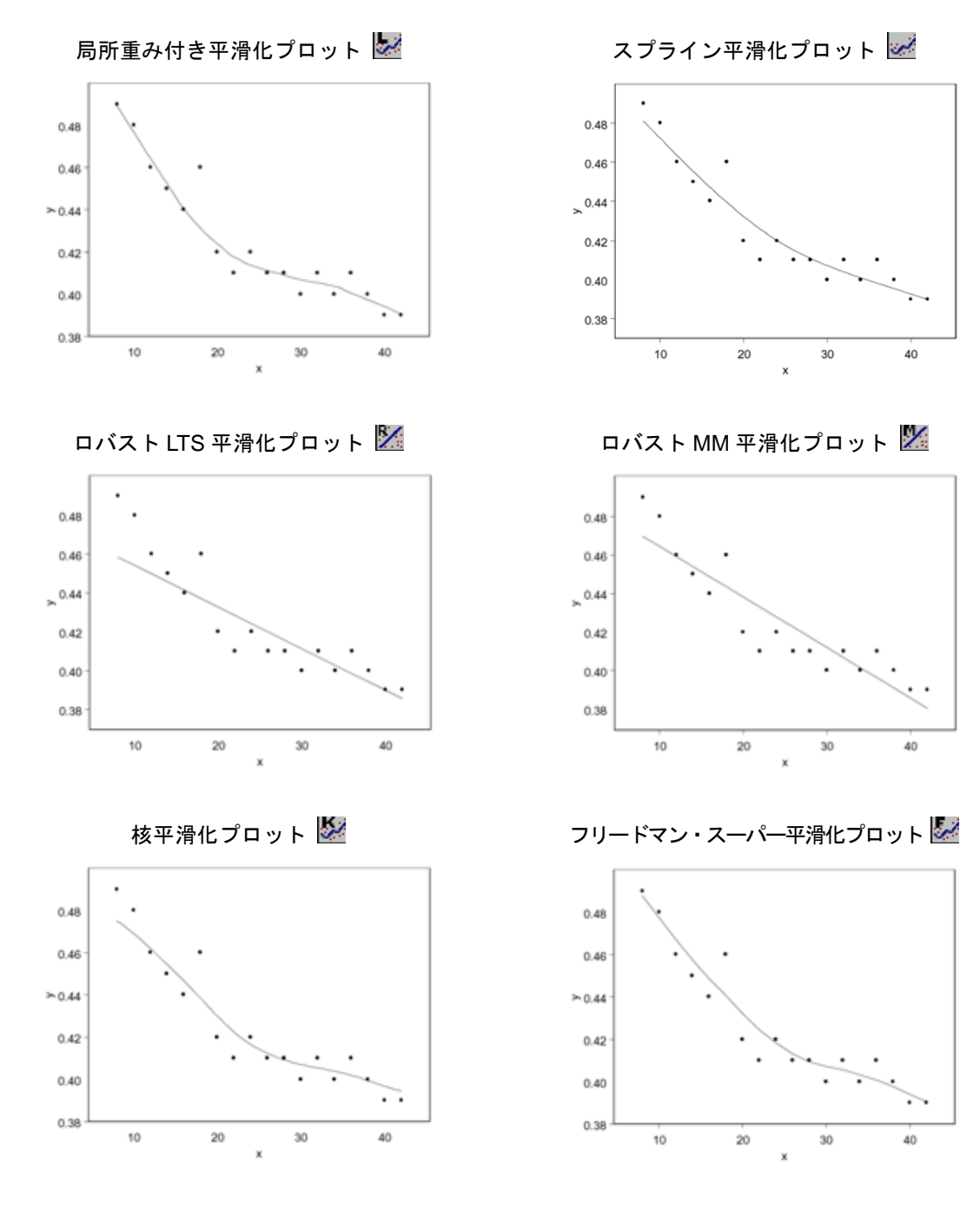

### シンボル付き 線グラフ

シンボル付き線グラフは、単にテキスト文字列をプロット記号として使用し た線グラフ/散布図の特殊な形です。

シンボル付き線グラフを作成する には、

 x、y および z 列を選択しま す、z 列のテキストが、プロ ットシンボルとして使用さ れます。

|     | 1     | 2    | 3 | 4 | 5 |
|-----|-------|------|---|---|---|
|     | х     | У    | z |   |   |
| 1   | 8.00  | 0.49 | A |   |   |
| Z   | 10.00 | 0.48 | в |   |   |
| 3   | 12.00 | 0.46 | С |   |   |
| 1 . | 11.00 | 0.45 |   |   |   |

2. 2D プロットパレットの 📑 ボタンをクリックします。

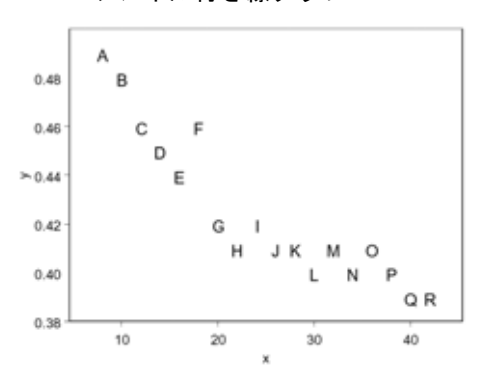

シンボル付き線グラフ 📑

Y 系列 プロット

Y 系列プロットは、同じグラフに複数の系列をプロットする特殊な線グラフ です。横軸方向の共通に自動生成された整数列に対して、データが縦軸方向 にプロットされます。X Axis Labels ダイアログを使用して、整数列、時間や 日付などのより適切なラベルと置き換えることができます。詳細は、オンラ インヘルプを参照してください。

Y系列プロットを作成するには、

- 1. y1とy2の列を選択します。
- 2. 2D プロットパレットの ☆ ボタンをクリックします。

|     | 1    | 2    | 3 | 4 | 5 |
|-----|------|------|---|---|---|
|     | y1   | y2   |   |   |   |
| 1   | 0.06 | 1.14 |   |   |   |
| Z   | 0.13 | 1.08 |   |   |   |
| 3   | 0.14 | 1.50 |   |   |   |
| 1 . | 0.07 | 4.04 |   |   |   |

Y系列プロット 🚧

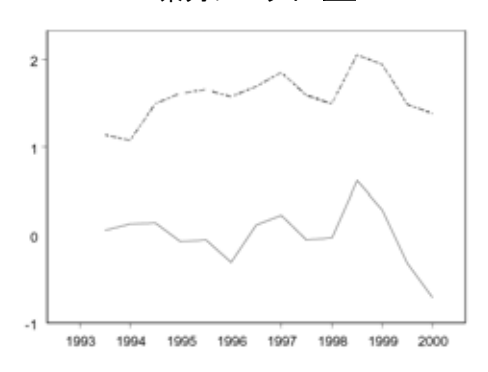

XY ペア線 グラフ XYペア線グラフを使用して、共通組の軸に複数組の xとyのペアをプロット することができます。

XY ペア線グラフを作成するには、

- 1. x1、y1、x2 および y2 の列 を選択します。
- 2. 2D プロットパレットの ボタンをクリックします。

|    | 1     | 2    | 3     | 4    | 5 |       |
|----|-------|------|-------|------|---|-------|
|    | к1    | y1   | ж2    | у2   |   |       |
| 1  | 8.00  | 0.49 | 8.00  | 0.45 |   | Т     |
| Z  | 10.00 | 0.48 | 10.00 | 0.45 |   |       |
| 3  | 12.00 | 0.46 | 12.00 | 0.44 |   |       |
| 1. | 11.00 | - AF | 14.00 | 0.40 |   | $\pm$ |

XY ペア線グラフ 🞽

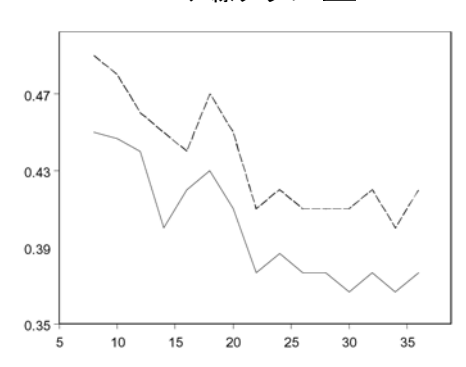

### 類別箱型図

類別箱型図は、データの複数の列を表す並んだ箱型図からなります。x列の行の数が箱の数を決定し、y列の行の数が、x列の行の数で割り切れる数でなければなりません。

類別縦箱型図を作成するには、

- 1. xとyの列を選択します。
- エクストラプロットパレット
  ド 連 ボタンをクリックします。

| 📲 grouped.box 📃 🗆 🗙 |      |       |   |   |   |         |  |  |
|---------------------|------|-------|---|---|---|---------|--|--|
|                     | 1    | 2     | 3 | 4 | 5 | <b></b> |  |  |
|                     | х    | У     |   |   |   |         |  |  |
| 1                   | 1.00 | 10.91 |   |   |   |         |  |  |
| Z                   | 2.00 | 10.37 |   |   |   |         |  |  |
| 3                   | 3.00 | 13.00 |   |   |   |         |  |  |
| •                   | 1    | 47 AF |   |   |   | Ŀ,      |  |  |

類別横箱型図 🔡

類別横箱型図を作成するには、代わりに 🔡 ボタンをクリックします。

類別縦箱型図 📴

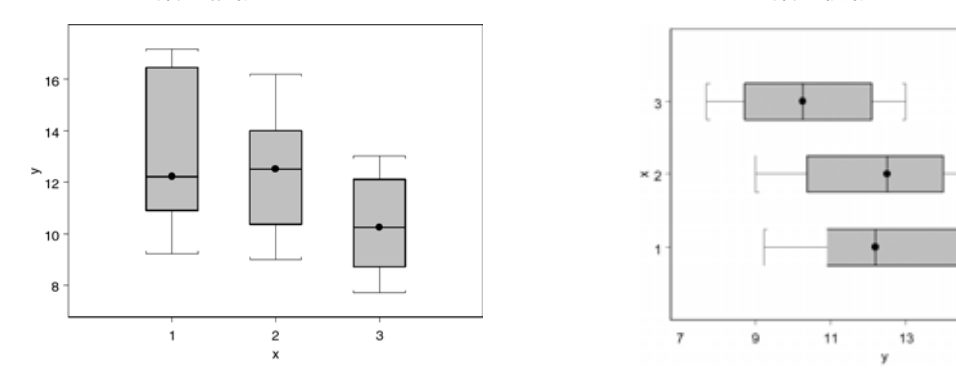

**類別棒グラフ** 類別棒グラフは、データを類別されたバーで表します。x値は、ラベルです。 複数の y 列が、バーの高さを決定します。たとえば、各グループの最初のバ ーの高さは、y の最初の列の値によって決定され、各グループの 2 番目のバ ーの高さは、yの2 番目の列の値によって決定されるという具合です。

類別縦棒グラフを作成するには、

- xおよび複数のy列を選択し ます。
- 2. 2D プロットパレットの

| grouped.bar |      |      |      | _ []] |   |    |
|-------------|------|------|------|-------|---|----|
|             | 1    | 2    | 3    | 4     | 5 |    |
|             | ж    | y1   | y2   | уЗ    |   |    |
| 1           | 1997 | 6.89 | 6.57 | 1.87  |   |    |
| 2           | 1998 | 1.19 | 4.13 | 7.79  |   |    |
| 3           | 1999 | 6.14 | 3.74 | 4.42  |   |    |
| 1           | 2000 | = 00 | 2.00 | 1 17  |   | L. |

15

17

類別横棒プロットを作成するには、

 まず、複数の y 列を選択し、次に CTRL-クリックで x 列を最後に選 択します。 2. 2D プロットパレットの 📰 ボタンをクリックします。

類別棒グラフ 🔒

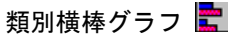

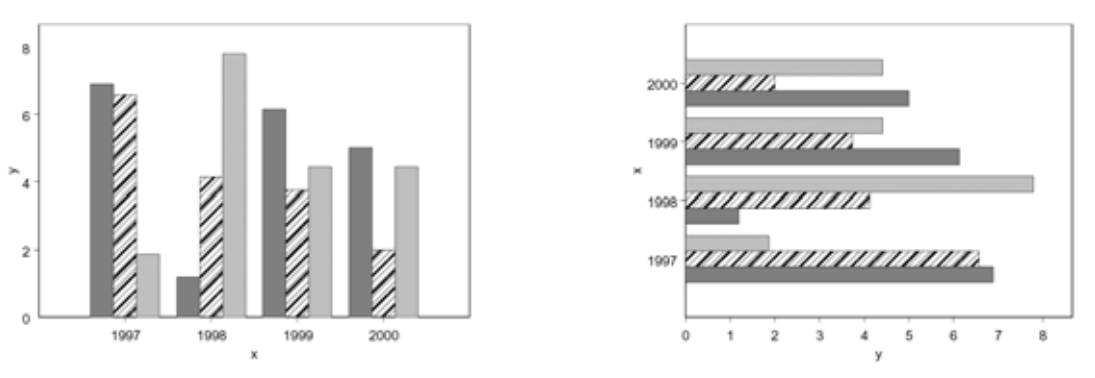

類別統計量付き棒グラフを作成するためには、1 つの列にすべての y データ が入っている必要があります。誤差として用いる値を含む同じ長さの z 列を 作成してください。類別棒グラフは統計量を自動的に計算することができな いことに注意してください。

類別統計量付き棒グラフを作成する には、

1. x、y および z 列を選択しま す。

| group | ed, bar, with, e |      |      | × |   |  |
|-------|------------------|------|------|---|---|--|
|       | 1                | 2    | 3    | 4 | 5 |  |
|       | х                | У    | 2    |   |   |  |
| 1     | 1997             | 6.89 | D.20 |   |   |  |
| Z     | 1998             | 1.19 | 0.30 |   |   |  |
| 3     | 1999             | 6.14 | D.30 |   |   |  |
| •     | 0000             | E 00 | 0.40 |   | 1 |  |

2. エクストラプロットパレットの 🌆 ボタンをクリックします。

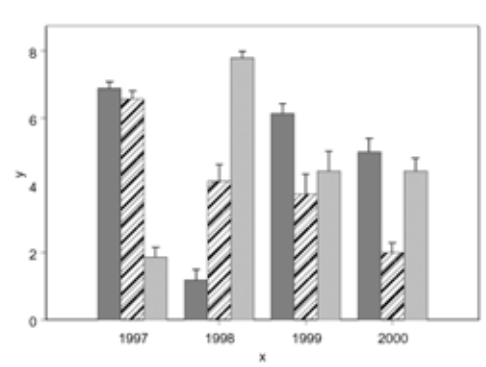

類別統計量付き棒グラフ 🌆

### 積み上げ棒 グラフ

15

10

5

0

1997

1998

1999

2000

1.

積み上げ棒グラフは、積み上げたバーでデータを表します。xの値がラベルに なります。複数の y 列が、それぞれのバー部分の高さを決定します。たとえ ば、積み上げた一番下のバー部分の高さは、最初の y の値によって決定され、 真ん中のバー部分の高さは、2番目の列の値によって決定されます。積み上げ 棒グラフでは、エラーバーを表示することができないことに注意してくださ い。

積み上げ縦棒グラフを作成するには、

1. x および複数の y 列を選択し ます。

|   | 1    | 2    | 3    | 4    | 5 |  |
|---|------|------|------|------|---|--|
|   | х    | y1   | y2   | уЗ   |   |  |
| 1 | 1997 | 6.89 | 6.57 | 1.87 |   |  |
| 2 | 1998 | 1.19 | 4.13 | 7.79 |   |  |
| 3 | 1999 | 6.14 | 3.74 | 4.42 |   |  |
| 4 | 2000 | E 00 | 2.00 | 4.45 |   |  |

2. 2D プロットパレットの Ⅲ ボタンをクリックします。

積み上げ横棒グラフを作成するには、

- 1. まず、複数の y 列を選択し、次に CTRL-クリックで x 列を最後に選 択します。
- 2. 2D プロットパレットの 🔄 ボタンをクリックします。

積み上げ棒グラフ 🌆

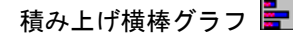

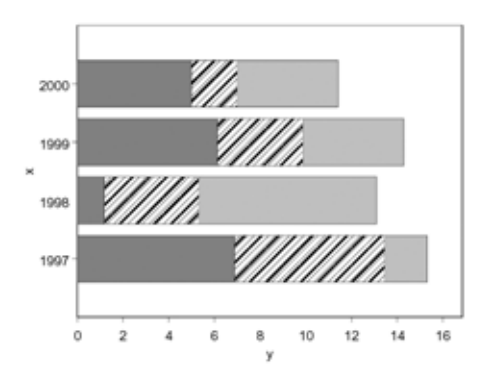

第4章 グラフの作成

極座標

極座標プロットは、データを極座標で表示します。

**プロット** 極座標散布図を作成するには、

- x(半径値)とy(角度)の 列を選択します。
- エクストラプロットパレットの ボタンをクリックします。

| Polar 🕈 |      |      |   |   | _ |           |
|---------|------|------|---|---|---|-----------|
|         | 1    | 2    | 3 | 4 | 5 |           |
|         | х    | У    |   |   |   | Τ-        |
| 1       | 0.10 | 0.42 |   |   |   |           |
| 2       | 0.20 | 0.84 |   |   |   |           |
| 3       | 0.30 | 1.26 |   |   |   |           |
| 1       | 0.40 | 1 60 |   | 1 |   | •<br>• // |

極座標線グラフを作成するときは、代わりに 🚳 ボタンをクリックします。

極座標散布図 🍩

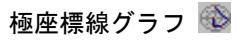

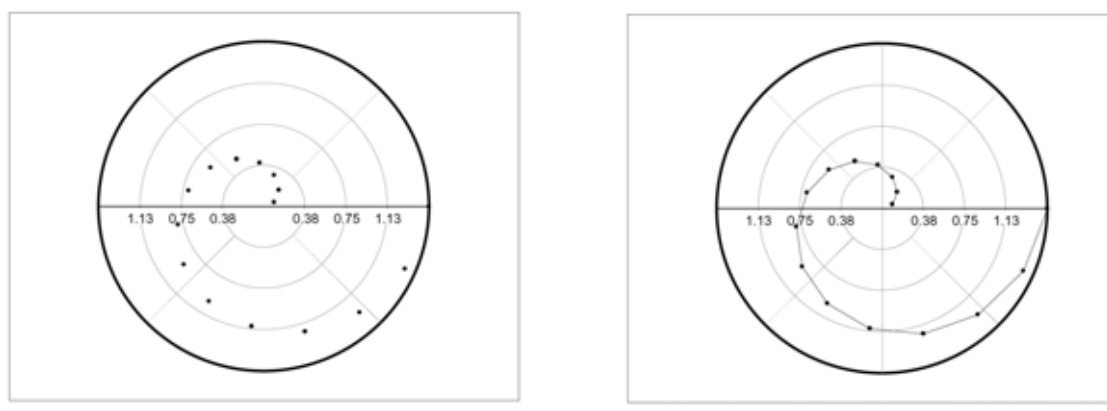

## 多次元データのプロット

**3 次元の散布** 3 次元散布図と3 次元線グラフは、多次元データを3 次元空間で表示します。 3 次元回帰プロットは、3 次元散布図と3 次元線グラフの一種であり、データ 点により回帰面を描画します。

3次元散布図/線グラフを作成する には、

 x、yおよびz列を選択しま す。

| a three | e.d.line.scatter |    |    |   |   |         |
|---------|------------------|----|----|---|---|---------|
|         | 1                | 2  | 3  | 4 | 5 | <u></u> |
|         | х                | У  | z  |   |   |         |
| 1       | В                | 49 | 8  |   |   |         |
| Z       | 8                | 49 | 8  |   |   |         |
| 3       | 10               | 48 | 10 |   |   |         |
| •       | 10               | 47 | 10 |   | 1 | Ľ       |

2. 希望のプロットに対応する **3D プロット**パレットのボタンをクリック します。

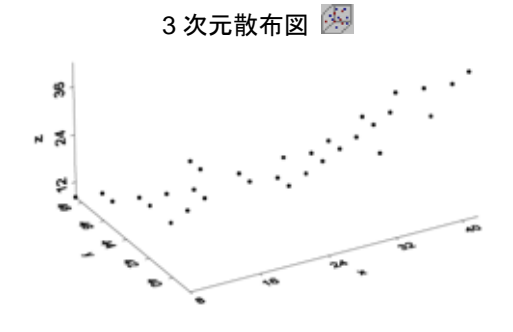

3次元線付き散布図 👰

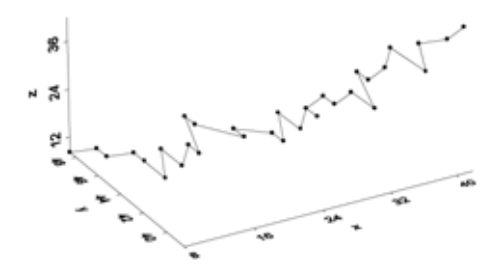

3次元線グラフ 🔄

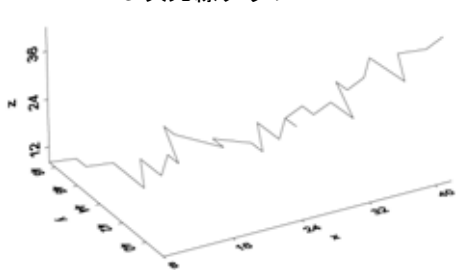

3次元射影付き散布図 뒖

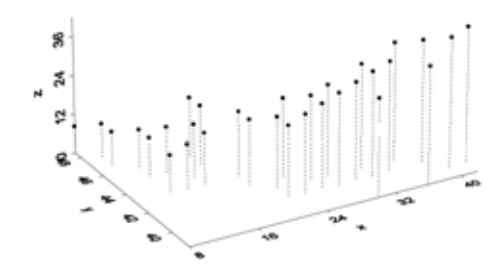

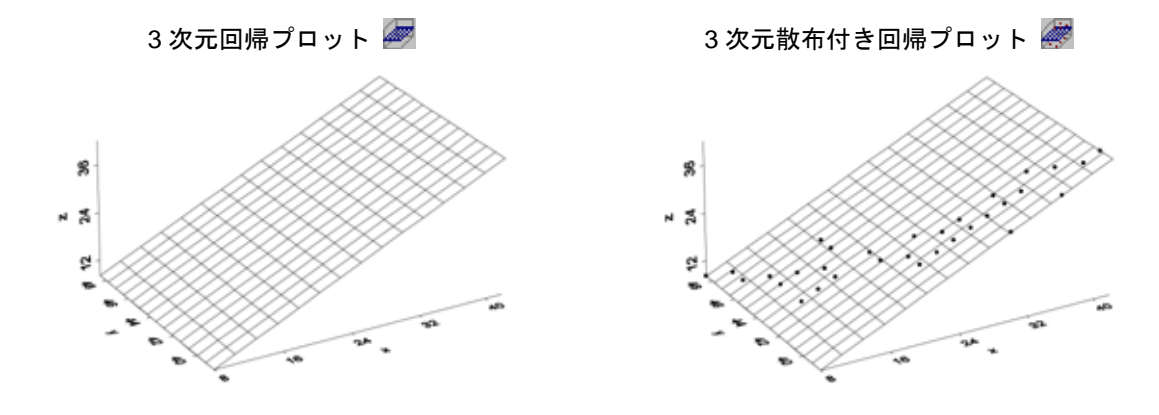

バブルプロッ // トとカラー <sup>7</sup> プロット 株

バブルプロットとカラープロットは、プロット記号の大きさや色を変化させることで3次元以上のデータを表すことができる散布図です。

様々な大きさと色の円として表され た z データで、x に対する y の散布 図を生成するには、

| 👔 bubble. and. color 📃 🗖 🛛 |  |       |      |       |   |   |            |  |
|----------------------------|--|-------|------|-------|---|---|------------|--|
|                            |  | 1     | 2    | 3     | 4 | 5 |            |  |
|                            |  | х     | У    | 2     |   |   |            |  |
| 1                          |  | 8.00  | 0.49 | 8.00  |   |   |            |  |
| 2                          |  | 8.00  | 0.49 | 8.50  |   |   |            |  |
| 3                          |  | 10.00 | 0.48 | 10.00 |   |   | $\Box_{-}$ |  |
| 1                          |  | 10.00 | 0.47 | 0.00  |   |   | •<br>•     |  |

- 1. x、y および z 列を選択しま す。
- 2. バブルプロットの場合は、2D プロットパレットの I ボタンをクリ ックします。カラープロットの場合は、ボタン I をクリックします。

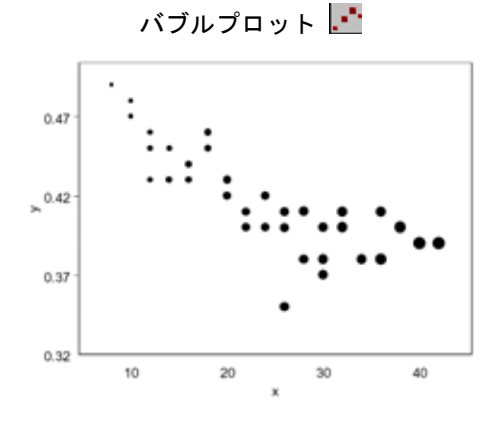

カラープロット 📑

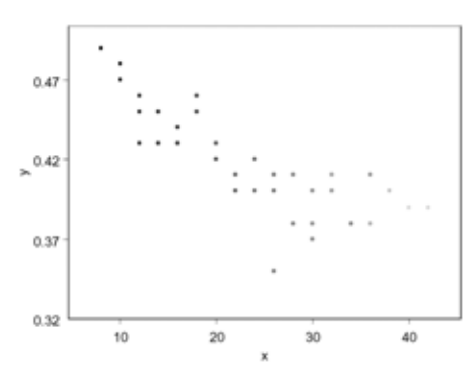

バブルカラー・プロットは、単にバブルプロットとカラープロットを組み合 せたものです。

円の大きさを表す z データと、色と して表す w データで、x に対する y の散布図を生成するには、

> 1. x、y、z および w 列を選択 します。

|     | 1     | 2    | 3     | 4     | 5 |    |
|-----|-------|------|-------|-------|---|----|
|     | х     | у    | z     | W     |   |    |
| 1   | 8.00  | 0.49 | 8.00  | 8.00  |   | Τ  |
| 2   | 8.00  | 0.49 | 8.50  | 8.00  |   |    |
| 3   | 10.00 | 0.48 | 10.00 | 10.00 |   | T  |
| 4 4 | 10.00 | 0.47 | 0.00  | 10.00 |   | T, |

2. 2D プロットパレットの 🎦 ボタンをクリックします。

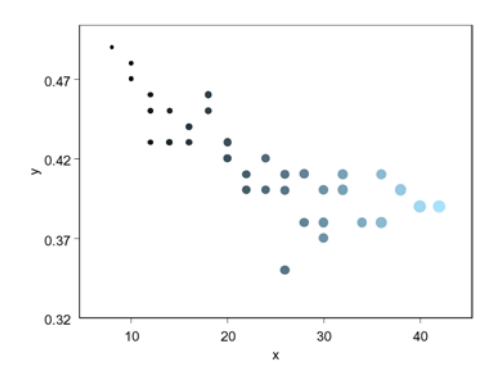

### バブルカラー・プロット 📑

### High-Low プロット

バブル

カラー・

プロット

High-Low プロットは通常、日ごと、月ごとまたは年ごとの単位時間内での 高い値と低い値を、平均値、終値あるいは始値と共に表示します。したがっ て、意味のある High-Low プロットは、 $3\sim5$ のデータ列からなるものです。 xデータを含む選択した最初の列は、x軸にラベルを付けるために使用されま す。最後の 2 つの列は、高いデータ値と低いデータ値を表します。平均デー タ、または始めと終わりのデータを、それぞれy、または $y \ge z$ 列として選択 してください。

High-Low-Close または High-Low-Average プロットを作成 するには、

 x、close または average、 high、および low の列を選 択します。

| high.low |          |         |         |         |   |    |  |  |
|----------|----------|---------|---------|---------|---|----|--|--|
|          | 1        | 2       | 3       | 4       | 5 |    |  |  |
|          | х        | close   | high    | low     |   | ŀ  |  |  |
| 1        | 1/1/00   | 2619.37 | 2639.64 | 2584.01 |   | П  |  |  |
| 2        | 1/2/00   | 2547.75 | 2619.59 | 2534.23 |   |    |  |  |
| 3        | 1/3/00   | 2615.77 | 2628.83 | 2546.17 |   | Π  |  |  |
| ٠ii      | 1.14.000 | 1551 71 | 1001 67 | 0E16 00 |   | ۲ſ |  |  |

2. 2D プロットパレットの 🖽 ボタンをクリックします。

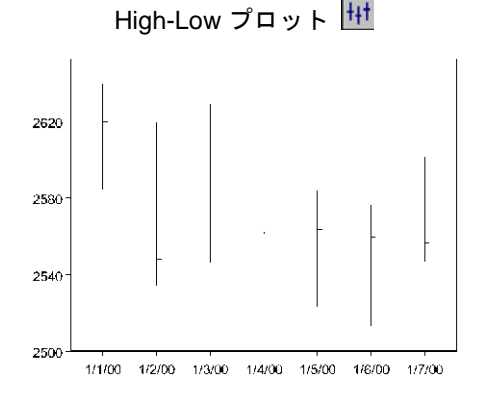

High-Low-Open-Close プロットを 作成するには、

 x、open、close、high、お よび low のデータを選択し ます (この順序で)。

| <sup>S</sup> hig | gh.low.open.clos | e       |         |         |         | ×  |
|------------------|------------------|---------|---------|---------|---------|----|
|                  | 1                | 2       | 3       | 4       | 5       |    |
|                  | ж                | open    | close   | high    | low     |    |
| 1                | 1/1/00           | 2588.81 | 2619.37 | 2639.64 | 2584.01 |    |
| Z                | 1/2/00           | 2591.39 | 2547.75 | 2619.59 | 2534.23 |    |
| 3                | 1/3/00           | 2596.81 | 2615.77 | 2628.83 | 2546.17 |    |
| •                | 4.74.000         | orro or | 0521 71 | 0001.07 |         | ſ, |

2. 2D プロットパレットの 🖽 ボタンをクリックします。

High-Low-Open-Close プロット 🚻

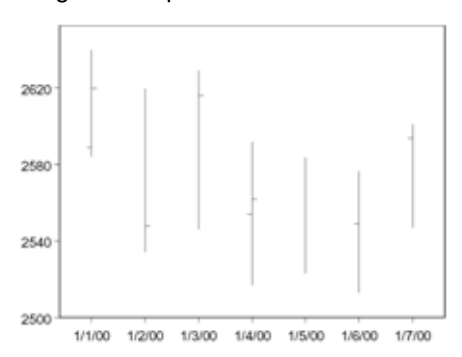

ローソク足 プロット

ローソク足プロットは、High-Low-Open-Close プロットを変形させたもので、 始値と終値の間の差を塗りつぶした四角形として表示します。四角形の色は、 差が正か負かを示します。

多次元データのプロット

ローソク足プロットを作成するには、

 x、open、close、high、 および low のデータを選択 します (この順序で)。

| andlestick |          |         |         |         | _ 🗆 ×   |    |
|------------|----------|---------|---------|---------|---------|----|
|            | 1        | 2       | 3       | 4       | 5       |    |
|            | х        | open    | close   | high    | low     | -  |
| 1          | 1/1/00   | 2588.81 | 2619.37 | 2639.64 | 2584.01 |    |
| Z          | 1/2/00   | 2591.39 | 2547.75 | 2619.59 | 2534.23 |    |
| 3          | 1/3/00   | 2596.81 | 2615.77 | 2628.83 | 2546.17 |    |
| •          | 4 () (br | oreo or | 05/1.71 | 0004 23 | 2546.00 | ۱. |

2. 2D プロットパレットの 🞹 ボタンをクリックします。

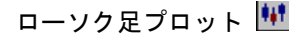

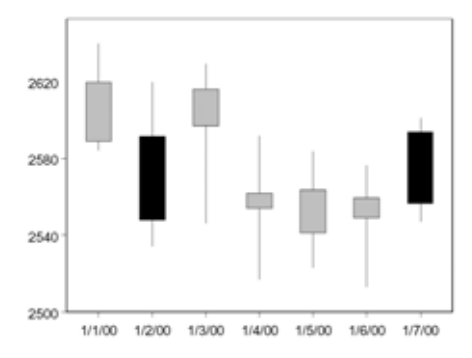

エラーバー・ プロット エラーバー・プロットは、プロットしたデータ点のまわりの誤差の範囲を表 します。*x*値は、*x*軸方向のバーの位置を決定します。データセットに1つの *x*列と複数の*y*列が含まれる場合、S-PLUS は、統計量を自動的に計算し表 示します。詳細は、オンラインヘルプを参照してください。

エラーバー縦棒グラフを作成するに は、

zのデータを使ってyのエラ
 ーバー・プロットを作成し、
 エラーバーを表示するため
 に、x、y、およびz列を選択します。

| a erro | r.bar |        |        |   |   |   |
|--------|-------|--------|--------|---|---|---|
|        | 1     | 2      | 3      | 4 | 5 | 1 |
|        | х     | У      | z      |   |   |   |
| 1      | 4.67  | 44.73  | -9.00  |   |   | T |
| Z      | 9.61  | 57.65  | 15.96  |   |   |   |
| 3      | 14.04 | -39.66 | -25.28 |   |   |   |
| •      | 15.07 | 110.17 |        |   |   |   |

2. 2D プロットパレットの <u>い</u> ボタンをクリックします。

エラーバー横棒グラフを作成するには、x と y の列を逆の順序で選択し、 **と** ボタンをクリックします。

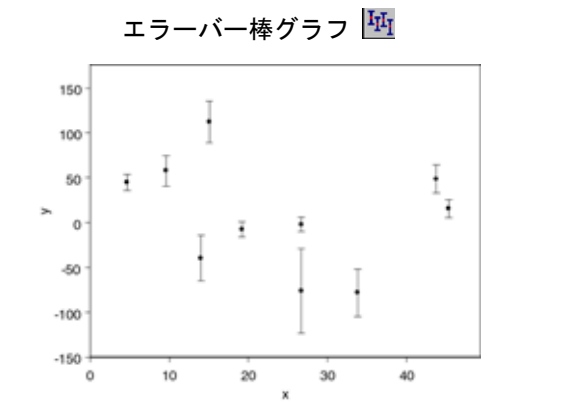

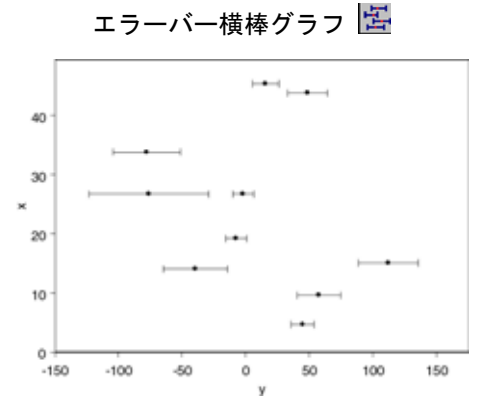

両方向のエラーバー縦横グラフを作 成するには、

 z データを使ってエラーバー 横棒グラフを表示し、w デー タを使ってエラーバー縦棒グ

| error. | error.bar.both |        |       |        | _ 🗆 🗵 |    |  |
|--------|----------------|--------|-------|--------|-------|----|--|
|        | 1              | 2      | 3     | 4      | 5     |    |  |
|        | ×              | У      | z     | W      |       | Γ- |  |
| 1      | 4.67           | 44.73  | -3.00 | -9.00  |       |    |  |
| 2      | 9.61           | 57.65  | -4.00 | 15.96  |       |    |  |
| 3      | 14.04          | -39.66 | 1.35  | -25.28 |       |    |  |
| 1      | 10 21          | 110.17 | n ne  | 22 50  |       |    |  |

ラフを表示することによって、エラーバー・プロットを作成するため に、x、y、z および w 列を選択します。

2. 2D プロットパレットの 📴 ボタンをクリックします。

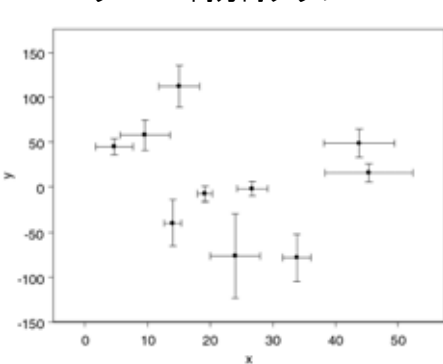

エラーバー両方向グラフ 陸

### ベクトル図

ベクトル図は、*xy* 平面におけるある位置での流れの向きと速度を表します。 また、ベクトル図を使って、データセット内のデータで矢印のグループを描 くことができます。

ベクトル図を作成するには、

- x、y、z(角度)とw(大き さ)の列を選択します。
- 2. 2D プロットパレットの 👪 ボタンをクリックします。

| Vector |      |      |       |      |   |          |  |
|--------|------|------|-------|------|---|----------|--|
|        | 1    | 2    | 3     | 4    | 5 |          |  |
|        | х    | У    | z     | W    |   |          |  |
| 1      | 0.00 | 0.10 | 87.21 | 0.21 |   |          |  |
| 2      | 0.26 | 0.10 | 80.07 | 0.22 |   |          |  |
| 3      | 0.51 | 0.10 | 72.88 | 0.22 |   |          |  |
| 1      | 0.77 | 0.10 | 65 67 | 0.00 |   | <u> </u> |  |

ベクトル図 🕌

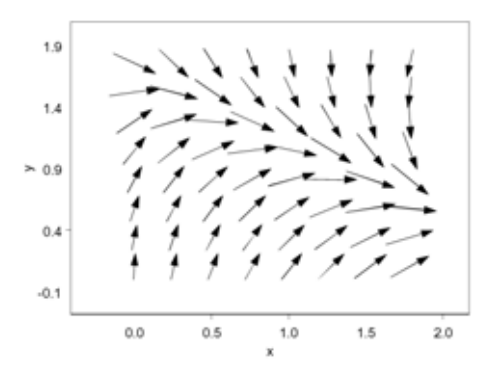

### エリア チャート

エリアチャートは、一組のデータの各系列が時間全体にどのように影響する かを示すのに便利です。

エリアチャートを作成するには、

 x、yの折れ線を描き、その折 れ線の下のエリアを塗りつぶ すときは、x列と1つのy列を 選択します。各組の値の折れ線

| area 🕈 |      |        |       |        | _ |    |
|--------|------|--------|-------|--------|---|----|
|        | 1    | 2      | 3     | 4      | 5 |    |
|        | х    | y1     | y2    | yЗ     |   | 74 |
| 1      | 1994 | 119.37 | 84.01 | 102.64 |   |    |
| 2      | 1995 | 47.75  | 34.23 | 82.59  |   |    |
| 3      | 1996 | 115.77 | 46.17 | 91.83  |   |    |
| 1      | 1007 | £1 71  | 16 00 | EA 67  |   |    |

を描き、各折れ線の下のエリアを塗りつぶすときは、x と複数の y 列 を選択してください。

2. 2D プロットパレットの 🎽 ボタンをクリックします。

エリアチャート 🕍 The second ×

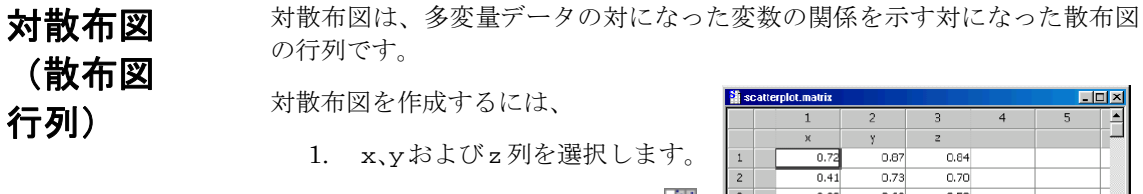

2. 2D プロットパレットの 📰 ボタンをクリックします。

|          | 1    | 2    | 3    | 4 | 5 |           |
|----------|------|------|------|---|---|-----------|
|          | х    | У    | 2    |   |   | Γ         |
| 1        | 0.72 | 0.87 | 0.84 |   |   |           |
| 2        | 0.41 | 0.73 | 0.70 |   |   | Г         |
| 3        | 0.22 | 0.62 | 0.59 |   |   |           |
| <b>1</b> | 0.15 | 0.54 | 0.50 |   | ļ | •<br>• // |
| _        |      |      |      |   |   |           |

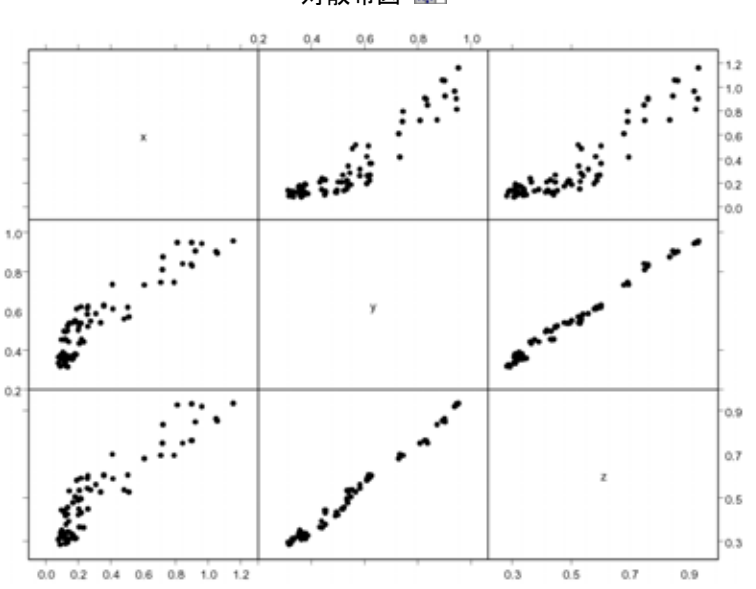

対散布図 📰

### 等高線図と イメージ

2次元の等高線図とイメージは、3次元データを2次元平面に表わすものです。 それぞれの等高線は、対応する3次元面によるレベル、または高さを表しま す。カラー等高線図は、等高線間に色を塗ってレベルを区別します。3次元等 高線図は、等高線が3次元空間に描かれる点以外は2次元等高線図と同じで す。

グリッドデータからでも不規則なデータからでも、2次元と3次元の等高線 図を作成することができます。詳細は、オンラインヘルプを参照してください。

等高線図/イメージを作成するには、

1. xおよび複数のy列を選択しま す。

| 🎽 conto | our.levels |       |      |   | _ |  |
|---------|------------|-------|------|---|---|--|
|         | 1          | 2     | 3    | 4 | 5 |  |
|         | х          | У     | 2    |   |   |  |
| 1       | -2.00      | -2.00 | 1.28 |   |   |  |
| 2       | -1.87      | -2.00 | 1.63 |   |   |  |
| 3       | -1.74      | -2.00 | 1.94 |   |   |  |
| 4       | 1 6 1      | 2.00  | D 15 |   |   |  |

- 2. 希望のプロットに対応する 2D
- プロットパレットまたは 3D プロットパレットをクリックします。

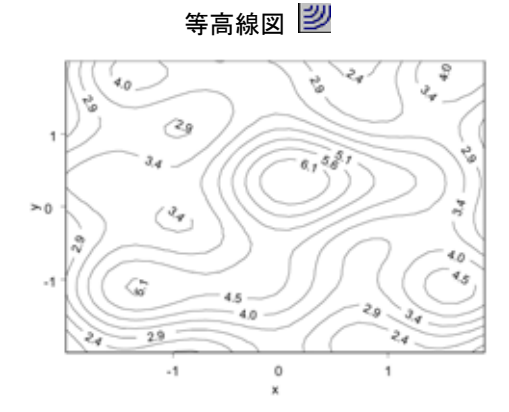

カラー等高線図 🜌

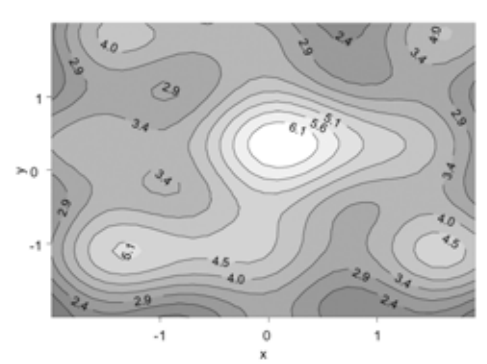

3次元カラー等高線図 🌛

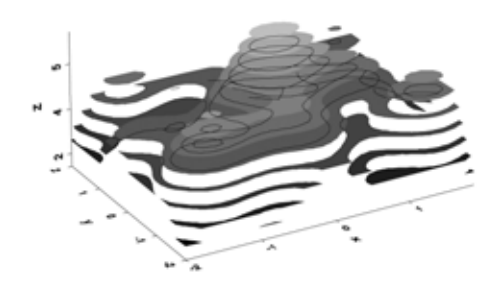

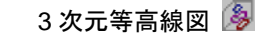

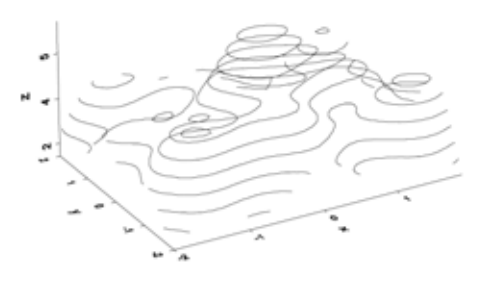

### 第4章 グラフの作成

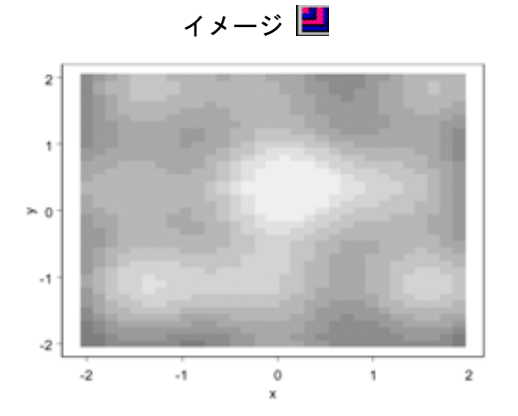

### 鳥瞰図/3 次 元棒グラフ

鳥瞰図は、メッシュまたはグリッド上のデータを3次元空間に描きます。ス プラインプロットは、グリッドデータを平滑化した面で、3次元棒グラフは、 グリッド上の値をバーで表したものです。2変量データに対し3次元棒グラ フはデータの同時分布を示す2次元ヒストグラムを作成します。カラーイメ ージオプションによって、鳥瞰図の帯またはグリッドを塗りつぶす色を指定 することができます。

グリッドデータと不規則データのどちらからも鳥瞰図と3次元棒グラフを作 成することができます。詳細は、オンラインヘルプを参照してください。

鳥瞰図、3次元棒グラフを作成する には、

 x、y および z 列を選択しま す。

| i th | ree. | d.surface |       |      |   |          |  |  |
|------|------|-----------|-------|------|---|----------|--|--|
|      |      | 1         | 2     | 3    | 4 | 5        |  |  |
|      |      | х         | У     | 2    |   |          |  |  |
| 1    |      | -2.00     | -2.00 | 1.28 |   |          |  |  |
| 2    |      | -1.87     | -2.00 | 1.63 |   |          |  |  |
| 3    |      | -1.74     | -2.00 | 1.94 |   |          |  |  |
| 1    | I    | 1 61      | n on  | D 16 |   | <u>•</u> |  |  |

希望のプロットに対応する
 3Dプロットパレットのボタンをクリックします。

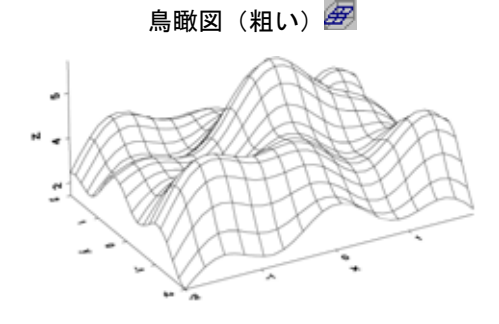

塗りつぶし鳥瞰図(粗い)

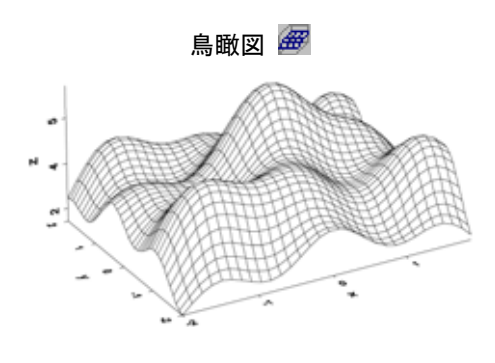

鳥瞰図(スプライン)

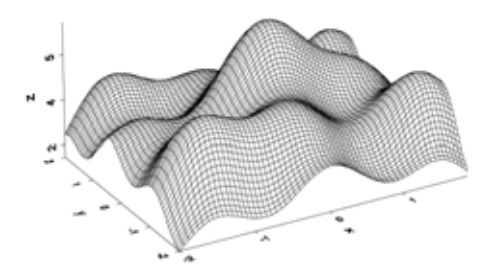

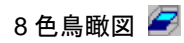

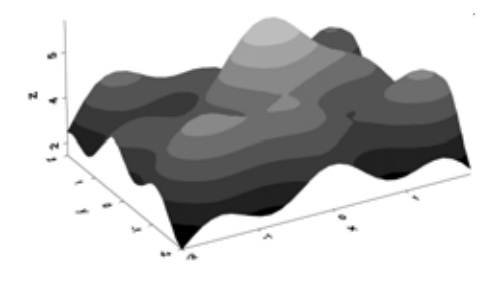

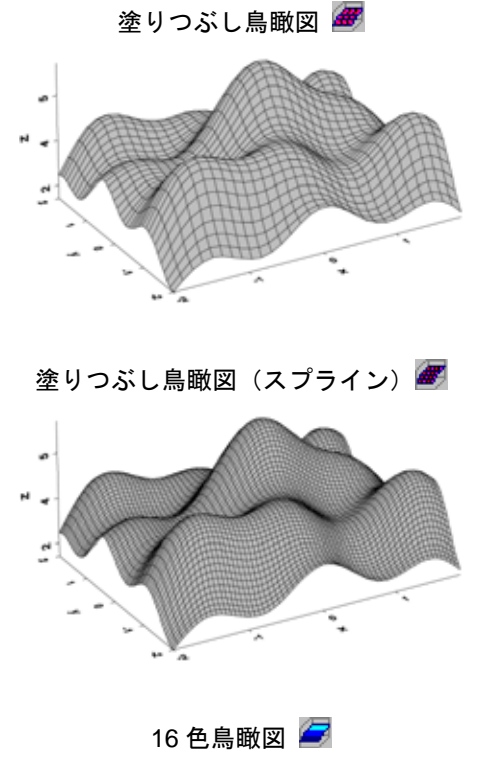

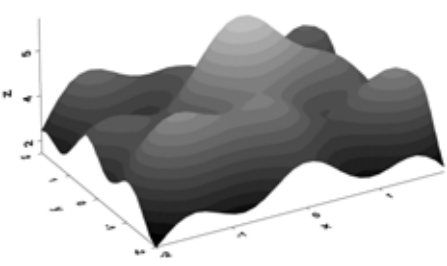

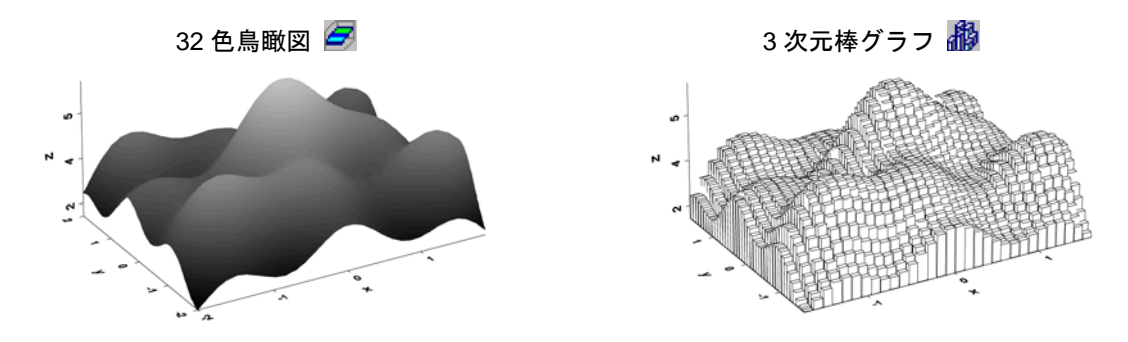

コメント図

コメント図は、グラフ上に文字データをプロットします。すべての軸タイプ を使用することができます。2 次元コメント図では、x 値と y 値が、各コメ ントの x、y 位置を指定し、z 値は、コメントテキストです。z 値が指定され ない場合は、グラフに x、y 座標が表示されます。

コメント図を使用して、任意の文字または文字の組合せを記号としてプロットしたり、ラベル付き散布図を作成したり、文字データを自動的にプロット したり表を作ることもできます。

コメント図を作成するには、

- 1. x、y および z 列を選択しま す。
- エクストラプロットパレットの ボタンをクリックします。

| 👔 comme | nt    |      |      |   | _ [ | ٦× |
|---------|-------|------|------|---|-----|----|
|         | 1     | 2    | 3    | 4 | 5   |    |
|         | ж     | У    | z    |   |     |    |
| 1       | 8.00  | 0.49 | JAN  |   |     |    |
| Z       | 10.00 | 0.48 | FEB  |   |     |    |
| 3       | 12.00 | 0.46 | MAR  |   |     |    |
| •       | 11.00 | 0.4F | (70) |   |     |    |

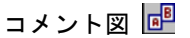

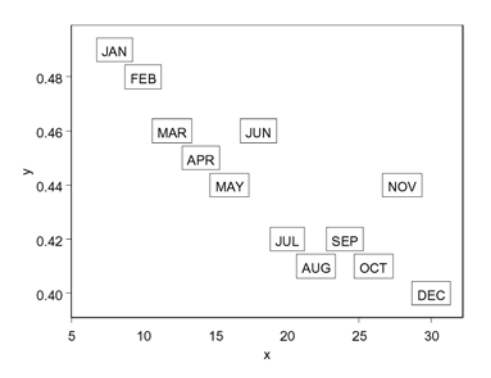

### スミス チャート

極座標で描かれたスミスチャートは、マイクロ波工学でインピーダンス特性 を示すためにしばしば使用されます。スミスチャートには、反射、インピー ダンス、および円の3つの種類があります。パレットボタンをクリックして、 反射プロットだけを自動的に作成することができます。

スミス反射チャートでは、x値は、振幅であり、0から1の範囲でなければなりません。y値は、水平線から時計

回りに測定した角度です。

スミス反射チャートを作成するには、

1. xとyの列を選択します。

| smith |      |      |   |   | _ |         |
|-------|------|------|---|---|---|---------|
|       | 1    | 2    | 3 | 4 | 5 | <b></b> |
|       | ж    | У    |   |   |   |         |
| 1     | 0.10 | 0.63 |   |   |   |         |
| 2     | 0.20 | 1.26 |   |   |   |         |
| 3     | 0.30 | 1.88 |   |   |   |         |
| •     | 0.40 | 2 51 |   |   |   |         |

エクストラプロットパレット
 の ◎ ボタンをクリックします。

スミス反射チャート 🔊

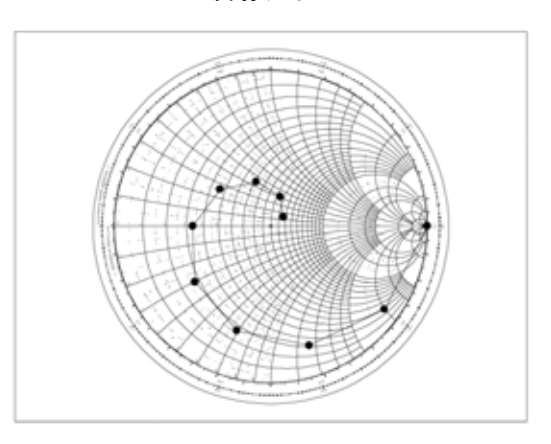

スミス・インピーダンスチャートでは、x 値は、抵抗データであり、y 値は、 リアクタンスデータです。

スミス・インピーダンスチャートを 作成するには、

1. xとyの列を選択します。

| arnith 🕈 |      |      |   |   | _ |         |
|----------|------|------|---|---|---|---------|
|          | 1    | 2    | 3 | 4 | 5 | <b></b> |
|          | ж    | У    |   |   |   | Τ-      |
| 1        | 0.10 | 0.63 |   |   |   |         |
| 2        | 0.20 | 1.26 |   |   |   |         |
| 3        | 0.30 | 1.88 |   |   |   |         |
| •        | 0.40 | 2 51 |   |   |   | Ŀ       |

- 2. エクストラプロットパレットの 🚳 ボタンをクリックします。
- 3. プロット要素(点など)を右クリックし、ショートカットメニューから **Options** を選択します。
- 4. **Data Options** グループで、**Data Type** フィールドの **Impedance** を選 択します。
- 5. **OK**をクリックします。

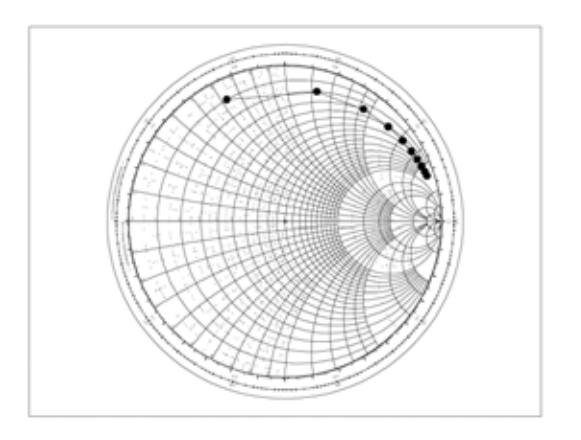

### スミス・インピーダンスチャート

スミス円チャートでは、x値は、正の値でなければならず、スミスチャートの 中心から描きたい円の中心までの距離を指定します。y値は、水平線から時計 回りに測定した角度です。z値は、半径であり、正の値でなければなりません。

スミス円チャートを作成するには、

- x、yおよびz列を選択します。
- エクストラプロットパレット
  の ◎ ボタンをクリックします。

| SI SI | nith. | circle |      |      |   |   |              |
|-------|-------|--------|------|------|---|---|--------------|
|       |       | 1      | 2    | 3    | 4 | 5 | <b></b>      |
|       |       | х      | У    | 2    |   |   |              |
| 1     |       | 0.10   | 0.63 | D.10 |   |   | T            |
| Ζ     |       | 0,20   | 1,26 | 0,20 |   |   | T            |
| 3     |       | 0.30   | 1.88 | 0.30 |   |   |              |
| •     |       | 0.40   | 2.54 | 0.40 |   |   | •<br>•<br>// |

- 3. プロット要素(点など)を右クリックし、ショートカットメニューから **Options** を選択します。
- 4. Data Options グループで、Data Type フィールドの Circle を選択し ます。
- 5. **OK**をクリックします。

スミス円チャート

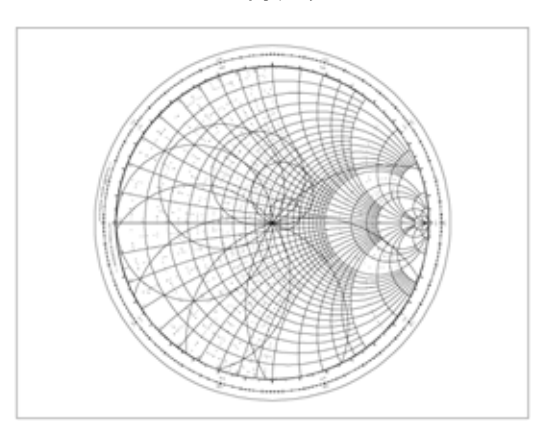

**投射プロット** 2次元グラフタイプのほとんどは、3次元平面に投影することができます。投 射プロットを使って、複数の2次元グラフを3次元空間で結合し、次にその 結果を回転させることができます。

> 投射プロットを作成するときは、メニューまたはドラッグ アンド ドロップ を使用することができます。投影プロットを作成する詳細は、オンラインへ ルプを参照してください。

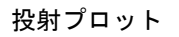

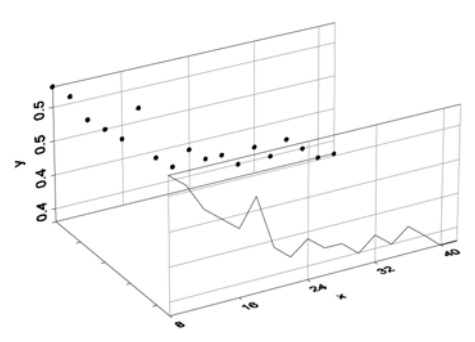

第4章 グラフの作成

# Trellis グラフ

Trellis グラフを使用すると、"条件付け"によりデータ内の様々な変量の関係 を表示することができます。条件付け変量の間隔にあわせて分割されたデー タの各サブセットからなる、一連のパネルが表示されます。

zに関して条件が付けられたxに対する yの散布図を作成するには、

 2D プロットパレットを開き、 次に、標準ツールバーの条件 モードのオン・オフボタン
 をクリックします。2D プロ

| P tr | ellis |         |      |      |   |   | 미지       |
|------|-------|---------|------|------|---|---|----------|
|      |       | 1       | 2    | 3    | 4 | 5 |          |
|      |       | ж       | У    | z    |   |   |          |
| 1    |       | 1.00    | 5.11 | 0.00 |   |   |          |
| Ζ    |       | 740.80  | 6.39 | 0.00 |   |   | T        |
| 3    |       | 1407.47 | 7.39 | 0.00 |   |   | Τ_       |
| •    |       | ~~~~    | F 70 | 0.00 |   |   | <u>-</u> |

をクリックします。2D プロットパレットの各プロットボタンの上部に黄色のバーが現われます。

- 2. x、y および z 列を選択します。
- 3. 2D プロットパレットの 🛄 ボタンをクリックします。

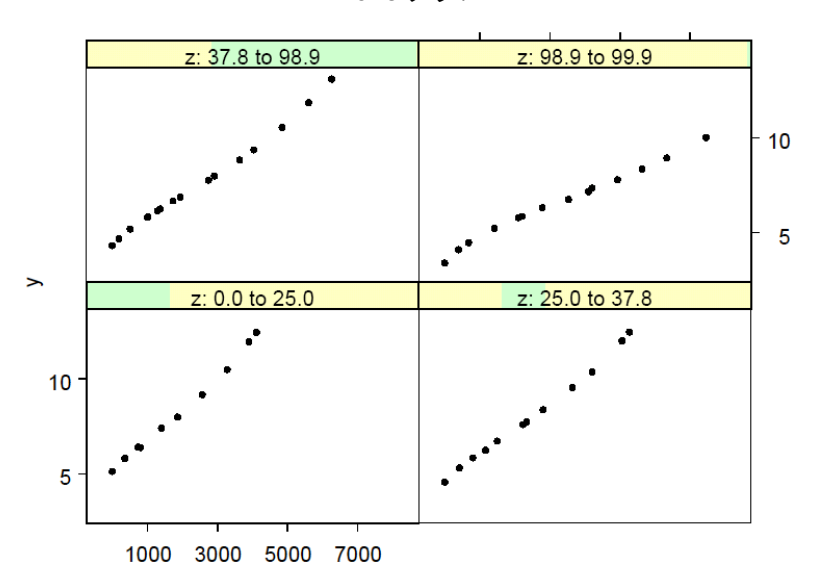

Trellis グラフ

Trellis グラフの他の例は、102 ページの「Trellis グラフ」を参照してください。

# <sup>第5章</sup>

# データのインポートと エクスポート

| はじめに                                                                                                    | 164                                                                |
|----------------------------------------------------------------------------------------------------|--------------------------------------------------------------------|
| インポートとエクスポートが可能なファイルタイプ                                                                                                    | 165                                                                |
| <b>データファイルからのインポートとデータファイルへのエクスポート</b>                                                                                                    | <b>169</b>                                                         |
| データファイルからインポートする                                                                                                    | 169                                                                |
| デー ファイルヘエクスポートする                                                                                                    | 176                                                                |
| ODBC テーブルからのインポートと ODBC テーブルへのエクスポート                                                                                                    | <b>180</b>                                                         |
| ODBC Data Source Administrator                                                                                                    | 180                                                                |
| ODBC ドライバ                                                                                                    | 181                                                                |
| データソースを定義する                                                                                                    | 181                                                                |
| ODBC テーブルからインポートする                                                                                                    | 182                                                                |
| ODBC テーブルへエクスポートする                                                                                                    | 186                                                                |
| <b>フィルタ式</b>                                                                                                    | <b>189</b>                                                         |
| 変量式                                                                                                    | 189                                                                |
| 特定タイプのファイルのインポートとエクスポートに関する注意<br>ASCII (可変長 ASCII) ファイル<br>dBASE ファイル<br>複数のテーブルを含むファイル<br>FASCII (固定長 ASCII) ファイル<br>Informix ファイル<br>Lotus ファイル<br>Microsoft Access ファイル<br>Microsoft Excel ファイル<br>Oracle ファイル<br>SVBASE ファイル | <b>191</b><br>191<br>191<br>191<br>194<br>194<br>194<br>194<br>194 |

第5章 データのインポートとエクスポート

## はじめに

作図や分析を行うために S-PLUS にデータを取り込む簡単な方法の1つは、 別のソースからデータをインポートすることです。

S-PLUS は、様々なデータフォーマットの読み書きができます。また S-PLUS は、Open DataBase Connectivity (ODBC) 規格をサポートしており、S-PLUS と ODBC 対応データベース間のインポートとエクスポートが可能です。

さらに、主要な金融データベースである Bloomberg、FAME、および MIM からデータをインポートすることができます。これを行うときは、メインメ ニューからファイル ▶ ライブラリのロードでライブラリ financedb を選択 するか、コマンドウィンドウから次のコマンドで financedb をロードしてく ださい。

>library (financedb)

このライブラリには、ダイアログをカスタマイズする機能を含む、データの インポートとエクスポートに関連する機能が含まれています。ヘルプは、す べての金融関連の関数について、コマンドウィンドウから利用でき、またメ インメニューからヘルプ ▶ Available Help ▶ financedb を選択することも 可能です。

この章では、これらのインポートおよびエクスポート・オプションについて 順を追って解説します。

# インポートとエクスポートが可能な ファイルタイプ

表 5.1 は、インポートとエクスポートが可能なすべてのファイルフォーマッ トのリストです。S-PLUS は、リストにあるタイプに対してインポートとエ クスポートの両方を行うことができますが、2 つだけ例外があり、SigmaPlot (.jnb) ファイルはインポートのみ、HTML(.htm\*)のテーブルはエクスポ ートのみが可能です。

表 5.1: データのインポートとエクスポートが可能なファイルタイプ

| フォーマット        | タイプ                 | デフォルト拡張子                                           | 備考                                                                                         |
|---------------|---------------------|----------------------------------------------------|--------------------------------------------------------------------------------------------|
| ASCII ファイル    | "ASCII"             | .csv<br>.asc、.csv、.txt、.prn<br>.asc、.dat、.txt、.prn | カンマで区切られる。<br>区切り文字あり。<br>空白区切り、スペース区切り、タブ区<br>切り、ユーザ指定の区切り記号による。                          |
| dBASE ファイル    | "DBASE"             | .dbf                                               | II、II+、III、IV ファイル。                                                                        |
| DIRECT-DB2    | "DIRECT-DB2"        |                                                    | <b>DB2</b> データベース接続。ファイル引数<br>は指定できません。                                                    |
| DIRECT-ORACLE | "DIRECT-<br>ORACLE" | .ora                                               | Oracle データベース接続。ファイル引<br>数は指定できません。                                                        |
| DIRECT-SQL    | "DIRECT-SQL"        |                                                    | Microsoft SQL Server データベース接続。ファイル引数は指定できません。<br>このオプションは S-PLUS for<br>Windows でのみ使用可能です。 |
| DIRECT-SYBASE | "DIRECT-SYBASE"     |                                                    | Sybase データベース接続。ファイル引数は指定できません。                                                            |
| Epi Info ファイル | "EPI"               | .rec                                               |                                                                                            |

| 表 5.1:データの | インポート | とエクスポー | トが可能なファ・ | イルタイプ | (続き) |
|------------|-------|--------|----------|-------|------|
|------------|-------|--------|----------|-------|------|

| フォーマット                    | タイプ                   | デフォルト拡張子  | 備考                                                                                                    |
|---------------------------|-----------------------|-----------|----------------------------------------------------------------------------------------------------|
| 固定フォーマット<br>ASCII ファイル    | "FASCII"              | .fix、.fsc |                                                                                                    |
| FoxPro ファイル               | "FOXPRO"              | .dbf      |                                                                                                    |
| Gauss データ<br>ファイル         | "GAUSS"、<br>"GAUSS96" | .dat      | 関連する DHT ファイルがあれば、自動<br>的に GAUSS 89 として読み込みます。<br>DHT ファイルが見つからない場合<br>は、.DAT ファイルを GAUSS96 として<br>読み込みます。GAUSS96 は Unix での<br>み使用可能です。 |
| HTML テーブル                 | "HTML "               | .htm*     | エクスポートのみ。                                                                                                    |
| Lotus 1-2-3<br>ワークシート     | "LOTUS "              | .wk*、.wr* |                                                                                                    |
| Matlab Matrix             | "MATLAB"              | .mat      | ファイルには行列が 1 つ含まれていな<br>ければなりません。<br>バージョン 4 以下 — インポート/エ<br>クスポート。<br>バージョン 5 — インポートのみ。                                                |
| Minitab<br>ワークブック         | "MINITAB"             | .mtw      | バージョン 8 からバージョン 12 まで。                                                                                                    |
| Microsoft Access<br>ファイル  | "ACCESS"              | .mdb      | Microsoft Access ファイル。このファ<br>イルタイプは S-PLUS for Windows で<br>のみ使用可能です。                                                                  |
| Microsoft Excel<br>ワークシート | "EXCEL"               | .xl?      | バージョン 2.1 から 2003 まで。                                                                                                    |
| ODBC                      | "ODBC"                | 適用されない。   | Informix ( <b>.ifx</b> )、Oracle ( <b>.ora</b> )、Sybase<br>( <b>.syb</b> ) データベース用。このファイ<br>ルタイプは、S·PLUS for Windows で<br>のみ使用可能です。      |

| <b>表 5.1</b> :データのイン | ポートとエクスポー | トが可能なファイ | (ルタイプ(続き) |
|----------------------|-----------|----------|-----------|
|----------------------|-----------|----------|-----------|

| フォーマット               | タイプ                   | デフォルト拡張子       | 備考                                                           |
|----------------------|-----------------------|----------------|--------------------------------------------------------------|
| Oracle               | "Oracle"              | .ora           | "DIRECT-ORACLE"と同じ。Oracleデ<br>ータベース接続。ファイル引数は指定<br>できません。    |
| Paradox データ<br>ファイル  | "PARADOX"             | .db            |                                                              |
| QuattroPro<br>ワークシート | "QUATTRO"             | .wq?、.wb?      |                                                              |
| S-PLUS ファイル          | "SPLUS"               | .sdd           | Windows、DEC UNIX。ファイルのイ<br>ンポートには、data.restore( )を<br>使用する。  |
| SAS ファイル             | "SAS"、"SASV6"         | .sd2           | SAS バージョン $6$ ファイル、Windows。                                  |
|                      | "SAS1"、<br>"SAS6UX32" | .ssd01         | SAS バージョン 6 ファイル、HP、IBM、<br>Sun、UNIX。                        |
|                      | "SAS4"、<br>"SAS6UX64" | .ssd04         | SAS バージョン 6 ファイル、Digital<br>UNIX。                            |
|                      | "SAS7"                | .sas7bdat、.sd7 | SAS バージョン 7 または 8 ファイル、<br>現行のプラットフォーム。                      |
|                      | "SAS7WIN"             | .sas7bdat、.sd7 | SAS バージョン 7 以降のデータファイ<br>ル、Windows。                          |
|                      | "SAS7UX32"            | .sas7bdat、.sd7 | SAS バージョン 7 以降のデータファイ<br>ル、Solaris (SPARC)、HP-UX、IBM<br>AIX。 |
|                      | "SAS7UX64"            | .sas7bdat、.sd7 | SAS バージョン 7 以上のデータファイ<br>ル、Digital/Compaq UNIX。              |

### 第5章 データのインポートとエクスポート

| 表 5.1: | データのイ | ンポート | とエクスポー | トが可能なファ | イルタイプ | (続き) |
|--------|-------|------|--------|---------|-------|------|
|--------|-------|------|--------|---------|-------|------|

| フォーマット                | タイプ         | デフォルト拡張子  | 備考                                                                                                    |
|-----------------------|-------------|-----------|----------------------------------------------------------------------------------------------------|
| SAS Transport<br>ファイル | "SAS_TPT"   | .xpt、.tpt | バージョン 6.x。SAS プログラムでは、<br>特別なエクスポート・オプションを指<br>定しなければならない場合がありま<br>す。これらのファイルの読み書きには、<br>SAS Xport エンジン(PROC CPORT<br>ではなく)を使用してください。 |
| SigmaPlotファイル         | "SIGMAPLOT" | .jnb      | インポートのみ。                                                                                                    |
| SPSS データ<br>ファイル      | "SPSS"      | .sav      | OS/2 ; Windows ; HP、IBM、Sun、DEC UNIX $_{\! \circ}$                                                                                    |
| SPSS Portable<br>ファイル | "SPSSP"     | .por      |                                                                                                    |
| Stata データ<br>ファイル     | "STATA"     | .dta      | バージョン 2.0 以上。                                                                                                    |
| Sybase                | "SYBASE"    |           | "DIRECT-SYBASE"と同じ。Sybase デ<br>ータベース接続。ファイル引数は指定<br>できません。                                                                            |
| SYSTAT ファイル           | "SYSTAT"    | .syd、.sys | 倍精度または単精度の.SYS ファイル。                                                                                                    |

### 注意

Informix、Oracle、SYBASE の各データベースからのインポート、およびこれらのデータベースへのエクスポートは、すべて ODBC を使用して行われます。したがって、様々な ODBC コンポーネントが適切にインストールされていなければなりません。180ページの「ODBC テーブルからのインポートと ODBC テーブルへの エクスポート」を参照してください。

# データファイルからのインポートと データファイルへのエクスポート

S-PLUS では、データのインポートとエクスポートのために便利なダイアロ グを用意しています。インポートするときは、ほとんどの種類のファイルで は、一般にファイルの名前と種類を指定するだけです。デフォルトでは、 S-PLUS がデータを新しいデータセットにインポートし、そのデータをデー タ・ウィンドウに表示します。

#### 注意

インポートしたデータを自動的にデータ・ウィンドウに表示したくない場合は、メインメニューから、オプション ▶ 設定を選択し、Data タブをクリックし、Show Imported Data in View チェックボックスのチェック を外します。

> エクスポートするときは、ほとんどの種類のファイルで、一般にエクスポートしたいデータセットと新しいファイルの名前と種類を指定するだけです。 デフォルト設定により S-PLUS がデータを新しいデータファイルにエクスポートします。

データ ファイルから インポート する 下の図 5.1 に示す Import From File ダイアログは、それぞれ Data Specs、 Options、Rows、および Columns というタブの付いた 4 つのページから構成 されています。このダイアログを開くには、以下のいずれかを実行します。

- メインメニューからファイル ▶ インポート ▶ ファイルから読み込みを選択します。
- メインメニューからデータ ▶ データの選択を選択します。Select Data ダイアログの Source グループで、Import File ラジオボタンを クリックし、OK をクリックします。

| Import From File             |                     |      |      |         | ſ |          |  |  |  |
|------------------------------|---------------------|------|------|---------|---|----------|--|--|--|
| Data Specs                   | Options             |      | Rows | Columns | 1 |          |  |  |  |
| From                         |                     |      |      |         |   |          |  |  |  |
| File <u>N</u> ame:           |                     |      |      |         |   |          |  |  |  |
| Browse                       |                     |      |      |         |   |          |  |  |  |
|                              |                     |      |      |         |   |          |  |  |  |
| Ella Farmat                  | 11                  |      |      |         |   |          |  |  |  |
| File Format:                 | Unspecified file to | rmat |      |         |   |          |  |  |  |
| To                           | 00.00               |      |      |         |   |          |  |  |  |
| <u>D</u> ata set             | ISDF3               |      |      |         |   |          |  |  |  |
| ☐ Import as <u>B</u> ig Data |                     |      |      |         |   |          |  |  |  |
| Create new data set          |                     |      |      |         |   |          |  |  |  |
| Add to existing data set     |                     |      |      |         |   |          |  |  |  |
|                              |                     |      |      |         |   |          |  |  |  |
| Start col                    | KEND>               |      |      |         |   | <b>Y</b> |  |  |  |
| Update Preview               |                     |      |      |         |   |          |  |  |  |
| Preview <u>R</u> ows:        | 10                  |      |      |         |   |          |  |  |  |
| Roundine:                    | None                | •    |      |         |   |          |  |  |  |
|                              |                     |      |      |         | 1 |          |  |  |  |
|                              |                     |      |      |         |   |          |  |  |  |
|                              |                     |      |      |         |   | <u> </u> |  |  |  |
|                              |                     |      |      |         |   |          |  |  |  |
|                              |                     |      |      |         |   | ~        |  |  |  |
| <                            |                     |      |      |         |   | >        |  |  |  |
| OK Cancel Apply K H          |                     |      |      |         |   |          |  |  |  |

図 5.1: Import From File ダイアログの Data Specs ページ

### Data Specs ページ、From グループ

**File Name** 以下のいずれかを実行して、インポートしたいファイルを指定 します。

- Browse をクリックし、目的のファイルに移動します。
- そのファイルが現在のプロジェクトフォルダ内にある場合は、ファイル名だけを拡張子も含めて入力します。
- そのファイルが現在のプロジェクトフォルダ内にない場合は、ファイルのフルパス名を入力します。

**File Format** このフィールドのドロップダウンリストからファイルの種類 を選択します。

### ヒント

ほとんどの場合、**Browse** を使ってインポートするファイルを指定した場合は、S-PLUS が自動的に正しいフ オーマットタイプを選択します。 データファイルからのインポートとデータファイルへのエクスポート

### Data Specs ページ、To グループ

**Data set** デフォルトでは、S-PLUS は、インポートしたファイルと同じ名 前で新しい S-PLUS データセットを作成します。デフォルト名を無効にする には、このフィールドに異なる名前を入力します。既存のデータセットにデ ータをインポートするには、そのデータセットの名前を入力または選択しま す。

### 注意

**Data set** フィールドで指定した名前が既存のオブジェクトと同じ名前である場合、デフォルトでは、上書きの 確認メッセージが表示されます。この機能をオフにするには、メインメニューから、オプション ▶ 設定を選 択し、**Data** タブをクリックし、**Prompt on overwrite** チェックボックスの選択を解除してください。

> **Create new data set** このオプションを選択すると、**Data set** フィールドで 指定した名前で新しいデータセットが作成されます。

> Add to existing data set このオプションを選択すると、Data set フィール ドで指定した既存のデータセットにデータがインポートされます。

> Start col デフォルトでは、Add to existing data set を選択すると、インポートしたデータがデータセットの末尾に追加されます。異なる開始列を指定するときは、このフィールドでその列の名前を入力または選択します。

### 注意

**Import From File** ダイアログの **Data Specs** ページで選択を行った後は、S-PLUS がデータファイルのインポートに必要な基本情報を記憶しています。インポート用パラメータをさらに調整するには、以下で説明する **Options** および **Filter** ページを使用してください。

**Import From File** ダイアログの **Options** ページを、図 5.2 に示します。

| Import From File              |             |        |                     |        |      |   |      |
|-------------------------------|-------------|--------|---------------------|--------|------|---|------|
| Data Specs                    | Options     | Ro     | ws                  | Colu   | mns  | 1 |      |
| General                       |             |        | - Additional        |        |      |   |      |
| <u>C</u> ol names row         | Auto        | -      | Worksheet           | number | Auto |   | •    |
| Row name col                  | Auto        | -      | ▼ Labels as numbers |        |      |   |      |
| ✓ Strings as <u>factors</u>   |             |        | Centur <u>y</u> cu  | toff   | 1930 |   |      |
| Sort factor levels            |             |        |                     |        |      |   |      |
| ASCII                         |             |        |                     |        |      |   |      |
| Format string:                |             |        |                     |        |      |   |      |
| Deli <u>m</u> iter            | ,           |        |                     |        |      |   | •    |
| Decimal <u>P</u> oint         | Period ()   | •      |                     |        |      |   |      |
| 1000s Separator               | None        | •      |                     |        |      |   |      |
| Separate Delimiters           |             |        |                     |        |      |   |      |
| Date format:                  | yyyy/MM/dd  | •      |                     |        |      |   |      |
| Time format:                  | H:mm:ss     | •      |                     |        |      |   |      |
| Missin <u>e</u> Value Strine: |             |        |                     |        |      |   |      |
|                               | NA          |        |                     |        |      |   |      |
| Look Max Lines:               | 256         |        |                     |        |      |   | •    |
| Ma <u>x</u> Line Width:       | 32768       |        |                     |        |      |   |      |
|                               |             |        |                     |        |      |   |      |
|                               |             |        |                     |        |      |   |      |
|                               |             |        |                     |        |      |   |      |
| OK Cancel                     | Apply K > c | urrent |                     |        |      |   | Help |

図 5.2: Import From File ダイアログの Options ページ

### Options ページ、General グループ

**Col names row** インポートするファイルのある行に列名が含まれている場合は、その列名の入った行番号に対応する数字を入力してください。デフォルトでは、インポートした先頭行から、S-PLUS が適切な列名の作成を試みます。

**Row name col** インポートするファイルのある列に行名が含まれている場合は、その行名の入った列番号に対応する数字を入力してください。

Strings as factors このオプションが選択されると、データファイルをイン ポートするときに、すべての文字列が因子変量に変換されます。選択しない ときは、文字列はクラス character でインポートされます。

Sort factor levels このオプションが選択されると、文字列から作成された すべての因子変量の水準が(アルファベット順に)ソートされます。選択し ないときは、データファイルから読み込んだ順番で水準が定義されます。

### 注意

S-PLUS ではアンダースコア文字が予約文字になっているため、行または列の名前をインポートするとき、ア ンダースコア ( "\_" ) はピリオド ( "." ) に置き換えられます。
#### Options ページ、Additional グループ

Worksheet number Excel や Lotus のようなスプレッドシートからデータ をインポートするときは、インポートしたいワークシートの番号を指定しま す。

**Labels as numbers** このオプションが選択されると、ラベルを持つ SAS お よび SPSS の変量が、数字としてインポートされます。選択しないときは、 値ラベルがデータとしてインポートされます。

**Century cutoff** ASCII テキストファイルをインポートするときは、このフィールドに日付の起点を2桁で指定します。この数値で始まる100年間に対して、年数を2桁で表した日付が割り当てられます。デフォルト値は1930であるため、6/15/30は1930年6月15日と読まれ、また12/29/29という日付は、2029年12月29日と解釈されます。

#### Options ページ、ASCII グループ

**Format string** このフィールドは、固定長 ASCII (FASCII) テキストファ イルをインポートするときに必要となります。フォーマット文字列が、デー タ形式とインポートした列のフォーマットを指定します。このフィールドが 受け入れるシンタックスの詳細については、192 ページの「フォーマット文 字列」を参照してください。

**Delimiter** ASCII ファイル内で要素の区切りに使用するすべての文字列を 指定します。デフォルトでは、カンマ(",")を使用します。

**Decimal Point** 小数点に使う文字を指定します。

**1000s Separator** 1000 ごとの区切り文字を指定します。

Separate Delimiters このオプションが選択されると、区切り記号が厳密に 1つの文字として扱われます。選択しないときは、連続した区切り文字列は1 つの区切り記号として扱われます。

**Date format** 日付データをインポートするときに使用したいフォーマット を選択します。利用可能な選択肢は、Windows の「地域のプロパティ」 (Windows Regional Options) と同じ内容です。つまり、このフィールドの デフォルト値は Windows の現在のデフォルトです。 **Time format** 時間データをインポートするときに使用したいフォーマット を選択します。利用可能な選択肢は、Windowsの「地域のプロパティ」と同 じ内容です。つまり、このフィールドのデフォルト値は Windows の現在のデ フォルトです。

Missing Value String 欠損値としたい文字列を指定します。

Look Max Lines 各列のデータ形式を決めるのに、何行目までを見るかを指 定します。

**Max Line Width** 1行の最大幅を指定します。

```
注意
```

ASCII ファイルをインポートするためのデフォルトの区切り記号を変更するには、メインメニューから、オプ ション ▶ 設定を選択し、Data タブをクリックします。ASCII Import/Export Options グループで、Import Delimiter フィールドに、デフォルトとして使用したい区切り記号を入力してください。

**Import From File** ダイアログの **Rows** ページを、図 5.3 に示します。

| Import From File       |                |       |         |          |
|------------------------|----------------|-------|---------|----------|
| Data Specs             | Options        | Rows  | Columns | 1        |
| Start / End Rows       |                |       |         | ·        |
| Start row              | 1              |       |         |          |
| End row                | <end></end>    |       |         | <b>•</b> |
| Subset Rows            |                |       |         |          |
| ▼ None (Keep all rows  | 5)             |       |         |          |
| Eandom Sample (0-      | 100%           |       |         |          |
| Value:                 | 10             |       |         |          |
| Sample Nth Row Of      | D)             |       |         |          |
| Value:                 | 10             |       |         |          |
| <u>Keep Expression</u> |                |       |         |          |
| Value:                 |                |       |         |          |
|                        |                |       |         |          |
|                        |                |       |         |          |
|                        |                |       |         |          |
|                        |                |       |         |          |
|                        |                |       |         |          |
|                        |                |       |         |          |
|                        |                |       |         |          |
|                        |                |       |         |          |
|                        |                |       |         |          |
| OK Cancel              | Apply R N CI   | rent  |         | Help     |
| Caricer                | - nppiy K / Cu | i vin |         | neip     |

図 5.3: Import From File ダイアログの Rows ページ

Start row ファイルからインポートする最初のデータ行に対応する数字を 入力します。デフォルトでは、ファイルの第1行から読み込みを開始します。

End row ファイルからインポートする最後のデータ行に対応する数字を入力します。デフォルトでは、ファイルの最後の行になっています。

データファイルからのインポートとデータファイルへのエクスポート

Random Sample データから全体の何パーセントをランダムに抽出するか を指定することができます。パーセンテージを数値で入力します。

**Sample Nth Row** データを何個おきに抽出するかを指定することができま す。正の整数を入力します。

Keep Expression データを抽出する条件式を指定します。デフォルトでは、 このフィールドは空白になっており、すべてのデータがインポートされます。 このフィールドで指定可能なシンタックスについては、189 ページの「フィ ルタ式」を参照してください。

**Import From File** ダイアログの **Columns** ページを、図 5.4 に示します。

| Import From File               | э      |         |                     |           |   |         |      |
|--------------------------------|--------|---------|---------------------|-----------|---|---------|------|
| Data Specs                     | 1      | Options | Í                   | Rows      | 1 | Columns |      |
| Select Columns —<br>Start col: | 1      |         |                     |           |   |         |      |
| End col:                       | KEN    | D>      |                     |           |   |         | •    |
| Show <u>C</u> olur             | nns    | ]       |                     |           |   |         |      |
| Кеер                           | Column | 1       | New Name            | Data Type |   |         |      |
|                                |        |         |                     |           |   |         |      |
| <u>K</u> eep Al                | 1      |         | <u>E</u> xclude All |           |   |         |      |
| <u>D</u> ata Type:             | num    | eric    |                     |           |   |         | •    |
| Apply To Sel                   | ected  |         |                     |           |   |         |      |
|                                |        |         |                     |           |   |         |      |
| OK Cance                       | App    | oly     | < > current         | _         |   |         | Help |

図 5.4 : Import From File ダイアログの Columns ページ

Start col ファイルからインポートする最初のデータ列に対応する数字を入力します。デフォルトでは、ファイルの第1列から読み込みを開始します。

End col ファイルからインポートする最後のデータ列に対応する数字を入力します。デフォルトでは、ファイルの最後の列になっています。

**Show Column** ボタンをクリックすると、現在読み込まれるデータの列名、 データタイプが表示されます。一番左に表示されるチェックボックスのチェ ックをはずすと、その列はインポートされません。

**Apply To Selected** ボタンをクリックすると、すべての列がすぐ上の Data Type フィールドで指定された形式でインポートされます。

データ アの図 5.4 に示す Export To File ダイアログは、Data Specs、Options、およ び Filter というラベルの付いた、3 つのタブ付きページから構成されていま す。 エクスポート

 メインメニューから、ファイル ▶ エクスポート ▶ ファイルに書き 込みを選択します。

| Export To File                                                    | _ 🗆 🗙 |
|-------------------------------------------------------------------|-------|
| Data Specs Options Filter                                         |       |
| From                                                              |       |
| Data frame                                                        | •     |
| То                                                                |       |
| File <u>N</u> ame:                                                |       |
| Browse                                                            |       |
| Files of Iype: ASCII file - whitespace delimited (asc;dat;txt;pm) | •     |
| OK Cancel Apply IC > current                                      | Help  |

図 5.5: Export To File ダイアログの Data Specs ページ

Data Specs ページ、From グループ

**Data frame** エクスポートしたいデータセットの名前を入力または選択します。

Data Specs ページ、To グループ

File Name デフォルトでは、S-PLUS がエクスポートされたデータセット と同じ名前で新しいデータファイルを作成し、そのファイルを現在使用中の プロジェクトフォルダに保存します。他の場所にファイルを保存するには、 Browse をクリックして希望のフォルダに移動します。また、デフォルトのフ ァイル名を他の名前に変更することもできます。

#### 注意

する

File Name フィールドで指定したファイル名が既存ファイルの名前である場合は、上書きしてよいかどうか確認するメッセージが表示されます。

**Files of Type** このフィールドのドロップダウンリストから、エクスポート したファイルに適用したいフォーマットを選択します。ファイルの拡張子は、 自動的に **File Name** フィールドに反映されます。

#### 注意

**Export To File** ダイアログの **Data Specs** ページ上で選択を行った後は、S-PLUS がデータセットのエクスポートに必要な基本情報を記憶しています。エクスポート用のパラメータをさらに調整するには、以下に説明する **Options** および **Filter** ページを使用してください。

**Export To File** ダイアログの **Options** ページを、図 5.5 に示します。

| Export To File          |            |         |   |   |      |
|-------------------------|------------|---------|---|---|------|
| Data Specs              | Options    | Filter  | 1 |   |      |
| General                 |            |         |   |   |      |
| Column names            |            |         |   |   |      |
| ☐ <u>R</u> ow Names     |            |         |   |   |      |
| 🔽 Quotes                |            |         |   |   |      |
| - Formatting            |            |         |   |   |      |
| Format string:          |            |         |   |   |      |
| Missing Value String:   |            |         |   |   |      |
|                         |            |         |   |   |      |
| Deli <u>m</u> iter      | [          |         |   |   |      |
| Decimal <u>P</u> oint   | Period ()  | •       |   |   |      |
| 1000s <u>S</u> eparator | None       | •       |   |   |      |
| Date format:            | yyyy/MM/dd | -       |   |   |      |
| Time format:            | H:mm:ss    | •       |   |   |      |
| OK Cancel               | Apply K >  | current |   | [ | Help |

図 5.6: Export To File ダイアログの Options ページ

Options ページ、General グループ

**Column names** このオプションを選択すると、データセットの列名が、フ ァイルの最初の行として使用されます。

**Row Names** このオプションを選択すると、データセットの行名が、ファイルの最初の列として使用されます。

**Quotes** このオプションを選択すると、因子および文字変量が、引用符付きの文字列としてエクスポートされます。

Options ページ、Formatting グループ

**Missing Value String** NA を置き換えたい文字を指定します。

**Format string** ASCII テキストファイルにエクスポートするとき、エクスポ ートする列のデータ形式とフォーマットを指定します。このフィールドで使 用できるシンタックスについては、191 ページの「特定タイプのファイルの インポートとエクスポートに関する注意」を参照してください。

**Delimiter** ASCII テキストファイルにエクスポートするとき、ファイル内の 各要素を区切るための区切り記号を指定します。デフォルトでは、カンマ(",") を使用します。 **Decimal Point** 小数点に使う文字を指定します。

**1000s Separator** 1000 ごとの区切り文字を指定します。

**Date format** 日付データをエクスポートするときに使用したいフォーマットを選択します。利用可能な選択肢は、Windowsの「地域のプロパティ」と同じ内容です。つまり、このフィールドのデフォルト値は、Windowsの現在のデフォルトです。

**Time format** 時間データをエクスポートするときに使用したいフォーマットを選択します。利用可能な選択肢は、Windowsの「地域のプロパティ」と同じ内容です。つまり、このフィールドのデフォルト値は、Windowsの現在のデフォルトです。

**Export To File** ダイアログの **Filter** ページを、図 5.7 に示します。

| Export To File      |             |              |    |      |
|---------------------|-------------|--------------|----|------|
| Data Specs          | Options     | Filter       |    |      |
| Keep or drop colu   | mns         |              |    |      |
| Preview column      | n names     |              |    |      |
| Select columns      | <all></all> |              |    | •    |
| Keep selected       |             |              |    |      |
| C Drop selected     |             |              |    |      |
|                     |             |              |    |      |
| Filter rows         |             |              |    |      |
| Preview row na      | ames        |              |    |      |
| Select <u>R</u> ows | <all></all> |              |    | •    |
| Filter expression:  |             |              |    |      |
| OK Cance            | Apply       | [k] > ⊂urrer | it | Help |

図 5.7: Export To File ダイアログの Filter ページ

Filter ページ、Keep or drop columns グループ

**Preview column names** このオプションを選択すると、**Select columns** ド ロップダウンリストに、エクスポート可能なデータセットの列名が表示され ます。

Select columns Keep selected または Drop selected の選択により、それぞ れエクスポートしたい列またはエクスポートしたくない列を指定します。 Preview column names が選択されていると、このフィールドはドロップダ ウンリストとなり、希望する列を選択することができます。Preview column names が選択されていないときは、このフィールドに名前の列リスト(36 ペ ージの「列リストを作成する」を参照)を入力してください。

**Keep selected** このオプションを選択すると、**Select columns** ドロップダウ ンリストで指定した列だけをエクスポートします。 データファイルからのインポートとデータファイルへのエクスポート

**Drop selected** このオプションを選択すると、**Select columns** ドロップダウ ンリストで指定した列を除くすべての列をエクスポートします。

#### Filter ページ、Filter rows グループ

**Preview row names** このオプションを選択すると、**Select Rows** ドロップ ダウンリストに、エクスポート可能なデータセットの行名が表示されます。

Select Rows このフィールドにエクスポートしたい行を選択します。 Preview row names が選択されていると、このフィールドは、ドロップダウ ンリストになり、希望する行を選択することができます。Preview row names が選択されていないときは、このフィールドに数字の行リスト(40ページの 「行リストを作成する」を参照)を入力してください。

**Filter expression** クエリまたはフィルタ式を指定することにより、エクス ポートするデータのサブセットを作成することができます。デフォルトでは、 このフィールドは空白になっており、すべてのデータがエクスポートされま す。このフィールドで使用できるシンタックスについての詳細は、188 ペー ジの「フィルタ式」を参照してください。 第5章 データのインポートとエクスポート

# ODBC テーブルからのインポートと ODBC テーブルへのエクスポート

Microsoft Access や Excel などのアプリケーションと(一般にデータソース として認知されている)ほとんどの商用データベースは Open DataBase Connectivity (ODBC)規格をサポートしています。ODBC は、データベー ス間でデータを交換するための標準的な方法を提供しており、幅広くサポー トされています。各アプリケーションは、一般に、ODBC インタフェースを 介したデータの受入れまたは配布を可能にする ODBC ドライバを備えていま す。S-PLUS は、ODBC のバージョン 2.0 と 3.0 をサポートしています。

S-PLUS では、ODBC データベースのインポートとエクスポート、および ODBC 規格をサポートしているアプリケーションのために、便利なダイアロ グを用意しています。デフォルトでは、テーブル全体が S-PLUS のデータフ レームにインポートされ、そのデータがデータ・ウィンドウに表示されます。 同様に、特に指定がない限り、データセット全体が ODBC テーブルにエクス ポートされます。

#### 注意

インポートしたデータを自動的にデータ・ウィンドウに表示したくない場合は、メインメニューから、オプション ▶ 設定を選択し、Data タブをクリックし、Show Imported Data in View チェックボックスの選択を解除してください。

| ODBC Data<br>Source<br>Administrator | ODBC Data Source Administrator は、データベースドライバおよびデータ<br>ソースの管理を行います。以下の説明に進む前に、ご使用のコンピュータに                                                                         |
|--------------------------------------|----------------------------------------------------------------------------------------------------|
|                                      | Administrator をインストールしてください。<br>ご使用のコンピュータには、ODBC Data Source Administrator がすでにイ<br>ンストールされているかも知れません。これを確認するには、スタートメニ                                         |
|                                      | ューから設定 ▶ コントロールパネル ▶ 管理ツールを選択し、データソー<br>ス (ODBC) という名前のアイコンがあるか確認してください。Windows98<br>または NT で使用している場合は、設定 ▶ コントロールパネルを選択し、<br>32bit ODBC または ODBC があるか確認してください。 |
|                                      | データソースがすでにインストールされている場合は、バージョンを 2.0 から 3.0 にアップグレードしたい場合を除き、この節の以下の部分はスキップ<br>することができます。(バージョンを確認するには、データソースを起動し、<br>バージョン情報タブを選択し、アドミニストレータを見ます。)              |

ODBC テーブルからのインポートと ODBC テーブルへのエクスポート

ODBC データソースがインストールされていない場合は、ftp://ftp.insightful. com/outgoing/techsup/odbc にアクセスし、**Install.exe** を実行します。

## ODBC ドライバ

ODBC「ドライバ」は、アプリケーションまたはデータベースを ODBC イン タフェースと接続するダイナミック リンク ライブラリ (DLL) です。アプ リケーションが ODBC インタフェース内の関数を呼び出し、その関数が、デ ータベース固有のドライバによって実行されます。プリンタのドライバがプ リンタに固有のコマンドから文書処理プログラムを分離する場合と同じよう に、ドライバを使用することによってデータベース固有の呼出しからアプリ ケーションを分離します。

S-PLUS をインストールすると、S-PLUS に接続する ODBC ドライバも自動 的にインストールされますが、ご使用のデータベースに対応した適切な ODBC ドライバをユーザが準備する必要があります。ご不明な点は、データ ベースの販売元またはサードパーティーの ODBC ドライバ販売元にお尋ねく ださい。

ご使用のコンピュータにどのドライバがインストールされているかを確認す るには、データソースを起動し、**ドライバ**タブを選択してください。コンピ ュータにインストールされている各 ODBC ドライバの、名前、バージョン、 会社名、ファイル名、およびファイルの作成日付などが表示されます。新し いドライバの追加、またはすでにインストールされているドライバの削除を 行うには、そのドライバのセットアッププログラムを使用します。

# データソース を定義する

「データソース」は、データの保存場所またはデータベースの論理名です。 このデータソースは、アクセスしたいデータ、データを使用しているアプリ ケーション、およびデータに到達するのに必要なコンピュータやネットワー ク接続を指定します。データソースの追加または構成作業は、データソース を使用するか、または S-PLUS 内で行うことができます(オンラインヘルプ を参照してください)。

データソースを追加するには、コントロールパネル内にあるデータソースア イコンをダブルクリックしてアドミニストレータを起動します。アドミニス トレータ 3.0 をご使用の場合は、作成したい DSN (データソース名)のタイ プに対応するタブを選択します。この DSN のタイプによって、作成している データソースへのアクセスを、次のように制御します。

 ユーザーDSN は、DSN が作成されたときに有効になるログインアカ ウントに固有の DSN タイプです。これらの DSN は、それぞれのコン ピュータに限定され、カレントユーザ専用となります。

- システム DSN は、そのコンピュータに限定されますが、特定のユー ザ専用ではありません。ログイン特権を持つユーザであれば誰でも、 システム DSN を使用してセットアップしたデータソースを使用する ことができます。
- ファイル DSN は、ファイルベースのデータソースであり、同じドラ イバをインストールしているすべてのユーザが共有できます。これら のデータソースは、1人のユーザ専用ではなく、また1つのコンピュ ータに限定されることもありません。

該当するタブを選択し、追加ボタンをクリックしてください。(アドミニスト レーター2.0 をご使用の場合は、最初のダイアログから追加ボタンをクリック することによってユーザーDSN を作成することができます。また、システム DSN を作成するときは、同じボタンを選択してから、次に現れたダイアログ で追加ボタンを選択します。ファイル DSN は、アドミニストレータ 3.0 での み作成可能です。)データソースの新規作成ダイアログが表示されます。

接続したいデータベース用の ODBC ドライバを選択し、完了をクリックしま す。データソースの新規作成ダイアログ内にあるドライバのリストが空の場 合、またはご使用のデータベースあるいはアプリケーション用のドライバが リストに含まれていない場合は、データベースまたはその ODBC ドライバを インストールする必要があります。

この時点で、ドライバに固有のダイアログが表示され、データベースおよび そのデータベースに接続するのに必要なドライバ固有の情報を求めてくるは ずです。必要なフィールドに入力し、**OK** をクリックします。次回からは、 S-PLUS から **Import From ODBC** または **Export to ODBC** ダイアログを起 動すると、新しいデータソースが表示されるはずです。

ODBC テーブルから インポート する 下の図 5.7 に示す Import From Database ダイアログは、ODBC および Filter ラベルの付いた 2 つのタブ付きページで構成されています。ダイアログを開 くには、以下の操作を行います。

 メインメニューから、ファイル ▶ インポート ▶ ODBC 接続からの 読み込みを選択します。

| Import From Databa                                                | se              |         |   |          |
|-------------------------------------------------------------------|-----------------|---------|---|----------|
| Database                                                          | Rows            | Columns | 1 |          |
| From                                                              |                 |         |   |          |
| Data S <u>o</u> urce                                              | KSELECT SOURCES |         |   |          |
| Add Sources                                                       | Modify          | Source  |   |          |
| Table Name                                                        |                 |         |   | •        |
| SQL <u>Q</u> uery                                                 |                 |         |   |          |
| То                                                                |                 |         |   |          |
| <u>D</u> ata set                                                  | SDF3            |         |   | •        |
| 📕 Import as <u>B</u> ig Data                                      |                 |         |   |          |
| ✓ Strings as <u>factors</u>                                       |                 |         |   |          |
| Start col                                                         | <end></end>     |         |   |          |
| <ul> <li>Insert at start col</li> <li>Overwrite target</li> </ul> | ,               |         |   |          |
| Update Preview                                                    | 1               |         |   |          |
| Preview <u>R</u> ows:                                             | 10              |         |   |          |
| Roundine:                                                         | None            | •       |   |          |
|                                                                   |                 |         |   | <u>^</u> |
|                                                                   |                 |         |   |          |
|                                                                   |                 |         |   |          |
|                                                                   |                 |         |   |          |
| <                                                                 |                 |         |   | >        |
| OK Cancel                                                         | Apply K X       | current |   | Help     |

図 5.8: Import From ODBC ダイアログの ODBC ページ

ODBC ページ、From グループ

**Data Source** このフィールドのドロップダウンリストから、希望のデータソースを選択します。

注意

データソースは、アクセスしたいデータ、データを使用しているアプリケーション、およびデータに到達する のに必要なコンピュータやネットワーク接続で構成されています。**Data Source** ドロップダウンリストに希望 のデータソースが表示されていない場合やリストが空白の場合は、データソースを1つ以上構成しなければな らない場合があります。構成を行うときは、コントロールパネル内の使用可能な ODBC アプレットを使用す るか、または **Import From ODBC** ダイアログで **Add Sources** (または **Modify Source**) ボタンをクリックし ます。データソースの追加や変更については、オンラインヘルプを参照してください。

> **Table Name** データソースを選択した後、このフィールドのドロップダウン リストにテーブル名が表示されます。インポートしたいテーブルを選択して ください。デフォルトでは、データソースの最初のテーブルが選択されます。

> **SQL Query** このフィールドに、任意の Structured Query Language (SQL) を指定してください。インポートするテーブルを選択すると、テーブル内の データをすべてインポートするためのデフォルトの SQL クエリが生成され ます。

#### ODBC ページ、To グループ

Data frame デフォルトでは、S-PLUS は、インポートしたテーブルと同じ 名前の新規データセットを作成します。デフォルト名を変更するときは、こ のフィールドに違う名前を入力します。既存のデータセットにデータをイン ポートするときは、その名前を入力または選択してください。

**Start col** デフォルトでは、S-PLUS は、インポートしたデータを **Data frame** フィールドで指定したデータセットの末尾に追加します。異なる開始列を指 定するには、このフィールドでその列名を入力または選択します。

**Insert at start col** このオプションを選択すると、S-PLUS は、インポート したデータを **Start col** フィールドで指定した列に挿入します。

**Overwrite target** このオプションを選択すると、S-PLUS は、インポートするときに既存のデータを上書きします。

#### 注意

**Import From ODBC** ダイアログの **ODBC** ページで選択を行った後は、S-PLUS が ODBC テーブルのインポートに必要な基本情報を記憶しています。インポート用パラメータをさらに調整するには、以下に説明する **Filter**ページを使用してください。

Import From ODBC ダイアログの Rows ページを図 5.9 に示します。

| Import From Datab        | ase         |         |      |
|--------------------------|-------------|---------|------|
| Database                 | Rows        | Columns |      |
| Start / End Rows         |             |         | ]    |
| Start row                | 1           |         |      |
| End row                  | <end></end> |         | •    |
| Subset Rows              | ue)         |         |      |
| Random Sample @          | )-100%0     |         |      |
| Value:                   | 10          |         | <br> |
| Sample Nth Row (         | >0)         |         |      |
| Value:                   | 10          |         |      |
| <u>K</u> eep Expression: |             |         |      |
| Value:                   |             |         |      |
|                          |             |         |      |
| OK Cancel                | Apply K X   | current | Help |

図 5.9: Import From ODBC ダイアログの Filter ページ

**Start row** ファイルからインポートする最初のデータ行に対応する数字を 入力します。デフォルトでは、ファイルの第1行から読み込みを開始します。

End row ファイルからインポートする最後のデータ行に対応する数字を入力します。デフォルトでは、ファイルの最後の行になっています。

Random Sample データから全体の何パーセントをランダムに抽出するか を指定することができます。パーセンテージを数値で入力します。

**Sample Nth Row** データを何個おきに抽出するかを指定することができま す。正の整数を入力します。

Keep Expression データを抽出する条件式を指定します。デフォルトでは、 このフィールドは空白になっており、すべてのデータがインポートされます。 このフィールドで指定可能なシンタックスについては、189 ページの「フィ ルタ式」を参照してください。 第5章 データのインポートとエクスポート

| Import From Data   | abase                     |      |
|--------------------|---------------------------|------|
| Database           | Rows Columns              |      |
| Select Columns —   |                           |      |
| <u>S</u> tart col: | 1                         |      |
| End col:           | <pre><end></end></pre>    | •    |
| Show <u>C</u> olum | nns                       |      |
| Кеер               | Column New Name Data Type |      |
|                    |                           |      |
| Keep All           | Exclude All               |      |
| Data Type:         | numeric                   | •    |
| Apply To Sele      | acted                     |      |
|                    |                           |      |
| OK Cance           | Apply K Current           | Help |

図 5.10: Import from Database ダイアログの Columns ページ

下の図 5.11 に示す **Export to Database** ダイアログは、**ODBC** および **Filter** ラベルの付いた 2 つのタブ付きページで構成されています。ダイアログを開 くには、以下の操作を行います。

 メインメニューから、ファイル ▶ エクスポート ▶ ODBC 接続に書 き込みを選択します。

| Export to Database                        |                      |
|-------------------------------------------|----------------------|
| Database                                  | Filter               |
| From<br>Data frame                        |                      |
| To<br>Data Target                         | <pre></pre>          |
| <u>A</u> dd Targets<br><u>T</u> able Name | Modify Target        |
| Append to table                           |                      |
|                                           |                      |
| OK Cancel                                 | Apply I Current Help |

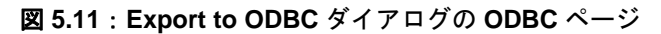

ODBC ページ、From グループ

**Data frame** エクスポートしたいデータセットの名前を、入力または選択します。

ODBC テーブルへ エクスポート する ODBC テーブルからのインポートと ODBC テーブルへのエクスポート

ODBC ページ、To グループ

**Data Target** このフィールドのドロップダウンリストから、希望するデータ ターゲットを選択します。

#### 注意

データターゲットは、エクスポートするときに使用し、インポートするときのデータソースに相当するもので す。Data Target ドロップダウンリストに希望のデータターゲットが表示されない場合、またはリストが空白 の場合は、データターゲットを1つ以上構成しなければならない場合があります。この構成を行うときは、コ ントロールパネル内の使用可能な ODBC アプレットを使用するか、または Export to Database ダイアログで Add Targets(または Modify Target)ボタンをクリックします。データターゲットの追加や修正については、 オンラインヘルプを参照してください。

> **Table Name** デフォルトでは、エクスポートされたデータセットと同じ名前 の新しい ODBC テーブルが作成されます。好みにより、デフォルトのテーブ ル名を他の名前に変更することができます。

#### 注意

**Export to Database** ダイアログの **ODBC** ページで選択をした後は、S-PLUS が ODBC テーブルのエクスポートに必要な基本情報を記憶しています。エクスポート用のパラメータをさらに調整するには、以下で説明する Filter ページを使用します。

**Export to ODBC** ダイアログの **Filter** ページを図 5.10 に示します。

| Export to ODBC                    | - I X |
|-----------------------------------|-------|
| ODBC Filter                       |       |
| Keep or drop columns              |       |
| Preview column names              |       |
| Select columns (ALL>              | -     |
| <ul> <li>Keep selected</li> </ul> |       |
| C Drop selected                   |       |
| Filter rows<br>Preview row names  |       |
| Select Bows <all></all>           | •     |
| V Export Rownames                 |       |
| OK Cancel Apply IC > current      | Help  |

図 5.12: Export to ODBC ダイアログの Filter ページ

#### Filter ページ、Keep or drop columns グループ

**Preview column names** このオプションを選択すると、**Select columns** ド ロップダウンリストに、エクスポートするデータセットの列名が表示されま す。

Select columns Keep selected または Drop selected を選択することにより、 それぞれエクスポートしたい列またはエクスポートしたくない列を指定しま す。Preview column names が選択されているときは、このフィールドはド ロップダウンリストとなり、希望する行を選択することができます。Preview column names が選択されていないときは、このフィールドに名前の列リス ト (36 ページの「列リストを作成する」を参照)を入力してください。

**Keep selected** このオプションを選択すると、S-PLUS は、**Select columns** ドロップダウンリストで指定した列だけをエクスポートします。

**Drop selected** このオプションを選択すると、S-PLUS は、**Select columns** ドロップダウンリストで指定した列を除くすべての列をエクスポートします。

#### Filter ページ、Filter rows グループ

**Preview row names** このオプションを選択すると、**Select Rows** ドロップ ダウンリストに、エクスポートするデータセットの行名が表示されます。

Select Rows このフィールドに、エクスポートしたい行を指定します。 Preview row names が選択されているとき、このフィールドは、ドロップダ ウンリストになり、希望する行を選択することができます。Preview row names が選択されていないときは、このフィールドに行リストの番号(40 ペ ージの「行リストを作成する」を参照)を入力してください。

**Export Rownames** このオプションを選択すると、データセットの行名が、 ODBC テーブルの最初の列として使用されます。

# フィルタ式

インポートおよびエクスポートダイアログの Filter expression フィールドに 論理式を含めることによって、インポートまたはエクスポートするデータの サブセットを作成することができます。フィルタ式は、ファイル内の元の列 名の形で記述しなければならず、Col names row フィールドで指定された変 量名の形で記述してはいけません。

また、フィルタは、S-PLUS によって評価されないことにも注意してください。つまり、S-PLUS に組み込まれている関数(たとえば mean など)を含む式は使用できません。この規則の1つの特別な例外は、欠損値を扱うもので、論理式の中の欠損値を示すために NA を使用することはできますが、たとえば is.na や na.exclude のような S-PLUS 固有の関数は使用することができません。

## 変量式

変量式を作成するには、単一の変量、または式を含む複数の変量を指定しま す。使用可能な通常の算術演算子 [+ - \* / ()] に加えて、表 5.2 に、**Filter** expression フィールドで受け入れることができる関係演算子を示します。

| 演算子 | 説明      |
|-----|---------|
| ==  | ~と等しい   |
| ! = | ~と等しくない |
| <   | ~より小さい  |
| >   | ~より大きい  |
| <=  | ~以下     |
| >=  | ~以上     |
| δ.  | および     |
|     | または     |
| !   | 否定      |

**表 5.2**:関係演算子

第5章 データのインポートとエクスポート

たとえば、id 列内に欠損値を持たないすべての行を選択するときは、下のように入力します。

id != NA

10歳で体重が150ポンド未満の子供に対応するすべての行をインポートするには、下のように入力します。

Age == 10 & Weight < 150

#### 注意

フィルタ式を作成するときは、必ず関係演算子の左側に変量名を入力するように注意してください。たとえば 12 < Age ではなく、Age > 12 と入力します。

また、?(単一文字用)および\*(任意の長さを持つ文字列用)のワイルドカ ード文字を使用して、文字の部分抽出を選択することもできます。たとえば 以下の文字列は、

account == ????22

account 変量の長さが文字 6 個分で、22 で終了しているすべての行を選択 します。また、下の式は、

id == 3\*

idが3で始まる行を、文字列の長さに関係なくすべて選択します。

特定の行数をインポートするには、組み込み変量@rownumを使用します。た とえば下の式は、

@rownum < 200

データファイルの先頭から199行までをインポートします。

# 特定タイプのファイルのインポートと エクスポートに関する注意

この節では、データを特定のファイルフォーマットでインポートおよびエク スポートするときに役立つ追加の説明を行います。

ASCII (可変 テータの行は、必ず復帰改行で終わっていなければなりません。複数の区切 り記号はグループ化されず、1つの区切り記号と同じように扱われます。たと えば、カンマが区切り記号の場合、2つ続いたカンマは、欠損フィールドとし て解釈されます。

二重引用符("")の扱いは特別です。これは常に1つの"囲み"マークとして扱われ、必ず対でなければなりません。二重引用符に囲まれたデータは、1つの単位の文字データとして読み込まれます。したがって、文字フィールドが二重引用符で囲まれていれば、その文字フィールド内でスペースとカンマを使用することができますので、スペースとカンマを区切り記号として使用することができます。なお、二重引用符は、通常の区切り記号としては使用できません。

ASCII にエクスポートするときは、列名が 34 文字を超えるとその分は切りつ められることに注意してください。

dBASE dBASE および dBASE 互換ファイルをインポートするとき、指定しなければ ならないのは、多くの場合、ファイル名とファイルタイプだけです。(列名と データ形式は dBASE ファイルから取得されます。)また、最初と最後それぞ れの列と行を指定することによって、データの四角形のサブセットを選択す ることができます。

複数の テーブルを 含むファイル な数のテーブルまたはデータをサポートすることができるアプリケーション (たとえば、Informix、Microsoft Access、Microsoft SQL Server、Oracle、 SAS、SigmaPlot、SYBASE など)は、複数のテーブルまたはデータを1つ のファイルにエクスポートすることができます。S-PLUS は現在、ファイル の種類が ODBC の場合を除き、ファイルからの最初のテーブルのインポート だけをサポートしています。

FASCII (固定<br/>長 ASCII)FASCII インポートを使用して、インポートしたファイル内のそれぞれの文字<br/>をどのように扱うかを指定することができます。たとえば、ファイル内の行<br/>が改行で区切られていない場合、またはファイル内の各データ行が複数の行<br/>に分かれている場合は、区切り記号で区切られていない固定幅の列に、<br/>FASCII を使用してください。

第5章 データのインポートとエクスポート

各行が復帰改行で終わる場合、復帰改行は、スキップすべき1つの文字幅変 量として扱われます。

行の一部分だけをインポートしたい場合は、その最初と最後の行を指定して ください。

 フォーマット
 フォーマット文字列は、FASCII (固定長 ASCII) テキストファイルからデー

 文字列
 タをインポートするとき、または FASCII ファイルにデータをエクスポート

 するときに使用します。また、フォーマット文字列は、インポートしたファイルの各文字をどのように扱うかを指定します。データファイルの各列が、

 区切り記号で区切られていない場合は、フォーマット文字列を、FASCII ファイルと一緒に使用してください。

#### データをインポートするためのフォーマット文字列

FASCII ファイルからデータをインポートする場合、Import From File の Options ページの Format string で有効なフォーマット文字列として、ファ イル内の各列に、パーセント記号(%)に続けてデータ形式を指定してくだ さい。使用できるデータ形式は、次の通りです。

- 文字列を示す s
- 数値を示す f
- スキップする列を示すアスタリスク(\*)

文字列内のそれぞれの指定は、**Delimiter**フィールドで指定した文字のうちの 1つで区切られなければなりません。たとえば、次のフォーマット文字列は、

#### %s, %f, %\*, %f

データファイルの1番目の列を形式 character としてインポートし、2番目 と4番目の列を形式 numeric としてインポートし、3番目の列をすべてスキ ップします。 特定タイプのファイルのインポートとエクスポートに関する注意

変量を形式 numeric として指定し、セルが数字と解釈できない場合、そのセルは、欠損値で埋められます。また、不完全な行も、欠損値で埋められます。

#### 注意

テキストファイル内の日付が、自動的に数字としてインポートされる場合があります。日付を含むデータをイ ンポートした後は、各列のクラスを確認し、必要に応じて適切なデータ形式に変更しなければなりません。

フォーマット文字列とフィールド幅指定は、通常のASCIIファイルには無関係であり、したがって無視されます。しかし、FASCIIファイルでは、各フィールドの幅を定義する整数値を指定することができます。たとえば、次のフォーマット文字列は、

%4f, %6s, %3\*, %6f

各行内の最初の4つのエントリを数値列としてインポートします。各列の次の6つのエントリは文字として読み取られ、次の3つのエントリはスキップされ、さらに次の6つのエントリは、もう1つの数値列としてインポートされます。

#### データをエクスポートするためのフォーマット文字列

FASCII ファイルにデータをエクスポートするとき、Format string フィール ドに受け入れられるシンタックスは、データをインポートする場合と似てい ます。しかし、データ形式の他に、数値の精度も指定することができます。 たとえば、次のフォーマット文字列は、

83, 87.2, 84, 85.2

1番目と3番目の列を、それぞれ3桁と4桁の整数としてエクスポートしま す。2番目と4番目の列は、それぞれ小数点以下2桁の精度です。

精度値を指定しない場合は、ゼロと見なされます。また、文字の列に精度値 を入れた場合は無視されます。行名をエクスポートするときは、フォーマッ ト文字列の最初のエントリがその行の名前として用いられることに注意して ください。

フォーマット文字列を指定することにより、多数の文字列を含むデータの エクスポートを短時間で行うことができます。ユーザがフォーマット文字 列を含めない場合は、S-PLUSが、文字列または因子列内のすべてのエン トリの幅をチェックし、その列内のすべての値に対して幅が十分かどうか を決定する必要があります。サポートされているファイルタイプの多くが 固定幅を使用しています。したがって、短い値が多く長い値が少ない文字 の列で幅を狭く指定することにより、かなり大きなスペースを節約するこ とができます。この方法を使用すると、いくつかの長い値は切りつめられ ます。

#### Informix Informix ファイルからのインポートおよび Informix ファイルへのエクスポ ートはすべて、ODBC を使用して行われるため、様々な ODBC コンポーネン トが正しくインストールされていなければなりません。

Lotus 型のワークシートが、ワークシートの第1の行と列から始まる四角形 ブロックに数値データだけを含む場合は、ファイル名とファイルタイプのみ を指定します。行が列名を含む場合は、Col names row フィールドにその行 番号を指定してください(第1行でなくてもかまいません)。最初と最後の列 と行を指定することによって、ワークシートの四角形サブセットを選択する ことができます。Lotus スタイルの列名(たとえば、A、AB)を使用して、 最初と最後の列を指定することができます。

> 最初の行として指定された行は、列のデータ形式を確認するために必ず最初 に読み込まれます。したがって、この行に空白のセルがあってはいけません。 他の行では空白のセルは、欠損値で埋められます。

Microsoft<br/>Access<br/>Access<br/>ファイルAccess ファイルからのインポートおよび Access ファイルへのエクスポート<br/>はすべて、ODBC を使用して行われるため、様々な ODBC コンポーネントが<br/>適切にインストールされていなければなりません。ファイル

Microsoft Excel のワークシートが、ワークシートの第1の行と列から始まる四角形ブ ロックで数値データだけを含む場合は、ファイル名とファイルタイプのみを 指定します。行が列名を含む場合は、Col names row フィールドにその行番 号を指定してください(第1行でなくてもかまいません)。最初と最後の列と 行を指定することによって、ワークシートの四角形サブセットを選択するこ とができます。Excel スタイルの列名(たとえば、A、AB)を使用して、最 初と最後の列を指定することができます。

> **Excel** にエクスポートするときは、列名が 34 を超えるとその分は切りつめら れることに注意してください。

OracleOracle ファイルからのインポートおよび Oracle ファイルへのエクスポート<br/>はすべて、ODBC を使用して行われるため、様々な ODBC コンポーネントが<br/>適切にインストールされていなければなりません。

**Oracle** にエクスポートするときは、テーブル名と列名は「大文字」でなけれ ばなりません。 特定タイプのファイルのインポートとエクスポートに関する注意

SYBASESYBASE ファイルからのインポートおよび SYBASE ファイルへのエクスポ<br/>ートはすべて、ODBC を使用して行われるため、様々な ODBC コンポーネン<br/>トが適切にインストールされていなければなりません。

### 第5章 データのインポートとエクスポート

# 第6章

# グラフの編集

| ガラフ                         | 100 |
|-----------------------------|-----|
| ガラフシャート                     | 199 |
| クラフシート                      | 199 |
| クノノの作成力伝                    | 201 |
| クラノの性類を変更する                 | 202 |
| クラフにフロットを追加する               | 203 |
| クランシートに複数のクランを描く            | 205 |
| 3次元半面に2次元グラフを投映する           | 207 |
| Trellis グラフ                 | 209 |
| グラフのフォーマット                  | 213 |
| グラフをフォーマットする:例              | 214 |
| グラフシートをフォーマットする             | 219 |
| グラフをフォーマットする                | 220 |
| 2次元軸をフォーマットする               | 222 |
| 2次元軸ラベルをフォーマットする            | 224 |
| 複数行テキストを追加しフォーマットする         | 225 |
| タイトルと凡例を追加する                | 227 |
| 点にラベルを追加する                  | 229 |
| 近似式を追加する                    | 230 |
| 線、形、記号を追加する                 | 231 |
| グラフオブジェクトでの作業               | 232 |
| 図表示                         | 234 |
| ガラフを フォーマットオス (続き)          | 204 |
|                             | 204 |
| グラフスタイルを使用し色をカスタマイズする       | 237 |
| グラフシートへのデータの埋込みと抽出          | 239 |
| オブジェクトのリンクと埋込み              | 240 |
| 他のアプリケーションに S-PLUS グラフを埋め込む | 241 |
|                             |     |

| グラフを印刷する | 243 |
|----------|-----|
|          |     |

S-PLUS の最も強力なツールの 1 つは、グラフを素早く簡単に作成する機能 です。もしまだこの機能をお使いになっていない場合は、この章をお読みに なる前にチュートリアル pdf ファイル『Getting Started GUIDE』を参照さ れることをお勧めします。S-PLUS は、様々な 2 次元グラフと 3 次元グラフ を生成することができます。この章では、それらのうちの一部だけを取り上 げます。その他のグラフに関するさらに詳しい情報は、第 4 章「グラフの作 成」とオンラインヘルプを参照してください。

この章を読むに この章を最初から最後まで読む必要はありません。この章の大部分は、図表 あたって 示の変更や軸のフォーマットなど、グラフのカスタマイズに関するある一定 の操作を行う手順を説明しています。そのような作業を行う必要がない限り、 読む必要はありません。

> グラフの作成方法を理解するために、次のステップを踏まれることをお勧め します。

- グラフの作成方法と図表示例の見方に関する基本的なことについて は、pdf ファイル『Getting Started GUIDE』をお読みください。
- 2. 第3章「データの探索」の例をお読みください。
- 3. 基本用語とグラフの作成情報についてはこの節をお読みください。
- この章の残りの部分をざっと読み、必要に応じて詳しく参照してくだ さい。

これで、S-PLUS のグラフィックス機能の概要をよく知ることができるはず です。

**グラフシート** S・PLUSでは、**グラフシート**とグラフ領域とプロット領域を区別しています。 **グラフシート**は、プロットを描く用紙と説明するのが最も適当でしょう。印 刷するときは、**グラフシート**の1ページまたは複数のページを印刷します。 **グラフシート**は、複数のグラフを含むことができます。グラフ領域は、デー タ点/軸/凡例/グラフタイトルなどを取り囲む四角形を指します。プロッ ト領域は、データをプロットするグラフ内の四角形の領域です。例は、図 6.1 を参照してください。

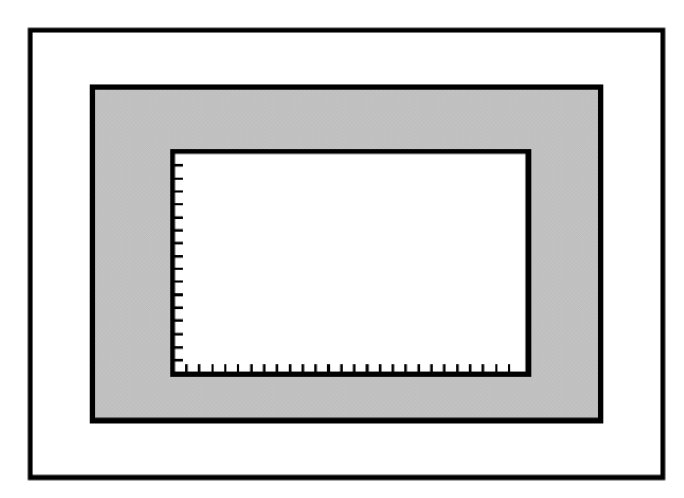

図 6.1: グラフ領域(灰色)とプロット領域(中央)を含むグラフシート

作成する/
 標準ツールバーの新規ファイルボタン □ を使って、新しいグラフシートを
 解し、
 作成することができます。グラフシートを保存または印刷するときは、まず
 そのグラフシートをクリックして選択します。次に、保存ボタン □ を使っ
 でグラフシートを保存するか、印刷ボタン ● を使ってプリンタでグラフシ
 ートを印刷します。前に保存したグラフシートを開くときは、開くボタン ●
 を使用してください (グラフシートには、ファイル拡張子.SGR が付いています)。また、これらのグラフシートの機能はファイルメニューから使用することもできます。

S-PLUS のグラフを、Windows のビットマップ(.BMP)、JPEG(.JPG)、 Paintbrush (.PCX) などの画像ファイルのフォーマットにエクスポートした いことがあるかもしれません。そのようなときは、メインメニューからファ イル ▶ グラフのエクスポートを選択してください。

**グラフシート**の表示速度を速めるために、ドラフトモードを使用することが できます。表示 ▶ ドラフトモードのオン・オフを選択することによって、 このオプションをオンやオフに切り替えることができます。このオプション は、低速のコンピュータシステムを使用しているユーザに有効です。ドラフ トモードは、グラフの印刷品質には影響しません。

**グラフの** 作成方法 グラフを作成する方法にはいくつかあります。データを選択してプロットパレット・ボタンをクリックするか、プロットボタンをグラフ上にドラッグ アンド ドロップし、次にデータをプロットボタン上にドラッグするか、挿入メニューの**グラフ**オプションを使用することができます。まず、最初の方法を説明します。

プロットボタン を使用して グラフを素早く作成するために、標準ツールバーに 2D プロットボタン ↓ を 3D プロットボタン ☞ があります。2D プロットボタンか 3D プロットボ タンをクリックすると、プロットボタンのパレットが現われます。各プロッ トの説明が必要なときは、マウスカーソルをパレット内の各ボタン上に移動 させてください。グラフの説明文が現われます。

> プロットボタンを使って新しいグラフを作成するときは、新しい**グラフシー** トが自動的に開かれます。

#### プロットボタンを使用してグラフを作成する

- 1. 利用可能な図表示のパレットを開くときは、標準ツールバーの 2D プ ロットボタン Ⅲ か 3D プロットボタン ☞ をクリックします。
- プロットするデータを含む、データ・ウィンドウまたはオブジェク ト・エクスプローラを開きます。
- 3. プロットしたいデータ列を選択します。連続していない列を選択する ときは、CTRL-クリックを利用してください。列を選択した順序が、 デフォルトのプロット順序となります。
- パレット上の希望のプロットボタンをクリックします。マウスをプロ ットボタンの上に置くと、グラフの説明が現われます。
- 5. 新しいグラフシートが開き、グラフがグラフシートに描かれます。

第6章 グラフの編集

する

**ドラッグ アンド** また**グラフシート**にグラフの各要素をドラッグ アンド ドロップすることに **ドロップで** よって、グラフを作成することができます。

#### グラフを作成 ドラッグ アンド ドロップでグラフを作成する

- プロットするデータを含む、データ・ウィンドウまたはオブジェク ト・エクスプローラを開きます。
- 2. 新しいグラフシートを作成するか、または既存のグラフシートを開き ます。
- メインメニューから、ウィンドウ ▶ 縦に並べるを選択します。そう すると、データとグラフシートが同時に見えるようになります。グラ フシート・ウィンドウのタイトルバーをクリックして、ウィンドウを 選択します。
- 標準ツールバーの 2D プロットボタン 1 か 3D プロットボタン をクリックします。使用可能なプロットボタンのパレットが現われます。
- パレットから希望のプロットボタンをドラッグし、グラフシートにドロップします。デフォルトの軸が描かれ、プロットアイコンがグラフに描かれます。
- 6. データウィンドウ上でプロットしたいデータ列を選択します。連続していない列を選択するときは、CTRL-クリックを使用してください。
- 選択した領域(列見出しではなく)内で、カーソルが白い左上向き矢 印に変化するまでマウスを移動させます。マウスを押したまま、グラ フシート上のプロットアイコン上にドラッグします。プロットアイコ ンの色が変化したらマウスボタンを離してデータをドロップすると、 グラフが生成されます。
- 8. プロットアイコンが消え、実際のプロットが現れます。

## **グラフの種類** グラス を変更する しまる

グラフを作成した後で、グラフの種類を変更することができます。たとえば、 散布図を作成した後で、同じデータで回帰直線をプロットしたい場合を想定 します。前述の手順にしたがって新しいプロットを作成することにより、回 帰直線をプロットすることができます。新しいプロットを作成する代わりに、 既存のプロットの図表示を変更することもできます。

#### プロットパレットを利用して図表示を変更する

1. 変更したいプロットを選択します。プロットが正確に選択されている と、x軸に最も近いデータ点に緑色のノブが現われます。

- 2. 標準ツールバーの 2D プロットボタン **№** か 3D プロットボタン をクリックします。使用可能な 2 次元または 3 次元のグラフタイプの パレットが現われます。
- 希望のプロットボタンをクリックします。選択されたプロットが、新しい種類のグラフで再描画されます。適切なプロットボタンをクリックすることによって、違ったグラフに次々と変更することができます。

注意点は、選択するグラフが同じ種類のデータに対応するものでなければな らないことだけです。たとえば、散布図から線形回帰プロットへは、両方が 同じタイプのデータを必要とするため変更することができますが、2次元散布 図から3次元散布図へは、2次元散布図では2列のデータしか必要なく、一 方3次元散布図が3列のデータを必要とするため、変更することはできませ ん。データが選択したグラフに適していない場合、プロットはグラフ上にア イコンの形で表示されます。プロットタイプを変更する別の方法として、プ ロットを選択して、メインメニューからフォーマット ▶ プロットタイプを 選択し、変更することができます。

プロットボタンまたはメニューを使用して、既存のグラフにプロットを追加 することができます。

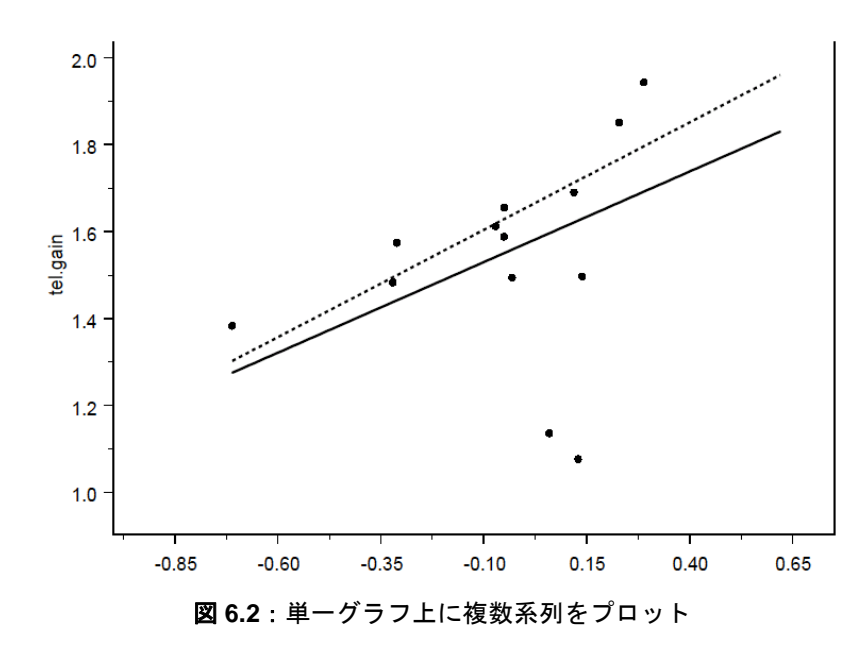

## グラフに プロットを 追加する

グラフ上の各プロットは、1 つまたは複数の列のデータを表します。プロットはすべて同じグラフ(たとえば線グラフ)でも、異なるグラフの組み合わせ(たとえば線グラフと散布図と棒グラフ)でもかまいません。

組み合わされたプロットの軸の「タイプ」は同じでなければなりません。た とえば、線グラフと棒グラフには両方とも XY 軸があり、1 つのグラフで組 み合わせることができます。しかし、箱型図と鳥瞰図は軸のタイプが異なる ため、同じグラフ上で組み合わせることはできません。2 次元グラフと3 次 元グラフは、両方とも同じ**グラフシート**に描くことができますが、同じグラ フ上にのりません。

グラフとデータを選択し、プロットボタンをSHIFT-クリックすることによって、既存のグラフにプロットを簡単に追加することができます。

#### プロットボタンを利用してプロットを追加する

- 1. プロットを追加したいグラフを選択します。
- プロットするデータを含むデータ・ウィンドウを開くか、右パネルに 列が表示されるように、オブジェクト・エクスプローラのデータを選 択します。
- メインメニューから、ウィンドウ ▶ 縦に並べるを選択します。デー タとグラフシートを同時に見ることができるようになります。
- 4. プロットしたいデータ列を選択します。連続していない列を選択する ときは、CTRL-クリックを使用してください。
- 5. 標準ツールバーの 2D プロットボタン ᡝ か 3D プロットボタン 🜌 をクリックします。使用できるプロットタイプのパレットが現われま す。
- 6. パレットの希望のプロットボタンを SHIFT-クリックします。

プロットは、選択されたデータ列を使用して選択されたグラフに追加されま す。SHIFT・クリックする前にグラフが選択されていない場合は、現在の**グラ** フシートに新しいグラフが追加されます。

#### 注意

散布図に別の線または近似曲線を追加するときは、必ず以下の一般的な手順に従ってください。

- 1. グラフ領域を選択します。
- 2. データを選択します。
- 3. 散布図に追加したい線、または曲線のプロットパレット・ボタンを「SHIFT キーを押しながら」クリ ックします。

**グラフシート パラフシート** 「存の**グラフシート**にグラフを追加することができます。プロットは、現在の ページに追加することもできますし、新しいページを作成して追加のグラフ をそこにおくこともできます。

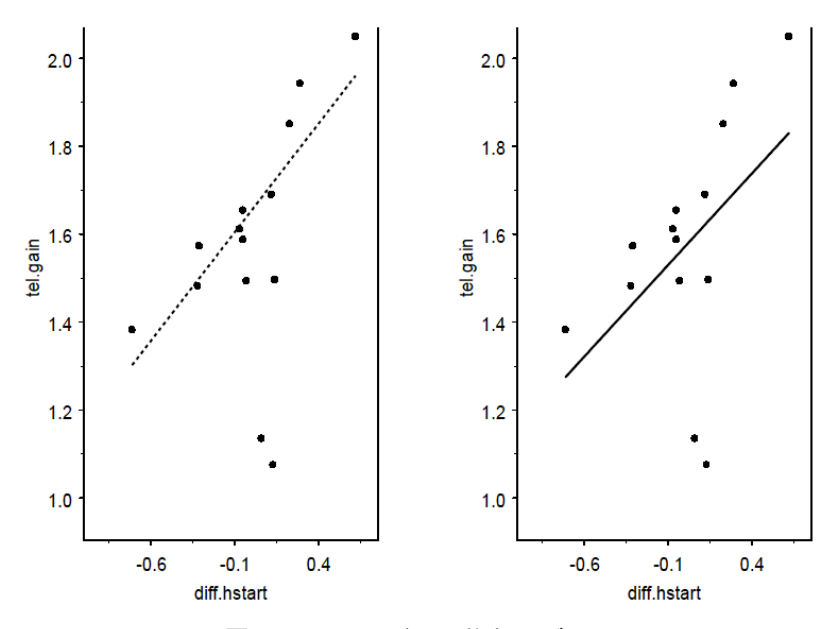

図 6.3:1ページ上に複数のグラフ

#### プロットボタンの SHIFT-クリックによってグラフを追加する

 グラフを追加したいグラフシートを開きます。グラフシート上で何も 選択されていないことを確かめてください。グラフが選択されている と、新しいグラフが追加されずに選択されているグラフにプロットが 追加されます。

- プロットするデータを含むデータ・ウィンドウを開くか、オブジェクト・エクスプローラにデータを表示させます。
- 3. メインメニューから、ウィンドウ ▶ 縦に並べるを選択します。デー タとグラフシートを同時に見ることができるようになります。
- 4. データ・ウィンドウで、プロットしたいデータ列を選択します。連続 していない列を選択するときは、CTRL-クリックを使用してください。
- 5. 標準ツールバーの 2D プロットボタン ᡝ か 3D プロットボタン 🜌 をクリックします。使用できるプロットボタンのパレットが現われま す。
- 6. パレットの希望するプロットボタンを SHIFT クリックします。

グラフが現在の**グラフシート**に追加され、プロットが選択されたデータ列を 使用してグラフに描かれます。

#### ドラッグ アンド ドロップでグラフを追加する

- プロットするデータを含むデータ・ウィンドウを開くか、オブジェクト・エクスプローラでデータを表示させます。
- 2. グラフを追加したいグラフシートを開きます。
- メインメニューから、ウィンドウ ▶ 縦に並べるを選択します。デー タとグラフシートを同時に見ることができるようになります。タイト ルバーをクリックし、グラフシート・ウィンドウを選択します。
- 標準ツールバーの 2D プロットボタン をクリックします。使用できるプロットボタンのパレットが現れます。
- パレットから希望のプロットボタンをドラッグし、グラフシートにドロップします。デフォルトの軸が描かれ、グラフ上にプロットアイコンが表示されます。
- 6. プロットしたいデータ列を選択します。連続していない列を選択する ときは、CTRL-クリックを使用してください。
- 選択した列の中で、カーソルが白い左上向き矢印に変わるまでマウス を移動させます。マウスの左ボタンを押したままデータをドラッグし、 それをプロットアイコン上に移動させます。プロットアイコンの色が 変化したら、マウスボタンを離しデータをドロップするとプロットが 生成されます。

#### グラフシートに新しいページを追加する

1. グラフを追加したいグラフシートを開きます。

- 2. **グラフシート**の下にある Page タブを右クリックし、ショートカット メニューから Insert Page を選択します。
- 3. 前述のように、SHIFT クリックまたはドラッグ アンド ドロップして 新しいページにプロットを追加します。

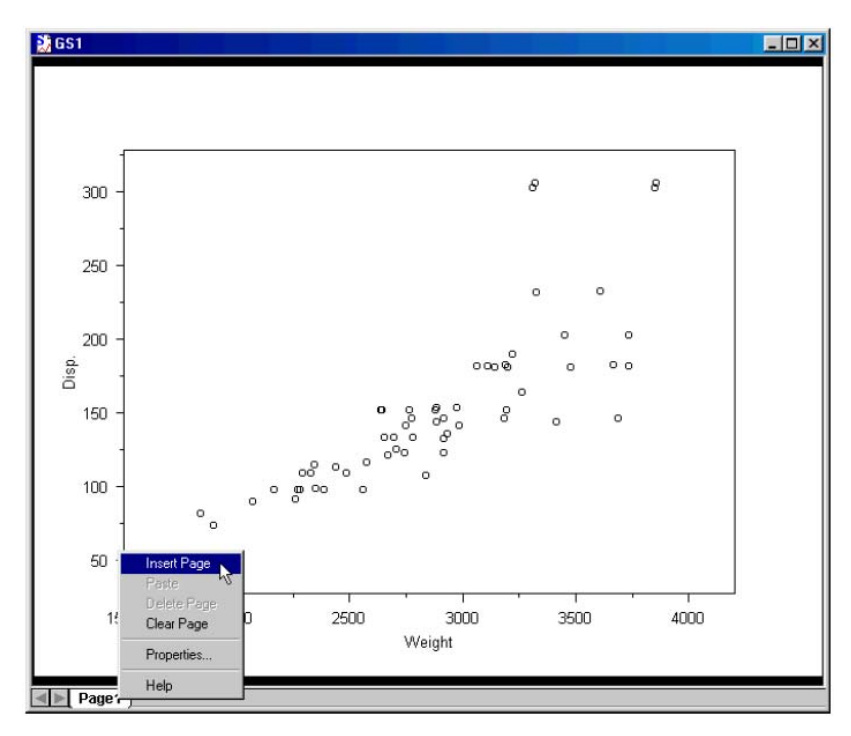

図 6.4: グラフシートにページを追加する

3 次元平面に 2 次元グラフ を投映する 2 次元グラフのほとんどのタイプは 3 次元平面に投映することができます。 これは、3 次元空間に複数の 2 次元グラフを重ねて、その結果を回転させて 見たい場合に便利です。3 次元平面に 2 次元グラフボタンをドラッグ アンド ドロップするか、挿入メニューからグラフを選択して、投映した 2 次元グラ フを作成することができます。

#### 第6章 グラフの編集

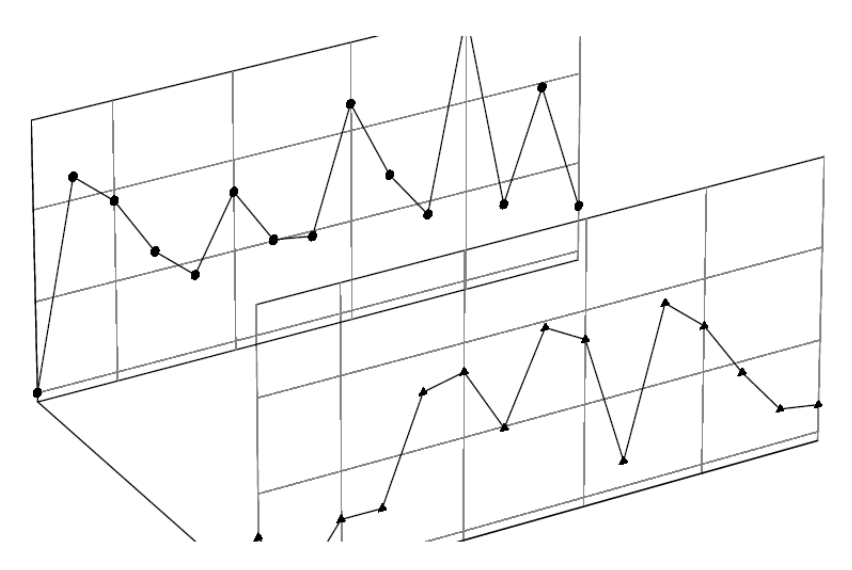

図 6.5:3 次元空間での複数2次元グラフ

#### ドラッグ アンド ドロップで2次元グラフを投映する

- 1. 新しいグラフシートを作成します。
- 2. 標準ツールバーの 3D プロットボタン *EP* をクリックして、プロット パレットを表示させます。
- 3. 3D プロットパレットの上に、3 次元平面が6つあります。

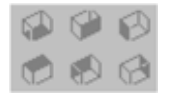

プロットパレットから3次元平面ボタンの1つをドラッグして、それ を**グラフシート**にドロップします。3次元グラフが描かれ、1つの面 が自動的にグラフに追加されます。面は選択した平面ボタンにより、 最小または最大の位置に自動的に位置決めされます。必要に応じて、 他の3次元平面をドラッグアンドドロップすることができます。

- 標準ツールバーの 2D プロットボタン <sup>▲</sup> をクリックして、プロット パレットを表示させます。
- 5. 3次元平面に希望する 2D プロットボタンのひとつをドラッグ アンド ドロップします。プロットを3次元平面にドラッグすると、その平面 がハイライトされます(その平面がアクティブなドロップターゲット だからです)。
- 6. プロットアイコンが3次元平面とリンクされます。プロットアイコン
をダブルクリックしてデータ列を指定したり、データ列をデータから 直接ドラッグ アンド ドロップすることができます。

データを指定すると指定した3次元平面に2次元グラフが描かれます。

 Trellis
 Trellis グラフは、条件付けによってデータの様々な変量の関係を表わすことができます。第3章「データの探索」で、Trellis グラフを作成する例を説明しています。

はじめに 複数の変量を含むデータセットがあり、2 つの変量のプロットが第3の"条件付け"変量の変化によってどのように変化するかを確認したい場合を想定 します。Trellis グラフを使用することにより、条件付け変量により異なる区間に分割された元データの各サブセットをそれぞれ一連のパネルに表示させることができます。

> たとえばデータセットが、50のすべての州における1年ごとの高校卒業率と、 年ごとの1世帯当たりの平均所得に関する情報を含んでいるとします。たと えば南部、北部、東部、西部などの米国の異なる地域に関して卒業率と所得 の関係をプロットすれば、その関係が地域によって異なるかどうかを判断す ることができます。この場合、米国の地域が条件付け変量になります。

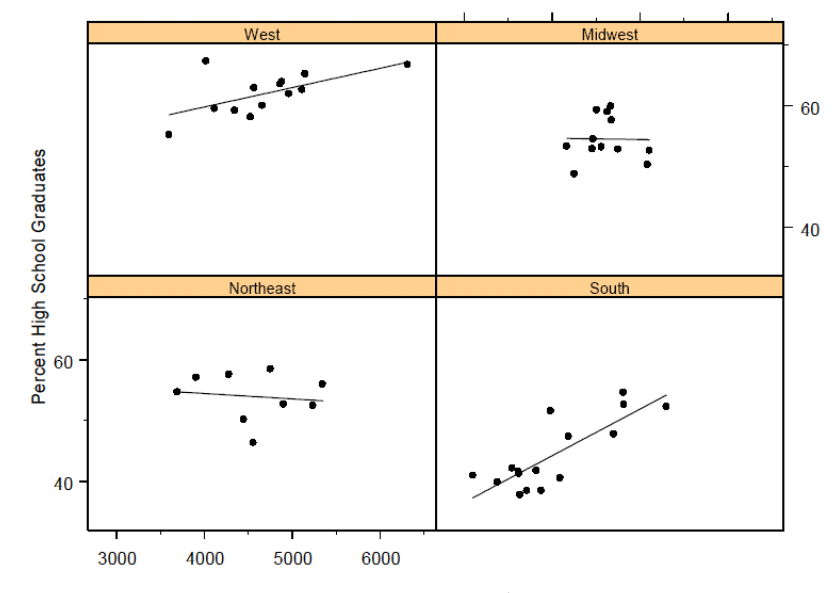

図 6.6: Trellis グラフ

すべてのグラフは Trellis グラフを使用して条件付けすることができます。プ ロットと条件付け変量に使用されるデータ列は、長さが同じでなければなり ません。軸の指定とパネルの表示属性(たとえば塗りつぶしの色)はそれぞ れのパネルで同じですが、軸の範囲は異なっていてもかまいません。パネル の境界と塗りつぶし属性は、グラフプロパティのダイアログにある Fill/Border ページで指定することができます。

### Trellis グラフを ドラッグ アンド ドロップで Trellis グラフを作成する

#### 作成する

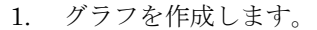

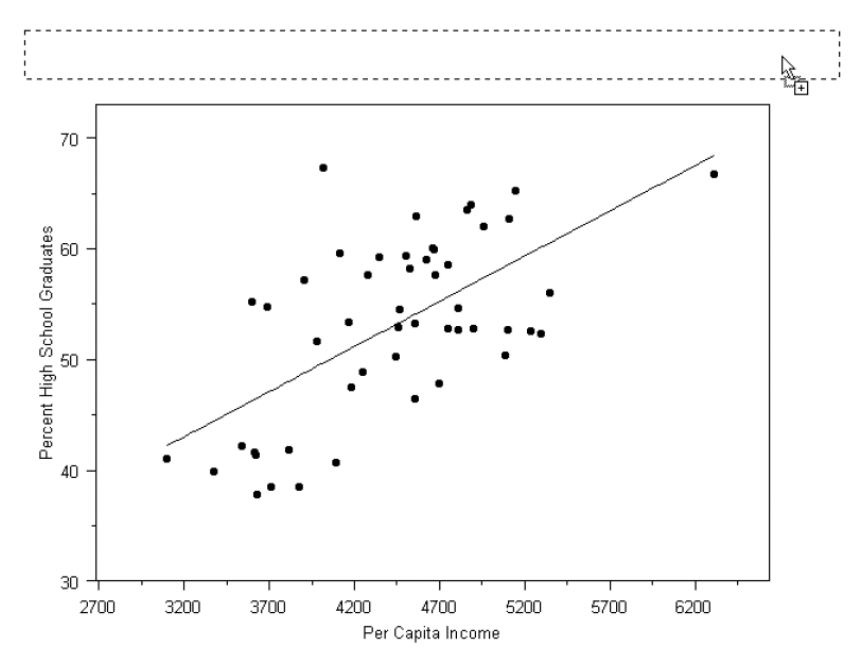

図 6.7:条件付けデータをドラッグ アンド ドロップする

- 条件付けデータの列をグラフにドラッグし、グラフの一番上にあるハ イライトされた四角形にドロップします(ハイライトした四角形は図 6.7に示しています)。
- 3. 条件付けデータが連続値の場合は、グラフツールにある条件付けボタ ンを使ってパネルの数を変更することができます。

#### SHIFT-クリックを使用して Trellis グラフを作成する

1. グラフを作成し、グラフ領域を選択します。

- データ・ウィンドウまたはオブジェクト・エクスプローラで条件付け するデータ列を選択します。
- 3. グラフツールパレットの条件付けボタンのどれか 1 つを SHIFT-クリ ックします。
- **Trellis グラフ上** Trellis グラフのプロットの操作は、標準のグラフ外での操作ととてもよく似 ています。次の操作を行うことができます。
  - データ指定やその他の属性を変更するときは、ダブルクリックまたは 右クリックしてください。プロットの指定が変わると、すべてのパネ ルで修正されます。
  - プロットを選択しプロットパレットをクリックして、グラフの種類を 変更します。
  - 3. その上に新しいデータをドラッグします。
  - 4. 別のプロットを追加します。

デフォルトでは、それぞれのプロットはグラフのマルチパネルページで指定 された条件付け変量を使用して、それぞれのパネルに使用するデータセット の行を決定します。これはグラフ上のすべての点が同じデータセットからの データ上にある時、いいかえるとデータ列の長さがすべて等しい時に適して います。

 Trellis プロット
 任意の Trellis グラフから 1 つのパネルを抽出することができます。たとえば

 からパネルを
 それぞれのパネルが多くの特徴を示しており、パネルを 1 つずつ慎重に調べ

 抽出する
 たい場合に便利です。

#### Trellis プロットからパネルを抽出する

- 1. **グラフツール**パレットで、**パネルの指定**ボタン**沿**をクリックします。
- 2. 抽出したいパネル内の任意の場所をクリックします。

グラフの条件付けがオフになり、プロットの Subset Rows with 式がそのパネ ルの条件付けの式に設定されます。また、メインメニューから書式 ▶ パネ ルの指定 ▶ 既存グラフシートに指定パネルのみ表示を選択することによっ て、抽出したグラフのみを表示させることができます。別々のグラフシート にパネルを表示させるときは、メインメニューから書式 ▶ パネルの指定 ▶ 新規グラフシートに指定パネルのみ表示を選択します。

#### Trellis プロットを元に戻す

グラフツールパレットで、すべてのパネルを表示ボタン 
 シクリックします。

あるいは

• メインメニューから、**書式 ▶ すべてのパネルを表示**を選択します。

## グラフのフォーマット

S-PLUS は、データに則したデフォルト値を使ってすべてのプロットを生成 します。たとえば、x 軸と y 軸の長さはデータの最小値と最大値によって決 まります。軸ラベルは、列名または DataDescription(もしあれば)が使わ れます。色、線のタイプ、プロットシンボルなどにはすべて、様々なデータ で使うことができる適当なデフォルト値があります。S-PLUS はプロットを 生成した後で、グラフのあらゆる要素を変更し、有用にカスタマイズするこ とができます。

この強力な機能は、"グラフのフォーマット"と呼ばれます。たとえば図 6.8 は、デフォルトで出力される回帰直線プロットです。

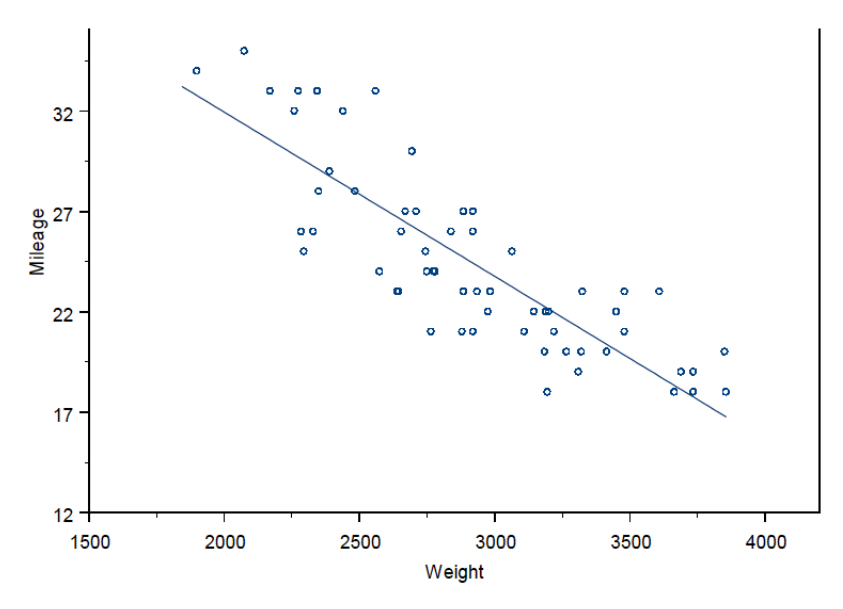

図 6.8:フォーマットする前の回帰直線

タイトルを追加し、軸目盛りを変更し、いくつかグラフ要素を追加すること によってプロットをフォーマットした後、プロットは図 6.9 に変換されます。 この節ではフォーマット機能について説明し、図 6.8 がどのように図 6.9 に変 換されたかを説明します。詳細は、オンラインヘルプを参照してください。

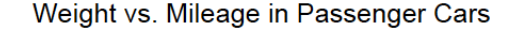

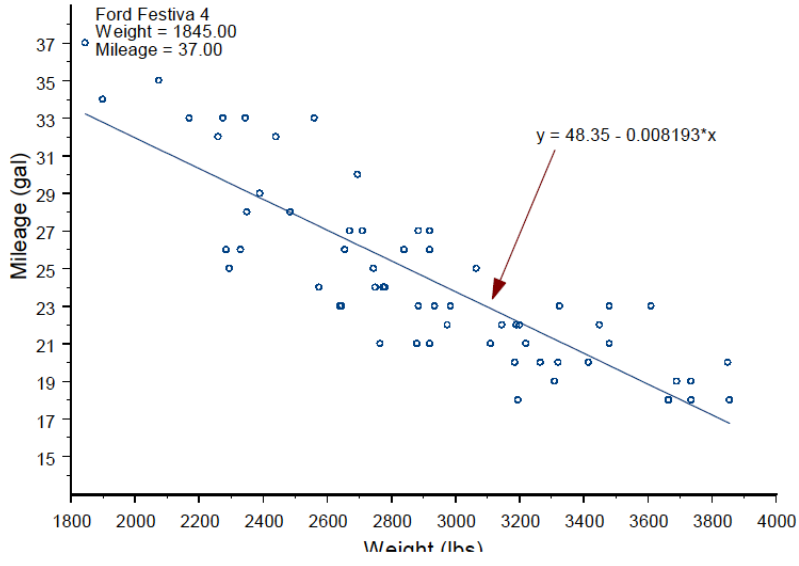

図 6.9:フォーマット後の図 6.8

グラフの オブジェクト 指向的性質 すべてのグラフは、個別に編集することができるオブジェクトから構成され ています。たとえば線グラフや散布図には、プロットオブジェクト(データ をプロットするオブジェクト)、2つの軸オブジェクト(軸を定義して描画す るオブジェクト)、2つの軸ラベルオブジェクト(軸ラベルを表示するオブジ ェクト)、タイトルオブジェクト(グラフのタイトルを表示するオブジェクト)、 全体のレイアウトを定義する2次元グラフオブジェクトおよび2次元グラフ のマルチパネルオプションがあります。これらの各オブジェクトは固有のプ ロパティダイアログがあり、編集することができます。これにより、グラフ のあらゆる要素を実際にカスタマイズすることができます。グラフ内のすべ ての構成要素がオブジェクトであるため、他のオブジェクトを追加する(ま たは削除する)こともできます。たとえばグラフに他の軸オブジェクトを追 加することにより、プロットに第3の軸を加えることができます。

**グラフを** 図 6.8 から図 6.9 への変換は、次のステップを使用しました。

#### フォーマット プロットを生成する

する:例 最初に、フォーマットするプロットを生成します。

1. メインメニューから、データ ▶ データの選択を選択して Select Data ダイアログを開きます。Existing Data グループの Name フィールド に fuel.frame と入力し、OK をクリックします。 データ・ウィンドウに fuel.frame データセットが現われます。データには、 重量(ポンド)、エンジン排気量、燃費、燃料値および車種がそれぞれ異なる 60 台の車があります。ここでは、この 60 台の車の重量と燃費の関係をプロ ットし、車の重量が燃費に影響を及ぼすのか、またそれはどの程度か、とい う疑問の答えを導くプロットを生成したいと思います。

- 2つのデータ列WeightおよびMileageを選択します。x軸をWeight にしたいので最初にWeight 列見出しをクリックし、次にMileage をCTRL-クリックします。これで2つのデータ列がハイライトされる はずです。
- 3. 2D プロットパレットを開き、回帰直線ボタン 🜌 を選択します (137 ページの「曲線あてはめプロット」の節を参照)。図 6.8 とよく似たプロットが表示されるはずです。プロットがかなり異なって見える場合は、2 次元グラフのデフォルトのプロパティが変更されている可能性があります

#### 軸タイトルをフォーマットする

y軸タイトルのテキストを変更しましょう。また、軸タイトルのサイズを大き くして、もう少し目立つようにしたいと思います。

- y 軸のタイトルの Mileage を 2 回クリックします。@Auto ラベルを Mileage (gal) に変更します。編集ボックスの外側をクリックします。
- 5. テキストを選択した状態で、ツールバーを使ってフォントサイズを 20 に大きくします。

これで y 軸タイトルはフォーマットされました。同様に x 軸タイトルをフォ ーマットし、タイトルを Weight (lbs) に、フォントを 20 に変更します。

#### 軸をフォーマットする

引き続き軸ラベルをフォーマットします。軸のそれぞれに目盛りラベルの調 整、細かい目盛りの追加、軸線の幅の拡張、プロットの右と上の枠線の除去 など4つのフォーマット変更を行いたいと思います。

6. x 軸線をクリックして選択します。軸の中心に緑色の四角が現われる はずです。もしその四角の代わりに緑の三角形が現われた場合は、軸 ラベルが選択されています。x 軸線をダブルクリックすると X Axis ダ イアログが開きます(あるいは軸を選択した後、CTRL-1を入力して ください)。  軸の幅を太くするために、Display/Scale ページの Axis Display グル ープ内の Line Weight には 1 を選択します。Apply をクリックすると 変更が表示されます。

この変更がどのように見えるかを確認したいときは、Apply をクリックして ください。Apply をクリックしないと OK をクリックしてダイアログを閉じ るまで、その変更はグラフに表示されません。このステップには注意してく ださい。

- 8. 上と右の枠線をのぞくために、**Display/Scale** ページの **Options** グル ープの **Frame** に **None** を選択します。
- Range タブをクリックしてダイアログの Range ページを表示します。 Axis Range グループで、Axis Minimum に 1800 を、Axis Maximum に 4000 を入力します。
- 10. 目盛りが軸の始めから始まるようにしたいと思います。**First Tick** に 1800 と、**Last Tick** に 4000 と **Tick Range** を設定します。
- 11. 大きい目盛りが 200 ポンドごとになるようにします。**Major Tick Placement**の**Interval**として**200**を入力します。**Interval Type**を**Size** に設定します。
- 12. Grids/Ticks タブをクリックしてダイアログの Grids/Ticks ページを表示します。Minor Ticks グループで、Length に 0.05 を入力し、OK をクリックしてダイアログを終了します。

これで x軸のフォーマットが完了です。ステップ 8~12 を繰り返し、y軸を 同じようにフォーマットします。y軸の範囲は現在のままにしてください。す なわち y軸をフォーマットするときに、ステップ 9 と 10 をスキップしてくだ さい。**Major Tick Placement** の **Interval** として 2 を入力し、**Interval Type** を **Size** に設定します。

#### グラフにタイトルを追加する

タイトルをフォーマットするときは、まずグラフにタイトルオブジェクトを 挿入してください。

- 13. グラフシートにフォーカスが合っていることを確認し、メインメニュ ーから挿入 ▶ タイトル ▶ メインタイトルを選択します。編集ボッ クスが現れます。@Auto を Weight vs. Mileage in Passenger Cars と 変更します。これを行うときは RETURN を押さずに、タイトル領域 の外側をクリックしてください。タイトルが自動的にセンタリングさ れます。
- 14. タイトルのフォントサイズを大きくするときは、タイトルをクリック してタイトルオブジェクトを選択します。タイトルオブジェクトが選 択されると、緑色のノブがタイトルを囲みます。ツールバーを使って

フォントのサイズを24に変更します。

一般にオブジェクトをダブルクリックすると、そのオブジェクトのプロパティダイアログが現れます。テキストオブジェクト(軸、タイトルまたはその他のテキストオブジェクト)の場合は、オブジェクトをダブルクリックするとオブジェクトがその場で編集されます。テキストオブジェクトのプロパティダイアログを開くときは、他のすべてのオブジェクトの場合のようにダブルクリックするかわりに CTRL-1を入力してください。

#### 回帰式を追加する

プロットに回帰直線の式を追加します。S-PLUS では、これを簡単に行うことができます。

- まず回帰直線か任意のデータ点をクリックして、線形回帰プロットを 選択します。プロットの下に緑色の四角が現れ、そのデータオブジェ クトが選択されたことを示します。
- 16. メインメニューから挿入 ▶ 曲線近似式を選択します。プロット上に回帰直線の式が現われます。テキストをダブルクリックし、HOMEを押し、y=と入力して、式の前に y=を加えます。ツールバーを使ってフォントサイズを 16 に変更します。最後にテキストオブジェクトを選択し、オブジェクト(緑色の四角で囲まれた)の内側を左クリックしたあと希望の位置にドラッグして移動させます。

#### グラフに注釈をつける

グラフをフォーマットする最後のステップは、そのグラフにいくつかの注釈 を加えることです。回帰式から線に向かって矢印を描き、どの車が最も燃料 効率が高いかを示します。

- 17. **グラフ**ツールバーの**図形描画**ボタン 🎝 をクリックして、**図形描画**パ レットを開きます。
- 18. まず、最も燃料効率の良い車にラベルを付けます。**図形描画**パレット の Label Point ボタン 🔥 を選択します。カーソルが大きいプラス記 号に変わります(図 6.10 を参照)。

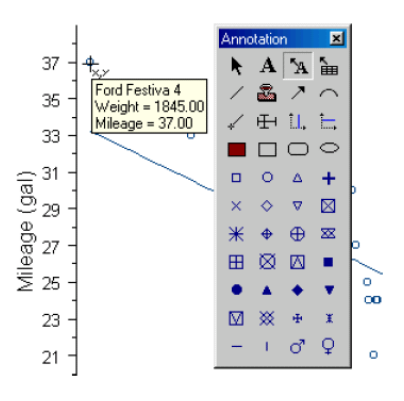

#### 図 6.10: 図形描画パレットの Label Point ツールを使用する

カーソルを y 軸の一番上の点まで移動させてクリックします。Ford Festiva 4 というラベルが、その車の重量および走行距離と一緒に現れます。

- 19. 図形描画パレットの Select Tool ボタン ト をクリックし、ラベルを クリックして選択し、ツールバーを使ってラベルのフォントサイズを 16 に変更します。必要に応じてラベルの位置を変更します。
- 20. 最後のステップは、曲線近似式から線まで矢印を描くことです。図形 描画パレットの Arrow Tool ボタン ♪ をクリックすると、カーソル が矢印の付いたプラス符号に変わります(図 6.11 を参照)。

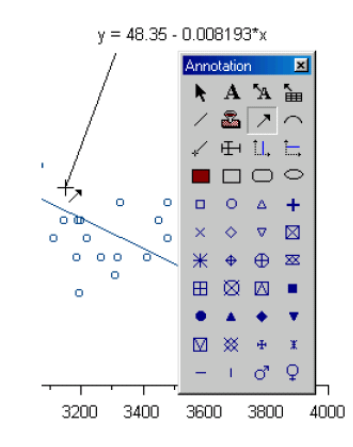

図 6.11: 図形描画パレットの Arrow Tool を使用する

カーソルを曲線近似式のマイナス符号のすぐ下に移動させます。次に マウスをその位置(矢印の始まり)から回帰直線のすぐ上までドラッ グします。マウスボタンを放すと矢印が描かれます。

これでフォーマットは完了しました。画面のグラフは、図 6.9 のようなもの になったはずです。この章の後半で、このグラフを引き続きフォーマットし ます。234ページの「グラフをフォーマットする(続き)」の節を参照してく ださい。

グラフシートは、ページ全体のプロット環境を定義するオブジェクトです。 グラフシートの名前、プロットの向き(縦長または横長)、"使われる単位"(デ フォルトはインチ)、グラフシートのサイズ(デフォルトは、11×8.5インチ)、 ページ余白およびデフォルト色を設定することができます。さらに上級ユー ザなら、1 つのグラフシートに複数のグラフをどのようにプロットするかを 指定することができます。

#### グラフシートをフォーマットする

- グラフシートに焦点を合わせている状態で、メインメニューから書式
   グラフシートを選択します。Graph Sheet ダイアログが現れます。
- 2. **グラフシート**に希望するフォーマットの変更を加え、**OK** をクリック します。

**グラフシートの グラフシート**の設定を保存して、新しい**グラフシート**を作成するときにその **デフォルトを** 保存する **ノラフシート**の設定を保存して、新しい**グラフシート**を作成するときにその 設定をデフォルトとして利用することができます。これは、複数の**グラフシ ート**を同様のプロパティで作成するときに便利です。

#### 現在アクティブなグラフシートの設定をデフォルトとして保存する

- 1. **グラフシート**を開くか、希望のフォーマットがされた**グラフシート**を 作成します。
- 2. グラフシートのグラフ以外の空白領域をクリックします。
- メインメニューから、オプション ▶ ウィンドウサイズ・プロパティ の今の状態をデフォルト値にするを選択します。

現在の**グラフシート**の設定(ウィンドウサイズと位置を含む)が、デフォル ト設定値として保存されます。また**グラフシート**の端を右クリックして、**Save Graph Sheet as Default** を選択することもできます。 グラフ領域を

フォーマット

する

**グラフをフォ グラフには、グラフ領域とプロット領域の外側の境界を定義するプロパティ** があります。グラフ/プロットをサイズ変更/移動したい場合は、対話式か プロパティダイアログを使用してグラフをフォーマットすることができます。

> グラフ領域を選択して、そのサイズまたはフォーマットを変更することがで きます。

図 6.12: グラフ領域 (灰色) が選択されている

#### グラフ領域を選択する

グラフ境界の内側で、かつ軸の外側の部分をクリックします。選択されると、グラフ領域のすべての辺とすべての4つの角に緑色の四角が現れます。

#### グラフ領域のサイズを変更する

 グラフ領域を選択し、角にあるサイズ変更ノブをドラッグして希望の サイズにします。

または

 グラフ領域内の他のオブジェクト以外の部分をダブルクリックして、 グラフプロパティのダイアログを表示させ、Position/Size タブをクリ ックします。Graph Size グループで、Width と Height を指定し OK をクリックします。

または

 グラフ領域を選択して右クリックし、ショートカットメニューから Position/Size を選択します。Graph Size グループで、Width と Height を指定し OK をクリックします。

#### グラフ領域を移動させる

- グラフ領域を選択し、そのグラフ領域を新しい位置にドラッグします。
   または
- グラフ領域の内側をダブルクリックして、グラフプロパティのダイア ログを表示させます。Position/Size タブをクリックします。Graph Position グループでは、Horizontal と Vertical の位置を指定し OK を クリックします。

#### グラフ領域をフォーマットする

する

 グラフ領域の内側をダブルクリックして、グラフプロパティのダイア ログを表示させます。Fill/Border タブをクリックします。グラフ領域 に希望するフォーマット変更を加えて、OK をクリックします。

**プロット領域を** プロット領域を選択してそのサイズまたはフォーマットを変更することがで フォーマット きます。2次元グラフでは、プロット領域は軸で境界が決められます。

図 6.13: プロット領域(灰色)が選択されている

#### プロット領域を選択する

軸で境界が決められた領域内の任意の場所をクリックします。選択されると、プロット領域のすべての辺と4つのすべての角に緑色の四角が現れます。

#### プロット領域のサイズを変更する

プロット領域を選択し、角にあるサイズ変更ノブをドラッグして希望のサイズにします。

または

 グラフの内側をダブルクリックしてグラフプロパティのダイアログを 表示させます。Position/Size タブをクリックします。Plot Display Size グループでは Width と Height を指定し、OK をクリックします。

または

 プロット領域を選択して右クリックし、ショートカットメニューから Position/Size を選択します。Plot Display Size グループでは Width および Height を指定し、OK をクリックします。

#### プロット領域を移動させる

• プロット領域を選択し、それを新しい位置までドラッグします。

または

 グラフの内側をダブルクリックしてグラフプロパティのダイアログを 表示させます。Position/Size タブをクリックします。Plot Origin Position グループではXとYの値を指定し、OKをクリックします。

#### プロット領域をフォーマットする

- グラフの内側をダブルクリックしてグラフプロパティのダイアログを 表示させます。Fill/Border タブをクリックします。プロット領域の境 界線と塗りつぶしに希望するフォーマット変更を加え、OK をクリッ クします。
- 2次元軸を カオーマット する 地を様々な方法でカスタマイズすることができます。線形軸、対数軸、確率 軸をいくつかの組み合わせで選択することができます。別の軸をプロットに 追加したり、軸を削除および移動したり、軸プロパティダイアログを使用し てこれらを完全にカスタマイズすることができます。S-PLUS は軸と軸ラベ ルを区別しており、それぞれに別々のプロパティダイアログがあることに注 意してください。

# **軸タイプを** デフォルトの 2 次元軸タイプを指定したり、個々の軸のフォーマットの一部 として軸タイプを指定したりすることができます。

#### デフォルトの2次元軸タイプを指定する

標準ツールバーのドロップダウンメニューから希望する2次元軸タイプを選択します。

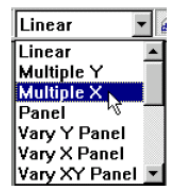

軸を対話式に 尺度変更する 指定矩形内を拡大ボタン ▲ を使用して、プロットの指定部分を拡大するこ とができます。2 次元グラフの焦点を合わせたい領域のまわりに四角形をドラ ッグします。グラフのその領域だけを示すように、X 軸と Y 軸が尺度変更さ れます。またこのツールは、メインメニューから書式 ▶ 指定矩形内を拡大 を選択してアクセスすることもできます。

プロットの他の部分を表示させるときは、**グラフツール**パレットのパンボタン 1 ▶ ► ► を使用してください。

プロット全体を復元するときは、グラフツールボタンの元のスケールに戻す ● 、またはメインメニューから書式 ▶ 元のスケールに戻すを選択してくだ さい。

#### 軸の選択 軸を選択する

軸の目盛り部分の内側をクリックします。軸が選択されると、軸の中心に正方形の緑色のノブが現れます。三角形の緑色のノブが表示されている場合は、軸ではなく軸ラベルが選択されています。

#### 軸をフォーマットする

- 軸をダブルクリックするか、軸を選択してメインメニューから書式 ▶ 選択された Axis を選択します。両方の軸に同じ変更を加える場合は、 CTRL・クリックで両方を選択し、書式 ▶ 選択したオブジェクトを選 択してください。
- 軸ダイアログから、Display/Scale、Range、Grids/Ticks または Axis Breaks の希望のページを選択します。変更を加え OK をクリックし ます。

または

 軸を選択、右クリックし、ショートカットメニューから軸プロパティ メニューの1つを選択することによって、プロパティダイアログのペ ージを開きます。

**軸**のプロパティダイアログで、軸の表示特性を変更することができます。範 囲と目盛りの間隔を変更し、大きい目盛りと小さい目盛りの細かい表示を指 定することもできます。上級ユーザなら、軸に切れ目を入れること(軸を一 部省略すること)ができます。

#### 軸を移動してプロット領域から外す

軸を選択します。軸の中心に四角のノブが現われます。軸が希望の位置になるまでノブをドラッグします。

#### 他の軸を追加する

2 次元グラフに軸を簡単に追加することができます。最も簡単な方法は、標準 ツールバーから Multiple X または Multiple Y の 2 次元軸タイプを選択する ことにより、2 つ目の X 軸または Y 軸を追加することができます。

また、次のようにドラッグ アンド ドロップまたはメニューオプションを使 用して軸を追加することもできます。

 グラフツールパレットから付加軸の1つをドラッグし、それをグラフ 領域の内側にドロップします。付加軸が選択したグラフに追加されま す。軸が既にその位置にある場合、新しい軸は自動的に元の軸から少 し外されます。

| E | ] | E] |  |
|---|---|----|--|

#### 図 6.14: グラフツールパレットの付加軸ボタン

または

グラフを選択し、メインメニューから挿入 ▶ 軸を選択します。

同じ方法で枠線付きの軸を追加することができます。枠線は本当の軸ではな く反対側の軸を対称に写したもので、目盛りは常に同じになります。

 2次元軸 ラベルを フオーマット
 カベルは軸と同じようにフォーマットされます。フォーマットのオプショ ンには、ラベルのタイプ (Decimal, Scientific, Percent, Currency, Months, Date など)、目盛りラベルの正確な位置、そしてラベルのフォントと色があ ります。軸タイトルは、軸の指定には含まれないことに注意してください。 これは別々にフォーマットすることができるテキストオブジェクトです。 (228ページを参照)

#### 2次元軸ラベルを選択する

 ラベルの任意の場所をクリックしてそのラベルを選択します。三角形の選択ノブが現れます。四角い緑色のノブは、軸ラベルではなく軸が 選択されていることを示しています。

#### 2次元軸ラベルをフォーマットする

ラベルをダブルクリックするか、ラベルを選択し、メインメニューから書式 ▶ 選択された X Axis Label を選択します。Axis Label ダイアログから、Label 1、Label 2/Minor Labels/Position、Font のうちの希望ページを選択します。必要な変更を加え、OK をクリックします。

#### 2次元軸ラベルを移動する

 軸ラベルを選択します。三角形の選択ノブをドラッグして、ラベルを 軸の内側または外側にドラッグします。

または

 ラベルをダブルクリックするか、またはラベルを選択してメインメニ ューから書式 ▶ 選択された X Axis Label を選択します。Position タ ブを選択し Horizontal と Vertical フィールドに値を指定し、OK をク リックします。

### 複数行テキス トを追加し フォーマット する

テキスト(コメント)、メインタイトルまたはサブタイトル、軸タイトルそし て日付および時刻スタンプの形で、グラフに複数行テキストをいくつでも追 加することができます。これらの様々なテキストタイプのプロパティダイア ログのフォーマットオプションは、基本的に同じです。

#### 複数行テキストを追加する

メインメニューから挿入 ▶ テキストを選択します。テキスト編集ボックスが開きます。(挿入メニューから、他のタイプのテキスト、たとえばタイトルを利用することもできます。)

または

図形描画パレットを開き、コメントツール A ボタンをクリックします。カーソルがコメントツールに変わります。グラフシート上でクリックし、カーソルをドラッグし、マウスボタンを離します。デフォルトのテキストがグラフに追加されます。選択したテキストをクリックすると、編集ボックスが開きます。

表示させたい文字をタイプ入力してください。ENTER を押すと新しい行が 作成されます。編集を終了してその結果を保存するときは、編集ボックスの 外側をクリックしてください。代わりに、F10または CTRL-ENTER を押す こともできます。保存せずに終了するときは、ESC キーを押してください。

#### 既存のテキストをその場で編集する

• テキストを右クリックし、メニューから Edit In-place を選択します。

または

テキストをクリックしてそのテキストを選択し、もう1度クリックします。

編集ボックス内の文字に変更を加えます。ENTER を押すと新しい行が作成 されます。編集を終了してその結果を保存するときは、編集ボックスの外側 をクリックします。代わりに、F10またはCTRL-ENTERを押すこともでき ます。保存せずに終了するときは、ESCキーを押してください。

#### テキストを移動する

テキストを選択します。テキストボックスのまわりに緑色の四角い選択ノブが現われます。選択された部分の「内部」をクリックし、そのボックスを新しい位置にドラッグします。

また、プロパティダイアログの Position ページの X と Y の位置を変更することによってテキストを移動させることもできます。

#### テキストのサイズ変更をする

 テキストを選択します。テキストボックスのまわりに緑色の選択ノブ が現われます。「正方形」の緑色のノブの1つをドラッグして、ボッ クスのサイズを大きくしたり小さくしたりします。テキストの比率(高 さと幅の比率)は変化しません。

あるいは、ツールバーボタンを使用してフォントサイズを変更します。

#### プロパティダイアログを使用してテキストをフォーマットする

テキストを選択して CTRL-1 を押すか、メインメニューから書式 ▶
 選択された Comment を選択します。Comment ダイアログが現れます。Comment ダイアログでフォーマットを変更し、OK をクリックします。

#### テキストをその場でフォーマットする

 テキスト編集ボックスを開き、テキストを選択します。グラフツール バーのオプション(フォントボタン、フォントサイズボタン、太字ボ タン、下線ボタン、斜体ボタン、上付きボタンおよび下付きボタンを 使用)を選択して、テキストのフォーマットを変更します。フォント とポイントサイズを変更し、選択したテキストをボールドまたはイタ リックにしたり、下線を引いたりすることができます。

または

 テキスト自体を右クリックしてショートカットメニューを表示させます。テキストをフォーマットするときは Superscript または Subscript を選択すると、上付き文字、下付き文字の入力が可能です。フォントタイプを編集するダイアログを開くときは Font を選択します。記号またはギリシャ文字を追加または編集するダイアログを開くときは Symbol を選択します。

#### テキストを削除する

 テキストを選択します。DELETE キーを押します。または、編集メニ ューからクリアを選択するか、右クリックして Cut を選択することも できます。

タイトルと 凡例を追加 する

 タイトルは自動的に位置決めされるため、タイトルの挿入は通常のテキスト 挿入と異なります。タイトルの編集とフォーマットについては、224 ページ を参照してください。

#### メインタイトルまたはサブタイトルを追加する

メインメニューから、挿入 ▶ タイトルを選択してから、メインタイトルまたはサブタイトルを選択します。テキストを入力するための編集ボックスが開きます。必要なテキストをタイプ入力します。ENTERを押すと新しい行が作成されます。編集を終わって結果を保存するときは、編集ボックスの外側をクリックします。代わりに、F10またはCTRL-ENTERを押すこともできます。保存せずに終了するときは、ESCキーを押してください。

**2次元軸タイトル** グラフに軸タイトルを入れることができます。軸タイトルは、自動的に位置 を追加する 決めされるので便利です。軸タイトルの編集とフォーマットについては、224 ページを参照してください。

#### 2次元軸タイトルを追加する

タイトルを追加したい軸を選択します。メインメニューから挿入 ▶
 タイトル ▶ 軸を選択します。テキストを入力する編集ボックスが開きます。必要なテキストをタイプ入力します。新しい行を作成するときは ENTER を押してください。編集を終了して結果を保存するときは、編集ボックスの外側をクリックします。代わりに、F10 または CTRL-ENTER を押すこともできます。保存せずに終了するときは、ESC キーを押してください。

3次元軸タイトル を追加する 3次元軸タイトルは、対話式に移動したりサイズを決めたりすることができな いという点で、2次元軸タイトルと異なります。3次元軸タイトルのテキスト は 3D Axes ダイアログで指定され、複数の行にすることはできません。ただ し、3次元グラフに複数行テキストをコメントやタイトルの形で追加すること ができます。テキストの指定についての詳細は、225 ページを参照してくだ さい。

#### 3次元軸タイトルを追加する

 軸をダブルクリックするか、軸を選択しメインメニューから書式 ▶
 選択された 3D Axes を選択します。3D Axes ダイアログから X Text、 Y Text または Z Text タブを選択します。Text、Font、Size および Color フィールドに必要な変更を加え、OK をクリックします。

または

 メインメニューから挿入 ▶ タイトル ▶ 軸を選択します。編集用の 3D Axes ダイアログが現われます。

日付と 時刻スタンプを 追加する 日付と時刻スタンプで、指定したテキストと共に日付と時刻を表示させることができます。既存のテキストの編集とフォーマットについては、226ページを参照してください。

#### 日付スタンプを追加する

• 図形描画パレットの日付、時間ボタン シシをクリックします。カー ソルが日付スタンプツールに変わります。グラフシート上をクリック し、テキストボックスが希望のサイズになるまでドラッグします。マ ウスボタンを離すと、デフォルトの日付スタンプがグラフに表示され ます。文字がテキストボックスの境界線外を越えるほど長くなると、 テキストボックスが自動的に大きくなります。 または

- メインメニューから挿入 ▶ 図形描画 ▶ 日付、時間を選択します。 テキストを入力する編集ボックスが開きます。必要なテキストをタイ プ入力します。新しい行を作成するときは ENTER を押してください。 編集を終了し結果を保存するときは、編集ボックスの外側をクリック します。代わりに、F10または CTRL・ENTER を押すこともできます。 保存せずに終了するときは、ESC キーを押してください。
- **凡例を追加する** 凡例は、グラフ上で様々なプロットを説明するテキストと図形を組み合わせ たものです。マルチパネルグラフでも、凡例は1つのみです。

#### 凡例を追加する

 グラフツールバーの凡例の自動作成ボタン 
 をクリックするか、 メインメニューから挿入 ▶ 凡例を選択します。グラフシートに複数 のグラフがある場合は、希望するグラフを選択した後で挿入メニュー から凡例を選択してください。

凡例を削除するときは、**凡例の自動作成**ボタン 🧾 をもう1度クリックしま す。

#### 凡例ボックスをフォーマットする

凡例を囲む境界線をダブルクリックするか、凡例を選択してメインメニューから書式 ▶ 選択された Legend を選択します。Legend ダイアログで、凡例ボックスの凡例の位置とフォーマットを指定することができます。あるいは凡例を右クリックし、ショートカットメニューから Legend ダイアログのページを選択することができます。

**点にラベルを** グラフ上に2次元散布図がある場合は、選択した点のラベル(行名などに決 定されている)を自動的に表示することができます。

#### 点にラベル付けする

- グラフシート上に複数の散布図がある場合は、使用したい散布図を選択します。グラフツールパレットの行名の表示ボタン ふ をクリックします。散布図のデータ点をクリックします。ラベルが現れます。このラベルは、他のコメントと同じように移動したり編集したりすることができます。
- 違う点のラベルを表示させるには、別のデータ点をクリックします。
   最初のラベルが消え、新しく選択したデータ点に新しいラベルが現われます。

前の点のラベルを残したまま、別の点にラベルを追加するときは、別のデータ点を SHIFT-クリックします。別のラベルが現れます。

#### データ・ウィンドウ内の点を識別する

グラフ上に2次元散布図がある場合は散布図内の点をクリックすることにより、データ・ウィンドウ内の該当する点のデータ行を選択することができます。

- グラフ上に複数の散布図がある場合は、表示させたい散布図を選択します。散布図でx列とy列に使用されているデータのウィンドウを開きます。メインメニューからウィンドウト総に並べるを選択し、データとグラフを並べて表示させます。グラフツールパレットの矩形内のデータ選択ボタン をクリックします。散布図のデータ点をクリックします。データ・ウィンドウ内の対応する点のデータ行が選択されます。
- 違う行を選択するときは、散布図内の別の点をクリックします。
- さらに別の行を選択に加えるときは、別のデータ点を SHIFT-クリックします。
- 点のグループを選択するときは左マウスボタンを押し、選択する点の まわりに四角形をドラッグします。
- 近似式を追加 グラフ上に近似プロットがある場合は、線の式を自動的に表示することがで きます。

#### 近似式を挿入する

 式を表示させたい線を選択します。メインメニューから挿入 ▶ 曲線 近似式を選択します。線の式が、グラフ上に表示されます。

#### 近似式の表示桁数を指定する

 式を表示させたい線を右クリックし、ショートカットメニューから Results を選択します。Curve Fitting Plot ダイアログの Results ページが表示されます。Equation グループで、Precision フィールドで近 似式に用いる表示桁数を指定します(有効範囲は1~15)。OK をクリ ックします。メインメニューから、挿入 ▶ 曲線近似式を選択します。 線の式が、指定した表示桁数でグラフに表示されます。

#### 注意

近似式をグラフに追加した後は、式の表示桁数を変更することはできません。

#### 既存の近似式を編集する

式をダブルクリックするか、式を選択してメインメニューから書式 ▶
 選択された Comment を選択します。式のフォーマットについての詳細は、224ページを参照してください。

近似式オプションは、グラフ上に少なくとも1つの近似数があるときだけ使 用することができます。複数の近似線がある場合は、それぞれを選択して線 を示す式を自動的に表示させることができます(種類によっては、ノンパラ メトリックなので式が表示されません)。

**線、形、記号** グラフにテキスト、線、形、記号などの項目を追加することもできます。このような描画オブジェクトは、図形描画パレットを使って追加することができます。

#### 図形描画パレットからオブジェクトを追加する

 図形描画パレットから描画オブジェクトアイコンをグラフ上にドラッ グアンドドロップします。

または

四角の選択ノブの1つを選んでドラッグして、オブジェクトのサイズを変更 したり、オブジェクトの中心を選択しドラッグして、オブジェクトの移動が 可能です。描画オブジェクトの他のプロパティを編集するときは、そのオブ ジェクトをダブルクリックしてプロパティダイアログを開くか、右クリック してショートカットメニューからダイアログの適切なページを選択します。 第6章 グラフの編集

## グラフオブジェクトでの作業

- **オブジェクトを 重ねる** グラフ上でオブジェクトが重なっていると、オブジェクトによっては他のオ ブジェクトに、完全にまたは部分的に覆われることがあります。オブジェク トを前面に出したり背面に入れたりすることによって、重なっているオブジ ェクトの順序を変更することができます。
  - 前面に出すか背面に入れたいオブジェクトを選択します。グラフツールバーの前面へボタン □ または背面へボタン □ をクリックします。またはメインメニューから、書式 ▶ 前面へまたは背面へを選択します。オブジェクトを1つ分(1回に1レベル)だけ前または後にするときは、書式メニューから1レベル前面へまたは1レベル背面へを選択してください。

#### オブジェクトを オブジェクトをグラフから削除する

削除する

削除したいオブジェクトを選択します。DELETE キーを押すか、メインメニューから編集 ▶ クリアを選択します。

オブジェクトを削除した直後に、削除を取り消すことができます。メインメニ ューから編集 ▶ 元に戻すを選択するか、標準ツールバーの元に戻すボタン № をクリックします。

オブジェクトは**グラフシート**から削除することができますが、**Cut** コマンド を使用すると永久的には抹消される訳ではありません。オブジェクトはクリ ップボード上に置かれ、そのオブジェクトを現在の**グラフシート**上の別の位 置、または別の文書に貼り付けることができます。

オブジェクト・ ゴクスプローラ とグラフ オブジェクト
ゲラフの個々のオブジェクトを選択する他の方法は、オブジェクト・エクス プローラによるものです。グラフのオブジェクトはすべて、オブジェクト・ エクスプローラのグラフシートのルートノードの下に表示されます。そのノ ードを展開する(プラス記号をクリックする)と、現在表示されているすべ てのグラフのノードが現れます。オブジェクト・エクスプローラの右パネル に、個々のグラフオブジェクトが表示されるまで、グラフシートのツリーの 下の方にノードを展開することができます。グラフオブジェクトをダブルク リックすると、そのグラフオブジェクトのフォーマットダイアログが表示さ れます。

| 🚰 Object Explorer     |              |     |              |             |  |
|-----------------------|--------------|-----|--------------|-------------|--|
| Contents of: Axis2dY1 |              |     |              |             |  |
| - 🔲 Data              | Object       | Pos | Data Class   | Dimensions  |  |
| Graphs                | Axis2DLabelY | 1   | Axis2DLabelY |             |  |
| E GS1                 | Y YAxisTitle | 1   | YAxisTitle   |             |  |
| ⊕ Graph2D             |              |     |              |             |  |
| E- Page1              |              |     |              |             |  |
| Giraph2D              |              |     |              |             |  |
| 2D Scatter            |              |     |              |             |  |
| Axis2011              |              |     |              |             |  |
| Axis2DEab             |              |     |              |             |  |
| Axis2D1 ab            |              |     |              |             |  |
| - Reports             |              |     |              |             |  |
| Scripts               |              |     |              |             |  |
| SearchPath            |              |     |              |             |  |
| _                     |              |     |              |             |  |
|                       |              |     |              |             |  |
|                       | 4            |     |              | <b>&gt;</b> |  |
| <b>H</b>              |              |     |              |             |  |

#### 図 6.15:オブジェクト・エクスプローラで表示されたグラフのオブジェクト

重なったり隠れたりしている複数のオブジェクトを含む複雑なグラフをフォ ーマットするときに、オブジェクト・エクスプローラからグラフオブジェク トを選択する機能が役立ちます。オブジェクト・エクスプローラからしかオ ブジェクトを選択できないケースは、ほとんどありません。 第6章 グラフの編集

### 図表示

これまでプロットの作成方法を説明してきました。S-PLUS は汎用プログラ ムで、S-PLUS のプロットごとに多数のオプションを指定することができま す。たとえば線形回帰プロットではデータがプロットされ、そのデータから 線形回帰直線が描かれます。たとえばその線に信頼区間を追加したり、線の 色を変更したり、データ点の色と記号を変更することなど様々なことができ ます。この節ではよく用いられるプロットについて説明し、プロットの外観 を変更するプロット構成オプションのいくつかを紹介します。詳細は、オン ラインヘルプを参照してください。

プロット プロパティ・ プロパティ・ ダイアログ
プロットのプロットプロパティを変更する際の最初のステップは、他のグラ フオブジェクトを選択するときと同じようにプロットを選択することです。 プロット領域内のデータ点をクリックして、プロットオブジェクトを選択し ます。緑色の四角いノブがプロットの下の方に現われます。プロット領域を 囲む 8 つの緑色の四角いノブが現われた場合は、プロット自体ではなくプロ ット領域が選択されています。

> プロットを選択した後、次のいずれかの方法でプロットプロパティ・ダイア ログを開きます。

- プロットをダブルクリックします。
- メインメニューから書式 ▶ 選択された Plot を選択します。
- プロットを右クリックしてそのショートカットメニューを表示させ、 ダイアログページを選択します。

プロットプロパティ・ダイアログが現われたら、ダイアログの希望するプロ パティを編集し、**OK**をクリックします。

**グラフを**この章の始めの方で(213ページを参照)、グラフのフォーマット方法を段階 **フオーマット ・**したデータの外観を変更します。得られたプロットを、図 6.16 に示します。

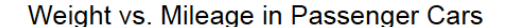

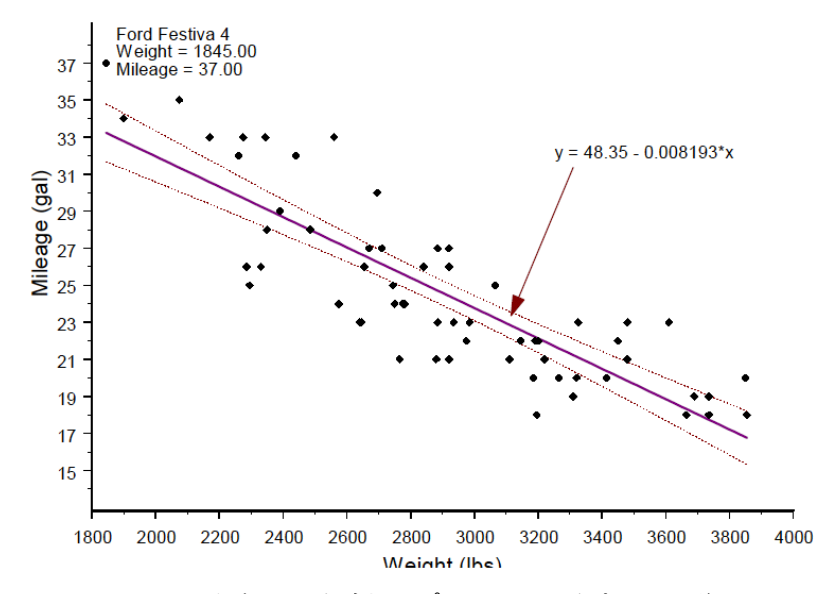

図 6.16:95%の信頼区間を追加しプロット記号を変更した後の図 6.9

この例のとおりにするためには、図 6.8 に示したプロットを作成しなければ なりません。213 ページのステップに従って図を生成してください。少なく とも、基本のプロットを生成するためにはステップ 1~3 を実行しなければな りません。

#### 線、記号、色

- 回帰直線または任意のデータ点をクリックしてプロットを選択します。 プロットが選択されていることを示すために、プロット領域の右下角 に緑色の四角いノブが現われるはずです。メインメニューから、書式
   選択された Curve Fitting Plot を選択し、プロットプロパティのダ イアログを開きます(または、この節の始めの方で説明した他の方法 のいずれかを使用します)。
- Line/Symbol ページに移り、Line グループの Color に Magenta を選択し、Line グループの Weight に 2 を選択します。Apply をクリックしたときに回帰直線がどのように変化するか注意してください。
- 同じ Line/Symbol ページで、Symbol グループの Style として Diamond, Solid を選択し、Symbol グループの Color として Black を 選択します。Apply をクリックします。

- 信頼区間 次に、プロットに信頼区間を追加します。
  - ダイアログの By Conf Bound タブをクリックします。回帰直線に 95% の信頼区間を追加するときは、Confidence 0.95 をハイライトし、Line Attributes グループの Style を選択して点線(最後のオプション)に し、Line Attributes グループの Color が Red になるように選択して ください。OK をクリックし、プロットに 95%の信頼区間が現われた ことを確認してください。

これで、プロットは図 6.16 のようになります。

- モデル オプション プロットプロパティのダイアログを用いて、データの特性を探索することが できます。たとえば、これまでは単純な線形の回帰直線 $y = \alpha + \beta x + \varepsilon \delta \sigma$ はめてきましたが、回帰モデル $y = \alpha + \beta_1 x + \beta_2 x^2 + \varepsilon \sigma$ 方が適切ではないか と疑問に思われているかも知れません。
  - このモデルをあてはめるためにはプロットプロパティ・ダイアログを 開き、Curve Fitting ページの Poly.Order に2 を入力します。グラフ が再描画されるときに曲線と信頼区間がどのように変化するかに注意 してください。

いくつか他の値を試してみてください(このデータセットでは、7よりも大きい数だと問題が生じます)。またデータをあてはめるために、デフォルトの線 形モデルではなく指数モデルやべき乗モデルを選択することもできます。

- **グラフの種類を** グラフの種類を変更しても設定済みの詳細なフォーマットは失われません 変更する (202ページを参照)。
  - グラフの種類を変更するときは、プロットが選択されていること(緑色の四角いノブが右下角にあること)を確かめてください。2D プロットパレットを開き、局所重み付き最小二乗法ボタン をクリックします。グラフは、このデータによって描かれた Loess 線で再描画されます。
  - 由線近似式と矢印(Loess 線にあてはまっていない)を削除してください。オブジェクトをそれぞれ選択し、メインメニューからの編集 ▶

     切り取りを選択してそれらを削除します(Loess はノンパラメトリック回帰なので式の表示ができません)。

# グラフスタイルを使用し色をカスタマイズする

グラフスタイルを使用して、デフォルトのプロットの外観をカスタマイズす ることができます。カラースタイルと白黒スタイルの2つのグラフスタイル を使用することができます。カラースタイルを使用すると、様々な色を使用 してプロットを作成することができます。白黒スタイルは異なるスタイルの 線と記号を使用してプロットを識別しますが、色は変化しません。新しいグ ラフシートに使用するグラフスタイルを指定するときは、メインメニューか らオプション ▶ グラフオプションを選択し、希望するグラフスタイルを選 択してください。グラフシートをあるスタイルから別のスタイルに変更する ときは、メインメニューから書式 ▶ スタイルの適用を選択してください。

オプション ▶ グラフスタイルより得られるダイアログを使用すると、それ ぞれのグラフスタイルをカスタマイズすることができます。それぞれのダイ アログの最初のページで、User Colors と背景色を含む配色を指定することが できます。User Colors は、オブジェクトの色を編集するときにドロップダウ ン・カラーリストに現れる 16 の選択可能な色です。これらの色は、新しく作 成されたグラフシートに必ず設定され、デフォルトのグラフシートでの色指 定を無効にします。メインメニューから書式 ▶ グラフシートを選択して作 成した後で、特定のグラフシートの背景色と色パレットを編集することがで きます。

**グラフスタイル**のダイアログの最初のページで、グラフに複数のプロットを 描く場合に色、線のスタイル、パターン、そして記号のスタイルを変化させ るかを指定することもできます。たとえば、同じ軸の目盛りを使用する散布 図で2つの線を作成することがしばしばあります。このような場合に異なる 線の色、線のスタイルそして記号のスタイルを使用してプロットを作成する ように指定することができます。

**グラフスタイル**のダイアログの残りのページで、第1のプロット、第2のプ ロットなどをプロットするために使用される色、線のスタイル、パターンそ して記号のスタイルを指定することができます。色として Plot Default を選 択すると、S・PLUS は作成しているグラフのデフォルトのプロットオブジェ クトの色設定を使用します。プロットのデフォルトを修正するときは希望す るグラフのプロットを作成し、希望する外観となるように編集します。次に プロットを右クリックして出てくるショートカットメニューで、Save [Plot Type] as Default を選択します。 可能なカラースキームは 8 つです。配色は、オプション ▶ カラースキーム より得られるダイアログを使ってカスタマイズすることができます。この場 合各カラースキームごとに Background Color、User Colors および Image Colors を修正することができます。たとえば Standard の配色の User Colors を編集すると、新しく作成されるグラフシートはすべて修正した User Colors で表示されます。Image Colors は、イメージ鳥瞰図またはカラー等高線図に 使用することができる特別なカラーパレットです。Image Colors は、指定し たそれぞれの色を補間する陰影の数を指定することができます。

プロジェクトによって異なる背景色とユーザ設定色を使用したい場合は、必要に合わせて 8 つのカラースキームのいずれかまたはすべてを編集することができます。カラースキームを設定した後でも、それらの間で容易に変更することができます。たとえば、Color Graph Style を使用する場合は、オプション ト グラフスタイル ト 色を選択します。User Colors を通常 Trellis グラフに使用されている配色である Trellis に設定します。以降、新しいすべてのグラフシートは、Trellis 配色で指定された Background Color と User Colors を使用して作成されます。デフォルトで Standard 色を使用するように戻すときは、オプション ト グラフスタイル ト 色に戻り、User Colors を Standard に設定しなおしてください。

## グラフシートへのデータの埋込みと抽出

グラフにさらに修正を加えたいと思っている仲間と、**グラフシート**を共有し たい場合があるかもしれません。これは、**グラフシート**にグラフの作成に使 用されるデータを埋め込むだけで可能になります。**グラフシート**にデータを 埋め込んでしまえば、あとは**グラフシート**を配布するだけです。(統計のダイ アログによって作成されたグラフには、自動的にデータが埋め込まれます。)

**グラフシート**にデータを埋め込むときは、実際にグラフに表示されている変量だけが埋め込まれます。したがって、たとえば20の変量を含むデータセットから4つの変量を使用してプロットを作成しデータを埋め込む場合は、4つの変量だけが埋め込まれます。

任意の**グラフシート**からデータを抽出することができます。これは、所定の グラフを作成するために使用されるデータだけで構成される新規データセッ トを作成するのに便利な方法です。

#### グラフシートにデータを埋め込む

- 1. **グラフシート**にグラフを作成します。
- 2. メインメニューから**グラフ ▶ データのグラフへの埋め込み**を選択し ます。プロットを再現するために必要なデータが、**グラフシート**に埋 め込まれます。

データを埋め込んだ後、**グラフシート**は最初にグラフを作成するために使用 したデータセットにもうリンクされません。すなわち、最初のデータセット への変更が**グラフシート**に反映されなくなります。またデータを埋め込むと、 グラフツールの**矩形内のデータ選択**ボタンを使用することができません。

#### グラフシートからデータを抽出する

- データを表示するグラフシートを開きます。プロットプロパティ・ダ イアログでは、データを埋め込んだグラフシートのデータセット名が =Internal となっていますが、どのグラフシートからもデータを抽出 することができます。
- 2. メインメニューから**グラフ ▶ データのグラフからの抽出**を選択しま す。**Extract Data** ダイアログが現れます。
- 3. 抽出したデータセットの名前を入力し、OK をクリックします。

# オブジェクトのリンクと埋込み

S-PLUS は、他のアプリケーションで作成されたデータまたはオブジェクト を**グラフシート**で使用できるようにリンク機能と埋込み機能をサポートして います。この節では別のアプリケーションからのデータと S-PLUS のプロッ トをリンクし、そのプロットをソースデータに接続する方法を説明します。

次のようなときに、S-PLUS のプロットをデータにリンクさせてください。

- データを変換する可能性があるとき。
- S-PLUS のプロットに最新のデータを必要とするとき。
- 元の文書がいつも使用可能で、更新が必要なとき。

また、S-PLUS のデータまたは**グラフシート**を Word や Excel などの別のア プリケーションに埋め込むことができます。埋め込んだオブジェクトは、別 のアプリケーションから S-PLUS を使用して編集することができます。この 節では、別のアプリケーションに**グラフシート**を埋め込む方法を説明します。

次のようなときに、データまたはグラフを埋め込んでください。

- 埋め込んだ情報を変更する予定がないとき。
- 埋め込んだ情報を複数の文書に使用する必要がないとき。
- 元の文書がリンクされている場合に、その文書が更新に使用されないとき。

#### 注意

リンク機能または埋込み機能を使用するときは、元のアプリケーションが OLE (object linking and embedding) をサポートしていなければなりません。たとえば Excel 5.0 は OLE をサポートしているため、 Excel 5.0 のデータを S-PLUS のグラフシートに埋め込み、リンクすることができます。  リンクを編集
 S-PLUS グラフシートのそれぞれのリンクを制御することができます。デフ オルトでは、データは自動更新によってプロットにリンクされます。これは、 リンクダイアログで手動更新に変更することができます。

#### リンクを編集する

- 1. メインメニューから編集 ▶ S-PLUS ウィザードを選択します。
- 2. **リンク**ダイアログで、編集するリンクを選択します。
- 3. 自動または手動リンクを選択します。手動の更新では、リンクダイア ログから今すぐ更新ボタンを選択したときだけリンクが更新されます。
- **リンクの再接続** または変更 マンクタイアログではソースファイルを名前変更する必要があります。 リンクダイアログではソースファイルを名前変更するか、ソ ースファイルの新しい位置を指定する必要があります。

#### リンクの再設定または変更

- 1. メインメニューから**編集 ▶ S-PLUS ウィザード**を選択します。
- 2. リンクしたソースファイルの名前を変更するか、異なるファイル名を 指定します。**OK**をクリックします。

他のアプリケ ーションに S-PLUS グラ フを埋め込む S・PLUS は OLE をサポートしているため、PowerPoint や Word などの他の アプリケーションに S・PLUS のグラフシートを埋め込むことができます。

#### S-PLUS のグラフシートを埋め込む

- Word などのクライアントアプリケーションをロードします。クライ アントアプリケーションの挿入メニューからオブジェクトを選択しま す。
- 2. 新規作成タブを選択し、オブジェクトの種類から S-PLUS Graph Sheet を選択します。OK をクリックします。これで、新しいグラフ シートを作成しアクティブにすることができます。

3. **グラフシート**を編集し終わったら、その**グラフシート**の外側をクリッ クして非アクティブ化します。埋め込まれた**グラフシート**が文書中で 表示されます。

#### 埋め込まれているグラフシートをその場で編集する

- クライアントアプリケーションの文書で、埋め込んだ S-PLUS グラフ シートをダブルクリックします。あるいはグラフシートを選択して、 編集メニューから Graph Sheet オブジェクトを選択し、次に Edit を 選択します。
- 埋め込まれたグラフシートはクライアントアプリケーションに残りますが、メニューとツールバーは、S-PLUS のものに変わります。
   S-PLUS のメニューとツールバーを使用して、グラフシートを編集してください。
- 3. 終了したら埋め込まれたオブジェクトの外側をクリックすると、クラ イアントアプリケーションのメニューとツールバーに戻ります。

# グラフを印刷する

S-PLUS のグラフシートを印刷するときは、Windows 標準の印刷ボタン またはファイルメニューのグラフシート印刷オプションを使用します。グラ フシートを1度に全ページでも1ページでも印刷することができます。印刷 ボタン 
は必ず現在のページだけを印刷しますが、グラフシート印刷を選 択したときに表示される Print ダイアログには、全ページまたは一部のペー ジを印刷するオプションがあります。

#### グラフシートを印刷する

標準ツールバーの印刷ボタン 参をクリックします。印刷の選択の確認をするダイアログが現われます。

または

- 1. メインメニューからファイル ▶ グラフシート印刷を選択します。 Print ダイアログが現れます。
- Print ダイアログで必要なオプションを選択します。オプション説明 についてはオンラインヘルプを参照してください。
- 3. **OK**をクリックすると印刷が始まります。

# グラフをファイルにエクスポートする

S-PLUS のグラフを、他のアプリケーションで使用するための様々なフォー マットのファイルにエクスポートすることができます。そのようなファイル は、S-PLUS とリンクされなくなります。グラフシート(\*.SGR ファイル) の別のアプリケーションとの共有については、240 ページの「オブジェクト のリンクと埋込み」を参照してください。

#### グラフをファイルにエクスポートする

- エクスポートしたいグラフが、現在のグラフシートに表示されている ことを確かめてください。
- 2. メインメニューからファイル ▶ グラフのエクスポートを選択します。 図 6.17 に示したような Export Graph ダイアログが表示されます。

| Export Graph          |                          |              | ? ×            |
|-----------------------|--------------------------|--------------|----------------|
| Save in: 🔂            | melinda                  | 💌 🗈 🌌        | 📸 📰            |
| 🗋 .Data               |                          |              |                |
| .Prefs                |                          |              |                |
|                       |                          |              |                |
|                       |                          |              |                |
|                       |                          |              |                |
| 1                     |                          |              |                |
| File <u>n</u> ame:    | GS1.PSD                  |              | <u>E</u> xport |
| Save as <u>t</u> ype: | Adobe Photoshop 3.0      | <b>T</b>     | Cancel         |
|                       |                          |              | <u>H</u> elp   |
| Num Colors:           | Color, 16777216 levels 💌 | Q Factor: 2  |                |
| Height Aut            |                          | Linite: Auto |                |
|                       |                          |              |                |
| I <u>All pages</u>    |                          |              | 1              |

図 6.17: Export Graph ダイアログ

- 3. 必要に応じて希望のターゲットフォルダに進みます。
- 4. ファイルの種類ドロップダウンリストから希望のファイルタイプを選 択します。
- 5. **ファイル名**ボックスでエクスポートされたグラフのファイル名を入力 します。
- 6. **Export** をクリックします。
**マルチページ** グラフシートに複数のページがあって、そのすべてのページを同時にエクス グラフシートを <sup>ポートしたい場合は、以下のように行います。</sup>

- 1. マルチページ**グラフシート**がアクティブな文書であることを確認しま す。
- 2. メインメニューから、ファイル ▶ グラフのエクスポートを選択して Export Graph ダイアログを開きます。
- 3. 必要に応じて希望のターゲットフォルダに移動します。
- 4. ファイルの種類ドロップダウンリストから希望のファイルタイプを選 択します。
- 5. **ファイル名**ボックスにエクスポートされたグラフのベースになるファ イル名を入力します。
- Export Graph ダイアログの左下隅にある All pages チェックボックス を選択します。このオプションを選択すると、ファイル名ボックスが 使用できなくなり、ファイル名の最後のドットの前に記号#数字が挿 入されます。
- 7. **Export** をクリックします。

エクスポート

する

すべての**グラフシート**ページが別のファイルにエクスポートされ、それぞれ のファイル名の記号#数字が、**グラフシート**の対応するページ番号を示します。 第6章 グラフの編集

## 第 **7**章 S-PLUS GRAPHLETS™

| はじめに                    | 248 |
|-------------------------|-----|
| 要件                      | 250 |
| 例                       | 250 |
| Graphlet データファイルの作成     | 252 |
| -<br>対話式のファイル作成         | 252 |
| プログラムによるファイル作成          | 252 |
| ページタイトルとタグ              | 252 |
| アクティブ領域                 | 253 |
| アクション文字列                | 256 |
| 例の詳細                    | 259 |
| ウェブページへの Graphlet の埋め込み | 263 |
| アプレットパラメータ              | 264 |
| 例の詳細(続き)                | 268 |
| <b>Graphlet</b> の使い方    | 269 |

## はじめに

S-PLUS Graphlet™は、S-PLUS グラフの表示および S-PLUS グラフとの対 話を可能にするファイルに保存されている Java アプレットです。Graphlet は、ウェブページに埋め込み、ウェブブラウザで見ることができます。たと えば、図 7.1 は、Netscape のウィンドウに Graphlet の例を表示させたとこ ろです。

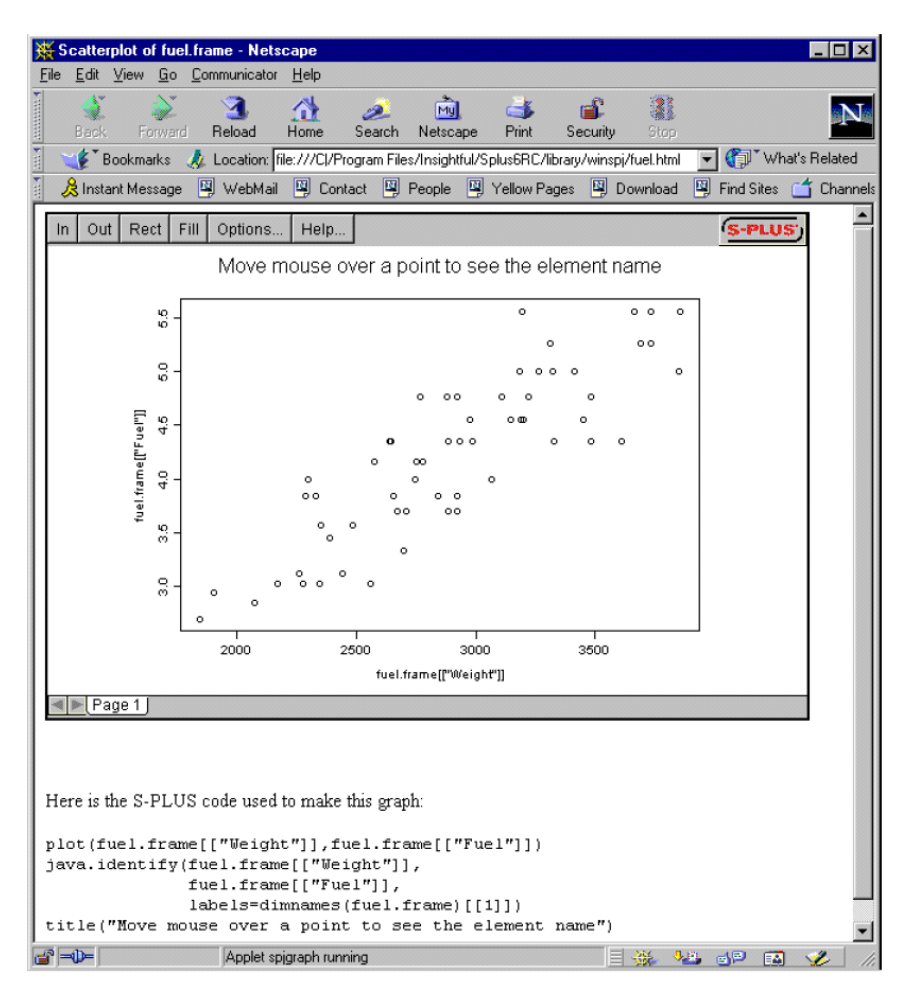

図7.1: Graphlet の例

Graphlet を使って S-PLUS グラフを表示すると、JPEG や GIF 画像などの 静的なグラフ画像では得ることができないいくつかのインタラクティブな機 能を用いることができます。

- Graphlet は、S-PLUS java.graph グラフ表示と同じように、複数 のタブ付きページのあるグラフウィンドウを表示します。多くの場合、 関連した一連のグラフを1つのグラフウィンドウの複数ページに集め ておくと便利です。グラフの作成者は、ページタブのタイトルに分か りやすい名前を設定することができます。
- 表示させたグラフをパンしたりズームしたりして、細部をより詳しく 調べることができます。グラフは、ビットマップとしてではなく、グ ラフィックコマンドで作成されたベクタグラフとして表示されるため、 ズームで拡大した画像も元のサイズの時と同様にはっきり表示されま す。
- 3. マウスがグラフ上を移動するのに合わせて、マウスの「グラフ座標」 を表示させることができます。このグラフ座標は、単にウィンドウ内 の xy ピクセル座標ではなく、グラフの軸に対するマウスの位置を xy 座標で表したものです。したがって、この表示を使って、座標の対象 となっている散布図やその他のグラフ上の点の位置を調べることがで きます。1 つのページに複数のグラフがある場合は、マウスのあるグ ラフ上の座標が表示されます。
- グラフの作成者は、ページ内に長方形の「アクティブ領域」をいくつ でも定義することができます。あるアクティブ領域上にマウスを移動 すると、その領域がアウトライン表示され、そのアクティブ領域に関 連付けられているラベルが表示されます。ラベルは、グラフの要素に 関する追加情報を表示する文字列です。たとえば、散布図内のすべて の点のまわりにアクティブ領域を定義し、それぞれの点に名前情報を 与えることができます。
- 5. それぞれのアクティブ領域は、「アクション文字列」と関連付けることができます。このアクション文字列は、あるアクティブ領域内でマウスがクリックされたときに起きる動作を指定します。オプションには、同一 Graphlet 内での他ページへの切り替え、特定のウェブページにジャンプさせること、あるいはメニューをポップアップさせて複数のアクションから1 つを選択することなどの機能があります。これにより、グラフの特定領域に関するより詳細な情報を"ドリルダウン"して表示させることができます。

Graphlet と S-PLUS は、同時に動作していないことに注意してください。 S-PLUS によって、一連のグラフィックコマンドがファイルに保存されます。 その後で、Graphlet が、そのファイルを読み取り、グラフとして表示します。 グラフに表示されるのは、S-PLUS セッションが終了してからずっと後かも しれません。S-PLUS を持っていないユーザがウェブを介して見ているかも しれません。

このような S-PLUS グラフを作成して使用するには、次の3つの主要なステ ップがあります。

- 1. Graphlet データファイルを SPJ フォーマットで作成する。
- 2. Graphlet をウェブページに埋め込む。
- 3. Graphlet を表示し操作する。

この章では、これらのステップを詳しく説明します。「グラフ作成者」は、一 般に、最初の2つのステップに関係し、「エンドユーザ」が関係するのは3つ 目のステップだけです。S-PLUS Graphlet の操作方法について知りたいエン ドユーザは、「Graphlet の使い方」(269ページ)にスキップしてください。

Graphlet ファイルは、java.graph グラフ・デバイスに準拠しており、した がって、Graphlet ファイルの作成者は java.graph にアクセスできなけれ ばなりません。S-PLUS Graphlet は、Java バージョン 1.1 以降の Java アプ レットをサポートしているウェブブラウザで使用するように設計されていま す。

> Graphlet は、従来のコマンド形式の S-PLUS グラフを表示します。グラフィ ックコマンドおよびオプションの詳細については、『S-PLUS Programmer's Guide』の次の2つの章を参照してください。

- 第2章「Traditional Graphics」
- 第3章「Traditional Trellis Graphics」

**\$SHOME/library/example5/winspj** フォルダには、いくつかの Graphlet フ ァイルの例があります。この章では fuel.html と map.html の 2 つについて説 明します。ブラウザによっては、セキュリティ保護のため、コンテンツが表 示されない場合がありますが、表示された警告に従って、表示させてくださ い。

Insightful Corporation のウェブサイト **www.insightful.com/graphlets** にも、 Graphlet を使った見本が多数あります。

例

#### 注意

java.graph を使って Graphlet を作成するには、最初に winjava または winspj ライブラリを追加する必要 があります。

## Graphlet データファイルの作成

S-PLUS グラフィックスを Graphlet ファイルに対話的またはプログラム実行 によって保存することができます。

#### Winjava ライブラリのロード

Graphlet を作成するのに必要なライブラリをロードします。ファイルメニュ ーで、ライブラリのロード、Library Name で winjava を選択してください。

対話式の ファイル作成 Graphlet データファイルを対話式に保存するときは、java.graph ウィンド ウでグラフを作成します。java グラフウィンドウの File メニューで SaveAs メニュー項目を選択します。ファイルタイプとファイル名を選択するダイア ログが現れます。ファイルタイプ S-PLUS Graphlet (SPJ) を選択し OK を 押して、カレントグラフのすべてのページを特定のファイルに書き込みます。

**プログラムに Graphlet** データファイルをプログラムで保存するときは、java.graph 関数 を呼び出し、ファイル名とファイルタイプ"SPJ"を次の例のように指定しま す。 **作成** 

#### > java.graph(file = "myfile.spj", format = CSPJ")

これにより、特定のファイルに Graphlet データを保存する S-PLUS グラフ ィックデバイスが保存されます。このコマンドではウィンドウが開かないこ とに注意してください。次に、希望のグラフを作成するのに必要なグラフィ ックコマンドをすべて実行します。この作業が終わったら、dev.off 関数で ファイルを閉じます。グラフィックデバイスを終了させると、その内容が、 名前を付けたファイルに書き込まれます。

ビットマップフォーマットの中には、JPEGのように1つのファイルに1つの画像しか保存できないものもありますが、SPJフォーマットでは同一ファイルに複数のグラフページを保存することができます。java.graphを使ってSPJファイルを作成すると、描画したページはすべて1つのファイルに保存されます。

ページタイト ルとタグ ね数ページの Graphlet 画面の各ページには、対応する「タイトル文字列」と 「タグ文字列」があります。タイトル文字列は、タブ上に表示され、空文字 列""で小さい空タブを示すことがあります。タイトルが、文字列"#"の場合 は、表示されるタイトルは、たとえば"Page 3"のような自動生成される文字 列です。タグ文字列は表示されませんが、「Graphlet 内の別のページにジャ ンプする」(257 ページ)で説明している page アクション文字列のターゲッ トページを特定するのに使用されます。

java.graph デバイスでグラフを作成している時点で、「カレントページ」が

表示されます。カレントページのタイトルおよびタグは、次のような S-PLUS 関数で設定されます。

```
> args(java.set.page.title)
function(name)
> args(java.set.page.tag)
function(tag)
```

```
アクティブ
領域
```

java.identify 関数は、グラフ内の長方形「アクティブ領域」とそれに対応するテキストラベルとアクションを指定します。ユーザが指定された領域内でマウスを動かしたとき、Graphlet は、これらのラベルを表示します。以下は、Weight と Fuel の関係を示す散布図内の各点の上にマウスを移動させるときに自動車の型名が表示される簡単な例です。

```
# Open a java.graph device.
> java.graph(file = "fuel.spj", format = "SPJ")
# Plot the data and identify the points.
> plot(fuel.frame[["Weight"]], fuel.frame[["Fuel"]])
> java.identify(fuel.frame[["Weight"]],
+ fuel.frame[["Fuel"]],
+ labels = dimnames(fuel.frame)[[1]])
# Close the device.
> dev.off()
図 7.2 は、S・PLUS 上に表示されているグラフです。fuel.spjファイルをウェ
```

図 7.2 は、SFLOS エになべされているクランです。Idel.spj ノティルをウェ ブページに埋め込んだ後、エンドユーザは、そのグラフをウェブブラウザで 見て、またグラフ上の各点にマウスを移動することによって、それぞれの自 動 車 の 型 名 を 表 示 さ せ る こ と が で き ま す 。 一 例 と し て 、 \$SHOME/library/winspj のファイルを参照してください。SPJ ファイルを埋 め込むために必要なステップは、「ウェブページへの Graphlet の埋め込み」 (263 ページ) で説明します。

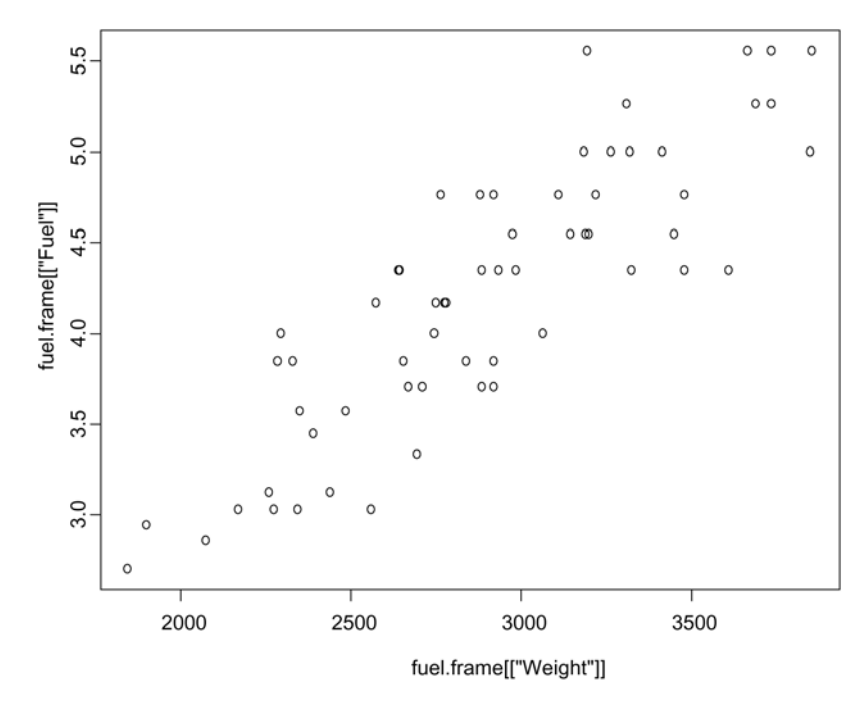

図 7.2: fuel.frame データセットの Weight と Fuel の関係を示す散布図

java.identify 関数では、多くのオプション引数を使用することができま す。それぞれの引数について、以下で説明します。

```
> args(java.identify)
function(x1, y1, x2, y2, labels, actions = character(0),
size = 0.01, size.relative = T, adj = 0.5)
```

#### x1、y1、x2、y2

これらの引数は、現在のプロット内にある一連の長方形を指定します。それ ぞれの長方形が、1つのアクティブ領域を定義しています。引数には、数値ベ クトル、長さも含めて使用できます。引数の様々な組み合わせを、次のよう に指定することができます。

- x1、y1、x2、y2 が、すべて指定される場合は、1 組の任意の長方形 領域が、(x1,y1)、(x1,y2)、(x2,y1)、および(x2,y2)の各点で定義され ます。この領域は、プロット領域の内側でも外側でもかまいません。
- x1 と y1 だけが与えられた場合は、領域が各点(x1,y1)のまわりに作成されます。この方法で、上記 fuel.spj の例のアクティブ領域を指定することができます。
- 3. x1 と x2 が与えられた場合は、領域が x 軸に沿って x1 から x2 まで 作成され、この間の y 軸の値はすべてプロット領域となります。
- 4. y1 と y2 が与えられた場合は、領域が y 軸に沿って y1 から y2 まで 作成され、この間の x 軸の値はすべてプロット領域となります。
- x1 だけが与えられた場合は、領域が x 軸上のこれらの値のまわりに作 成され、この間の y 軸の値はすべてプロット領域となります。
- 6. y1 だけが与えられた場合は、領域が y 軸上のこれらの値のまわりに作成され、この間の x 軸の値はすべてプロット領域となります。

#### labels

labels 引数は、プロット内のアクティブ領域と対応する文字列のベクトル です。各ラベルは、ユーザがマウスをそのラベルに対応した領域の上に移動 させたときに表示されます。ラベルは、復帰改行文字"¥n"を含み、複数行の テキストを表示することができます。上記 fuel.spj の例において、labels = dimnames(fuel.frame)[[1]]と指定し、これにより、fuel.frame デー タセットの行名を、図 7.2 の各点と関連付けます。

#### actions

labels 引数と同様に、actions 引数も、プロット内のアクティブ領域と対応する文字列のベクトルです。この引数は、ユーザが各アクティブ領域内でマウスを左クリックしたときに起こるアクションを定義します。 length(actions) < length(labels)の場合、actions ベクトルは、適切な長さになるまで(アクションを指定しない)空白文字列でくり返されます。アクション指定文字列のフォーマットについては、「アクション文字列」 (256ページ)で説明します。

#### size

点だけが指定されている場合は、size 引数が、各点のまわりのアクティブ領 域の大きさを決定します。size 引数は、別々のx値とy値として解釈される 2 つの数字のベクトルで表すことができます。size.relative=Tの場合、 size 値は、プロットのx軸またはy軸上の範囲に対する割合です。その他の 場合、size は、ピクセルで表した絶対値として解釈されます。

#### size.relative

これは、size 引数をどのように解釈するかを決定する論理値です。

#### adj

点だけが指定されているケースでは、adj 引数が、点に対してアクティブ領 域が配置される場所を決定します。size と同様に、adj 引数も、別々の x 値と y 値を指定する 2 つの数字のベクトルで表すことができます。デフォル ト値では、点はアクティブ領域の中央に位置決めされます。adj=0.0 の場合 は、関連付けられた左下角の点でアクティブ領域が位置決めされます。

**アクション** java.identify 関数の actions ベクトルの各要素は、対応するアクティブ 領域内でマウスが左クリックされたときに起こるアクションを指定します。 特に、それぞれ別のアクションになる選択肢のメニューをポップアップさせ るときには、アクションがかなり複雑になる可能性があります。そのような 複雑なアクションを1 つの文字列で対応し、かつ将来の機能強化を可能にす るために、アクション文字列は、XML フォーマットで指定されます。このフ オーマットを間違わずに記述するのは難しいため、S・PLUS には、後で説明 するように、文字列を作成するための一組の関数が含まれています。アクシ ョン文字列が、そのようなフォーマットでない場合は、アクティブ領域上で クリックしても何も起きません。

**別の** 別のウェブページにジャンプするための XML フォーマットのアクション文 ウェブページに 字列の例は、次の通りです。

ジャンプする

<link href="http://www.insightful.com" target="\_top"/>

href プロパティは、1 つのウェブページを指定する URL を示します。この 例では、ウェブページは、www.insightful.com です。target プロパティは、 このウェブページを表示する HTML のフレームを指定します。target が示さ れていない場合、デフォルトで"\_top"となり、この場合、ウェブブラウザに 表示されている現在のページの代わりに指定したページが表示されます。も う1つの有用な target 値は、"\_blank"です。これは、URL をウェブブラ ウザの新規ウィンドウに表示します。ウェブブラウザの中には、target プ ロパティに対応していないものもありますので注意してください。

このアクションに対応する S-PLUS 関数は、次のような java.action.link です。

```
> args(java.action.link)
function(url, target = "_top")
```

文字列として URL が与えられると、java.action.link は、アクション文 字列を上記のフォーマットで返します。URL のベクトルを与えると、対応す るアクション文字列のベクトルが返されます。target が指定されている場 合、それがアクション文字列に使用されます。指定されていない場合は、デ フォルトで"\_top"になります。たとえば、上記のアクション文字列は、次の S-PLUS コードで生成することができます。

```
> java.action.link("http://www.insightful.com")
[1] "<link href=¥"http://www.insightful.com¥"
target=¥"_top¥"/>"
```

Graphlet 内の Graphlet 内の別のページにジャンプするための XML フォーマットのアクション文字列の例は、次の通りです。

<page tag="p3"/>

ジャンプする

tag プロパティは、選択するページタグを指定します。指定されたタグのあ るページが Graphlet 内にない場合は、アクションが選択されても何も起きま せん。ページタグは、「ページタイトルとタグ」(252 ページ)で説明したよ うに、java.set.page.tag 関数で定義されます。

このアクションに対応する S-PLUS 関数は、次に示す java.action.page です。

```
> args(java.action.page)
function(tag)
```

アクションの

メニューを ポップアップ

する

ページタグが与えられると、java.action.page は、アクション文字列を 上記のフォーマットで返します。この関数は、ページタグのベクトルを与え ると対応するアクション文字列のベクトルが返されます。たとえば、上記の アクション文字列は、次の S-PLUS コードで生成することができます。

```
> java.action.page("p3")
[1] "<page tag=¥"p3¥"/>"
```

アクション選択肢のメニューをポップアップするための XML フォーマット のアクション文字列の例は、次の通りです。

```
<menu title="some actions">
  <menuitem label="go to pagel">
    <page tag="pl"/>
  </menuitem>
  <menuitem label="go to URL">
```

```
<link href="http://www.insightful.com" target="_top"/>
</menuitem>
```

</menu>

対応する S-PLUS 関数は、次のような java.action.menuと java.action.menuitem です。

```
> args(java.action.menu)
function(items = character(0), title = "")
> args(java.action.menuitem)
```

function(action, label = "item")

java.action.menu 関数では、それぞれが java.action.menuitem で作 成された menuitem アクションのベクトルを指定することができます。この 関数は、1 つのメニューアクションコマンドを定義する文字列を返します。メ ニューのタイトルは、title 引数を使って指定されます。title=""の場合、 メニューにはタイトルがありません。プラットフォームの中には、ポップア ップメニュー上のタイトルをサポートしていないものがあります。その場合 は、title 引数は無視されます。

java.action.menuitem 関数は、アクション文字列のベクトルを指定可能 で、対応する menuitem オブジェクトのベクトルを返します。メニューに、 各メニューアイテムが、指定されたラベルと共に現れます。たとえば、上記 のアクション文字列は、次の S-PLUS コードで生成することができます。

> java.action.menu(

+

- + java.action.menuitem(
- + action = c(java.action.page("p1"),
  - java.action.link("http://www.insightful.com")),

```
+ label = c("go to pagel", "go to URL")),
+ title = "some actions")
[1] "<menu title=¥"some actions¥">¥n<menuitem label=¥
"go to pagel¥"><page tag=¥"pl¥"/></menuitem>¥
n<menuitem label=¥"go to URL¥"><link href=¥
"http://www.insightful.com¥"target=¥"_top¥
"/></menuitem>¥n</menu>"
```

XML 文字列 ユーティリティ 関数 XML フォーマットでは、二重引用符や不等号"<"を含む特定の文字が、特定 の目的のために予約されています。そのような予約文字を文字列値に使用す るときは、S-PLUS 関数 java.xml.string を使って予約文字を特殊な文字 シーケンスに変換する必要があります。この関数は、文字列のベクトルを指 定することができ、XML 引用符シーケンスを使って文字列に変換します。次 に例を示します。

> java.xml.string("bad characters: ¥"<hello & Goodbye>¥"")

[1] "bad characters: "<hello &amp; Goodbye>""

java.xml.string 関数は、XML 文字列を明示的に構築するときに便利で す。java.action.link のような関数は、そのすべての文字列引数に関し て java.xml.string を呼び出すので、通常はユーザがこの関数を呼び出す 必要はありません。

#### 例の詳細

この節では、サンプルファイル map.spj と似た Graphlet のファイルを作成す るために必要なステップを説明します。 map.spj の Graphlet を見るには、 /\$SHOME/library/winspj ディレクトリにある map.html ファイルを開きま す。この Graphlet を操作するための手引きは、「Graphlet の使い方」(269 ページ)を参照してください。この節で作成する Graphlet は、map.html に あるものよりやや単純ですが、S-PLUS で SPJ ファイルを作成するための要 点 を 理 解 す る こ と が で き ま す 。 使 用 す る コ ー ド に は 、 java.set.page.title 、 java.set.page.tag 、 java.identify 、 java.action.page など、この章で既に説明した S-PLUS 関数も一部含ま れています。

map.spj Graphlet は、米国内 47 都市の人種による人口分布に関する複数ページにわたる人口調査データの複雑なグラフを表示しています。データはヴァージニア大学の Geospatial & Statistical Data Center

(http://fisher.lib.virginia.edu/ccdb)から取得したもので、通常の S-PLUS サンプルデータの一部ではありません。米国の地図上で各都市を探してラベ ルを付けるには、組み込まれているデータベクトル city.name、city.x、 および city.y を使用します。 **map.spj** Graphlet には、次のような3つの主要な機能があります。

- グラフの最初のページには、米国の地図が表示されます。この地図上には47の都市がラベル付けされており、それぞれが1つのアクティブ領域に対応しています。各都市を示す丸は、その都市の人口にしたがって大きさが決められており、大きい都市ほど丸が大きくなっています。
- 地図上のアクティブ領域をクリックすると、その領域と関連した都市 の人種データの棒グラフを含むページに切り替わります。また、特定 の都市のページタブをクリックすることにより、上記の棒グラフを表 示させることができます。
- 棒グラフを含む各ページの下の部分には、クリックすることで最初の ページに切り換えることができるアクティブ領域があります。この機 能により、ユーザは、Graphlet内を簡単に移動し、複数の都市のグラ フを次々と選択し表示させることができます。

データが、S·PLUS のデータセット census に保存されていると仮定します (実際にはありません)。このデータセットには、以下に示したような列があ るとします。

- AreaName:組み込まれているベクトル city.name に表示されると きの都市名
- Population: 1986 年における都市の人口
- Pct.white: 1980 年における白人の人口の割合
- Pct.black: 1980 年における黒人の人口の割合
- Pct.amerind: 1980 年におけるアメリカン・インディアンの人口の 割合
- Pct.asiapac: 1980 年におけるアジアまたは太平洋諸島の人口の割合
- Pct.hisp: 1980 年におけるヒスパニックの人口の割合
- x:組み込まれているベクトル city.x に相当し、usa 関数によって 設定された座標系によるその都市の負の(度数で表した)経度です。
- y:組み込まれているベクトル city.y に相当し、usa 関数によって 設定された座標系による(度数で表した)緯度です。

以下の各ステップでは、これらのデータの Graphlet を作成するのに使用した S-PLUS コードについて説明します。まず、ファイル **map.spj**を java.graph グラフィックデバイスとします。

```
java.graph(file = "map.spj", format = "SPJ")
```

次に、米国の地図をプロットし、census内にある都市にラベル付けします。 symbols 関数が地図上に丸を描きます。丸の大きさは、各都市の人口によっ て決定されます。text 関数が、丸の隣に都市名を書き込みます。

```
usa()
symbols(census$x, census$y,
    circles = sqrt(census$Population), inches = 0.05,
    col = 2, add = T)
text(census$x, census$y, paste("", census$AreaName),
    adj = 0, cex = 0.5, col = 3)
title("Racial distribution in US cities")
```

地図を含む Graphlet のページにラベル付けします。

```
java.set.page.title("USA map")
java.set.page.tag("p0")
```

次に、地図上の点のまわりにアクティブ領域を定義します。この段階で、各 都市がそれページタグ"p1"、"p2"、"p3"、....の1つと関連付けられ ます。java.identifyに対する labels 引数は、マウスが各都市のアクテ ィブ領域上に移動したときに Graphlet の右上角に都市の名前を表示します。

都市名をアルファベット順にソートし、各都市の人種データを表す棒グラフ を生成します。以下の for ループが繰り返されるたびに、棒グラフが 1 つ作 成され、その棒グラフが専用の Graphlet ページに表示されます。

```
cities <- census$AreaName
for(thecity in sort(cities))
{
    datum <- census[census$AreaName == thecity, ]
    grps <-c("Pct.white", "Pct.black", "Pct.amerind",
        "Pct.asiapac", "Pct.hisp")
    grp.eng <- c("White", "Black", "American Indian",
        "Asian/Pacific", "Hispanic")
    x <- unlist(datum[grps])
    # The barchart() command creates a new Graphlet page.
    print(barchart(grp.eng ~ x, xlim = c(0,100),</pre>
```

```
xlab = "Percent", ylab = ""))
title(paste("Racial distribution in", thecity))
# Label this page of the Graphlet.
java.set.page.title(datum$AreaName)
java.set.page.tag(paste("p",
    match(thecity, cities, nomatch = 0),
    sep = "", collapse = ""))
# Define an active region below the x axis in the bar plot
# that returns you to the first page in the Graphlet.
title(xlab = "[Click here to return to USA Map]",
    adj = 0.0)
java.identify(y1 = par("usr")[[3]],
    y2 = par("usr")[[3]] - 100, labels = "return to map",
    actions = java.action.page("p0"))
}
```

最後に、グラフィックデバイスを閉じます。これにより、グラフィックコマ ンドからの情報がすべて **map.spj** に書き込まれます。

dev.off()

## ウェブページへの Graphlet の埋め込み

S-PLUS Graphlet をウェブページに埋め込むためには、次に示すいくつかの ファイルが必要です。

- Graphlet の Java コードを含むファイル spjgraph.jar。このファイル は、配布された S-PLUS に含まれており、\$SHOME/library/winspj ディレクトリにあります。このファイルのコピーは、無料で配布され ています。
- Graphlet 上で表示される S-PLUS グラフィックコマンドを含む SPJ ファイル。このファイルは、「Graphlet データファイルの作成」(252 ページ)で説明したように、S-PLUS のバージョン 6 以降で生成する ことができます。
- ウェブページを定義する HTML ファイル。このファイルは、手動で 作成することもでき、また多くの入手可能なウェブページエディタの 1つを使用して作成することもできます。

ウェブページ内に S-PLUS Graphlet をアプレットとして埋め込むには、その ウェブページの HTML ファイルに APPLET オブジェクトが含まれていなけれ ばなりません。たとえば、「アクティブ領域」(253 ページ)で定義した fuel.spj ファイル用のきわめて簡単なウェブページは、次の通りです。

```
<HTML>
<BODY>
A Web page with an embedded S-PLUS graph:<BR>
<APPLET code="spjgraph.class" ARCHIVE="spjgraph.jar"
WIDTH="967" HEIGHT="601">
<PARAM NAME=spjgraph.filename VALUE="fuel.spj">
</APPLET>
</BODY>
</HTML>
```

このページが、/u/web/fuel.html のファイルであると仮定します。Graphlet の Java クラスにアクセスするには、ファイル spjgraph.jar も同じ/u/web デ ィレクトリになければなりません。あるいは spjgraph.jar が/u/web のサブデ ィレクトリにある場合には、ファイルの場所を相対パスで指定してください。 たとえば次の APPLET コマンドは、ディレクトリ/u/web/graph 内で spjgraph.jar を探します。

```
<APPLET code="spjgraph.class" ARCHIVE="graph/spjgraph.jar"
WIDTH="967" HEIGHT="601">
```

アプレットパラメータ spjgraph.filename は、Graphlet がロードする SPJ グラフファイルの名前を指定します。上の例では、/u/web/fuel.spj のファイ ルがロードされています。spjgraph.filename が指定されていない場合は、 デフォルトで graph.spj がロードされます。アプレットの幅と高さは、APPLET コマンドで指定され、ウェブブラウザで変更することはできません。

このとき、**spjgraph.jar**内の Graphlet コードが、Graphlet が最新の Java プ リント (回転フォントを含む)を処理できる JVM (Java バーチャルマシン) で動作しているかどうかを判断し、Graphlet **Print** ボタンから印刷するとき にこれを使用することに注意してください。特に、プロットラベルはプリン トが改善されています。これまでのプログラムは、文字の縁を「ぎざぎざ」 にプリントしていました。

JVM が従来のもの (Internet Explorer のデフォルトの Microsoft JVM など) である場合、プリントはこれまでと同じになります。新しいプリント機能を 使用するときは、Java プラグインが必要になります。

比較のため、次のようにアプレットプロパティを指定して、従来のプリント 動作を行わせることができます(新しいJVM でも)。

<PARAM NAME=3Dspjgraph.graphics.2d VALUE=3DFALSE>

新しいプリントコードは新しいプリントダイアログを使用します。プリンタ は、別の **Printer...**ボタンで指定されます。

Graphletの Print ボタンを使用して Graphlet の内容をプリントするときは、 変更されたコードだけがプリント品質に影響します。Graphlet を含むブラウ ザーページ全体を印刷するときはプリント品質は改善されません。これは、 ブラウザーがプリント Java アプレットを処理する方法によるもの(制御範囲 を超えている)と考えられます。

例えば、次のページをプリントしてみしょう。

#### http://www.insightful.com/products/graphlets/gallery/TestJavaApplet.asp

このページには十字線のある枠を描く単純なアプレットが含まれています。 プリントされたページでは、文字が「ぎざぎざ」の斜線で縁取りされます。

アプレット パラメータ 1 組のオプションの PARAM 値で、グラフファイルと Graphlet の上部に表示 されるボタンの両方を制御します(図 7.3 を参照してください)。上記で説明 したように、パラメータ spjgraph.filename が、ロードする SPJ グラフ ファイルの名前を指定します。残りのパラメータは、Yes、ON、Y、T のどれ も ON と解釈し、それ以外はすべて OFF と解釈します。たとえば、APPLET コマンドに次のような要素を追加すると、初期状態でマウスの座標が表示さ れ、エンドユーザは、グラフのサイズを変更できなくなります。

```
<PARAM NAME=spjgraph.mouse.position VALUE="ON">
<PARAM NAME=spjgraph.resize.buttons VALUE="OFF">
```

利用可能なそれぞれの PARAM オプションについて、下の表 7.1 で簡単に説明 します。S-PLUS Graphlet 上に表示されるボタンについての詳細は、 「Graphletの使い方」(269ページ)を参照してください。

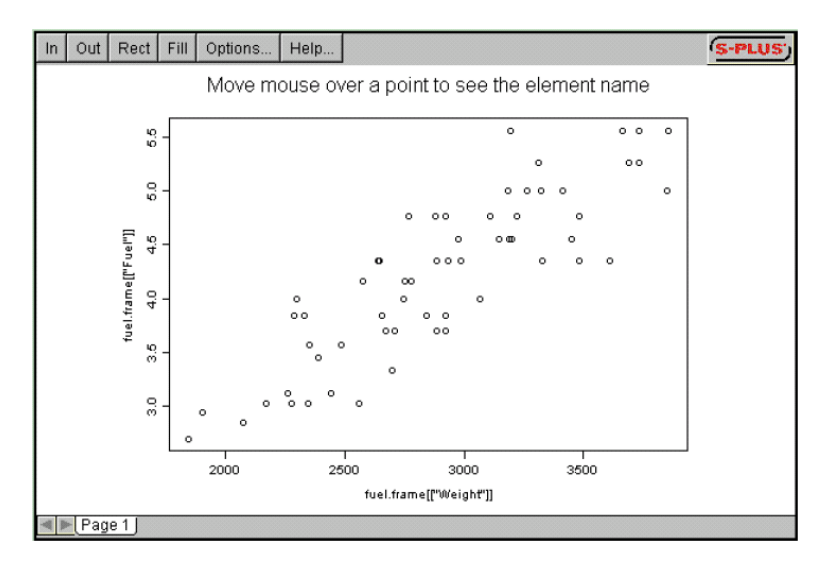

図 7.3:ファイル fuel.html 上の Graphlet の例 Graphlet の上部にある各ボタンは、それぞれオプションの アプレットパラメータに対応している **表 7.1**: SPJ グラフファイルの名前と Graphlet の上部に表示されるボタンの 両方を制御するアプレットパラメータ

| アプレットパラメータ                       | 説明                                                                                                    |
|----------------------------------|----------------------------------------------------------------------------------------------------|
| spjgraph.filename                | Graphlet がロードする SPJ グラフフ<br>アイルの名前を指定します。デフォル<br>トは graph.spj です。                                                                                                    |
| spjgraph.mouse.position          | マウスがグラフ上にあるとき、マウス<br>の座標を表示するかどうかを指定しま<br>す。デフォルトは OFF です。                                                                                                    |
| spjgraph.mouse.position.checkbox | オプションボタンのダイアログ上にマ<br>ウスの座標を表示する (Display<br>mouse position) チェックボックスを<br>表示するかどうかを指定します。ON<br>に指定すると、Graphlet 上にマウス座<br>標を表示させるかどうかを、エンドユ<br>ーザが変更することができます。デフ<br>オルトは ON です。                       |
| spjgraph.active.regions          | アクティブ領域を使用可能にするかど<br>うかを指定します。ON にした場合は、<br>領域がアウトライン表示され、マウス<br>がアクティブ領域上に移動すると関連<br>付けられたラベルが表示されます。<br>OFF にした場合は、領域もラベルも表<br>示されず、マウスをアクティブ領域上<br>に移動しても関連するアクションは実<br>行されません。デフォルトは ON です。     |
| spjgraph.active.regions.checkbox | <b>オプション</b> ボタンのダイアログ上に<br>Active regions を有効にする (Enable<br>active regions) チェックボックスを表<br>示するかどうかを指定します。ON に<br>指定すると、Graphlet 上のアクティブ<br>領域を使用可能にするかどうかを、エ<br>ンドユーザが制御することができま<br>す。デフォルトは ON です。 |

#### **表 7.1**: SPJ グラフファイルの名前と Graphlet の上部に表示されるボタンの 両方を制御するアプレットパラメータ(続き)

| アプレットパラメータ              | 説明                                                                                                    |
|-------------------------|----------------------------------------------------------------------------------------------------|
| spjgraph.rect.button    | Graphlet の上部に <b>選択領域(Rect)</b> ボタ<br>ンを表示するかどうかを指定します。デフ<br>オルトは ON です。                                                                                                    |
| spjgraph.resize.buttons | Graphlet の上部に、いずれかのサイズ変<br>更ボタン (ズームイン、ズームアウト、選<br>択領域、および元に戻すで In、Out、Rec、<br>Fill と表示されます) を表示するかどうか<br>を指定します。指定しないと、エンドユー<br>ザは、グラフのサイズを変更できません。<br>デフォルトは ON です。            |
| spjgraph.options.button | <b>オプション (Options)</b> ボタンを表示する<br>かどうかを指定します。デフォルトは ON<br>です。                                                                                                    |
| spjgraph.help.button    | <b>ヘルプ (Help)</b> ボタンを表示するかどう<br>かを指定します。デフォルトは ON です。                                                                                                    |
| spjgraph.tabs           | グラフの下にページタブを表示するかど<br>うかを指定します。デフォルトは ON です。<br>グラフのページが 1 つしかない場合、また<br>はユーザがアクティブ領域の選択でしか<br>ページの切り替えを行えないようにする<br>場合は、このオプションを外しておくと便<br>利です。                                 |
| spjgraph.tabs.checkbox  | オプション (Options) ボタンのダイアロ<br>グにタブを表示する (Display page tabs)<br>チェックボックスを表示するかどうかを<br>指定します。ON に指定すると、エンドユ<br>ーザが、Graphlet のグラフの下にページ<br>タブを表示させるかどうかを制御するこ<br>とができます。デフォルトは ON です。 |

### 例の詳細

(続き)

ここでは、引き続き「Graphlet データファイルの作成」(252 ページ)の例 について、Graphlet のデータファイル map.spj を生成するのに必要なステッ プについて説明します。以下の HTML コードは、map.spj ファイルをウェブ ページに埋め込み、APPLET コマンド内の特定のオプションを設定するもの です。

```
<HTML>
<HEAD>
<TITLE>Racial Distribution in US cities</TITLE>
</HEAD>
<BODY>
<APPLET code="spjgraph.class" archive="spjgraph.jar"
WIDTH=600 HEIGHT=400 >
<PARAM NAME=spjgraph.filename VALUE=map.spj>
<PARAM NAME=spjgraph.mouse.position VALUE=ON>
<PARAM NAME=spjgraph.options.button VALUE=OFF>
</APPLET>
</BODY>
</HTML>
```

この HTML コードを、map.html と名前をつけたファイルに保存し、map.spj および spjgraph.jar ファイルのあるディレクトリに置きます。その後、ウェ ブブラウザを使って Graphlet を表示させたり操作することができます。 \$SHOME/library/winspj ディレクトリにあるサンプルファイル map.html は、 上記で作成した HTML とは異なることに注意してください。見本ファイル map.html には、すべての PARAM 値のデフォルト値が維持されていますが、 上記 で作成した ファイルでは、spjgraph.mouse.position と spjgraph.options.buttonの値が変更されています。

## Graphlet の使い方

ウェブページに埋め込まれた S-PLUS Graphlet を見ているとします。ウィン ドウには、上部にいくつかのラベル付きボタンがあり、その下にグラフを表 示するための大きな領域があり、さらにウィンドウの下端に沿ってタブの列 があります。タブの1 つを左クリックすると、タブに対応するページのグラ フが表示されます。たとえば、図7.4 は、map.html ファイルの Graphlet の 例を示します。この Graphlet は、米国内47都市の人種による人口分布を表 しています。この Graphlet を見るときは、\$SHOME/library/winspj ディレ クトリにある map.html ファイルを開きます。

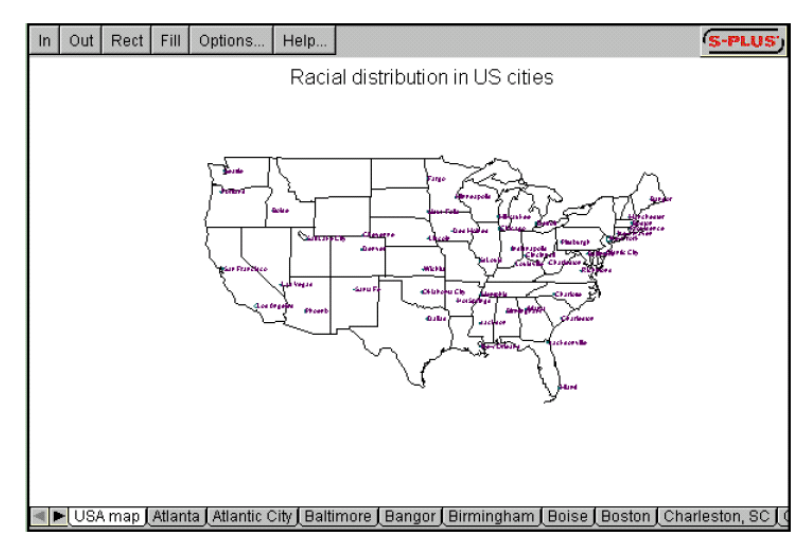

図7.4: map.html ファイルの Graphlet の例

**Graphlet** には、画像のサイズを変更するためのボタンがいくつかあります。 ズームイン (In) ボタンは、画像を拡大し、ズームアウト (Out) ボタンは 縮小します。元に戻す (Fill) ボタンは、ウィンドウいっぱいになるようにグ ラフのサイズを変更します。グラフが、ウィンドウよりも大きいサイズに変 更された場合は、グラフのまわりにスクロールバーが現れます。

**選択領域(Rect)**ボタンを使用すると、特定の領域を拡大することができま す。グラフ・ウィンドウ内でマウスの左ボタンをクリックしてドラッグする と、四角形の境界ボックスが定義されます。そのような四角形を定義した後 で、選択領域(Rect)ボタンを押します。これにより、指定した長方形の領 域がウィンドウいっぱいに表示されます。 **オプション (Options)** ボタンを押すと、図 7.5 に示すダイアログが表示され ます。このダイアログを使用して、Graphlet のアクションを制御するいくつ かのオプションを変更することができます。マウスの座標を表示する (Display mouse positions) チェックボックスで、マウスのグラフ上の移動 にしたがってグラフ座標を表示するかどうかを指定します。このボックスは、 最初はチェックされておらず、したがって、マウスの座標は表示されません。 表示桁数テキストフィールド (Mouse position digits) で、マウス座標の精 度を表示するときに使用する桁数を指定します。Active regions を有効にす る (Enable active regions) チェックボックスは、アクティブ領域を使用可 能にするかどうかを指定します。このボックスは、最初にチェックされてい るため、アクティブ領域が使用可能になっています。タブを表示する(Display page tabs) チェックボックスで、グラフの下にページタブを表示するかどう かを指定します。デフォルトでは、このボックスはチェックされており、ペ ージタブが表示されます。グラフのページが1つしかない場合は、このオプ ションを外しておくと便利です。

| 🗿 Graphlet Options 🛛 🔀     |
|----------------------------|
| 🗖 Display mouse position   |
| Mouse position digits: 2   |
| Enable active regions      |
| 🗸 Display page tabs        |
| Print current page as-is 📃 |
| Print selected regions     |
| OK Cancel                  |
| Java Applet Window         |

図 7.5: S-PLUS Graphlet の Options ボタンを押したときに 表示されるダイアログ

S-PLUS Graphlet 上の**ヘルプ(Help)** ボタンを押すと、Graphlet の使い方 に関する簡単な説明を含むウィンドウが現れます。右上角にある S-PLUS を 押すと、S-PLUS Graphlet について説明しているウェブページが表示されま す。

#### 注意

上記で説明したすべてのボタンが Graphlet に表示されるとは限りません。「ウェブページへの Graphlet の埋 め込み」(263ページ)で説明したように、表示するボタンを指定するアプレットパラメータを、ウェブペー ジ上で設定することができます。これで、グラフの作成者は、たとえばグラフのサイズ変更ボタンをエンドユ ーザが使用できないようにすることもできます。 map.spj Graphlet を作成するために使用するデータを"ドリルダウン"する には、米国の地図内の点上にマウスを移動させます。特定の都市の上にマウ スを移動させると、アクティブ領域がハイライトされ、その都市の名前が Graphlet の右上角に表示されることに注意してください。画面に表示される 都市のラベルが小さすぎる場合は、選択領域(Rect) ボタンを使って地図内 の特定の領域を拡大してください。

地図内のアクティブ領域の1つをクリックすると、その領域に対応する都市 の人種データの棒グラフを示す別のGraphletページにジャンプします。たと えば、米国の地図内のサンフランシスコのアクティブ領域をクリックします。 すると、Graphlet は、図 7.6 に示すページにジャンプします。あるいは、 Graphletの左下角にある矢印を使ってページタブの間を移動することもでき ます。また、"San Francisco"というタイトルのタブをクリックしても、図 7.6 に示す棒グラフを表示させることができます。

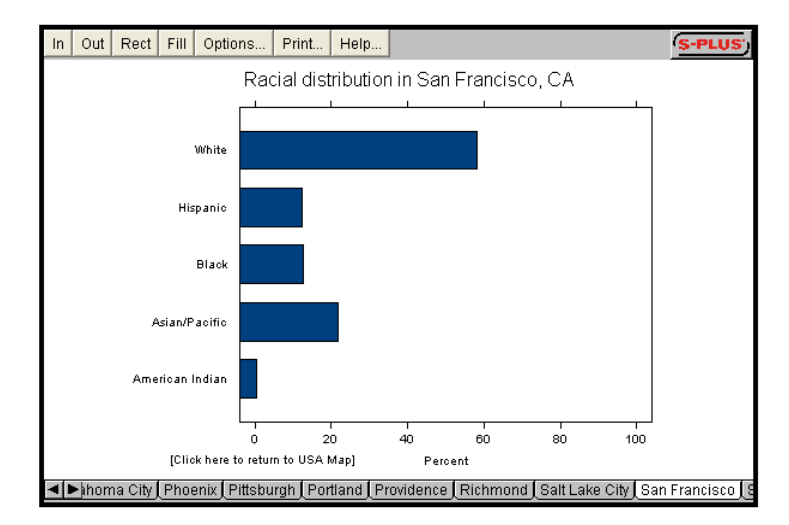

#### 図7.6:map.spj Graphlet のサンフランシスコの人種データの棒グラフ

米国の地図に戻るときは、棒グラフの下の部分にマウスを持って行きます。 すると "Click here to return to USA map." という文字を囲むアクティブ領 域がハイライトされます。このアクティブ領域をクリックすることにより、 グラフの最初のページに戻り、そこで、各都市の人種データの棒グラフを選 択することができます。

#### 第7章 S-PLUS GRAPHLETS™

# 第**8**章

統計

| けいみに            | 976 |
|-----------------|-----|
| 御西              | 210 |
| (M)女<br>其太千順    | 270 |
| 本平于順<br>  ガイマロガ | 210 |
| ダイノロク           | 210 |
| ダイノログのノイールト     | 279 |
| 統計ダイアロクからノロットする | 280 |
| 解析による結果を保存する    | 281 |
| 要約統計            | 282 |
| 要約統計            | 282 |
| クロス表            | 285 |
| 相関              | 287 |
| テーブル            | 289 |
| 標本比較            | 291 |
| 1標本検定           | 291 |
| 2 標本検定          | 301 |
| k 標本検定          | 311 |
| 仮説検定            | 320 |
| 検出力と標本数         | 335 |
| 平均              | 335 |
| 二項比率            | 337 |
| 実験計画            | 340 |
| 要因計画            | 340 |
| 直交要因計画          | 341 |
| 要約統計量プロット       | 342 |
| 箱ひげ図            | 343 |
| 交互作用のチェック       | 344 |
| 回帰              | 346 |
| 線形回帰            | 347 |

| ロバスト MM 回帰             | 356 |
|------------------------|-----|
| ロバスト LTS 回帰            | 357 |
| ステップワイズ線形回帰            | 359 |
| 一般化加法モデル               | 361 |
| 局所回帰                   | 362 |
| 非線形回帰                  | 364 |
| 一般化線形モデル               | 368 |
| 対数線形(ポアソン)回帰           | 370 |
| ロジスティック回帰              | 371 |
| プロビット回帰                | 373 |
| 分散分析                   | 376 |
| 固定効果 ANOVA             | 376 |
| ランダム効果 ANOVA           | 377 |
| 多重比較                   | 379 |
| 混合効果モデル                | 382 |
| 線形                     | 382 |
| 非線形                    | 383 |
| 一般化最小二乗モデル             | 386 |
| 線形                     | 386 |
| 非線形                    | 387 |
| 生存時間解析モデル              | 389 |
| ノンパラメトリック              | 389 |
| コックス比例ハザードモデル          | 390 |
| パラメトリック                | 392 |
| 打ち切りのあるデータの解析          | 394 |
| 樹形モデル                  | 397 |
| 樹形モデル                  | 397 |
| 樹形モデルのチェック             | 398 |
| モデルの比較                 | 401 |
| クラスター分析                | 404 |
| 非類似度の算出                | 404 |
| κ-means 型クラスタリング       | 405 |
| pam アルゴリズムによるパーティショニング | 406 |
| ファジィ・パーティショニング         | 408 |
| 擬集型階層クラスタリング           | 410 |
| 区分型階層クラスタリング           | 411 |
| 系統分類クラスタリング            | 413 |

| 多変量解析             | 415 |
|-------------------|-----|
| 判別分析              | 415 |
| 因子分析              | 416 |
| 主成分分析             | 417 |
| 多変量分散分析           | 419 |
| QC チャート(品質管理チャート) | 421 |
| グループのあるデータ        | 421 |
| グループのないデータ        | 422 |
| P管理図              | 424 |
| 標本からのサンプリング       | 426 |
| ブートストラップ推定        | 426 |
| ジャックナイフ推定         | 428 |
| 平滑化               | 430 |
| 核関数による平滑化         | 431 |
| 局所回帰(Loess)       | 431 |
| スプライン平滑化          | 431 |
| スーパースムーザー         | 432 |
| 時系列解析             | 434 |
| 自己相関              | 434 |
| ARIMA             | 436 |
| ラグプロット            | 438 |
| スペクトル             | 439 |
| 乱数と分布             | 441 |
| ランダムサンプリング        | 441 |
| 分布関数              | 442 |
| 乱数                | 447 |
| 参考資料              | 451 |
|                   |     |

第8章 統計

## はじめに

S-PLUS の特長の1つは、統計解析機能にグラフィックス機能を統合していることです。このマニュアルの他の章では、S-PLUS のグラフィックスを紹介しています。この章ではS-PLUS で行われる統計処理について説明します。

統計解析を実行する前にこの章全体を読む必要はありません。統計処理を実 行する基本的な方法を理解すれば、関心のある節を直接参照することができ ます。

この章では最初に統計ダイアログの使い方について一般的な情報を説明し、 残りの節でそれぞれのダイアログについて説明し、例を取りあげます。

#### 概要

図 8.1 は、S-PLUS インタフェースの多くの要素を示しています。

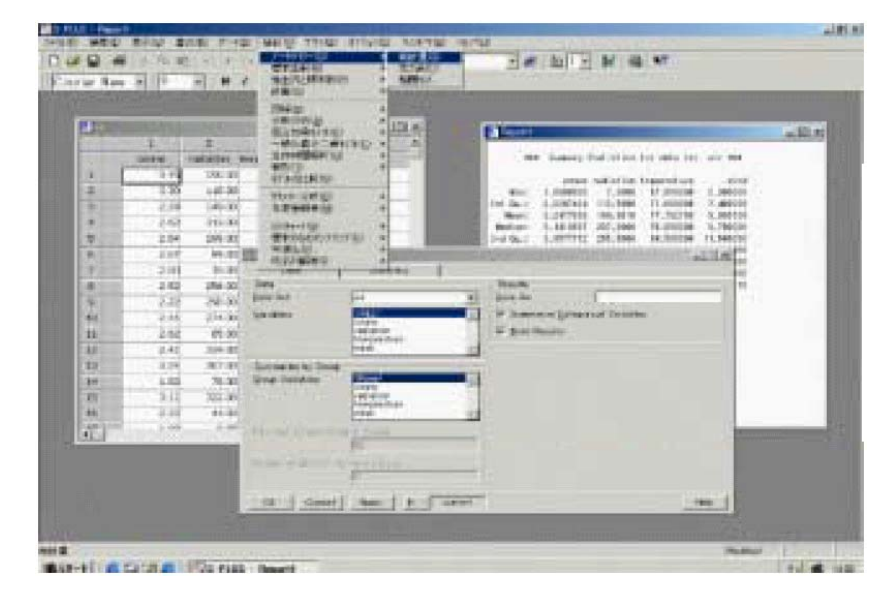

図8.1:統計に関連するメニューとウィンドウ

- 統計メニュー:統計メニューから、S-PLUS で使用することができる 統計処理のほとんどを行うことができます。処理方法は、目的に応じ たサブメニューによって論理的に分類されています。例として図 8.1 に、統計量のメニューツリーを示します。これは、統計 ▶ データサ マリー ▶ 統計量を選択します。
- 統計ダイアログ:図8.1に示した Summary Statistics と名前のついたオープンダイアログは、計算するデータなどを指定するために使用されます。
- データメニュー(図示せず):統計メニューの左側にあるデータメニューは、データを生成し処理する機能を実行するために用いられます。
- データ・ウィンドウ:図 8.1の左側に開いているウィンドウは、データ・ウィンドウです。データ・ウィンドウを使用して、データセットを作成したり編集したりすることができます。データ・ウィンドウの詳しい説明は、第2章「データによる作業」を参照してください。
- レポート・ウィンドウ:レポート・ウィンドウは、統計解析の結果を 表示するウィンドウです。図 8.1 の例では、レポート・ウィンドウは 要約統計の結果を示しています。
- グラフシート(図示せず):グラフシートは、統計メニューから作成 したグラフを表示します。
- メッセージ・ウィンドウ(図示せず):メッセージ・ウィンドウは、 統計処理によってエラー、警告または情報メッセージが生じた場合だけ現れます。メッセージ・ウィンドウを閉じると、次に情報メッセージが生成されたときに再び現れます。統計解析中に大きな障害が生じないように、メッセージ・ウィンドウの内容を常に確認するようにしてください。

第8章 統計

#### **基本手順** データを分析する基本手順は、解析のタイプに関係なく同じです。

- 1. 作業をしたいデータを選択します。
- 2. 統計メニューから実行したい統計処理(要約統計、線形回帰、ANOVA など)を選択します。その処理に対応するダイアログが開きます。
- 選択した処理に対し、データセット、変量および様々なオプションを 選択します。(それぞれのダイアログにはわずかな違いがあります。)
   OK または Apply ボタンをクリックして解析を開始します。OK をク リックすると、統計解析が実行されたときにダイアログが閉じます。
   Apply をクリックすると、ダイアログが開いたままになります。
- メッセージを確認してください。メッセージが生成されると、メッセージ・ウィンドウに表示されます。メッセージ・ウィンドウが開かない場合、メッセージは生成されていません。
- 5. 結果を確認してください。処理が問題なく完了すると、解析の結果が レポート・ウィンドウに表示されます。また、統計処理によっては、 グラフを生成するものがあります。

必要に応じてダイアログの変量、パラメータまたはオプションを変更し、 Apply をクリックすると、新しい結果を生成することができます。S-PLUS では、簡単にオプションを試したり解析手法の違いを試したりすることがで きます。

#### **ダイアログ** S-PLUS の統計機能のほとんどは、データメニューと統計メニューから利用 することができます。

**データ**メニューにはデータ・テーブルを作成し、分布関数を計算し、乱数を 生成するダイアログが含まれています。データメニューにはまた、データの ソート/積み重ね/変換などを処理するダイアログが含まれています。詳細 は、第2章の「データによる作業」を参照してください。

統計メニューにはデータサマリーを作成し、統計モデルをあてはめるダイア ログが含まれています。ダイアログの多くはモデルのあてはめ、作図および 予測を含む完全な解析を可能にするタブ付きページで構成されています。そ れぞれのダイアログには、関数の引数にダイアログ入力で指定した値を用い 実行させる、対応する関数があります。通常はタブ付きダイアログの1ペー ジのいくつかのフィールドに入力するだけで、関数の実行が可能です。

### ダイアログの フィールド

多くのダイアログには、**Data Set** フィールドがあります。このフィールドに はファイル ▶ 開くで一番最後に開いたデータセットか、または Select Data ダイアログで選択したデータセットの名前が自動的に入力されています。別 のデータセットを指定するときは、**Data Set** フィールドにその名前を直接入 力するか、ドロップダウンリストから選択をします。ドロップダウンリスト に表示されるデータセットは、オブジェクト・エクスプローラによってフィ ルタリングされたものに限られています。

統計モデルをあてはめるほとんどのダイアログには、データセットの一部分 だけを指定するために使用できる Subset Rows フィールドが含まれています。 解析にデータのサブセットを使用するときは、使用する行を特定する S-PLUS 式を Subset Rows フィールドに入力してください。この式は論理値 のベクトルとして評価され、真の値は、解析にどの行を含めるかを示し、偽 の値は、どの行を外すかを示します。あるいは次のように、式で行を特定す るベクトルを指定することができます。

- 式 Species=="bear"は、列 Species が bear を含む行だけを抽出 します。
- 式 Age>=13 & Age<20 は、変量 Age の十代の値に対応する行だけを 抽出します。
- 式1:20は、データの最初の20行を抽出します。

データセット内のすべての行を使用するときは、Subset Rows フィールドを 空白のままにしてください。

いくつかのダイアログには、**Variables** フィールドがあります。このフィール ドには、選択されているデータセットの列名が自動的に入力されています。

ダイアログによっては、データセットの列を選択した場合には自動的に入力 されている Formula フィールドを必要とするものがあります。最初に選択さ れる列が反応変量(目的変数)であり、残りの列が予測変量(説明変数)で す。自動的に表示されたモデル式が希望のものではない場合は、別のモデル 式を Formula フィールドに入力したり、Create Formula ボタンをクリック して、ダイアログを使って式を作成することができます。Generalized Additive Models ダイアログなどのいくつかのダイアログは、特別なモデル式 を必要とします。このケースでは、使用可能な特別の項目が、モデル式ビル ダーにリストされます。

ほとんどのダイアログには、解析結果を保存するオブジェクト名を指定する Save As フィールドがあります。このオブジェクトをオブジェクト・エクス プローラから処理することによって、モデリングをあてはめた後でも追加の サマリーやプロットを得ることができます。また、ダイアログの多くには、1 つまたは複数の Save In フィールドがあります。Save In フィールドは、新し い列を保存するデータセットの名前に対応しています。たとえば、あてはめ 値/残差/予測/標準誤差の値が保存されるためのものがあります。

### 統計 ダイアログ からプロット する

ほとんどの統計ダイアログは、解析に役立つデフォルトのグラフを生成しま す。その多くは通常、個別の Plot タブにいくつかのプロットオプションとし て選択可能です。

- デフォルトでは、統計ダイアログから作成されたプロットは編集できません。
   好みにより、統計ダイアログのデフォルトの挙動を、通常のグラフィックスから編集可能なグラフィックスに変更することができます。
  - 1. メインメニューからオプション ▶ グラフオプションを選択します。 図 8.2 に示すように、Graphs ダイアログが開きます。
  - Statistics Dialogs Graphics グループの Create Editable Graphics オ プションをチェックします。
  - 3. **OK**をクリックします。

| Graphs                        |               |       |                             |
|-------------------------------|---------------|-------|-----------------------------|
| Options                       | Interactive   | Brush | and Spin                    |
| Graph Sheet I                 | nitialization |       | Traditional Graphics        |
| <u>G</u> raph Style:          | Color         | •     | Auto Pages: Within Expressi |
| Default to D                  | )raft Mode    |       | Create Editable Graphics    |
| Default <u>2</u> D Axe        | s Linear      | •     | □ Suppress <u>W</u> arnings |
| Conditioning 0                | ptions        |       | Use Printer Page Defaults   |
| Condition M                   | lode On       |       | Statistics Dialogs Graphics |
| # Condition $\underline{V}$ a | rs: 1         | •     | ✓ Create New Graph Sheet    |
| Snap to Grid                  |               |       | Create Editable Graphics    |
| Grids per <u>I</u> nch:       | 12            |       | Resize with Graph           |
|                               |               |       | Resize Fonts with Graph     |
|                               |               |       | Resize Symbols with Graph   |
| OK Car                        | ncel          |       | Help                        |

図 8.2: Graph ダイアログの Options ページ

動作を速くするため、マルチパネルの Trellis 表示のような複雑なプロットは、 通常のグラフィックスで作成されることをお勧めします。編集可能でないグ ラフを編集可能なグラフに変換するときは、グラフの点を右クリックし、コ ンテキストメニューから Convert to Objects を選択します。
# 解析による 結果を 保存する

統計モデル結果のオブジェクトは、ダイアログの Save As フィールドでオブ ジェクト名を指定することにより作成することができます。実行が完了する と、オブジェクト・エクスプローラにオブジェクトが現われます。オブジェ クトをダブルクリックすると結果がレポート・ウィンドウに表示され、オブ ジェクトのサマリーが表示されます。線形回帰による結果といったモデルオ ブジェクトの場合は、右クリックのコンテキストメニューを使用することが できます。関連メニューを表示させるときは、オブジェクト・エクスプロー ラ内のモデルオブジェクトを右クリックしてください。ほとんどのメニュー の選択肢は、ダイアログからのタブ付きページに対応しています。これによ りダイアログ全体を再度呼び出すことなくモデルのプロットと予測を実行す ることができます。線形モデルオブジェクトの例を、図 8.3 に示します。

| 📲 Object Explorer                                                                                                    |                                    |                                                                                                    |     |                                                                    | _ 🗆 ×                                                                         |
|----------------------------------------------------------------------------------------------------|------------------------------------|----------------------------------------------------------------------------------------------------|-----|--------------------------------------------------------------------|-------------------------------------------------------------------------------|
| Contents of: Data                                                                                                    |                                    |                                                                                                    |     |                                                                    |                                                                               |
| <ul> <li>□ Data<br/>table.df</li> <li>□ Graphs</li> <li>□ Reports</li> <li>□ Scripts</li> <li>♥ ♥ SearchPath</li> </ul> | Object<br>tat<br>tat<br>R x<br>R y | Delete Short Cr<br>Cut<br>Copy<br>Paste<br>Delete<br>Properties<br>Plot<br>Summary<br>Predict<br>Coefficients | Pos | Data Class<br>Im<br>data frame<br>data frame<br>numeric<br>numeric | Dimensions           11           2x3           8x2           10           10 |
|                                                                                                    |                                    | Help                                                                                                    |     |                                                                    |                                                                               |
| <b>1</b>                                                                                                    |                                    |                                                                                                    |     |                                                                    |                                                                               |

図 8.3:線形モデルオブジェクトに関して示された 右クリックのコンテキストメニュー 第8章 統計

# 要約統計

データ解析の最初のステップの1つは、サマリーを作成することです。これ は Summary Statistics、Crosstabulations、および Correlations and Covariances ダイアログによって数値的に行うことができます。

- Summary statistics (統計量): 平均/中央値/分散/総和/四分位 値などの要約統計を計算します。
- Crosstabulations (クロス表): 変量間の因子の組み合わせごとに発生 件数の表を作成し、その表の統計量を生成します。
- Correlations and Covariances (相関): 変量間の相関または共分散を 計算します。

これらの 3 つの処理は、統計 ▶ データサマリーメニューから選択すること ができます。さらに、データの Tabulate ダイアログは、データのテーブルサ マリーを出力し、Trellis グラフに使用するのに便利なデータセットを作成し ます。

要約統計
 Summary Statistics ダイアログは、連続的な変量に対しては基本的な1変量
 要約統計量を、カテゴリカル変量に対しては度数を提供します。サマリーは、
 1 つまたは複数のグループに分けた変量に基づいてグループごとに計算する
 ことができます。

### 統計量を計算する

メインメニューから、統計 ▶ データサマリー ▶ 統計量を選択します。図 8.4 に示すように、Summary Statistics ダイアログが開きます。

# 要約統計

| Summary Statis         | stics               | _ 🗆 ×                           |
|------------------------|---------------------|---------------------------------|
| Data                   | Statistics          |                                 |
| Data                   |                     | Results                         |
| Data Set:              | air 💌               | Save As: summary.air            |
| <u>V</u> ariables:     | <all></all>         | Summarize Categorical Variables |
|                        | radiation           | Print Results                   |
|                        | wind V              | ·                               |
| – Summaries by (       | Group               |                                 |
| Group Variables        | (None)              |                                 |
|                        | ozone<br>radiation  |                                 |
|                        | temperature         |                                 |
|                        | Wind                |                                 |
| Maximum <u>U</u> niqu  | re Numeric Values:  |                                 |
|                        | IU                  |                                 |
| Number of <u>B</u> ins | for Numeric Values: |                                 |
|                        | 6                   |                                 |
| OK Can                 | cel Apply k >       | current Help                    |

図 8.4: Summary Statistics ダイアログ

# 例

データセット air を使用します。このデータセットは、ニューヨークで 111 日間にわたって、オゾン濃度/風速/気温/日射量を測定したものです。こ の例では、これらのデータの要約統計を計算します。

- 1. Summary Statistics ダイアログを開きます。
- 2. Data Set フィールドに air と入力します (ユーザーのデータではな いのでリストボックスに air という名前は表示されません)。
- 3. Variables フィールドで要約統計したい変量を選択します。この例で は、<ALL>(デフォルト)を選択します。
- レポート・ウィンドウで結果を表示し、モデルオブジェクトに結果を 保存したいときは、Save As フィールドに summary.air と入力し、 保存する、この名前のオブジェクトを作成します。S-PLUS は、警告 なしに、この名前の既存のデータに上書きします。結果がレポート・ ウィンドウで表示されるように、Print Results チェックボックスが選 択されていることを確かめてください。
- 統計量を選択するときは、Statistics タブをクリックしてください。 この例では、Variance と Total Sum チェックボックスを追加選択し ます。

# 第8章 統計

- 6. **OK** をクリックします。レポート・ウィンドウに、次のような出力が 作成されます。
  - \*\*\* Summary Statistics for data in: air \*\*\*

|           | ozone  | radiation | temperature | wind    |
|-----------|--------|-----------|-------------|---------|
| Min:      | 1.00   | 7.00      | 57.00       | 2.30    |
| 1st Qu.:  | 2.62   | 113.50    | 71.00       | 7.40    |
| Mean:     | 3.25   | 184.80    | 77.79       | 9.94    |
| Median:   | 3.14   | 207.00    | 79.00       | 9.70    |
| 3rd Qu.:  | 3.96   | 255.50    | 84.50       | 11.50   |
| Max:      | 5.52   | 334.00    | 97.00       | 20.70   |
| Total N:  | 111.00 | 111.00    | 111.00      | 111.00  |
| NA's:     | 0.00   | 0.00      | 0.00        | 0.00    |
| Variance: | 0.79   | 8308.74   | 90.82       | 12.67   |
| Std Dev.: | 0.89   | 91.15     | 9.53        | 3.56    |
| Sum:      | 360.50 | 20513.00  | 8635.00     | 1103.20 |

- 1. 上記の出力がレポート・ウィンドウに表示されない場合は、メッセージ・ウィンドウにエラーメッセージがないか確認し、レポートされている問題を解決してください。
- 結果が保存されたモデルオブジェクトを呼び出すときは、オブジェクト・エクスプローラを使用します。オブジェクト・エクスプローラを 開くときは、標準ツールバーのオブジェクト・エクスプローラボタン
   をクリックしてください。
- Data フォルダをハイライトします。summary.air という名前(上の ステップ4で指定した名前)の新しいデータ行列をダブルクリックし、 データ・ウィンドウに要約統計をロードします。

これで完了です。要約統計の計算が簡単なことがお分かりでしょう。他の統 計処理も上記と同じ基本的なステップを使用します。

# クロス表

**Crosstabulations** ダイアログは、指定されたカテゴリカル(因子)変量のすべての組み合わせの度数表を作成します。さらに、セルのパーセント値を計算し、独立性に関するカイ二乗検定を行います。**Crosstabulations** ダイアログは、その結果を ASCII 形式の表で返します。

独立性に関するカイ二乗検定は、データがカテゴリカル共変量の様々な組み 合わせ結果の出現回数から成るときに役立ちます。これは出現回数が共変量 の周辺値によるものか、共変量間の交互作用による影響を受けているのかを 判断するために使用されます。

さらに詳しい解析に使用する度数表を作成するときは、データメニューから Tabulate ダイアログを使用してください。

## クロス表を計算する

メインメニューから、統計 ▶ データサマリー ▶ クロス表を選択します。 図 8.5 に示すように、Crosstabulations ダイアログが開きます。

| Crosstabulations         |                         | × |
|--------------------------|-------------------------|---|
| Model                    | Options                 |   |
| Data                     | Results                 |   |
| <u>D</u> ata Set:        | claims Save As:         |   |
| ⊻ariables:               | Callo                   |   |
| <u>C</u> ounts Variable: | number                  |   |
| Subset <u>R</u> ows with | x                       |   |
| Method to Handle         | Missing Values:<br>Fail |   |
| OK Canc                  | Apply K S Current Help  | 1 |

図 8.5: Crosstabulations ダイアログ

# 例

成分 age/car.age/type/cost/number を含むデータセット claims を検討 します。元データは、8,942 件の保険金請求から得たものです。データセット claims の 128 の行は、3 つの予測変量としての変数(列) age、car.age および type のすべての組み合わせを表します。さらに追加の変数 number は、各セルにおける請求件数を示します。変数 cost は請求の平均金額です。 分割表を使用して、車の使用年数と車種による請求件数の分布を調べること ができます。独立性の検定によって、請求発生の尤度が使用年数と車種の組 み合わせによって変化するかどうか、あるいは車の使用年数と車種が無関係 かどうかが分かります。

claims データの分割表を作成するには、

- 1. Crosstabulations ダイアログを開きます。
- 2. Data Set フィールドに claims と入力します。
- 3. **Variables** フィールドの car.age をクリックし、次に type を CTRL-クリックします。これで、両方の変量が解析用に選択されます。
- 4. **Counts Variable** フィールドで、変量のリストをスクロールし、 number を選択します。
- 5. **OK**をクリックします。

レポート・ウィンドウに、以下のような表が現れます。

```
*** Crosstabulations ***
Call:
crosstabs(formula = number ~ car.age + type, data =
 claims, na.action = na.fail, drop.unused.levels = T)
8942 cases in table
N
N/RowTotal
N/ColTotal
N/Total
car.age type
      A
            B
                   C D
                                    RowTotl
0 - 3
       391
             |1538 |1517 | 688
                                    4134
      0.0946 0.3720 0.3670 0.1664 0.462
      0.3081 0.3956 0.5598 0.6400
      0.0437 0.1720 0.1696 0.0769
4-7
     538
            |1746 | 941
                           324 3549
```

|                                      | 0.1516     | 0.4920      | 0.2651     | 0.0913     | 0.397       |
|--------------------------------------|------------|-------------|------------|------------|-------------|
|                                      | 0.4240     | 0.4491      | 0.3472     | 0.3014     |             |
|                                      | 0.0602     | 0.1953      | 0.1052     | 0.0362     |             |
| • •                                  | +          | +           | +          | +          | ++<br> 000  |
| 0-9                                  |            | 400         |            |            |             |
|                                      | 0.2275     | 0.4866      | 0.2324     | 0.0535     | 0.092       |
|                                      | 0.1474     | 0.1029      | 0.0705     | 0.0409     |             |
|                                      | 0.0209     | 0.0447      | 0.0214     | 0.0049     |             |
| 10+                                  | +          | +           | +          | +          | ++<br> /27  |
| 10+                                  |            |             |            |            |             |
|                                      | 0.3501     | 0.4668      | 0.1396     | 0.0435     | 0.049       |
|                                      | 0.1206     | 0.0525      | 0.0225     | 0.0177     |             |
|                                      | 0.0171     | 0.0228      | 0.0068     | 0.0021     |             |
| ColTotl                              | +<br> 1269 | +<br>  3888 | +<br> 2710 | +<br> 1075 | ++<br> 8942 |
|                                      | 0.14       | 0.43        | 0.30       | 0.12       |             |
| Test for independence of all factors |            |             |            | ++         |             |
| Yates                                | ' correc   | tion not    | used       | ,          |             |

表の各セルには車の使用年数と車種の組み合わせに対する請求件数と共に、 セル内の観測値の列に対するパーセント値、行に対するパーセント値および 合計に対するパーセント値が表示されます。独立性の検定の結果は、各セル 内の観測値のパーセント値が、列合計のパーセント値と行合計のパーセント 値の積と大きく異なっていることを示します。したがって車の使用年数と車 種との間には交互作用があり、これは請求件数に影響しています。すなわち 車の使用年数が請求件数に及ぼす影響は、車種によって異なります

**Crosstabulations** ダイアログは、行と列のパーセント値を調べ独立性の検定 を行うのに最も有効です。簡単なデータの表を作成するときは、289 ページ で説明するような **Tabulate** ダイアログを使用してください。

**Correlations and Covariances** ダイアログは、相関と共分散の基本的な2変 量のサマリーを生成します。

相関

### 相関と共分散を計算する

メインメニューから、統計 ▶ データサマリー ▶ 相関を選択します。図 8.6 に示すように、Correlations and Covariances ダイアログが開きます。

| Correlations and   | Covariances              |                   | _ 🗆 🗙                            |
|--------------------|--------------------------|-------------------|----------------------------------|
| Data               |                          | Statistic         |                                  |
| <u>D</u> ata Set:  | air 💌                    | <u>T</u> ype:     | <ul> <li>Correlations</li> </ul> |
| <u>∨</u> ariables: | <all></all>              |                   | C Covariances                    |
|                    | radiation<br>temperature | Eraction to Trim: | 0                                |
|                    | wind                     | Results           |                                  |
| Method to Handle   | Missing Values:          | Save As:          |                                  |
|                    | Fail 💌                   | Print Results     |                                  |
| OK Cancel          | I Apply K >              | current           | Help                             |

図 8.6 : Correlations and Covariances ダイアログ

#### 例

282 ページの要約統計では、データセット air の1変量サマリーについて調 べました。次に、データセットの4つすべての変量間の相関を生成します。 基本ステップは、次の通りです。

- 1. Correlations and Covariances ダイアログを開きます。
- 2. Data Set フィールドに air と入力します。
- 3. Variables フィールドで<ALL>を選択します。
- 4. **OK**をクリックします。

レポート・ウィンドウに、以下の4つの変量間の相関が表示されます。

\*\*\* Correlations for data in: air \*\*\*

|             | ozone      | radiation  | temperature | wind       |
|-------------|------------|------------|-------------|------------|
| ozone       | 1.0000000  | 0.4220130  | 0.7531038   | -0.5989278 |
| radiation   | 0.4220130  | 1.0000000  | 0.2940876   | -0.1273656 |
| temperature | 0.7531038  | 0.2940876  | 1.0000000   | -0.4971459 |
| wind        | -0.5989278 | -0.1273656 | -0.4971459  | 1.0000000  |

ozone とtemperatureの間の0.75という強い相関に注目してください。気 温が高いほどオゾンの濃度も増大します。ozoneとwindの間の-0.60の負の 相関は、風速が早くなるほどオゾンの濃度が減少することを示しています。 最後にwindとtemperatureの間の-0.50の相関は、風速が早くなるほど気 温が低くなること(または、風が弱くなるほど気温が高くなること)を示し ています。

# テーブル

**Tabulate** ダイアログは、データセットからデータのテーブルサマリーを作成 します。

# テーブルを作成する

メインメニューから、データ ▶ テーブルを選択します。図 8.7 に示すように、 Tabulate ダイアログが開きます。

| Tabulate   |                | _ 🗆 ×                                                 |
|------------|----------------|-------------------------------------------------------|
| Data       |                | Options                                               |
| Data Set:  | barley 💌       | Maximum Unique Numeric Values:                        |
| ⊻ariables: | <all></all>    | 10<br>Number of <u>B</u> ins for Numeric Values:<br>6 |
|            |                | Results                                               |
|            |                | Print Table                                           |
|            |                | Save In:                                              |
| OK Ca      | ncel Apply K 🛛 | current Help                                          |

図 8.7: Tabulate ダイアログ

#### 例

barley データセットは、大麦の収穫高を研究した 1930 年代の農業産地試験 による観測値を含んでいます。ミネソタ州の 6 つの生産地で、1931 年と 1932 年にそれぞれ 10 種類の大麦を育てました。データは生産地、品種および年の すべての組合せによる収穫高であるため、120 (6×10×2)の観測値となり ます。第3章「データの探索」では、このデータを Trellis グラフで調べまし た。この例では、様々な方法でデータのテーブルを作成します。

barley データのテーブルを作成するには、

- 1. Tabulate ダイアログを開きます。
- 2. **Data Set** フィールドに barley と入力します。
- 変量 yield をクリックし、次に CTRL・クリックして year を選択し ます(選択の順序は重要です)。
- 4. **OK**をクリックします。

レポート・ウィンドウに以下のテーブルが現われます。

\*\*\* Table of yield, year in barley \*\*\*

1932 1931 13.92000+ thru 22.64667 2 13 22.64667+ thru 31.37334 18 20 31.37334+ thru 40.10002 17 17 40.10002+ thru 48.82669 10 13 48.82669+ thru 57.55336 1 4 57.55336+ thru 66.28003 1 4

収穫高は、6 つの"ビン(固まり)"に分割されています。収穫高が 1931 年 には 1932 年よりもどのように高くなる傾向があるかに注目してください。

**Tabulate** ダイアログで複数の変量を選択することができます。たとえば、さらに表を大麦の 10 品種に分割するために、yield、year および variety を(この順序で)選択してみてください。

# 標本比較

# **1 標本検定** S-PLUS は、単一母集団に関する仮説の検定を行うための様々な検定をサポートしています。これらのほとんどの検定は、仮定の値に関するパラメータの検定となります。すなわち、帰無仮説は、H<sub>0</sub>:Θ=Θ<sub>0</sub>の形です。ここで Θは対象となるパラメータであり、Θ<sub>0</sub>はパラメータの仮説の値です。

- 1標本t検定:母平均µの検定。母平均が特定の値であるかどうかを検定します。小さいデータの場合は、母集団が正規分布でなければなりません。
- 1 標本ウィルコクソンの符号付き順位検定:母平均µのノンパラメト リック検定。t 検定と同じように、母平均が特定の値であるかどうか 検定しますが、分布の仮定を行いません。
- 1標本コルモゴロフ=スミルノフ適合度検定:データが仮説の分布と みなしてよいかどうかを判定する検定。連続した変量に好ましい適合 度検定です。
- 1 標本カイ二乗適合度検定:データが仮定した分布とみなしてよいか を確かめる検定。離散変量に好ましい適合度検定。

# 1 標本 t 検定

「1標本t検定」は、変量の平均が特定値となるかどうかを検定するために使用されます。t検定での主な仮定は、データがガウス(正規)分布によるものであることです。そうでない場合は、ウィルコクソンの符号付き順位検定のようなノンパラメトリック検定のほうが、位置(平均)の検定に適していることがあります。

### 1標本t検定を実行する

メインメニューから統計 ▶ 標本比較 ▶ 1 標本 ▶ t 検定を選択します。図 8.8 に示すように、One-sample t Test ダイアログが開きます。

| One-sample t T                      | est                     |                                                    |
|-------------------------------------|-------------------------|----------------------------------------------------|
| Data<br>Data Set:<br>⊻ariable:      | exmichel                | Confidence Interval Confidence Level: 0.95 Results |
| Hypotheses<br>Mean Under <u>N</u> u | III Hypothesis:<br> 990 | Save As:                                           |
| Alternative Hypo                    | othesis:<br>two.sided   | ]                                                  |
| OK Can                              | cel Apply k             | Current Help                                       |

図 8.8 : One-sample t Test ダイアログ

#### 例

1876年に、フランスの物理学者コルニュが、光の速さ c について 299,990km /秒の値を報告しました。1879年には、アメリカの物理学者 A.A.マイケルソ ンが、いくつかの実験を行ってコルニュの値を検証し精度を高めました。マ イケルソンは、光の速さに関して次のような 20 の測定値を得ました。

8507409001070930850950980980880100098093065076081010001000960960

マイケルソンの実測値を得るためには、上記の各値に 299,000km/秒を加え ます。第3章「データの探索」で、マイケルソンデータを含む exmichel デー タセットを作成しました。

この 20 の観測値は、共通で未知の平均値µを持つ 20 の確率変量の観測値と見 なすことができます。光の速さを測定する実験環境に偏りがないとすると、µ が真の光の速さであると仮定するのが適切です。これらのデータを評価する 際、少なくとも4つの質問に対する答えを検討します。

- 1. 光の速さµはどれだけか。
- 2. 最良と思われる値μ0=299,990km/秒に対して光の速さが変化 したか。
- 3. 1と2に対する答えに関連する不確実性は何か。
- 4. データの分布はどんな形か。

最初の3つの質問は、マイケルソンがデータを収集したときおそらく考慮されていたでしょう。データから有効な統計的推定を得るために使用できる方法を決定するには、最後の2つの質問に答えなければなりません。たとえば分布の形がほとんど外れ値のない正規分布を示す場合は、2の質問に答えようとする際にスチューデントt検定を使用することができます。データが外れ値を含むか正規分布からかけ離れている場合は、ロバスト法あるいはウィルコクソンの符号付き順位検定のようなノンパラメトリック法を使用しなければなりません。この節では、S-PLUSを使用してマイケルソンデータを詳しく解析します。同じ方法で他の1標本データを探索し、解析することができます。

#### 探索的データ解析

マイケルソンデータを視覚的に探索するために、箱型図、ヒストグラム、確 率分布、および正規 QQ プロットを作成します。第3章では、マイケルソン データを解析するために図8.9に示すグラフと類似のグラフを作成しました。

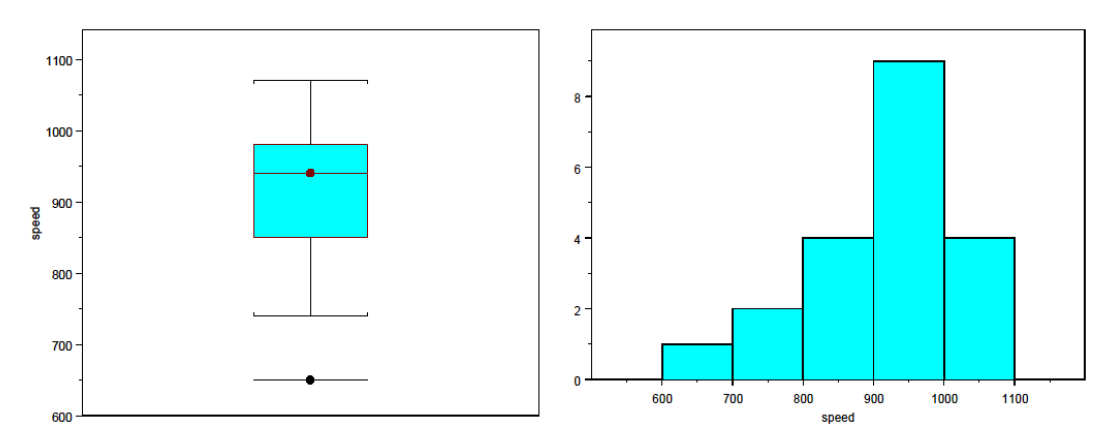

図8.9:マイケルソンデータの探索的データ解析のプロット

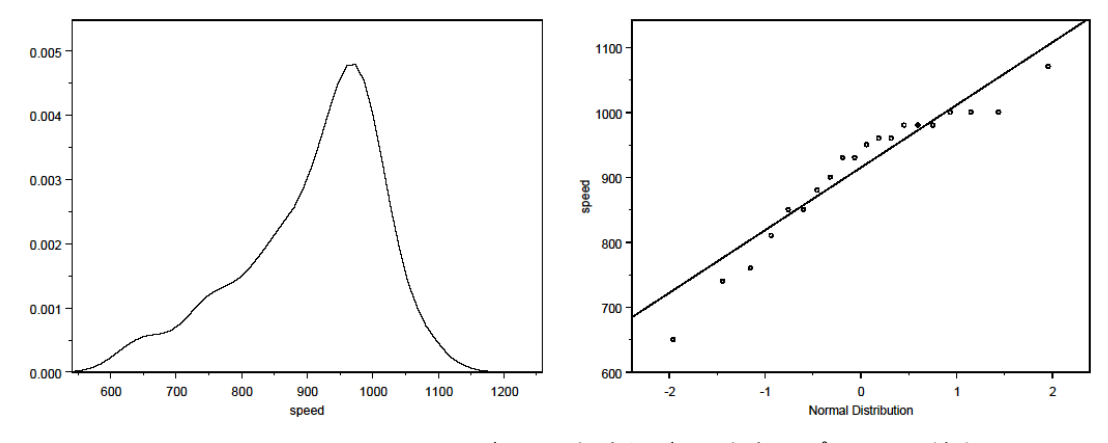

図8.9:マイケルソンデータの探索的データ解析のプロット(続き)

データが正規分布しているかどうかを確認するために、分布の形を評価した いと思います。これらのプロットは、左(すなわち小さい値の方)の裾が広 い明らかに非対称の分布を示しています。分布は正規ではなく、"ほぼ"正規 でもないようです。したがって、t検定は標本が少ない場合に正規性を必要と するため、統計的推測にスチューデント t 検定を使用しない方がよいでしょ う。

箱型図の横の実線は、データの「中央値」の位置で、箱の上端と下端はそれ ぞれデータの「第3四分位値」と「第2四分位値」の位置にあります。中央 値と四分位値の正確な値を知りたいときは、Summary Statistics ダイアログ を使用してください。

- 1. Summary Statistics ダイアログを開きます。
- 2. **Dat Set** として exmichel を入力します。
- Statistics タブをクリックし、Mean、Minimum、First Quartile、 Median、Third Quartile および Maximum 以外のすべてのオプショ ンを選択解除します。
- 4. **OK**をクリックします。出力がレポート・ウィンドウに現われます。

\*\*\* Summary Statistics for data in: exmichel \*\*\*

speed Min: 650.000 lst Qu.: 850.000 Mean: 909.000 Median: 940.000 3rd Qu.: 980.000 Max: 1070.000 このサマリーは、上から最小値/第1四分位値/平均値/中央値/第3四分 位値/最大値を示しています。このサマリーから、「四分位範囲」

*IQR*=3Q-1Qを計算することができます。四分位範囲は外れ値を識別するのに有効な基準を提供します。第3四分位値よりも上と第1四分位値よりも下の、*IQR*の1.5倍以上の観測値はすべて疑わしい外れ値です。

#### 統計的推測

マイケルソンデータはおそらく正規分布でないため、統計的推測にはス チューデント t 検定ではなくウィルコクソンの符号付き順位検定を使用した 方がよいでしょう。ここでは説明のために、両方の検定を行います。

母平均値の位置パラメータ $\mu$ のスチューデントtの信頼区間を計算するために、 One-sample t Test ダイアログを使用します。またこのダイアログは、パラ メータ $\mu_0$ =299,990のスチューデントt有意検定のp値を計算します。

- 1. One-sample t Test ダイアログを開きます。
- 2. **Data Set** フィールドに exmichel と入力します。
- 3. Variable として speed を選択します。
- 帰無仮説値μ0=990 (プラス 299,000)の両側検定を検定し、95%の信頼区間を作成したいと思います。Mean Under Null Hypothesis として 990 を入力します。
- 5. **OK**をクリックします。
- レポート・ウィンドウに、1標本t検定の結果が現われます。

One-sample t-Test

```
data: speed in exmichel
t = -3.4524, df = 19, p-value = 0.0027
alternative hypothesis: true mean is not equal to 990
95 percent confidence interval:
859.8931 958.1069
sample estimates:
mean of x
909
```

#### 第8章 統計

マイケルソンデータの算出平均は 909、p 値は 0.0027 です。この p 値はたい へん有意です。光の速さ 299.909km/秒のマイケルソンの平均値が、 299.990km/秒のコルニュの値と有意に差があることは明らかです。

S-PLUS は、p 値の他にt 値/自由度/標本平均/信頼区間などの有効な情報 を返します。

「ウィルコクソンの符号付き順位検定」は、変量の中央値が特定の値をもつ 1標本ウィル かどうかを検定するために使用されます。これは1標本t検定と違って、観 コクソンの 測値がガウス(正規)分布によることを想定していません。 符号付き順位 検定

# 1標本ウィルコクソンの符号付き順位検定を実行する

メインメニューから、統計 ▶ 標本比較 ▶1標本 ▶ ウィルコクソンの符号 付き順位検定を選択します。図 8.10 に示すように、One-sample Wilcoxon Test ダイアログが開きます。

| One-sample Wilcoxo                               | n Test        |                                                            | _ 🗆 🗙 |
|--------------------------------------------------|---------------|------------------------------------------------------------|-------|
| Data<br>Data Set: ex<br>Variable: sp             | michel 💌      | Options<br>Use Exact Distribution<br>Continuity Correction |       |
| Hypotheses<br>Mean Under <u>N</u> ull Hypo<br>99 | thesis:<br>10 | Results<br>Save As:                                        |       |
| Alternative Hypothesis:                          | ro.sided      | -                                                          |       |
| OK Cancel                                        | Apply     >   | current                                                    | Help  |

図 8.10 : One-sample Wilcoxon Test ダイアログ

#### 例

291ページの1標本t検定では、マイケルソンデータにt検定を行いました。 この検定により、光の速さ 299,909km/秒のマイケルソンの平均値が、 299.990km/秒のコルニュの値と有意に差があるという結論に達しました。 しかし、データが正規分布ではないために t 検定の結果に疑いがあることが 分かりました。そこで次にウィルコクソンの符号付き順位検定を行って、2 つの光の速さの値が互いに有意に差があるか確認します。

- 1. One-Sample Wilcoxon Test ダイアログを開きます。
- 2. Data Set フィールドに exmichel と入力します。
- 3. Variable として speed を選択します。
- 4. Mean Under Null Hypothesis として 990 を入力します。
- 5. **OK**をクリックします。

レポート・ウィンドウに、次のように表示されます。

Wilcoxon signed-rank test

```
data: speed in exmichel
signed-rank normal statistic with correction Z = -3.0715,
  p-value = 0.0021
alternative hypothesis: true mu is not equal to 990
```

変量 Speed に同じ値があるという警告メッセージが表示されることがありま す。このメッセージは無視することができます。同じ帰無仮説を持ち、両側 検定のために算出されたウィルコクソン検定の p 値 0.0021 と t 検定の p 値 0.0027 とはとても近い値になっています。結果としてウィルコクソンの符号 付き順位検定により、光の速さのマイケルソンの平均値 299,909km/秒がコ ルニュの値 299,990km/秒と有意に差があることが確認されます。

コルモゴロフ= スミルノフ 適合度検定 「コルモゴロフ=スミルノフ適合度検定」は、1組の観測値の経験分布が特定 の理論分布から取り出したランダムサンプルと一致しているかどうかを検定 するために使用されます。コルモゴロフ=スミルノフ適合度検定は、連続変 量にはカイニ乗適合度検定よりも一般的に有効です。離散変量には、一般に カイニ乗検定の方が適しています。

理論分布のパラメータ値が推定できない場合は、パラメータ値を正規(ガウ ス)分布または指数分布に対する検定の一部として観測値から自動的に推定 することができます。他の分布で、パラメータを推定しなければならない場 合には、カイニ乗検定を使用しなければなりません。その場合パラメータは 検定とは別にデータから推定され、ダイアログに入力されます。

# 1標本コルモゴロフ=スミルノフ適合度検定を実行する

メインメニューから、統計 ▶ 標本比較 ▶ 1 標本 ▶ コルモゴロフ=スミル ノフ適合度検定を選択します。図 8.11 に示すように、One-sample Kolmogorov-Smirnov Goodness-of-Fit Test ダイアログが開きます。

| One-sample Kolmogorov-Smirnov | Goodness-of-Fit Test    | _ 🗆 × |
|-------------------------------|-------------------------|-------|
| Data                          | Distribution Parameters |       |
| Data Set: qcc.process         | Migimum:                |       |
| ⊻ariable: X                   | Magimum:                |       |
| Hypotheses                    | Mean:                   |       |
| Alternative Hypothesis:       | Std. Deviation:         |       |
| Distribution:                 | Location:               |       |
| - Penulte                     | Sgale:                  |       |
| Save As:                      | S <u>h</u> ape 1:       |       |
| Print Results                 | Shage 2:                |       |
|                               | Deg. of Freedom 1:      |       |
|                               | Deg. of Freedom 2:      |       |
|                               | No, of Successes:       |       |
|                               | Probability:            |       |
|                               | Sample <u>S</u> ize:    |       |
|                               | Total Successes:        |       |
|                               | Total <u>F</u> ailures: |       |
| OK Cancel Apply k             |                         | Help  |

図 8.11 : One-sample Kolmogorov-Smirnov Goodness-of-Fit Test ダイアログ

# 例

シミュレーションにより作成した 200 個の測定値からなる qcc.process と 呼ばれるデータセットを作成します。合計 20 日間にわたり、1 日 10 個ずつ 実測値を取得しました。Random Numbers ダイアログを使って、ガウス分布 からデータセットを生成します。このダイアログの詳細は、441 ページの「乱 数と分布」を参照してください。

1. 標準ツールバーの新規データセット 🗈 ボタンをクリックして空のデータセットを開きます。

- 2. メインメニューから、データ ▶ 乱数を選択します。Data Set フィー ルドに空のデータセットの名前があることを確認してください。デ フォルトで、Distribution は normal です。Mean に 10 を入力し、Std. Deviation を 1 にしておきます。
- 3. Target Column に x を入力し、Sample Size に 200 を入力します。再 現性のため、乱数ジェネレータのシードに設定します。Set Seed with フィールドに 21 と入力します。OK をクリックします。このステップ により、ガウス分布からランダムにサンプリングされた 200 個の要素 を含む x と名付けられた列が作成されます。
- メインメニューから、データ ▶ 埋めるを選択します。Data Set フィールドにデータセットの名前があることを確認してください。
   Columns に Day、Length として 20、Replications の数として 10 を 入力します。Content リストから Grouped Sequence を選択し、OK をクリックします。このステップにより、それぞれ 10 回繰り返され た1から 20 の整数を含む Day という名前の列が作成されます。列 Day は、シミュレートされた実測値を取得した日を表します。
- 5. データ・ウィンドウの左上角をダブルクリックして、データセットの 名前を変更します。現われたダイアログで、Name フィールドに qcc.process を入力し、OK をクリックします。

コルモゴロフ=スミルノフ適合度検定を使って、qcc.process がガウス分 布であることを確認することができます。

- P.298 の方法で One-Sample Kolmogorov-Smirnov Goodness-of-Fit Test ダイアログを開きます。デフォルトで、Distribution は normal です。
- 2. Data Set として qcc.process を選択します。
- 3. Variable として x を選択します。
- 4. **OK**をクリックします。

適合度検定のサマリーがレポート・ウィンドウに表示されます。p値 0.5 は、 データが正規分布しているという仮説を棄却できないことを示しています。 サマリーには、分布の平均と標準偏差の推定も含んでいます。

p 値がきわめて小さい (p 値  $\leq 0.1$ ) 場合には、この検定に使用される Dallal-Wilkinson 近似が最も正確であることを示す警告がメッセージ・ウィ ンドウに表示されます。実際に算出された p 値は 0.776 であり、サマリーで は 0.5 に修正され、帰無仮説が棄却されないことを示していますが、p 値の推 定としてはあまり正確ではありません。

# カイニ乗 適合度検定

「カイ二乗適合度検定」は、ピアソンのカイ二乗統計を使用して、1組の観測 値の経験分布が特定の理論分布から取り出されたランダムサンプルと一致す るかどうかを検定します。

カイ二乗検定は、連続変量、離散変量、およびそれらの組み合わせなどの任 意のタイプの変量に利用することができます。想定した分布が離散的で、か つ標本サイズが大きい(n>50)場合は、有効な検定はカイ二乗だけです。さ らにカイ二乗検定は、分布のパラメータを推定した状況に簡単に適合します。 ただし、連続変量の場合は、データのグループ化によって情報が失われます。

想定した分布が連続的で、帰無仮説の棄却が期待される場合、コルモゴロフ =スミルノフ適合度検定は、その帰無仮説を棄却する可能性がカイニ乗検定 よりも高くなります。コルモゴロフ=スミルノフ検定は、カイニ乗検定より も効果が高く、連続分布には便利です。

# ピアソンのカイニ乗検定を実行する

メインメニューから、統計 ▶ 標本比較 ▶ 1 標本 ▶ カイ二乗適合度検定を 選択します。図 8.12 に示すように、One-sample Chi-Square Goodness-of-Fit Test ダイアログが開きます。

| Distribution Parameters    |
|----------------------------|
| Mi <u>n</u> imum:          |
| Magimum:                   |
| Mean: 10                   |
| Std. Deviati <u>o</u> n: 1 |
| Location:                  |
| Scale:                     |
| S <u>h</u> ape 1:          |
| Shage 2:                   |
| Deg. of Freedom 1:         |
| Deg. of Freedom <u>2</u> : |
| No, of Successes:          |
| Pro <u>b</u> ability:      |
| Sample <u>S</u> ize:       |
| Iotal Successes:           |
| Total Enilyray             |
|                            |

図 8.12: One-sample Chi-Square Goodness-of-Fit Test ダイアログ

# 例

前の節で、200 個のシミュレーションによる計測値から成る qcc.process と呼ばれるデータセットを作成しました。合計 20 日間にわたり、1 日 10 個 ずつ実測値を取得しました。カイ二乗適合度検定を使って、qcc.process がガウス分布をしていることを確認することができます。

- 1. qcc.process がまだ作成されていない場合は、298 ページに示した 手順で qcc.process データを作成します。
- 2. P.300 の方法で **One-sample Chi-Square Goodness-of-Fit Test** ダイア ログを開きます。デフォルトで、**Distribution** は **normal** です。
- 3. Data Set として qcc.process を選択します。
- 4. **Variable** として x を選択します。
- カイ二乗検定では、分布の平均と標準偏差のパラメータ推定値を指定 しなければなりません。Mean として 10、Std.Deviation として 1 を 入力してください。データに適したパラメータ推定値が分からない場 合は、Summary Statistics ダイアログを使ってそれを算出することが できます。
- データの平均と標準偏差を推定しているため、適合度検定を実行する ときは、これらのパラメータ推定値を調整する必要があります。 Number of Parameters Estimated として2(推定が必要なパラメー タ数)を入力してください。
- 7. **OK** をクリックします。

適合度検定のサマリーが、レポート・ウィンドウに表示されます。

- **2 標本検定** S・PLUS は、2 つの母数パラメータを比較するための様々な統計的検定をサポートしています。ここでは、 $H_0: \Theta_1 = \Theta_2$ という帰無仮説を検定します。ここで、 $\Theta_1 \ge \Theta_2 \ge t_2$ つの母数パラメータです。
  - 2標本t検定:2つの母平均μ1とμ2を比較する検定。小さいデータでは、両方の母集団が正規分布していなければなりません。分散が等しくない2標本t検定や対のある2標本t検定などの2標本t検定の変形もサポートしています。
  - 2標本ウィルコクソン検定:2つのの母平均μ1およびμ2を比較するためのノンパラメトリック検定。前に説明したt検定と同じように2つの母平均μ1とμ2を比較しますが、母集団に関する分布を仮定しません。符号付き順位と順位和の2つの形式の検定をサポートしています。
  - コルモゴロフ=スミルノフ適合度検定:2 つの標本が同じ分布による ものかどうかを決定する検定。

## 2 標本 t 検定

「2標本 t 検定」は、2つの標本が同じ平均値を持つ分布によるものかを検定 するために使用されます。この検定は、対になった標本も独立した標本も扱 うことができます。標本は、ガウス(正規)分布によるものと想定されます。 そうでない場合は、ウィルコクソン順位和検定などのノンパラメトリック検 定の方が位置(平均)の検定に適していることがあります。

#### 2標本 t 検定を実行する

メインメニューから、統計 ▶ 標本比較 ▶2標本 ▶t 検定を選択します。図 8.13 に示すように、Two-sample t Test ダイアログが開きます。

| Two-sample t Test                           |                                     |  |  |  |
|---------------------------------------------|-------------------------------------|--|--|--|
| Data                                        | Hypotheses                          |  |  |  |
| Data Set: weight.gain ▼                     | Mean Under <u>N</u> ull Hypothesis: |  |  |  |
| Variable 1: gain.high ▼                     | 0                                   |  |  |  |
| Variable 2: gain.low                        | Alternative Hypothesis:             |  |  |  |
| □ Variable 2 is a <u>G</u> rouping Variable | two.sided                           |  |  |  |
| Test                                        | Confidence Level: 0.95              |  |  |  |
| <u>I</u> ype of t Test O Paired t           |                                     |  |  |  |
| Two-sample t                                | Save As:                            |  |  |  |
| Assume Equal Variances                      | Print Results                       |  |  |  |
|                                             |                                     |  |  |  |
| OK Cancel Apply R > current Help            |                                     |  |  |  |

図 8.13: Two-sample t Test ダイアログ

## 例

高タンパク質の食物と低タンパク質の食物の相対的な長所を研究している栄養学者を想定します。これらの2つの食物では、平均体重増加量に差がみられるでしょうか。そのような2つの食物を与えた2つのロットの雌ネズミの体重増加量(グラム)を示す、表8.1のデータを検討します。12匹のネズミから成る第1のロットには高タンパク質の食物を与え、7匹のネズミから成る第2のロットには低タンパク質の食物を与えました。このデータは、『Snedecor and Cochran』(1980)の6.9節にあります。

表8.1:体重増加データ

| 高タンパク質 | 低タンパク質 |
|--------|--------|
| 134    | 70     |
| 146    | 118    |
| 104    | 101    |
| 119    | 85     |
| 124    | 107    |
| 161    | 132    |
| 107    | 94     |
| 83     |        |
| 113    |        |
| 129    |        |
| 97     |        |
| 123    |        |

高タンパク質と低タンパク質の標本は、それぞれ平均値位置パラメータが $\mu_H$ および $\mu_L$ で、標準偏差尺度パタメータが $\sigma_H$ および $\sigma_L$ であると推定されます。 主に $\mu$ に差があるかどうかに関心がありますが、2つの食物の標準偏差を計算 することによって、ばらつきが異なるかどうかにも関心があるかもしれませ ん。この例では、S-PLUS を使ってそのような問題を解決する方法を示しま す。

# データをセットアップする

データは、2 組の観測値から成るため、S-PLUS では長さの異なる 2 つの変 量を含むデータフレームとして適切に記述されます。

1. 標準ツールバーの新規データセットボタン □ をクリックして、空の データセットを開きます。

- 表 8.1 にリストされた 19 個の観測値を入力します。最初に v1 をダブ ルクリックして gain.high と入力し、次に v2 をダブルクリックし て gain.low と入力し、列名を変更します。ENTER を押すか、また はデータ・ウィンドウ内のどこかをクリックして変更を確定します。
- 3. データ・ウィンドウの左上角をダブルクリックして、データセットの 名前を変更します。現われたダイアログの Name フィールドに weight.gain と入力し、OK をクリックします。

### 探索的データ解析

まず、分布の形を評価して両方の変量が正規分布しているかどうかを確かめ たいと思います。これを行うため、それぞれの変量について、箱型図、ヒス トグラム、密度関数プロット、および正規 QQ プロットを作成します。デー タ・ウィンドウの weight.gainの列を選択し、2D プロットパレットを開き、 適切なプロットボタンをクリックして、3 つのプロットを作成することができ ます。

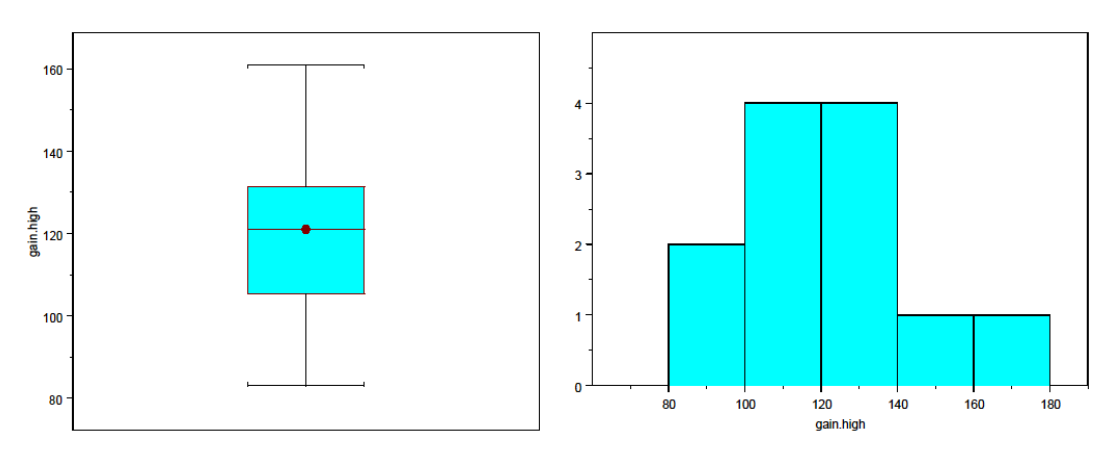

図8.14:高タンパク質グループのデータの探索的データ解析プロット

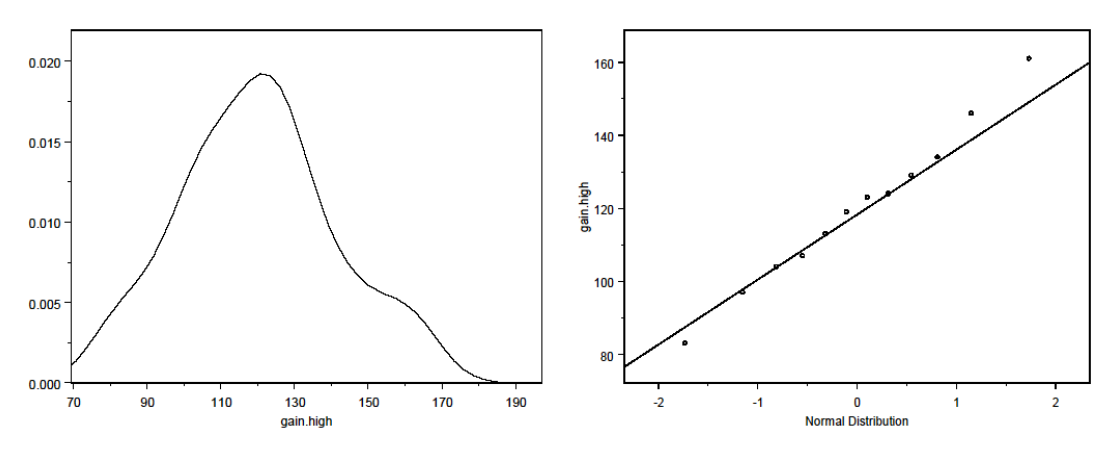

図8.14: 高タンパク質グループのデータの探索的データ解析プロット(続き)

高タンパク質グループのプロットを、図 8.14 に示します。この図は、データ がほぼ正規分布であり、外れ値がないことを示しています。図に示していな い低タンパク質グループも同じ結論が裏付けられています。

#### 統計的推測

2 つのグループのネズミの平均体重増加量は同じでしょうか。特に高タンパク 質のグループは、高い平均体重増加量を示しているでしょうか。探索的デー タ解析から、スチューデントt検定が仮説に有効な検定であると言えます。 1 標本検定の場合と同じように、2 つの平均値位置パラメータ $\mu_1$ と $\mu_2$ の差 $\mu_1$ - $\mu_2$ の信頼区間と仮説検定 p 値を得ることができます。これを行うため、 **Two-sample t Test** ダイアログと **Two-sampleWilcoxon Test** ダイアログを使 用します。

それぞれの2標本検定は、検定する仮説、信頼水準、2つの標本平均の「差」 と呼ばれる仮説µ0によって指定されます。しかし、2つの標本が異なる分布 をもつ可能性があるため、2つの標本が等しい分散を持つかどうかを指定する こともできます。オプション Assume Equal Variances のチェックの有無を 決定するために、分散と箱型図の略式の検討を加えることもできますし、等 分散を確認するために正式に F 検定を行うこともできます。2つの箱型図の 箱の高さがほとんど同じ場合は、2つの標本の分散もほぼ等しいでしょう。こ の weight.gain の例では、箱型図は、等分散の仮定がおそらく有効である ことを示しています。この仮定を確かめるために、分散を正確に計算します。

## 第8章 統計

- 1. P.282 の方法で Summary Statistics ダイアログを開きます。
- 2. Data Set として weight.gain を入力します。
- 3. Statistics タブをクリックし、Variance チェックボックスを選択しま す。
- 4. **OK**をクリックします。
- レポート・ウィンドウに、以下の出力が表示されます。

\*\*\* Summary Statistics for data in: weight.gain \*\*\*

gain.high gain.low Min: 83.00000 70.00000 1st Qu.: 106.25000 89.50000 Mean: 120.00000 101.00000 3rd Qu.: 130.25000 112.50000 Max: 161.00000 132.00000 Total N: 12.00000 12.00000 NA's: 0.00000 5.00000 Variance: 457.45455 425.33333 Std Dev.: 21.38819 20.62361

この2つの標本の実際の分散は、それぞれ 457.4 と 425.3 です。これらの値は、分散が等しいという主張を裏付けます。

 $\mu_{H} - \mu_{L} = 0$ の両側対立と $\mu_{H} - \mu_{L} > 0$ の片側対立の2つの対立仮説に関心があります。これらの仮説を検定するために1回目にデフォルトの両側対立、2回目に片側対立仮説 greaterの標準的な2標本t検定を2回実行します。

- 1. Two-sample t Test ダイアログを開きます。
- 2. Data Set フィールドに weight.gain を入力します。
- Variable 1 として gain.high、Variable 2 として gain.low を選択 します。デフォルトでは、Variable 2 is a Grouping Variable チェッ クボックスは選択されておらず、Assume Equal Variances チェック ボックスは選択されています。
- 4. **Apply** をクリックします。データに NA があるため、メッセージが表示されますが、無視することができます。

レポート・ウィンドウに、以下のような結果が表示されます。

Standard Two-Sample t-Test

p 値は 0.0757 であり、したがって帰無仮説が有意水準 0.05 では棄却されま せんが、有意水準 0.10 では棄却されます。信頼区間は(-2.2,40.2) です。す なわち、水準 0.05 で 2 つの食物間の体重増加量に有意に差がないことが分か ります。

 $\mu_H - \mu_L > 0$ の片側対立を検定するために、**Two-sample t Test** ダイアログの **Alternative Hypothesis** フィールドを greater に変更します。**OK** をクリッ クして検定を実行し、次のような出力を確認してください。

#### Standard Two-Sample t-Test

#### 第8章 統計

このケースでは、p値は両側対立のp値のちょうど半分です。p値の間の関係 は一般的に保たれます。また使用する対立仮説がgreaterで、信頼境界が下 側だけになることが分かります。これは、"より大きい"対立仮説に対応する 自然な片側信頼区間です。

### 2 標本

# ウィルコクソン 検定

「ウィルコクソン順位和検定」は、2組の観測値が同じ分布によるかを検定す るために使用されます。対立仮説は、観測値が形は同じでも位置が異なる分 布であるというものです。この検定は、2標本t検定と違って、観測値が正規 (ガウス)分布によるものとは想定していません。ウィルコクソン順位和検 定は、マン=ホイットニー検定に相当します。

データが対になっている場合は、ウィルコクソン順位検定のタイプとして"順 位和"を指定してください。

# 2標本ウィルコクソン順位検定を実行する

メインメニューから、統計 ▶ 標本比較 ▶ 2 標本 ▶ ウィルコクソン順位検 定を選択してください。図 8.15 に示すように Two-sample Wilcoxon Test ダ イアログが開きます。

| Two-sample Wilcoxon Test                                                                                                    |                                                                                                    |  |  |  |
|----------------------------------------------------------------------------------------------------|----------------------------------------------------------------------------------------------------|--|--|--|
| Data<br>Data Set: weight gain ▼<br>Variable 1: gain.high ▼<br>Variable 2: gain.low ▼<br>C Variable 2 is a <u>G</u> rouping Variable<br>Test<br>Lype of Rank Test © Rank Sum<br>© Signed Rank | Hypotheses<br>Mean Under <u>Null Hypothesis:</u> 0 Alternative Hypothesis: two.sided  Options  Options  Options  Cuse Exact Distribution  Continuity Correction  Results Save As:  Print Results |  |  |  |
| OK Cancel Apply K Current Help                                                                                                    |                                                                                                    |  |  |  |

図 8.15: Two-sample Wilcoxon Test ダイアログ

### 例

302ページの「2標本t検定」において、高タンパク質の食物による平均体重 増加量が、低タンパク質の食物の平均体重増加量と異なるかを確認するため に検定を行いました。2標本t検定は、水準0.05では有意でなく、水準0.10 で有意でした。正規性が保たれるため、これらのデータには2標本t検定の 方が適切だと思われます。しかし説明のために、2標本ウィルコクソン検定を 行って、2つの食物の平均体重増加量が異なるかどうかを調べます。帰無仮説 が、食物の差が0であるという場合は、両側検定を行います。すなわち、平 均体重増加が各食物に関して同じであるかどうかを検定します。

- 1. weight.gain データセットをまだ作成していない場合は、303 ページに示した手順で weight.gain データセットを作成します。
- 2. P.308 の方法で Two-sample Wilcoxon Test ダイアログを開きます。
- 3. Data Set として weight.gain を指定します。
- Variable 1 として gain.high、Variable 2 として gain.low を選択 します。デフォルトでは、Variable 2 is a Grouping Variable チェッ クボックスが選択されておらず、Type of Rank Test が Rank Sum に 設定されています。OK をクリックします。

レポート・ウィンドウに、以下のように出力されます。

Wilcoxon rank-sum test

data: x: gain.high in weight.gain , and y: gain.low in weight.gain rank-sum normal statistic with correction Z = 1.6911, p-value = 0.0908 alternative hypothesis: true mu is not equal to 0

値 107 が 2 度現われるため、メッセージ・ウィンドウに警告が表示されます。 この警告は、今のところ無視することができます。p値 0.0908 は正規近似に 基づいており、これは値 107 が 2 度現れているためです。t 検定 0.0757 に近 い値です。これにより、平均体重増加量には、高タンパク質と低タンパク質 の食物において水準 0.05 で有意差がないという結論が裏付けられます。

**コルモゴロフ**= スミルノフ 適合度検定 「2標本コルモゴロフ=スミルノフ適合度検定」は、2組の観測値が同一分布 であるかどうかを検定するために使用されます。この検定は 2 つの標本がラ ンダムで、互いに独立しており、データが少なくとも順序尺度では実測され たと仮定しています。さらにこの検定は、基礎分布が連続的な場合のみ正確 な結果を提供します。

#### 2 標本コルモゴロフ=スミルノフ適合度検定を実行する

メインメニューから、統計 ▶ 標本比較 ▶ 2 標本 ▶ コルモゴロフ=スミル ノフ適合度検定を選択します。図 8.16 に示すように、Two-sample Kolmogorov - Smirnov Goodness-of-Fit Test ダイアログが開きます。

| 1 | Two-sample Kolmogorov-Smirnov Goodness-of-Fit Test 📃 🗖 🗖 |                           |                 |      |  |  |
|---|----------------------------------------------------------|---------------------------|-----------------|------|--|--|
|   | Data                                                     |                           | Results         |      |  |  |
|   | <u>D</u> ata Set:                                        | kyphosis 💌                | Save As:        |      |  |  |
|   | ⊻ariable 1:                                              | Age 💌                     | I Print Results |      |  |  |
|   | V <u>a</u> riable 2:                                     | Kyphosis 💌                |                 |      |  |  |
|   | Variable 2 is a                                          | <u>G</u> rouping Variable |                 |      |  |  |
|   | OK Cancel                                                | Apply R >                 | current         | Help |  |  |

図 8.16: Two-sample Kolmogorov-Smirnov Goodness-of-Fit Test ダイアログ

### 例

データセット kyphosis は、脊椎矯正手術を受けた 81 人の子供のデータを 表す 81 行で構成されています。結果を表す Kyphosis は 2 値変量であり、 他の 3 つの列 Age、Number および Start は数値です。脊柱後弯症は、脊椎 手術を受けた一部の子供に見られる術後の変形です。子供の年齢、手術した 椎骨の数または起点椎骨が、子供が変形を持つ確率に影響するかどうか調べ たいと思います。探索ツールとして、Age、Number および Start の分布が、 脊柱後弯症の子供と脊柱後弯症でない子供で同じかどうか検定します。

- P.310 の方法で Two-sample Kolmogorov-Smirnov Goodness-of-Fit Test ダイアログを開きます。
- 2. Data Set フィールドに kyphosis と入力します。
- Kyphosis でグループ分けした各ケースで、3 つの共変量それぞれに 別々の検定を実行します。Variable 2 として Kyphosis を選択します。 Variable2 is a Grouping Variable チェックボックスを選択します。
- 4. Variable 1 として Age を選択します。Apply をクリックします。
- 5. Variable 1 として Number を選択します。Apply をクリックします。
- 6. Variable 1 として Start を選択します。OK をクリックします。

レポート・ウィンドウに3つの適合度サマリーが表示されます。Age、Number、 および Start の p 値はそれぞれ 0.076、0.028、および 0.0002 です。これは、 脊柱後弯症の子供と脊柱後弯症でない子供は年齢による分布に大きな違いは なく、手術を受けた椎骨の数と起点椎骨がどの椎骨であるかの分布が大きく 異なっていることを示しています。これは、371 ページの「ロジスティック 回帰」で説明するこのようなデータに適したロジスティック回帰モデルの結 果と一致しています。

- **k標本検定** S-PLUS は、計画実験でグループの平均差を解析する様々な方法をサポート しています。
  - 一元分散分析:単純な1因子の分散解析。主効果間の交互作用は仮定 されません。すなわちk標本は独立しているとみなされ、データは正 規分布でなければなりません。
  - クラスカル=ワリス順位和検定:一元分散分析に代わるノンパラメト リック解析。分布は仮定されません。
  - フリードマン順位和検定:反復のないブロック因子を含む1因子計画 実験の平均のノンパラメトリック解析。

**ANOVA** ダイアログは、複数の因子を含む分散モデルを解析することができます。376ページの「分散分析」を参照してください。

 一元分散分析
 One-Way Analysis of Variance ダイアログは、データにグループ化のための 変量があり、そのグループ化変量によりデータにいくつかの独立な標本が定 義されるときに、単純な分散分析(ANOVA)テーブルを生成します。主効果 間の交互作用は仮定されません。すなわち、標本は独立しているとみなされ ます。ANOVA テーブルは、すべてのグループの平均値が等しいかをどうか を検定する F 統計を結果に含みます。これらの統計量は、観測値が正規(ガ ウス)分布していると仮定します。

より複雑なモデルや複数の予測変量を持つ ANOVA には、Analysis of Variance ダイアログを使用してください。

### 一元 ANOVA を実行する

メインメニューから、統計 ▶ 標本比較 ▶ k 標本 ▶ 一元分散分析を選択し ます。図 8.17 に示すように、One-way Analysis of Variance ダイアログが開 きます。

| ľ | One-way Analysis of Variance                   |       |      |                     |             |  |
|---|------------------------------------------------|-------|------|---------------------|-------------|--|
|   | Data<br>Data Set:                              | blood |      | Results<br>Save As: | anova.blood |  |
|   | <u>Variable:</u><br><u>G</u> rouping Variable: | diet  | •    |                     |             |  |
|   | OK Cancel                                      | Apply | k >l | current             | Help        |  |

図 8.17: One-way Analysis of Variance ダイアログ

### 例

最も簡単な実験は、実験「因子」のいくつかの「水準」ごとに1つの連続する「反応」変量を何回か実測することです。たとえば、表 8.2(「Box, Hunter, and Hunter」(1978)から)のデータを検討します。このデータは、4つの各食物の血液凝固時間の数値から成ります。凝固時間は連続する反応変量であり、食物はA、B、C、Dの4つの水準がある「質的」変量または「因子」です。水準A、B、C、Dに対応する食物は実験者が決定しました。

## 表 8.2:4 つの食物の血液凝固時間

| Diet |     |    |    |  |
|------|-----|----|----|--|
| A    | A B |    | D  |  |
| 62   | 63  | 68 | 56 |  |
| 60   | 67  | 66 | 62 |  |
| 63   | 71  | 71 | 60 |  |
| 59   | 64  | 67 | 61 |  |
|      | 65  | 68 | 63 |  |
|      | 66  | 68 | 64 |  |
|      |     |    | 63 |  |
|      |     |    | 59 |  |

因子 "食物"が血液凝固時間の平均値に影響を及ぼすか確認することに主に 関心があります。"食物"のような実験因子を「処理(treatment)」と呼ぶこ とがあります。

因子水準が平均凝固時間に影響をおよぼすかどうかを検定する正式な統計検 定は、分散分析法(ANOVA)を使用して行われます。この方法は、モデルの 仮定が正式な ANOVA 結論を検証できるくらい正確であることを確認するた めに、探索的なグラフィックスで補う必要があります。S-PLUS は、データ 探索と正式な ANOVA の両方を行うツールを提供します。

# データをセットアップする

1 つの因子変量(食物)と1 つの反応変量(時間)を持つデータを用意しま す。データは、2 つの列のあるデータセットとして S-PLUS に適切に記述さ れます。以下のステップは、表 8.2 からのデータを含む blood と名前の付け られたデータフレームを作成します。

- 1. 標準ツールバーの新規データセットボタン 🗎 をクリックして、空の データセットを開きます。
- 表 8.2 にリストされた 4 列の観測値を入力します。V1 をダブルクリックして A を入力し、V2 をダブルクリックして B を入力し、その後は同じように続けて列名を変更します。ENTER を押すか、またはデータ・ウィンドウ内のどこかをクリックして変更を確定します。
- 3. メインメニューから、データ ▶ 構築 ▶ スタックを選択します。 フィールドの From グループで、Data Set ボックスにデータセットの 名前が表示されていることを確認します。Stack Columns リストで <ALL>を選択します。
- To グループのフィールドで、Data Set として blood を入力し、Stack Column に time、Group Column に diet と入力します。OK をクリッ クします。このステップで、表 8.2 からのデータ点を含む blood と名 付けられたデータセットが 2 列フォーマットで作成されます。
- 5. メインメニューから、データ ▶ 構築 ▶ パックを選択します。blood が Data Set フィールドに表示されたことを確認し、Columns リスト で<ALL>を選択します。このステップでは、NA の観測値がすべて除 去されます。

# 探索的データ解析

箱型図は、データを最初に調べるための迅速で簡単な方法です。blood デー タ・ウィンドウで diet と time の 2 つの列順にハイライトします。2D プロッ トパレットを開き、箱ボタン 
● をクリックして箱型図を生成します。

得られた箱型図は図 8.18 のようになります。このプロットは、食物 A と D の反応はよく似ている一方、箱の高さによって分かるばらつきを考慮しても 食物 B と C の中央値の反応がかなり大きいことを示しています。したがって、 食物は血液凝固時間に影響を及ぼすと考えられます。

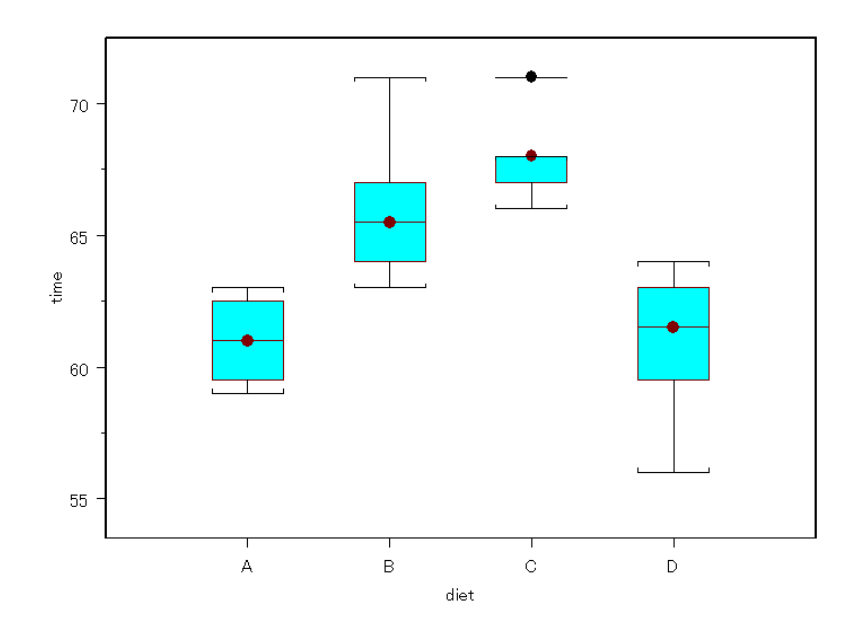

図 8.18: blood データセットにおける 4 つの各食物の箱型図

#### 一元配置モデルと分散分析

単一因子を使った実験の伝統的モデルは、次の通りです。

$$y_{ij} = \mu_i + \varepsilon_{ij}$$
  $j = 1, ..., J_i$   
 $i = 1, ..., I$ 

ここでは $\mu_i$ は実験因子の第 *i*水準の反応の平均値です。水準 *I*の実験因子があ り、 $J_i$ の実測値  $y_n$ 、 $y_2...y_{ifi}$ は、水準 *i*の実験因子の反応変量を表します。処 理という用語を使用すると *I*の処理があり、 $\mu_i$ は *i*番目の処理平均と呼ばれま す。上記のモデルは、「一元配置」モデルと呼ばれることがあります。血液凝 固の実験では *I*=4 の食物があり、平均 $\mu_1$ 、 $\mu_2$ 、 $\mu_3$ 、 $\mu_4$ は、食物 A、B、C、D にそれぞれ対応します。観測値の数は、 $J_A=4$ 、 $J_B=6$ 、 $J_C=6$ および  $J_D=8$ です。

**One-way Analysis of Variance** ダイアログを使って分散分析を行うことができます。

- 1. P.312 の方法で One-way Analysis of Variance ダイアログを開きま す。
- 2. Data Set フィールドに blood と入力します。
- 3. Variable としてtime、Grouping Variable としてdiet を選択します。
- 4. 後の節で多重比較を生成するために、**Save As** フィールドに anova.blood を入力して結果を保存します。
- 5. **OK** をクリックして ANOVA を実行します。

レポート・ウィンドウに次のような結果が表示されます。

```
*** One-Way ANOVA for data in time by diet ***
Call:
    aov(formula = structure(.Data = time ~ diet, class =
    "formula"), data = blood)
Terms:
```

diet Residuals Sum of Squares 228 112 Deg. of Freedom 3 20

Residual standard error: 2.366432 Estimated effects may be unbalanced

 Df Sum of Sq Mean Sq F Value
 Pr(F)

 diet 3
 228
 76.0
 13.57143
 0.00004658471

 Residuals 20
 112
 5.6

第8章 統計

p値は 0.000047 であり、これはきわめて有意です。これにより、食物が血液 凝固時間に影響を及ぼすことが分かります。

クラスカル= ワリス順位 和検定 「クラスカル=ワリス順位検定」は、一元分散分析の代わりのノンパラメト リック解析です。帰無仮説は、それぞれのグループで y の真の位置パラメー タ(平均)が同じであるというものです。対立仮説は、グループのうちの少 なくとも1つで y の真の位置パラメータ(平均)が異なるというものです。 この検定は一元 ANOVA と違い、正規性を必要としません。

### クラスカル=ワリス順位和検定を実行する

メインメニューから統計 ▶ 標本比較 ▶ k 標本 ▶ クラスカル=ワリス順位 検定を選択します。図 8.19 に示すように、Kruskal-Wallis Rank Sum Test ダイアログが開きます。

| ľ | Kruskal-₩allis Ra          | nk Sum Test |                  |   | _ 🗆 × |  |
|---|----------------------------|-------------|------------------|---|-------|--|
|   | Data                       |             | Results          |   |       |  |
|   | <u>D</u> ata Set:          | blood       | <u>S</u> ave As: | L |       |  |
|   | ⊻ariable:                  | time 💌      | ☑ Print Results  |   |       |  |
|   | <u>G</u> rouping Variable: | diet 💌      |                  |   |       |  |
|   | OK Cancel Apply K Help     |             |                  |   |       |  |

図 8.19: Kruskal-Wallis Rank Sum Test ダイアログ

# 例

311 ページの一元分散分析で、食物が血液凝固時間に影響を及ぼすという結 論を出しました。一元 ANOVA は、データが正規分布する必要があります。 ノンパラメトリックのクラスカル=ワリス順位和検定は分布を仮定せず、 様々なデータに適用することができます。次に、blood データセットにクラ スカル=ワリス順位和検定を行います。
- 1. blood データセットがまだ作成されていない場合は、313 ページの手 順で blood データセットを作成してください。
- 2. P.316 の方法で Kruskal-Wallis Rank Sum Test ダイアログを開きま す。
- 3. **Data Set** フィールドに blood と入力します。
- 4. **Variable** としてtime、**Grouping Variable** としてdietを選択します。
- 5. **OK** をクリックします。

レポート・ウィンドウに、次のような結果が表示されます。

```
Kruskal-Wallis rank sum test
data: time and diet from data set blood
Kruskal-Wallis chi-square = 17.0154, df = 3,
     p-value = 0.0007
alternative hypothesis: two.sided
```

p値は 0.0007 であり、これはきわめて有意です。一元 ANOVA の結果をクラ スカル=ワリス順位和検定が確認しています。

フリードマン 順位検定

「フリードマン順位検定」は、反復のない完全なブロック計画から得られた データに適しています。そのような種類の計画では、それぞれの処理におい て、それぞれの実験単位すなわち「ブロック」から1つの観測値だけが収集 されます。vの要素はグループ効果、ブロック効果、さらに独立で同一に分散 した誤差の合計であると仮定されます。グループとブロック間の交互作用は ないと仮定されます。

因子のグループとブロックによる二元配置の状況において、典型的な帰無仮 説はブロック効果の総計である y の真の位置母数(平均)が各グループで同 じというものです。対立仮説は、グループの少なくとも1つで真の位置母数 が異なるというものです。

# フリードマン順位検定を実行する

メインメニューから、統計 ▶ 標本比較 ▶ k 標本 ▶ フリードマン順位検定 を選択します。図 8.20 に示すように、Friedman Rank Sum Test ダイアログ が開きます。

| F | Friedman Rank Sum Test 📃 🗖 🔀    |              |  |                  |  |  |
|---|---------------------------------|--------------|--|------------------|--|--|
|   | Data                            |              |  | Results          |  |  |
|   | <u>D</u> ata Set:               | penicillin 💌 |  | <u>S</u> ave As: |  |  |
|   | ⊻ariable:                       | yield 💌      |  | ☑ Print Results  |  |  |
|   | <u>G</u> rouping Variable:      | treatment 💌  |  |                  |  |  |
|   | <u>B</u> locking Variable:      | blend 💌      |  |                  |  |  |
|   | OK Cancel Apply IS Current Help |              |  |                  |  |  |

図 8.20: Friedman Rank Sum Test ダイアログ

# 例

表 8.3 に示したデータセットは、最初に 1978年に「Box, Hunter, and Hunter」 によって使用されました。ペニシリン製造プロセスにおいて処理 A、B、C、 D がペニシリンの収率に及ぼす影響を決定するために収集されたものです。 反応変量は yield であり、処理変量は treatment です。それぞれの処理を 適用するためにコーンスティープリカーの別の混合を行わなければならな かったので、第2の因子 blend があります。

主な関心は、因子 treatment が yield に影響を及ぼすかどうかを判定する ことです。因子 blend は二次的な関心に過ぎず、処理の推測の感度を高める ために導入されたブロック化変量です。ブロック内の処理の順序は任意に選 択しました。したがって、これは乱塊法実験です。

| blend | treatment | yield |
|-------|-----------|-------|
| 1     | А         | 89    |
| 2     | А         | 84    |
| 3     | А         | 81    |
| 4     | А         | 87    |
| 5     | А         | 79    |

表8.3:ペニシリンの収率に対する4つの処理の影響

| blend | treatment | yield |
|-------|-----------|-------|
| 1     | В         | 88    |
| 2     | В         | 77    |
| 3     | В         | 87    |
| 4     | В         | 92    |
| 5     | В         | 81    |
| 1     | C         | 97    |
| 2     | C         | 92    |
| 3     | C         | 87    |
| 4     | C         | 89    |
| 5     | C         | 80    |
| 1     | D         | 94    |
| 2     | D         | 79    |
| 3     | D         | 85    |
| 4     | D         | 84    |
| 5     | D         | 88    |

表8.3:ペニシリンの収率に対する4つの処理の影響(続き)

# データをセットアップする

**Factorial Design**ダイアログを使って、表 8.3の情報を含むpenicillinデー タセットを作成します。このダイアログについて詳細は、340 ページの「要 因計画」を参照してください。

- 1. メインメニューから統計 ▶ 計画 ▶ 要因計画を選択します。
- 2. Levels フィールドに 5,4 を入力します。このステップで、データセットの第1の列に5つの水準が指定され、第2の列に4つの水準が指定 されます。
- 3. ここで、2 つの因子列の水準に名前を付ける必要があります。Factor Names フィールドに、次の式を入力します。

c("Blend 1", "Blend 2", "Blend 3", "Blend 4", "Blend 5"), c("A", "B", "C", "D")

- 4. Save In フィールドに penicillin を入力し、OK をクリックします。
- 5. penicillin データ・ウィンドウの第3列に、表8.3から yield の 20 の値を入力します。
- 6. 列の名前を、表の名前と一致するように、blend、treatment、および yield に変更します。

## 統計的推測

フリードマン順位検定を使用し、処理の影響がないという帰無仮説を検定し ます。

- 1. P.318 の方法で Friedman Rank Sum Test ダイアログを開きます。
- 2. Data Set フィールドに penicillin と入力します。
- 3. Variable として yield、Grouping Variable として treatment、 Blocking Variable として blend を選択します。
- 4. **OK**をクリックします。

フリードマン検定のサマリーがレポート・ウィンドウに現われます。p 値は 0.322 で、これはあまり有意でありません。この p 値は、漸近カイ二乗近似 を使用して計算されます。

# 仮説検定

S-PLUS は、仮説検定を分析するための様々な方法をサポートしています。

- 二項検定:データが指定の比率パラメータを持つ分布によるかを評価 するために二項データに使用される正確検定。
- 比率検定:二項標本の比率パラメータが特定された値を持つか、あるいは2つの二項標本が同じ比率パラメータを持つかを評価するカイニ 乗検定。
- **フィッシャーの正確確率検定**:分割表の行と列間の独立性に関する検 定。
- マクネマーの検定:対応する変量があるときの分割表内の独立性に関する検定。
- マンテル=ヘンツェル検定:3次元分割表の独立性のカイ二乗検定。
- **カイニ乗検定**:2次元分割表の独立性のカイニ乗検定。

二項データは、n回の試行のうち成功回数 k を表すデータです。観測値は、 成功確率 p に依存せずに発生します。分割表は、複数のカテゴリカル(因子) 変量のそれぞれの組み合わせの出現する回数を表わしたものです。

**二項検定** 「正確二項検定」は二項データを使用して、データが指定された比率パラメー タ pを持つ分布による可能性があるかどうかを評価します。二項データは、n 回の試行のうちの成功回数 kを表すデータであり、観測値は成功確率 pと関 係なく生じます。この例には、コイン投げデータがあります。

#### 正確二項検定を実行する

メインメニューから、統計 ▶ 標本比較 ▶ 仮説検定 ▶ 二項検定を選択しま す。図 8.21 に示すように、Exact Binomial Test ダイアログが開きます。

| Exact Binomial Test        |                          |
|----------------------------|--------------------------|
| Data                       | Test Hypotheses          |
| No. of Successes: 42       | Hypothesized Proportion: |
| No. of <u>T</u> rials: 100 | 0.474                    |
| ·]                         | Alternative Hypothesis:  |
|                            | two.sided 💌              |
|                            | Results                  |
|                            | Save As:                 |
|                            | Print Results            |
| OK Cancel Apply K          | current Help             |

図 8.21: Exact Binomial Test ダイアログ

# 例

ルーレットで赤に賭けるとき、勝つ確率が 0.5 よりもわずかに小さいと予想 します。これは、アメリカのルーレットでは、円盤には、ボールが落ちるこ とができるマス目が全部で 38 あり、そのうち赤いマス目が 18、黒いマス目 が 18、さらに "0"と "00"とラベルのついたマス目が 2 つあるからです。 したがって、公正なすなわち完全に均等な円盤の場合、赤の確率は、  $p_0 = 18 \div 38 = 0.474$ であることが想像されます。赤の確率が 0.474 よりも小 さくなるように賭博場がルーレットの円盤を改造し、不正を働いていないこ とを期待しています。

たとえば赤に 100 回賭けて赤が 42 回出たとします。その結果が公正なルー レットの円盤による妥当なものであるかどうかを確認したいとします。

- 1. P.321 の方法で Exact Binomial Test ダイアログを開きます。
- 2. No. of Successes として 42 を入力します。No. of Trials として 100 を入力します。
- 3. Hypothesized Proportion として 0.474 を入力します。
- 4. **OK**をクリックします。

検定のサマリーがレポート・ウィンドウに表示されます。p値 0.3168 は、標本が比率パラメータ 0.474 による二項分布から取り出されたデータと近いことを示します。したがって、ルーレットの円盤は公正であると考えられます。

比率検定

「比率検定」は、ピアソンのカイ二乗統計を使用して、二項標本が指定され た比率パラメータ p を持つかどうかを評価します。さらに、複数の標本が同 じ比率パラメータを有するかどうかを評価することもできます。比率検定は 二項分布に正規近似を使用するため、正確二項検定よりも有効ではありませ ん。したがって、通常は正確二項検定の方が適しています。比率検定の長所 は、比率パラメータの信頼区間を提供することと、複数の標本に使用できる ことです。

# 比率検定を実行する

メインメニューから、統計 ▶ 標本比較 ▶ 仮説検定 ▶ 比率検定を選択しま す。図 8.22 に示すように、Proportions Test ダイアログが開きます。

| Proportions Test         |             |                                    |  |  |
|--------------------------|-------------|------------------------------------|--|--|
| Data                     |             | Options                            |  |  |
| <u>D</u> ata Set:        | cancer 💌    | Confidence Level: 0.95             |  |  |
| Success ⊻ariable:        | smokers 💌   | Apply Yates' Continuity Correction |  |  |
| <u>T</u> rials Variable: | patients 💌  | Results                            |  |  |
| Hypotheses               |             | Save As:                           |  |  |
| Proportions Variabl      | e:          | Print Results                      |  |  |
|                          | <b>•</b>    |                                    |  |  |
| Alternative Hypoth       | esis:       |                                    |  |  |
|                          | two.sided 💌 |                                    |  |  |
| OK Cancel                |             | current Help                       |  |  |

図 8.22: Proportions Test ダイアログ

# 例

対象の複数の標本があり、それぞれの対象が何らかの特徴の有無によって特徴付けられることがあります。言いかえると、各試行の結果が成功か失敗から成る3組以上の試行がある場合です。たとえば表8.4に示したデータセットは、Fleiss(1981)が発表した肺ガン患者に対する異なる4つの研究結果をまとめたものです。それぞれの研究にはpatients数があり、各研究のタバコを吸う患者の数が smokers でした。

# 表8.4: 肺ガン患者に対する異なる4つの研究

| Smokers | Patients |
|---------|----------|
| 83      | 86       |
| 90      | 93       |
| 129     | 136      |
| 70      | 82       |

# データをセットアップする

表 8.4 の情報を含むデータセット cancer を作成します。

- 標準ツールバーの新規データセットボタン 
   をクリックして、 データセットを開きます。
- 表 8.4 に示した 2 つの列の観測値を入力します。v1 をダブルクリック して smokers を入力し、v2 をダブルクリックして patients を入力 して列名を変更します。ENTER を押すか、またはデータ・ウィンド ウ内のどこかをクリックして変更を確定します。
- 3. データ・ウィンドウの左上角をダブルクリックしてデータセットの名 前を変更します。現われたダイアログで、Name フィールドに cancer を入力し、OK をクリックします。

#### 統計的推測

cancer データについては、喫煙者である患者の確率が4つの各研究で同じ かどうかに関心があります。すなわち、各研究が等質な母集団の患者を含む かどうかを検定したいと思います。

- 1. P.323 の方法で Proportions Test ダイアログを開きます。
- 2. Data Set フィールドに cancer を入力します。
- 3. Success Variable として smokers、Trial Variable として patients を選択します。
- 4. **OK**をクリックします。

検定のサマリーがレポート・ウィンドウに表示されます。p値 0.0056 は、比 率パラメータが等しいという帰無仮説を棄却することを示します。したがっ て、患者のうちの喫煙者に関して、すべてのグループが同じ確率を持つと結 論づけることはできません。

# フィッシャーの 正確確率検定

「フィッシャーの正確確率検定」は、分割表の行と列の変量の独立性を調べる検定です。データが2つのカテゴリカル変量から成るとき、各因子の組み合わせの出現回数を反映させた分割表を作成することができます。フィッシャーの正確確率検定は、ある因子の値が他の因子の値に対して独立かどうかを評価します。たとえば、政党加入状況が性別とは関係がないか調べるために使用されます。ある種の等質性、たとえば k×2 表における比率の等質性は、独立性の仮説に相当します。したがってこの検定は、そのようなケースを対象とすることもあります。

これは正確検定であるため、クロス分類表の度数の合計数が 200 を超えては いけません。そのようなケースには、カイ二乗検定による独立性の検定が適 しています。

#### フィッシャーの正確確率検定を実行する

メインメニューから、統計 ▶ 標本比較 ▶ 仮説検定 ▶ フィッシャーの正確 確率検定を選択します。図 8.23 に示すように、Fisher's Exact Test ダイアロ グが開きます。

| Γ | Fisher's Exact Test |                  |                 |      |  |  |
|---|---------------------|------------------|-----------------|------|--|--|
|   | Data                |                  | Results         |      |  |  |
|   | <u>D</u> ata Set:   | fisher.trial 💌   | Save As:        |      |  |  |
|   | ⊻ariable 1:         | <b>V</b>         | ☑ Print Results |      |  |  |
|   | Variable 2:         | 7                |                 |      |  |  |
|   | 🔽 Data Set is a C   | ontingency Table |                 |      |  |  |
|   | OK Cancel           |                  | current         | Help |  |  |

図 8.23 : Fisher's Exact Test ダイアログ

# 例

表 8.5 に示したデータセットには、臨床試験の結果をまとめた分割表です。 患者は、試験薬の投与を受ける治療群と試験薬の投与を受けない対照群とに 分けられています。これらの患者を28日間モニターし、研究の最後にその患 者たちの生存状態を記録しました。

# 表8.5:臨床試験の結果をまとめた分割表

|          | Control | Treated |
|----------|---------|---------|
| Died     | 17      | 7       |
| Survived | 29      | 38      |

# データをセットアップする

表 8.5 の情報を含む fisher.trial データセットを作成します。

- 1. 標準ツールバーの新規データセットボタン 🗈 をクリックして、空のデータセットを開きます。
- 2. 表 8.5 に示した 2 列の観測値を入力します。
- 3. まず V1 をダブルクリックして Control を入力し、次に V2 をダブル クリックして Treated を入力し、列名を変更します。
- 4. 各行の最初のエントリの隣の灰色のボックス内をダブルクリックして、行名を変更します。第1行名に Died、第2行名に Survivedを入力します。行名を見やすくするように灰色の列のサイズを変更することができます。これを行うときは、列の右側の境界を希望する幅までドラッグアンドドロップしてください。
- 5. データ・ウィンドウの左上角をダブルクリックして、データセットの 名前を変更します。現われたダイアログの Name フィールドに fisher.trial と入力し、OK をクリックします。

#### 統計的推測

治療が生存確率に影響を及ぼしたかどうかを調べたいと思います。

- 1. P.325 の方法で Fisher's Exact Test ダイアログを開きます。
- 2. Data Set フィールドに fisher.trial と入力します。
- 3. Data Set is a Contingency Table チェックボックスを選択します。
- 4. **OK**をクリックします。

検定のサマリーがレポート・ウィンドウに表示されます。p値 0.0314 は、独 立性の帰無仮説を棄却することを示しています。したがって、治療が生存確 率に影響を及ぼすと結論づけることができます。

 マクネマーの カテゴリカル変量が2つの実験では、変量のうちの1つで、異なる治療を受 ける個体の複数のグループを指定します。そのような状況では、統計的推測 の精度を高めるためにしばしば個体の突き合わせが行われます。ただし突き 合わせを行うとき、観測値は通常独立していません。そのようなケースでは、 カイ二乗検定、フィッシャーの正確確率検定、およびマンテル=ヘンツェル 検定から得られた推定は、これらの検定がすべて観測値が独立していること を仮定しているため有効ではありません。 「マクネマーの検定」を使用して、突き合わせを行う実験に有効な推定を得ることができます。マクネマーの統計は、対称性すなわち観測値がセル [*i,j*] に分類される確率がセル [*j,i*] に分類される確率と同じであるという帰無仮説を検定するために使用されます。返された p 値を注意深く解釈してください。その有効性は、セル度数が少なくとも適度に大きいという仮定に依存します。セル度数が適切なときでも、カイ二乗法は帰無仮説によるマクネマーの統計量の真の分布に関する唯一の大標本近似です。

# マクネマーの検定を実行する

メインメニューから、統計 ▶ 標本比較 ▶ 仮説検定 ▶ マクネマーの検定を 選択します。図 8.24 に示すように、McNemar's Chi-Square Test ダイアログ が開きます。

| McNemar's Chi-S   | quare Test        |                             |
|-------------------|-------------------|-----------------------------|
| - Data            |                   | Options                     |
| <u>D</u> ata Set: | monemar.trial 💌   | Apply Continuity Correction |
| ⊻ariable 1:       | <b>V</b>          | Results                     |
| Variable 2:       | <b>V</b>          | Save As:                    |
| 🔽 Data Set js a   | Contingency Table | ☑ Print Results             |
| OK Cance          | el Apply R >      | current Help                |

図 8.24: McNemar's Chi-Square Test ダイアログ

例

表 8.6 に示したデータセットは、突き合わせた対のデータの分割表を含み、 各度数が、突き合わせた対の個体と関連付けられます。

|           | B,Survive | B,Die |
|-----------|-----------|-------|
| A,Survive | 90        | 16    |
| A,Die     | 5         | 510   |

表8.6:突き合わせた対のデータの分割表

この表では、各エントリが1対の患者を表しており、一方の患者は治療Aを 受け、他方の患者は治療Bを受けました。たとえば、左下のセルの5は5対 で、治療Aを受けた個体は死亡したけれど、その個体と対になり治療Bを受 けた個体が生存していることを意味します。ここでは、珍しい種類のガンの 治療における治療AとBの相対的な効果に関心があります。

表内で突き合わせた対のうち、片方の個体は生存しているけれど他方の個体 が死亡している対は「一致しない対」と呼ばれます。治療 A を受けた個体が 生存し、治療 B を受けた個体が死亡する一致しない対は 16 あります。治療 A を受けた個体が死亡し、治療 B を受けた個体が生存する逆の状況の一致しな い対は 5 つあります。両方の治療が同じように効果的な場合は、これらの 2 つのタイプの一致しない対がほぼ等しい頻度で生じると予想されます。確率 の点から、帰無仮説は  $p_1 = p_2$ であり、ここで  $p_1$ は突き合わせた対の個体に第 1 のタイプの不一致が生じる確率で、 $p_2$ は第 2 のタイプの不一致が生じる確 率です。

#### データをセットアップする

表 8.6 の情報を含むデータセット mcnemar.trial を作成します。

- 1. 標準ツールバーの新規データセットボタン **1** をクリックして、空のデータセットを開きます。
- 2. 表 8.5 に示した 2 列の観測値を入力します。

- 3. まず V1 をダブルクリックして B.Survive を入力し、V2 をダブルク リックして B.Die を入力し、列名を変更します。
- 4. 各行の最初のエントリの隣にある灰色のボックス内をダブルクリック して、行名を変更します。第1行名にA.Survive、第2行名にA.Die を入力します。行名を見やすくするために、灰色の列のサイズを変更 することができます。これを行うときは、列の右側の境界を希望する 幅までドラッグアンドドロップしてください。
- 5. データ・ウィンドウの左上角をダブルクリックして、データセットの 名前を変更します。現われたダイアログの Name フィールドに mcnemar.trial を入力し、OK をクリックします。

#### 統計的推測

マクネマーの検定を使用して、治療が同じように有効かどうか調べます。

- 1. P.327 の方法で McNemar's Square Test ダイアログを開きます。
- 2. **Data Set** フィールドに mcnemar.trial と入力します。
- 3. Data Set is a Contingency Table チェックボックスを選択します。
- 4. **OK**をクリックします。

検定のサマリーがレポート・ウィンドウに表示されます。p値 0.0291 は、表の対称性の帰無仮説を棄却することを示しています。これは、2 つの治療の効果が異なることを示しています。

# マンテル= ヘンツェル検定

「マンテル=ヘンツェル検定」は、3次元の分割表における独立性のあるカイ 二乗検定を行います。これは、3つの因子で構成された分割表に使用されます。 マクネマーの検定と同じように、返されたp値を注意深く解釈してください。 有効性は、期待セル度数の合計が少なくとも適度に大きいという仮定に依存 します。セル度数が適切なときでも、カイ二乗法は、帰無仮説下のマンテル =ヘンツェル統計量の真の分布に関する唯一の大標本近似です。

# マンテル=ヘンツェル検定を実行する

メインメニューから、統計 ▶ 標本比較 ▶ 仮説検定 ▶ マンテル=ヘンツェ ル検定を選択します。図 8.25 に示すように、Mantel-Haenszel's Chi-Square Test ダイアログが開きます。

| Mantel-Haenszel's Chi-Square Test 🛛 🗖 🗖 🔀                                                                  |                                                                           |  |  |  |
|----------------------------------------------------------------------------------------------------|---------------------------------------------------------------------------|--|--|--|
| Data Data Set: mantel.ra<br>Variable 1: Group<br>Variable 2: Passive<br>Stratification Variable:<br>Smoker | W Coptions  Apply Continuity Correction  Results  Save As:  Print Results |  |  |  |
| OK Cancel Apply K Current Help                                                                             |                                                                           |  |  |  |

図 8.25: Mantel-Haenszel's Chi-Square Test ダイアログ

#### 例

表 8.7 に示したデータセットは、ガンの研究結果をまとめた 3 元分割表を含 みます。第1列は、個体が Smoker であるかどうかを示します。第2列にお いて、"Case"はガンにかかった個体を指し、"Control"はガンにかかってい ない個体を指します。第3列は、個体が「Passive (受動的)な喫煙者」かど うかを示します。受動的な喫煙者は、喫煙者と生活を共にする個体です。し たがって、個体が喫煙者と受動的喫煙者の両方である場合もあります。第4 列は、Smoker、Group、Passive の値のそれぞれの組み合わせの個体の数 を示します。

表8.7: ガンの研究結果をまとめた3元分割表

| Smoker | Group   | Passive | Number |
|--------|---------|---------|--------|
| Yes    | Case    | Yes     | 120    |
| Yes    | Case    | No      | 111    |
| Yes    | Control | Yes     | 80     |
| Yes    | Control | No      | 155    |
| No     | Case    | Yes     | 161    |
| No     | Case    | No      | 117    |
| No     | Control | Yes     | 130    |
| No     | Control | No      | 124    |

# データをセットアップする

**Orthogonal Array Design** ダイアログを使って、表 8.7 の情報を含む mantel.trial データセットを作成します。このダイアログの詳細は、341 ページの「直交要因計画」を参照してください。

- 1. メインメニューから統計 ▶ 計画 ▶ 直交要因計画を選択します。
- 2. Levels フィールドに 2,2,2 を入力します。このステップで、データ セットの最初の 3 つの各列にそれぞれ 2 水準を指定します。
- 3. 3 つの因子列の水準の名前を付ける必要があります。Factor Names フィールドに、次の式を入力してください。

c("Yes", "No"), c("Case", "Control"), c("Yes", "No")

- 4. Save In フィールドに mantel.trial と入力し、OK をクリックしま す。
- 5. mantel.trial データ・ウィンドウの第4列に、表 8.7 から8つの Number 値を入力します。
- 列 Smoker、Group、Passive および Number の名前を、表の名前と 一致するように変更します。

データセット mantel.trial には、それぞれ 2 つの水準を持つ、3 つの因子 の 8 つの全ての組み合わせを表す 8 行があります。しかし、**Mantel-Haenszel's Chi-Square Test** ダイアログは、データが生の形であることが必要で、分割表 になったデータは使用できません。**Subset** ダイアログを使って、次のように 生データを作成しなおすことができます。

- 1. メインメニューから、データ ▶ 行の部分集合を選択します。
- 2. Data Set フィールドに mantel.trial と入力します。
- Subset Rows with フィールドに rep(1:8, Number)と入力します。
   これにより、Number 列内の対応する度数によって示された回数だけ
   整数 1~8 が複製されます。
- 4. Save In フィールドに mantel.raw と入力し、OK をクリックします。

mantel.raw データセットの最初の3つの列は、分割表に相当する分類して いないデータを表します。これは、Mantel-Haenszel's Chi-Square Test ダイ アログで必要な形式です。次の解析例では、mantel.raw データを使用しま す。

#### 統計的推測

**Mantel-Haenszel's Chi-Square Test** ダイアログを使って、ガン状態と受動的 喫煙の間の独立性を検定します。

- 1. P.330 の方法で Mantel-Haenszel's Chi-Square Test ダイアログを開 きます。
- 2. **Data Set** フィールドに mantel.raw と入力します。
- 3. Variable 1 として Group、 Variable 2 として Passive、 Stratification Variable として Smoker を選択します。
- 4. **OK**をクリックします。

検定のサマリーがレポート・ウィンドウに表示されます。p値 0.0002 は、ガン状態と受動的喫煙の間の独立性の帰無仮説を棄却することを示しています。

**カイ二乗検定** 「カイ二乗検定」は、2次元分割表でピアソンのカイ二乗検定を実行します。 この検定は、行と列の統計的独立性、グループの等質性など、いくつかのタ イプの帰無仮説に関連しています。特定の帰無仮説へこの検定を行うことが 適当かどうか、ならびに結果の解釈は、使用しているデータの性質に依存し ます。特に、カイ二乗検定が適当かどうかを決める要因としては、サンプリ ング方法が重要です。

> カイ二乗検定によって返された p 値は、注意深く解釈してください。有効性 は期待セル度数が少なくとも適度に大きいという仮定に強く依存しており、 しばしば最小サイズ 5 が経験則として引用されることがあります。セル度数 が適切なときでも、カイ二乗法は帰無仮説のもとでカイ二乗の真の分布に関 する唯一の大標本近似です。データが小さくてカイ二乗検定に適していない 場合は、フィッシャーの正確確率検定が望ましいことがあります。

# ピアソンのカイニ乗検定を実行する

メインメニューから、統計 ▶ 標本比較 ▶ 仮説検定 ▶ カイ二乗検定を選択 します。図 8.26 に示すように、Pearson's Chi-Square Test ダイアログが開 きます。

| Pearson's Chi-                                                     | Square Test   |                                                                                                    |
|--------------------------------------------------------------------|---------------|----------------------------------------------------------------------------------------------------|
| Data<br>Data Set:<br>Variable 1:<br>Variable 2:<br>I Data Set is a | vaccine       | Options           Options           Image: Apply Yates' Continuity Correction           Results           Save As:           Image: Print Results |
| OK Cano                                                            | cel Apply R > | current Help                                                                                                    |

図 8.26: Pearson's Chi-Square Test ダイアログ

#### 例

表 8.8 に示したデータセットは、1950 年代初めのソークワクチンの試験結果 による分割表を含みます。ソークの試験には、"種痘済み"と"偽薬"の2つ の水準を有する種痘状態と、"非ポリオ"、"非麻痺性ポリオ"および"麻痺性 ポリオ"の3 つの水準を有するポリオ状態を表わす、2 つのカテゴリカル変 量があります。予防接種を受けた 200,745 の個体のうち、24 が非麻痺性ポリ オ、33 が麻痺性ポリオにかかり、残りの 200,688 はどのポリオにもかかりま せんでした。偽薬を受けた 201,229 の個体のうち、27 が非麻痺性ポリオ、115 が麻痺性ポリオにかかり、残りの 201,087 はどのポリオにもかかりませんで した。

表 8.8:ソークワクチンの試験結果をまとめた分割表

|            | None    | Nonparalytic | Paralytic |  |
|------------|---------|--------------|-----------|--|
| Vaccinated | 200,688 | 24           | 33        |  |
| Placebo    | 201,087 | 27           | 115       |  |

分割表データを扱う際の、最も大きな関心は、表示された度数を持つ2つの カテゴリカル変量間で統計的に何らかの関連があるかどうかを決定すること です。帰無仮説は、2つの変量が統計的に独立しているというものです。

#### データをセットアップする

表 8.8 の情報を含む vaccine データセットを作成します。

- 1. 標準ツールバーの新規データセットボタン **1** をクリックして、空のデータセットを開きます。
- 2. 表 8.8 に示した 3 列の観測値を入力します。
- V1 をダブルクリックして None を入力し、V2 をダブルクリックして Nonparalytic を入力し、V3 をダブルクリックして Paralytic を 入力して、列名を変更します。
- 各行の第1のエントリの隣の灰色のボックス内をダブルクリックして、行名を変更します。第1行名に Vaccinated、第2行名に Placeboを入力します。
- 5. データ・ウィンドウの左上角をダブルクリックして、データセットの 名前を変更します。現われたダイアログの Name フィールドに vaccine と入力し、OK をクリックします。

#### 統計的推測

vaccine データの独立性のカイ二乗検定を実行します。

- 1. P.333 の方法で Pearson's Chi-Square Test ダイアログを開きます。
- 2. **Data Set** フィールドに vaccine を入力します。
- 3. Data Set is a Contingency Table チェックボックスを選択します。
- 4. **OK**をクリックします。

検定のサマリーがレポート・ウィンドウに表示されます。p 値 0 は、独立で あるという帰無仮説を棄却していることを示します。種痘状態とポリオ状態 には関連があります。

# 検出力と標本数

研究を計画するときに生じる最初の問題の1つは、どれほどの大きさの標本 が必要かということです。標本数は、対象の検出可能な最小差、真の帰無仮 説を棄却する許容可能な確率(アルファ)、偽の帰無仮説を適切に棄却するの に必要な確率(検出力)、研究対象の母集団のばらつきに依存します。

S-PLUS は、平均あるいは二項比率の1標本および2標本検定に関する検出 力と標本数を計算することができます。

- 正規検出力および標本数:標本平均などの漸近的に正規分布した統計の標本数を計算します。また、指定数の標本検出力または検出可能な 最小差を計算するために使用されます。
- 二項の検出力と標本数:比率などの漸近的に二項分布した統計の標本 数を計算します。また、指定数の標本検出力または検出可能な最小差 を計算するために使用されます。
- 平均
   Normal Power and Sample Size ダイアログを使用して、漸近的に正規分布 した統計の標本数を計算することができます。また、このダイアログで、指 定数の標本検出力または検出可能な最小差を計算するために使用することも できます。

# 平均の検出力と標本数を計算する

メインメニューから、統計 ▶ 検出力と標本数 ▶ 平均を選択します。図 8.27 に示すように、Normal Power and Sample Size ダイアログが開きます。

| Normal Power and Sample Size |                  |                    |             |  |  |  |
|------------------------------|------------------|--------------------|-------------|--|--|--|
| Model                        | Options Prir     | ntout              |             |  |  |  |
| Select                       |                  | Standard Deviation | ons         |  |  |  |
| Compute:                     | Sample Size      | Sjgma1:            | 15          |  |  |  |
|                              | C Power          | Sigma2:            | 15          |  |  |  |
|                              | Min. Difference  | Sigma(X2 - X1):    |             |  |  |  |
| Sample <u>T</u> ype:         | Two Sample 💌     |                    |             |  |  |  |
| - Probabilities              |                  | - Null Hypothesis- |             |  |  |  |
| <u>A</u> lpha(s):            | 0.025,0.05,0.1 💌 | M <u>e</u> an:     |             |  |  |  |
| Power(s):                    | 0.8,0.9          | Mea <u>n</u> 1:    | 120         |  |  |  |
| - Sample Sizes-              |                  | Alternative Hypot  | hesis       |  |  |  |
| N <u>1</u> :                 |                  | Alt Mean:          |             |  |  |  |
| N <u>2</u> :                 |                  | Mea <u>n</u> 2:    | 130         |  |  |  |
| N2 <u>/</u> N1:              | 1                | Test Type:         | two.sided 💌 |  |  |  |
|                              |                  | Results            |             |  |  |  |
|                              |                  | <u>S</u> ave As:   |             |  |  |  |
|                              |                  | Print Results:     |             |  |  |  |
| OK Cano                      | el Apply K >     | current            | Help        |  |  |  |

図 8.27: Normal Power and Sample Size ダイアログ

#### 例

ある科学者が新しい治療方法の効果を調査しています。計画では試験群の半 分に治療を施し、治療した被験者の診断酵素の水準を治療しなかった対照被 験者と比較することになっています。科学者は治療によって診断酵素の濃度 が大きく変化するかどうかを判定するために、必要な被験者の数を決定しな ければなりません。

過去の情報では、平均的な酵素の水準は120で、標準偏差が15であることを 示しています。治療群と対照群の平均水準の差が10以上になることは、臨床 的に重要であると考えられます。科学者は、アルファ(異なっていないのに 両群が異なると偽って主張する確率)と検出力(異なっているときに両群が 異なると正しく主張する確率)の様々な組み合わせについて、必要な標本数 を決定したいと考えています。 Normal Power and Sample Size ダイアログは、アルファと検出力の様々な 組み合わせの標本数の表を生成します。

- 1. P.335 の方法で Normal Power and Sample Size ダイアログを開きま す。
- 2. Sample Type として Two Sample を選択します。
- 3. Mean1 として 120、Mean2 として 130、Sigma1 と Sigma2 の両方 に 15 を入力します。
- Alpha(s)に0.025、0.05、0.1 を入力し、Power(s)に0.8、0.9 を 入力します。それらのアルファ値と検出力値のすべての組み合わせに ついて標本数を計算します。
- 5. **OK**をクリックします。

検出力表がレポート・ウィンドウに表示されます。表は様々なアルファと検 出力の水準において、各群に必要な標本数 n1 および n2 を示します。たとえ ば、科学者はアルファ 0.05 と検出力 0.8 における差 10 を決定するために、 群ごとに 36 の被験者を必要とします。

|   | ł     | ** I | Power 1 | Fable | 2 * * * |       |       |    |    |
|---|-------|------|---------|-------|---------|-------|-------|----|----|
|   | mean1 | sd1  | mean2   | sd2   | delta   | alpha | power | n1 | n2 |
| 1 | 120   | 15   | 130     | 15    | 10      | 0.025 | 0.8   | 43 | 43 |
| 2 | 120   | 15   | 130     | 15    | 10      | 0.050 | 0.8   | 36 | 36 |
| 3 | 120   | 15   | 130     | 15    | 10      | 0.100 | 0.8   | 28 | 28 |
| 4 | 120   | 15   | 130     | 15    | 10      | 0.025 | 0.9   | 56 | 56 |
| 5 | 120   | 15   | 130     | 15    | 10      | 0.050 | 0.9   | 48 | 48 |
| 6 | 120   | 15   | 130     | 15    | 10      | 0.100 | 0.9   | 39 | 39 |
|   |       |      |         |       |         |       |       |    |    |

二項比率

Binomial Power and Sample Size ダイアログを使用すると、比率などの漸近 的に二項分布した統計の標本数を計算することができます。また、指定数の 標本検出力または検出可能な最小差を計算するために使用することもできま す。

#### 比率の検出力と標本数を計算する

メインメニューから統計 ▶ 検出力と標本数 ▶ 比率を選択します。図 8.28 に示すように、Binomial Power and Sample Size ダイアログが開きます。

| Binomial Power and Sample Size   |                                         |              |                                      |           |   |  |
|----------------------------------|-----------------------------------------|--------------|--------------------------------------|-----------|---|--|
| Model                            | Options                                 | Prin         | itout                                |           |   |  |
| Select                           | C Sample Si<br>C Power<br>I Min. Differ | ize<br>rence | Null Hypothesis                      | 0.4       |   |  |
| Sample <u>T</u> ype:             | One Sample                              | •            | Alt. Proportion:<br>Group2 Proportio | er:       |   |  |
| Alpha(s):                        | 0.05                                    | •            | Test Type:                           | two.sided | - |  |
| Power(s):                        | 0.8                                     |              | Results<br><u>S</u> ave As:          |           |   |  |
| N <u>1</u> :                     | 100, 500, 10                            | 00, 50       | Print Results                        | :         |   |  |
| N <u>2</u> :                     |                                         |              |                                      |           |   |  |
| N2/N1:                           |                                         |              |                                      |           |   |  |
| OK Cancel Apply R > current Help |                                         |              |                                      |           |   |  |

図 8.28 : Binomial Power and Sample Size ダイアログ

# 例

今まで、ある下院議員選挙区の有権者の 40%は、民主党議員の候補者に投票 しています。世論調査員は、次の選挙の民主党投票者の比率を調べたいと思 います。世論調査員は、様々な標本数で検出できる差の大きさを知りたいと 考えています。すなわち民主党投票者の比率が今までの基準と大きく異なる と主張するためには、標本の民主党投票者の比率が今までの比率 40%とどれ だけ違わなければならないでしょうか。

- 1. P.337 の方法で Binomial Power and Sample Size ダイアログを開き ます。
- 2. Compute する値として Min. Difference を選択します。Proportion として 0.4、検討する標本数 N1 として 100, 500, 1000, 5000 を入力します。
- 3. **OK**をクリックします。

検出力表がレポート・ウィンドウに表示されます。この表は、それぞれの標本数の検出可能な差 delta を示します。たとえば観測値が 1000 の場合、世論調査員は、比率が 40%と比べて少なくとも 4.34%以上異なっていれば、今までの水準とは異なると判断することができます。

#### \*\*\* Power Table \*\*\*

|   | p.null | p.alt     | delta     | alpha | power | nl   |
|---|--------|-----------|-----------|-------|-------|------|
| 1 | 0.4    | 0.5372491 | 0.1372491 | 0.05  | 0.8   | 100  |
| 2 | 0.4    | 0.4613797 | 0.0613797 | 0.05  | 0.8   | 500  |
| 3 | 0.4    | 0.4434020 | 0.0434020 | 0.05  | 0.8   | 1000 |
| 4 | 0.4    | 0.4194100 | 0.0194100 | 0.05  | 0.8   | 5000 |

# 実験計画

一般に研究者は、実験を始める前に計画を作成します。この計画とは、観測 値を得る実験変量水準の組み合わせからなるデータセットです。次に研究者 は、示された実験変量の組み合わせのいくつかの結果を計測し、新しい列を 既に生成済みの計画データセットに追加することによりそれを記録します。 結果を記録した後で探索的プロットを使用して、結果と実験変量の関係を調 べることができます。次に、ANOVA やその他の方法を使用してデータを分 析することができます。

**Factoral Design** および **Orthogonal Array Design** ダイアログは、条件にあった実験計画を作成します。**Design Plot、Factor Plot** および **Interaction Plot** ダイアログは、計画のための探索的プロットを生成します。

# 要因計画

**Factorial Design** ダイアログは、「要因計画」または「一部実施要因計画」を 作成します。基本的な要因計画は、変量水準のすべての可能な組み合わせを 含み、反復、ランダマイズも可能です。一部実施要因計画は、対象とするモ デル効果に基づいていくつかの組み合わせを除外します。

# 要因実験を作成する

メインメニューから、統計 ▶ 計画 ▶ 要因計画を選択します。図 8.29 に示 すように、Factorial Design ダイアログが開きます。

| Factorial Design        |                       |
|-------------------------|-----------------------|
| Design Structure        | Names                 |
| Levels: 3, 2            | Factor Names:         |
| Number of Replications: | Ro <u>w</u> Names:    |
| 1 ÷                     | Randomization         |
| Eraction:               | 🔲 Bandomize Row Order |
| . <u></u> ,             | Restricted Factors:   |
|                         | Results               |
|                         | Save <u>I</u> n:      |
| OK Cancel Apply k X     | current Help          |

図 8.29: Factorial Design ダイアログ

# 例

3水準を有する第1変量と2水準を有する第2変量を含む計画を作成します。

- 1. P.340 の方法で Factorial Design ダイアログを開きます。
- 2. Levels として 3、2 を指定します。
- 3. **OK**をクリックします。

設計を含むデータセットが作成され、データ・ウィンドウに表示されます。

直交要因計画 のrthogonal Array Design ダイアログは、直交要因計画を作成します。「直交 要因計画」は、主(1番目の)効果を推測できるように構成された、もともと きわめて疎な一部実施要因計画です。2番目以降の効果を推定するのに必要な 水準の組み合わせは、できるだけ少ない測定回数で求められるよう除外され ます。

#### 直交要因計画を作成する

メインメニューから統計 ▶ 計画 ▶ 直交要因計画を選択します。図 8.30 に 示すように、Orthogonal Array Design ダイアログが開きます。

| Orthogonal Array Design |                            |
|-------------------------|----------------------------|
| Design Structure        | Randomization              |
| Levels: 3, 2            | <u>Bandomize Row Order</u> |
| Minimal Residual DF:    | Restricted Factors:        |
|                         | Results                    |
| Names                   | Save In:                   |
| Factor Names:           |                            |
|                         |                            |
| OK Cancel Apply K >     | current Help               |

図 8.30: Orthogonal Array Design ダイアログ

#### 例

3水準を有する第1変量と2水準を有する第2変量を含む計画を作成します。

- 1. P.341 の方法で Orthogonal Array Design ダイアログを開きます。
- 2. Levels として 3、2 を指定します。
- 3. **OK**をクリックします。

計画を含むデータセットが作成され、データ・ウィンドウに表示されます。 この簡単な例では、直交要因計画は前の例で作成した要因計画と同じです。

要約統計量
 各因子ごとの「要約統計量プロット」は、1つまたは複数の対応する因子の各水準に対する変量の要約統計量を表示します。デフォルトで適用される関数は平均です。

#### 要約統計量プロットを作成する

メインメニューから、統計 ▶ 計画 ▶ 各因子ごとの要約統計量プロットを 選択します。図 8.31 に示すように、Design Plot ダイアログが開きます。

| Design Plot              |                                |           | _ 🗆 × |
|--------------------------|--------------------------------|-----------|-------|
| Data                     |                                | C Options |       |
| <u>D</u> ata Set:        | catalyst 💌                     | Eunction: | mean  |
| Subset <u>R</u> ows with | :                              |           |       |
| 🔽 Omit Rows wit          | h <u>M</u> issing Values       |           |       |
| Variables                |                                |           |       |
| D <u>e</u> pendent:      | Yield 💌                        |           |       |
| Independent:             | Temp A<br>Conc<br>Cat<br>Yield |           |       |
| OK Cance                 |                                | current   | Help  |

図 8.31: Design Plot ダイアログ

# 例

データセット catalyst は、計画実験から得たものです。8 行は、2 種類の 気温(Temp)、2 種類の濃度(Conc)、および2 種類の触媒(Cat)のすべて の可能な組み合わせを表します。第4列は、反応変量 Yield を表します。気 温/濃度/触媒が、Yield にどのように影響を及ぼすかを調べたいと思いま す。ANOVA モデルをあてはめる前に、様々なプロットを使用してこれらの 変量の関係を調べることができます。最初に、それぞれの因子の要約統計量 プロットを作成します。

- 1. P.342 の方法で **Design Plot** ダイアログを開きます。
- 2. Data Set フィールドに catalyst を入力します。
- 3. **Dependent** 変量として Yield を選択します。
- 4. CTRL-クリックして、**Independent** 変量として Temp、Conc、および Cat を選択します。
- 5. **OK**をクリックします。

各因子ごとの要約統計量プロットが**グラフシート**に表示されます。このプ ロットには各因子ごとに縦線があり、それぞれの因子水準ごとに Yield の平 均の位置を示す横線があります。

**箱ひげ図** 各因子ごとの「箱ひげ図」は、因子の様々な水準における統計量を比較する 横並びのプロットから成ります。デフォルトでは、箱型図が使用されます。 詳細は、ヘルプファイル plot.factor を参照してください。

#### 箱ひげ図を作成する

メインメニューから、統計 ▶ 計画 ▶ 各因子ごとの箱ひげ図を選択します。 図 8.32 に示すように、Factor Plot ダイアログが開きます。

| Factor Plot                               | _ 🗆 ×                 |
|-------------------------------------------|-----------------------|
| Data                                      | Options               |
| Data Set: catalyst                        | Type: Boxplot         |
| Subset <u>R</u> ows with:                 | Rotate X-Axis Labels  |
| Omit Rows with <u>Missing Values</u>      | Include Boxplot Means |
| Variables                                 | Layout                |
| D <u>e</u> pendent: Yield 💌               | Rows: 2               |
| Independent: Temp<br>Conc<br>Cat<br>Yield | Columns: 2            |
|                                           |                       |
| OK Cancel Apply K                         | current Help          |

図 8.32: Factor Plot ダイアログ

# 例

catalyst データセットの箱ひげ図を以下のように作成します。

- 1. P.340 の方法で Factor Plot ダイアログを開きます。
- 2. Data Set フィールドに catalyst と入力します。
- 3. **Dependent** 変量として Yield を選択します。
- 4. CTRL・クリックして、Independent 変量として Temp、Conc、および Cat を選択します。
- 5. **Rows** の数と **Columns** の数を **2** に変更します。これで、2×2 の格子 のプロットが指定されます。
- 6. **OK**をクリックします。

**グラフシート**に各因子ごとの箱ひげ図が表示されます。各因子について、因 子水準ごとの Yield の統計量を示す箱ひげ図となります。

# 交互作用の チェック

「交互作用プロット」は、x軸上にある因子の水準、y軸上に反応、および別の因子の特定水準に対応する点を線で表します。このタイプのプロットは、 交互作用を調べたり見つけたりするのに役立ちます。

#### 交互作用プロットを作成する

メインメニューから、統計 ▶ 計画 ▶ 交互作用のチェックを選択します。 図 8.33 に示すように、Interaction Plot ダイアログが開きます。

| Interaction Plot                        |                              |
|-----------------------------------------|------------------------------|
| Data                                    | Options                      |
| Data Set: 🗾 🗾                           | Both Orderings for Each Pair |
| Subset <u>R</u> ows with:               | Eunction: mean               |
| ☑ Omit Rows with <u>M</u> issing Values | Layout                       |
| Variables                               | Rows: 2                      |
| Dependent: Yield 💌                      | Columns: 2                   |
| Independent: Temp Conc<br>Cat<br>Yield  |                              |
| OK Cancel Apply K                       | current Help                 |

図 8.33: Interaction Plot ダイアログ

# 例

catalyst データセットの交互作用プロットを以下のように作成します。

- 1. Interaction Plot ダイアログを開きます。
- 2. Data Set フィールドに catalyst と入力します。
- 3. **Dependent** 変量として Yield を選択します。
- 4. CTRL-クリックして Independent 変量として、Temp、Conc、および Cat を選択します。
- 5. **Rows** の数と **Columns** の数を **2** に変更します。これにより、2×2 の 格子のプロットが指定されます。
- 6. **OK**をクリックします。

**グラフシート**に交互作用プロットが表示されます。2 つの因子の組み合わせ ごとに、第1因子の各水準における第2因子の各水準の vield の平均を示す 線が作成されます。プロットの線が交わる場合は、2 つの因子間に交互作用が あることを示しています。

# 回帰

回帰は、様々な予測変量が反応変量とどのように関係しているかを評価する 標準的な方法です。この節では、統計 ▶ 回帰メニューから使用できる回帰 法について説明します。

- 線形回帰:最小二乗法を用いて、予測変量の線形結合関数として連続 反応量を予測します。
- ロバスト MM 回帰: MM ベースのロバスト法を用いて、連続反応量 を予測します。
- ロバスト LTS 回帰: 刈り込み最小二乗法を用いて、連続反応量を予測 します。
- ステップワイズ線形回帰:段階的モデル選択を使用して、線形回帰モ デルで有効な変量を選択します。
- 一般化加法モデル:予測変量のノンパラメトリック平滑1変量関数の 加法モデルとして、一般化反応変量を予測します。
- 局所回帰:最小二乗法を使用し、予測変量のノンパラメトリック平滑 化関数として連続反応量を予測します。
- 非線形回帰:最小二乗法を使用し、予測変量の非線形関数として連続 反応量を予測します。
- 一般化線形モデル:最尤法を使用して、予測変量の線形結合として一般化反応変量を予測します。
- 対数線形(ポアソン)回帰:ポアソン最尤法を使用して、度数を予測 します。
- **ロジスティック回帰**:ロジスティック関数にリンクする二項最尤法を 使用して、2値反応変量を予測します。
- プロビット回帰:プロビット関数にリンクする二項最尤法を使用して、
   2値反応変量を予測します。

# 線形回帰

「線形回帰」は、連続変量またはカテゴリカル変量が連続反応変量に及ぼす 影響を説明するために使用される、最も一般的な回帰方法です。線形回帰モ デルは、予測変量を線形結合で定式化し、ランダムな変動(誤差)を加える ことによって、反応変量が求まることを仮定しています。誤差は、分散が一 定のガウス(正規)分布で予測変量と独立であると仮定されます。

線形回帰は、残差の2乗和を最小にする線を当てはめる「最小二乗法」です。 一組 n 個の反応変量 y<sub>i</sub>の観測値が、モデル  $\hat{y} = f(\hat{x})$ による一組の予測変量 xi の値に対応すると仮定します。但し、 $\hat{y} = (y_1, y_2, ..., y_n)$ と  $\hat{x} = (x_1, x_2, ..., x_n)$ です。i番目の「残差」r<sub>i</sub>は、i番目の観測値 y<sub>i</sub>とi番目の あてはめ値  $\hat{y}_i = \hat{f}(x_i)$ の差として定義されます。なすわち、 $r_i = y_i - \hat{y}_i$ とな ります。最小二乗法により、残差の合計  $\sum_{i=1}^n r_i^2$ を最小にする一組のあてはめ 値が得られます。

対象の反応変量が連続でない場合には、ロジスティック回帰/プロビット回 帰/対数線形(ポアソン)回帰/一般化線形モデルが適していることがあり ます。予測変量が反応変量に非線形に影響を及ぼす場合は、非線形回帰/局 所回帰/一般化加法モデルが適していることがあります。データが外れ値を 含むか、誤差がガウス分布でない場合は、ロバスト回帰が適していることが あります。カテゴリカル変量の影響を知りたい場合は、ANOVA が適してい ることがあります。観測値に相関関係があるかランダムな影響がある場合は、 一般化最小二乗モデルまたは混合効果モデルが適していることがあります。

線形回帰に関連する他のダイアログは、Stepwise Linear Regression (ステッ プワイズ法)、Compare Models (モデルの比較) および Multiple Comparisons (分 散分析メニューより選択)です。Stepwise Linear Regression ダイアログは、 段階的モデル選択法を使用してモデルにどの変量を含めるかを示します。 Compare Models は、いくつかのモデルのうちのどれが最も適しているかを 調べる検定を行います。Multiple Comparisons は、線形回帰または ANOVA 内のカテゴリカル予測変量の効果を計算します。 線形回帰モデルをあてはめる

メインメニューから統計 ▶ 回帰 ▶ 線形を選択します。図 8.34 に示すよう に、Linear Regression ダイアログが開きます。

| Linear Regres         | sion                                                         |                  |              | _ 🗆 × |
|-----------------------|--------------------------------------------------------------|------------------|--------------|-------|
| Model                 | Results                                                      | Plot             | Predict      |       |
| Data                  |                                                              |                  |              |       |
| Data Set:             | air                                                          | •                |              |       |
| Weights:              |                                                              | -                |              |       |
| Subset <u>R</u> ows v | vith:                                                        | Save             | Model Obiect |       |
| 🔽 Omit Rows           | with <u>M</u> issing Value                                   | s <u>S</u> ave A | As:          |       |
| -Variables            |                                                              |                  |              |       |
| Dependent:            | ozone                                                        | •                |              |       |
| Independent:          | <all><br/>ozone<br/>radiation<br/>temperature<br/>wind</all> | ×                |              |       |
| Eormula:              | ozone~tempe                                                  | erature          |              |       |
| Create Formu          | la                                                           |                  |              |       |
| OK Car                | ncel Apply                                                   | ⊂ current        |              | Help  |

図 8.34: Linear Regression ダイアログ

# 例

例のデータセット air で大気汚染データを調べます。これは、111 の観測値 (行) と4つの変量(列)からなるデータセットです。これは、連続111日 間にわたってオゾン/太陽放射線/気温/風速の4つの変量を測定した環境 調査から得たものです。最初に、図8.35に示すように、air の変量 temperature および ozone の散布図を作成します。

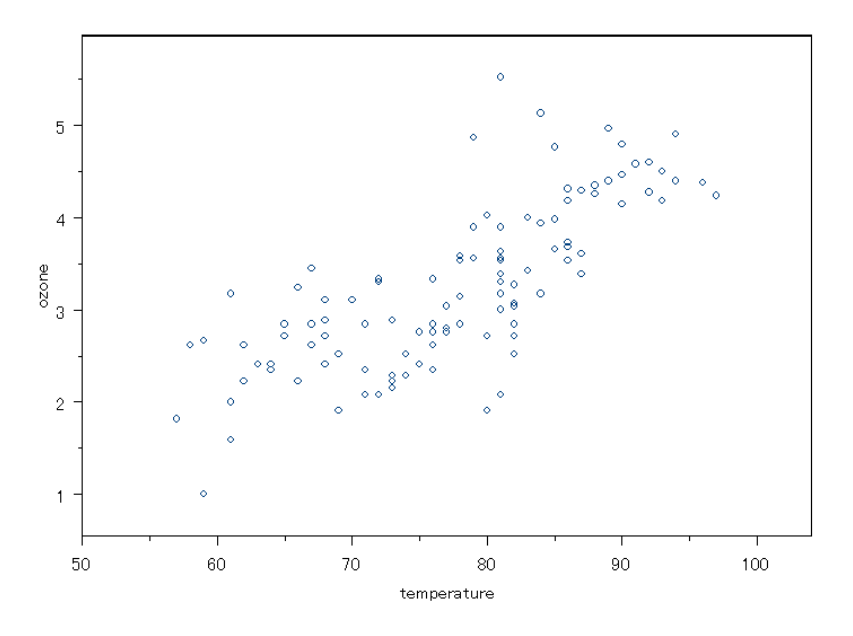

図 8.35: ozone と temperature の関係を示す散布図

この散布図から、気温とオゾン濃度に線形関係があるという仮説をたてます。 反応変量としてozone、1つの予測変量としてtemperatureを選択します。 反応変量と予測変量の選択は、統計的見地ではなくデータそのものの関係に より行われます。

- 1. P.348 の方法で Linear Regression ダイアログを開きます。
- 2. Data Set フィールドに air を入力します。
- Formula フィールドに ozone ~ temperature を入力します。ある いは、Dependent 変量として ozone、Independent 変量として temperature を入力します。式を生成する第3の方法として、Create Formula ボタンをクリックし、Response 変量として ozone、Main Effect として temperature を選択します。Create Formula ボタン を使用して複雑な線形モデルを作成し、モデル指定の表記を学習する ことができます。モデル式作成の詳細は、オンラインヘルプを参照し てください。
- 4. Linear Regression ダイアログの Plot ページに進み、7つの診断プロットのチェックボックスをチェックします。
- 5. OK をクリックして、線形回帰を行います。

回帰

S-PLUS は、7 つの診断プロットを含む**グラフシート**を生成します。**グラフ** シートの下にある 7 つのページタブをクリックすることによって、これらの プロットを表示させることができます。このプロットは、図 8.36 に示すもの と似ています。S-PLUS は、レポート・ウィンドウに線形回帰の結果を表示 します。

F-statistic: 142.8 on 1 and 109 degrees of freedom, the p-value is 0

Coefficients の下の Value 列は線形モデルの係数を示し、次のような推定回帰式として読み取ることができます。

 $ozone = -2.2260 + 0.0704 \times temperature$ 

列の見出しの Std.Error は、それぞれの係数の推定標準誤差を示していま す。Multiple R-Squared の項は、このモデルが ozone のばらつきの約 57%を説明していることを示しています。F-statistic は、推定した ozone の分散と回帰による残差平均二乗の比率です。もし気温とオゾンの間に関係 がない場合は、自由度が 1 と 109 の F 分布に従います。この比率は明らかに 大きく、したがって回帰直線の真の勾配はおそらく 0 ではありません。

#### 線形モデルの診断プロット

あてはめた線形回帰モデルはどのくらい有効でしょうか。気温はオゾン濃度 の適切な予測変量でしょうか。もっと良いモデルを作成できないでしょうか。 これらの疑問は、データを統計モデルで説明しようとするときには不可欠で す。モデルをデータに当てはめて終わっただけでは不十分です。そのモデル がデータにどれだけ良くあてはまっているかを評価し、データを十分に説明 できない場合にはモデルを修正するか、そのモデルをすべて棄却する準備を しなければなりません。

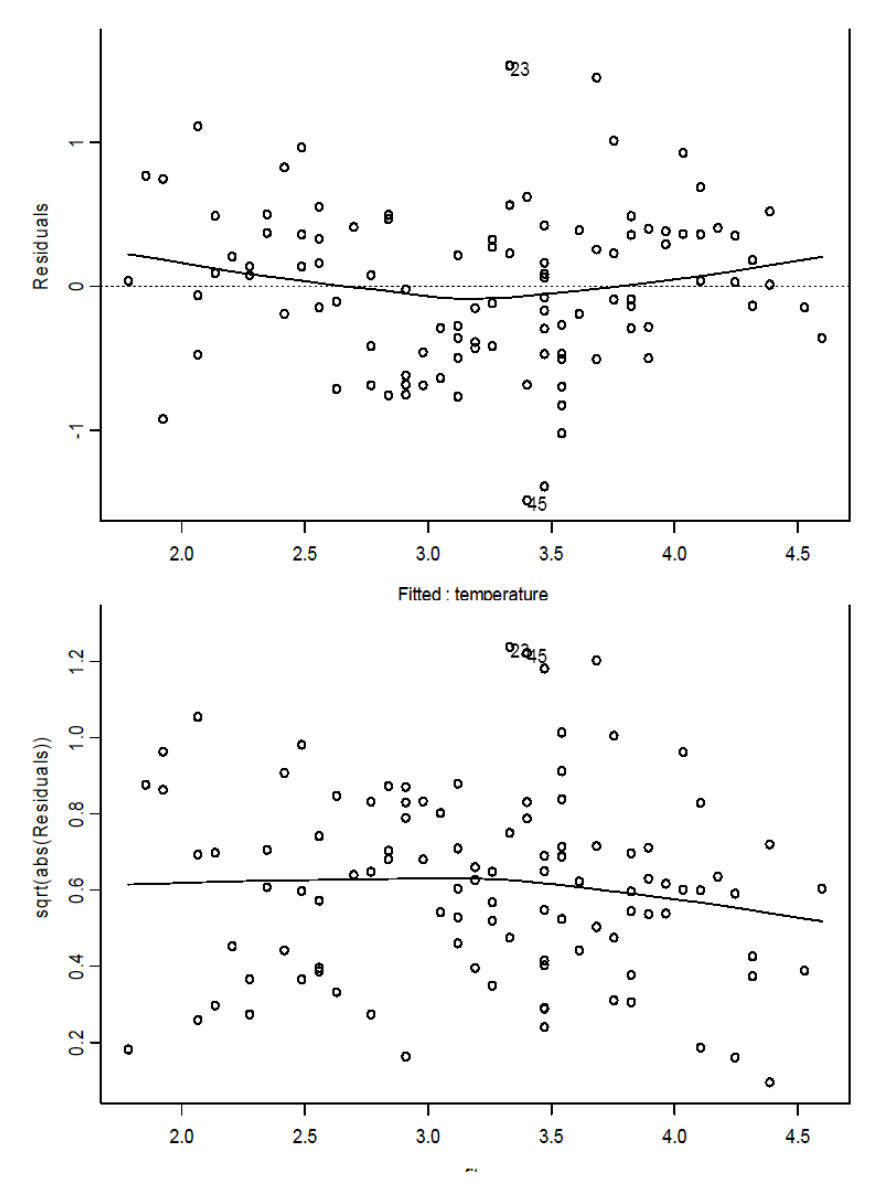

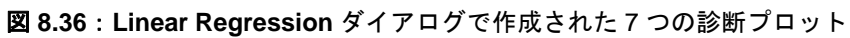

351

回帰

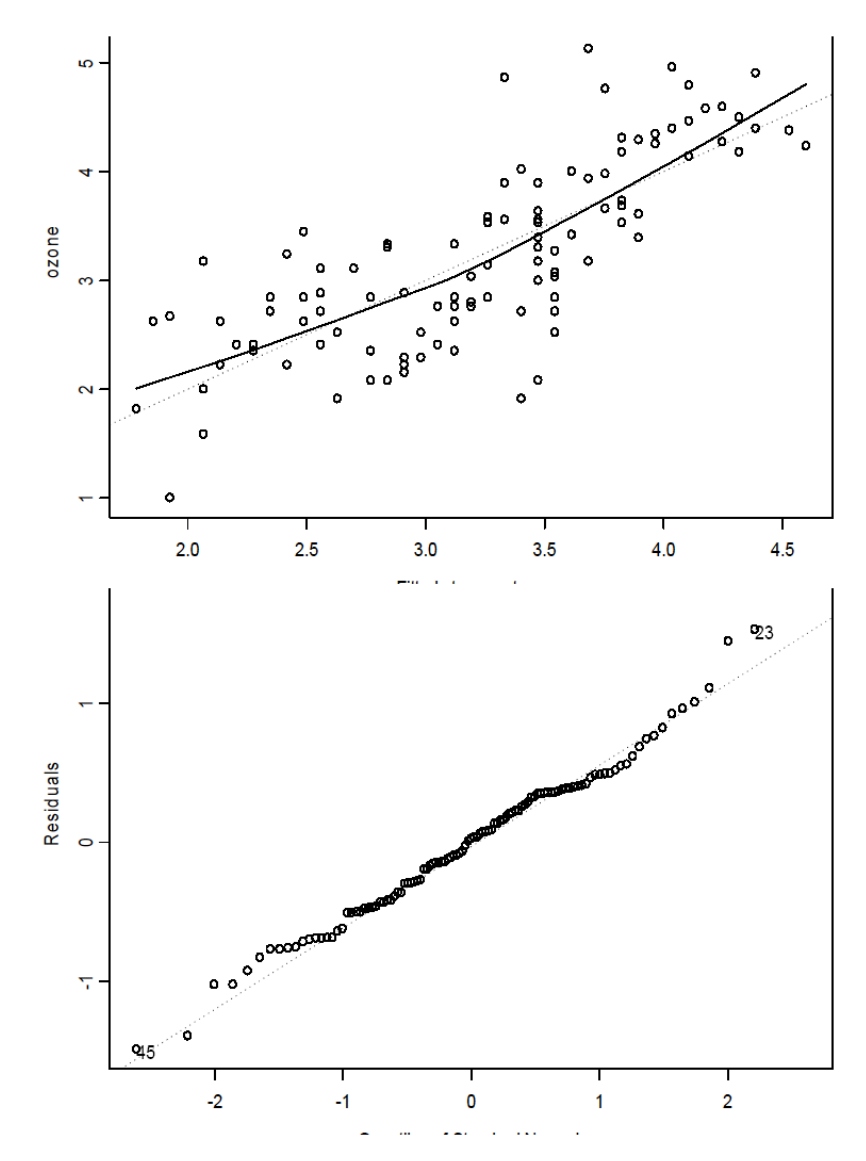

図 8.36: Linear Regression ダイアログで作成された7つの診断プロット(続き)
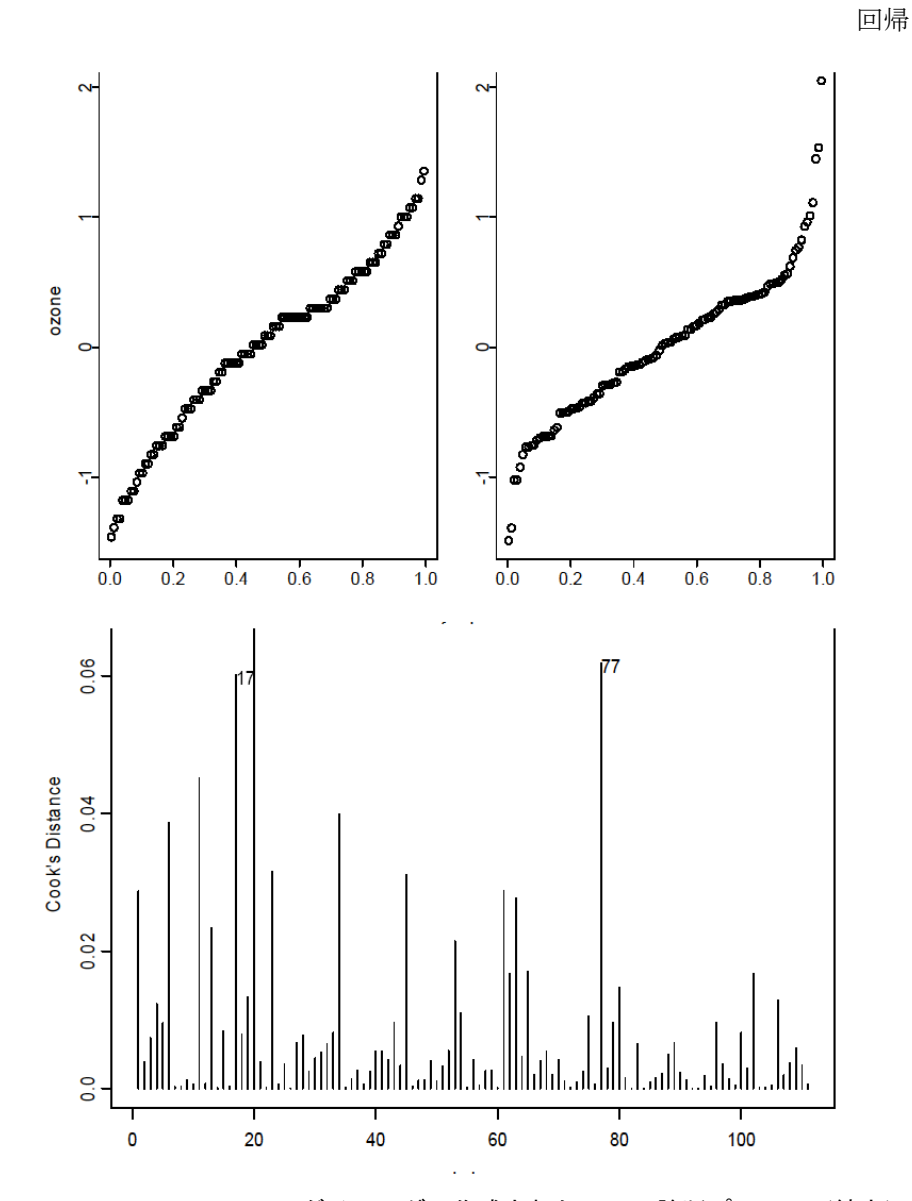

図 8.36: Linear Regression ダイアログで作成された7つの診断プロット(続き)

第8章 統計

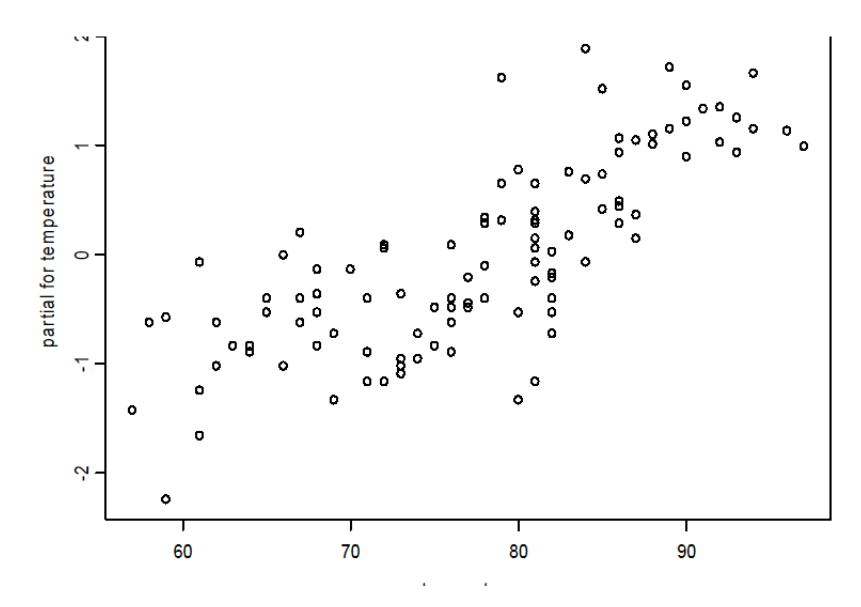

図 8.36: Linear Regression ダイアログで作成された7つの診断プロット(続き)

あてはめを評価する最も簡単で有益な方法は、モデルの長所と短所を明らか にするプロットの組み合わせを使ってモデルをグラフィカルに調べることで す。たとえば、あてはめ値に対する元の反応変量のプロットにより、モデル がデータの概略をどれだけうまく捉えているかがよくわかります。あてはめ 値に対する残差のプロットを調べると、より良いモデルでは単なるノイズと して現われるべき残差に残された、説明されていない構造が明らかになりま す。Linear Regression ダイアログのプロットオプションは、これらの2つ のプロットと共に次のような有益なプロットを作成します。

- 「あてはめ値に対する残差絶対値の平方根」このプロットは、外れ値
   を識別し残差の構造を視覚化するのに便利です。
- 「残差の正規確率点プロット」このプロットを使用すると、モデルの 誤差が正規分布するという仮定を視覚的に確認することができます。 順序付けられた残差が重なったQQ線に沿って集合している場合は、 誤差が正規分布であるという確かな証拠になります。

- 「残差あてはめ広がりプロットまたはrfプロット」このプロットは、 あてはめ値の広がりを残差の広がりと比較します。モデルはデータの ばらつきを説明しようとするものなので、あてはめ値の広がりは残差 の広がりよりもはるかに大きいことが期待されます。
- 「クックの距離プロット」クックの距離は、個々の観測値が回帰係数
   に及ぼす影響の尺度です。
- 「偏残差プロット」偏残差プロットは、*r<sub>i</sub>*=*b<sub>k</sub>x<sub>ik</sub>*と*x<sub>ik</sub>*の関係を表すプロットで、*r<sub>i</sub>*は*i*番目の観測値の残差、*x<sub>ik</sub>*は*k*番目の予測変量の*i*番目の観測値、*b<sub>k</sub>*は*k*番目の予測変量の回帰係数推定値です。偏残差プロットは反応量と予想に用いられる変量間の非線形性を検出し、過度に大きい残差の原因を識別するのに役立ちます。

 $y = \hat{y}$ は、図 8.36の上段の3番目のプロットに点線として示されています。 単回帰の場合、この線は回帰直線と視覚的に同じものです。回帰直線は、デー タの傾向を適切にモデル化して表しています。残差プロット(図 8.36のはじ めの2つのプロット)は、はっきりしたパターンを示していませんが、5つ の観測値は外れ値のように見えます。デフォルトでは、残差プロットとクッ クの距離プロットのそれぞれにおいて、最も極端な3つの値がデータ番号を つけて識別されています。

もう1つの有効な診断プロットは、残差の正規プロット(352ページ下のプ ロット)です。正規プロットは、残差が確かに正規分布していることを示し ています。一方、rfプロット(353ページ上のプロット)は、このモデルの 欠点を示しています。欠点は、残差の広がりが実際にあてはめたデータの広 がりよりも大きくなっているという点です。しかし5つの外れた残差を除け ば、残差があてはめたデータよりも緊密に固まっています。

クックの距離プロットは、きわめて影響力の大きい4つか5つの観測値を示 しています。回帰直線がデータをうまくあてはめ、回帰が有効で残差が正規 分布しているように見えるため、与えられた気温に対するオゾン濃度を推定 する方法として回帰直線を使用するのは妥当であるようですが、回帰直線が データのばらつきの57%しか説明していないという大きな問題が残ります。 オゾン濃度に関する他の変量の影響を考慮することにより、多少うまく説明 することができるかもしれません。

#### **ロバスト MM** 回帰 ロバスト回帰モデルは、データのランダムなばらつき(誤差)がガウス(正 規)分布ではないときや、データが大きい外れ値を含むときに線形関係をあ てはめるのに役立ちます。そのような状況では、通常の線形回帰は間違った 結果を返すことがあります。

「ロバスト MM 回帰」法は、通常の線形回帰モデルの構造とほとんど同じモ デルを返します。そのため、ロバストモデルにおいても分かりやすいプロッ トとサマリーを作成することができます。MM 法は、現在 Insightful が推奨 しているロバスト回帰法です。

### ロバスト MM 回帰を実行する

メインメニューから、統計 ▶ 回帰 ▶ ロバスト MM を選択します。図 8.37 に示すように、Robust MM Linear Regression ダイアログが開きます。

| Robust MM Lii         | near Regressio                                        | n               |              | _ 🗆 ×   |
|-----------------------|-------------------------------------------------------|-----------------|--------------|---------|
| Model                 | Options                                               | Results         | Plot         | Predict |
| Data                  |                                                       |                 |              |         |
| <u>D</u> ata Set:     | fuel.frame                                            | <b>•</b>        |              |         |
| Weights:              |                                                       | -               |              |         |
| Subset <u>R</u> ows v | vith:                                                 | Save            | Model Object |         |
| 🔽 Omit Rows           | with <u>M</u> issing Value                            | es <u>S</u> ave | As:          |         |
| Variables             |                                                       |                 |              |         |
| D <u>e</u> pendent:   | Mileage                                               | •               |              |         |
| Independent:          | <all><br/>Weight<br/>Disp.<br/>Mileage<br/>Fuel</all> |                 |              |         |
| <u>F</u> ormula:      | Mileage~We                                            | eight+Disp.     |              |         |
| Create Formu          | ıla                                                   |                 |              |         |
|                       |                                                       |                 |              |         |
| OK Car                | ncel Apply                                            | < >  current    |              | Help    |

図 8.37: Robust MM Linear Regression ダイアログ

データセット fuel.frame は、『Consumer Reports』 1990 年 4 月号から引 用したものです。60 の観測値(行) と 5 つの変量(列) を含みます。60 の車 のそれぞれについて、重量、エンジン排気量、走行距離、型、および燃料消 費率を調べました。fuel.frame データにおいて、ロバスト MM 回帰を使っ て、Weight と Disp.により Mileage を予測します。

- 1. P.356 の方法で Robust MM Linear Regression ダイアログを開きま す。
- 2. Data Set フィールドに fuel.frame を入力します。
- Formula フィールドに Mileage-Weight+Disp.を入力します。ある いは、Dependent 変量として Mileage を選択し、Independent 変量 として CTRL・クリックして Weight と Disp.を選択します。式を生 成する 3 つ目の方法として、Create Formula ボタンをクリックし、 Response として Mileage を選択し、Main Effects として CTRL・ク リックして Weight と Disp.を選択します。Create Formula ボタン を使って複雑な線形モデルを作成し、モデル指定の表記を学習するこ とができます。式の作成の詳細は、オンラインヘルプを参照してくだ さい。
- 4. OK をクリックしてロバスト MM 回帰モデルをあてはめます。

モデルのサマリーがレポート・ウィンドウに表示されます。また、メッセー ジ・ウィンドウに、最初と最終の推定値に関する警告が表示されることがあ ります。この警告メッセージの詳細は、『Guide to Statistics, Volume 1』の 第 11 章「Robust Regression」を参照してください。

**ロバストLTS** 「ロバストLTS 回帰」法は、刈り込み最小二乗回帰を実行します。このプロットとサマリーは、通常の線形回帰やロバスト MM 回帰に較べると詳細なものではありません。

#### ロバスト LTS 回帰を実行する

メインメニューから、統計 ▶ 回帰 ▶ ロバスト LTS を選択します。図 8.38 に示すように、Robust LTS Linear Regression ダイアログが開きます。

| obust LTS Line           | ar Regressio                                          | n         |          |              | _ 🗆 > |
|--------------------------|-------------------------------------------------------|-----------|----------|--------------|-------|
| Model                    | Options                                               | Re        | sults    | Plot         |       |
| Data                     |                                                       |           |          |              |       |
| <u>D</u> ata Set:        | fuel.frame                                            | •         |          |              |       |
| <u>W</u> eights:         |                                                       | •         |          |              |       |
| Subset <u>R</u> ows with | κ.                                                    |           | – Save I | Model Object |       |
| 🔽 Omit Rows wil          | th <u>M</u> issing Value                              | es        | Save A   | ks:          |       |
| Variables                |                                                       |           |          |              |       |
| D <u>e</u> pendent:      | Mileage                                               | •         |          |              |       |
| Independent:             | <all><br/>Weight<br/>Disp.<br/>Mileage<br/>Fuel</all> | ▲<br>     |          |              |       |
| Eormula:                 | Mileage~We                                            | eight+Dis | p.       |              |       |
| <u>C</u> reate Formula   |                                                       |           |          |              |       |
| OK Cance                 | el Apply                                              | K X       | current  | -            | Help  |

図 8.38:Robust LTS Linear Regression ダイアログ

### 例

データ fuel.frame で、ロバスト LTS 回帰を使って、Mileage を Weight と Disp.で予測します。

- 1. Robust LTS Linear Regression ダイアログを開きます。
- 2. Data Set フィールドに fuel.frame と入力します。
- Formula フィールドに Mileage~Weight+Disp.と入力します。ある いは、Dependent 変量として Mileage を選択し、Independent 変量 として CTRL・クリックして Weight と Disp.を選択します。式を生 成する 3 つ目の方法として、Create Formula ボタンをクリックし、 Response 変量として Mileage を選択し、Main Effects として CTRL-クリックして Weight と Disp.を選択します。Create Formula ボタ ンを使って複雑な線形モデルを作成し、モデル指定の表記を学習する ことができます。式の作成の詳細は、オンラインヘルプを参照してく ださい。
- 4. OK をクリックしてロバスト LTS 回帰モデルをあてはめます。

レポート・ウィンドウにモデルのサマリーが表示されます。

### ステップ ワイズ線形 回帰

モデル化プロセスのステップの1つは、回帰モデルに含める変量を決定する ことです。「ステップワイズ線形回帰」は、回帰モデルに含める変量を選択す るための自動化された手順です。前進ステップワイズ回帰は、適合度が改善 されなくなるまで項をモデルに追加します。各ステップで、あてはめを最も 改善する項が追加されます。後進ステップワイズ回帰は、項が適合度を大き く低下させない範囲でモデルから項を削除します。各ステップで、あてはめ の低下が最も小さい項が削除されます。またステップワイズ回帰には、項を 追加するか削除するか、前進と後退の両方を行うオプションがあります。こ れがデフォルトで使用されます。

### ステップワイズ線形回帰を実行する

メインメニューから、統計 ▶ 回帰 ▶ ステップワイズ法を選択します。図 8.39 に示すように、Stepwise Linear Regression ダイアログが開きます。

| Stepwise Linear F         | egression              |                           | _ 🗆 × |
|---------------------------|------------------------|---------------------------|-------|
| Model                     | Results                |                           |       |
| Data                      |                        | Stepping Options          |       |
| <u>D</u> ata Set:         | air 💌                  | Stepping Direction: both  | •     |
| Weights:                  | •                      | Print a Trace of All Fits |       |
| Subset <u>R</u> ows with: |                        | Save Model Object         |       |
| 🔽 Omit Rows with          | <u>M</u> issing Values | Save As:                  |       |
| Models Scope              |                        |                           |       |
| Upper Formula:            | ozone ~ radiation + t  | emperature + wind         |       |
| Lower Formula:            | ozone ~ 1              |                           |       |
| <u>C</u> reate Formula    |                        |                           |       |
| OK Cancel                 | Apply R >              | current                   | Help  |

図 8.39: Stepwise Linear Regression ダイアログ

### 例

P.359 の方法で air データにステップワイズ回帰を適用します。

- 1. Stepwise Linear Regression ダイアログを開きます。
- 2. **Data Set** フィールドに air と入力します。
- 最も複雑なモデルを表す式を指定しなければなりません(モデルの最 上限)。Upper Formula として、ozone ~ radiation + temperature + wind を指定します。

- 最も単純なモデルを表す式を指定しなければなりません(モデルの最 下限)。Lower Formula として、ozone ~ 1を指定します。1は、単 に切片を意味します。
- 5. **OK**をクリックします。

ステップワイズ回帰は、適合度を表す選択基準として Cp 規準を使用します。 これは、モデルの複雑さをペナルティとし、モデルの精度を報奨として計算 された統計値です。この例では、どの項を削除した場合よりもフルモデルの ものが最も小さい Cp 統計値を持つモデルになります。したがって、フルモデ ルが最良のモデルとして選択されます。

ステップのサマリーがレポート・ウィンドウに表示されます。

```
*** Stepwise Regression ***
  *** Stepwise Model Comparisons ***
Start: AIC= 29.9302
ozone ~ radiation + temperature + wind
Single term deletions
Model:
ozone ~ radiation + temperature + wind
scale: 0.2602624
           Df Sum of Sq RSS
                                     Cp
                       27.84808 29.93018
    <none>
 radiation 1 4.05928 31.90736 33.46893
temperature 1 17.48174 45.32982 46.89140
      wind 1 6.05985 33.90793 35.46950
  *** Linear Model ***
Call: lm(formula = ozone ~ radiation + temperature + wind,
data = air, na.action = na.exclude)
Residuals:
   Min 10 Median 30 Max
-1.122 -0.3764 -0.02535 0.3361 1.495
Coefficients:
            Value Std. Error t value Pr(>|t|)
(Intercept) -0.2973 0.5552 -0.5355 0.5934
  radiation 0.0022 0.0006
                             3.9493 0.0001
temperature 0.0500 0.0061
                             8.1957 0.0000
      wind -0.0760 0.0158 -4.8253 0.0000
```

Residual standard error: 0.5102 on 107 degrees of freedom

Multiple R-Squared: 0.6807 F-statistic: 76.03 on 3 and 107 degrees of freedom, the p-value is 0

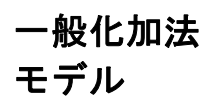

「一般化加法モデル」は、モデルに予測変量と反応変量のフレキシブルな加 法非線形関係を加えることによって線形モデルを拡張します。線形モデルは 各予測変量と、反応変量の関係が線形であることを仮定していますが、加法 モデルは反応変量が各予測変量の滑らかな関数から影響を受けることだけを 仮定しています。反応変量は予測変量の平滑関数の和としてモデル化され、 平滑関数はスムーザーを使用して自動的に予測されます。加法モデルは最終 的な近似を得たり、標準的な線形モデルにはどのタイプの変数変換が適して いるかを探索したりするのに役立つことがあります。

### 加法モデルをあてはめる

メインメニューから統計  $\blacktriangleright$  回帰  $\blacktriangleright$  一般加法モデル(GAM)を選択します。 図 8.40 に示すように、Generalized Additive Models ダイアログが開きます。

| Generalized A          | dditive Models             |                     |                |                |          | _ 🗆 X   |
|------------------------|----------------------------|---------------------|----------------|----------------|----------|---------|
| Model                  | Options                    | Rea                 | sults          | Plot           | 1        | Predict |
| Data                   |                            |                     | Model          |                | · · ·    |         |
| <u>D</u> ata Set:      | air                        | •                   | Family:        | ſ              | gaussian | •       |
| Weights:               |                            | -                   | Link:          | [              | identity | -       |
| Subset <u>R</u> ows v  | vith:                      |                     | ⊻ariano        | e Function:    | constant | Ψ.      |
| 🔽 Omit Rows            | with <u>M</u> issing Value | es                  | Savel          | Model Object   |          |         |
|                        |                            |                     | <u>S</u> ave A | vs: [          |          |         |
| Formula                |                            |                     |                |                |          |         |
| Eormula:               | ozone ~ s(ra               | diation) +          | s(temper       | ature) + s(win | d)       |         |
| <u>C</u> reate Formula |                            |                     |                |                |          |         |
| OK Car                 | ncel Apply                 | $ \langle \rangle $ | current        | -              |          | Help    |

図 8.40 : Generalized Additive Models ダイアログ

### 第8章 統計

### 例

air データに加法モデルをあてはめます。

- 1. P.361 の方法で Generalized Additive Models ダイアログを開きます。
- 2. Data Set フィールドに air と入力します。
- 3. **Formula** フィールドで ozone ~ s(radiation) + s(temperature) + s(wind)を指定します。
- ダイアログの Plot ページで、Partial Residuals と Include Partial Fits のチェックボックスを選択します。これで、予測変量ごとの偏残差と 偏回帰のプロットを作成することができます。
- 5. **OK**をクリックします。

加法モデルのサマリーがレポート・ウィンドウに表示されます。各ページに 偏残差プロットが1つあるマルチページのグラフシートが現われます。

### 局所回帰

「局所回帰」は、多変量の多項式回帰のノンパラメトリックな一般化です。 一般的な平滑面をあてはめる1つの方法と考えることができます。面の形を 指定する様々なオプションを利用することができます。

### 局所回帰をあてはめる

メインメニューから統計 ▶ 回帰 ▶ 局所を選択してください。図 8.41 に示 すように、Local (Loess) Regression ダイアログが開きます。

| Local (Loess)         | Regression                |                   |              | _ 🗆 ×   |
|-----------------------|---------------------------|-------------------|--------------|---------|
| Model                 | Options                   | Results           | Plot         | Predict |
| Data                  |                           |                   |              |         |
| <u>D</u> ata Set:     | Puromycin                 | •                 |              |         |
| Weights:              |                           | -                 |              |         |
| Subset <u>R</u> ows v | vith:                     | Save              | Model Obiect |         |
| 🔽 Omit Rows           | with <u>M</u> issing Valu | es <u>S</u> ave A | \s:          |         |
| Variables             |                           |                   |              |         |
| Dependent:            | conc                      | •                 |              |         |
| Independent:          | <all></all>               | A                 |              |         |
|                       | vel                       |                   |              |         |
|                       | state                     | T                 |              |         |
| Eormula:              | conc~vel+st               | ate               |              |         |
| Create Formu          | ıla                       |                   |              |         |
| OK Car                | ncel Apply                | < >  current      |              | Help    |

図 8.41: Local (Loess) Regression ダイアログ

### 例

データセット Puromycin には、6 つの異なる基質濃度と2 つの異なる細胞処 理の生化学反応の初期速度の測定値を表す23 行があります。364ページの「非 線形回帰」で、これらのデータについて詳細に説明し、データの理論モデル について考察します。理論モデルをあてはめる前に、Local (Loess) Regression ダイアログを使用して、データにノンパラメトリック平滑曲線をあてはめる ことができます。

モデルは、処理群ごとの個別の曲線から成ります。velとstateで反応 concを予測します。stateは因子なので、これはstateの水準ごとにvelの別々の平滑曲線をあてはめます。

- 1. P.363 の方法で Local (Loess) Regression ダイアログを開きます。
- 2. Data Set フィールドに Puromycin と入力します。

### 第8章 統計

- Formula フィールドに conc~vel+state と入力します。あるいは、 Dependent 変量として conc を選択し、CTRL・クリックして Independent 変量として vel と state を選択します。式を生成する 第3の方法として、Create Formula ボタンをクリックし、Response 変量として conc を選択し、CTRL・クリックして Main Effects として vel と state を選択します。Create Formula ボタンを使って複雑な 線形モデルを作成したり、モデル指定の表記を学習したりすることが できます。式の作成の詳細は、オンラインヘルプで説明しています。
- ダイアログの Plot ページで、Cond. Plots of Fitted vs Predictors を選 択します。このタイプのプロットは、予測変量のいくつかのサブセッ トに関して反応量の個別のプロットを表します。このケースでは、 state の水準ごとに個別の曲線をプロットします。
- 5. **OK**をクリックします。

Loess(局所重み付き多項式回帰)モデルのサマリーがレポート・ウィンドウ に表示され、グラフシートに条件付きプロットが表示されます。

### **非線形回帰** 「非線形回帰」は、特定の非線形関係を使用して、1つまたは複数の予測変量 から連続変量を予測します。非線形関係の形は、通常、そのデータが得られ た状況に固有の理論モデルから規定されます。

Nonlinear Regression ダイアログは、非線形回帰モデルをあてはめます。非 線形回帰を使用するときは、S-PLUS シンタックスによってモデル式を指定 し、パラメータ推定のための初期値を与える必要があります。

### 非線形最小二乗回帰をあてはめる

メインメニューから、統計 ▶ 回帰 ▶ 非線形を選択します。図 8.42 に示す ように、Nonlinear Regression ダイアログが開きます。

| Nonlinear Reg     | ression      |                 |              | _ 🗆 × |
|-------------------|--------------|-----------------|--------------|-------|
| Model             | Options      | Results         | Predict      |       |
| Data              |              | Save            | Model Object |       |
| <u>D</u> ata Set: | Puromycin    | <u>Save</u>     | As:          |       |
| Model             |              |                 |              |       |
| <u>F</u> ormula:  | vel ~ (Vm*co | onc) / (K+conc) |              |       |
| Parameters (na    | ime=value):  |                 |              |       |
|                   | Vm=200, K=   | 0.1             |              |       |
|                   |              |                 |              |       |
|                   |              |                 | _            |       |
| OK Car            | ncel Apply   | < >  current    |              | Help  |

図 8.42: Nonlinear Regression ダイアログ

### 例

データセット Puromycin には、6 つの異なる基質濃度と2 つの異なる細胞処 理の生化学反応の初期速度の測定値を表す 23 行があります。図 8.43 は、2 つの処理群(処理した群と処理しない群)における濃度と反応速度の関係を 異なる記号でプロットしています。

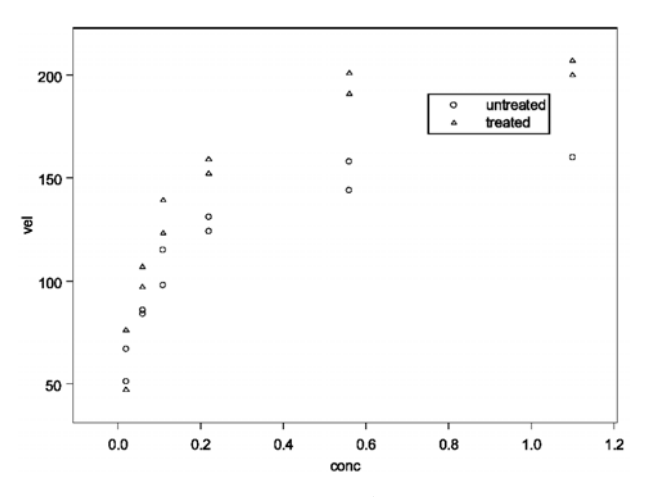

図 8.43: Puromycin データの散布図

#### 第8章 統計

速度と濃度の関係は、次のようなミカエリス - メンテン (Michaelis-Menten) の関係に従うことが知られています。

$$V = \frac{V_{max}c}{K+c} + \varepsilon$$

ここで、Vは初期反応速度、cは酵素基質濃度、 $V_{max}$ は cを無限大にしたときの漸近速度を表すパラメータ、Kはミカエリスパラメータ、cは実験誤差です。 薬による処理によって、Kは変化せず  $V_{max}$ が変化することを仮定しています。 最適化目的関数は次の通りです。

$$S(V_{max'}K) = \sum \left( V_i - \frac{V_{max} + \Delta V_{max}I_{\{treated\}}(state))c_i}{K + c_i} \right)^2$$

ここで、 $I_{\{treated\}}$ は細胞をプロマイシン(Puromycin)で処理したかどうか を示す関数です。

最初に、1つの曲線を両群にあてはめる単純なモデルのあてはめを行います。 次に、処理の影響を反映させて項を追加します。

非線形回帰モデルをあてはめるためには、非線形モデルの形、データセット 名、およびパラメータ推定のための初期値を指定しなければなりません。図 8.43の考察は、すべての観測値を1つのグループとして扱うためには初期値 として V=200 と K=0.1 を示唆しています。速度と濃度の間のミカエリス -メンテンの関係をあてはめるには、

- 1. P.365 の方法で Nonlinear Regression ダイアログを開きます。
- 2. **Data Set** フィールドに Puromycin と入力します。
- 3. ミカエリス メンテンの関係 vel~(Vm\*conc)/(K+conc)を Formula フィールドに入力します。
- 4. パラメータ開始値 Vm=200, K=0.1 を、**Parameters** フィールドに入 力します。
- 5. **OK**をクリックします。

次のような結果がレポート・ウィンドウに現われます。

表示された結果は、パラメータの推定値と標準誤差と t 値、ならびに残差の 標準誤差とパラメータ推定値の相関を示しています。

次に、処理の影響を含むモデルをあてはめます。

- 1. P.365 の方法で Nonlinear Regression ダイアログを開きます。
- 2. Data Set フィールドに Puromycin と入力します。
- Formula フィールドに、ミカエリス メンテンの関係 vel~((Vm+delV\*(state == "treated"))\* conc)/(K + conc) を入力します。
- 図 8.43 は初期値として Vm=160 と delv=40 を示唆しています。一方、 前のモデルは K=0.05 でした。Parameters フィールドに、初期値と して Vm=160, delv=40, K=0.05 を入力します。
- 5. **OK**をクリックします。

次のような結果がレポート・ウィンドウに現われます。

\*\*\* Nonlinear Regression Model \*\*\*

```
Formula: vel ~ ((Vm + delV * (state == "treated")) * conc)/
(K + conc)
```

Parameters:

Value Std. Error t value Vm 166.6010000 5.80726000 28.68840 delV 42.0245000 6.27201000 6.70032 K 0.0579659 0.00590968 9.80863

Residual standard error: 10.5851 on 20 degrees of freedom

回帰

### 第8章 統計

Correlation of Parameter Estimates: Vm delV delV -0.5410 K 0.6110 0.0644

表示された結果は、パラメータの推定値と標準誤差とt値、ならびに残差の 標準誤差とパラメータ推定値の相関を示しています。delvのt統計量の大き さは、処理が最高速度に影響を及ぼしていることを示しています。

### ー般化線形 モデル

「一般化線形モデル」は、反応量が離散であったり、モデルを標準的な線形 モデルと異なる形にあてはめられない状況に対処するように、よく知られた 線形回帰モデルを一般化する方法です。最も広く使用される一般化線形モデ ルは、2値データが反応量となるロジスティック回帰モデルと度数データが反 応量となる対数線形(ポアソン)モデルです。

### 一般化線形モデルをあてはめる

メインメニューから、統計 ▶ 回帰 ▶ 一般化線形モデル (GLM) を選択し ます。図 8.44 に示すように、Generalized Linear Models ダイアログが開き ます。

| Generalized Li        | near Models                                                                                     |                |                |                 | _ 🗆 ×    |
|-----------------------|-------------------------------------------------------------------------------------------------|----------------|----------------|-----------------|----------|
| Model                 | Options                                                                                         | Re             | sults          | Plot            | Predict  |
| Data                  | · · · · · ·                                                                                     |                | Model          |                 |          |
| <u>D</u> ata Set:     | solder                                                                                          | •              | Family:        | pois            | sson 💌   |
| Weights:              |                                                                                                 | •              | Link:          | log             | •        |
| Subset <u>R</u> ows w | ith:                                                                                            |                | ⊻ariand        | e Function: cor | istant 💌 |
| 🔽 Omit Rows           | with <u>M</u> issing Value                                                                      | s              | Savel          | vlodel Object   |          |
|                       |                                                                                                 |                | <u>S</u> ave A | is:             |          |
| Variables             |                                                                                                 |                |                |                 |          |
| Dependent:            | skips                                                                                           | -              |                |                 |          |
| Independent:          | <al> <li><all></all></li> <li>Opening</li> <li>Solder</li> <li>Mask</li> <li>PadType</li> </al> | ▲<br>↓         |                |                 |          |
| <u>F</u> ormula:      | skips~.                                                                                         |                |                |                 |          |
| <u>C</u> reate Formul | a                                                                                               |                |                |                 |          |
| OK Can                | cel Apply                                                                                       | $ \mathbf{k} $ | current        |                 | Help     |

図 8.44 : Generalized Linear Models ダイアログ

データセット solder には、プリント回路基板に部品を取り付けるウェーブ はんだ付け方法に関連して、異なる5つの因子の実験結果である900の観測 値(行)から成っています。反応変量 skips は、外観検査で見られたはんだ 飛びの度数です。Generalized Linear Models ダイアログを使用して、どのプ ロセス変量がはんだ飛びの数に影響を及ぼしているかを評価することができ ます。

- 1. P.368 の方法で Generalized Linear Models ダイアログを開きます。
- 2. **Data Set** フィールドに solder と入力します。
- 3. **Dependent** 変量として skips を、**Independent** 変量リストで**<ALL>** を選択します。これにより、**Formula** フィールドに skips~.が生成 されます。
- Family として poisson を選択します。Link は、ポアソンモデルの 自然リンク関数である log に変化します。
- 5. **OK**をクリックします。

ポアソン回帰のサマリーがレポート・ウィンドウに現われます。

### 対数線形

(ポアソン) 回帰 度数データは、しばしば対数線形回帰を使用してモデル化されます。「対数線 形回帰」では、反応は共変量の値に依存する中心パラメータをもつポアソン 分布から生成されると仮定されます。

### 対数線形の(ポアソン)回帰をあてはめる

メインメニューから、統計 ▶ 回帰 ▶ ポアソン対数 を選択します。図 8.45 に示すように、Log-linear (Poisson) Regression ダイアログが開きます。

| Log-linear (Poi       | isson) Regressio                                        | n                |              | _ 🗆 ×   |
|-----------------------|---------------------------------------------------------|------------------|--------------|---------|
| Model                 | Options                                                 | Results          | Plot         | Predict |
| Data                  |                                                         |                  |              |         |
| <u>D</u> ata Set:     | solder                                                  |                  |              |         |
| Weights:              |                                                         | ▼ Link:          | log          | •       |
| Subset <u>R</u> ows v | vith:                                                   | Save             | dodel Object |         |
| 🔽 Omit Rows           | with <u>M</u> issing Value                              | s <u>S</u> ave A | is:          |         |
| Variables             |                                                         |                  |              |         |
| Dependent:            | skips                                                   | •                |              |         |
| Independent:          | <all><br/>Opening<br/>Solder<br/>Mask<br/>PadType</all> |                  |              |         |
| Eormula:              | skips~.                                                 |                  |              |         |
| Create Formu          | la                                                      |                  |              |         |
| OK Car                | ncel Apply                                              | < > current      | ]            | Help    |

図 8.45 : Log-linear (Poisson) Regression ダイアログ

### 例

この例では、solder データにポアソン回帰をあてはめます。

- 1. P.370 の方法で Log-linear (Poisson) Regression ダイアログを開き ます。
- 2. Data Set フィールドに solder と入力します。
- Dependent 変量に skips を選択し、Independent 変量リストで <ALL>を選択します。これにより、Formula フィールドに skips~. が生成されます。
- 4. **OK**をクリックします。

対数線形 (ポアソン)回帰のサマリーがレポート・ウィンドウに現われます。 係数の結果テーブルの t 値はかなり大きく、これはすべてのプロセス変量が 飛びの生じる数に大きく影響していることを示しています。

### ロジスティッ ク回帰

「ロジスティック回帰」は、2水準因子反応変量と、1つまたは複数の予測変量の関係をモデル化します。予測変量の線形結合は最尤推定法を使って求められ、この場合反応変量は、予測変量の値に依存する確率パラメータを持つ 二項分布プロセスによって生成されると仮定されます。

### ロジスティック回帰をあてはめる

メインメニューから、統計 ▶ 回帰 ▶ ロジスティックを選択します。図 8.46 に示すように、Logistic Regression ダイアログが開きます。

| Logistic Regre        | ssion                                                 |                |              | _ 🗆 ×   |
|-----------------------|-------------------------------------------------------|----------------|--------------|---------|
| Model                 | Options                                               | Results        | Plot         | Predict |
| Data                  |                                                       |                |              |         |
| <u>D</u> ata Set:     | kyphosis                                              | - Mode         |              |         |
| Weights:              |                                                       | ▼ Link:        | logit        | •       |
| Subset <u>R</u> ows v | vith:                                                 | Save           | Model Object |         |
| 🗹 Omit Rows           | with <u>M</u> issing Value                            | s <u>S</u> ave | As:          |         |
| Variables             |                                                       |                |              |         |
| D <u>e</u> pendent:   | Kyphosis                                              | •              |              |         |
| Independent:          | <all><br/>Kyphosis<br/>Age<br/>Number<br/>Start</all> | ×              |              |         |
| Eormula:              | Kyphosis~Ag                                           | e+Number+Start |              |         |
| Create Formu          | ıla                                                   |                |              |         |
| OK Car                | ncel Apply                                            | < >  current   |              | Help    |

図 8.46: Logistic Regression ダイアログ

データセット kyphosis は、脊椎矯正手術を受けた 81 人の子供のデータを 表す 81 行から成ります。結果である Kyphosis は 2 水準因子変量であり、 他の3つの変量 Age、Number および Start は数値です。図 8.47 は、Kyphosis の各水準に対する Age、Number および Start の箱型図を表します。

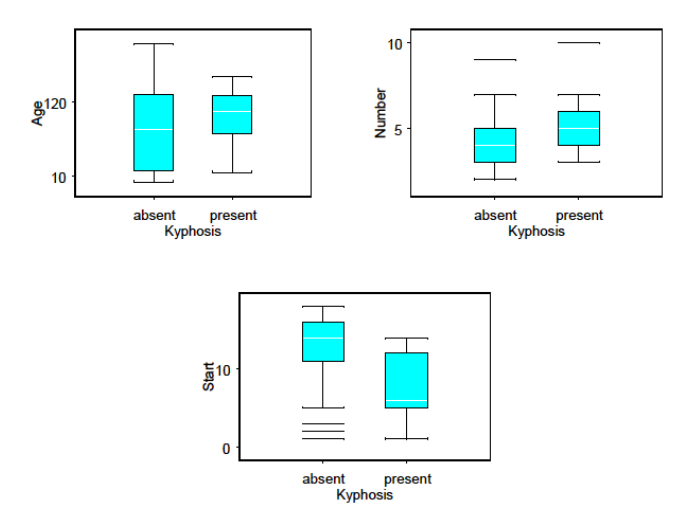

図 8.47:脊柱後弯症データの箱型図

脊柱後弯症は手術後の脊椎の変形です。変形が起きるかどうかに共変量がどのように影響するかを調べたいと思います。Start と Number は両方とも、 Kyphosisの有無によって大きい位置のずれを示しています。Age 変量には、 そのような位置のずれがありません。ロジスティック回帰を使用すると、各 共変量が変形するかどうかの確率に与える影響を測定することができます。

- 1. P.371 の方法で Logistic Regression ダイアログを開きます。
- 2. Data Set フィールドに kyphosis と入力します。
- 3. Formula フィールドで Kyphosis~Age+Number+Start を指定しま す。
- 4. **OK**をクリックします。

ロジスティック回帰のサマリーがレポート・ウィンドウに表示されます。サ マリーには、残差、係数および尤離度に関する情報が含まれます。Start に 対する高いt値は、Start が脊柱後弯症の発生に大きな影響をもつことを示 しています。Age と Number のt値は、反応に対して多大な影響を示すほど 大きくありません。

\*\*\* Generalized Linear Model \*\*\* Call: qlm(formula = Kyphosis ~ Age + Number + Start, family = binomial(link = logit), data = kyphosis, na.action = na.exclude, control = list( epsilon = 0.0001, maxit = 50, trace = F)) Deviance Residuals: Min 10 Median 30 Max -2.312363 -0.5484308 -0.3631876 -0.1658653 2.16133 Coefficients: Value Std. Error t value (Intercept) -2.03693225 1.44918287 -1.405573 Age 0.01093048 0.00644419 1.696175 Number 0.41060098 0.22478659 1.826626 Start -0.20651000 0.06768504 -3.051043 (Dispersion Parameter for Binomial family taken to be 1 )

Null Deviance: 83.23447 on 80 degrees of freedom Residual Deviance: 61.37993 on 77 degrees of freedom Number of Fisher Scoring Iterations: 5

**プロビット** Probit Regression ダイアログは、プロビット反応モデルをあてはめます。これは、二項反応データに適したロジスティック回帰の変形です。

### プロビット回帰モデルをあてはめる

メインメニューから、統計 ▶ 回帰 ▶ プロビットモデルを選択します。図 8.48 に示すように、Probit Regression ダイアログが開きます。

| Probit Regress        | ion                                                   |                |              | - 🗆 ×   |
|-----------------------|-------------------------------------------------------|----------------|--------------|---------|
| Model                 | Options                                               | Results        | Plot         | Predict |
| Data                  |                                                       |                |              |         |
| <u>D</u> ata Set:     | kyphosis                                              | - Mode         | I            |         |
| Weights:              |                                                       | ▼ Link:        | prob         | oit 💌   |
| Subset <u>R</u> ows v | vith:                                                 | Save           | Model Object |         |
| 🔽 Omit Rows           | with <u>M</u> issing Value                            | s <u>S</u> ave | As:          |         |
| Variables             |                                                       |                |              |         |
| Dependent:            | Kyphosis                                              | •              |              |         |
| Independent:          | <all><br/>Kyphosis<br/>Age<br/>Number<br/>Start</all> | ×              |              |         |
| <u>F</u> ormula:      | Kyphosis~Ag                                           | e+Number+Start |              |         |
| Create Formu          | la                                                    |                |              |         |
| OK Car                | ncel Apply                                            | <>  current    |              | Help    |

図 8.48: Probit Regression ダイアログ

この例では、kyphosis データセットにプロビット回帰モデルをあてはめま す。

- 1. Probit Regression ダイアログを開きます。
- 2. Data Set フィールドに kyphosis と入力します。
- 3. Formula フィールドで Kyphosis~Age+Number+Start を指定しま す。
- 4. **OK**をクリックします。

モデルのサマリーがレポート・ウィンドウに表示されます。

\*\*\* Generalized Linear Model \*\*\*

Age 0.005984768 0.003507093 1.706475 Number 0.215179016 0.121687912 1.768286 Start -0.120214682 0.038512786 -3.121423 (Dispersion Parameter for Binomial family taken to be 1 ) Null Deviance: 83.23447 on 80 degrees of freedom Residual Deviance: 61.0795 on 77 degrees of freedom

Number of Fisher Scoring Iterations: 5

# 分散分析

分散分析(ANOVA)は、一般に連続反応に対する1つまたは複数のカテゴリカル変量の影響を調べるために使用されます。

固定効果ANOVA ダイアログは、伝統的な固定効果の分散分析を行います。ANOVA固定効果 ANOVA モデルをあてはめる

メインメニューから、統計 ▶ 分散分析 ▶ 固定効果を選択します。図 8.49 に示すように、ANOVA ダイアログが開きます。

| ANOVA                 |                               |                   |              | _ 🗆 X   |
|-----------------------|-------------------------------|-------------------|--------------|---------|
| Model                 | Options                       | Results           | Plot         | Compare |
| Data                  |                               |                   |              |         |
| <u>D</u> ata Set:     | blood                         | <b>•</b>          |              |         |
| Weights:              |                               | -                 |              |         |
| Subset <u>R</u> ows v | vith:                         | Save              | Model Obiect |         |
| 🔽 Omit Rows           | with <u>M</u> issing Value    | es <u>S</u> ave A | As:          |         |
| Variables             |                               |                   |              |         |
| D <u>e</u> pendent:   | time                          | •                 |              |         |
| Independent:          | <all><br/>time<br/>diet</all> |                   |              |         |
| Eormula:              | time~diet                     |                   |              |         |
| <u>C</u> reate Formu  | ıla                           |                   |              |         |
| OK Car                | ncel Apply                    | < >  current      | 1            | Help    |

図 8.49: ANOVA ダイアログ

### 例

311 ページの「一元分散分析」では、表 8.2 に示した blood データに単純な 一元 ANOVA を実行しました。これらのデータは、4 つの異なる食物の血液 凝固時間を示しています。一般に、ANOVA ダイアログは、一元 ANOVA ダ イアログよりもはるかに複雑な計画を処理することができます。さらに診断 プロットを生成して、分析結果に関するより多くの情報を提供します。ここ では、ANOVA ダイアログを使って前の例の結果を再現します。また、作成 したモデルがデータにどれだけ適しているかを確認する診断プロットを生成 します。

- 1. blood データセットをまだ作成していない場合は、313ページの指示 にしたがって blood データセットを作成してください。
- 2. P.376 の方法で ANOVA ダイアログを開きます。
- 3. Data Set として blood と入力します。
- 行おうとしている一元 ANOVA のモデル式 time ~ diet を入力しま す。あるいは、Dependent 変量として time、Independent 変量とし て diet を選択します。式を生成する第 3 の方法として、Create Formula ボタンをクリックし、Response 変量として time、Main Effect として diet を選択します。Create Formula ボタンを使って複 雑な線形モデルを作成したり、モデル指定の表記を学習したりするこ とができます。式の作成の詳細は、オンラインヘルプで説明していま す。
- 5. Plot ページをクリックし、可能な7つのプロットをすべてクリックし ます。
- 6. **OK**をクリックして解析を行います。

S・PLUS は、7 つの診断プロットを生成します。**グラフシート**の下にある 7 つのページタブをクリックして、これらのプロットを表示させることができます。このモデルでは、プロットに特に大きな問題は現れません。レポート・ウィンドウに ANOVA の結果が表示されます。

### ランダム効果 ANOVA

「ランダム効果 ANOVA」は、処理効果がランダムになっている釣り合いの とれた計画実験に使用されます。モデルは釣り合いがとれていて、完全にラ ンダムでなければなりません。単層計画だけが可能です。

混合効果モデルには、Linear Mixed Effects ダイアログを使用してください。

#### ランダム効果 ANOVA モデルをあてはめる

メインメニューから、統計 ► 分散分析 ► ランダム効果を選択します。図 8.50 に示すように、Random Effects Analysis of Variance ダイアログが開き ます。

| Random Effect         | s Analysis of Va                                       | riance          |              | _ 🗆 X |
|-----------------------|--------------------------------------------------------|-----------------|--------------|-------|
| Model                 | Options                                                | Results         | Plot         |       |
| Data                  |                                                        |                 |              |       |
| <u>D</u> ata Set:     | pigment                                                | •               |              |       |
| Weights:              |                                                        | •               |              |       |
| Subset <u>R</u> ows w | ith:                                                   | - Save M        | 1odel Object |       |
| 🗹 Omit Rows v         | with <u>M</u> issing Values                            | <u>S</u> ave A  | s:           |       |
| Variables             |                                                        |                 |              |       |
| Dependent:            |                                                        | •               |              |       |
| <u>I</u> ndependent:  | <all><br/>Batch<br/>Sample<br/>Test<br/>Moisture</all> | A               |              |       |
| Eormula:              | Moisture ~ Ba                                          | tch + Sample%in | %Batch       |       |
| Create Formul         | a                                                      |                 |              |       |
| OK Can                | cel Apply                                              | current         | 1            | Help  |

図 8.50: Random Effects Analysis of Variance ダイアログ

データセット pigment は、60 行と4 列から成っています。行は、各ロット から抜き出した2つの標本の15 ロットの顔料を表し、各標本に2回の分析を 行いました。これらのデータは、ロット内にネストされた標本に対する含水 量の計画実験によるものです。ここでは、ランダム効果 ANOVA モデルをあ てはめてロット内のばらつきとロット間のばらつきを評価します。

- 1. P.377 の方法で Random Effects Analysis of Variance ダイアログを開きます。
- 2. **Data Set** フィールドに pigment と入力します。
- 3. 次のモデル式を入力します。

Moisture ~ Batch + Sample %in% Batch

あるいは、Create Formula ボタンを使ってモデル式を作成します。 Term Category から nested effect を選ぶことができる Special Terms グループを使って、項 Sample %in% Batch を作成します。

4. **OK**をクリックします。

モデルのサマリーがレポート・ウィンドウに表示されます。

### 多重比較

分散分析モデルは、一般に反応量に対するいくつかの処理の効果を比較する ために使用されます。分散分析モデルをあてはめた後で様々な処理群ごとの 反応に有意な差があるかどうかを判定し、違いがある場合はその差の大きさ を推定したいことがあります。「多重比較」は、処理効果の影響が等しいかど うかと、その影響の推定を検定します。

Multiple Comparisons ダイアログは、固定効果線形モデルの予想変量の各水準の差に関して、同時信頼区間または非同時信頼区間を計算します。分散分析モデル(aov)または線形モデル(lm)のオブジェクト名と対象とする効果を指定する必要があります。

また、多重比較機能は、ANOVA ダイアログの Compare ページでも使用する ことができます。

### 多重比較を実行する

メインメニューから、統計 ▶ 分散分析 ▶ 多重比較を選択します。図 8.51 に示すように、Multiple Comparisons ダイアログが開きます。

| Multiple Comparisons                |                           | _ 🗆 X            |
|-------------------------------------|---------------------------|------------------|
| - Model Selection                   | C Options                 |                  |
| Model <u>O</u> bject: anova.blood 💌 | <u>M</u> ethod:           | Tukey 💌          |
| Name String Match:                  | Confidence <u>L</u> evel: | 0.95             |
|                                     | <u>B</u> ounds:           | upper.and.lowe 💌 |
| Variable                            | Error Type:               | family-wise 💌    |
| Levels Ut: diet                     | Adjust For:               | -                |
| Comparison Type: mca                | Contrast Matri <u>x</u> : |                  |
| Compare Io Level:                   | Critical Point:           |                  |
| Results<br>Save As:                 | Simulation Size:          |                  |
| Print Results                       | Scheffe <u>R</u> ank:     |                  |
| ✓ Plot Intervals                    | 🔽 Vali <u>d</u> ity Check |                  |
|                                     | 🔽 Estimability Che        | eck              |
|                                     | 1                         |                  |
|                                     |                           |                  |
|                                     |                           |                  |
| OK Cancel Apply K >                 | current                   | Help             |

図 8.51: Multiple Comparisons ダイアログ

311ページの一元分散分析では、表 8.2 に示した blood データセットに単純 な一元 ANOVA を実行しました。これらのデータは、4 つの異なる食物の血 液凝固時間を示します。376ページの固定効果 ANOVA では、blood データ セットを再び取り上げて、食物が血液凝固時間に影響を及ぼすと結論づけま した。次のステップは、食物ごとの凝固時間が互いに異なることを確認する ためにすべての水準の組み合わせ間の同時信頼区間を生成することです。こ れは、ANOVA ダイアログの Compare ページまたは Multiple Comparisons ダイアログを使用して行うことができます。

- 1. blood データセットをまだ作成していない場合は、313ページの指示 にしたがって blood データセットを作成してください。
- 2. 一元分散分析をまだ行ってない場合は、311 ページの一元分散分析を 実行し、その結果をオブジェクト anova.blood に保存してください。
- 3. P.379 の方法で Multiple Comparisons ダイアログを開きます。

- 4. プルダウンメニューから **Model Object** として anova.blood を選択 します。
- 5. テューキーの多重比較法を使用して diet の水準を比較したいと思い ます。Levels Of のプルダウンメニューから diet を選択し、Method を Tukey に設定します。
- 6. OK をクリックして多重比較を生成します。

レポート・ウィンドウに次のような結果が表示されます。

95 % simultaneous confidence intervals for specified linear combinations, by the Tukey method

critical point: 2.7987 response variable: time

intervals excluding 0 are flagged by '\*\*\*\*'

|     | Estimate   | Std.Error | Lower Bound | Upper Bound |         |
|-----|------------|-----------|-------------|-------------|---------|
| A-B | -5.00e+000 | 1.53      | -9.28       | -0.725      | * * * * |
| A-C | -7.00e+000 | 1.53      | -11.30      | -2.720      | * * * * |
| A-D | -8.93e-014 | 1.45      | -4.06       | 4.060       |         |
| B-C | -2.00e+000 | 1.37      | -5.82       | 1.820       |         |
| B-D | 5.00e+000  | 1.28      | 1.42        | 8.580       | * * * * |
| C-D | 7.00e+000  | 1.28      | 3.42        | 10.600      | * * * * |

上の結果と信頼区間のプロットから、食物A、Dグループと食物C、Dグループの間では、血液凝固時間が大きく異なることが分かります。

第8章 統計

# 混合効果モデル

混合効果モデルは、固定効果とランダム効果の両方を含む回帰モデル、また は分散分析モデルです。

**線形** Linear Mixed Effects Models ダイアログは、Laird と Ware の式(1982)で 線形混合効果モデルをあてはめますが、ネストされたランダム効果を考慮し ています。

### 線形混合効果モデルをあてはめる

メインメニューから、統計 ▶ 混合効果モデル ▶ 線形を選択します。図 8.52 に示すように、Linear Mixed Effects Models ダイアログが開きます。

| Linear Mixed Effects Models    |                             |             |              |         |  |
|--------------------------------|-----------------------------|-------------|--------------|---------|--|
| Model                          | Options                     | Results     | Plot         | Predict |  |
| Data                           | •                           |             |              |         |  |
| <u>D</u> ata Set:              | Orthodont                   | •           |              |         |  |
| Subset <u>R</u> ows w          | vith:                       | Save        | Model Object |         |  |
| 🔽 Omit Rows                    | with <u>M</u> issing Values | <u>Save</u> | As:          |         |  |
| - Random Effec                 | ts                          |             |              |         |  |
| <u>G</u> roup Variable:        | s: Subject                  | •           |              |         |  |
| Random <u>T</u> erms           | age                         | - AC        | avanced      |         |  |
| Random F <u>o</u> rmu          | la: 🏹 age   Subj            | ect         |              |         |  |
| Fixed Effects                  |                             |             |              |         |  |
| Dependent:                     | distance                    | •           |              |         |  |
| Independent:                   | <all></all>                 | A           |              |         |  |
|                                | age                         |             |              |         |  |
|                                | Subject                     | -           |              |         |  |
|                                |                             |             |              |         |  |
| Eormula:                       | distance <sup></sup> age    |             |              |         |  |
| <u>C</u> reate Formu           | la                          |             |              |         |  |
|                                |                             |             |              |         |  |
| OK Cancel Apply I Current Help |                             |             |              |         |  |

図 8.52: Linear Mixed Effects Models ダイアログ

データセット Orthodont は、4 段階の年齢での少女 11 人と少年 16 人の歯 列矯正の実測値を示す 108 行と 4 列から成っています。ここでは、線形混合 効果モデルを使用して年齢による距離の違いを調べます。モデルは age の固 定効果とランダム効果を含み、Subject は計測個体を識別するものです。

- 1. P.382 の方法で Linear Mixed Effects Models ダイアログを開きます。
- 2. Data Set フィールドに Orthodont と入力します。
- 3. Formula フィールドで distance~age を指定します。
- Group Variable として Subject を、Random Term として age を選 択します。Random Formula フィールドに、~age|Subject が自動 的に入ります。
- 5. **OK**をクリックします。

モデルのサマリーがレポート・ウィンドウに表示されます。S-PLUS が、デー タセットを groupedData 構造と認識する場合は、Formula および Random Formula フィールドは、groupedData オブジェクトのメソッド formula によって自動的に埋められます。詳細は、『Guide to Statistics, Volume 1』 の第 14 章「Linear and Nonlinear Mixed-Effects Models」を参照してくだ さい。

**非線形** Nonlinear Mixed Effects Models ダイアログは、Lindstrom と Bates (1990) において記述された式に非線形混合効果モデルをあてはめますが、ネストさ れたランダム効果を考慮します。

### 非線形混合効果モデルをあてはめる

メインメニューから、統計 ▶ 混合効果モデル ▶ 非線形を選択します。図 8.53 に示すように、Nonlinear Mixed Effects Models ダイアログが開きます。

| Nonlinear Mixed Effects Models                                       |                                                                     |         |              |         |  |
|----------------------------------------------------------------------|---------------------------------------------------------------------|---------|--------------|---------|--|
| Model                                                                | Options                                                             | Results | Plot         | Predict |  |
| Data<br>Data Set:<br>Subset <u>R</u> ows v<br>I Omit Rows<br>Effects | Soybean<br>with: with <u>M</u> issing Value                         | Save    | Model Object |         |  |
| Fixed:<br>Random:                                                    | Figed: Asym + xmid + scal ~ 1 Bandom: Asym + xmid + scal ~ 1   Plot |         |              |         |  |
| Model<br><u>Formula:</u> weight ~ SSlogis(Time, Asym, xmid, scal)    |                                                                     |         |              |         |  |
| fixed = c(18, 52, 7.5)                                               |                                                                     |         |              |         |  |
|                                                                      |                                                                     |         |              |         |  |
| OK Cancel Apply I Current Help                                       |                                                                     |         |              |         |  |

図 8.53: Nonlinear Mixed Effects Models ダイアログ

データ Soybean は、2 つの遺伝子型の大豆の成長パターンを比較する実験か ら得たものです。変量には、各地区の固有の識別子を示す因子(Plot)、そ の地区の大豆の種類を示す因子(Variety)、大豆を植えた年(Year)、各標 本を取得した時期(time)、一株当たりの葉の平均重量(weight)がありま す。パラメータ Asym、xmid および scal を持つロジスティックモデルによ り、Time の関数として weight をモデル化したいと思います。これらのパラ メータには、固定効果とランダム効果の両方があります。グループ化変量は Plot です。

- 1. P.383 の方法で Nonlinear Mixed Effects Models ダイアログを開きま す。
- 2. Data Set フィールドに Soybean と入力します。
- 3. 次のモデル式を Formula に入力します。

weight ~ SSlogis(Time, Asym, xmid, scal)

このモデル式は、weight を変量 Time、Asym、xmid および scal を 持つ関数 SSlogis によって予測したいことを指定しています。関数 SSlogis は非線形モデルを指定し、初期推定値をソルバーに提供する ために使用される「セルフスターティング」関数です。 4. **Parameters (name=value)** フィールドに最初の固定効果パラメータ の推定値を指定します

fixed=c(18, 52, 7.5)

5. **Effects**の下の **Fixed** フィールドに次のモデル式を指定して、Asym、 xmid および scal が固定効果変量であることを指定します。

Asym + xmid + scal ~ 1

 Effectsの下のRandomフィールドに次のモデル式を指定して、Asym、 xmid および scal がランダム効果変量で、Plot がグループ化変量で あることを指定します。

Asym + xmid + scal ~ 1 | Plot

7. **OK**をクリックします。

あてはめたモデルのサマリーが*レポート*・ウィンドウに表示されます。

## 一般化最小二乗モデル

一般化最小二乗モデルは、残差がより一般化された共分散構造を持つ回帰モ デルまたは分散分析モデルです。サポートされる共分散構造には、相関を持 つ残差と不均一分散の残差があります。

線形
 Generalized Least Squares ダイアログは、一般化最小二乗法を使って線形モデルをあてはめます。誤差は、相関関係があることも不均一分散をもつこともあります。

### 一般化最小二乗回帰を実行する

メインメニューから、統計  $\blacktriangleright$  一般化最小二乗モデル  $\blacktriangleright$  線形を選択します。 図 8.54 に示すように、Generalized Least Squares ダイアログが開きます。

| Generalized Least Squares |                                             |                   |              |         |  |
|---------------------------|---------------------------------------------|-------------------|--------------|---------|--|
| Model                     | Options                                     | Results           | Plot         | Predict |  |
| Data                      |                                             |                   |              |         |  |
| <u>D</u> ata Set:         | O∨ary                                       | •                 |              |         |  |
| Subset <u>R</u> ows w     | ith:                                        | Save              | Model Object |         |  |
| 🔽 Omit Rows               | with <u>M</u> issing Value                  | s <u>S</u> ave A  | As:          |         |  |
| Variables                 |                                             |                   |              |         |  |
| D <u>e</u> pendent:       |                                             | •                 |              |         |  |
| Independent:              | <all><br/>Mare<br/>Time<br/>follicles</all> | ×                 |              |         |  |
| <u>F</u> ormula:          | follicles ~ sin(                            | 2*pi*Time) + cos( | 2*pi*Time)   |         |  |
| Create Formul             | a                                           |                   |              |         |  |
|                           |                                             |                   |              |         |  |
| OK Can                    | cel Apply                                   | < >  current      |              | Help    |  |

図 8.54: Generalized Least Squares ダイアログ

#### 例

データセット Ovary は、発情周期において異なる時期に別々の雌馬から検出 された卵胞の数を示す 308 行と 3 列から成ります。生物学的モデルは、卵胞 の数を 2\*pi\*Time の正弦と余弦の線形結合としてモデル化すると良いかも しれないことを示しています。ばらつきが Time と共に増えることを仮定し、 そのため通常の線形回帰ではなく、べき乗分散構造(Power variance structure)による一般化最小二乗を使用します。べき乗分散構造では、分散 は、あてはめ値の絶対のべき乗で増大します。

- 1. P.386 の方法で Generalized Least Squares ダイアログを開きます。
- 2. Data Set フィールドに Ovary と入力します。
- 3. Formula に次のモデル式を入力します。

follicles ~ sin(2\*pi\*Time) + cos(2\*pi\*Time)

- 4. ダイアログの **Options** ページで、**Variance Structure** グループの **Type** として **Power** を選択します。
- 5. **OK**をクリックします。

あてはめたモデルのサマリーが、レポート・ウィンドウに表示されます。

**非線形** Generalized Nonlinear Least Squares ダイアログは、一般化最小二乗法を使用して非線形モデルをあてはめます。誤差は、相関関係があることも不均一分散をもつこともあります。

### 一般化非線形最小二乗回帰を実行する

メインメニューから、統計 ▶ 一般化最小二乗モデル ▶ 非線形を選択しま す。図 8.55 に示すように、Generalized Nonlinear Least Squares ダイアロ グが開きます。

| Generalized N         | onlinear Least S           | quares           |              | _ 🗆 ×   |
|-----------------------|----------------------------|------------------|--------------|---------|
| Model                 | Options                    | Results          | Plot         | Predict |
| Data                  |                            |                  |              |         |
| <u>D</u> ata Set:     | Soybean                    | •                |              |         |
| Subset <u>R</u> ows v | vith:                      | Save             | Model Object |         |
| 🔽 Omit Rows           | with <u>M</u> issing Value | s <u>S</u> ave A | As:          |         |
| Model                 |                            |                  |              |         |
| <u>F</u> ormula:      | weight ~ SSIc              | ogis(Time, Asym, | xmid, scal)  |         |
| Parameters (na        | me=value):                 |                  |              |         |
|                       |                            |                  |              |         |
|                       |                            |                  |              |         |
|                       |                            |                  |              |         |
|                       |                            |                  |              |         |
|                       |                            |                  |              |         |
|                       |                            |                  |              |         |
| OK Car                | ncel Apply                 | < >  current     | -            | Help    |

図 8.55 : Generalized Nonlinear Least Squares ダイアログ

データ Soybean は、2 つの遺伝子型の大豆の成長パターンを比較する実験か ら得たものです。変量には、各地区の固有の識別子を示す因子(Plot)、そ の地区の大豆の種類を示す因子(Variety)、大豆を植えた年(Year)、各標 本を取得した時期(time)、一株当たりの葉の平均重量(weight)がありま す。パラメータ Asym、xmid、および scal を持つロジスティックモデルに より Time の関数で weight をモデル化したいと思います。ばらつきが Time と共に増大することを仮定し、そのため通常の非線形回帰ではなく、べき乗 分散構造による一般化最小二乗を使用します。べき乗分散構造では、分散が、 あてはめ値の絶対のべき乗で増大します。

- 1. P.387 の方法で Generalized Nonlinear Least Squares ダイアログを 開きます。
- 2. Data Set フィールドに Soybean を入力します。
- 3. Formula に次のモデル式を入力します。

weight ~ SSlogis(Time, Asym, xmid, scal)

関数 SSlogis は非線形モデルを指定し、初期推定値をソルバーに提供するために使用される「セルフスターティング」関数です。

- 4. ダイアログの **Options** ページで **Variance Structure** グループの **Type** として **Power** を選択します。
- 5. **OK**をクリックします。

あてはめたモデルのサマリーが、レポート・ウィンドウに表示されます。
# 生存時間解析モデル

生存時間解析は、打ち切りがあるデータに使用されます。

ノンパラ メトリック 「ノンパラメトリック生存時間曲線」は、時間の経過による生存確率のノン パラメトリック推定値です。これは医学的試行のように、反応変量が通常打 ち切りによって失われる時間を含む、故障までの時間のような場合に用いら れます。最も一般的に使用されるノンパラメトリック生存時間曲線は、カプ ラン=マイヤー推定です。Nonparametric Survival ダイアログは、様々なノ ンパラメトリック生存時間曲線をあてはめ、グループ化変量の含意を可能に します。

#### ノンパラメトリック生存時間曲線をあてはめる

メインメニューから、統計 ▶ 生存時間解析 ▶ ノンパラメトリックを選択 します。図 8.56 に示すように、Nonparametric Survival ダイアログが開き ます。

| Nonparametric                                          | : Survival                                      |                               |                        | _ 🗆 ×       |
|--------------------------------------------------------|-------------------------------------------------|-------------------------------|------------------------|-------------|
| Model                                                  | Options                                         | Results                       | Plot                   |             |
| Data<br>Data Set:<br>Weights:<br>Subset <u>R</u> ows w | leukemia<br>vith:<br>with <u>M</u> issing Value | Mode<br>Curve<br>Save<br>Save | Type k<br>Model Object | aplan-meier |
| Formula<br><u>F</u> ormula:<br><u>C</u> reate Formu    | Surv(time,sta                                   | tus) ~ 1                      |                        |             |
|                                                        |                                                 |                               |                        |             |
| OK Car                                                 | ncel Apply                                      | current                       | _                      | Help        |

図 8.56: Nonparametric Survival ダイアログ

データセット leukemia は、急性骨髄性白血病の維持化学療法の効果を評価 する試行から得たデータです。すべての組のデータにカプラン=マイヤー生 存時間曲線をあてはめます。

- 1. P.389 の方法で Nonparametric Survival ダイアログを開きます。
- 2. **Data Set** フィールドに leukemia と入力します。
- モデル式 Surv(time,status)~1 を入力するか、Create Formula ボタンをクリックしてモデル式を作成します。Surv 関数は、生存時 間オブジェクトを作成します。これは、生存時間モデル式の反応変量 に適しています。

**モデル式**ビルダーを使用するときは、**Create Formula** ボタンをクリッ クしてください。現われたダイアログで、time 変量をハイライトし、 **Time 1** ボタンをクリックします。status 変量をハイライトし、 **Censor Codes** ボタンをクリックし、次に、**Add Response** をクリック します。これで、次のモデル式が生成されます。

Surv(time, status, type="right") ~ 1

デフォルトでは、打ち切りのある引数 type は、与えられた時間変量 が1つだけのときに"right"に設定されます。したがって、このモデ ル式は、Surv(time,status)~1と等価です。

4. **OK**をクリックします。

あてはめたモデルのサマリーがレポート・ウィンドウに表示され、グラフシー トに信頼区間のある生存時間曲線のプロットが現われます。

コックス比例 ハザード マメトリック生存時間曲線(カプラン=マイヤー曲線など)を推定すること ができます。通常は、生存時間に対する共変量の影響を知りたいときに使用 します。

#### コックス比例ハザードモデルをあてはめる

メインメニューから、統計 ▶ 生存時間解析 ▶ コックス比例ハザードモデ ルを選択します。図 8.57 に示すように、Cox Proportional Hazards ダイアロ グが開きます。

| Cox Proportion        | nal Hazards                |                  |              | _ 🗆 ×   |
|-----------------------|----------------------------|------------------|--------------|---------|
| Model                 | Options                    | Results          | Plot         | Predict |
| Data                  |                            | Save             | Model Object |         |
| <u>D</u> ata Set:     | leukemia                   | ▼ <u>S</u> ave A | As:          |         |
| Weights:              |                            | •                |              |         |
| Subset <u>R</u> ows v | vith:                      |                  |              |         |
| 🗹 Omit Rows           | with <u>M</u> issing Value | es               |              |         |
| Formula               |                            |                  |              |         |
| Eormula:              | Surv(time,sta              | tus) ~ group     |              |         |
| Create Formu          | ıla                        |                  |              |         |
|                       |                            |                  |              |         |
|                       |                            |                  |              |         |
|                       |                            |                  |              |         |
|                       |                            |                  |              |         |
|                       |                            |                  |              |         |
| OK Car                | ncel Apply                 | < >  current     |              | Help    |

図 8.57: Cox Proportional Hazards ダイアログ

group を共変量として、leukemia データセットにコックス比例ハザードモ デルをあてはめます。

- 1. P.390 の方法で Cox Proportional Hazards ダイアログを開きます。
- 2. Data Set フィールドに leukemia と入力します。
- モデル式 Surv(time,status)~group を入力するか、Create Formula ボタンをクリックしてモデル式を作成します。Surv 関数は、 生存時間オブジェクトを作成します。これは、生存時間モデル式の反 応変量に適しています。

**モデル式**ビルダーを使用するときは、**Create Formula** ボタンをクリッ クしてください。現われたダイアログで、time 変量をハイライトし、 **Time 1** ボタンをクリックします。status 変量をハイライトし、 **Censor Codes** ボタンをクリックし、次に、**Add Response** をクリック します。最後に、group 変量をハイライトし、**Main Effect** をクリッ クします。これで、次のモデル式が生成されます。

Surv(time, status, type="right") ~ group

デフォルトでは、打ち切りのある引数 type は、与えられた時間変量 が1つだけのときに"right"に設定されます。したがって、このモデ ル式は、Surv(time,status)~group と等価です。 4. Plot ページの Survival Curves チェックボックスを選択します。

5. **OK**をクリックします。

あてはめたモデルのサマリーがレポート・ウィンドウに表示されます。信頼 区間のある生存時間曲線のプロットが**グラフシート**に現われます。

**パラメ トリック** お質の研究までの様々な分野に使用されます。故障寿命または生存時間デー タのモデル化によく使用されるため、「パラメトリック生存時間モデル」と呼ばれることもしばしばあります。これらの分野では、設計した製品が故障す る原因を発見するために設計全体を通して使用されます。故障寿命が早まる ように製品が通常よりもかなり厳しい条件で試験されるときは、「加速故障寿 命モデル」または「加速試験モデル」と呼ばれます。

> Parametric Survival および Life Testing ダイアログは、同じタイプのモデル をあてはめます。この 2 つのダイアログは、使用できるオプションが異なり ます。Life Testing ダイアログでは、しきい値(threshold)の推定、切り捨 て分布の指定、オフセットの指定を行うことができます。さらに様々な診断 プロットと予測値を得る機能があります。この機能は、Parametric Survival ダイアログでは使用できません。これと対照的に、Parametric Survival ダイ アログは、フレイルティ(frailty)およびペナルティ付き尤度モデルをサポー トしていますが、この機能は、Life Testing ダイアログでは使用できません。

パラメトリック生存時間モデルをあてはめる

メインメニューから、統計 ▶ 生存時間解析 ▶ パラメトリックを選択しま す。図 8.58 に示すように、Parametric Survival ダイアログが開きます。

| Parametric Su         | rvival                     |          |                  |         | _ 🗆 X |
|-----------------------|----------------------------|----------|------------------|---------|-------|
| Model                 | Options                    | Re       | sults            |         |       |
| Data                  |                            |          | Model            |         |       |
| <u>D</u> ata Set:     | capacitor                  | •        | Distribution:    | weibull | •     |
| Subset <u>R</u> ows v | vith:                      |          | Sc <u>a</u> le:  | 0       |       |
| 🔽 Omit Rows           | with <u>M</u> issing Value | s        | Fixed Parameter  | s:      |       |
|                       |                            |          | Save Model Ob    | ject    |       |
|                       |                            |          | <u>S</u> ave As: |         |       |
| Formula<br>Formula:   | Surv(days,ev               | ent) ~ v | oltage           |         |       |
| Create Formu          | ıla                        |          |                  |         |       |
| OK Car                | ncel Apply                 | < >      | current          |         | Help  |

図 8.58: Parametric Survival ダイアログ

データセット capacitor は、コンデンサの加速寿命試験のシミュレーショ ンによる実測値を含みます。故障までの時間(days)、故障または打ち切り の標識(event)、試験を行った電圧(voltage)を含みます。パラメトリッ ク生存時間モデルを使用して、故障確率に電圧がどのように影響しているか を調べます。

- 1. P.392 の方法で Parametric Survival ダイアログを開きます。
- 2. Data Set フィールドに capacitor と入力します。
- モデル式 Surv(days, event)~voltage を入力するか、Create Formula ボタンをクリックしてモデル式を作成します。Surv 関数は、 生存時間オブジェクトを作成します。これは、生存時間モデル式の反 応変量に適しています。

モデル式ビルダーを使用するときは、Create Formula ボタンをクリッ クしてください。現われたダイアログで、days 変量をハイライトし、 Time 1 ボタンをクリックします。event 変量をハイライトし、Censor Codes ボタンをクリックし、次に、Add Response をクリックします。 最後に、voltage 変量をハイライトし、Main Effect をクリックしま す。これで、次のモデル式が生成されます。

Surv(days, event, type="right") ~ voltage

デフォルトでは、打ち切りのある引数 type は、与えられた時間変量 が1つだけのときに"right"に設定されます。したがって、このモデ ル式は、Surv(days, event)~voltage と等価です。

4. **OK**をクリックします。

あてはめたモデルのサマリーが、**レポート**・ウィンドウに表示されます。

Life Testing ダイアログは、打ち切りのあるデータのパラメトリック回帰モデ ルをあてはめます。このモデルは、製造業から環境汚染物質の研究まで様々 な分野で使用されます。故障時間または生存時間のデータのモデル化によく 使用されるため、「パラメトリック生存時間モデル」と呼ばれることがしばし ばあります。これらの分野では、設計した製品が故障する原因を発見するた めに設計全体を通して使用されます。故障寿命を早めるよう製品が通常より もかなり厳しい条件で試験されるときには、「加速故障寿命モデル」または「加 速試験モデル」と呼ばれます。

Parametric Survival および Life Testing ダイアログは、同じタイプのモデル をあてはめます。2 つのダイアログは使用できるオプションが違います。Life Testing ダイアログは、しきい値 (threshold)の推定、切り捨て分布の指定、 オフセットの指定を行うことができます。さらに、様々な診断プロットと予 測値を求める機能があります。この機能は、Parametric Survival ダイアログ では使用できません。これと対照的に、Parametric Survival ダイアログは、 フレイルティ (frailty) およびペナルティ付き尤度モデルをサポートしてい ますが、この機能は、Life Testing ダイアログでは使用できません。

#### 打ち切りのあるデータの解析を実行する

メインメニューから、統計 ▶ 生存時間解析 ▶ 打ち切りのあるデータの解 析を選択します。図 8.59 に示すように、Life Testing ダイアログが開きます。

| Life Testing          |                             |                             |                |          |
|-----------------------|-----------------------------|-----------------------------|----------------|----------|
| Model                 | Options                     | Results                     | Plot           | Predict  |
| Data                  |                             | Mode                        | i              |          |
| <u>D</u> ata Set:     | capacitor                   | <ul> <li>Djstrib</li> </ul> | ution: 🛛 🕅     | eibull 💌 |
| Weights:              |                             | Truno                       | ation          |          |
| Subset <u>R</u> ows w | vith:                       | Eormu                       | la:            |          |
| Create Subse          | et                          | <u>C</u> rea                | ite Formula    |          |
| Omit Rows             | with <u>M</u> issing Value: | Save                        | Model Object — |          |
| - Threshold Para      | ameter                      | 20107                       | -o.            |          |
| Methods:              | Value                       | •                           |                |          |
| <u>V</u> alue:        | 0                           |                             |                |          |
| Formula               |                             |                             |                |          |
| <u>F</u> ormula:      | censor(days,e               | vent) ~ voltage             |                |          |
| Create Formu          | la                          |                             |                |          |
|                       |                             |                             |                |          |
| OK Car                | ncel Apply                  | < >  current                |                | Help     |

図 8.59: Life Testing ダイアログ

Life Testing ダイアログを使って、capacitor データセットにおいて故障の 確率に電圧がどのように影響しているかを調べます。

- 1. P.394 の方法で Life Testing ダイアログを開きます。
- 2. Data Set フィールドに capacitor と入力します。
- モデル式 censor(days, event)~voltage を入力するか、Create Formula ボタンをクリックしてモデル式を作成します。censor 関数 は、生存時間オブジェクトを作成します。これは、生存時間モデル式 に適した反応変量です。Surv 関数と同様ですが、これは、打ち切りコー ドを指定する多くのオプションを提供します。

**モデル式**ビルダーを使用するときは、Create Formula ボタンをクリッ クしてください。現われたダイアログで、days 変量をハイライトし、 Time 1 ボタンをクリックします。event 変量をハイライトし、Censor Codes ボタンをクリックし、次に、Add Response をクリックします。 最後に、voltage 変量をハイライトし、Main Effect をクリックしま す。これで、次のモデル式が生成されます。

censor(days, event, type="right") ~ voltage

デフォルトでは、打ち切りのある引数 type は、与えられた時間変量 が1つだけのときに"right"に設定されます。したがって、このモデ ル式は、censor(days, event)~voltage と等価です。

4. **OK**をクリックします。

あてはめたモデルのサマリーが、レポート・ウィンドウに表示されます。

# 樹形モデル

樹形モデルは、回帰問題に対しては線形回帰モデルや加法モデルの代わりに なり、分類問題に対しては線形ロジスティックモデルや加法ロジスティック モデルの代わりに使用することができます。樹形モデルは、データを連続的 に分割して等質なサブセットを形成することによってあてはめられます。結 果は、予測または分類に有効な決定ルールを表す階層樹形です。

### **樹形モデル** Tree Models ダイアログは、樹形モデルのあてはめに使用されます。

#### 樹形モデルをあてはめる

メインメニューから、統計 ▶ 樹形 ▶ 樹形モデルを選択します。図 8.60 に 示すように、**Tree Models** ダイアログが開きます。

| Tree Models           |                     |          |               |                       |            | _ 🗆 X   |
|-----------------------|---------------------|----------|---------------|-----------------------|------------|---------|
| Model                 | Results             | PI       | ot            | Prune/Shri            | ink        | Predict |
| Data                  |                     |          | Fitting       | Options               |            |         |
| <u>D</u> ata Set:     | kyphosis            | -        | Min. <u>N</u> | o. of Obs. Bel        | iore Split |         |
| Weights:              |                     | •        |               |                       | 5          |         |
| Subset <u>R</u> ows w | vith:               |          | Min. N        | ode Si <u>z</u> e:    | 10         |         |
| Omit Rows             | with Missing Value: | s        | Min. N        | ode De <u>v</u> iance | э:         |         |
|                       |                     |          |               |                       | 0.010      |         |
|                       |                     |          | Save          | Model Object          |            |         |
|                       |                     |          | Save /        | As:                   | my.tree    |         |
| -Variables            |                     |          |               |                       |            |         |
| Dependent:            | Kyphosis            | •        |               |                       |            |         |
| Independent:          | (ALL>               | <b>A</b> |               |                       |            |         |
|                       | Age                 |          |               |                       |            |         |
|                       | Number              |          |               |                       |            |         |
|                       | Start               | $\nabla$ |               |                       |            |         |
| Eormula:              | Kyphosis~Age        | e+Numb   | er+Start      |                       |            |         |
| Create Formu          | la İ                |          |               |                       |            |         |
|                       |                     |          |               |                       |            |         |
| OK Car                | ncel Apply          | < >      | current       |                       |            | Help    |

図 8.60 : Tree Models ダイアログ

#### 例

データセット kyphosis は、脊椎矯正手術を受けた 81 人の子供のデータを 表す 81 行から成ります。結果である Kyphosis は 2 値変量であり、他の 3 つの列 (Age、Number および Start) は数値です。脊柱後弯症は、脊椎手 術を受けた一部の子供に見られる術後の変形です。子供の年齢、手術した椎 第8章 統計

骨の数、または起点椎骨が、子供が変形を持つかどうかに影響するか調べた いと思います。

分類樹をデータにあてはめます。樹形構造は、Age、Number および Start の値に基づいて、個体を脊柱後弯症になる確率で分類するために使用されま す。得られた分類樹は、個体をその変量に基づいてグループ分けします。

- 1. P.397 の方法で **Tree Models** ダイアログを開きます。
- 2. **Data Set** フィールドに kyphosis と入力します。
- 3. Formula フィールドで Kyphosis~Age+Number+Start を指定しま す。
- Save As フィールドに my.tree と入力します。樹形モデルオブジェ クトが、この名前で保存されます。後の例で、Tree Tools を使ってこ のモデルを調べます。
- 5. **OK**をクリックします。

モデルのサマリーが、レポート・ウィンドウに表示され、樹形プロットが、 **グラフシート**に表示されます。

樹形モデルのS-PLUS は、回す。Tree Toolsチェック

S-PLUS は、回帰樹を対話形式で調べるための豊富なツールを提供していま す。Tree Tools ダイアログを使用するときは、最初に Tree Models ダイアロ グを使って樹形モデルを作成してください。このダイアログの Save As フィールドに名前を指定して、樹形モデルを保存してください。

Tree Toolsは、指定した樹形モデルのプロットを作成することから始めます。 Browse、Burl、Histogram、Identify、Snip ツールを使用すると、プロット の上の分割(split)または節(node)を選択し、その部分に関する情報を得 ることができます。選択するときは左マウスボタンをクリックし、選択モー ドを終了するときは右マウスボタンをクリックします。これらのツールを使 用する場合は、選択を行うときに必要なグラフ・ウィンドウとレポート・ウィ ンドウが見えているように、OK または Apply をクリックする前にウィンド ウを並べ替えることが必要な場合があります。

ツールは、以下のように動作します。

Browse:樹形プロットの節を選択します。節のサマリー情報がレポート・ウィンドウに表示されます。選択モードを終了するときは右クリックしてください。

- Burl:樹形プロット上の分割を選択します。樹形プロットの下に、すべての条件によって分割したときの尤離度の変化を表すプロットが表示されます。実際の分割は、最も大きく尤離度が変化したもので、グラフ上最も長い線を示しています。これらのプロットは、他の分割条件があてはめにおいて実際の分割条件による改善と同じ程度の改善をするかどうかを調べるのに役立ちます。選択モードを終了するときは右クリックしてください。候補の分割の情報を含むリストを保存するときは、Save As フィールドに名前を指定してください。
- Histogram: Hist Variables フィールドにヒストグラムを描く変量を 指定してください。樹形上の分割を選択してください。樹形プロット の下に、指定した変量のヒストグラムを表すプロットが現われます。 分割による2つの節(左右)ごとに、選択された変量のヒストグラム を表示します。選択モードを終了するときは右クリックしてください。 ヒストグラムに対応する変量値のリストを保存するときは、Save As フィールドで名前を指定してください。
- Identify:樹形プロット上の節を選択します。その節の観測値の行名 または行番号が、レポート・ウィンドウに表示されます。選択モード を終了するときは右クリックしてください。各節の観測値のリストを 保存するときは、Save As フィールドに名前を指定してください。
- Rug: Rug/Tile Variable フィールドにプロットする変量を指定してく ださい。樹形プロットの下に、各葉に分類されるデータの、指定され た変量の平均値を示す高密度関数プロットがプロットされます。平均 値のベクトルを保存するときは、Save As フィールドに名前を指定し てください。このツールは対話型ではありません。
- Snip:いくつかの分割を削除した新しい樹形を作成するときにこの ツールを使用します。樹形プロット上の節を選択すると、合計の樹形 尤離度と、節を根にした部分樹が削除される場合の合計の樹形尤離度 を表示します。同じ節を2度クリックすると、その部分樹が切られて 見えなくなります。このプロセスは何回でも繰り返すことができます。 選択モードを終了するときは右クリックしてください。切断した残り の樹を保存するときは、Save As フィールドで名前を指定してください。
- Tile: プロットする変量を Rug/Tile Variable フィールドに指定してください。変量の縦棒グラフが樹形プロットの下にプロットされます。因子変量には水準ごとに1つの棒グラフがあり、数値変量は、4分割されます。各葉の観測値の度数を保存するときは、Save As フィールドに名前を指定してください。このツールは、対話式ではありません。

#### 樹形ツールを使用する

メインメニューから、統計 ▶ 樹形 ▶ 樹形モデルのチェックを選択します。 図 8.61 に示すように、Tree Tools ダイアログが開きます。

| Tree Tools                     |                    |                          |
|--------------------------------|--------------------|--------------------------|
| Model Selection                | Tree Tool          |                          |
| Model Object: my.tree          | <u>T</u> ool Type: | C Browse                 |
| Name String Match:             |                    | C Burl                   |
|                                |                    | C Histogram              |
| Variables to Plot              |                    | C Identify               |
| Hist Variables: Kyphosis       |                    | C Rug                    |
| Age<br>Number                  |                    | 🔿 Snip                   |
| Start                          |                    | <ul> <li>Tile</li> </ul> |
| <u>_</u>                       |                    |                          |
| <u>R</u> ug/Tile Variable: Age | Save Model C       | Ibject                   |
|                                | <u>S</u> ave As:   |                          |
| OK Cancel Apply k >            | current            | Help                     |

図 8.61: Tree Tools ダイアログ

#### 例

397 ページの「樹形モデル」において、データ kyphosis に分類樹をあては めます。樹形タイルプロットを使って、各グループ内の Age のヒストグラム を見ることができます。

- まだ分類樹をあてはめて my.tree という名前のオブジェクトで保存 していない場合は、それを行ってください。この手順は、397 ページ で説明しています。
- 2. P.400 の方法で **Tree Tools** ダイアログを開きます。
- 3. Model Object として my.tree を選択します。
- 4. Tool Type として Tile を選択します。
- 5. Rug/Tile Variable として Age を選択します。
- 6. **OK**をクリックします。

樹形タイルプロットが**グラフシート**に表示されます。グラフの上の部分に樹 形のプロットが表示されます。下の部分には、樹形における各末端の節の Age のヒストグラムが表示されます。

# モデルの比較

回帰と分散分析において、データアナリストは様々なモデルの候補を対象と することがしばしばあります。データアナリストは、通常それらのモデルか ら予測変量と反応変量の関係を最も良く示すと思われるものを選択します。

モデルの選択には、一般的に複雑さと適合度のトレードオフが伴います。複 雑なモデル(変量の数や変量の相互作用が多いモデル)ほど、観測データを 単純なモデルよりうまくあてはめることができます。たとえば、観測値と同 じ数のパラメータを含むモデルは、データを完全にあてはめることができま す。しかしモデルが複雑になるほど、反応変量と予測変量間のより一般的な 関係ではなく、得られた標本のランダムな変動の影響を受けます。そのため、 新しい値を予測したりモデル構造に関する結論を引き出したりするのに、モ デルが単純なモデルよりも有効でなくなることがあります。

回帰における一般的な方法は、適合度をあまり低下させないように、より単純なモデルを選択することです。線形回帰と分散分析では、2つのモデルを比較するために F 検定が使用されることがあります。ロジスティック回帰と対数線形回帰には、尤離度を比較するカイ二乗検定が適しています。

Compare Models ダイアログを使用すると、複数のモデルの適合度を比較す ることができます。一般に、モデルは単純な方が、複雑な方の特別な場合で あるように「ネストされて」いることがほとんどです(単純な方に含まれる 変数はすべて複雑なモデルに含まれる)。Compare Models ダイアログを使用 する前に、まず対象とするモデルをオブジェクトとして保存してください。

#### モデルを比較する

メインメニューから、統計 ▶ モデルの比較を選択します。図 8.62 に示すように、Compare Models (Likelihood Ratio Test) ダイアログが開きます。

| Compare Models (Likelihood Ratio Test) |                       |  |  |  |
|----------------------------------------|-----------------------|--|--|--|
| Select Model                           | Test Statistic        |  |  |  |
| Model Objects: kyph.full, kyph. 💌      | Ε                     |  |  |  |
| Name String Match:                     | Chi-Sguare            |  |  |  |
| ×                                      | Γ Cp                  |  |  |  |
| Model <u>C</u> lass: Im                | □ <u>N</u> one        |  |  |  |
|                                        | □ Robust <u>W</u> ald |  |  |  |
|                                        | 🗖 <u>R</u> obust F    |  |  |  |
|                                        | Results               |  |  |  |
|                                        | Save As:              |  |  |  |
|                                        | ☑ Print Results       |  |  |  |
| OK Cancel Apply K S current Help       |                       |  |  |  |

図 8.62: Compare Models (Likelihood Ratio Test) ダイアログ

371ページのロジスティック回帰分析で、Start は Kyphosis に大きな影響 を及ぼすけれども、Age と Number は影響を及ぼさないことを示しました。 カイ二乗検定法を使用して、Start だけによるモデルで十分かどうかを判定 することができます。

- 1. P.371 の方法で Logistic Regression ダイアログを開きます。
- 2. Data Set フィールドに kyphosis と入力します。
- 3. Formula フィールドで Kyphosis~Age+Number+Start を指定しま す。Save As フィールドに kyph.full を入力し、Apply をクリック します。このモデルについての情報が、kyph.full と名前の付けら れたオブジェクトとして保存されます。
- Formula フィールドを Kyphosis~Start に変更します。Save As の 名前を kyph.sub に変更し、OK をクリックします。このモデルにつ いての情報は、kyph.sub と名前の付けられたオブジェクトとして保 存されます。
- 5. P.401 の方法で Compare Models (Likelihood Ratio Test) ダイアロ グを開きます。
- 6. CTRL・クリックして、**Model Objects** リスト内の kyph.full と kyph.subを選択します。
- 7. Test Statistic として Chi-Square を選択します。

8. **OK**をクリックします。

尤離度表の分析が、レポート・ウィンドウに表示されます。この表は、各モ デルの自由度と残差尤離度を示しています。単純なモデルの方が適している という帰無仮説では、残差尤離度の差はカイ二乗統計値として分布します。 列 Pr (Chi) は、より単純なモデルが適しているという帰無仮説に対する p 値を提供します。この値が一般に 0.05 などの特定の値よりも小さい場合は、 複雑なモデルは項を追加することによって尤離度を大きく変化させます。す なわちモデルの複雑さが、適合度の改善によって調整された結果です。

この例で p 値 0.035 は、Age または Number が結果を予測するのに役立つ有 益な情報を追加することを示します。

Analysis of Deviance Table

Response: Kyphosis

|   |                | Terms Resid. | Df | Resid. Dev | Test        |
|---|----------------|--------------|----|------------|-------------|
| 1 | Age + Number + | Start        | 77 | 61.37993   |             |
| 2 |                | Start        | 79 | 68.07218   | -Age-Number |
|   | Df Deviance    | Pr(Chi)      |    |            |             |
| 1 |                |              |    |            |             |
| 2 | -2 -6.692253 0 | .03522052    |    |            |             |

第8章 統計

# クラスター分析

クラスター分析は、同じクラスターに属するオブジェクトは互いに類似して いても、違うクラスターのオブジェクトは異なるというように、データのグ ループ(クラスター)を探索するものです。

## 非類似度の 算出

クラスタリングするデータは、観測値の行から成るデータセット、あるいは 観測値間の非類似性の尺度で構成された非類似度オブジェクトのいずれかで す。κ-means型、pam (partitioning around medoias)、系統分類のクラス タリングはすべて、データセットを操作するアルゴリズムです。pam アルゴ リズムによるパーティショニング、ファジィ・パーティショニング、および 各階層法は、データセットと非類似度オブジェクトのどちらにも使用できま す。

クラスタリングルーチンは非数値変量を受け入れません。データが因子など の非数値変量を含む場合は、その変量を数値変量に変換するか非類似度を使 用しなければなりません。

2 つのオブジェクト間の非類似度を計算する方法は、元の変量のタイプにより ます。デフォルトでは、数値列は間隔尺度変量として、因子は名義変量とし て、順序因子は順序変量として扱われます。他の変量のタイプは、Special Variable Types グループのフィールドなどで指定してください。

#### 非類似度を計算する

メインメニューから、統計 ▶ クラスター分析 ▶ 非類似度を選択します。 図 8.63 に示すように、Compute Dissimilarities ダイアログが開きます。

| Compute Dissimilarities                   |     | _ 🗆 X                        |
|-------------------------------------------|-----|------------------------------|
| Data                                      |     | Dissimilarity Measure        |
| Data Set: fuel.frame                      | •   | M <u>e</u> tric: euclidean 💌 |
| Variables: <a href="mailto:kall&gt;"></a> | 4   | Standardize Variables        |
| Disp.                                     |     | Special Variable Types       |
| Fuel                                      | Ţ   | Ordinal Ratio:               |
| Subset <u>R</u> ows with:                 |     | Log Ratio:                   |
| Omit Rows with Missing Values             |     | Asymm Binary:                |
|                                           |     | Save Model Object            |
|                                           |     | Save As: fuel.diss           |
|                                           |     |                              |
| OK Cancel Apply                           | k > | current Help                 |

図 8.63: Compute Dissimilarities ダイアログ

データセット fuel.frame は、1990 年 4 月発行の『Consumer Reports』からの引用です。このデータは、60 の観測値(行)と5 つの変量(列)を含んでいます。60 台の車のそれぞれについて、重量、エンジン排気量、燃費、種類、および燃料消費率の観測値を得ました。fuel.frame データの非類似度を、次のように計算します。

- 1. P.404 の方法で Compute Dissimilarities ダイアログを開きます。
- 2. Data Set フィールドに fuel.frame と入力します。
- 3. Save As フィールドに fuel.diss と入力します。
- 4. **OK**をクリックします。

非類似度が計算され、fuel.dissとして保存されます。これは、後のクラス タリングダイアログの例で使用します。

ĸ-means 型 クラスタ リング 最もよく知られている分割法の1つは、「 $\kappa$ -means型」です。 $\kappa$ -means型ア ルゴリズムでは、観測値がkのグループの1つに属するように分類されます。 グループのメンバシップは各グループの重心を計算し(平均の多次元バー ジョン)、それぞれの観測値を最も近い重心を持つグループに割り当てること によって決定されます。

#### κ-means 型クラスタリングを実行する

メインメニューから、統計 ▶ クラスター分析 ▶ κ-means 型を選択します。 図 8.64 に示すように、K-Means Clustering ダイアログが開きます。

| K-Means Cluste    | ring                                                 |                                    | _ 🗆 🗙 |
|-------------------|------------------------------------------------------|------------------------------------|-------|
| Model             | Results                                              |                                    |       |
| Data              |                                                      | Options                            |       |
| <u>D</u> ata Set  | state.df 🔹                                           | Num of Clusters:                   | 2     |
| ⊻ariables:        | Illiteracy<br>Life.Exp<br>Murder<br>HS.Grad<br>Frost | Max Iterations:<br>Save Model Obje | [10   |
| Subset Rows with: |                                                      |                                    |       |
| Omit Rows with    | n <u>M</u> issing Values                             |                                    |       |
| OK Cancel         | Apply k >                                            | current                            | Help  |

図 8.64: K-Means Clustering ダイアログ

#### 例

state.df データセットの情報をクラスタリングします。これらのデータは、 人口、所得、非識字率、平均寿命および教育を含む、アメリカ 50 州の様々な 特性を示しています。

- 1. ファイル ▶ ライブラリのロードを選択して、example5 ライブラリ をロードします。Library Name リスト内の example5 をハイライト し、OK をクリックします。このライブラリは、state.df を含む、 主要な S-PLUS データベースにはないいくつかのデータセットの例を 含んでいます。
- 2. P.406 の方法で K-Means Clustering ダイアログを開きます。
- 3. Data Set フィールドに state.df を入力します。
- 4. CTRL・クリックして、Variables として Population から Area まで を選択します。
- 5. **OK**をクリックします。

クラスタリングのサマリーが、レポート・ウィンドウに表示されます。

pam アルゴ リズムによる パーティショ ニング 「pam アルゴリズムによるパーティショニング」のアルゴリズムは、κ-means 型と似ていますが重心ではなく medoids を使用します。pam アルゴリズムに よるパーティショニングには、次の利点があります。まず、非類似度行列を 使用することができます。ユークリッド距離の二乗の和ではなく、非類似度 の合計を最小にするのでより頑健です。また、新しいグラフィック表示(シ ルエットプロットとクラスプロット)を提供します。

#### pam アルゴリズムによるパーティショニングを実行する

メインメニューから、統計 ▶ クラスター分析 ▶ pam アルゴリズムによる パーティショニングを選択します。図 8.65 に示すように、Partitioning Around Medoids ダイアログが開きます。

| Partitioning Around Mede   | oids                       | _ 🗆 🗙                    |
|----------------------------|----------------------------|--------------------------|
| Model Results              | Plot                       |                          |
| Data                       | Dissi                      | imilarity Measure        |
| Data Set: state.df         | <ul> <li>Metric</li> </ul> | ic: euclidean 💌          |
| Variables: Illiteracy      | 🔺 🗆 Si                     | gandardize Variables     |
| Murder<br>HS.Grad          | Optio                      | ons                      |
| Subset <u>R</u> ows with:  |                            | Ise Large Data Algorithm |
| Omit Rows with Missing Val | ues Num                    | of Samples: 5            |
| Dissimilarity Object       | Samp                       | ple Size:                |
| 🔲 Use Dissimilarity Object | Save                       | e Model Object           |
| Saved Object:              | - <u>S</u> ave             | e As:                    |
|                            | 🔽 s.                       | ja <u>v</u> e Data       |
|                            | <b>▼</b> S                 | Save Djssimilarities     |
|                            |                            |                          |
| OK Cancel Apply            | k > current                | it Help                  |

図 8.65: Partitioning Around Medoids ダイアログ

#### 例1

405 ページの「 $\kappa$ -means 型クラスタリング」において、 $\kappa$ -means 型アルゴリズム を使用して state.df データセットの情報をクラスタリングしました。この例 では、pam アルゴリズムによるパーティショニングのアルゴリズムを使用します。

- 1. example5 ライブラリをまだロードしていない場合は、ファイル ト ライブラリのロードを選択して、example5 ライブラリをロードして ください。このライブラリは、state.df を含む主要な S-PLUS デー タベースにはないいくつかのデータセットの例を含んでいます。
- 2. P.407 の方法で Partitioning Around Medoids ダイアログを開きます。
- 3. Data Set フィールドに state.df を入力します。
- 4. CTRL・クリックして、**Variables** として Population から Area まで を選択します。
- 5. **OK**をクリックします。

クラスタリングのサマリーが、**レポート・**ウィンドウに表示されます。

404 ページの「非類似度の算出」では、fuel.frame データセットの非類似 度を計算しました。この例では、pam アルゴリズムによるパーティショニン グのアルゴリズムを使って fuel.frame の非類似度をクラスタリングします。

- 1. オブジェクト fuel.diss をまだ作成してない場合は、405 ページの 指示にしたがって作成してください。
- 2. P.407 の方法で Partitioning Around Medoids ダイアログを開きます。
- 3. Use Dissimilarity Object チェックボックスを選択します。
- 4. Saved Object として fuel.diss を選択します。
- 5. **OK**をクリックします。

クラスタリングのサマリーが、**レポート・**ウィンドウに表示されます。

ファジィ・ パーティ ショニング ほとんどのクラスタリングのアルゴリズムは、明瞭なクラスタリング方法で す。つまり、データの各オブジェクトは1つのクラスターだけに割り当てら れています。たとえば2つのクラスターの間にあるオブジェクトは、それら の一方に割り当てられなければなりません。「ファジィなクラスタリング」で は、それぞれの観測値は複数のクラスターの部分的メンバシップが与えられ ます。

#### ファジィ・パーティショニングを実行する

メインメニューから、統計 ▶ クラスター分析 ▶ ファジィ・パーティショ ニングを選択します。図 8.66 に示すように、Fuzzy Partitioning ダイアログ が開きます。

| Fuzzy Partitio          | Fuzzy Partitioning 📃 🗖 🗙  |     |                |              |           |      |  |  |
|-------------------------|---------------------------|-----|----------------|--------------|-----------|------|--|--|
| Model                   | Results                   | F   | lot 💧          |              |           |      |  |  |
| Data                    |                           |     | Dissimi        | ilarity Meas | ure       |      |  |  |
| Data Set:               | state.df                  | •   | Metric:        |              | euclidean | -    |  |  |
| ⊻ariables:              | Illiteracy<br>Life.Exp    | -   | 🗖 S <u>t</u> a | ndardize V   | ariables  |      |  |  |
|                         | Murder<br>HS Grad         |     | C Option       | s 2          |           |      |  |  |
|                         | Frost                     | -   | Num of         | Clusters:    | 2         |      |  |  |
| Subset Bows wi          | th:                       | _   | Save           | Model Obje   | ct        |      |  |  |
|                         | eth Missing ) (shu        | ~   | <u>S</u> ave A | IS:          |           |      |  |  |
| I™ Offic Hows ∉         | with <u>Missing</u> Value | 55  | 🔽 Say          | ye Data      |           |      |  |  |
| Dissimilarity Obj       | ect                       |     | Sav            | ve Dissimila | vities    |      |  |  |
| L <u>U</u> se Dissimila | arity Object              |     |                |              |           |      |  |  |
| Saved <u>O</u> bject:   |                           | Y   |                |              |           |      |  |  |
| OK Cano                 | cel Apply                 | k > | current        |              | [         | Help |  |  |

図 8.66: Fuzzy Partitioning ダイアログ

405 ページの「 $\kappa$ -means 型クラスタリング」では、 $\kappa$ -means 型アルゴリズム を使って state.df データセットの情報をクラスタリングしました。この例 では、ファジィ・パーティショニングを使用します。

- 1. example5 ライブラリをまだロードしていない場合は、ファイル ▶ ラ イブラリのロードを選択して、example5 ライブラリをロードしてくだ さい。このライブラリは、state.df を含む主要な S-PLUS データベー スにはないいくつかのデータセットの例を含んでいます。
- 2. P.408 の方法で Fuzzy Partitioning ダイアログを開きます。
- 3. Data Set フィールドに state.df を入力します。
- 4. CTRL・クリックして、Variables として Population から Area まで を選択します。
- 5. **OK**をクリックします。

クラスタリングのサマリーが、**レポート・**ウィンドウに表示されます。

#### 例 2

404 ページの「非類似度の算出」では、fuel.frame データセットの非類似 度を計算しました。この例では、ファジィ・パーティショニングを使って fuel.frame 非類似度をクラスタリングします。

1. オブジェクト fuel.diss をまだ作成していない場合は、405 ページ の指示にしたがって作成してください。

- 2. P.408 の方法で Fuzzy Partitioning ダイアログを開きます。
- 3. Use Dissimilarity Object チェックボックスを選択します。
- 4. Saved Object として fuel.diss を選択します。
- 5. **OK**をクリックします。

クラスタリングのサマリーが、**レポート・**ウィンドウに表示されます。

## 擬集型階層 クラスタ リング

階層アルゴリズムは、既存のグループを結合または分割することにより処理 が行われ、グループを合併または分割する順序を示す階層構造を生成します。 「擬集」法は最初に各観測値を別々のグループとして始め、すべての観測値 が1つのグループになるまで結合を繰り返します。

#### 擬集型階層クラスタリングを実行する

メインメニューから、統計 ▶ クラスター分析 ▶ 擬集型階層を選択します。 図 8.67 に示すように、Agglomerative Hierarchical Clustering ダイアログが 開きます。

| Agglomerative         | 2 Hierarchica             | l Clust | tering                 | _         | Π×   |
|-----------------------|---------------------------|---------|------------------------|-----------|------|
| Model                 | Results                   | P       | lot                    |           |      |
| Data                  |                           |         | Dissimilarity Me       | asure     |      |
| <u>D</u> ata Set      | state.df                  | •       | Metric:                | euclidean | •    |
| ⊻ariables:            | Illiteracy<br>Life.Exp    | 1       | ☐ S <u>t</u> andardize | Variables |      |
|                       | Murder<br>US Good         |         | Options                |           |      |
|                       | Frost                     |         | Lin <u>k</u> age Type: | average   | •    |
| Subset Bows w         | ith:                      | _       | Save Model Ob          | oject     |      |
| Denit Denum           | uille Missing Valu        |         | Save As:               |           |      |
| I. Our Hows           | with <u>Missing</u> Value | 52      | 🔽 Sa <u>v</u> e Data   |           |      |
| Dissimilarity Ob      | ject                      |         | Save Dissim            | ilarities |      |
| I <u>U</u> se Dissimi | larity Ubject             |         |                        |           |      |
| Saved <u>O</u> bject: |                           | Y       |                        |           |      |
|                       |                           |         |                        |           |      |
| OK Can                | cel Apply                 | k ×     | current                |           | Help |

図 8.67: Agglomerative Hierarchical Clustering ダイアログ

405 ページの「 $\kappa$ -means 型クラスタリング」では、 $\kappa$ -means 型アルゴリズム を使って state.df データセットの情報をクラスタリングしました。この例 では、擬集型階層法を使用します。

- example5 ライブラリをまだロードしていない場合は、ファイル ▶ ライブラリのロードを選択して、example5 ライブラリをロードして ください。このライブラリは、state.df を含む主要な S-PLUS デー タベースにはないいくつかのデータセットの例を含んでいます。
- P.410の方法で Agglomerative Hierarchical Clustering ダイアログを 開きます。
- 3. Data Set フィールドに state.df を入力します。
- 4. CTRL-クリックして、**Variables** として Population から Area まで を選択します。
- 5. **OK**をクリックします。

クラスタリングのサマリーが、**レポート・**ウィンドウに表示されます。

#### 例 2

404 ページの「非類似度の算出」では、fuel.frame データセットの非類似 度を計算しました。この例では、擬集型階層アルゴリズムを使って fuel.frameの非類似度をクラスタリングします。

- オブジェクト fuel.diss をまだ作成していない場合は、405 ページ の指示にしたがって作成してください。
- P.410の方法で Agglomerative Hierarchical Clustering ダイアログを 開きます。
- 3. Use Dissimilarity Object チェックボックスを選択します。
- 4. Saved Object として fuel.diss を選択します。
- 5. **OK**をクリックします。

クラスタリングのサマリーが、レポート・ウィンドウに表示されます。

区分型階層 クラスタ リング 階層アルゴリズムは、既存のグループを結合または分割することによって処 理が行われ、グループを合併または分割する順序を示す階層構造を生成しま す。「区分」法は最初にすべての観測値を1つのグループとして始め、それぞ れの観測値が別々のグループになるまで分割を繰り返します。

#### 区分型階層クラスタリングを実行する

メインメニューから、統計 ▶ クラスター分析 ▶ 区分型階層を選択します。 図 8.68 に示すように、Divisive Hierarchical Clustering ダイアログが開きま す。

| Divisive Hier                 | archical Clusterin                                   | g <b> X</b>                                      |  |  |  |
|-------------------------------|------------------------------------------------------|--------------------------------------------------|--|--|--|
| Model                         | Results                                              | Plot                                             |  |  |  |
| Data                          |                                                      | Dissimilarity Measure                            |  |  |  |
| <u>D</u> ata Set:             | state.df                                             | Metric: euclidean 💌                              |  |  |  |
| ⊻ariables:                    | Illiteracy<br>Life.Exp<br>Murder<br>HS.Grad<br>Frost | Standardize Variables Save Model Object Save As: |  |  |  |
| Subset <u>R</u> ows v         | Subset Bows with:                                    |                                                  |  |  |  |
| Omit Rows with Missing Values |                                                      |                                                  |  |  |  |
| Dissimilarity Ob              | pject                                                |                                                  |  |  |  |
| 🔲 🔟 se Dissim                 | ilarity Object                                       |                                                  |  |  |  |
| Saved Object:                 |                                                      |                                                  |  |  |  |
| OK Car                        | ncel Apply k                                         | > current Help                                   |  |  |  |

図 8.68 : Divisive Hierarchical Clustering ダイアログ

#### 例 1

405 ページの「 $\kappa$ -means 型クラスタリング」では、 $\kappa$ -means 型アルゴリズム を使って state.df データセットの情報をクラスタリングしました。この例 では、区分型階層法を使用します。

- 1. example5 ライブラリをまだロードしていない場合は、ファイル ト ライブラリのロードを選択して、example5 ライブラリをロードして ください。このライブラリは、state.df を含む主要な S-PLUS デー タベースにはないいくつかのデータセットの例を含んでいます。
- 2. P.412の方法で Divisive Hierarchical Clustering ダイアログを開きま す。
- 3. Data Set フィールドに state.df を入力します。
- 4. CTRL-クリックして、**Variables** として Population から Area まで を選択します。
- 5. **OK**をクリックします。

クラスタリングのサマリーが、**レポート**・ウィンドウに表示されます。

404 ページの「非類似度の算出」では、fuel.frame データセットの非類似 度を計算しました。この例では、区分型階層アルゴリズムを使って fuel.frameの非類似度をクラスタリングします。

- オブジェクト fuel.diss をまだ作成していない場合は、405 ページ の指示にしたがって作成してください。
- 2. P.412の方法で Divisive Hierarchical Clustering ダイアログを開きま す。
- 3. Use Dissimilarity Object チェックボックスを選択します。
- 4. Saved Object として fuel.diss を選択します。
- 5. **OK**をクリックします。

クラスタリングのサマリーが、**レポート・**ウィンドウに表示されます。

系統分類 クラスタ リング データ内のすべての変量が2 水準因子であるときに観測値を分割するのに適 している方法は、特定の2値変量の2つの値に基づいてデータを2つのグルー プに分けることです。「系統分類分析」は、各ステップで2値変量のうちの1 つの値に基づいてグループが2つに分割されたクラスターの階層を生成しま す。

#### 系統分類クラスタリングを実行する

メインメニューから、統計 ▶ クラスター分析 ▶ 系統分類 (2 値変量) を選 択します。図 8.69 に示すように、Monothetic Clustering ダイアログが開き ます。

| Monothetic Cl         | ustering                                          | _ 🗆 × |
|-----------------------|---------------------------------------------------|-------|
| Model                 | Results Plot                                      |       |
| Data                  | Save Model Object                                 | t     |
| <u>D</u> ata Set:     | catalyst 💽 Save As:                               |       |
| ⊻ariables:            | <all><br/>Temp<br/>Conc<br/>Cat<br/>Yield ▼</all> |       |
| Subset <u>R</u> ows v | with:                                             |       |
| 🔽 Omit Rows           | with <u>M</u> issing Values                       |       |
| OK Ca                 | ncel Apply I current                              | Help  |

図 8.69: Monothetic Clustering ダイアログ

catalyst データセットは、計画された実験から得たものです。その8行は、 2つの温度(Temp)、2つの濃度(Conc)、および2つの触媒(Cat)の可能 なすべての組合せを表します。第4の列は、反応変量Yieldを表します。温 度、濃度、および触媒がYieldにどのように影響するかを調べたいと思いま す。これらのデータにモデルをあてはめる前に、系統分類クラスタリングを 使って、3つの2水準因子予測変量にしたがい観測値をグループ化すること ができます。

- 1. Monothetic Clustering ダイアログを開きます。
- 2. Data Set フィールドに catalyst と入力します。
- 3. CTRL-クリックして Variables として Temp、Conc および Cat をハ イライトします。
- 4. **OK**をクリックします。

系統分類クラスタリングのサマリーが、**レポート・**ウィンドウに表示されま す。

## 多変量解析

多変量解析法は、いくつかの伝統的モデルに基づいて多変量データの構造を まとめます。

**判別分析 Discriminant Analysis** ダイアログを使用すると、線形または二次判別関数を 1組の特徴的なデータにあてはめることができます。

#### 判別分析を実行する

メインメニューから、統計 ▶ **多変量解析 ▶ 判別分析**を選択します。図 8.70 に示すように、**Discriminant Analysis** ダイアログが開きます。

| iscriminant /          | Analysis                                                                                  |                         |                       |
|------------------------|-------------------------------------------------------------------------------------------|-------------------------|-----------------------|
| Model                  | Results                                                                                   |                         |                       |
| Data                   |                                                                                           | Model                   |                       |
| <u>D</u> ata Set:      | iris.df                                                                                   | Family:                 | classical 🖉           |
| <u>W</u> eights:       | <b>•</b>                                                                                  | <u>C</u> ovariance Stru | act: heteroscedastic  |
| Freguencies:           | <b>•</b>                                                                                  | Group Prior:            | proportional          |
| Subset <u>R</u> ows wi | th:                                                                                       | Save Model Ob           | pject                 |
| 🔽 Omit Rows v          | vith <u>M</u> issing Values                                                               | <u>S</u> ave As:        |                       |
| Variables              |                                                                                           |                         |                       |
| D <u>e</u> pendent:    | variety 💌                                                                                 |                         |                       |
| Independent:           | <all><br/>iris.Sepal.L.<br/>iris.Sepal.W.<br/>iris.Petal.L.<br/>iris.Petal.W.<br/>✓</all> |                         |                       |
| <u>F</u> ormula:       | variety~iris.Sepal.L.                                                                     | +iris.Sepal.W.+iris.P   | etal.L.+iris.Petal.W. |
| <u>C</u> reate Formula | -                                                                                         |                         |                       |
| OK Cano                | cel Apply R >                                                                             | current                 | Help                  |

図 8.70: Discriminant Analysis ダイアログ

#### 例

フィッシャーの iris データに判別分析を実行します。このデータセットは、 3 種類のアイリスについてそれぞれ 50 輪の花の4つの測定値を示す3次元配 列です。測定値は、センチメートルで表したがく片の長さ、がく片の幅、花 弁の長さ、および花弁の幅からなります。

アイリスの種類は、Setosa、Versicolor、および Virginica です。example5 ライブラリに含まれるデータフレーム iris.df は、iris データを2次元で 表したものです。

#### 第8章 統計

- 1. ファイル ▶ ライブラリのロードを選択して example5 ライブラリを ロードします。Library Name リストの example5 をハイライトし、 OK をクリックします。このライブラリは、主要な S-PLUS データベー スにはないいくつかのデータセットの例を含みます。
- 2. P.415 の Discriminant Analysis ダイアログを開きます。
- 3. Data Set フィールドに iris.df を入力します。
- 4. **Dependent** 変量として variety を選択します。
- 5. CTRL-クリックして、Independent 変量として iris.Sepal.L.、 iris.Sepal.W.、iris.Petal.L.、および iris.Petal.W.を選 択します。
- 6. Covariance Struct として heteroscedastic を選択します。
- 7. **OK**をクリックします。

あてはめたモデルのサマリーが、レポート・ウィンドウに表示されます。

## 因子分析

多くの科学分野、特に心理学やその他の社会科学の分野では、知能や社会的 地位などの直接測定することができない量を調べたいことがあります。その 場合、対象としたい基本的変量を反映する他の量のみ測定できることがあり ます。「因子分析」では、それ自体を直接観測することができない基本的因子 の項目と観測可能な変量間の相関を説明しようとする解析です。たとえば一 連の試験の成績のような測定可能な量は、知能などの基本的因子の項目を説 明することができます。

#### 因子分析の実行

メインメニューから、統計 ▶ **多変量解析 ▶ 因子分析**を選択します。図 8.71 に示すように、**Factor Analysis** ダイアログが開きます。

| Factor Analys            | is                                               |                 |                  | _ 🗆 🗙   |
|--------------------------|--------------------------------------------------|-----------------|------------------|---------|
| Model                    | Options                                          | Results         | Plot             | Predict |
| Data                     |                                                  | Mode            | i                |         |
| <u>D</u> ata Set:        | testscores.df                                    | <u>N</u> umb    | er of Factors: 2 |         |
| Subset <u>R</u> ows wi   | ith:                                             | M <u>e</u> tho  | d: mle           | •       |
| 🔽 Omit Rows v            | with <u>M</u> issing Values                      | R <u>o</u> tati | on: vari         | imax 💌  |
| 🔲 <u>U</u> se Covaria    | nce List as Input                                | Save            | Model Object     |         |
| <u>C</u> ovariance List: |                                                  | Save/           | As:              |         |
|                          |                                                  | <b>⊠</b> Inc    | clude Scores     |         |
| Eormula:                 |                                                  |                 |                  |         |
| ⊻ariables:               | KALL><br>diffgeom<br>complex<br>algebra<br>reals |                 |                  |         |
| Eormula:                 | ~.                                               |                 |                  |         |
| OK Can                   | cel Apply R                                      | current         |                  | Help    |

図 8.71: Factor Analysis ダイアログ

example5 ライブラリにあるデータセット testscores.df には、学生 25 人それぞれの 5 科目の試験の点数が含まれています。因子分析を使用して点数の構造を調べます。

- example5 ライブラリをまだロードしていない場合は、ファイル ▶ ライブラリのロードを選択して、example5 ライブラリをロードして ください。このライブラリは、主要な S-PLUS データベースにはない いくつかのデータセットの例を含んでいます。
- 2. Factor Analysis ダイアログを開きます。
- 3. Data Set フィールドに testscores.df と入力します。
- 4. Number of Factors フィールドに2を指定します。
- 5. Variables フィールドで<ALL>を選択します。
- 6. **OK**をクリックします。

因子分析のサマリーが、レポート・ウィンドウに表示されます。

**主成分分析** 多数の観測変量を含む調査では、考慮する変量を減らすため、元の変量の線 形結合を検討することによって分析を簡単にできることがあります。たとえ ば学校の学力検査は、一般に様々な教科の試験を含みます。入学を志願した 学生をランク付けするために、大学運営者はすべての教科の点数を1指標の みの点数に換算しようとすることがよくあります。「主成分分析」は、変量の 最適な線形結合を見つける一般的な方法です。

#### 主成分分析を実行する

メインメニューから、統計 ▶ 多変量解析 ▶ 主成分分析を選択します。図 8.72 に示すように、Principal Components Analysis ダイアログが開きます。

| Principal Components Analysis |                                                             |                            |               |             |  |
|-------------------------------|-------------------------------------------------------------|----------------------------|---------------|-------------|--|
| Model                         | Results                                                     | Plot                       | Predict       |             |  |
| Data                          |                                                             | Mode                       |               |             |  |
| <u>D</u> ata Set:             | testscores.df                                               | <ul> <li>Scalin</li> </ul> | g 🖲           | Covariance  |  |
| Subset <u>R</u> ows v         | vith:                                                       |                            | 0             | Correlation |  |
| 🔽 Omit Rows                   | with <u>M</u> issing Value                                  | es Save                    | Model Object- |             |  |
| 🔲 <u>U</u> se Covari          | ance List as Input                                          | <u>S</u> ave               | As:           |             |  |
| <u>C</u> ovariance Lis        | t:                                                          | 🗹 In                       | clude Scores  |             |  |
| Eormula:                      |                                                             |                            |               |             |  |
| ⊻ariables:                    | < <u>ALL&gt;</u><br>diffgeom<br>complex<br>algebra<br>reals | ▲<br>                      |               |             |  |
| Eormula:                      | ~.                                                          |                            |               |             |  |
| OK Car                        | ncel Apply                                                  | k > current                |               | Help        |  |

図 8.72 : Principal Components Analysis ダイアログ

#### 例

416 ページの「因子分析」では、testscores.df データセットの因子分析 を行いました。この例では、そのデータに主成分分析を実行します。

- example5 ライブラリをまだロードしていない場合は、ファイル ト ライブラリのロードを選択して、example5 ライブラリをロードして ください。このライブラリは、testscores.df を含む、主要な S・PLUS データベースにはないいくつかのデータセットの例を含んで います。
- 2. P.418 の方法で **Principal Components Analysis** ダイアログを開きま す。
- 3. Data Set フィールドに testscores.df を入力します。
- 4. Variables フィールドで<ALL>を選択します。

- 5. Plot タブをクリックし、Screeplot ボックスをチェックします。
- 6. **OK**をクリックします。

主成分分析のサマリーが、レポート・ウィンドウに表示され、各主成分の固 有値の棒グラフが、グラフシートに表示されます。

多変量分散
 「多変量分散分析」は MANOVA として知られ、分散分析法を複数の反応変量まで範囲を拡張したものです。観測された複数種類の反応量は、単変量反応の集合ではなく1つの多変量観測値と見なされます。反応変量が独立している場合は、単変量解析だけを実行した方が賢明です。しかし反応変量に相関関係がある場合には、MANOVAの方が単変量解析よりも有益でかつ繰返しが少なくて済みます。

#### MANOVA を実行する

メインメニューから、統計 ▶ 多変量解析 ▶ 多変量分散分析を選択します。 図 8.73 に示すように、Multivariate Analysis of Variance ダイアログが開き ます。

| Multivariate A         | nalysis of Varia          | nce              | -                         |      |
|------------------------|---------------------------|------------------|---------------------------|------|
| Model                  | Options                   | Results          |                           |      |
| Data                   | ·                         |                  |                           |      |
| <u>D</u> ata Set:      | wafer                     | •                |                           |      |
| Weights:               |                           | •                |                           |      |
| Subset <u>R</u> ows v  | with:                     | Save             | Model Object              |      |
| 🔽 Omit Rows            | with <u>M</u> issing Valu | es <u>S</u> ave  | As:                       |      |
| Formula                |                           |                  |                           |      |
| Eormula:               | cbind(pre.m               | ean,post.mean)~r | maskdim+visc.tem+spinsp+b | ake  |
| ( <u>C</u> reate Formu | ıla                       |                  |                           |      |
| OK Ca                  | ncel Apply                | < >  current     |                           | Help |

図 8.73: Multivariate Analysis of Variance ダイアログ

#### 例

データセット wafer は 18 行と 13 列から成っており、そのうち 8 列は因子、 4 列は反応変量、1 列は補助変量 Nです。これは、因子の各組み合わせにつ き、2 つの集積回路ウェハを作成した実験の直交要因計画に基づく計画オブ ジェクトです。各ウェハについて、エッチング前とエッチング後に線幅を 5 回測定しました。反応変量は、実測値の平均値と尤離度です。ウェハのうち 3 つが壊れていたため、補助変量 Nは実際に行われた実測値の数を示します。

#### 第8章 統計

各因子が反応変量に及ぼす影響を調べるために、MANOVA を使用して多変 量反応として pre.mean と post.mean を処理したいと思います。

- 1. P.419 の方法で Multivariate Analysis of Variance ダイアログを開き ます。
- 2. Data Set フィールドに wafer を入力します。
- 3. Create Formula ボタンをクリックしてモデル式ビルダーを開きます。
- CTRL キーを押しながら、Variables リストの pre.mean と post.meanを選択します。Responseボタンをクリックして、Formula にこれらの変量を反応として追加します。
- 5. maskdim.を選択します。**Variables** リストを etchtime が現われる までスクロールします。SHIFT を押しながら、etchtime を選択しま す。これで、maskdim から etchtime までのすべての列が選択され ます。**Main Effect** ボタンをクリックして、**Formula** に予測値として これらの変量を追加します。
- 6. **OK** をクリックして**モデル式**ビルダーを閉じます。MANOVA ダイア ログの **Formula** フィールドには、構成したモデル式があります。
- 7. **OK**をクリックします。

MANOVA のサマリーが、レポート・ウィンドウに表示されます。

# QC チャート(品質管理チャート)

QC チャートは、プロセスデータの監視に有効です。「グループのあるデータ」 の QC チャートは、プロセスが管理範囲内にあるかどうかを監視するのに役 立ちます。「グループのないデータ」の QC チャートは、変動が群間変動では なく連続した時間として傾向を持つ場合に適しています。また、「度数」(不 良標本の数)と「比率」(不良標本の割合)の QC チャートを作成することも できます。

**Quality Control Charts (Continuous Grouped)** ダイアログは、平均 (xbar)、 標準偏差 (s)、および範囲 (r) の品質管理チャートを作成します。

#### QC チャートを作成する(グループのあるデータ)

メインメニューから、統計  $\triangleright$  QC チャート  $\triangleright$  グループのあるデータを選択 します。図 8.74 に示すように、Quality Control Charts (Continuous Grouped) ダイアログが開きます。

| Quality Control       | Charts (Continue | ous Grouped)      |              |
|-----------------------|------------------|-------------------|--------------|
| Model                 | Results          | Plot              |              |
| Data                  |                  | Calibration       |              |
| <u>D</u> ata Set:     | qcc.process      | ▼ Туре:           | Groups       |
| ⊻ariable:             | ×                | ▼ <u>G</u> roups: | 1,2,3,4,5 💌  |
| Group <u>By</u> :     | Column           | Saved Object      | st:          |
| Group <u>C</u> olumn: | Day              | Save Calibra      | ation Object |
| Group Size:           |                  | Save As:          |              |
| - Chart Type          |                  |                   |              |
| <u>T</u> ype:         | Mean (xbar)      | •                 |              |
|                       |                  |                   |              |
|                       |                  |                   |              |
|                       |                  |                   |              |
|                       |                  |                   |              |
|                       |                  |                   |              |
| UK Can                | cel Apply        | Current           | Help         |

図 8.74: Quality Control Charts (Continuous Grouped) ダイアログ

## グループの あるデータ

297 ページの「コルモゴロフ=スミルノフ適合度検定」では、プロセスをシ ミュレートした 200 個の測定値を含む qcc.process と呼ばれるデータセッ トを作成しました。20 日間にわたり、1 日 10 個の測定値を取得しました。こ の例では、プロセスが管理範囲内にあるかどうかを監視するために、xbar の シューハートの管理図を作成します。最初の5日間の観測値は、管理限界の 設定値を計算するためのデータとして扱われます。

- 1. qcc.process データセットをまだ作成してない場合は、298 ページ の指示にしたがって作成してください。
- P.421の方法で Quality Control Charts (Continuous Grouped) ダイ アログを開きます。
- 3. Data Set フィールドに qcc.process を入力します。
- 4. Variable として x を選択します。
- 5. Group Column として Day を選択します。
- 6. Calibration グループの Type として Groups を選択します。
- 7. CTRL-クリックして、Groups リストボックスから 1, 2, 3, 4, 5 を選択 します。
- 8. **OK**をクリックします。

Day によりグループ分けされた x データのシューハートの管理図が、**グラフ** シートに表示されます。

グループの ないデータ **Quality Control Charts (Continuous Ungrouped)** ダイアログは、指数関数 的に重み付けされた移動平均 (ewma)、移動平均 (ma)、移動標準偏差 (ms)、 移動範囲 (mr) の QC チャートを作成します。これらのチャートは、変動が 群間変動ではなく連続した時間として傾向をもつ場合に適しています。

#### QC チャート (グループのないデータ) を作成する

メインメニューから、統計  $\triangleright$  QC チャート  $\triangleright$  グループのないデータを選択 します。図 8.75 に示すように、Quality Control Charts (Continuous Ungrouped) ダイアログが開きます。

QC チャート(品質管理チャート)

| Quality Control Ch    | arts (Contin | uous U | ngroupe        | ed)             |        | _ 🗆 × |
|-----------------------|--------------|--------|----------------|-----------------|--------|-------|
| Model                 | Results      | PI     | ot             |                 |        |       |
| Data                  |              |        | Calibra        | ation           |        |       |
| <u>D</u> ata Set:     | qcc.process  | •      | Туре:          |                 | Self   | •     |
| ⊻ariable:             | ×            | •      | Saved          | <u>O</u> bject: |        | ~     |
| Chart Type            |              |        | Save           | Calibration     | Object |       |
| <u>T</u> ype:         | Mean (xbar)  | •      | <u>S</u> ave A | ks:             |        |       |
| Averaging Options     |              |        |                |                 |        |       |
| Averaging Method:     | Exp Wt Mov   | ing 🔻  |                |                 |        |       |
| Sigma <u>M</u> ethod: | Std Dev      | •      |                |                 |        |       |
| Span for Sigma:       | 2            |        |                |                 |        |       |
| Sgan for Stat:        | 2            |        |                |                 |        |       |
| Exp <u>W</u> eight:   | 0.25         |        |                |                 |        |       |
| OK Cancel             | Apply        | R >    | current        | ]               |        | Help  |

図 8.75: Quality Control Charts (Continuous Ungrouped) ダイアログ

#### 例

この例では、qcc.process が日次でグループ化されたデータであるという 点を無視し、200 の観測値が連続する時点で得られたことにします。プロセ スが管理限界内にあるかどうかを監視するために、指数関数的に重み付けし た移動平均シューハートの管理図を作成します。

- 1. qcc.process データセットをまだ作成していない場合は、298 ページの指示にしたがって作成してください。
- 2. P.422 の方法で **Quality Control Charts (Continuous Ungrouped)** ダ イアログを開きます。
- 3. Data Set フィールドに qcc.process と入力します。
- 4. **Variable** として x を選択します。
- 5. **OK**をクリックします。

シューハートの管理図が、グラフシートに表示されます。

**P 管理図** Quality Control Charts (Counts and Proportions) ダイアログは、度数(不 良標本の数)と比率(不良標本の比率)のQC チャートを作成します。

#### QC チャートを作成する(P 管理図)

メインメニューから、統計 ▶ QC チャート ▶ P 管理図を選択します。図 8.76 に示すように、Quality Control Charts (Counts and Proportions) ダイアロ グが開きます。

| Quality Control         | Charts (Counts and | Proportions)          |          |
|-------------------------|--------------------|-----------------------|----------|
| Model                   | Results            | Plot                  |          |
| Data                    |                    | Calibration           |          |
| <u>D</u> ata Set:       | batch.gcc 💌        | Туре:                 | Self 💌   |
| ⊻ariable:               | NumBad 💌           | <u>G</u> roups:       | <b></b>  |
| Batch Size <u>T</u> ype | Unequal            | Saved <u>O</u> bject: | <b>V</b> |
| Size <u>C</u> olumn:    | NumSample 💌        | Save Calibration      | Object   |
| Batch Sige:             |                    | <u>S</u> ave As:      |          |
| Chart Type              |                    |                       |          |
| <u>T</u> ype:           | Number (np)        |                       |          |
|                         |                    |                       |          |
|                         |                    |                       |          |
|                         |                    |                       |          |
|                         |                    |                       |          |
|                         |                    |                       |          |
| OK Cano                 | cel Apply R >      | current               | Help     |

図 8.76: Quality Control Charts (Counts and Proportions) ダイアログ

#### 例

40日間のロットにおける不良品目数を表すシミュレーションしたデータを含む S-PLUS データセット batch.qcc を作成します。最初の10日間ロットの 大きさは20でしたが、残りの30日は35 ロットが選ばれました。

- 1. 標準ツールバーの新規データセットボタン **1** をクリックして、新しいデータセットを開きます。
- 2. 第1列に次の40の数を入力します。

 3
 2
 7
 4
 5
 4
 4
 8
 3
 4

 6
 6
 6
 9
 18
 9
 7
 11
 11
 9

 10
 10
 14
 5
 15
 11
 14
 15
 11
 10

 14
 8
 11
 13
 16
 14
 19
 13
 15
 23
- 第1列は、毎日の標本の中の不良標本の数を表します。V1 をダブルク リックし NumBad と入力して列名を変更します。ENTER を押すか、 データ・ウィンドウのどこかをクリックして変更を確定します。
- メインメニューからデータ ▶ 新しい列を変換式で作成を選択します。Data Set フィールドにデータセットの名前があることを確認し、 Target Column フィールドに NumSample を入力します。Expression フィールドにコマンド c(rep(20,10), rep(35,30))を入力し、OK をクリックします。このステップで、整数 20 の複製を 10 個と、その 後の整数 35 の複製を 30 個を含む NumSample という名前の列が作成 されます。列 NumSample は、シミュレーションした観察値のロット サイズを表します。
- 5. データ・ウィンドウの左上角をダブルクリックしてデータセットの名 前を変更します。現われたダイアログで、Name フィールドに batch.gcc を入力し、OK をクリックします。
- これらのデータの Number (np) のシューハートの管理図を作成します。
  - P.424 の方法で Quality Control Charts (Counts and Proportions) ダイアログを開きます。
  - 2. Data Set フィールドに batch.gcc と入力します。
  - 3. Variable として NumBad を選択します。
  - 4. Size Column として NumSample を選択します。
  - 5. Chart Type として Number (np) を選択します。
  - 6. **OK**をクリックします。

NumSample で示されたグループサイズの NumBad データのシューハートの 管理図が、**グラフシート**に表示されます。

# 標本からのサンプリング

統計解析において、研究者は通常統計値の点推定だけでなく、その点推定の 変動とパラメータの真の値の信頼区間を得たいと考えます。たとえば研究者 は、標本平均だけでなく平均の標準誤差と平均の信頼区間を計算することが あります。

標準誤差と信頼区間を計算する今までの方法は、一般に漸近的に正規分布した統計値またはその既知の変換により行われてきました。この正規性の仮定が維持されない場合、今までの方法は的確でないことがあります。ブートストラップやジャックナイフなどの標本作成方法は、平均など、任意の統計量の標準誤差、信頼区間、および分布の推定を行います。これらの方法を使用するために、調査対象のデータセット名と、対象とする統計量を計算する S-PLUS 関数または式を用意しなければなりません。

ブート ストラップ 推定 「ブートストラップ」では、指定された数の新しい標本が、対象のデータセットから繰り返し抽出されます。対象の統計量は各繰り返しで得られたデータ ごとに計算され、得られた一組の推定値は統計値の経験分布として使用され ます。

#### ブートストラップ推定を実行する

メインメニューから、統計 ▶ 標本からのサンプリング ▶ ブートストラッ プを選択します。図 8.77 に示すように、Bootstrap Inference ダイアログが 開きます。

| <b>Bootstrap Infe</b>     | rence                |     |         |                    | _ 🗆 ×           |
|---------------------------|----------------------|-----|---------|--------------------|-----------------|
| Model                     | Options              | Res | ults    | Plot               | Jack After Boot |
| Data<br><u>D</u> ata Set: | fuel.frame           | •   | Save I  | Model Object<br>s: | Indices         |
| Statistic to Est          | imate<br>mean(Mileag | je) |         |                    |                 |
|                           |                      |     |         |                    |                 |
|                           |                      |     |         |                    |                 |
|                           |                      |     |         |                    |                 |
| OK Car                    | ncel Apply           | k>  | current |                    | Help            |

図 8.77: Bootstrap Inference ダイアログ

データセット fuel.frame は、1990 年 4 月発行の『Consumer Reports』からの引用です。このデータは、60 の観測値(行)と5つの変量(列)を含んでいます。60 台の車のそれぞれについて、重量、エンジン排気量、燃費、種類、および燃料消費率の観測値を得ました。変数 Mileage の平均のブートストラップ推定値と平均の変動を求めます。

- 1. P.426 の方法で Bootstrap Inference ダイアログを開きます。
- 2. Data Set フィールドに fuel.frame と入力します。
- 3. **Expression** フィールドに mean(Mileage)と入力します。
- Options ページで、標本からのサンプリングをデフォルトの数よりも 少なく実行するために、Number of Resamples フィールドに 250 を 入力します。これで、この例に必要な計算が早くなります。
- 5. Plot ページをクリックし、デフォルトで Distribution of Replicates プロットが選択されていることに注意してください。
- 6. **OK**をクリックします。

ブートストラップサマリーが、レポート・ウィンドウに表示され、確率密度 線付きヒストグラムが**グラフシート**にプロットされます。

この例では、線形モデルの係数の平均と変動のブートストラップ推定値を求めます。使用するモデルは、fuel.frame データセットの Weight と Disp. から Mileage を予測します。

- 1. P.426の方法で Bootstrap Inference ダイアログを開きます。
- 2. Data Set フィールドに fuel.frame を入力します。
- 3. Expression フィールドに次の式を入力します。

coef(lm(Mileage ~ Weight+Disp., data=fuel.frame))

- Options ページで、標本からのサンプリングをデフォルトの数よりも 少なく実行するために、Number of Resamples フィールドに 250 を 入力します。これで、この例に必要な計算が速くなります。
- 5. Plot ページをクリックし、デフォルトで Distribution of Replicates プロットが選択されていることに注意してください。
- 6. **OK**をクリックします。

ブートストラップサマリーが、レポート・ウィンドウに表示されます。さら に、(各係数ごとに)密度線を備えた3つのヒストグラムが、グラフシートに プロットされます。

## ジャック ナイフ推定

「ジャックナイフ」ではデータを複製し、それぞれの標本から1つの観測値 を除外することによって新しい標本を抜き出します。対象の統計値が1つの 観測値を除外したデータごとに計算され、このジャックナイフ法による分布 から推定値が計算されます。

#### ジャックナイフ推定を実行する

メインメニューから、統計 ▶ 標本からのサンプリング ▶ ジャックナイフ を選択します。図 8.78 に示すように、Jackknife Inference ダイアログが開 きます。

| Jackknife Infe    | rence        |                  |              | _ 🗆 × |
|-------------------|--------------|------------------|--------------|-------|
| Model             | Options      | Results          | Plot         | ]     |
| Data              |              | Save             | Model Object |       |
| <u>D</u> ata Set: | fuel.frame   | ▼ <u>S</u> ave A | As:          |       |
| Statistic to Est  | imate        |                  |              |       |
| Expression:       | mean(Mileage | )                |              |       |
|                   |              |                  |              |       |
| OK Car            | ncel Apply   | < >  current     |              | Help  |

図 8.78: Jackknife Inference ダイアログ

fuel.frame データについて Mileage の平均のジャックナイフ推定値と平 均の変動を求めます。

- 1. P.428 の方法で Jackknife Inference ダイアログを開きます。
- 2. **Data Set** フィールドに fuel.frame と入力します。
- 3. **Expression** フィールドに mean(Mileage)を入力します。
- 4. Plot ページをクリックし、デフォルトで Distribution of Replicates プロットが選択されていることを確認してください。
- 5. **OK**をクリックします。

ジャックナイフサマリーが、レポート・ウィンドウに表示され、確率密度線 付きヒストグラムが、**グラフシート**にプロットされます。

#### 例 2

この例では、線形モデルの係数のジャックナイフによる平均と変動の推定値 を求めます。使用するモデルは、fuel.frame データセットにおいて Weight と Disp.から Mileage を予測します。

- 1. Jackknife Inference ダイアログを開きます。
- 2. Data Set フィールドに fuel.frame と入力します。
- 3. Expression フィールドに次のように入力します。

coef(lm(Mileage ~ Weight+Disp., data=fuel.frame))

- 4. Plot ページをクリックし、デフォルトで Distribution of Replicates プロットが選択されていることを確認してください。
- 5. **OK**をクリックします。

ジャックナイフサマリーが、レポート・ウィンドウに表示され、(各係数ごとの)3つの密度線付きヒストグラムが、グラフシートにプロットされます。

## 平滑化

平滑化法は、1変量反応を1変量予測変量の平滑関数としてモデル化します。 標準の回帰法では、線形パラメトリック関数を散布図のデータにあてはめま す。しばしば、どのパラメトリック関数を使用すべきか決定するのに十分な 情報がないことがあります。そのような場合は、特定の関係を想定しない「ノ ンパラメトリック曲線」をあてはめることができます。

ノンパラメトリック曲線近似は、データの一般的な傾向を示す平滑曲線を作 成しようとするため、「スムーザー」とも呼ばれます。最も簡単なスムーザー は「移動平均」です。特定のx値におけるあてはめが近くの点のy値の加重 平均として計算されます。その加重は、そのx値と対象となるx値との間の 距離が大きくなるほど小さくなるように設定されます。最も簡単な種類の移 動平均スムーザーでは、対象となる点から一定の距離(またはウィンドウ) 内にあるすべての点が、その点の平均を求めるのに等しい重みを持ちます。 ウィンドウ幅は、スムーザーの「帯域幅」と呼ばれ、通常、データ点の総数 に対する割合で与えられます。帯域幅を広くするとより滑らかな近似を得る ことができますが、局所的に変化する特徴をとらえることができなくなるこ とがあります。帯域幅を狭くすると、スムーザーは局所的に変化する特徴を より的確に追跡できるようになりますが、全体的な傾向をつかみにくくなり ます。

複雑なスムーザーは計算区間の移動にいろいろな変更を加えたものです。た とえば、滑らかに減少する重みや局所回帰直線などを使用することができま す。しかしスムーザーにはすべて、曲線の滑らかさを制御する滑らかさパラ メータ(帯域幅)があります。適切な帯域幅を選択する問題は複雑で、多く の統計に関する研究の論文で扱われてきました。しかし、実際のデータにい くつかのスムーザーを試すことによって、帯域幅を変化させて得られる実際 の結果をつかむことができます。

この節では、4 つの異なるタイプのスムーザーを使用する方法を説明します。

- 核関数による平滑化:様々な重み関数すなわち「核」を使用することができる、移動平均の一般化です。重み関数は、点の推移を単純な移動平均手法よりも滑らかにします。
- 局所平滑化:データに対する局所線形回帰または局所二次近似に基づくノイズ削減手法です。
- スプライン平滑化:滑らかな曲線を得るために一連の多項式をつなぎ 合わせた方法。
- スーパースムーザー:高度に自動化された可変スパンスムーザー。
   様々な帯域幅で重み付けしたスムーザーの組み合せにより、あてはめ

#### 核関数による 平滑化 「核関数による平滑化」は、様々な重み関数すなわち「核」を使用すること ができる移動平均の一般化です。重み関数は、点の推移を単純な移動平均手 法よりも滑らかにします。デフォルトでは、S-PLUS 核関数による平滑化の 帯域幅は 0.5 であり、これは、各平滑化ウィンドウ内のデータが点全体の約 半分であることを表しています。

デフォルトのカーネルは、「ボックス」または「ボックスカースムーザー」で、 平滑化ウィンドウ内の各点に同じように重み付けします。他の選択肢には、 三角形カーネル、Parzen カーネル、およびガウスカーネルがあります。「三 角形カーネル」では、対象の点から距離が離れるにつれて重みが線形に減少 し、したがって、平滑化ウィンドウの端の点の重みはゼロに近くなります。 「Parzen カーネル」は、三角形で畳み込まれたボックスです。「正規」また は「ガウスカーネル」の場合、重みは、対象の点から遠ざかるにつれてガウ ス(正規)分布に従って減少します。

### 局所回帰 (Loess)

「局所回帰」または「loess」は、ベル研究所の W.S.Cleveland らによって開発されました。これは、本質的にノイズ削減アルゴリズムである平滑化の優れた手法です。局所平滑化は、データに対する局所線形回帰または局所二次近似に基づいています。各点において、線または放物線が、平滑化ウィンドウ内の点にあてはめられ、予測値は、対象の点に関する y 値になります。各ウィンドウ内の線または放物線を計算するために加重最小二乗法が使用されます。計算した y 値を結ぶと滑らかな曲線ができます。

局所平滑化では、帯域幅はスムーザーの「スパン」と呼ばれます。スパンは、 特定の平滑化ウィンドウのあてはめに用いられる点の、全体に対する割合を 示す 0~1 の値です。値が小さいほど滑らかでなくなり、0 に近い小さい値 は推奨されません。スパンを指定しない場合は、交差確認法を使って適切な 値が計算されます。

標本が少ない場合 (*n*<50) または x の値に近傍観測値間で大きい系列相関が ある場合は、あらかじめ指定した固定のスパンスムーザーを使用しなければ なりません。

## スプライン 平滑化

「スプライン平滑化」は、一連の多項式をつなぎ合わせることによって計算 されます。三次式近似は、このクラスの平滑化に最も幅広く使用されており、 局所的な三次多項式も含まれます。局所的多項式は、ペナルティ付きの残差 の平方和を最小にすることによって計算されます。滑らかさは、交わる点に おいて隣り合った多項式の値、勾配、および曲率を一致させることによって 保証されます。多項式をつなぎ合わせると、データに対するあてはめが滑ら かになります。スプライン平滑化のデータ値へのあてはめが正確になるほど 曲線が粗くなり、また、その逆も言えます。

スプラインの平滑化パラメータは、「自由度」と呼ばれます。自由度は、あて はめにおける曲率の大きさを制御し、局所的多項式の自由度に対応します。 自由度が低いほど曲線は滑らかになります。自由度によって、あてはめの滑 らかさとデータ値に対するあてはまりの良さとの間のトレードオフを調整す ることにより、自動的に平滑化ウィンドウを決定します。データ点が n 個の 場合、自由度は、1 から n-1 の間でなければなりません。自由度を n-1 と 指定すると、各データ点を曲線が正確に通るようになります。S-PLUS は、 デフォルトで、三次スプラインに相当する自由度 3 を使用します。

スーパー スムーザー 「スーパースムーザー」は、高度に自動化された可変スパンスムーザーです。 様々な帯域幅で重み付けしたスムーザーの組み合せによって、あてはめ値を 求めます。スーパースムーザーの平滑化パラメータは、「スパン」と呼ばれま す。スパンは、特定の平滑化ウィンドウのあてはめに用いられる点の全体に 対する割合を表す 0~1 の値です。値が小さいほど滑らかでなくなり、0 に近 い小さい値は推奨されません。スパンが指定されない場合は、交差確認法を 使って適切な値が計算されます。標本が少ない場合(*n*<50)または x の値 に近傍観測値間で大きい系列相関がある場合は、あらかじめ指定した固定の スパンスムーザーを使用しなければなりません。

#### 例

データセット air は、111 の観測値(行)と4つの変量(列)を含みます。 このデータは、連続111日間にわたって、オゾンと太陽放射線と気温と風速 の4つの変量を実測した環境調査から得たものです。ここでは、オゾンと放 射線の関係を示す平滑化プロットを作成します。

- 統計 ▶ 平滑化 ▶ 核関数による平滑化を選択します。Data Set としてairを入力します。x Columns としてradiationを、y Columns として ozone を選択し、次に OK をクリックします。核関数による 平滑化線とともに、radiation に対する ozone の関係を含むグラフ シートが作成されます。
- 統計 ▶ 平滑化 ▶ 局所回帰を選択します。Data Set として air を入 力します。x Columns として radiation を、y Columns として ozone を選択し、次に OK をクリックします。局所平滑化線とともに、 radiation に対する ozone の関係を含むグラフシートが作成されま す。
- 統計 ▶ 平滑化 ▶ スプライン平滑化を選択します。Data Set として air を入力します。x Columns として radiation を、y Columns と して ozone を選択し、次に OK をクリックします。滑らかなスプラ イン平滑化線とともに、radiation に対する ozone のプロットを含 むグラフシートが作成されます。

4. 統計 ▶ 平滑化 ▶ スーパースムーザーを選択します。Data Set とし てair を入力します。x Columns として radiation を、y Columns として ozone を選択し、次に OK をクリックします。スーパースムー ザー平滑化線とともに、radiation に対する ozone のプロットを含 むグラフシートが作成されます。

## 時系列解析

時系列解析手法は、日々の実測値のような連続的な観測値に適用されます。 線形回帰のようにほとんどの統計手法では、データの観測値(行)同士の相 関性は重要ではありません。これと対照的に、時系列手法は隣り合った観測 値の相関性を調べます。

この節では、統計 ▶ 時系列解析メニューから利用できる時系列について説 明します。

- **自己相関**:連続する観測値の自己相関/自己共分散/偏自己相関を計 算します。
- ARIMA:連続する観測値に自己回帰和分移動平均モデル(ARIMA) をあてはめます。これらは、自己回帰/移動平均/季節成分を含むき わめて一般的なモデルです。
- ラグプロット:時系列とその時系列をずらした時系列との関係をプロットします。
- スペクトル:スペクトル推定の結果をプロットします。

これらの方法を使用して、環境データセットの構造を調べます。

## 自己相関

「自己共分散関数」は、1 変量時系列の系列(または一時的)依存構造を説明 するための重要なツールです。遅れのある観測値の間にどれだけ相関がある かを反映します。

#### 自己相関をプロットする

メインメニューから、統計 ▶ 時系列解析 ▶ 自己共分散・相関を選択しま す。図 8.79 に示すように、Autocorrelations and Autocovariances ダイアロ グが開きます。

| Autocorrelat | ions and Autoc | ovaria | nces                   | _ 🗆 🗙             |
|--------------|----------------|--------|------------------------|-------------------|
| Data         |                |        | Options                |                   |
| Object:      | lynx.df        | •      | Estimate Type :        | autocorrelation 💌 |
| ⊻ariable:    | lynx           | •      | 🔲 <u>C</u> hange Maxir | mum Lag Default   |
|              |                |        | Maximum Lag:           |                   |
|              |                |        | Results                |                   |
|              |                |        | <u>S</u> ave As:       |                   |
|              |                |        | Plot Results           |                   |
| OK Ca        | ncel Apply     |        | current                | Help              |

図 8.79: Autocorrelations and Autocovariances ダイアログ

データセット例 lynx.df は、1821 年から 1934 年のデータはライブラリ example5 にあります。カナダ北西部マッケンジー川流域の年間のオオヤマ ネコ捕獲数を含みます。図 8.80 は、そのデータを表します。

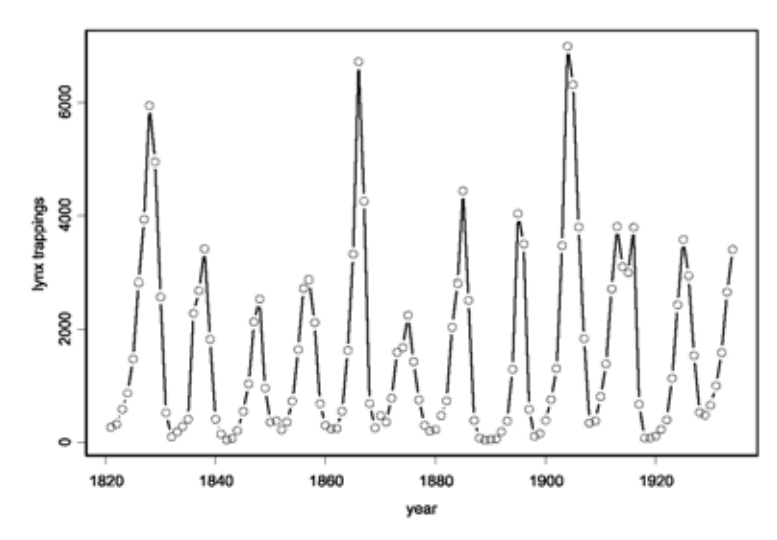

図8.80:カナダ北西部マッケンジー川流域のオオヤマネコ捕獲

データには明らかな周期があります。自己相関を使用して周期の長さを調べることができます。

- 1. ファイル ▶ ライブラリのロードを選択して、example5 ライブラリ をロードします。Library Name リストの example5 をハイライトし、 OK をクリックします。このライブラリは、主要な S-PLUS データベー スにはないいくつかのデータセットの例を含んでいます。
- 2. P.435 の方法で Autocorrelations and Autocovariances ダイアログを 開きます。
- 3. Data Set フィールドに lynx.df と入力します。
- 4. Variable として lynx を選択します。
- 5. **OK**をクリックします。

図 8.81 は、得られた自己相関プロットを表します。10 近辺の山と 5 近辺の 谷は、10 年周期を表します。

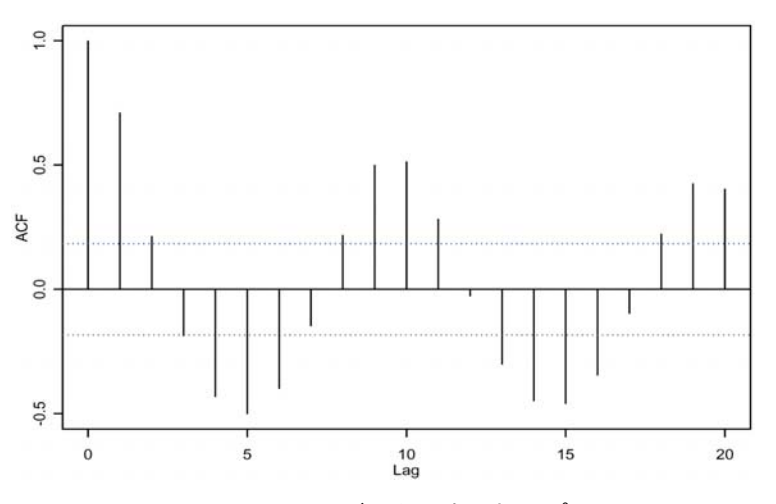

Series : lynx.df [["lynx"]]

図 8.81: lynx.df データの自己相関プロット

**ARIMA** 

「自己回帰和分移動平均」(ARIMA)モデルは、予測/品質管理/季節調整 /スペクトル推定を含む幅広い時系列解析に有効であり、データのサマリー を提供します。

#### ARIMA モデルをあてはめる

メインメニューから、統計 ▶ 時系列解析 ▶ ARIMA モデルを選択します。 図 8.82 に示すように、ARIMA Modeling ダイアログが開きます。

| ARIMA Mode            | eling       |      |                |                |         | _ 🗆 🗙    |
|-----------------------|-------------|------|----------------|----------------|---------|----------|
| Model                 | Options     | Diag | nostics        | Foreca         | ast     |          |
| Data                  |             |      | - Initial f    | Parameters     |         |          |
| Object:               | lynx.df     | •    | E <u>n</u>     | ter Initial Pa | rameter | r Values |
| ⊻ariable:             | lynx        | •    | AR <u>c</u> o  | efficients:    | 0       |          |
| ARIMA Model           | Order       |      | MA cg          | efficients:    | 0       |          |
| Autoregressive        | (p): 1      | ÷    | - Other        | Predictors     |         |          |
| <u>D</u> ifference    | (d): 0      | ÷    | ⊟ <u>A</u> d   | d Covariate    | s       |          |
| <u>M</u> oving Avg.   | (q): 0      | ÷    |                | es:            |         | 7        |
| ARIMA Model           | Periodicity |      | Result         | ts             |         |          |
| S <u>e</u> asonality: | O None (1)  |      | <u>S</u> ave A | As:            |         |          |
|                       | C Quarterly | (4)  | Prir           | nt Results     |         |          |
|                       | 🔿 Monthly ( | 12)  |                |                |         |          |
|                       | Other       |      |                |                |         |          |
|                       |             |      |                |                |         |          |
| Period:               | 10          | ÷    |                |                |         |          |
| OK Car                | ncel Apply  | K >  | current        |                |         | Help     |

図 8.82: ARIMA Modeling ダイアログ

#### 例

434 ページの「自己相関」では、lynx.df 時系列の自己相関を計算しました。 図 8.81 の自己相関プロットは、相関が 10 年周期の lynx.df データの観測値 間の相関関係を表します。10 年周期の自己回帰モデルとして、これをモデル 化することができます。

- 1. example5 ライブラリをまだロードしていない場合は、ファイル ト ライブラリのロードを選択して、example5 ライブラリをロードして ください。example5 ライブラリは、lynx.df データを含みます。
- 2. P.437 の方法で ARIMA Modeling ダイアログを開きます。
- 3. Data Set フィールドに lynx.df と入力します。
- 4. Variable として lynx を選択します。
- 5. Model Order グループの Autoregressive を1に指定します。
- 6. Seasonality として Other を選択します。

```
7. ARIMA Model Periodicity の Period を 10 に指定します。
  8. OKをクリックします。
ARIMA モデルのサマリーが、レポート・ウィンドウに表示されます。
  *** ARIMA Model Fitted to Series lynx.df[["lynx"]] ***
 Call: arima.mle(x = lynx.df[["lynx"]], model = model,
   xreg = xreg, max.iter = nlmin.max.iter, max.fcal =
   nlmin.max.fcal)
 Method: Maximum Likelihood
 Model : 1 0 0
 Period: 10
 Coefficients:
   AR : 0.73883
 Variance-Covariance Matrix:
             ar(10)
 ar(10) 0.004366605
 Optimizer has converged
 Convergence Type: relative function convergence
 AIC: 1793.16261
```

**ラグプロット** Lag Plot ダイアログは、時系列とその時系列の遅れの関係をプロットします。

#### ラグプロットを作成する

メインメニューから、統計 ▶ 時系列解析 ▶ ラグプロットを選択します。 図 8.83 に示すように、Lag Plot ダイアログが開きます。

| Ľ | .ag Plot                  |                |          |   | _ 🗆 🗙 |
|---|---------------------------|----------------|----------|---|-------|
|   | Data                      |                | Options  |   |       |
|   | <u>O</u> bject:           | lynx.df        | Lag:     | 4 | ÷     |
|   | ⊻ariable:                 | lynx 💌         | Rows:    | 2 |       |
|   | Subset <u>R</u> ows with: |                | Columns: | 2 |       |
|   | Omit Rows with            | Missing Values |          |   |       |
|   | OK Cancel                 |                | current  |   | Help  |

図 8.83: Lag Plot ダイアログ

434 ページの「自己相関」では、lynx.df 時系列の自己相関を計算しました。 この例では、ラグプロットを使用して様々な遅れの観測値間の相関関係の例 を示します。

- 1. example5 ライブラリをまだロードしていない場合は、ファイル ト ライブラリのロードを選択して、example5 ライブラリをロードして ください。example5 ライブラリは、lynx.df データを含んでいます。
- 2. P.438 の方法で Lag Plot ダイアログを開きます。
- 3. **Data Set** フィールドに lynx.df と入力します。
- 4. Variable として lynx を選択します。
- 5. **Lag** を 4 にします。
- 6. Rows として 2、Columns として 2 を選択し、2 行 2 列の配置にしま す。
- 7. **OK**をクリックします。

lynx.df データのラグプロットが、グラフシートに表示されます。

**スペクトル** Spectrum Plot ダイアログは、スペクトル推定の結果をプロットします。こ のプロットは平滑化されたピリオドグラムか自己回帰パラメータのどちらか を使用して、時系列の推定スペクトルを表します。

#### スペクトルプロットを作成する

メインメニューから、統計 ▶ 時系列解析 ▶ スペクトルを選択します。図 8.84 に示すように、Spectrum Plot ダイアログが開きます。

| Spectrum Plot                         |                  |               |
|---------------------------------------|------------------|---------------|
| Data                                  | Options          |               |
| Object: Ivnx.df                       | Method:          | Periodogram 💌 |
| ⊻ariable: Iynx ▼                      | Spans:           | 1             |
| Subset <u>R</u> ows with:             | Pad:             | 0             |
| Omit Rows with <u>M</u> issing Values | Taper:           | 0.1           |
|                                       | Detrend          |               |
|                                       | 🗖 Demean         |               |
|                                       | Number of Freque | ncies:        |
|                                       |                  |               |
|                                       | Sampling Frequer | cy:           |
|                                       |                  | 1             |
| OK Cancel Apply K                     | current          | Help          |

図 8.84: Spectrum Plot ダイアログ

434ページの「自己相関」では、lynx.df 時系列の自己相関を計算しました。 この例では、時系列における周期性を調べるために lynx.df データの平滑化 されたピリオドグラムをプロットします。

- 1. example5 ライブラリをまだロードしていない場合は、ファイル ト ライブラリのロードを選択して、example5 ライブラリをロードして ください。example5 ライブラリは、lynx.df データを含んでいます。
- 2. P.439 の方法で **Spectrum Plot** ダイアログを開きます。
- 3. Data Set フィールドに lynx.df と入力します。
- 4. Variable として lynx を選択します。
- 5. **OK**をクリックします。

lynx.df データのスペクトルプロットが、グラフシートに表示されます。

## 乱数と分布

**データ**メニューには、乱数を生成し理論分布に関する値を計算するための ツールがあります。そのような方法には、次のようなものがあります。

- **ランダムサンプリング**:データセットからサンプリングします。
- 分布関数:特定の分布に関する計算を行います。
- 乱数:指定された分布から乱数のデータセットを作成します。

あまり統計的でないその他のデータ処理については、第2章の「データによる作業」で説明しています。

ランダム サンプリング データセットがあり、そのデータから何行かをランダムに選択したいことが あります。Random Sample of Rows ダイアログでこれを行います。またこの ダイアログを使用して、データセットの行をランダム化する(並び替える) ことができます。

#### 行のランダムサンプリングを行う

データ ▶ ランダム・サンプリングを選択します。図 8.85 に示すように、 Random Sample of Rows ダイアログが開きます。

| Random Sample (      | of Rows      |                      | _ 🗆 X      |
|----------------------|--------------|----------------------|------------|
| Data                 |              | Options              |            |
| Data Set:            | fuel.frame 💌 | Sample with <u>F</u> | eplacement |
| Sample <u>S</u> ize: | 20           | Sampling Prob.:      | •          |
|                      |              | Set Seed with:       |            |
|                      |              | Results              |            |
|                      |              | Save <u>I</u> n:     | exfuel20   |
| OK Cancel            | Apply R >    | current              | Help       |

図 8.85: Random Sample of Rows ダイアログ

データセット fuel.frame は、1990 年 4 月発行の『Consumer Reports』か らの引用です。このデータは、60 の観測値(行)と5 つの変量(列)を含ん でいます。60 台の車のそれぞれについて、重量、エンジン排気量、燃費、種 類、および燃料消費率の観測値を得ました。fuel.frame データにおいて、 60 台のなかから 20 台の車をランダムにサンプリングし、それを新しく exfuel20 と名前を付けたデータセットに入れます

- 1. P.441 の方法で Random Sample of Rows ダイアログを開きます。
- 2. Data Set フィールドに fuel.frame と入力します。
- 3. Sample Size に 20 と入力し、Save In フィールドに exfuel 20 と入 力します。
- 4. **OK**をクリックします。

新しい標本を含むデータセット exfuel20 が作成され、**データ・**ウィンドウ に表示されます。

Random Sample of Rows ダイアログを使用して、行をランダム化する(並び 替える)ことができます。これを行うために、Sample Size をデータセット の観測値と同じ数に設定し、Sample with Replacement オプションをチェッ クしてください。すべての行が新しいデータセット内にもありますが、その 順序はランダムに変更されます。

分布関数 Distribution Functions ダイアログは、指定した分布から確率密度/累積確率/確率点を計算します。このダイアログの目的は、データまたは連続する数から分布情報を生成することです。このダイアログを使用して、検定のp値と棄却域を計算したり、様々な分布をプロットして視覚化することができます。

#### 分布関数を計算する

メインメニューから、データ ▶ 分布関数を選択します。図 8.86 に示すよう に、Distribution Functions ダイアログが開きます。

| Data                    | ctions      | Distribution Parameters       |
|-------------------------|-------------|-------------------------------|
| Data Set:               | DS5 💌       | Minimum: 0                    |
| S <u>o</u> urce Column: | ×           | Maginum: 1                    |
| Target Column:          | Probability | Mean: 0                       |
| Statistic               |             | Std. Deviati <u>o</u> n: 1    |
| <u>R</u> esult Type:    | Probability | Location: 0                   |
|                         | O Quantile  | Sigale: 1                     |
|                         |             | S <u>h</u> ape 1:             |
| Djstribution:           | t 💌         | Shage 2:                      |
|                         |             | Deg. of Freedom <u>1</u> : 12 |
|                         |             | Deg. of Freedom <u>2</u> ;    |
|                         |             | No, of Successes:             |
|                         |             | Pro <u>b</u> ability:         |
|                         |             | Sample <u>S</u> ize:          |
|                         |             | Total Successes:              |
|                         |             | Total <u>F</u> ailures:       |

図 8.86: Distribution Functions ダイアログ

#### 例1:p値を計算する

**Distribution Functions** ダイアログを使用して、統計検定のための棄却域とp 値を生成することができます。たとえば、両側の t 検定を行うとします。帰 無仮説と対立仮説は、次の通りです。

#### $H_0: \mu 1 = \mu 2$

$$H_A: \mu 1 \neq \mu 2$$

t 統計値は、自由度 12 で-2.10 です。この検定の p 値はいくつでしょうか。

1. 標準ツールバーの新規データセットボタン 🗈 をクリックして、新し いデータセットを作成します。

- 2. 第1列に値-2.10 および 2.10 を入力します。t 分布がゼロに関して対称であるため、-2.10 と 2.10の両方における確率を計算して両端の値を求めます。
- 3. 第1列の名前をxに変更します。
- 4. P.442 の方法で Distribution Functions ダイアログを開きます。
- 5. Data Set フィールドにデータセットの名前が現われたことを確認し、 Source Column として x を選択します。
- p 値を計算するときは、Result Type を Probability と選択します。
   Distribution プルダウンメニューから t を選択し、Deg. of Freedom 1 に 12 を入力します。
- 7. **OK**をクリックします。

データセットに新しく Probability と名前のついた列が現われます。列は、 x の値に対応する累積確率 0.02877247 および 0.97122753 を含んでいます。 少数桁数を多くして表示させるためには、Probability 列をハイライトし、 データ・ウィンドウのツールバーの小数点表示桁上げボタン 3 をクリック します。

計算した確率を p 値に変換するときは、次のように計算します。

 $p = 2(1 - F_v(|t|))$ 

これは両側検定であるため、結果を2倍にしなければなりません。累積確率 関数からp値を計算する方法は、常に対立仮説に依存します。

 $H_{A}: \mu_{1} < \mu_{2}p \ \ id = F_{v}(t)$  $H_{A}: \mu_{1} > \mu_{2}p \ \ id = 1 - F_{v}(t)$  $H_{A}: \mu_{1} \neq \mu_{2}p \ \ id = 2(1 - F_{v}(|t|))$ 

ここで F(d)は、自由度 vのt分布の累積分布関数です。t 統計量が-2.10 の場合、これは、p 値が 2(1-0.97122753) =0.05754494 であることを示します。

#### 例2: 棄却域を計算する

水準α検定の棄却域の計算は簡単です。たとえば、ある母集団の分散が別の 母集団の分散より大きいかどうかを検定します。すなわち、帰無仮説と対立 仮説は次のようになります。

$$H_0: \sigma_1^2 = \sigma_2^2$$
$$H_A: \sigma_1^2 > \sigma_2^2$$

標本データからの f=3.9 の F 統計量を計算し、2 つの標本の数が m=12 と n=10 であると仮定します。水準 0.05 の検定では、 $f \ge F_{\alpha, m1, m1} = F_{0.05, 11, 9}$ の 場合に帰無仮説を拒否します。棄却域を求めるときは、自由度が 11 と 9 の F 分布の 1-0.05=0.95 における分位数を計算しなければなりません。

- 標準ツールバーの新規データセットボタン □ をクリックして、新し いデータセットを開きます。
- 2. 第1列の第1行に値 0.95 を入力します。第1列の名前を x に変更し ます。
- 3. P.442 の方法で **Distribution Functions** ダイアログを開きます。
- 4. Data Set フィールドにデータセットの名前があることを確認し、 Source Column として x を選択します。
- 5. 確率点を計算するときは、Result Type を Quantile と選択します。
- Distribution プルダウンメニューから f を選択します。Deg. of Freedom 1 と Deg. of Freedom 2 フィールドにそれぞれ 11 と 9 を入 力します。
- 7. **OK**をクリックします。

データセットに Quantile と名前が付けられた新しい列が現われます。列は、 x の値に対応する確率点 3.102485 を含んでいます。したがって、水準 0.05 における自由度 11 および 9 の F 分布の棄却域は 3.102485 です。少数桁数を さらに多く表示させるときは、Quantile 列をハイライトし、データ・ウィ ンドウのツールバーの小数点表示桁上げボタン 3.6 をクリックします。

計算した F 統計量 3.9 が棄却域にあるため、帰無仮説を否定し、母集団 1 の 分散が母集団 2 の分散よりも大きいと結論づけます。同様の手順によって、 多くの一般的な検定の棄却域を計算することができます。

#### 例3:正規分布をプロットする

**Distribution Functions** ダイアログを使用すると、図 8.87 に示す正規分布の ような確率分布を簡単にグラフにすることができます。

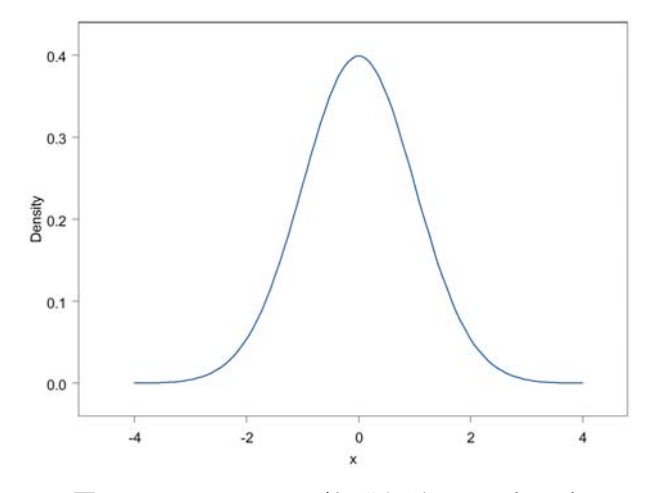

図 8.87: 平均 0 および標準偏差 1 の正規分布

以下のステップで、図8.87の正規分布のプロットを生成します。

- 標準ツールバーの新規データセットボタン 
   をクリックして、新しいデータセットを開きます。
- 2. メインメニューから、データ ▶ 埋めるを選択します。
- 3. Columns フィールドに x を、Length として 100 を入力します。Start 値として・4 を、Increment として 0.0808 を指定します。
- 4. **OK**をクリックします。これにより、-4 と 4 の間に 100 個の等間隔の 値を含む x と名前が付けられた列が生成されます。
- 5. P.442 の方法で Distribution Functions ダイアログを開きます。

- 6. Data Set フィールドにデータセットの名前があることを確認し、 Source Column として x を選択します。
- 7. 密度値を計算するときは、Density オプションをチェックします。
- 8. **Distribution** プルダウンメニューから **normal** を選択します。**Mean** と **Std.Deviation** がデフォルト値 0 と 1 になっていることを確認して ください。
- 9. **OK** をクリックします。各 x 値に対応する密度が生成され、それが新 しい Density 列に挿入されます。
- 10. データ・ウィンドウの x 列をハイライトし、次に CTRL-クリックして Density 列を同時にハイライトします。
- 11. 2D プロットパレットを開き、線グラフボタンをクリックします。グ ラフシートに Density と x の関係がプロットされます。
- 以上の手順で様々な分布のプロットを生成することができます。
- **乱数** Random Numbers ダイアログを使用して、様々な分布から乱数を生成することができます。

#### 乱数を生成する

メインメニューから、データ ▶ 乱数を選択します。図 8.88 に示すように、 Random Numbers ダイアログが開きます。

| Random Number     | \$           | _ 🗆 ×                   |
|-------------------|--------------|-------------------------|
| Data              |              | Distribution Parameters |
| <u>D</u> ata Set: | SDF1 💌       | Migimum: 0              |
| Target Column:    | Sample 💌     | Magimum: 1              |
| Sampling          |              | Mean: 0                 |
| Sample Size:      | 100          | Std. Deviation: 1       |
| Distribution:     | normal 💌     | Location: 0             |
| Set Seed with:    |              | S <u>e</u> ale: 1       |
|                   |              | Shape 1:                |
|                   |              | Shape 2:                |
|                   |              | Deg. of Freedom 1:      |
|                   |              | Deg. of Freedom 2:      |
|                   |              | No_ of Successes:       |
|                   |              | Probability:            |
|                   |              | Sample <u>S</u> ize:    |
|                   |              | Total Successes:        |
|                   |              | Total <u>F</u> ailures: |
| OK Cance          | el Apply R > | current Help            |

図 8.88 : Random Numbers ダイアログ

分布の直感的理解を深める1つの方法は、サンプリングしたデータのヒスト グラムを繰り返しプロットすることです。図8.87の正規分布の密度関数を検 討します。母集団が正規分布であるということは、サンプリングされたデー タもその形を持つということです。すなわちこの母集団から100の観測値を サンプリングし、そのデータからヒストグラムを作成する場合は、ヒストグ ラムが図8.89と似ていると予想します。これが実際に有効かどうか検定して みましょう。

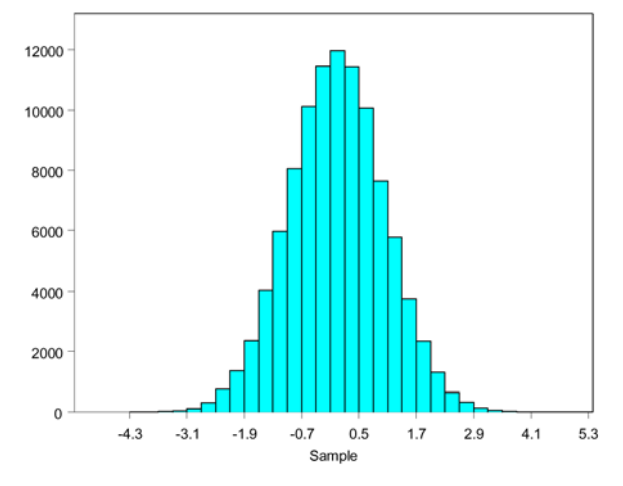

図 8.89:正規データのヒストグラム

- 標準ツールバーの新規データセットボタン □ をクリックして、新し いデータセットを開きます。
- 2. P.447 の方法で Random Numbers ダイアログを開きます。
- 3. Data Set フィールドにデータセットの名前が現われたことを確認します。
- 4. **Target Column** のフィールドで Sample と入力します。
- 5. Sample Size に 100 を入力し、Distribution プルダウンメニューから normal を選択します。Mean と Std.Deviation がデフォルト値 0 と 1 であることを確認してください。
- 6. Apply をクリックします。乱数の標本が生成され、それがデータセットの Sample 列に入ります。
- 7. データ・ウィンドウの Sample 列をハイライトします。
- 8. 2D プロットパレットを開き、ヒストグラムボタン 🍐 をクリックします。100 の観測値のヒストグラムがプロットされます。
- 棒上にカーソルを移動させ、右クリックします。Options を選択し、 ダイアログの Lower Bound に-5、Upper Bound に 5、Interral Width に 0.5 と入力し、OK をクリックします。
- ヒストグラムが図 8.87 や図 8.89 のものとあまりにも似ていないこと に驚かされるでしょう。Random Numbers ダイアログがまだ開いて いるので、Apply を再びクリックするだけでデータの新しい標本を生 成することができます。新しいデータセットが生成され、新しいデー

タのヒストグラムが自動的に再描画されます。Apply を何度かクリックして、ヒストグラムの違いを調べてください。

11. Sample Size を変化させて、ヒストグラムがどのように変化するか観 察してください。

標本数が多いほど、ヒストグラムは図 8.89 のようになるはずです。しかし、 データが大きい場合でも、ヒストグラムが図 8.89 とほぼ完全に同じになるこ とはめったにありません。標本数が少ないと、得られる形が予想するような 正規形のヒストグラムに近づかないことがあります。しかし、いずれのデー タの母集団も正規です。このことは、正規分布からデータを生成しているた め明らかです。

ここで大切なのは、データが小さいときには、ヒストグラムが正しく正規分 布に見えないことにあまりとらわれない方がよいということです。データが 正規分布であると確信できる理由がある場合に、その考えを変えるためには ヒストグラムが大きく歪んでいる必要があります。データが大きいほど、ヒ ストグラムで正規曲線がはっきりするはずですが、その場合に予想する正規 曲線から少しずれていても、あまり気にしてはいけません。

図 8.89 は、100,000 の観測値を使用して生成されたものです。大きい標本数 (たとえば観測値が 1,000 や 10,000)を使って、いくつかの異なる分布をプ ロットしてみてください。分布の形状の違いに注意してください。

## 参考資料

Box, G.E.P., Hunter, W.G., & Hunter, J.S. (1978). [Statistics for Experimenters]. New York: Wiley.

Chambers, J.M., Cleveland, W.S., Kleiner, B. & Tukey, P.A. (1983). [Graphical Methods for Data Analysis]. Belmont, California: Wadsworth.

Cleveland, W.S. (1979). Robust locally weighted regression and smoothing scatterplots. [Journal of the American Statistical Association]. 74:829–836.

Cleveland, W.S. (1985). [The Elements of Graphing Data] . Monterrey, California: Wadsworth.

Fleiss, J.L. (1981). 『Statistical Methods for Rates and Proportions』 (2nd ed.). New York: Wiley.

Friedman, J.H. (1984). 『A Variable Span Smoother』. Technical Report No. 5, Laboratory for Computational Statistics. Department of Statistics, Stanford University, California.

Laird, N.M. & Ware, J.H. (1982). Random-Effects Models for Longitudinal Data. [Biometrics]. 38: 963–974.

Lindstrom, M.J. & Bates, D.M. (1990). Nonlinear Mixed Effects Models for Repeated Measures Data. [Biometrics]. 46: 673–687.

Snedecor, G.W. & Cochran, W.G. (1980). [Statistical Methods] (7th ed.). Ames, Iowa: Iowa State University Press.

Venables, W.N. & Ripley B.D. (1999). [Modern Applied Statistics with S-PLUS] (3rd ed.). New York: Springer.

# 第 **9**章 オブジェクトおよび データベースによる作業

| はじめに                    | 454 |
|-------------------------|-----|
| オブジェクトタイプとデータベース        | 455 |
| S-PLUS オブジェクトタイプ        | 455 |
| データベース                  | 457 |
| オブジェクト・エクスプローラについて      | 461 |
| エクスプローラ・ページの挿入と削除       | 464 |
| フォルダの挿入と削除              | 465 |
| オブジェクト・エクスプローラをカスタマイズする | 466 |
| オブジェクトによる作業             | 472 |
| オブジェクトを検索する             | 472 |
| オブジェクトのフィルタリング          | 473 |
| オブジェクトを操作する             | 478 |
| 作業の構成                   | 482 |
| プロジェクトフォルダを使用する         | 482 |
| チャプターによる作業              | 484 |
| チャプターを追加する              | 484 |

第9章 オブジェクトおよびデータベースによる作業

# はじめに

S・PLUS の環境は、オブジェクト指向です。これはデータセット/**グラフシ** ート/関数からメニュー/ダイアログ/ツールバー/ツールバーボタンにい たるまで、S・PLUS のすべての要素が別々の編集可能なオブジェクトである という意味です。データや関数などのいくつかのオブジェクトは、内部デー タベースに自動的に保存されます。しかし、**グラフシート**やスクリプトなど 他のタイプのオブジェクトは、現在のセッション内にのみ存在しているので、 永久的に保存するためにはディスクに保存しなければなりません。

この章では、まず初めに3タイプのS-PLUS オブジェクトについて説明し、 これらのオブジェクトタイプがデータベースやファイルとどのように関連し ているかを検証します。次に、オブジェクト・エクスプローラについて詳細 に説明します。これは、オブジェクトを操作し、その構造を見たり意味のあ る構造にするための強力なツールです。そしてこの章の最後では、プロジェ クト・フォルダとチャプターについて考察し、ユーザの作業を別々なプロジ ェクトごとに構成するために、これらのツールをどのように使用するかを説 明します。

オブジェクトタイプとデータベース

# オブジェクトタイプとデータベース

S-PLUS オブジェクト タイプ S-PLUS には、次の3つの基本のタイプのオブジェクトがあります。

- データフレーム/関数/リストなどの「エンジンオブジェクト (Engine objects)」
- メニュー項目/ツールバー/ダイアログなどの「インタフェースオブ ジェクト(Interface objects)」
- グラフシート/レポート/スクリプトなどの「ドキュメントオブジェ クト (Document objects)」

**エンジン** オブジェクト オブジェクト エンジンオブジェクトは、コード実行中に S-PLUS インタープリタによって 作成または使用されます。これらのオブジェクトは、S-PLUS によって内部 データベースに自動的に保存されます。

#### ベクトル

ベクトルは、S-PLUS の最も基本的なオブジェクトです。ベクトルは、単一 「型」のデータ値の1次元配列であり、通常は数字です。またベクトルは、 文字列や論理変量などの他の型のデータとなることがあります。いくつかの 統計手法ではベクトルが生成され、プログラミングにも利用されます。

#### 行列

S-PLUS のもう1つの重要なオブジェクトは行列です。これは、すべての要素が同じ型であるデータ値の縦横の2次元配列です。ベクトルと同様に、いくつかの統計手法では行列が生成され、プログラミングにも利用されます。

#### データフレーム

S-PLUSにおいて、2次元データを保存する基本構造はデータフレームです。

#### 注意

この『ユーザーズガイド』全体を通して、2次元データを「データセット」と呼んでいます。しかし S-PLUS では、すべてのオブジェクトに特定のクラスがあり、これらの「データセット」と呼んでいるオブジェクトの クラスは data.frame です。

「クラス」と「メソッド」は、S-PLUSのプログラミングで重要な役割を果たします。これらの概念の詳細については、『Programmer's Guide』を参照してください。

データフレームは、異なる型の列を含むことができます。たとえば2列のデ ータフレームにおいて、1つの列は数値データよりなり、第2の列は文字デ ータよりなることができます。データフレームでは、各行が1つの実験デー タなどの単位を表します。

#### リスト

リストは、S-PLUS でデータを保持するための最も一般的かつ柔軟なオブジェクトです。1つのリストは複数の「成分」の集まりです。各成分はどのようなデータオブジェクトでもよく、また成分ごとに型が異なっていても構いません。たとえば、文字列のベクトルと数字の行列と他のリストの3つの成分を含むことも可能です。

#### 関数

関数は、データや別の関数オブジェクトを使って解析作業を実行する S-PLUS インタープリタ型コードを含むオブジェクトです。S-PLUS の組込 み関数を利用する他に、S-PLUS 言語でユーザ独自の関数を作成することが できます。

#### その他のエンジンオブジェクト

式/名前/モデル式など、主にプログラミングのために使用されるより限定 的なオブジェクトもあります。これらのオブジェクトの詳細は、 『Programmer's Guide』を参照してください。

#### インタフェース オブジェクト

インタフェースオブジェクトは、S-PLUS アプリケーションの実行中メモリ に常駐しています。このオブジェクトは起動時にロードされ、アプリケーシ ョンを閉じるときに保存されます。この保存されたファイルは、基本設定 (.Prefs) フォルダにあります。

メニュー項目やツールバーなど、いくつかのインタフェースオブジェクトを 使って、ユーザ・インタフェースをカスタマイズすることができます。詳細 は、『Application Developer's Guide』の第 11 章「Extending the User Interface」を参照してください。

ドキュメント
 ドキュメントオブジェクトは、S・PLUS アプリケーションの"子"ウィンド
 オブジェクト
 トとして表示されます。ドキュメントオブジェクトは、エンジンオブジェクトとは違い、データベースには保存されません。これらのタイプのオブジェクトを永久的に保存するときは、ファイルに保存してください。ドキュメントオブジェクトのファイルフォーマットが、特定のタイプごとに固有のものであることに注意してください。

#### グラフシート

**グラフシート**(\*.sgr ファイル)は、グラフを構成するドキュメントオブジェ クトです。S-PLUS がオブジェクト指向であるため、**グラフシート**の各要素 は、それ自体編集可能なオブジェクトです。オブジェクト・エクスプローラ では、各**グラフシート**オブジェクトが階層で表示され、一番上の親オブジェ クトが**グラフシート**自体です。

#### スクリプト

スクリプト(**\*.ssc**ファイル)は、S-PLUS スクリプト記述コード(プログラム)で構成されるドキュメントオブジェクトです。

#### レポート

レポート (\*.rtf または\*.srp ファイル) は、出力を構成するドキュメントオブ ジェクトです。

#### オブジェクト・エクスプローラ

次の節で説明するように、オブジェクト・エクスプローラは、S-PLUS オブ ジェクトの操作や視覚的な構成を容易にするための便利なインタフェースで す。オブジェクト・エクスプローラ(\*.sbf ファイル)はそれ自体がドキュメ ントオブジェクトであり、ファイルに保存することができます。

 データベース
 前の節で説明したように、エンジンオブジェクトは S-PLUS 内部の「データ ベース」に保存されます。「システムデータベース」には、関数やサンプルデ ータセットを含めて、何千もの S-PLUS 組込みエンジンオブジェクトが含ま れます。さらに、ユーザが独自のデータセットと関数を作成するときは、 S-PLUS は自動的にそれらのオブジェクトを「作業データベース (working data)」と呼ばれる特別のデータベースに保存します。

#### **サーチパス** 「サーチパス (search path)」は、ユーザがオブジェクトを必要とするとき に S-PLUS データベースを検索する順序で、現在参照されているすべてのデ ータベースを表示しています。

サーチパスでデータベースを見るには、以下の操作を行います。

- 標準ツールバーのオブジェクト・エクスプローラボタン PUC、オブジェクト・エクスプローラを開きます。(オブジェクト・エクスプローラを開きます。)
- 2. オブジェクト・エクスプローラの左パネル内の SearchPath オブジ ェクトアイコンをクリックします。

図 9.1 に示すように、オブジェクト・エクスプローラの右パネルに、参照可 能なすべての S-PLUS データベースの名前(作業データの場合はフルパス名) とサーチパスの順序(**Pos**列)が表示されます。

| 🛄 Data         | Object              | Pos   | Data Class | Dimension |
|----------------|---------------------|-------|------------|-----------|
|                | 💽 D:\Program Files\ | Ins 1 | attached   | 0         |
| - 🐼 Reports    | 🛐 splus             | 2     | attached   | 2383      |
| - E Scripts    | 💽 stat              | 3     | attached   | 265       |
| 🗈 😘 SearchPath | 💽 data              | 4     | attached   | 229       |
|                | 💽 trellis           | 5     | attached   | 187       |
|                | 🕥 nlme3             | 6     | attached   | 771       |
|                | 🛐 menu              | 7     | attached   | 215       |
|                | 💽 sgui              | 8     | attached   | 505       |
|                | 💽 winspj            | 9     | attached   | 21        |
|                | 💽 main              | 10    | attached   | 0         |

図 9.1:オブジェクト・エクスプローラの右パネルに表示されたサーチパス

**作業データ** 図 9.1 で注目すべき最も重要な点は、サーチパスの位置 1(Pos 1)のデータベ ースです。定義上、位置 1 のデータベースは作業データベースであり、この データベースには、ユーザが作成または変更したすべてのデータと関数オブ ジェクトが自動的に保存されます。

#### 注意

サーチパスに表示されるフルパス名を参照して、その作業データベースに対応する.**Data** という名前のついた Windows フォルダを見つけることができます。

図 9.1 のサーチパスにある他のデータベースは、S-PLUS のシステムデータ ベースです。システムデータベースに保存されているオブジェクトを見るに は、以下の操作を行います。

1. オブジェクト・エクスプローラの左パネルにある SearchPath オブ ジェクトを展開するには、このオブジェクトのアイコンの左側にある "+"をクリックします。  左パネル上でアイコンをクリックすることにより、データベース(た とえば data)を選択します。選択したデータベースの内容が、図 9.2 に示すように右パネルに表示されます。

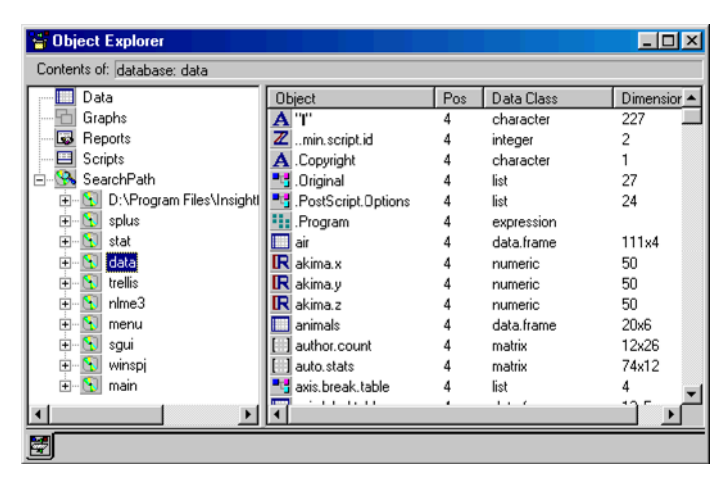

図 9.2: 右パネルにデータベースの内容を表示する

オブジェクトを呼び出したとき(たとえば、Select Data ダイアログを使って)、 作業データベースがサーチパスの最初のデータベースであるため、まず最初 に作業データベース内でその名前のオブジェクトを探します。作業データベ ース内にそのオブジェクトが見つからない場合、S-PLUS は位置 2 のデータ ベースを探し、さらに次々とデータベースの検索を行います。これは、シス テムデータベースに保存されている組込みの S-PLUS オブジェクトと同じ名 前のオブジェクトが作成された場合には、そのオブジェクトを削除するかま たは名前を変更しない限り、そのオブジェクトがシステムオブジェクトを"隠 して (mask)"しまうことを意味しています。

オブジェクト・エクスプローラの右パネルに、データクラスとサーチパスで の位置だけでなく、オブジェクトの詳細を表示するように設定すると(468 ページを参照)、他のオブジェクトによって隠されてしまうそのサーチパス上 のオブジェクトは、アイコンに赤い"X"が描かれた状態で表示されます。た とえば air という名前のデータセットを作成すると、このデータは自動的に 作業データベースに保存され、サーチパスの位置1に入ります。しかし、サ ーチパスの位置4にある data データベースには、すでに air という名前の 組み込みデータオブジェクトがあります。したがって、後から作成した air が同じ名前のシステムデータオブジェクトを隠してしまい、そのシステムデ ータオブジェクト air のアイコンは、図9.3に示すように赤い"X"が描か れた状態で表示されます。

| Data         | Object             | Pos | Data Class | Dimensior |
|--------------|--------------------|-----|------------|-----------|
| Graphs       | A "T"              | 4   | character  | 227       |
| - Beports    | Zmin.script.id     | 4   | integer    | 2         |
| - El Scripts | A .Copyright       | 4   | character  | 1         |
| SearchPath   | Original           | 4   | list       | 27        |
|              | PostScript.Options | 4   | list       | 24        |
| 🖭 🛐 splus    | .Program           | 4   | expression |           |
| 🛨 💽 stat     | 🐹 air              | 4   | data.frame | 111x4     |
| 庄 💽 data     | R akima.x          | 4   | numeric    | 50        |
| 🕀 💽 trellis  | IR akima.y         | 4   | numeric    | 50        |
| 🖅 💽 nime3    | IR akima.z         | 4   | numeric    | 50        |
| 🖭 🔝 menu     | animals            | 4   | data.frame | 20x6      |
| 😟 🛐 sgui     | author.count       | 4   | matrix     | 12x26     |
| 🖅 💽 winspj   | auto.stats         | 4   | matrix     | 74x12     |
| 😟 🔝 main     | axis.break.table   | 4   | list       | 4         |
|              | axis.label.table   | 4   | data.frame | 13x5      |
|              | axis.tick.table    | 4   | data.frame | 34x9      |
|              | Mar.old            | 4   | list       | 4         |

図 9.3:赤い "X"が描かれたアイコンはそのオブジェクトが 隠されていることを示す

また、データベースに保存されている作業データ以外のオブジェクトは、ほ とんどの場合、読み取り専用になっていることに注意してください。サーチ パス内のデータベースに保存されているオブジェクトはどれでも変更するこ とができますが、変更を加えたオブジェクトは作業データベースに保存され、 元のオブジェクトは変更されずに元の場所に残ります。元のオブジェクトは 新規作成したオブジェクトに隠されます。
# オブジェクト・エクスプローラについて

オブジェクト・エクスプローラは、S-PLUS オブジェクトを操作し視覚的に 構成を確認するためのシンプルかつ強力なインタフェースです。

図 9.4 の例で分かるように、オブジェクト・エクスプローラ・ウィンドウは、 オブジェクトやそれらの成分および属性を種々の形で表示する 2 つのパネル に分かれています。

| 😽 Object Explorer                                                                                                    |                                              |                    |                                              | _ 🗆 🗵      |
|----------------------------------------------------------------------------------------------------|----------------------------------------------|--------------------|----------------------------------------------|------------|
| Contents of: Graph2D                                                                                                    |                                              |                    |                                              |            |
| Data     my.data     Graphs     Graphs     Gs1     Graph2D     Graph2D | Dbject<br>2D Scatter<br>Axis2dK1<br>Axis2dY1 | Pos<br>1<br>1<br>1 | Data Class<br>LinePlot<br>Axis2dX<br>Axis2dY | Dimensions |
|                                                                                                    | <u> </u>                                     |                    |                                              |            |

図 9.4:オブジェクト・エクスプローラ・ウィンドウ

**オブジェクト・エクスプローラ**の左パネルには、1 つのエクスプローラ・ペ ージが表示されます。オブジェクト・エクスプローラは任意の数のエクスプ ローラ・ページを含むことができ、各ページはウィンドウ左下角のタブで表 されます。それぞれのエクスプローラ・ページはまた、任意の数のフォルダ を含むことができ、そのフォルダ自体には、様々なタイプのオブジェクトの 参照、すなわち「ショートカット (short cuts)」を含めることができます。

#### 注意

Windows のエクスプローラと違い、オブジェクト・エクスプローラのフォルダは実際にオブジェクトが保存 されている場所を反映していません。フォルダに表示されるのはオブジェクトへのショートカットであり、こ れによってユーザはオブジェクトを「視覚的に」構成することができます。

> オブジェクト・エクスプローラを開くには、標準ツールバーのオブジェクト・ エクスプローラボタン **答** をクリックします。オブジェクト・エクスプロー ラを閉じるときは、同じボタンを再度クリックしてください。

**オブジェクト・ オブジェクト・エクスプローラ・**ウィンドウを開くと、図 9.5 に示すような **エクスプローラ オブジェクト・エクスプローラ**のツールバーが自動的に現れます。ツールバ ーには、右パネルの表示を変更するボタンの他に、いくつかの共通のタスク を素早く実行するためのボタンがあります。

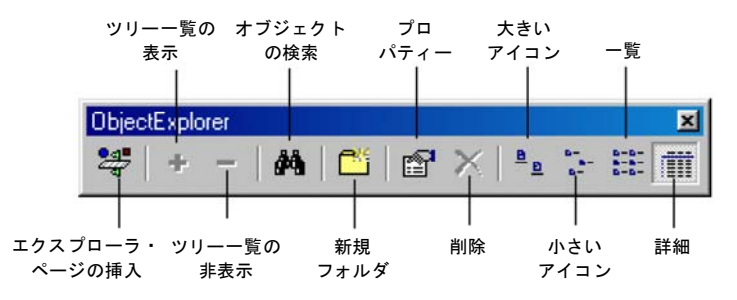

図 9.5:オブジェクト・エクスプローラのツールバー

**左パネルと 右パネルの表示** 図 9.4 で分かるように、オブジェクト・エクスプローラの左パネルには、フ オルダとオブジェクトが階層的に表示されます。フォルダやオブジェクトを 展開することによって、その基本構造を任意の詳細レベルまで"掘り下げて" 表示させることができます。

> フォルダやオブジェクトを展開したり隠したりするには、以下のいずれかの 操作を行います。

- フォルダかオブジェクトアイコンの左側にあるプラス/マイナス記号 をクリックします。
- フォルダかオブジェクトを選択して、オブジェクト・エクスプローラのツールバーのツリー一覧の表示ボタン
   またはツリー一覧の非表示ボタン
- フォルダかオブジェクトを選択して、メインメニューから表示 ▶ 選択したものを展開、または表示 ▶ 選択のみ非表示を選択します。

オブジェクト・エクスプローラの左パネルのオブジェクトを選択すると、右 パネルに選択したオブジェクトのすぐ下の階層のオブジェクトが表示されま す。オブジェクト・エクスプローラのツールバーの対応するボタンをクリッ クすることによって、図 9.6 に示すように、右パネルの4つの表示方法から 選択することができます。

|                                                                                                    | 大きいアイコン 🎴                                                                                                    | 小さいアイコン 🔚                                                                                                    |
|----------------------------------------------------------------------------------------------------|----------------------------------------------------------------------------------------------------|----------------------------------------------------------------------------------------------------|
| Chiect Explorer                                                                                                    | _ [D] ×                                                                                                    | S Object Evoluter                                                                                                    |
| Contents of: Data                                                                                                    |                                                                                                    | Contents of Data                                                                                                    |
| <ul> <li>□ Date</li> <li>□ Date</li> <li>□ Graph:</li> <li>□ Graph:<th>at annat copotor dans othand<br/>at annat copotor dans othand<br/>and failed bal</th><th>Image: Specific specific specif</th></li></ul> | at annat copotor dans othand<br>at annat copotor dans othand<br>and failed bal                                                                                                    | Image: Specific specific specif                                                                                                    |
| E                                                                                                    |                                                                                                    | <br><u>₪</u><br>詳細 <mark>Ⅲ</mark>                                                                                                    |
| Gibject Explorer                                                                                                    | × 0.                                                                                                    | Dbject Explorer                                                                                                    |
| Contents of: Data                                                                                                    |                                                                                                    | Contents of: Data                                                                                                    |
| Et Data<br>Graphs                                                                                                    | 🕎 ar<br>🛃 animats                                                                                                    | IP         Dobs         Direct         Prix         Data Data         Directions           IP         Graphic         Ip         ar         4         data forme         1114           IP         Reports         Ip         ar         4         data forme         20x6                                                                                                    |
| in South Path                                                                                                    | <ul> <li>copoolor</li> <li>chanol</li> <li>chanol</li> <li>chanol</li> <li>chanol</li> <li>bull trans</li> <li>gas</li> <li>bodi</li> <li>bodi</li> <li>bodi</li> <li>bodi</li> <li>bodi</li> <li>bodi</li> <li>chanol</li> <li>provide</li> <li>provide</li> <li>quérica bay</li> <li>quérica bay</li> <li>quérica bay</li> <li>quérica bay</li> <li>quérica bay</li> <li>quérica bay</li> <li>quérica bay</li> <li>quérica bay</li> <li>quérica bay</li> <li>quérica bay</li> <li>quérica bay</li> <li>quérica bay</li> <li>quérica bay</li> </ul> | i Sorohi<br>in Sorohi<br>in Sorohi<br>Sorohi<br>in Sorohi<br>Sorohi<br>in Sorohi<br>Sorohi<br>in Sorohi<br>Sorohi<br>in Sorohi<br>Sorohi<br>in Sorohi<br>in S |

図 9.6:オブジェクト・エクスプローラの右パネルの表示方法

右パネルの表示でオブジェクトの名前の一部が省略されている場合は、カー ソルをそれぞれのパスの上に置くだけで全文より成るツールティップが表示 されます。ツールティップは、オブジェクト・エクスプローラの両方のパネ ルとも、現在の列またはパネルの幅では完全に表示できないオブジェクトを 表示します。 さらに、オブジェクト・エクスプローラの右パネルにある列のサイズを変更 するには、以下の操作を行います。

1. 列見出し右側の縦線の上にカーソルを置きます。マウスポインタがサ イズ変更ツールになります。

| Object +               | Pos | Data Class | Dimensions |
|------------------------|-----|------------|------------|
| 🛐 D:\Program Files\Ins | 1   | attached   | 0          |
| 🛐 splus                | 2   | attached   | 2383       |
| 🛐 stat                 | 3   | attached   | 265        |
| 🛐 data                 | 4   | attached   | 226        |
| 🛐 trellis              | 5   | attached   | 187        |
| 🛐 nime3                | 6   | attached   | 771        |
| 🛐 menu                 | 7   | attached   | 215        |
| 🛐 sgui                 | 8   | attached   | 505        |
| 🛐 winspj               | 9   | attached   | 21         |
| 🛐 main                 | 10  | attached   | 0          |
|                        |     |            |            |

- 2. 以下のいずれかの操作を行います。
  - ダブルクリックすると、その列内の最も長いエントリの幅に合わせて、自動的に列が広がります。
  - 列の幅を広くするときは右に(幅を狭くするときは左に)ドラッ グします。

右パネルに表示されている任意の情報をある列でソートするときは、その列 の見出しをクリックします。

**エクスプロー** 前述のように、オブジェクト・エクスプローラにエクスプローラ・ページを いくつでも追加することができます。特定のページに移動するときは、オブジ ェクト・エクスプローラ・ウィンドウの左下角のタブをクリックするだけです。 エクスプローラ・ページを挿入するには、以下のいずれかの操作を行います。

- オブジェクト・エクスプローラのツールバーのエクスプローラ・ページの挿入ボタン 学をクリックします。
- メインメニューから、挿入 ▶ エクスプローラ・ページを選択します。
- オブジェクト・エクスプローラのどちらかのパネルの白い部分を右ク リックし、ショートカットメニューから Create Explorer Page を選択 します。

以上のいずれかを行うと、**Explorer Page** ダイアログが開きます。このダイ アログを使用することにより、469 ページで説明するように、エクスプロー ラ・ページをフォーマットしたり、または OK をクリックしてデフォルト値 を確定してページを挿入したりすることができます。 **エクスプローラ・ページ**を削除するときは、まずそのタブをクリックし、次 に以下のいずれかの操作を行います。

- ・ 左パネルのオブジェクトが選択されていない状態で、オブジェクト・
   エクスプローラのツールバーの削除ボタン 

   ▲をクリックしてくだ
   さい。
- オブジェクト・エクスプローラの左パネルの白い部分を右クリック し、ショートカットメニューから Delete Explorer Page を選択します。

#### フォルダの 挿入と削除 本クスプローラ・ページに複数のフォルダを作り、各フォルダのフィルタリ ングパラメータを変更することによって、特定のオブジェクトのみで構成し 表示することができます。フィルタリングはとても重要なツールなので、こ の章の後の節で詳しく説明します。473 ページの「オブジェクトのフィルタ リング」を参照してください。

フォルダを挿入するときは、以下のいずれかの操作を行います。

- ・ 左パネルのオブジェクトが選択されていない状態で、オブジェクト・
   エクスプローラのツールバーの新規フォルダボタン
   <sup>11</sup> をクリック
   するか、メインメニューから挿入 ▶ フォルダを選択します。
- オブジェクト・エクスプローラの左パネルの白い部分を右クリックし、ショートカットメニューから Insert Folder を選択します。

既存のフォルダにフォルダを挿入するときは、以下のいずれかの操作を行います。

- 新しいフォルダを挿入したいフォルダを選択し、次にオブジェクト・ エクスプローラのツールバーの新規フォルダボタン <sup>11</sup> をクリック するか、メインメニューから挿入 ▶ フォルダを選択します。
- 新しいフォルダを挿入したいフォルダのアイコンを右クリックし、ショートカットメニューから Insert Folder を選択します。

以上のいずれかの操作を行うと、デフォルト名 **Folder** *x*(*x*は連続番号)の新しいフォルダが挿入されます。

フォルダを削除するときは、以下のいずれかの操作を行います。

- フォルダを選択し DELETE を押します。
- フォルダを選択し、オブジェクト・エクスプローラのツールバーの削 除ボタン X をクリックします。
- フォルダのアイコンを右クリックし、ショートカットメニューから Delete を選択します。

削除してよいかを確認するダイアログが表示されます。**はい**をクリックする とフォルダが削除されます。

| 5-#118 |                     |                                  |
|--------|---------------------|----------------------------------|
|        | Are you sure you we | nt to delete the tolder Tolder17 |
|        | ut vy               | CURRE                            |

オブジェクト・エクスプローラは、完全にカスタマイズ可能なインタフェー スです。設定を行うには、以下のいずれかの操作を行って Object Explorer ダイアログを開いてください。

- メインメニューから、書式 ▶ オブジェクト・エクスプローラを選択 します。
  - オブジェクト・エクスプローラの右パネルの白い部分をダブルクリックします。
  - オブジェクト・エクスプローラの右パネルの白い部分を右クリックし、ショートカットメニューから Explorer を選択します。

#### Explorer ページ

以上のいずれかの操作を行うと、図 9.7 に示すように、**Explorer** ページが表示された状態で **Object Explorer** ダイアログが開きます。

| Object Explore       | r [1] 📃 🔍                                                    |
|----------------------|--------------------------------------------------------------|
| Explorer             | Right Pane Advanced                                          |
| <u>N</u> ame:        | Object Explorer                                              |
| Description:         |                                                              |
|                      | D:\Program Files\Insightful\splus6\users\melinda\.Prefs\Obje |
| 🔽 <u>B</u> itmap Tab | Bar                                                          |
|                      |                                                              |
|                      |                                                              |
|                      |                                                              |
| OK Car               | ncel Apply R > current Help                                  |

図 9.7: Object Explorer ダイアログの Explorer ページ

オブジェク ト・エクスプ ローラをカス タマイズする **Name オブジェクト・エクスプローラ**の名前は、他のドキュメントオブジ ェクトと同じように、それ自体が保存されるファイルの名前です。たとえば、 この **Object Explorer** という名前を変更してファイルに保存したい場合は、こ のフィールドに新しい名前を入力します。

#### 注意

標準ツールバーのオブジェクト・エクスプローラボタンをクリックすると、S-PLUS は、S-PLUS プロジェク トフォルダの.Prefs フォルダ内で、Object Explorer.sbf という名前のファイルを探します。したがって、通 常はこのツールバーのボタンをクリックして開いたオブジェクト・エクスプローラの名前を変更しないようお 勧めします。

> **Description** 必要に応じて、テキストボックスに**オブジェクト・エクスプロ** ーラに関する詳しい情報をを入力します。

> **File オブジェクト・エクスプローラ**がファイルに保存されると、ここにフ ァイルのパス名が表示されます。

> Bitmap Tab Bar このオプションを選択すると、オブジェクト・エクスプロ ーラ・ウィンドウ左下角のそれぞれのタブにエクスプローラ・ページのビッ トマップ画像が表示されます。その代わりにタブにエクスプローラ・ページ の名前を付けるときは、チェックボックスのチェックを外してください。(エ クスプローラ・ページのビットマップと名前の指定方法については、470 ペ ージを参照してください。)

#### Right Pane ページ

図 9.8 に Object Explorer ダイアログの Right Pane ページを示します。

| Object Explore | ar [1]                                                    |               |                                                                                                    | _ 🗆 🗵 |
|----------------|-----------------------------------------------------------|---------------|----------------------------------------------------------------------------------------------------|-------|
| Explorer       | Right Pane                                                | Adva          | anced                                                                                                    |       |
| ⊻iew           | C Large loc<br>C Small loc<br>C List loons<br>C List Deta | ns<br>ns<br>s | Object Details<br>✓ Position<br>✓ Data Class<br>✓ Inheritance<br>✓ Storage Mode<br>✓ Dimensions<br>✓ Date |       |
| OK Car         | ncel Apply                                                | R >I          | current                                                                                                   | Help  |

図 9.8 : Object Explorer ダイアログの Right Pane ページ

View ラジオボタンの1つをクリックして希望の右パネル表示を選択します (図 9.6 を参照)。オブジェクト・エクスプローラのツールバーボタンをクリ ックするか、メインメニューから表示を選択して希望の表示を選択しても、 右パネルの表示を変更することができます。

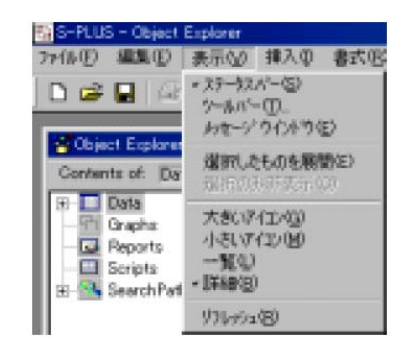

#### Right Pane ページ、Object Details グループ

右パネル表示に List Details を選択すると、Object Details グループが使用で きるようになります。ここで、表示したい詳細情報の種類を選択することが できます。チェックボックスを選択すると、右パネルにその情報の列が表示 されます。

次に、各オプションについて簡単に説明します。詳細は、『Programmer's Guide』を参照してください。

Position このオプションは、リストにあるオブジェクトの型に依存します。 データ、関数などのエンジンオブジェクト(内部オブジェクト)の場合、Pos はオブジェクトが保存されているデータベースのサーチパス番号を示します。 リストやデータフレームの要素の場合、Pos は親オブジェクト内でのそれら の位置を示します。ツールバーボタンとメニュー項目の場合、Pos はツール バーとメニュー上のそれらの相対的な位置をそれぞれ示します。

**Data Class** data.frame、design または 1m などのデータオブジェクトの クラスです。

**Inheritance** オブジェクトのデータクラスと継承する任意のクラスのことです。

Storage Mode データオブジェクトのモードです。

**Dimensions** オブジェクトの次元を表し、ベクトルならば長さ、データフレ ームや行列ならば行数と列数です。

Date オブジェクトが最後に修正された日付です。

#### Advanced ページ

**Object Explorer** ダイアログの Advanced ページを図 9.9 に示します。

| Object Explorer       | [1]                         |                                  |
|-----------------------|-----------------------------|----------------------------------|
| Explorer              | Right Pane Advanced         |                                  |
| <u>D</u> ata Classes: | character,data.frame,factor | ,matrix,named,numeric,integer, 💌 |
| Model Classes:        | acf,aov,aovlist,anova,arima | a,bootstrap,censorReg,clara,co 💌 |
|                       |                             |                                  |
|                       |                             |                                  |
|                       |                             |                                  |
|                       |                             |                                  |
|                       |                             |                                  |
|                       |                             |                                  |
| OK Can                | cel Apply k > curre         | nt Help                          |

図 9.9: Object Explorer ダイアログの Advanced ページ

**Data Classes** エンジンオブジェクト(内部オブジェクト)のどのクラスを 表示させるデータオブジェクトとして定義したいかを指定します。

**Model Classes** エンジンオブジェクト (内部オブジェクト) のどのクラスを 表示させるモデルオブジェクトとして定義したいかを指定します。

データクラスとモデルクラスの両方にデフォルトの定義がありますが、ユー ザの必要に合わせて、これらの定義を修正することができます。データベー スをフィルタリングするとき、S-PLUS はこれらの定義によってフォルダ内 に表示するオブジェクトを決定します。

重要なフォルダのフィルタリング機能の詳細は、473 ページの「オブジェク トのフィルタリング」を参照してください。

エクスプロー ラ・ページをフォ ーマットする Explorer Page ダイアログを使って、エクスプローラ・ページをフォーマッ トすることができます。新しいエクスプローラ・ページを挿入すると、ダイ アログが自動的に表示されます(464 ページを参照)。既存の Explorer Page ダイアログを開くときは、まずタブをクリックし、次に以下のいずれかの操 作を行います。

- メインメニューから、書式 ▶ エクスプローラ・ページを選択します。
- オブジェクト・エクスプローラの左パネルの白い部分をダブルクリックします。
- オブジェクト・エクスプローラの左パネルの白い部分を右クリック し、ショートカットメニューから Properties を選択します。

以上のいずれかの操作を行うと、図 9.10 に示すように、**Explorer Page** ダイ アログが開きます。

| Explorer Page [1 | ]              |                       | _    |
|------------------|----------------|-----------------------|------|
| <u>N</u> ame:    | Page 1         | ☑ Display Search Path |      |
| ⊥oolTip:         | Page 1         | _                     |      |
| Image FileName:  | 「              |                       |      |
| Browse           | 1              |                       |      |
| OK Cance         | -<br>I Apply I | current               | Help |

図 9.10: Explorer Page ダイアログ

**Name** デフォルトでは、新しい**エクスプローラ・ページ**は Page x (x は連続 番号) という名前がつけられています。希望により、このフィールドに新しい名 前を入力することができます。**オブジェクト・エクスプローラ**が、ビットマッ プやアイコンではなく名前を表示するように設定されている場合は、その名前が **Explorer Page** タブに表示されます。詳細は、468ページを参照してください。

**ToolTip** マウスのカーソルを **Explorer Page** タブの上に置くと、ツールティ ップが表示されます。デフォルトでは、ツールティップに表示されるテキス トはそのページの名前ですが、希望により様々なツールティップを指定する ことができます。

**Image FileName** オブジェクト・エクスプローラが、Explorer Page タブに ビットマップまたはアイコンを表示するように設定されている場合は(468 ページを参照)、使用したいビットマップファイルまたはアイコンのファイル 名を絶対パスで入力してください。ファイルを参照するときは、Browse ボタ ンをクリックします。ファイルを指定しない場合は、デフォルトの画像が使 用されます。

**Display Search Path** このオプションを選択すると、SearchPath オブジェ クトが自動的にエクスプローラ・ページに挿入されます。

希望の デフォルトを

設定する

標準ツールバーのオブジェクト・エクスプローラボタン 🎦 をクリックすると、 「デフォルト」のオブジェクト・エクスプローラが開きます。オブジェクト・ エクスプローラをカスタマイズした後、以下のいずれかの操作を行うことによ って、変更を新しいデフォルトの設定として保存することができます。

- オブジェクト・エクスプローラを表示し、どちらのパネルでもオブジェ クトが選択されていない状態で、メインメニューから、オプション ▶ ウ ィンドウサイズ・プロパティの現在の状態をデフォルトにするを選択し ます。
- **オブジェクト・エクスプローラ**の右パネルの白い部分を右クリックし、シ

ョートカットメニューから Save Object Explorer as default を選択します。

- オブジェクト・エクスプローラの右パネルの白い部分を右クリックし、ショートカットメニューから Save を選択します。
- メインメニューから、ファイル ▶ 保存を選択します。
- オブジェクト・エクスプローラ・ウィンドウの右上角の閉じるボタン
   ▲ をクリックします。そのオブジェクト・エクスプローラをファイルに保存するように促すダイアログが表示されたら、Yes をクリックします。

ユーザが作成した新しいオブジェクト・エクスプローラをカスタマイズし、 それを新しいデフォルトの設定として保存することもできます。上記の1番 目または2番目の方法を使用してください。

#### 注意

**オブジェクト・エクスプローラ**はドキュメントオブジェクトであり、ドキュメントオブジェクトの名前は、そのオブジェクトが保存されているファイルの名前です。S-PLUS は、デフォルトで使用する Object Explorer.sbf という名前のファイル (S-PLUS プロジェクトフォルダの.Prefs フォルダにある)を探すので、 オブジェクト・エクスプローラの名前を変更し、その名前を変更したものをデフォルトとして使用することはできません。

| 起動時に<br>オブジェクト・ | 起動時にデフォルトの <b>オブジェクト・エクスプローラ</b> を自動的に開きたい場<br>合は、以下の操作を行います。                               |
|-----------------|---------------------------------------------------------------------------------------------|
| エクスプローラ         | 1. メインメニューから、 <b>オプション ▶ 設定</b> を選択します。                                                     |
| を開く             | 2. General Settings ダイアログの Startup タブをクリックします。                                              |
|                 | 3. <b>Open at Startup</b> グループで、 <b>Object Explorer</b> チェックボックスを選<br>切し <b>OK</b> をクリックします |

第9章 オブジェクトおよびデータベースによる作業

# オブジェクトによる作業

この章のはじめに述べたように、S-PLUS ではすべてのものがオブジェクト です。オブジェクト・エクスプローラは、その名の示す通り S-PLUS オブジ ェクトの構造を探索する手段を与えてくれます。またオブジェクト・エクス プローラは、データベースに保存されているオブジェクトを検索したり、エ クスプローラ・ページフォルダのフィルタリング機能を使用してオブジェク トを選択したりするための便利なツールでもあります。さらに、オブジェク ト・エクスプローラを使用すると、オブジェクトおよびオブジェクトショー トカットを作成/選択/表示/編集/コピー/移動/削除することができま す。

**オブジェクト Find Objects** ダイアログは、現在のサーチパスにある任意のデータベースに 保存されたオブジェクトを検索できる強力な探索ツールです。

オブジェクトを検索して現在のフォルダ上に表示させるには、以下のいずれかの操作を行います。

- フォルダのアイコンをクリックして、次にオブジェクト・エクスプロ ーラのツールバーのオブジェクトの検索ボタン め をクリックする か、またはメインメニューから編集 ▶ S-PLUS オブジェクトの検索 を選択します。
- フォルダのアイコンを右クリックして、ショートカットメニューから Find を選択します。

オブジェクトを検索して Found Objects という名前の新しいフォルダに入れるには、以下のいずれかの操作を行います。

- ・ 左パネルのオブジェクトが選択されていない状態で、オブジェクト・
   エクスプローラのツールバーのオブジェクトの検索ボタン 
   ・ をク
   ・ リックするか、またはメインメニューから編集 
   ・ S・PLUS オブジェ
   クトの検索を選択します。
- オブジェクト・エクスプローラの左パネルの白い部分を右クリックして、ショートカットメニューから Find を選択します。

**Find Objects** ダイアログの **Pattern** フィールド(図 9.11 に示す)は、パター ンを入力として取り込みます。ワイルドカードを使用することができ、正規 表現も使用することができます。前の検索のパターンが保存されており、ド ロップダウンリストから選択することができます。

| Find Objects                        | < |
|-------------------------------------|---|
| Find                                |   |
| Pattern:                            |   |
| ☐ <u>R</u> egular Expression        |   |
| Results                             |   |
| Eolder: Found Objects               |   |
| Container: Page 1                   |   |
|                                     |   |
| <u> </u>                            |   |
| <u>QK</u> <u>Cancel</u> <u>Help</u> |   |

図 9.11: Find Objects ダイアログ

サーチパスの追加されたデータベースがすべて検索され、**Folder** フィールド に指定されたフォルダに、条件に合うすべてのオブジェクトへのショートカ ットが入ります。**Container** フィールドには、検索結果のフォルダを含むエ クスプローラ・ページの名前が反映されます。

#### 注意

**オブジェクトの検索**機能は、インタフェースオブジェクトと追加されたデータベース内のオブジェクトだけを 検索します。オブジェクトが保存されているデータベースがサーチパスにないと、そのオブジェクトは検索さ れません。

オブジェクト のフィルタ リング 独自の「フィルタリング」機能を使うことにより、フォルダに表示させるオ ブジェクトのタイプを特定のものに制限することができます。さらに、フォ ルダを使ってオブジェクトを管理することにより、データ解析や統計モデル 作成作業などが容易になります。

フォルダのフィルタリングプロパティを設定するには、以下の操作のいずれ かを行います。

- フォルダのアイコンをクリックしてフォルダを選択し、次にオブジェクト・エクスプローラのツールバーのプロパティーボタン 愛 をクリックします。
- フォルダのアイコンをクリックしてフォルダを選択し、次にメインメニューから、書式 ▶ 選択された Folder を選択します。
- フォルダのアイコンを右クリックし、ショートカットメニューから Folder を選択します。

#### Folder ページ

以上のいずれかの操作を行うと、図 9.12 に示すように、**Folder** ページが表示 された状態で **Folder** ダイアログが開きます。この **Folder** ページで、フィル タリングのきわめて概略的なレベルを設定することができます。

| Folder [1]                                                                                                    |            |              |         | _ 🗆 🗵 |
|----------------------------------------------------------------------------------------------------|------------|--------------|---------|-------|
| Folder                                                                                                    | Objects    | Advanced     | ]       |       |
| Name:<br>Data Objects-<br>✓ Data<br>✓ Models<br>✓ Eunctions<br>Documents-<br>✓ Eiraphs<br>✓ Scripts<br>✓ Reports | Data       |              | <b></b> |       |
|                                                                                                    |            |              |         |       |
| OK Car                                                                                                    | ncel Apply | < >  current |         | Help  |

図 9.12 : Folder ダイアログの Folder ページ

Name フォルダの名前。フォルダの名前を変更するときは、このフィールド に新しい名前を入力します。

#### Folder ページ、Data Objects グループ

**Data Objects** グループは、このダイアログの **Advanced** ページ(476 ページ を参照)で選択したデータベースに保存されたエンジンオブジェクト(内部 オブジェクト)をフィルタリングするためのものです。

Data このオプションを選択すると、フォルダはデータオブジェクトをフィ ルタリングします。対象となるデータオブジェクトのほとんどは、データフ レーム (data.frame タイプのオブジェクト) であり、行列 (matrix) と ベクトル (vector) の場合もあります。一般にデータオブジェクトは、その ようなオブジェクトのクラスのうちの1つか、あるいはそこから派生したも のです。

Models このオプションを選択すると、フォルダはモデルオブジェクトをフィルタリングします。対象となるモデルオブジェクトのほとんどは、リストと構造(それぞれ、listとstructureクラスのオブジェクト)から派生したものです。

#### 注意

**Object Explorer** ダイアログの Advanced ページを使って、データとモデルオブジェクトとして定義したいオ ブジェクトを明示的に指定することができます。詳細は、469ページを参照してください。

> **Functions** このオプションが選択されると、フォルダは関数オブジェクトを フィルタリングします。フィルタリングするデータベースとして作業データ を選択することにより、S-PLUS 言語で記述したユーザ定義関数、または組 込み関数を修正することによって作成した関数を表示させることができます。

Folder ページ、Documents グループ

**Documents** グループは、セッションで現在開いている**グラフ/スクリプト/レポート**を対象としてフィルタリングするためのものです(ドキュメントオ ブジェクトはデータベースには保存されていません)。必要に応じて、これら のチェックボックスのどれか、またはすべてを選択してください。

#### Objects ページ

図 9.13 に示す Folder ダイアログの Objects ページは、フォルダのフィルタ リングプロパティの例外的なオブジェクトを表示します。

| Folder [1]      |                 |              | _ 🗆 🗙 |
|-----------------|-----------------|--------------|-------|
| Folder          | Objects         | Advanced     |       |
| Objects Copie   | d To Folder     |              |       |
| Object Paths:   |                 |              | A     |
| <u>R</u> emove  |                 |              |       |
| - Objects Exclu | ded From Filter |              |       |
| Object Paths:   |                 |              | A     |
| Add             |                 |              |       |
|                 |                 |              |       |
| OK Car          | ncel Apply      | < >  current | Help  |

図 9.13 : Folder ダイアログの Objects ページ

#### Objects ページ、Objects Copied To Folder グループ

**Object Paths** このテキストボックスは、フォルダのフィルタリングプロパ ティ(検索条件)と一致しないけれども、このフォルダ内にショートカット が作成されているオブジェクトを表示します。フォルダからオブジェクトシ ョートカットを削除するときは、それを選択して **Remove** をクリックします。

#### 注意

**Remove** をクリックすると、フォルダからオブジェクトのショートカットだけが削除され、オブジェクト自体 は削除されません。

#### Objects ページ、Objects Excluded From Filter グループ

**Object Paths** このテキストボックスは、フォルダのフィルタリングプロパ ティ(検索条件)と一致するけれども、ショートカットが削除されているオ ブジェクトを表示します。フォルダにオブジェクトショートカットを追加す るときは、それを選択して **Add** をクリックします。

#### Advanced ページ

図 9.14 に示す Folder ダイアログの Advanced ページを使用すると、フィル タリングの基準を調整することができます。

| Folder [1]                     |                                                    |          |                 |               |                                                                     | . 🗆 🗙  |
|--------------------------------|----------------------------------------------------|----------|-----------------|---------------|---------------------------------------------------------------------|--------|
| Folder                         | Objects                                            | Adva     | nced            |               |                                                                     |        |
| Deject Creation:               | data.frame<br>GraphSheet<br>Report<br>Script       | •        | <u>I</u> nterfa | ice Objects:  | AutomationC<br>ClassInfo<br>FunctionInfo<br>MenuItem<br>ObjectDefau | lien 🔺 |
| Database Filter                |                                                    |          |                 |               |                                                                     |        |
| Search Working                 | g Chapter Only                                     |          |                 |               |                                                                     |        |
| <u>D</u> atabases:             | D:\Program Fil<br>splus<br>stat<br>data<br>trellis | es\Insig | ghtful\sp       | olus6\users\i | melinda                                                             | ▲<br>↓ |
| <u>C</u> lasses:               | acf,anova,aov                                      | ,aovlist | ,arima,b        | ootstrap,cen  | sorReg,charac                                                       | t 💌    |
| Include Derived Classes        |                                                    |          |                 |               |                                                                     |        |
| Archive Database Position Only |                                                    |          |                 |               |                                                                     |        |
| OK Cancel                      | Apply                                              | K >      | current         | _             |                                                                     | Help   |

図 9.14: Folder ダイアログの Advanced ページ

**Object Creation** フォルダに作成されるオブジェクトのデフォルトのクラス を選択します。ここでデフォルトのクラスを選択しても、フォルダ内にその クラスのオブジェクトだけが作成されるよう制限しているわけではないこと に注意してください。フォルダのショートカットメニューに便利なメニュー 選択項目が提供されるだけです。フィルタリングしたクラスと一致しないオ ブジェクトを作成すると、ダイアログの **Objects** ページの **Objects Copied To Folder** ボックスにその参照が現れます。

**Documents** フォルダに表示させたいドキュメントオブジェクトのクラスを 選択します。

**Interface Objects** フォルダに表示させたいインタフェースオブジェクトの クラスを選択します。

#### Advanced ページ、Database Filter グループ

Search Working Chapter Only これが選択された場合、S-PLUS は、作業 データだけをフィルタリングし、Search Path 内の他のデータベースはフィ ルタリングしません。他のデータベースをフィルタリングするときは、まず このチェックボックスのチェックを外し、次に Databases フィールドでフィ ルタリングするデータベースを選択してください。

**Databases** 現在サーチパスにあるデータベースの中から探索したいデータ ベースを選択します。そのデータベース内にあるオブジェクトだけがフォル ダ内に表示されます。

Classes フォルダに表示するオブジェクトのクラスを選択します。このフィ ールドには、選択したクラスがカンマで区切ったリストとして現れます。 (Folder ページの Data Objects グループで選択を行うと、このフィールドの 内容が変更されます。) すべてのオブジェクトを含めるときは、専用キーワー ド (All) を選択してください。

**Include Derived Classes** このオプションを選択すると、**Classes** フィール ドで指定されたクラスから派生したオブジェクトも表示されます。たとえば design オブジェクトは data.frame オブジェクトから派生しています。こ のオプションが選択されていて、フォルダも data.frame オブジェクトをフ ィルタリングするように設定されている場合は、design オブジェクトも表 示されます。

Archive Database Position Only データベースのパスがマシン固有の場合 があるので、オブジェクト・エクスプローラ・ファイル(ドキュメントファ イル)を共有したいときは、このオプションを選択してください。このオプ ションが選択されていない場合、フォルダがフィルタリングしているデータ ベースのパスが保存されます。この場合、データベースのパスがファイルか ら読み取られ、パスが現在のサーチパスにないとき、ユーザはデータベース を追加するように要求されます。 第9章 オブジェクトおよびデータベースによる作業

**希望の** フォルダのフィルタリングプロパティをカスタマイズした後で、以下のいず **デフォルトを** れかの操作を行うことによって変更を新しいデフォルトの設定として保存で きます。

- フォルダのアイコンをクリックして選択し、メインメニューからオプ ション ▶ デフォルトの Folder として保存を選択します。
- フォルダのアイコンを右クリックし、ショートカットメニューから Save Folder as default を選択します。
- オブジェクト・エクスプローラは、いくつかのタイプのオブジェクトを操作 するのに最も便利な方法を提供します。オブジェクト・エクスプローラを使 って、オブジェクトおよびオブジェクトショートカットを作成/選択/表示 /修正/コピー/移動/削除することができます。
- **オブジェクトを** 作成する **エクスプローラ・ページ**内にある各フォルダのショートカットメニューは、 オブジェクトやその他のフォルダを作成するためのオプションを提供します。 フォルダ内に作成するオブジェクトのデフォルトクラスを指定した場合は、 477 ページで説明したように、そのオブジェクトタイプを作成するための追 加のメニュー選択項目が現われます。オブジェクトを選択すると、そのオブ ジェクトのショートカットがフォルダ上に表示され、オブジェクト自体は常 に作業データ内に保存されます。

オブジェクトを作成するには、以下の操作を行います。

 フォルダのアイコンを右クリックして、ショートカットメニューから Insert を選択します。図 9.15 に示すように、Create Object ダイアロ グが開きます。

| Create Object                                                                                                    |   |                              | × |
|----------------------------------------------------------------------------------------------------|---|------------------------------|---|
| Object Classes                                                                                                    |   |                              |   |
| character     ClassInfo     ClassInfo     ClastInfo     ClastInfo     ClastInfo     ClastInfo     ClastInfo | * | <u>Q</u> K<br><u>C</u> ancel |   |

図 9.15 : Create Object ダイアログ

2. 作成したいオブジェクトのタイプを選択し、OK をクリックします。

#### 注意

作業データベースが、サーチパスの最初のデータベースであるため、S-PLUSのシステムオブジェクトと同じ 名前のオブジェクトを作成すると、そのオブジェクトがシステムオブジェクトを"隠して(mask)"しまい ます。そのサーチパスにあり、同じ名前の別のオブジェクトによって隠されたシステムオブジェクトは、アイ コンに赤い"X"が描かれた状態で表示されます。重複するのを避けるため、オブジェクトの名前を変更して ください。

**オブジェクトの オブジェクト・エクスプローラ**内のオブジェクトを選択するときは、そのア イコンをクリックしてください。オブジェクト・エクスプローラは、グラフ シートの重ね合わされたグラフ要素など、他の画面で選択できないオブジェ クトを選択するのに特に役立ちます。

> **オブジェクト・エクスプローラ**の右パネルのグラフ要素オブジェクトが選択 されている場合、それらはそのオブジェクトがある**グラフシート**内でも選択 されています。同様にデータ・ウィンドウにデータセットが開かれている場 合は、右パネルの列を選択するとデータ・ウィンドウ内の列も選択されます。 右パネル内の列を選択することにより、プロットパレットを使用してそれを グラフにすることができます。

**オブジェクトの オブジェクト・エクスプローラ**において、異なるクラスのオブジェクトをダ ブルクリックすると、その動作はクラスによりそれぞれ異なります。たとえ ば、クラス data.frame やmatrixのオブジェクトをダブルクリックすると、 データ・ウィンドウが表示されますが、クラス 1m のオブジェクト(1m 関数 で作成されたオブジェクト)をダブルクリックすると、レポート・ウィンド ウ内のオブジェクトのサマリーが表示されます。

#### 注意

**データ**ウィンドウで編集する場合は、クラス numeric、integer、character、logical、single、complex、 factor、および timeDate の特定の列オブジェクトしか開くことができません。**データ**ウィンドウで他の特 定クラスのオブジェクトを開こうとすると、オブジェクトが読込み専用(read only) モードで開かれるという 警告が現れます。(読込み専用モードでは、**データ**ウィンドウ内の列は少し暗くなります。)

そのようなオブジェクトを編集可能なデータフレームに変換するには、まずそのオブジェクトを読込み専用モ

ードで開き、次にデータウィンドウのツールバーにある Convert to Data Frame ボタン 腔 をクリックする か、メインメニューからデータ 🕨 列形式の変換を選択します。 データフレームや行列などのオブジェクトのデータ・ウィンドウも、そのオ ブジェクトを右クリックしてショートカットメニューから Edit を選択するこ とによってウィンドウに表示させることができます。他のタイプのオブジェ クトを修正するには、そのオブジェクトのプロパティダイアログを使用しま す。プロパティダイアログを開くときは、オブジェクトを右クリックし、シ ョートカットメニューから Properties を選択してください。複数のページを 含むプロパティダイアログの場合は、ショートカットメニューからページの 名前を選択します。オブジェクト・エクスプローラで行われた変更は、オブ ジェクトに直ちに反映されます。

オブジェクトの 移動とコピー CTRL-C と CTRL-V を使用するか、編集メニューまたはショートカットメニ ユーの切り取り(Cut)、コピー(Copy)、および貼り付け(Paste)コマンド を選択することによって、オブジェクトのショートカットをコピー/移動す ることができます。またフォルダ間でオブジェクトをドラッグ アンド ドロ ップすることもできます。

#### ヒント

**オブジェクト・エクスプローラ・**ウィンドウ内でオブジェクトをドラッグ アンド ドロップすると、オブジェ クトが移動します。オブジェクトをコピーするときは、CTRL を押しながらドラッグしてください。

> 一般に、ほとんどすべての S-PLUS オブジェクトを他のオブジェクトにドラ ッグ アンド ドロップして結果を得ることができます。たとえば、

- データオブジェクトをグラフオブジェクトにドロップすると、グラフ 表示されます。
- 任意のオブジェクトをスクリプト・ウィンドウにドロップすると、実行するとそのオブジェクトを再現するスクリプトが作成されます。
- オブジェクトをレポート・ウィンドウにドロップすると、オブジェクトのサマリーが生成されます。
- フォルダまたはエクスプローラ・ページをツールバーにドロップする と、それぞれフォルダまたはエクスプローラ・ページを開くツールバ ーボタンが作成されます。

オブジェクトと オブジェクト オブジェクト ショートカット を削除する オブジェクト レントを削除する オブジェクト レンリトを削除する オブジェクト ショートカット を削除する オブジェクト レンリトを削除する オブジェクト ショートカット たい場合は、その矢印をグラフ上で直接選択するよりもオブジェク ト・エクスプローラで選択したほうがはるかに簡単です。また、データフレ ームから列を簡単に削除することができます。右パネルの削除したい列を選 択し、DELETEを押すだけです。 作業データベースからオブジェクトを削除するには、オブジェクト・エクスプロ ーラから以下のいずれかの操作を行います。

- オブジェクトを選択し、DELETE を押します。
- オブジェクトを選択し、オブジェクト・エクスプローラのツールバーの削除ボタン × をクリックします。
- オブジェクトを選択し、メインメニューから編集 ▶ クリアを選択します。
- オブジェクトを右クリックし、ショートカットメニューから Delete を選択します。

オブジェクトショートカットを削除するときは、以下のいずれかの操作を行います。

- オブジェクトを選択し、CTRL-DELETE を押します。
- オブジェクトを選択し、メインメニューから編集 ▶ ショートカットの削除を選択します。
- オブジェクトを右クリックし、ショートカットメニューから Delete Short Cut を選択します。

注意

作業データからオブジェクトを削除することができますが、システムデータベースに保存されたオブジェクト を削除することはできません。システムオブジェクトでは、ショートカットメニューで **Delete Short Cut** しか 選択することができません。

## 作業の構成

いくつかの異なるプロジェクトを同時に処理している場合には、データと結 果を各プロジェクトごとに別々に保存しておくのが便利だと思われるでしょ う。S-PLUSのプロジェクトフォルダとチャプターは、そのための方法を提 供し、プロジェクトの管理を容易にします。

**プロジェクト** S-PLUS を起動するたびに、図 9.16 に示すダイアログを表示するように指定 することができます。

## フォルダを 使用する

| Open S-PLUS Project ? 🗙                                                                                                    |  |  |  |
|----------------------------------------------------------------------------------------------------|--|--|--|
| Open the S-PLUS project in which folder?                                                                                                    |  |  |  |
| D:\Program Files\Insightful\splus6\users\melinda                                                                                                    |  |  |  |
| Browse           ☐ Always start in this project           If you check this box, this dialog will no longer appear at startup. To get it back, check the option in the 'Options/General Settings/Startup' dialog box. |  |  |  |
| <u>QK</u> <u>H</u> elp <u>E</u> xit                                                                                                    |  |  |  |

図 9.16: Open S-PLUS Project ダイアログ

この動作をデフォルトに設定すると、プログラムを起動するたびに、始めよ うとしているセッションで使いたい「プロジェクトフォルダ」を指定するよ う要求されます。S-PLUS プロジェクトフォルダは、セッション中に作成し 変更したデータやドキュメントを保存するための中心となる Windows フォ ルダです。

Windows フォルダを S-PLUS プロジェクトフォルダとして指定すると、以下 に示す 2 つの重要なサブフォルダが S-PLUS プロジェクトフォルダ内に自動 的に作成されます。

- 特定のプロジェクトの作業データベースに対応する.Data フォルダ。
- S-PLUS がユーザの基本設定 (例えば General Settings ダイアログで 行った選択) およびカスタマイズの結果 (例えば新しくデフォルトの オブジェクト・エクスプローラを保存したとき)を保存しておく.Prefs フォルダ。

さらにプロジェクトフォルダは、永久的に保存するときはユーザが手動でフ ァイルに保存しなければならない**グラフシート**/レポート/スクリプトなど のドキュメントオブジェクトを保存するためのデフォルトフォルダになりま す。各プロジェクトフォルダにはそれぞれ独自の.**Data** および.**Prefs** フォルダ があり、プロジェクトフォルダが、ドキュメントオブジェクトを保存するた めのデフォルトフォルダになっているため、S・PLUS で行う作業を簡単に管 理することができます。複数のプロジェクトフォルダを状況に応じて使用す ることにより、各プロジェクトのデータやドキュメントを独立させたまま、 行っている作業をまた別なプロジェクトに構築することができます。

**プロジェクト** フォルダを 指定する プロジェクト・フォルダの指定を選択すると(第13章、S-PLUS セッション のカスタマイズを参照)、プログラムを起動するたびに **Open S-PLUS Project** ダイアログが現れ、始めようとするセッションで使用したいプロジェクトフ ォルダを指定することができます。

#### 注意

起動するたびに同じプロジェクトフォルダを使用したい場合は、このダイアログの Always start in this project チェックボックスを選択することによって、ダイアログ表示をオフにすることができます。S-PLUS 内 でダイアログ表示をオフにするには、メインメニューからオプション ▶ 設定を選択し、Startup タブをクリ ックし、Prompt for project folder チェックボックスの選択を解除します。

プロジェクトフォルダを指定するには、以下のいずれかの操作を行い、表示 されるダイアログで**OK**をクリックします。

- デフォルトのプロジェクトフォルダを確定します。S-PLUS を一番最初に起動したときは、S-PLUS プログラムフォルダ内の users フォルダにあるシステムデフォルトです。その後は、前のセッションで使用したプロジェクトフォルダがデフォルトになります。
- テキストボックスにそのフォルダのパス名を入力するか、または Browse をクリックしてそのフォルダを指定することにより、既存の プロジェクトフォルダを指定します。
- テキストボックスにそのフォルダのパス名を入力することにより、新しいプロジェクトフォルダを作成します。

#### 注意

S-PLUS プロジェクトフォルダとして使用するフォルダには、**.Data** フォルダと**.Prefs** フォルダが含まれてい なければなりません。**Open S-PLUS Project** ダイアログを使用して新しいプロジェクトフォルダを作成したと きは、これらのフォルダが自動的に作成されます。 第9章 オブジェクトおよびデータベースによる作業

 チャプターに
 よる作業
 S-PLUS では、データベースは「チャプター」と関連付けられています。各 「チャプターフォルダ」は、それぞれデータベースオブジェクトを保持す る.Data フォルダを含んでいます。特定のプロジェクトフォルダに関連付けら れた作業データベース(.Data フォルダ)の他に、セッション中にアクセスし たい他のデータベースがあるかも知れません。データベースに含まれている オブジェクトにアクセスするときは、チャプターを追加してデータベースを 追加するだけです。

#### **チャプターを チャプターを** 追加する チャプターを追加するとき、または新しいチャプターを同時に作成し追加す るときは、以下のいずれかの操作を行って、Attach/Create Chapter ダイア ログを開きます。

- オブジェクト・エクスプローラの左パネルで、SearchPathオブジェ クトのアイコンまたはデータベースアイコンを右クリックし、ショー トカットメニューから Attach/Create Chapter を選択します。
- メインメニューから、ファイル ▶ チャプター ▶ チャプターのアタ ッチを選択します。

図 9.17 に示すように、Attach/Create Chapter ダイアログが開きます。

| Attach/Create Chapter                                                          |
|--------------------------------------------------------------------------------|
| Chapter <u>F</u> older                                                         |
| D:\mydata                                                                      |
| To create and attach a new chapter, enter a folder name in the field<br>above. |
| Kach read-only                                                                 |
|                                                                                |
| Label: mydata Position: * 2                                                    |
|                                                                                |
| <u>Q</u> K <u>C</u> ancel <u>H</u> elp                                         |
|                                                                                |

図 9.17: Attach/Create Chapter ダイアログ

- 1. **チャプターフォルダ**テキストボックスで、以下の操作を行います。
  - 既存のチャプターを追加するには、必要な.Data フォルダを含む チャプターフォルダのパス名を入力するか、または Browse をク リックしてそのフォルダを指定します。
  - 新しいチャプター(新しいチャプターフォルダ内の新しい.Data フォルダ)を作成して追加するには、新しいチャプターフォルダ のパス名を入力します。表示される確認ダイアログで OK をクリ ックします。

- 2. チャプターを読み取り専用として追加するときは、Attach read-only チェックボックスを選択します。
- Label テキストボックスで、チャプターを識別するのに使用するラベルを指定します。この名前が、サーチパスの下のオブジェクト・エクスプローラの左パネルに現れます。
- 4. Position フィールドの ボタンをクリックして、チャプターを追加 するサーチパスの位置を選択します。そのチャプターを作業データと して使用するには、Position を1に設定します。現在、Search Path にあるデータベースの Position が1つずつ下がります。

#### 重要な注意

サーチパスの位置1に追加されたチャプターは、読書き可能なチャプターでなければなりません。一般には、 このデータベースは現在のプロジェクトフォルダの作業データベースです。

現在の仕様では、S-PLUS は、後でプログラムを再起動するときに以前のセッションで追加されたデータベースを覚えていません。特定のプロジェクトフォルダの作業データベースと S-PLUS システムデータベースだけが、サーチパス内に復元されます。(特定のプロジェクトのためのサーチパスを確立するには、.First 関数 を作成します。詳細については、624ページの「起動時と終了時のセッションのカスタマイズ」を参照してください。)

5. **OK**をクリックします。

### チャプターを 終了する

- 特定のチャプターによる作業が終了したら、以下のいずれかの操作を行い、 そのチャプターを終了します。
  - オブジェクト・エクスプローラの右パネルで、終了したいチャプター のアイコンを右クリックし、ショートカットメニューから Detach Database を選択します。表示される確認ダイアログではいをクリッ クします。

 メインメニューから、ファイル ト チャプター ト チャプターのデタ ッチを選択します。Detach Chapter ダイアログ (図 9.18 を参照) で、 分離したいデータベースを選択して OK をクリックします。

| Chapter<br>D:\Program Files\Insightful\splus6\users\me<br>mydeta | <u>Q</u> K<br><u>C</u> ancel |
|------------------------------------------------------------------|------------------------------|
|------------------------------------------------------------------|------------------------------|

図 9.18: Detach Chapter ダイアログ

| ·  | ÷.   |
|----|------|
| ⁄∓ | 百    |
| _  | ner. |

システムデータベースはどれも分離することはできません。

新しい作業 すでに実行中の S-PLUS セッションで新しい作業チャプターを選択するには、
 チャプターを 以下のいずれかの操作を行って、New Working Chapter ダイアログを開きます。

メインメニューから、ファイル ▶ チャプター ▶ 新規ワーキングチャプターを選択します。

図 9.19 に示すように、New Working Chapter ダイアログが開きます。

| Thipfor E       | okten                                                                                                    |
|-----------------|----------------------------------------------------------------------------------------------------|
| D:\Pmg          | nan Filmhinghind aukus Ducan dant 💌 👔 annan                                                                                                    |
| In create       | and attach a new working chapter, wher a tribler name                                                                                                    |
| Free Control of | al constant and a second and a second and as second and a second and a second and a second and a second and a second and a second and a second and a second and a second and a second and a second and a second and a second and a second and a second and a second and a second and a |
| 121020          |                                                                                                    |

図 9.19: New Working Chapter ダイアログ

- 1. **Chapter Folder** テキストボックスで、以下のいずれかの操作を行いま す。
  - 既存の作業データベースを指定するには、必要な.Data フォルダ を含むチャプターフォルダのパス名を入力するか、または Browse をクリックしてそのフォルダを指定します。

- 新しい作業データベース(新しいチャプターフォルダ内の新しい.Data フォルダ)を作成して指定するには、新しいチャプターフォルダのパス名を入力します。表示される確認ダイアログでOK をクリックしてください。
- Label テキストボックスで、チャプターを識別するのに使用するラベルを指定します。この名前がオブジェクト・エクスプローラに現れます。
- 3. **OK**をクリックします。

#### 注意

デフォルトの位置1に他のチャプターがすでに追加されている場合は、古いチャプターが位置2に移動して終 了します。新しい作業チャプターが位置1に追加されます。

# 第10章 コマンド・ウィンドウの使い方

| はじめに            | 491 |
|-----------------|-----|
| コマンド・ウィンドウの基礎   | 492 |
| 式を入力する          | 492 |
| 基本シンタックス        | 493 |
| S-PLUS を終了する    | 496 |
| コマンドラインの編集      | 496 |
| S-PLUS のヘルプの使用  | 497 |
| S-PLUS 言語の基礎    | 500 |
| データオブジェクト       | 500 |
| データオブジェクトを管理する  | 505 |
| 関数              | 507 |
| 演算子             | 508 |
| 式               | 510 |
| 関数の省略可能な引数      | 512 |
| データのインポートと編集    | 514 |
| データファイルを読み込む    | 514 |
| キーボードからデータを入力する | 514 |
| ASCII ファイルを読み込む | 515 |
| データを編集する        | 516 |
| 組込みデータセット       | 517 |
| データのサブセット抽出     | 518 |
| ベクトルから抽出する      | 518 |
| 行列から抽出する        | 519 |
| S-PLUS のグラフィックス | 522 |
| プロットを作成する       | 522 |
| 複数プロットのレイアウト    | 525 |

| 統計                  | 526 |
|---------------------|-----|
| 要約統計                | 526 |
| 仮説検定                | 527 |
| 統計モデル               | 529 |
| 定義関数                | 532 |
| バッチモードでの S-PLUS の使用 | 533 |

# はじめに

S-PLUS は、探索的データ解析と統計のために特別に開発された高機能な言 語処理系です。コマンド・ウィンドウは、S-PLUS プログラミング環境のた めのウィンドウで、強力な S-PLUS 言語で対話的なプログラミングを直接行 うことができます。

## 注意

この章では、"S-PLUS"という言葉を、言語と評価プログラムの両方における略称として使用します。

この章では、S-PLUS 言語を簡単に紹介します。言語とそのプログラムの詳 細については、『Programmer's Guide』を参照してください。

# コマンド・ウィンドウの基礎

**コマンド・**ウィンドウを開くときは、以下のいずれかの操作を行ってください。

- メインメニューから、ウィンドウ ▶ コマンド・ウィンドウを選択します。
- 標準ツールバーのコマンド・ウィンドウボタン ふ をクリックします。

式を入力する コマンド・ウィンドウを使用するときはプロンプトに式を入力し、RETURN キーを押します。S-PLUS は通常「値(value)」を返しますが、S-PLUS グ ラフシートでグラフを作成しているときのように、コマンド・ウィンドウへ プロンプトを返すだけのときもあります。

最も単純な S-PLUS 式は、次のような算術式です。

> 3+7
[1] 10
> 3\*21
[1] 63

記号 + および \* は、それぞれ加法と乗法の S-PLUS 演算子を表します。 S-PLUS には通常の算術演算子と論理演算子の他に、特別な目的の演算子が あります。たとえば、コロン演算子 : は次のような数列を得るために使用さ れます。

> 1:7 [1] 1 2 3 4 5 6 7

それぞれの出力行の[1]は、S-PLUS 返り値の最初の要素の「インデックス」 です。S-PLUS が長い結果ベクトルを返す場合は、行の最初の値に対するイ ンデックスがその行の一番先頭にあります。

> 1:30
[1] 1 2 3 4 5 6 7 8 9 10 11 12 13 14 15 16 17 18
[19] 19 20 21 22 23 24 25 26 27 28 29 30

最も一般的な S-PLUS 式は、「関数呼び出し (function call)」です。S-PLUS の「関数 (function)」の例には、カンマで区切った複数のオブジェクトを 1 つのオブジェクトに"結合"するために使用される関数 c があります。関数 呼び出しは、その後に必ず 1 対の丸かっこがあり、その丸かっこの中には「引数 (argument)」がある場合とない場合があります。

```
> c(3,4,1,6)
[1] 3 4 1 6
```

これまでの例では、S-PLUS は値を返し、コマンド・ウィンドウに表示して いるだけでした。S-PLUS 式の値を繰り返し使用するときは、演算子 <- で 「付値 (assign)」してください。たとえば newvec という名前の S-PLUS オブジェクトに上の式を付値するときは、次のように入力します。

```
> newvec <- c(3, 4, 1, 6)
```

オブジェクト newvec が作成され、S-PLUS プロンプトが返されます。新し く作成したオブジェクトの内容を見るときは、そのオブジェクトの名前を入 力してください。

```
> newvec
[1] 3 4 1 6
```

この節では、S-PLUSの基本的なシンタックスと表記について説明します。

## シンタックス

基本

**スペース** S-PLUSは、たとえば次のように、ほとんどのスペースを無視します。

7

#### > 3+ [1] 10

ただし、数字や名前の間にスペースを入れないでください。また、2文字の代 入演算子 <- の両側には必ずスペースを入れるようにしてください。スペー スがないと、付値ではなく比較を実行することがあります。

英大小文字
 S-PLUS は、Windows や DOS と違って「大文字と小文字を区別」します。
 S-PLUS のオブジェクト/引数/名前などは、すべて大文字と小文字を区別します。S-PLUS オブジェクトの名前を間違って入力すると、エラーメッセージが表示されます。次の例のように、すべての大文字と小文字を一致させるように注意してください。

```
> newvec
[1] 3 4 1 6
> NEWvec
Problem: Object "NEWvec" not found
Use traceback() to see the call stack
Dumped
```

**特殊文字** 表 10.1 に、キーボードにない文字を打ったり文字列を区切ったりするキャリ ッジ制御用の特殊文字を示します。

| 文字   | 説明                                |
|------|-----------------------------------|
| ¥t   | タブ                                |
| ¥n   | 改行                                |
| ¥"   | "(二重引用符)                          |
| ¥'   | ・ (アポストロフィ)                       |
| ¥¥   | ¥ (円マーク)                          |
| ¥### | 8進数としての ASCII 文字(すなわち、#は 0~7 の範囲) |

表 10.1:特殊文字

任意のASCII 文字は、3桁の8進数として表すことができます。S-PLUSでは、8進表現の前に円マーク(¥)を置くことによって文字を指定することができます。たとえばキーボードに縦線がない場合は、"¥174"を使ってそれを指定することができます。8進表現のASCII 文字セットは、標準プログラミングテキストにあります。

継続

RETURN キーを押して式が不完全(たとえば最後の文字が演算子だったり丸 かっこが抜けている)ことが明らかなときは、式を完成させるよう促す「継 続(continuation)」プロンプトが表示されます。デフォルトの継続プロンプ トは、+ です。 次に、S-PLUS 継続プロンプトで応答を返す 2 つの不完全な式の例を示します。

```
> 3*
+ 21
[1] 63
> c(3,4,1,6
+ )
[1] 3 4 1 6
```

最初の例では、乗算演算子 \* の後にデータオブジェクトが続かなければならないため、S-PLUS は式が不完全だと判断しました。次の例では、c(3,4,1,6 に右丸かっこが必要であるために不完全だと判断しました。

上のそれぞれのケースで、ユーザが継続プロンプト + の後に式を完成させ、 その結果 S-PLUS は完全に式を評価した結果を返しました。

**式の評価を**時には S-PLUS 式の評価を中断したいことがあるかもしれません。たとえば **中断する**りのコマンドを使いたくなったり、画面上のデータの出力表示があまりにも 長いのでそのすべてを表示させたくないと思うかもしれません。

S-PLUS の処理を中断するときは、ESC キーを押すだけです。

エラー メッセージ コマンド・ウィンドウでコマンドを入力するときに間違いを恐れないでくだ さい。入力を間違えても何も壊れることはありません。通常は何らかのエラ ーメッセージが表示され、その後でもう1度試行することができます。

次に、"不適切な"式の入力によって生じた誤りの例を示します。

> .5(2,4)
Problem: Invalid object supplied as function
Use traceback() to see the call stack
Dumped

この例では、丸かっこがあるために入力したものを S-PLUS が関数として解 釈しようとしました。しかし".5"という名前の関数はありません。 **コマンド・**ウィンドウから S-PLUS を終了するときは、次のような関数 q を 使用します。

> q()

qは S-PLUS 関数であり S-PLUS 関数にはすべて丸かっこが必要なので、 S-PLUS を終了するためにはqにも()が必要です。

## コマンド ラインの編集

S-PLUS を

終了する

コマンド・ウィンドウでは、前に実行した S-PLUS コマンドを呼び出して編 集することができます。上矢印と下矢印を使って、セッション中に入力した コマンドのリストを上下にスクロールして表示させることができます。 Windowsの標準の編集コマンドを使って簡単に入力エラーを訂正し、前に実 行したコマンドに基づいて新しいコマンドを作成することができます。たと えば、次の式を入力し、ENTER を押します。

```
> lm(Mileage ~ Weight, data=fuel.frame)
```

次に別の予測変量を追加したい場合には、上矢印を押してコマンドをもう 1 度呼び出し、それを編集することができます。

```
> lm(Mileage ~ Weight + Disp., data=fuel.frame)
```

次に、標準ツールバーのコマンド履歴ボタン **()** をクリックします。図 10.1 に示す Commands History ダイアログに、それまでに発行したコマンドのリ ストが表示され、別の方法でそのコマンドを編集することができます。 Commands History ダイアログを使って、コマンドを検索し実行することも できます。

| Commands History                                                                        | ×              |
|-----------------------------------------------------------------------------------------|----------------|
| <u>File S</u> earch <u>H</u> elp                                                        |                |
| Previous <u>C</u> ommands:                                                              |                |
| > 3+7                                                                                   | Execute        |
| > 3"21                                                                                  |                |
| 1:30                                                                                    | <u>E</u> dit   |
| > c(3,4,1,6)                                                                            | Lineale as All |
| > newvec (* c(3,4,1,6)                                                                  |                |
| > lm(Mileage ~ Weight, data=fuel.frame)<br>> lm(Mileage ~ Weight + Disp., data=fuel.fr/ | Cancel         |
|                                                                                         |                |
| 🔽 Echo in Commands <u>W</u> indow                                                       |                |
| Append upon Save/Save As                                                                |                |

図 10.1: Commands History ダイアログ
## S-PLUS の ヘルプの使用

S-PLUS セッション中にヘルプを見たい場合は、関数 ? および help を使っ て簡単にヘルプを呼び出すことができます。関数 ? はシンタックスが単純で、 ほとんどの例では丸かっこは不要です。たとえば、

> ?lm

は、下の図 10.2 に示した 1m のヘルプファイルを開きます。? と help は両 方とも、ヘルプファイルを HTML 形式で表示します。

| 🔮 S-PL     | US Language Reference                                                                                                    |
|------------|----------------------------------------------------------------------------------------------------|
| ¢_<br>Show | ← → · · · · · · · · · · · · · · · · · ·                                                                                                    |
| lm         | S-PLUS Language Reference                                                                                                    |
| Fit        | Linear Regression Model                                                                                                    |
| DES        | CRIPTION:                                                                                                    |
| Retur      | ns an object of class "lm" or "mlm" that represents a linear model fit.                                                                                                    |
| USA        | GE:                                                                                                    |
| lm(f       | ormula, data=< <see below="">&gt;, weights=&lt;<see below="">&gt;,<br/>subset=&lt;<see below="">&gt;, na.action=na.fail, method="qr", model=F,<br/>x=F, y=F, contrasts=NULL,)</see></see></see>                                                                                     |
| REQ        | UIRED ARGUMENTS:                                                                                                    |
| formu      | Ila<br>a formula object, with the response on the left of a `~' operator and the terms, separated by +<br>operators, on the right. The response may be a single numeric variable or a matrix.                                                                                       |
| орт        | IONAL ARGUMENTS:                                                                                                    |
| data       | data frame in which to interpret the variables named in the formula, subset, and weights<br>arguments. This may also be a single number to handle some special cases see below for<br>details. If data is missing, the variables in the model formula should be in the search path. |

```
図 10.2: 関数 Im のヘルプファイル
```

コマンド ? は、クラスとメソッドに関する情報を得るために特に有効です。 関数呼び出しで ? を使用すると、その関数名自体に関する説明と、評価する 場合にその関数が利用できるすべてのメソッドに関する説明が表示されます。 特に関数呼び出しが methods (name) で name が関数名の場合、S-PLUS は 現在の参照リストで利用可能な name のすべてのメソッドに関する説明を表 示します。

```
> ?methods(summary)
The following are possible methods for summary
 Select any for which you want to see documentation:
1: summary()
2: summary(<Default>)
3: summary(object=groupVecVirtual)
4: summary(object=numericSequence)
5: summary(object=seriesVirtual)
6: summary(object=timeDate)
7: summary(object=timeEvent)
8: summary(object=timeRelative)
9: summary(object=timeSequence)
10: summary(object=timeSpan)
11: summary(object=timeZoneC)
12: summary(object=timeZoneS)
Selection:
```

必要なメソッドの番号が入力されると、ヘルプファイルがあれば、S-PLUS はそのメソッドに関連するヘルプファイルを Windows のヘルプシステムに 表示します。コマンド ? は、メニューを作成する前にヘルプファイルの有無 を確認しません。メニュー選択後、S-PLUS は残りの選択肢を示す更新され たメニューを表示します。

?メニューから S-PLUS プロンプトに戻るときは、0 を入力してください。

引数として S-PLUS 関数/演算子/データセットの名前を指定することで、 ヘルプファイルを呼び出すことができます。たとえば以下のコマンドは、関 数 c のヘルプファイルを表示します。

> help("c")

(引用符はほとんどの関数では省略可能ですが、<- などの特殊文字を含む関数と演算子には必須です。)

**S-PLUS ヘルプ S-PLUS ヘルプシステムから情報を得るためには、以下のようなヘルプファ イルの全体の構成に慣れることが重要です(すべての節がすべてのファイル に含まれるわけではありません)。** 

- **DESCRIPTION**: 関数の主な用途の簡単な説明。
- **USAGE**: すべての引数による関数呼出し。
- **REQUIRED ARGUMENTS**: 必ず指定が必要な引数の説明。
- **OPTIONAL ARGUMENTS**: 省略可能な引数の説明。
- **VALUE**: 関数からの返り値。

- SIDE EFFECTS: 関数からの副作用。
- GRAPHICAL INTERACTION: ユーザが期待するグラフィカルイン タラクションの説明。
- CLASSES: デフォルトのメソッドの場合に関数を適用できるクラスの説明。
- WARNING: 関数を使用するときにユーザに出される警告について。
- **DETAILS**: アルゴリズム的な詳細と実装についての説明。
- BACKGROUND: 関数またはメソッドに関する背景情報。
- **NOTE**:以上のカテゴリに当てはまらないすべての情報。
- **REFERENCES**: ユーザが追加情報を参照することができる利用可能 な文書および論文。
- **BUGS**: 関数の既知のバグの説明。
- **SEE ALSO**: 関連する S-PLUS 関数へのリンク。
- **EXAMPLES**: S-PLUS のコード例。
- Keywords: ヘルプファイルをヘルプシステムの目次に入れるキーワードのリスト。

# S-PLUS 言語の基礎

データ

オブジェクト

この節では S-PLUS 言語を使用するために必要である最も基本的な概念、つまり式/演算子/付値/データオブジェクト/関数呼び出しを説明します。

S-PLUS を使用するとき、データセットをある「クラス (class)」に属する「デ ータオブジェクト (data object)」として考えてください。各クラスには、「ス ロット (slots)」という名前のリストとして定義される特定の「表現 (representation)」があります。各スロットは、他のクラスのオブジェクト を含んでいます。最も一般的なクラスは、numeric、character、factor、 list、および data.frame です。この章では、最も基本的なデータオブジ ェクトを紹介します。詳細は、『Programmer's Guide』を参照してください。

最も単純なタイプのデータオブジェクトは、すべてが数値、論理値または文 字列で、同じ型からなる値の一元配列です。たとえば、数の配列-2.03.15.7 7.3とすることができます。あるいは、論理値の配列TTFTFTFFと することができ、ここで、Tは真を表わし、Fは偽を表しています。あるいは、 たとえば"sharp claws"や"COLD PAWS"などの一組の順序のある文字列と することができます。それらの単純な一元配列は、S-PLUS の中では「ベク トル」と呼ばれます。クラス"vector"は、オブジェクトを一元配列と見なす ことができるすべての基本的なクラスを包含する「仮想のクラス (virtual)」 です。ベクトルは、「インデックス (index)」すなわち個数配列内の位置を参 照することによって個々の値を抽出したり置換することができます。ベクト ルの「長さ (length)」は配列における値の個数であり、ベクトルオブジェク ト x の有効なインデックスは範囲 1:length(x)にあります。ほとんどのベ クトルは、numeric、integer、logical、または character のクラスの うちの1つに属しています。たとえば、前述のベクトルはそれぞれ、長さが 4、 8および 2、クラスが numeric、logical、および character です。

S-PLUS は、様々な種類の値を含むベクトルのクラスに対しては、情報量が 最も多くなるものに合わせます。文字列は最も多くの情報を含み、数値はそ の次、論理値は最も少ない情報量を含みます。S-PLUS は、情報量の少ない 値を情報量の多いタイプの等価な値に強制的に変えます。

```
> c(17, TRUE, FALSE)
[1] 17 1 0
> c(17, TRUE, "hello")
[1] "17" "TRUE" "hello"
```

### データ オブジェクト名

オブジェクト名は、英大小文字、数字、およびピリオド(.) で組み合わせる ことができますが、文字で始めなければなりません。たとえば、次のものは すべて有効なオブジェクト名です。

mydata data.ozone RandomNumbers lottery.ohio.1.28.90

次のようにピリオド(.)を使うと、似ているデータセット名を区別しやすく なることがあります。

data.1 data.2 data.3

S-PLUS 6 以降で新しく定義されたオブジェクトとメソッドは、区別しやす くするためにピリオドを省略し大文字を加える命名方法をとることがありま す。

setMethod
signalSeries

#### 警告

S-PLUS の組込み関数の名前と同じ名前を使ってはいけません。S-PLUS の組込み関数と同じ名前で関数を付 値すると、作成したオブジェクトを削除または名前を変更するまで、一時 S-PLUS 関数が使えなくなります。 S-PLUS の組込み関数が、新しく作成された関数によってマスクされていることを S-PLUS は警告します。他 のオブジェクトをマスクしているオブジェクトのリストを表示させたいときは、関数 masked を使用してくだ さい。

少なくとも 7 つの S-PLUS 関数の名前は C/D/c/I/g/s/tというように 1 文字です。これらの名前はすべて使用を避けるべきですが、特に S-PLUS で頻繁に使用する関数 c または t は、自作の関数の名前として付けないよう特に注意してください。

### ベクトルデータ オブジェクト

これで S-PLUS の最も基本的なオブジェクト、すなわち1組の数値/文字値 /論理値などであるベクトルについて十分にお分かりになったことでしょう。 「ベクトルは、単一の型でなければなりません」。すなわち、値が T と-2.3 から成るベクトルは作成できません。そのようなベクトルを作成しようとす ると、S-PLUS はその要素を強制的に共通の型にします。次の例をご覧くだ さい。

> c(T,-2.3)
[1] 1.0 -2.3

ベクトルには、「長さ (length)」と「型 (mode)」の 2 つの基本的な属性が あります。長さは関数 length で表示させることができ、型は関数 mode で 表示させることができます。

**行列データ** S-PLUS の重要なデータオブジェクトの型は、たとえば次のような「二次元 オブジェクト 配列 (two-way array)」すなわち「行列 (matrix)」オブジェクトです。

```
\begin{array}{ccccccc} -3.0 & 2.1 & 7.6 \\ 2.5 & -.5 & -2.6 \\ 7.0 & 10.0 & 16.1 \\ 5.3 & -21.0 & -6.5 \end{array}
```

行列やその高次元である「配列(arrays)」は、ベクトルと関連付けられます が、特別な構造をもっています。S-PLUSは、行列と配列クラスを別の仮想 クラスである structure クラスから継承させることによって、これらのオ ブジェクトを同じように処理します。

行列を作成するには、関数 matrix を使用します。関数 matrix は、引数として1つのベクトルと、行と列の数を指定する2つの数を使用します。たと えば、次の通りです。

)

| >  | ma  | trix | (1:12 | , nrov | w=3, | ncol=4 |
|----|-----|------|-------|--------|------|--------|
|    |     | [,1] | [,2]  | [,3]   | [,4] |        |
| [1 | L,] | 1    | 4     | 7      | 10   |        |
| [2 | 2,] | 2    | 5     | 8      | 11   |        |
| [3 | 3,] | 3    | 6     | 9      | 12   |        |
|    |     |      |       |        |      |        |

この例において、関数 matrix の最初の引数は、1~12 の整数のベクトルで す。第2と第3の引数は、それぞれ行の数と列の数です。各行と各列にラベ ルが付けられます。行のラベルは[1,][2,][3,]、列のラベルは[,1][,2] [,3][,4]です。行番号と列番号のこの表記は、行列の数学的表記と同じで す。

上の例で、ベクトル1:12 は最初に第1列、次に第2列を埋め、その後同じ ように埋めていきます。このことを、行列を"列単位で"埋めると言います。 行列を"行単位で"埋めたい場合は、matrixに省略可能な引数 byrow=Tを 指定します。

行列を埋めるために使用されるベクトルの場合、行の数によって列の数が決まり、またその逆のこともあります。したがって、matrixの引数として行 と列の数を両方与える必要はありません。一方を指定するだけで十分です。 次のコマンドは前の例と同じ行列を生成します。

```
> matrix(1:12, 3)
```

また、列の数だけを指定して同じ行列を作成することができます。次のよう に入力します。

> matrix(1:12, ncol=4)

デフォルトでは2番目の引数が行の数として受け取られるため、省略可能な 引数 ncol=4を「名前=値」の形で入力しなければなりません。第2の引数 として「名前=値」の形式 ncol=4を使用すると、デフォルト値が置き換わ ります。関数呼び出しにおける省略可能な引数指定の詳細については、「関数 の省略可能な引数」(512ページ)を参照してください。

配列のクラスには、一般に、実際の値を保持する.Data スロット、次元を表 すべクトルを保持する.Dim スロット、および行と列名を保持する省略可能 な.Dimnames スロットの3つのスロットがあります。行列データオブジェク トの最も重要なスロットは、次元スロット.Dim です。関数 dim を使用して オブジェクトの次元を表示することができます。

```
> my.mat <- matrix(1:8,4,2)
> dim(my.mat)
[1] 4 2
```

これは、行列 my.mat の次元が4行×2列であることを示しています。また、 行列オブジェクトには長さと型があり、これらは.Data スロットのベクトル の長さと型に対応します。関数 length および mode を使用して行列のこの ような特性を表示させることができます。ベクトルと同じように、行列オブ ジェクトには、1つの mode だけがあります。したがって、たとえば1列の数 値データと1列の文字データを含む2列の行列は作成することができません。 この様な場合にはデータフレームを使います。

データフレーム
 S・PLUS には、行列オブジェクトによく似た「データフレーム (data frame)」
 オブジェクトと呼ばれるオブジェクトがあります。データフレームオブジェクトと行と列のデータから成り、列の型が異なってもよいという点以外は行列オブジェクトと同じです。以下のオブジェクト baseball.df は、1988年からの野球データを含むデータフレームオブジェクトです。最初の2列は
 factor オブジェクト (選手名のコード)、次の2列は numeric、最後の列は
 logical です。

| >  | > baseball.df |          |           |           |          |  |  |
|----|---------------|----------|-----------|-----------|----------|--|--|
|    | bat.ID        | pitch.ID | event.typ | outs.play | err.play |  |  |
| r1 | pettg001      | clemr001 | 2         | 1         | F        |  |  |
| r2 | whitl001      | clemr001 | 14        | 0         | F        |  |  |
| r3 | evand001      | clemr001 | 3         | 1         | F        |  |  |
| r4 | trama001      | clemr001 | 2         | 1         | F        |  |  |
| r5 | andeb001      | morrj001 | 3         | 1         | F        |  |  |
| rб | barrm001      | morrj001 | 2         | 1         | F        |  |  |
| r7 | boggw001      | morrj001 | 21        | 0         | F        |  |  |
| r8 | ricej001      | morrj001 | 3         | 1         | F        |  |  |

リスト オブジェクト 「リスト(list)」オブジェクトは、一般的で柔軟性の高いオブジェクトです。 リストは、順序付けした「成分(component)」の集まりです。リストの各成 分は、データオブジェクトであり、成分の型がそれぞれ異なってもかまいま せん。たとえばリストは、文字列のベクトル、数値の行列および別のリスト からなる 3 つの成分を含むことができます。したがってリストは異なるタイ プまたは型の成分を含むことができるので、ベクトルや行列よりも一般的で あり、四角形(行×列)になるように制限されないためデータフレームより も一般的です。

リストは、関数 list で作成することできます。たとえば、一方が numeric 型のベクトルで他方が文字列のベクトルである 2 つの成分のリストを作成す るときは、次のように入力します。

```
> list(101:119,c("char string 1","char string 2"))
[[1]]:
[1] 101 102 103 104 105 106 107 108 109 110 111 112 113
[14] 114 115 116 117 118 119
[[2]]:
```

[1] "char string 1" "char string 2"

リストの成分は二重の角かっこで囲んだ数字(この場合は[[1]]と[[2]]) でラベルが付けられます。この表記により、リストの成分のナンバリングが ベクトルや行列のナンバリングと区別されます。それぞれの成分ラベルの後 に、その成分の内容が表示されます。 成分に名前を付けると、リストの成分を参照しやすくなります。これは、関数 list の各引数に名前を付けることによって行います。たとえば上記と同 じリストの成分に"a"と"b"と名前を付けて作成し、次にリストデータオ ブジェクトを名前 xyz で保存することができます。

```
> xyz <- list(a = 101:119,</pre>
```

+ b = c("char string 1", "char string 2"))

list オブジェクトから成分名を利用して抽出を行うには、リストの名前の後 に記号\$と成分の名前を続けて使用します。たとえば次の2つのコマンドはそ れぞれ、リスト xyzの成分 a と成分 b を示します。

```
> xyz$a
[1] 101 102 103 104 105 106 107 108 109 110 111 112 113
[14] 114 115 116 117 118 119
> xyz$b
[1] "char string 1" "char string 2"
```

データ オブジェクト を管理する S-PLUS では、コマンドラインで作成したオブジェクトは削除するまでディ スク上に永久的に保存されます。この節では、データオブジェクトの名前付 け/保存/リスト/削除方法について説明します。

データ オブジェクトの 付値

S-PLUS のデータに名前を付けて保存するときは、「付値 (assignment)」演算子 <- または\_を使用します (名前に文字 \_ を使用しないでください)。 たとえば数値 4、3、2、1 から成るベクトルを作成し、そのベクトルを名前 x で保存するときは、関数 c を使って次のように入力します。

> x < - c(4,3,2,1)

<- はキーボードの2つのキー、すなわち"より小さい"キー(<)と次にマイナス記号(-)を、間にスペースを入れずに入力します。

yに1~10の整数を含むベクトルを保存するときは、次のように入力します。

> y <- 1:10

次の付値式は演算子 \_ を使用しており、前の2つの付値と同じです。

 $> x _ c(4,3,2,1)$ 

> y\_1:10.

<- 形式の付値演算子はきわめて分かりやすいため、このマニュアルの例では 矢印を使用します。

**データ** 作業ディレクトリにあるデータオブジェクトは永続オブジェクトです。 オブジェクトを S・PLUS を終了して再起動した場合でもそれらは残っています。

保存する また関数 attach (またはオブジェクト・エクスプローラ)を使って、S-PLUS オブジェクトを保存するディレクトリの位置を変更することもできます。詳 細は、attach ヘルプファイルを参照してください。

**データ** 作業ディレクトリにあるデータオブジェクトの名前のリストを表示するとき **オブジェクトを** は、次のように関数 objects を使用します。

> objects()

505 ページのようにベクトル x および y を作成した場合は、作業ディレクト リのデータオブジェクトのリストにそれらが表示されます。

また S-PLUS の関数 objects は、名前が引数として与えられた文字列と一 致するオブジェクトを探します。引数 pattern を使うと、ワイルドカードの 文字を含むことができます。たとえば次の式は、英字 d で始まるすべてのオ ブジェクトを表します。

> objects("d\*")

ワイルドカードとその働きについては、grepのヘルプファイルを参照してく ださい。

データ
 オブジェクトを
 オブジェクトを
 間除する
 S・PLUS のオブジェクトは永続的であるため、必要のないオブジェクトをと
 きどき削除してください。オブジェクトを削除するには関数 rm を使用します。
 関数 rm は引数として省略可能な数のオブジェクトを取得し、1 つずつ削除し
 ます。たとえばaとbと名前のついた2つのオブジェクトを削除するときは、
 次の式を使用します。

> rm(a,b)

**データ** 保存したデータオブジェクトの内容を見るときは、その名前を入力してくだ オブジェクトを <sup>さい。</sup> 表示する **ン** 

> x
[1] 4 3 2 1
> y
[1] 1 2 3 4 5 6 7 8 9 10

リストする

### 関数

「関数(function)」は、通常1つまたは複数の「引数(argument)」に基づいて演算を実行した後で値を返す S-PLUS 式です。たとえば関数 c は、c の 引数として指定されたベクトルを結合することによって形成されるベクトル を返します。関数名とその後の1 対の丸かっこから成る式を入力することに より、関数を「呼び出し(call)」ます。この丸かっこは、カンマで区切った いくつかの引数を囲むことができます。たとえば runif は、0~1 で一様に 分布した乱数を生成する関数です。S-PLUS でそのような 10 個の数を計算さ せるときは、次のように runif(10)と入力します。

> runif(10)

[1] 0.6033770 0.4216952 0.7445955 0.9896273 0.6072029 [6] 0.1293078 0.2624331 0.3428861 0.2866012 0.6368730

S-PLUS は、関数で計算した結果の後に新しいプロンプトを付けて表示しま す。この場合、結果は一様乱数ジェネレータによって生成された 10 の乱数か ら成る vector オブジェクトです。角かっこで囲まれた数(ここでは[1]と [6])は、各行に何個の数が表示されているかを追跡したり、特定の数を探し たりするのに役立ちます。

たとえばよく使用される S-PLUS 関数の1つは、次のようにデータ値をベク トルに結合することができる関数 c です。

```
> c(3,7,100,103)
[1] 3 7 100 103
> c(T,F,F,F,T,T)
[1] T F F F T T
> c("sharp teeth", "COLD PAWS")
[1] "sharp teeth", 'COLD PAWS"
> c("sharp teeth", 'COLD PAWS')
[1] "sharp teeth" "COLD PAWS"
```

最後の例は、二重引用符文字 " または一重引用符文字 ' を使って文字列を 区切ることができることを示しています。

たとえば関数 c の結果を、次のように(削除するまで) 永続的に保存される 別の名前のオブジェクトに割り当てたいとします。

```
> weather <- c("hot day","COLD NIGHT")
> weather
[1] "hot day" "COLD NIGHT"
```

一般に、S-PLUS のいくつかの関数は引数なしで使用されます。たとえば、 S-PLUS を終了するときに q()を入力することを思い出してください。ただ し、式が関数であることを S-PLUS が認識できるように丸かっこは必要です。

関数名だけを入力すると、画面に関数定義テキストが表示されます。(オブジェクト名を入力すると、S-PLUS はそのオブジェクトを表示します。関数オ ブジェクトは単に関数の定義です。)関数を呼び出すときは、関数名に丸かっ こをつけて再入力する必要があります。

たとえば S-PLUS を終了させたいときに、q()ではなく間違って q と入力すると、関数 q の定義が表示されます。この場合、関数の本体の長さは 2 行だけです。

```
> q
function(...)
.Internal(q(...), "S_dummy", T, 33)
>
```

これによる障害はありません。正しく q()と入力して S-PLUS を終了してください。

> q()

**演算子**「演算子 (operator)」は、引数の間にある1つまたは複数の特殊記号によっ て表すことができる最大2つの引数を含む関数です。

> たとえば加法/減法/乗法/除法の通常の算術演算はそれぞれ、演算子 +、-、 \*、/ で表されます。次に、算術演算子を使ったいくつかの簡単な計算例を示 します。

```
> 3+71
[1] 74
> 3*121
[1] 363
> (6.5 - 4)/5
[1] .5
```

指数演算子 ^ は、次のように使用することができます。

> 2 ^ 3 [1] 8

いくつかの演算子は1つの引数のみではたらくため、「単項 (unary)」演算子 と呼ばれます。たとえば、減法演算子は単項演算子としてはたらくことがで きます。

> -3 [1] -3

コロン:は、連続する整数を生成する重要な演算子です。

```
> 1:10
[1] 1 2 3 4 5 6 7 8 9 10
```

表 10.2 は、比較と論理のための S-PLUS 演算子のリストです。比較は論理デ ータにとって最も一般的な演算の一つです。

```
> (1:10) > 5
[1] F F F F F T T T T T
```

比較演算と論理演算は、多くの場合データのサブセットを抽出するのに便利 です。論理的な比較を指定する条件付き論理演算子は、関数の制御フローに おいて重要な役割を果たします。

表10.2:論理演算子と比較演算子

| 演算子 | 説明      | 演算子 | 説明      |
|-----|---------|-----|---------|
| ==  | ~と等しい   | ! = | ~と等しくない |
| >   | より大きい   | <   | より小さい   |
| >=  | ~以上     | <=  | ~以下     |
| &   | ベクトル論理積 |     | ベクトル論理和 |
| &&  | 条件付き論理積 |     | 条件付き論理和 |
| !   | 否定      |     |         |

式

「式 (expression)」は、関数/演算子/データオブジェクトの任意の組み合わせです。たとえば、次の式は、次のように演算子(付値演算子)と関数(結合関数)を含む式です。

x < - c(4,3,2,1)

次に、S-PLUS で使用する様々な式のいくつかの例を示します。

```
> 3 * runif(10)
[1] 1.6006757 2.2312820 0.8554818 2.4478138 2.3561580
[6] 1.1359854 2.4615688 1.0220507 2.8043721 2.5683608
> 3*c(2,11)-1
[1] 5 32
> c(2*runif(5),10,20)
[1] 0.6010921 0.3322045 1.0886723 0.3510106
[5] 0.9838003 10.0000000 20.0000000
> 3*c(2*x,5)-1
[1] 23 17 11 5 14
```

上の最後の2つの例は、S-PLUS 関数の一般的な特徴を表しています。すなわち、関数の引数自体が S-PLUS 式でもかまいません。

次の 3 つの式の例は、ベクトルと数の両方を含む式を使用するときに、 S-PLUS で演算がどのように行われるかをよく表しているので重要です。x が数 4、3、2、1 からなる場合、次の演算は x のそれぞれの要素に適用され ます。

```
> x-1
[1] 3 2 1 0
> 2*(x-1)
[1] 6 4 2 0
> x ^ 2
[1] 16 9 4 1
```

一方の引数がベクトルで、他方の引数が数値の場合、演算はベクトルの各成 分について適用されます。

### 優先順位

S-PLUS 式の評価は、下の表 10.3 に示す「優先順位 (precedence hierarchy)」 に従います。表の上の方にある演算子は下の方にある演算子よりも優先度が 高く、同じ行の演算子の優先度は同じです。

### **表 10.3**:演算子の優先順位

| 演算子               | 用途         |
|-------------------|------------|
| \$                | リストの成分     |
| [ [[              | 部分、要素の抽出   |
| ^                 | べき乗        |
| -                 | 負号(単項減算)   |
| :                 | 等差数列       |
| <b>%% %∕% %*%</b> | 剰余、整数商、行列積 |
| * /               | 乗算、除算      |
| + -               | 加算、減算      |
| <> <= >= == !=    | 比較         |
| !                 | 否定         |
| &   &&            | かつ、または     |
| ~                 | モデル式       |
| <<> <             | 付值         |

#### 注意

演算子 ^ を使用するとき、底が負の数の場合、指数は整数でなければなりません。

優先度が同じ演算子の中では、評価は式の左から右に進みます。式の評価の 優先順位がはっきりしないときは、丸かっこを使って順位を明らかにしてく ださい。S-PLUS には、一番内側の丸かっこから一番外側の丸かっこに向か って評価が行われるという、多くのコンピュータ言語と共通の特徴がありま す。たとえば、xという名前のベクトル(長さ1)に値5を付値してみます。

> x <- 5

「等差数列(sequence)」演算子:を使って、丸かっこがある場合とない場合 の式の評価の違いを示します。式1:(x-1)の場合、(x-1)が先に評価されて 結果が4になり、S-PLUSは1~4までの整数を表示します。

> 1:(x-1) [1] 1 2 3 4

丸かっこを外すと、式は1:x-1となります。演算子 : は演算子 - よりも優 先度が高いため、1:x-1は"1~5の整数をとり、次に各整数から1を引く。" という意味で S-PLUS に解釈されます。したがって、出力は次のように長さ が4ではなく5になり、1ではなく0から始まります。

> 1:x-1 [1] 0 1 2 3 4

S-PLUS を使用するときは、丸かっことデフォルト演算子の階層の効果に注 意してください。

**関数の省略 可能な引数 S**-PLUS 関数の1つの優れた特徴は、「省略可能(optional)」な引数の使用に よる柔軟性の高さです。また、省略可能な引数にはあらかじめ適当な「デフ オルト値(default)」が組み込まれ、「必須(required)」の引数の数が最小限 に抑えられているため簡潔性が維持されます。

#### ヘルプファイルの REQUIRED ARGUMENTS と OPTIONAL

**ARGUMENTS** の節を調べることによって、どの引数が必須でどの引数が省 略可能かを判断することができます。

たとえば平均が0で標準偏差が1の50個の正規乱数を生成するとき、以下の 式を使用します。

> rnorm(50)

平均が3と標準偏差が5の50個の正規乱数を生成したい場合は、次のいずれかの式を使用します。

- > rnorm(50, 3, 5)
- > rnorm(50, sd=5, mean=3)
- > rnorm(50, m=3, s=5)
- > norm(m=3, s=5, 50)

最初の式では、省略可能な引数を「値単位(by value)」で入力しています。 省略可能な引数を値単位で入力するときは、すべての引数をヘルプファイル の USAGE 文で示された順序で入力してください。

上の2番目から4番目の式では、省略可能な引数を「名前=値 (by name)」 で入力しています。省略可能な引数を「名前=値」で入力するときは、順序 は重要ではありません。ただしスタイルを統一させるために、必須の引数の 後に省略可能な引数を入力することをお勧めします。

3 番目と 4 番目の式は名前が一意に識別される場合に限って、便宣上省略可 能な引数名を省略できることを示しています。引数を「名前=値」で入力す ると、引数をどの順序でも入力できるため便利であることがお分かりになる でしょう。

もちろん省略可能な引数をすべて指定する必要はありません。たとえば、次 に平均が0(デフォルト)と標準偏差が5の50個の正規乱数を生成する同じ 2つの方法を示します。

```
> rnorm(50, m=0, s=5)
> rnorm(50, s=5)
```

第10章 コマンド・ウィンドウの使い方

# データのインポートと編集

S-PLUS で処理するデータには様々な種類とサイズがあります。最初のステ ップは、データを S-PLUS の適切なデータオブジェクト形式にすることです。 この節では、ファイルとして存在するデータをインポートする方法と、小さ いデータをキーボードから入力する方法を説明します。

 データ
 対象となるデータは S-PLUS で作成されることもありますが、ASCII ファイルのような他の形式であったり、SAS などの他のソフトウェアパッケージで 進かが作成したものである可能性もあります。S-PLUS 関数 importData を 使って、様々なソースからデータを読み込むことができます。

> たとえば S-PLUS の作業ディレクトリに、**test.sd2** という名前の SAS ファイ ルがあるとします。このファイルを関数 importData を使ってインポートす るときは、file(読み込むファイルの名前)と type(読み取るファイルの タイプ)の2つの必須の引数を入力してください。

> myData <- importData(file="test.sd2", type="SAS")</pre>

S・PLUS はデータファイルを読み込み、データフレーム myData を作成します。

S-PLUS に小さいデータを入力するときは、引数なしの関数 scan()を使って S-PLUS データオブジェクトを作成します。

#### mydata <- scan()</pre>

ここで mydata は、任意の正当なデータオブジェクト名です。S-PLUS は、 以下の例に示すように入力を要求します。14 個のデータ値を入力し、それを オブジェクト diff.hs に付値します。S-PLUS プロンプトで名前 diff.hs を入力し、それに scan コマンドの結果を付値してください。これに応じて S-PLUS は、最初の値を入力しなければならないことを意味するプロンプト 1:を表示します。

スペースで区切って1行に好きなだけいくつも値を入力することができます。 RETURN を押すと、S-PLUS は次の値のインデックスを表示し、入力を要求 します。次の例では、最初の行に5つの値を入力したので S-PLUS は6:で応 答します。データの入力が終わったら、プロンプト:に応答して RETURN を 押すと、S-PLUS は S-PLUS コマンドプロンプト > に戻ります。

## キーボード からデータを 入力する

画面に、完成した例が次のように現われます。

```
> diff.hs <- scan()
1: .06 .13 .14 -.07 -.05
6: -.31 .12 .23 -.05 -.03
11: .62 .29 -.32 -.71
15:
>
```

### ASCII ファイルを

読み込む

キーボードからのデータの入力は、S-PLUS では比較的珍しい作業です。多 くの場合、S-PLUS に読み込みたいベクトルデータが ASCII ファイルとして 既に保存されています。ASCII ファイルは通常、スペース/タブ/復帰改行 /その他の区切り記号で分けられた数値から成ります。

たとえば S-PLUS 作業ディレクトリに、次のようなデータを含む vec.dat という名前のファイルがあるとしましょう。

62 60 63 59 63 67 71 64 65 66 88 66 71 67 68 68 56 62 60 61 63 64 63 59

引数として"vec.dat"を含む scan コマンドを使って、ファイル vec.dat を S-PLUS へ読み込みます。

> x <- scan("vec.dat")</pre>

関数 scan の引数 vec.dat の両側には引用符が必要です。次に x を入力して、 ファイル vec.dat から S-PLUS に読み込んだ x という名前のデータオブジェ クトを表示することができます。

読み込みたいファイルが S-PLUS 作業ディレクトリにない場合は、フルパス 名を使用してください。したがってファイル vec.dat がパス名

**c:¥mabel¥test¥vec.dat** のディレクトリにある場合は、次のように入力しま す。

> vec.data <- scan("c:\Ymabel\Ytest\Yvec.dat")</pre>

(S-PLUS は円マーク ¥ をエスケープ文字として扱うため、円マークを二重 にしなければならないことに注意してください。) ASCII ファイルから、他のデータオブジェクト、特にデータフレーム作成の ためにデータテーブルを読み込むこともできます。たとえば、以下のデータ ファイル auto.dat があると仮定します。

| Model           | Price | Country | Reliab | Mileage | Туре    |
|-----------------|-------|---------|--------|---------|---------|
| AcuraIntegra4   | 11950 | Japan   | 5      | NA      | Small   |
| Audi1005        | 26900 | Germany | NA     | NA      | Medium  |
| BMW325i6        | 24650 | Germany | 94     | NA      | Compact |
| ChevLumina4     | 12140 | USA     | NA     | NA      | Medium  |
| FordFestiva4    | 6319  | Korea   | 4      | 37      | Small   |
| Mazda929V6      | 23300 | Japan   | 5      | 21      | Medium  |
| MazdaMX-5Miata  | 13800 | Japan   | NA     | NA      | Sporty  |
| Nissan300ZXV6   | 27900 | Japan   | NA     | NA      | Sporty  |
| OldsCalais4     | 9995  | USA     | 2      | 23      | Compact |
| ToyotaCressida6 | 21498 | Japan   | 3      | 23      | Medium  |

次のように関数 read.table を使って、S-PLUS データフレームに読み込む ことができます。

> auto <- read.table("auto.dat", header=T)</pre>

省略可能な引数 header=T は、変量名にファイルの最初の行を使用するよう S-PLUS に指定します。

またタイプ"ASCII"を使って、関数 importData によって ASCII ファイル を読み込むこともできます。

データを 編集する S-PLUS データオブジェクトを作成した後で、入力したデータの一部を変更 したいことがあるかもしれません。データオブジェクトの編集には、S-PLUS データ・ウィンドウにデータを開く関数 Edit.data を使用します。S-PLUS 関数を編集するとき、修正の最も簡単な方法は、関数 Edit を使って編集用 の S-PLUS スクリプト・ウィンドウに関数をダンプすることです。より高機 能なテキストエディタを使用するときは、S-PLUS セッションのオプション で指定したエディタ(デフォルトではメモ帳)を使用する関数 fix を使用し てください。

データのインポートと編集

fix を使って、元のデータオブジェクトのコピーを作成して編集し、次にその結果をその元の名前で再び付値することができます。既に好みのエディタをお持ちの場合は、関数 options で指定することによってそのエディタを使用することができます。たとえばエディタとして Microsoft Word を使用したい場合は、以下のように簡単に設定することができます。

> options(editor="c:\\Program Files\\Microsoft Office\\ + Office\\Vert\\Vert\\Vert\\Vert\\Vert\\Vert\\Vert\\Vert\\Vert\\\Vert\\\Vert\\\Vert\\\Vert\\\Vert\\\Vert\\\Vert\\\Vert\\\\Vert\\\Vert\\\Vert\\\Vert\\\Vert\\\Vert\\\Vert\\\Vert\\\Vert\\\Vert\\\Vert\\\Vert\\Vert\\\Vert\\Vert\\Vert\\Vert\\\Vert\\Vert\\Vert\\\Vert\\\Vert\\\Vert\\\Vert\\Vert\\\Vert\\\Vert\\\Vert\\\Vert\\\Vert\\\Vert\\\Vert\\Vert\\Vert\\\Vert\\Vert\\Vert\\Vert\\\Vert\\Vert\\\Vert\\\Vert\\\Vert\\\Vert\\\Vert\\\Vert\\\Vert\\\Vert\\\Vert\\Vert\\\Vert\\\Vert\\\Vert\\\Vert\\\Vert\\Vert\\\Vert\\Vert\\\Vert\\Vert\\\Vert\\\Vert\\\Vert\\\Vert\\\Vert\\\Vert\\\Vert\\\Vert\\\Vert\\\Vert\\\Vert\\\Vert\\\Vert\\\Vert\\\Vert\\\Vert\\\Vert\\\Vert\\Vert\\\Vert\\\Vert\\\Vert\\Vert\\Vert\\Vert\\\Vert\\Vert\\Vert\\Vert\\Vert\\Vert\\Vert\\Vert\\Vert\\\Vert\\Vert

**組込みデータ セット** ・ ント ・ ・ ・ ・ ・ ・ ・ ・ ・ と いち の データセットが付属しています。 これらの データセットは、S-PLUS の 使い方を説明する例として用いること ができます。 S-PLUS を補助教材として使用するとき、この組込み データセット は 、 の た の た

> 組込みデータセットを表示させるには、> プロンプトでその名前を入力して ください。S-PLUS の組込みデータセットには、様々なタイプのデータオブ ジェクトが含まれています。

> これらの組込みデータセットを見つけるときは、関数 search を使用します。 そのとき参照可能なオブジェクトデータベースのリストが出力されます

- > search()
- [1] "D:¥¥PROGRA~1¥¥INSIGH~1¥¥splus70¥¥users¥¥lenk"
- [2] "splus"
- [3] "stat"
- [4] "data"
- [5] "trellis"
- [6] "nlme3"
- [7] "menu"
- [8] "sgui"
- [9] "winjava"
- [10] "SPXML"
- [11] "main"

第10章 コマンド・ウィンドウの使い方

# データのサブセット抽出

S-PLUS 言語のもう 1 つの優れた特徴は、表示またはさらなる操作のために データのサブセットを抽出する機能です。この章の例ではベクトルと行列の サブセットの抽出について説明しますが、同じ方法を使って他の S-PLUS デ ータオブジェクトからデータのサブセットを抽出することができます。

**ベクトルから**  次のように、整数 5、14、8、9、5から成る長さ5のベクトルを作成します。 **油出する** > x <- c(5,14,8,9,5)

> x <- c(5,14,8,9,5
> x
[1] 5 14 8 9 5

このベクトルの1つの要素を表示するときは、ベクトルの名前の後に、[] の間に要素のインデックスをはさんだものを入力してください。たとえば次 のように最初の要素を表示するときはx[1]と入力し、第4の要素を表示する ときはx[4]と入力します。

```
> x[1]
[1] 5
> x[4]
[1] 9
```

複数の要素を一度に表示させるときは、[]文字内に関数 c を使います。次 の式は、x の 2 番目と 5 番目の要素を表示します。

> x[c(2,5)] [1] 14 5

指定した要素または要素のリストを除くすべての要素を表示するときは、マ イナスを使用してください。たとえば x[-4]は、4 番目以外のすべての要素 を表示します。

```
> x[-4]
[1] 5 14 8 5
```

同様に、x[-c(1,3)]は最初と3番目以外の要素をすべて表示します。

> x[-c(1,3)] [1] 14 9 5 サブセット化のより高度な使い方は、[]の間に論理式をはさんで使用することです。論理式は、ベクトルを真および偽の2つのサブセットに分割します。 添え字として使用されるとき、式は条件が真のサブセットのみを返します。

たとえば次の式は、値が8よりも大きい要素をすべて選択します。

```
> x[x>8]
[1] 14 9
```

この場合、値が14および9であるxの2番目と4番目の要素は、論理式x>8の要件を満たすので表示されます。

S-PLUS では通常、演算の結果を別のオブジェクトに付値することができま す。たとえば上で選択したサブセットを y という名前のオブジェクトに付値 して y を表示したり、次の計算に y を使用したりすることができます。

```
> y <- x[x>8]
> y
[1] 14 9
```

次の節では、同じ原理が行列データオブジェクトにも適用されるけれども、 選択できる次元が2つあるためシンタックスが少し複雑になることがお分か りになるでしょう。

行列から 抽出する 角かっこ内にカンマで区切った行と列のインデックスを入力することによっ て、行列の1つの要素を選択することができます。組込みデータセット state.x77を使ってこれを示します。[]演算子の中の最初のインデックス は行インデックスであり、第2のインデックスは列インデックスです。以下 のコマンドは、state.x77の第3行第8列の値を表します。

```
> state.x77[3,8]
[1] 113417
```

行と列の各軸にラベルが定義された場合に、行と列の dimnames(軸名)を 使って要素を表示することもできます。したがって、Arizona という名前の 行とAreaという名前の列にあるstate.x77の値を表示させるときは次のコ マンドを使用します。

```
> state.x77["Arizona","Area"]
[1] 113417
```

行列オブジェクトから連続する行/列を選択するときは、行/列のインデックスに演算子:を使用してください。以下の式は、最初の4つの行と第3列~ 第5列を選択し、オブジェクトxに付値する例です。

```
> x <- state.x77[1:4,3:5]</pre>
```

> x

Illiteracy Life Exp Murder

| Alabama  | 2.1 | 69.05 | 15.1 |
|----------|-----|-------|------|
| Alaska   | 1.5 | 69.31 | 11.3 |
| Arizona  | 1.8 | 70.55 | 7.8  |
| Arkansas | 1.9 | 70.66 | 10.1 |

関数 c を使って、前にベクトルに使用したのと同じように行列の複数の行/ 列を選択することができます。たとえば次の式は、state.x77の第5行、第 22 行および第44行と第1列、第4列および第7列を選択します。

| <pre>&gt; state.x77[c(5,22,44),c(1,4,7)]</pre> |            |          |       |  |  |
|------------------------------------------------|------------|----------|-------|--|--|
|                                                | Population | Life Exp | Frost |  |  |
| California                                     | 21198      | 71.71    | 20    |  |  |
| Michigan                                       | 9111       | 70.63    | 125   |  |  |
| Utah                                           | 1203       | 72.90    | 137   |  |  |

前と同じように、行名または列名が定義されている場合はそれをインデックス番号の代わりに使用することができます。

| > state.x77                           | <pre>state.x77[c("California","Michigan","Utah"),</pre> |          |       |  |  |  |  |  |
|---------------------------------------|---------------------------------------------------------|----------|-------|--|--|--|--|--|
| + c("Population","Life Exp","Frost")] |                                                         |          |       |  |  |  |  |  |
|                                       | Population                                              | Life Exp | Frost |  |  |  |  |  |
| California                            | 21198                                                   | 71.71    | 20    |  |  |  |  |  |
| Michigan                              | 9111                                                    | 70.63    | 125   |  |  |  |  |  |
| Utah                                  | 1203                                                    | 72.90    | 137   |  |  |  |  |  |

すべての行を選択するときは、カンマの前の式を空白のままにします。すべ ての列を選択するときは、カンマの後の式を空白のままにします。次の式は California、Michigan および Utah の行に対するすべての列を選択しま す。後ろの角かっこがカンマのすぐ後にあるので、すべての列が選択されて いることに注目してください。

## 

| California | 21198       | 5114      | 1.1 | 71.71 | 10.3 |
|------------|-------------|-----------|-----|-------|------|
| Michigan   | 9111        | 4751      | 0.9 | 70.63 | 11.1 |
| Utah       | 1203        | 4022      | 0.6 | 72.90 | 4.5  |
| F          | IS Grad Fro | st Area   |     |       |      |
| California | 62.6        | 20 156361 |     |       |      |
| Michigan   | 52.8 1      | 25 56817  |     |       |      |

| Michigan | 52.8 | 125 | 56817 |
|----------|------|-----|-------|
| Utah     | 67.3 | 137 | 82096 |

第10章 コマンド・ウィンドウの使い方

# S-PLUS のグラフィックス

グラフィックスは、データ解析の全体のステップとしてデータを視覚的に調 べる S-PLUS の中心的なツールです。組み込まれている様々なグラフィック ス関数とそのプログラム機能により、S-PLUS を使ってデータをあらゆる角 度から調べることができます。この節では、S-PLUS を使って簡単なプロッ トを作成する方法を説明します。他の様々な種類のプロットを作成する作業 に S-PLUS を使用するときは、『Application Developer's Guide』の第2章 「Traditional Graphics」と第3章「Traditional Trellis Graphics」を参照し てください。

プロットを 作成する レーザープリンタの普及に伴い、技術データ/科学データ/金融データ/マ ーケティングデータのプロットは、最も強力でよく利用される S-PLUS の機 能の1つです。S-PLUS では、様々な作図関数とグラフィックス関数を使用 することができます。

> 最もよく使用される S-PLUS 作図関数は、plot です。次のように作図関数 を呼び出すと、S-PLUS グラフィックスのウィンドウにプロットが表示され ます。

> plot(car.miles)

引数 car.miles は、組込み S-PLUS ベクトルデータオブジェクトです。他 の引数がないため、データはその固有のインデックス、言いかえれば 1~120 の観測値の数に対してプロットされます。

燃費に関心があるため、car.gals に対する car.miles の関係をプロット したいことがあります。これも、plot で簡単に処理することができます。

> plot(car.gals, car.miles)

結果を図 10.3 に示します。

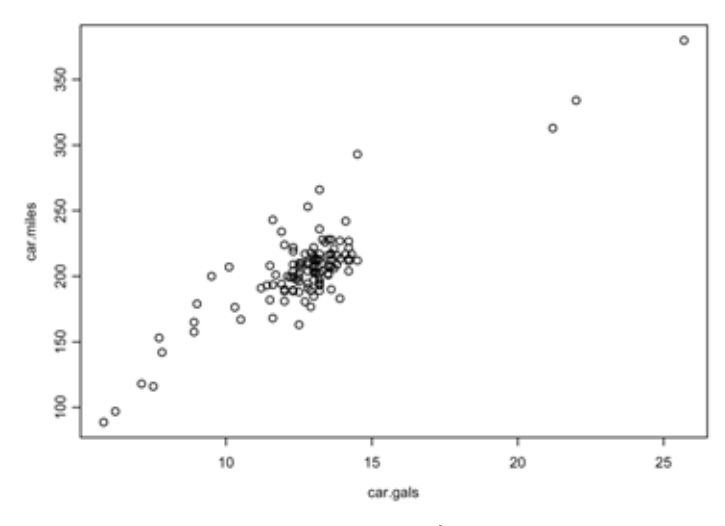

図 10.3: S-PLUS プロット

S-PLUS グラフィックスのウィンドウにグラフを表示するには plot の他に、 様々な S-PLUS 関数を使用することができます。これらの関数の多くは、そ れぞれ高水準と低水準の作図関数を示す表 10.4 と表 10.5 にリストされてい ます。高水準作図関数は軸を含む新規のプロットを作成し、低水準作図関数 は一般的に既存のプロットに点などが追加されます。

表10.4:一般的な高水準作図関数

| barplot, hist                     | 棒グラフ、ヒストグラム              |
|-----------------------------------|--------------------------|
| boxplot                           | 箱型図                      |
| brush                             | ブラッシュと対散布図:スピン 3D 軸      |
| contour, image,<br>persp, symbols | 等高線、イメージ、鳥かん図、シンボルグラフ    |
| coplot                            | 条件付きプロット                 |
| dotchart                          | 点グラフ                     |
| faces, stars                      | 多変量データを表示する(チャーノフの顔、星型図) |

### 表10.4:一般的な高水準作図関数(続き)

| map            | 米国の全体または一部分をプロットする(地図ライブラ<br>リの一部分) |
|----------------|-------------------------------------|
| pairs          | すべての対散布図をプロットする                     |
| pie            | 円グラフ                                |
| plot           | 作図 (総称関数)                           |
| qqnorm, qqplot | 正規および一般 <b>QQ</b> プロット              |
| scatter.smooth | 平滑曲線付き散布図                           |
| tsplot         | 時系列をプロットする                          |
| usa            | 米国の境界線をプロットする                       |

### 表10.5:一般的な低水準作図関数

| abline                            | 線を切片勾配形式で追加する                          |
|-----------------------------------|----------------------------------------|
| axis                              | 軸を加える                                  |
| box                               | プロットのまわりに枠を加える                         |
| contour, image,<br>persp, symbols | プロットに等高線、イメージ、鳥かん図、シンボルを加<br>える        |
| identify                          | マウスを使ってグラフ上の点を識別する                     |
| legend                            | プロットに凡例を加える                            |
| lines, points                     | プロットに線または点を加える                         |
| mtext, text                       | 余白またはプロットにテキストを加える                     |
| stamp                             | プロットに日付と時間情報を加える                       |
| title                             | プロットにタイトル/x 軸ラベル/y 軸ラベル/サブタ<br>イトルを加える |

## 複数プロット のレイアウト

1 つのウィンドウまたは 1 枚のハードコピーページに、複数のプロットを表示させたいことがあります。これを行うときは、S-PLUS 関数 par を使って プロットのレイアウトを制御します。次の例では、この目的で par を使用す る方法を説明します。関数 par は、S-PLUS プロットの多くの部分を制御し たりカスタマイズするために使用されます。

この例では、par を使ってウィンドウまたはページに 4 つのプロットを 2 つ ずつ 2 段で作成します。以下の関数 par に続けて、4 つのプロットコマンド を発行します。それぞれメインタイトルを持つ簡単なプロットが作成されま す。

- > par(mfrow=c(2,2))
- > plot(1:10,1:10,main="Straight Line")
- > hist(rnorm(50),main="Histogram of Normal")
- > gqnorm(rt(100,5),main="Samples from t(5)")
- > plot(density(rnorm(50)),main="Normal Density", type="l")

結果を図 10.4 に示します。

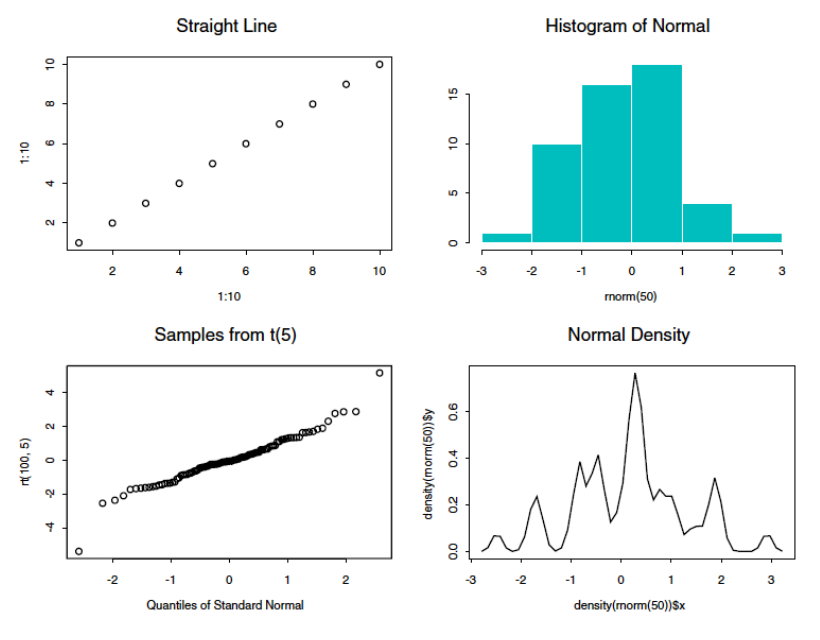

図10.4: 複数のプロットのレイアウト

# 統計

S-PLUS には、仮説検定/線形回帰/分散分析/分割表/因子分析/生存時間解析/時系列解析などのすべての種類の統計解析を行う関数があります。

この節では、要約統計を生成し、仮説検定を実行し、統計モデルをあてはめ る関数の概要を説明します。

要約統計

S-PLUS は、分布の中心と尺度(スケール)に対して頑健で抵抗力のある様々 な推定量と共に、データセットのすべての標準的な要約統計を計算する関数 を含みます。表 10.6 に、要約統計として最も一般的な関数のリストを示しま す。

| cor                                | 相関係数                   |
|------------------------------------|------------------------|
| cummax, cummin,<br>cumprod, cumsum | 累積最大、累積最小、累積積、累積和      |
| diff                               | 差分の計算                  |
| max, min                           | 最大、最小                  |
| pmax, pmin                         | 部分のベクトルの最大と最小          |
| mean                               | 算術平均                   |
| median                             | 中央値                    |
| prod                               | ベクトルの要素を積算する           |
| quantile                           | 標本確率点を計算する             |
| range                              | ベクトルの最小と最大を返す          |
| sample                             | ベクトルのランダムサンプリングまたは並べかえ |
| sum                                | ベクトルの和                 |
| summary                            | オブジェクトを要約する            |
| var                                | 分散と共分散                 |

#### 表10.6:要約統計用の一般的な関数

要約関数は、様々なタイプのデータに適したサマリーを提供する総称関数で す。たとえば、線形モデルをあてはめることによって作成されたクラス 1mの オブジェクトでは、返されるサマリーには推定した係数とその標準誤差およ び t 値の表が他の情報と共に含まれます。標準的なベクトルのサマリーは、 次のような最小/最大/平均/中央値および第1位と第3位の四分位値の6 つの値です。

> summary(stack.loss)
Min. 1st Qu. Median Mean 3rd Qu. Max.
7 11 15 17.52 19 42

## 仮説検定

S-PLUS には、表 10.7 に示すように、古典的な仮説検定を行う多くの関数があります。

| 検定              | 説明                        |
|-----------------|---------------------------|
| t.test          | スチューデントの1標本t検定または2標本t検定   |
| wilcox.test     | ウィルコクソン順位和検定および符号付き順位和検定  |
| chisq.test      | 2次元分割表のピアソンのカイ二乗検定        |
| var.test        | 2 つの分散を比較する F 検定          |
| kruskal.test    | クラスカル=ワリス順位和検定            |
| fisher.test     | 2次元分割表のフィッシャーの正確確率検定      |
| binom.test      | 二項検定                      |
| friedman.test   | フリードマン順位和検定               |
| mcnemar.test    | マクネマーのカイ二乗検定              |
| prop.test       | 比率検定                      |
| cor.test        | 零相関の検定 (ピアゾン、ケンドール、スピアマン) |
| mantelhaen.test | マンテル=ヘンツェルのカイ二乗検定         |

#### 表 10.7: 仮説検定用の S-PLUS 関数

次の例は t.test を使って 2 標本 t 検定を実行し、平均の差を検出する方法 を示します。この例は、分布 N(0,1)と N(1,1)から生成された 2 つのランダム サンプルを使用します。乱数シードを関数 set.seed でセットするため、こ の例は次のように再現することができます。

```
> set.seed(19)
> x <- rnorm(10)
> y <- rnorm(5, mean=1)
> t.test(x,y)
  Standard Two-Sample t-Test
data: x and y
t = -1.4312, df = 13, p-value = 0.176
alternative hypothesis: true difference in means is not
  equal to 0
95 percent confidence interval:
  -1.7254080 0.3502894
sample estimates:
  mean of x mean of y
  -0.4269014 0.2606579
```

## 統計モデル

S-PLUS の統計モデリング関数のほとんどは、入力データはデータフレーム、 あてはめるモデルはモデル式として指定されることを想定しています。モデ ル式を個別の S-PLUS オブジェクトとして保存し、モデリング関数に引数と して指定することができます。

表 10.8 に、S-PLUS モデリング関数の一部のリストを示します。

**表 10.8**: S-PLUS モデリング関数

| 関数                                           | 説明                                |
|----------------------------------------------|-----------------------------------|
| aov, manova                                  | 分散分析モデル                           |
| lm                                           | 線形モデル (回帰)                        |
| glm                                          | ー般化線形モデル(ロジスティック回帰とポアソン回帰<br>を含む) |
| gam                                          | 一般化加法モデル                          |
| loess                                        | 局所回帰モデル                           |
| tree                                         | 分類および回帰樹形モデル                      |
| nls, ms                                      | 非線形モデル                            |
| lme, nlme                                    | 混合効果モデル                           |
| factanal                                     | 因子分析                              |
| princomp                                     | 主成分分析                             |
| pam, fanny,<br>diana, agnes,<br>daisy, clara | クラスター分析                           |

モデル式では最初に反応変量を指定し、次にティルド(~)とモデルの予想変 量とする項を指定します。モデル式の変量は、数値ベクトル/因子または順 序付き因子/行列を評価する任意の式です。表 10.9 は、モデル式のシンタッ クスをまとめたものです。

表10.9: S-PLUS モデル式シンタックスのまとめ

| 式        | 意味                      |
|----------|-------------------------|
| A ~ B    | A を B でモデル化する           |
| B + C    | モデルに B と C の両方を含める      |
| B - C    | モデルに B から C を除いて含める     |
| B:C      | BとCの間の交互作用              |
| B*C      | モデルに B と C およびその交互作用を含む |
| C %in% B | C が B にネストにされる          |
| B/C      | モデルに B および C %in% B を含む |

次の S-PLUS セッションの例は、60 台の車に関する 5 つの変量を含む fuel.frame データに回帰モデルをあてはめるステップを示します。出力は 示しません。したがって、これらのコマンドを**コマンド・**ウィンドウに入力 して、S-PLUS 言語でデータ解析を行うのに慣れてください。

```
> names(fuel.frame)
> par(mfrow=c(3,2))
> plot(fuel.frame)
> pairs(fuel.frame)
> attach(fuel.frame)
> par(mfrow=c(2,1))
> scatter.smooth(Mileage ~ Weight)
> scatter.smooth(Fuel ~ Weight)
> lm.fit1 <- lm(Fuel ~ Weight)</pre>
> lm.fit1
> names(lm.fit1)
> summary(lm.fit1)
> gqnorm(residuals(lm.fit1))
> plot(lm.influence(lm.fit1)$hat, type="h",
+ xlab = "Case Number", ylab = "Hat Matrix Diagonal")
> o.type <- ordered(Type, c("Small", "Sporty", "Compact",</pre>
+ "Medium", "Large", "Van"))
> par(mfrow=c(1,1))
```

- > coplot(Fuel ~ Weight | o.type,
- + given.values=sort(unique(o.type)))
- > lm.fit2 <- update(lm.fit1, . ~ . + Type)</pre>
- > lm.fit3 <- update(lm.fit2, . ~ . + Weight:Type)</pre>
- > anova(lm.fit1, lm.fit2, lm.fit3)
- > summary(lm.fit3)

# 定義関数

S-PLUS は、大きくかつ複雑なシステムの設計に使用できる強力なプログラ ム言語です。他のプログラム言語と同じように、S-PLUS 言語を修得するに つれてその機能を使いこなすことができるようになります。しかしほとんど のプログラム言語と違って、S-PLUS ではその機能の多くをすぐに使用する ことができます。この章では、データ生成、データ操作、および統計処理の ための様々な関数について見てきました。これらの関数をいくつか組み合わ せたものを繰り返し使用し、ときには長い引数のリストを何度も入力してい ることに気づくことでしょう。繰返しタスクを1つの関数に取り込むことに よって、生産性を高め、入力上の間違いを防ぐことができます。

新しい関数を定義するときは、次の形式の式を入力します。

```
newfunction <- function(arguments){
            body of definition
        }</pre>
```

ここで newfunction は新しい関数のために選択した名前であり、 arguments は引数の名前(ある場合)、body of definition はセミコロ ンや復帰改行で分けられた1つまたは複数の有効な S-PLUS 式を含みます。

たとえば、ボランティアの報告者から気象情報を得ていると仮定します。各 報告者は、ひと月に1度自分の町の毎日の最高気温と最低気温のリストを送 ってきます。報告者はボランティアなので、そのリストは観測の仕方や観測 値の記録が完璧ではありません。したがって、ほとんどのリストは欠損値を 含みます。欠損値を含む彼らの観測値を値 NA を使ってすべて根気よく入力し、 次にデータを解析したいと思います。関数 mean は、それぞれの場所の平均 気温を計算する前に、NA を削除する引数 na.rm を持つことを知っています が、平均を求めたい場所は 20 もあり、これは大変な作業です。

以下の関数は、場所ごとに1つの変量を含むデータセットを引数 location として入力することを想定しています。実行すると、この関数はそれぞれ場 所の平均気温を返します。

```
temp.means <- function(location)
{
    apply(location, 2, mean, na.rm=T)
}</pre>
```

ここで関数 apply は、引数 location として提供されるデータセットの列に 関数 mean を「適用」します。(呼び出しで"2"ではなく"1"を使用した場 合は関数は行に適用されます。) apply の最後の引数は、mean に与えたい引 数、この場合は na.rm です。
# バッチモードでの S-PLUS の使用

複雑な解析を行う関数を作成してそれがうまく働くことを確認した後で、その関数をきわめて大きいデータセットに使用したい場合があります。しかし、 大きいデータセットで複雑な解析を行うには長い時間がかかります。 Windows と Unix のバッチコマンドの使用についての詳しい情報は、 『Application Developer's Guide』の第22章、「Verbose Logging」にありま す。

バッチモードを使用すると、かかりきりにならず大量の計算を行うことがで きます。**BATCH** コマンドには、コマンドプロンプト(DOS プロンプトと呼 ばれることもあります)から以下の形のように実行します。

Splus SBATCH [-flags ] inputfile

ここで、inputfileは、バッチジョブで実行されるプログラムから成る入力 ファイルです。コマンド **SBATCH** は大文字で指定してください。

BATCH コマンドを実行するには、次のいずれかの操作を行います。

- Windowsのスタートメニューからファイル名を指定して実行を選択し、ダイアログでS-PLUS BATCH コマンドラインを入力し、OK をクリックします。
- DOS プロンプトから、S-PLUS BATCH コマンドラインを入力し、 ENTER を押します。

たとえば、時間の経過によりがん治療が白血球数に及ぼす影響を調査するため、毎月 14 の各病院から ASCII ファイルの形のレポートを受け取ると仮定します。ASCII ファイルには、調査している患者ごとに、名前、年齢、性別、治療の種類、白血球数などの情報が含まれています。レポートの 1 つを読み込み、リストにある各患者のデータを更新する関数 (update.data)を作成しました。毎月の各レポートを読み込むとき、毎月ちょうど 14 回その関数を使用します。次のものを含む入力ファイル update.dat を作成すると、長期的に時間の節約になりまた便利になります。

```
update.data("hospital.1")
update.data("hospital.2")
...
update.data("hospital.14")
```

次に、毎月、各病院のレポートを適切な番号を付けたファイル(hospital.x) にコピーします。すべてのレポートが含まれているとき、次のように入力し ます。

Splus SBATCH -logfile update.slg update.dat

コマンドは、ファイル update.dat(入力された最後の引数)から実行するプログラムを読込み、出力とエラーをログファイル update.slg に書き込みます。

エラーメッセージを別のファイルに保存したい場合は、エラーファイルを指 定することができます。たとえば、ファイル myerrors.dat に更新ジョブから のエラーを保存するには、次のコマンドを使用します。

Splus SBATCH -logfile myerrors.dat -output update.txt update.dat

*inputfile* として次のように stdin を指定すると、キーボードから直接バ ッチコマンドを入力することができます。

Splus SBATCH outputfile inputfile

また、stdout または stderr を outputfile または errorfile として指 定することによって、バッチ出力またはエラーがファイルに保存されないよ うにすることができます。たとえば、ファイル myerrors.dat にエラーを保存 しているときに最新の更新ジョブの出力を無視するときは、次の BATCH コ マンドを使用します。

Splus SBATCH update.dat stdout myerrors.dat

# 第 1 1 ネクリプト・ウィンドウ 第 1 章 とレポート・ウィンドウ の使い方

| はじめに                        | 536 |
|-----------------------------|-----|
| スクリプト・ウィンドウ                 | 538 |
| スクリプトを使った作業                 | 538 |
| 検索と置換の使い方                   | 543 |
| 文脈依存ヘルプ                     | 545 |
| スクリプト・ウィンドウの機能              | 546 |
| 区切り記号の自動整合                  | 546 |
| 右波かっこの自動挿入                  | 546 |
| 自動インデント                     | 546 |
| スクリプト・ウィンドウの設定の変更           | 547 |
| スクリプト使用のための時間節約のヒント         | 549 |
| 履歴ログ                        | 549 |
| スクリプト・ウィンドウへのグラフオブジェクトのドラッグ | 552 |
| スクリプト・ウィンドウへの関数オブジェクトのドラッグ  | 553 |
| レポート・ウィンドウ                  | 554 |
| スクリプトまたはレポートの印刷             | 556 |

# はじめに

スクリプト・ウィンドウでは、データ解析とグラフ作成の繰り返し行う部分 を自動化するためにスクリプト (プログラム)を作ることができます。また、 スクリプト・ウィンドウを使ってスクリプトを編集します。それぞれのスク リプト・ウィンドウには、実行中のスクリプトからの出力を表示する出力パ ネルと、スクリプト作成のコマンド入力に使用されるプログラムパネルがあ ります。スクリプトによって S-PLUS プログラム言語を利用することができ ます。たとえば、データをインポート/エクスポート/変換し、解析を実行 して、グラフを生成/修正/表示するために実行するコマンドを書くことが できます。

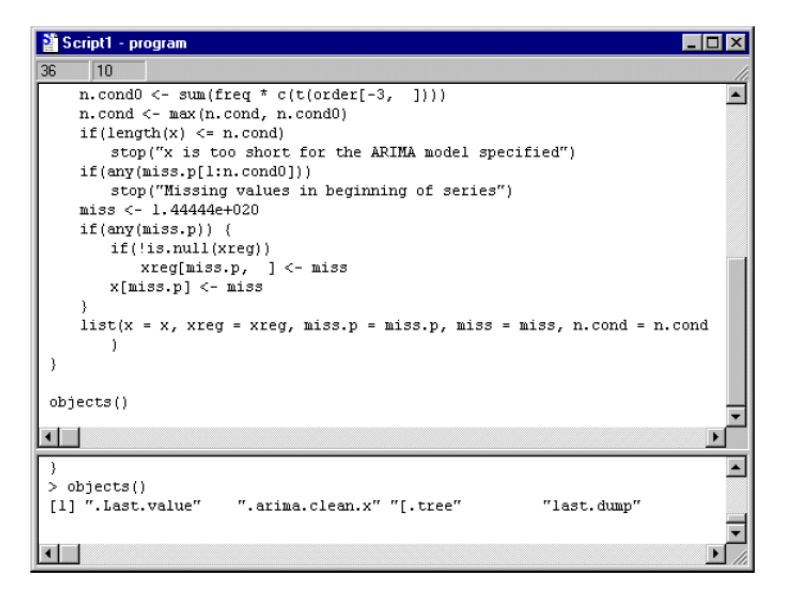

図 11.1: プログラムパネル(上)と出カパネル(下)を 示すスクリプト・ウィンドウ

スクリプトは S-PLUS 内から、または別のアプリケーションから (DDE を介 して、あるいは S-PLUS を呼び出してコマンドラインでスクリプト名を渡す ことによって)実行することができます。 S-PLUS 言語を使用するときは、コマンド・ウィンドウの代わりにスクリプ ト・ウィンドウを使用することもできます。コマンド・ウィンドウは対話式 で、コマンド・ウィンドウに入力されたコマンドは、インタープリタによっ てすぐに評価され、結果がすぐ下の行に出力されます。一方スクリプト・ウ ィンドウでは1組のコマンドと関数を入力し、それを必要なときだけ評価す ることができます。スクリプトは、スクリプト・ウィンドウ・ツールバーの 実行ボタン ▶ をクリックすることにより実行することができます。スクリ プトの一部分が選択されている(ハイライトされている)場合は、その選択 部分だけが実行されます。出力は、各コマンドの下ではなく出力パネルに表 示されます。コマンド・ウィンドウは対話式に探索的データ解析を行うのに 適しており、スクリプト・ウィンドウは長い関数を記述するのに適していま す。

# スクリプト・ウィンドウ

**スクリプト・**ウィンドウに実行可能なステートメントまたはコマンドを入力 して実行することができます。たとえばスクリプト・ウィンドウに、次の S-PLUS 式を入力することができます。

objects()

スクリプト・ウィンドウには必ず出力パネルがあり、この出力パネルには印 刷ステートメントによる出力、スクリプトの実行時に生じたワーニング/エ ラーメッセージに関する情報が表示されます。スクリプト・ウィンドウのプ ログラムパネルには、編集中にスクリプト内の行を探すのに便利な行列番号 インジケータがウィンドウの左上にあります。

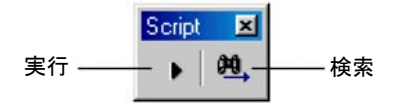

図 11.2: スクリプト・ウィンドウ・ツールバー

スクリプトを スクリプトを作成するかまたは開いて、編集/実行/保存/印刷することが できます。

新しいスクリプトを作成するには、以下の操作を行います。

- メインメニューからファイル ▶ 新規ファイルを選択するか、標準ツ ールバーの新規ファイルボタン □ をクリックします。ウィンドウタ イプのリストがポップアップします。
- 2. Script File を選択し、OK をクリックします。

| lew                            | ×            |
|--------------------------------|--------------|
| New                            |              |
| Data Set<br>Grade Shoot        | <u>0</u> K   |
| Microsoft Excel Worksheet      | Cancel       |
| Object Explorer<br>Beport File |              |
| Script File                    | <u>H</u> elp |
|                                |              |

図 11.3: New ダイアログでスクリプトを含む 多くのファイルタイプが作成可能 新しいスクリプトファイルが作成され、ウィンドウ内に表示されます。新しいスクリプトには、一時的なデフォルト名が付けられています。

S-PLUS 言語のコマンドと式を使って、スクリプト・ウィンドウのプログラ ムパネルにコマンドを直接入力することができます。スクリプト・ウィンド ウは、デフォルトでコマンドを S-PLUS インタープリタに送ります。

スクリプト・ウィンドウの上パネル内をマウスでクリックすると、ウィンド ウのキャプション(またはタイトル)が、スクリプト名-programに変化しま す。このパネル内で入力すると、行列番号インジケータが変化して、編集中 の場所を示します。

下側パネルは、スクリプトの出力に使用されます。通常はスクリプトを実行 すると、関数 print による出力、スクリプトの関数呼び出し、ワーニングや エラーがこの出力パネルに表示されます(これはオプション ▶ テキスト出 カオプションによって変更することができます)。このパネルをマウスでクリ ックすると、スクリプト・ウィンドウのキャプションがスクリプト名-output に変化します。出力パネルからクリップボードにテキストをコピーすること ができますが、テキストを入力することはできません。

既存のスクリプト・ファイルを開くには、以下のいずれかの操作を行います。

- 標準ツールバーの開くボタン 🌽 をクリックします。
- **メイン**メニューからファイル ▶ 開くを選択します。
- Open ダイアログで、ファイルの種類として S-PLUS スクリプト・ファイル (\*.ssc;\*.q) を選択します。希望のフォルダに移動し、スクリプト・ファイルを選択し、開くをクリックして新しいスクリプトウィンドウでスクリプトを開きます。

| Open               |                          |       |     | ? ×    |
|--------------------|--------------------------|-------|-----|--------|
| Look jn: 🔁         | dialogs                  | - 🗈 🛔 | 2 🖻 |        |
| 🛐 digcomm. s:      | sc                       |       |     |        |
| propcomm.          | SSC                      |       |     |        |
| Simple1.ssc        | ·                        |       |     |        |
| Simple3.ssc        | ,<br>;                   |       |     |        |
|                    |                          |       |     |        |
|                    |                          |       |     |        |
| ,<br>Els asses     |                          |       |     |        |
| File <u>n</u> ame: |                          |       |     | Upen   |
| Files of type:     | Script Files (*.ssc;*.q) | 1     | •   | Cancel |
|                    |                          |       |     | Help   |
|                    |                          |       | _   |        |

図11.4:スクリプトファイルを開く

**スクリプト・** 実行ボタン ▶ またはスクリプトの実行メニューオプションを使って、スク ウィンドウから リプトを実行することができます。

**スクリプトを** スクリプトを実行するには、以下のいずれかの操作を行います。

- スクリプト・ウィンドウ・ツールバーの実行ボタン ▶ をクリックします。
- メインメニューからスクリプト ▶ 実行を選択します。

スクリプトの一部分を実行するには、以下の操作を行います。

- 1. スクリプト内の実行したい行を選択します。
- メインメニューからスクリプト ▶ 実行を選択するか、スクリプト・ ウィンドウ・ツールバーの実行ボタン ▶ をクリックします。

スクリプトファイルを実行しているとき、**スクリプト・**ウィンドウのタイト ルがスクリプト名-**running** に変化します。スクリプトが止まるか実行が終了 すると、タイトルはスクリプト名-**program** に戻ります。

スクリプトをスクリプトファイルに保存するには、以下の操作を行います。

- 標準ツールバーの保存ボタン をクリックするか、またはファイル メニューから保存または名前を付けて保存のメニュー項目を選択す るか、CTRL-Sを選択してください。
- 2. 名前を付けて保存を選択した場合、またはスクリプト・ウィンドウが まだ保存されていない場合には、ブラウザのウィンドウが現れます。
- 3. 希望するフォルダに移動し、ファイル名フィールドをたとえば savetrees.ssc という希望のファイル名に変更します。
- 4. 保存をクリックして、savetrees.ssc と名前をつけた新しいスクリプト ファイルを作成します。

実行する

| Save Script File As      | ? ×       |
|--------------------------|-----------|
| Save in: 🔁 dialogs       | - 🗈 🙋 🗃 📰 |
| dlgcomm.ssc              |           |
| simple1.ssc              |           |
| Simple2.ssc              |           |
| simple3.ssc              |           |
|                          |           |
|                          |           |
| File name: savetrees ssc | Save      |
| 102101000.000            | Surel     |
|                          | Lancel    |

図 11.5: スクリプトファイルを保存する

スクリプト ファイルの印刷 スクリプト・ウィンドウの内容を印刷するには、以下の操作を行います。

- 1. 印刷するスクリプト・ウィンドウを選択します。
- 2. ファイルメニューからスクリプト印刷を選択します。
- 通常の印刷ダイアログを使って印刷オプションを指定し、OK をクリ ックします(このとき表示される実際の印刷ダイアログは、使用して いるプラットフォームとデフォルトのプリンタにより異なります)。
- また、以下のようにしてスクリプトを印刷することもできます。
  - 1. 標準ツールバーの印刷ボタン 🎒 をクリックします。
  - 印刷したいスクリプト・ウィンドウを確認するダイアログがポップア ップします。

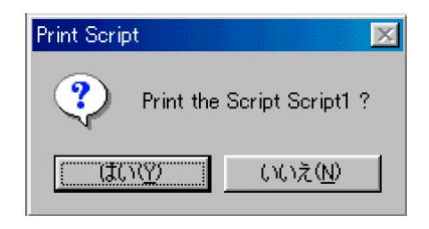

3. (デフォルトのプリンタとデフォルトの設定で)印刷するときははい(Y) をクリックし、印刷を中止するときはいいえ (N) をクリックします。

- スクリプトの
   スクリプトまたはスクリプトの選択部分を実行中に、ESC キーを使ってスク
   リプトの実行を中止することができます。これで、スクリプトがそれ以上実行されるのを防ぐことができます。
- エラーと ワーニングの 解釈
   インタープリタがスクリプトファイルに入力された式やコマンドの問題点に 遭遇すると、スクリプト・ウィンドウの出力パネルにエラーまたはワーニン グが表示されます。そのワーニングまたはエラーメッセージは、問題点と、 場合によってはその問題に対して考えられる原因を提示します。次にその行 に移動してスクリプトを編集し、その問題を修正した後でスクリプトを再び 実行することができます。

ワーニングは、エラーほど重大なものではありません。一般にワーニングで スクリプトの実行は中止されませんが、エラーでは中止されます。

**スクリプト・** 編集メニューからすべて選択を選択するか CTRL-A を押すことによって、ス ウィンドウ内の クリプト・ウィンドウ内のすべてのテキストを選択することができます。

# テキストの選択

 スクリプト・ ウィンドウ内の テキストの クリア/ 切り取り/ コピー/
 貼り付け
 協働
 スクリプト・
 協力
 協力
 スクリプト・
 マールバーの切り取りボタン、コピーボタン、貼り付けボタンを使用するか、
 アボタン、いちのつ切り下/
 マレバーの切り取りボタン、コピーボタン、いちの付けボタンを使用するか、
 CTRL-X、CTRL-C および CTRL-V を使用することによって、スクリプト・ウィンドウ内のテキストを移動させることができます。
 これらのコマンドを使用するか、
 CTRL-X、CTRL-C および CTRL-V を使用することによって、スクリプト・ウィンドウ内のテキストを移動させることができます。
 これらのコマンドを使用するか、
 アールバーの切り取りボタン、コピーボタン、いちのつけであった。
 ロレーズ
 ロレーズ
 マンドウ内、または S-PLUS やその他のアプリケーション間で移動/コピーすることができます。
 切り取りまたはコピーを行ったテキストは、クリップボードに入れられます。

のり取りまたはコピーを行ろたノイストは、クリックホートに入れられます。 クリップボードに入れられたものは、**切り取り**または**コピー**コマンドが選択 されるまでそこに置かれます。そのテキストは、クリップボードから**スクリ プト・**ウィンドウに必要な回数だけ貼り付けることができます。

テキストを移動/コピーする方法と同じ方法で、項目または文字を移動/コ ピーすることができます。

**編集**メニューのクリアコマンド(または DELETE キー)を使用すると、クリ ップボードにテキストのコピーを保存することなく、スクリプト・ウィンド ウからテキストを削除することができます。 スクリプト内のテキストを移動またはコピーするには、以下の操作を行います。

- 1. テキストを選択します。
- 2. 標準ツールバーの切り取りボタン → またはコピーボタン をク リックするか、編集メニューから切り取り (CTRL-X) またはコピー (CTRL-C) を選択します。これで、テキストがクリップボードに入 ります。
- 3. スクリプト・ウィンドウ内の新しい場所に挿入点を位置決めします。 標準ツールバーの貼り付けボタン 🕄 をクリックするか、編集メニュ ーから貼り付け (CTRL-V) を選択します。

スクリプト・ウィンドウには、グラフシートやデータ・ウィンドウで作業し ウィンドウで 元に戻すを使用 たに戻したりやり直したりすることはできません。スクリプトの編集中はメニューの編集 ▶ 元に戻すを選択することによって、入力中の変更を元に戻すことができます。スクリプト・ウィンドウを終了するとすぐに、グラフシ ートまたはデータ・ウィンドウの元に戻すのキューが回復します。

**スクリプト・**ウィンドウで最後に行った変更を取り消すには、標準ツールバーの元に戻すボタン № をクリックするか、編集メニューから元に戻すを選択するか、CTRL-Z を押します。

最後に行った変更が元に戻されます。スクリプト・ウィンドウを元に戻す前 の状態に戻す必要がある場合は、もう1度元に戻すを実行して元に戻した変 更を復元することができます。

検索と置換の 使い方 ゆかう なクリプト・ウィンドウ内のテキストを検索したり変更したりするときは、 検索または置換オプションを使用します。検索を使用すると、スクリプト内 にある特定のテキストを探すことができます。置換を使用すると、スクリプ ト内で特定のテキストを探して置き換えることができます。検索と置換は、 ある単語や句、またはコマンド全体のような一連の文字に使用することがで

きます。

S-PLUS はスクリプトの一部分を選択しない限り、スクリプト全体にわたっ て指定したテキストを置換します。その結果が気に入らない場合には、変更 を保存せずにスクリプト・ウィンドウを閉じることができるように、置換を 使用する前にスクリプトを保存しておくことをお勧めします。また元に戻す を使用して、スクリプトに最後に行った置換を取り消すことができます。

テキストを検索するには、以下の操作を行います。

- 1. スクリプト・ウィンドウ・ツールバーの検索ボタン <sup>10</sup> をクリックす るか、編集メニューから検索を選択するか、CTRL-Fを押します。検 索ダイアログがポップアップします。
- 2. 検索する文字列ボックスに、検索するテキストを入力します。

| 視常            |                 | 2 X     |
|---------------|-----------------|---------|
| 検索する文字列型:     |                 | 「決を検索の」 |
| 「 単語単位で探す(16) |                 | キャンセル   |
| □ 大文字と小文字を区別  | 176( <u>C</u> ) |         |

図 11.6:検索ダイアログは最大 122 文字までの文字列を検索する; 入力するときテキストが横にスクロールする

現在の作業セッション中に検索または置換を使用した場合は、検索する文字 列ボックスに最後に検索したテキストが選択されています。違うテキストを 検索するときは、そのテキストに上書きしてください。

3. 次を検索を選択すると検索を始めます。

検索ダイアログには、表 11.1 のオプションがあります。

### 表11.1:検索および置換ダイアログのチェックボックスオプション

| オプション           | 目的                                          |
|-----------------|---------------------------------------------|
| 単語単位で探す (W)     | このオプションを選択すると、部分的な文字列ではなく単語全体を検索。           |
| 大文字と小文字を区別する(C) | このオプションを選択すると、指定したパターンの英大小文字を含む単語<br>だけを検索。 |

テキストを検索し置換するには、以下の操作を行います。

- 1. 編集メニューから置換を選択するか、CTRL-Hを押します。置換ダイ アログがポップアップします。
- 2. 検索する文字列ボックスに、検索するテキストを入力します。
- 現在の作業セッション中に検索または置換を使用した場合は、検索す る文字列ボックスには最後に検索したテキストが選択されています。 違うテキストを検索するときは、そのテキストに上書きしてください。

|             | ? >                 |
|-------------|---------------------|
| 食索する文字列(№): | 次を検索(E)             |
| 置換後の文字列(P): | 置換して)次に( <u>R</u> ) |
|             | すべて置換( <u>A</u> )   |
|             | キャンセル               |

図11.7:置換ダイアログのテキストの長さの制限は検索ダイアログと同じ

4. 置換後の文字列ボックスに、置き換えるテキストを入力してください。

検索する文字列ボックスと同じように、現在の作業セッション中に置換後の 文字列を使用する場合は、最後に指定した置換文字が置換後の文字列ボック スに選択されています。違う置換文字を指定するときは、そのテキストに上 書きしてください。

- 次を検索を選択すると、検索する文字列内の単語が次にある場所にカ ーソルが移動します。
- 置換して次にを選択すると、検索する文字列で指定して見つかった単
   語を置換後の文字列の単語と置き換えます。
- すべて置換を選択すると、検索する文字列で指定して見つかったすべての単語を置換後の文字列の単語と置き換えます。確認ダイアログはありません。

また、**置換**オプションでテキストを削除することもできます。その場合は、 上記のステップにしたがい、**置換後の文字列**ボックスを空白のままにしてく ださい。

文脈依存 ヘルプ カーソルが、スクリプト・ウィンドウ内の単語の最初、中間または最後にある場合に、F1キーを押すとその単語のヘルプがポップアップします。具体的には、単語が S-PLUS 関数の名前の場合には、その関数のヘルプが表示されます。

# スクリプト・ウィンドウの機能

**スクリプト・**ウィンドウには、S-PLUS 関数の入力を簡単にするように設計 されたいくつかの機能があります。各機能は、他とは独立して利用可能にし たり利用不能にしたりすることができます。

# **区切り記号の** 自動整合 よかっこを入力すると、エディタが自動的に対になる左の丸かっこをハイライトします。この動作は、波かっこ、角かっこおよび引用符でも同じです。区切り記号の整合機能によって、思い通りに整合させることができます。

たとえば右丸かっこを入力した後、カーソルは対になる左丸かっこまで自動 的に移動し、それを所定の長さの時間(デフォルトでは 0.5 秒すなわち 500 ミリ秒)だけハイライトします。次にカーソルは、右丸かっこの後のスペー スに移動します。片方の丸かっこがハイライトされている間に入力を続けた 場合、キーストロークが失われないようにその間のキーストロークはバッフ ァに保存されます。ハイライトする時間の長さは変更することができます。

デフォルトでは、スクリプト・ウィンドウはスクリプト全体を探して自動整 合を見つけます。大きいスクリプトでは時間がとてもかかることがあるため、 探索を指定した文字数に制限することができます。

- 右波かっこの 右波かっこの自動挿入を利用可能にすると、左波かっこを入力した後で ENTER を押すことにより、2 行下にもう片方の右波かっこが自動的に挿入さ れ、カーソルがその間の行に移動します。
- **自動 インデント** 自動インデントを利用可能にすると、エディタが関数定義/if 文/for 文/ while 文の本文を自動的にインデントします。デフォルトではインデントの 量はスペース 4 つですが、この値は変更することができます。

次の関数の例は、サポートされるインデントスタイルを示します。

```
"test1"<-
function(x)
{
    if(x > 0) {
        for(i in 1:x) {
            cat(i, "¥n")
            }
        }
      else {
            i <- - x
            while(i > 0) {
            cat(i, "¥n")
            i <- i - 1
        }
      }
}</pre>
```

スクリプト・ ウィンドウの 設定の変更 **スクリプト・**ウィンドウのデフォルト設定値は、**スクリプト・**ウィンドウを 右クリックし、ポップアップメニューから**プロパティ**を選択して表示させた Script ダイアログで変更することができます。

次のプロパティのいずれかを利用不能にするときは、対応するチェックボッ クスのチェックを外してください。

- Output Pane Word Wrap
- Auto Match : {}, 0, [], " " and ' '
- Auto Indent
- Auto Insert Right Brace

**Tab Size** を変更するときは、対応するテキストボックスに希望のスペースの 数を入力してください。

対応する区切り記号をハイライトする時間の長さを変更するときは、Match Time (msec) テキストボックスの値 (ミリ秒で示した)を変更してください。

自動整合で探す文字の数を変更するときは、Match CharLimit テキストボックスに値を入力してください。デフォルト値-1 では、カーソルからファイルの先頭まで探します。

またスクリプト・ウィンドウのプロパティは、オブジェクト・エクスプロー ラで変更することもできます。これを行うときは、右パネル内の適切なスク リプトを右クリックし、ポップアップメニューから Properties を選択します。

次のスクリプト・ウィンドウのセッションのために希望の設定値をデフォル トとして保存するときは、オプション ▶ ウィンドウサイズ・プロパティの 今の状態をデフォルト値にするを選択します。

# スクリプト使用のための時間節約のヒント

S・PLUS は、スクリプトを記述するいくつかの方法を提供します。最も簡単 な方法は、新しいスクリプト・ウィンドウを開き、コマンドを入力して実行 することです。スクリプト・ウィンドウを開き、コマンドを入力して実行 することです。スクリプト・ウィンドウにオブジェクトをドラッグしてオブジ ェクトを作成または修正するコマンドを記録する方法があります。この節で は、履歴ログを表示する方法や S・PLUS コマンドを使って所定のプロットを 生成する方法、およびスクリプト・ウィンドウを使って S・PLUS 関数定義を 編集する方法について説明します。ツールバー/メニュー項目/ClassInfo オブジェクト/FunctionInfo オブジェクトを含む他のオブジェクトタイ プを、オブジェクト・エクスプローラからスクリプト・ウィンドウにドラッ グ アンド ドロップすることもできます。

# 履歴ログ

S-PLUS は、メニュー/ツールバー/ダイアログ操作の連続的なレコードす なわち履歴を保持しています。また、データ・ウィンドウ内のセルを変更し たり、グラフシート上のオブジェクトの位置を変更したりするような表示上 の編集は、コマンド・ウィンドウ内で発行されたコマンドと同じように記録 されます。これらの操作に対応する S-PLUS プログラム言語は、履歴ログに 記録されます。

履歴ログは、スクリプト・ウィンドウに表示させることができます。

ダイアログ操作を**履歴ログ**に記録するときは、ダイアログで**OK**または**Apply** ボタンを使って変更を確定してください。**Cancel**を選択するかダイアログか ら ESC を押すと、そのダイアログに対応するコマンドは、**履歴ログ**には記録 されません。

他のスクリプトとまったく同じように**履歴ログ**の行を編集することができま す。そのような編集により**履歴ログ**自体は修正されず、このスクリプト・ウ ィンドウ内のコピーが修正されるだけです。スクリプトの一部分を切り取っ て他のスクリプトに貼り付け、スクリプトの一部分を実行したり、スクリプ ト全体を実行したり、スクリプトをファイルに保存することができます。

履歴ログの最大サイズ(記録された操作の合計数)は、オプションメニュー の元に戻す+履歴から使用できる Undo & History ダイアログの History Entries フィールドで指定することができます。 **スクリプト・**ウィンドウに現在の**履歴ログ**を表示させるには、以下の操作を 行います。

 デフォルト設定で履歴ログを表示するときは、標準ツールバーの履歴 ログボタン 
 をクリックします。設定を変更して表示させるには、 ウィンドウメニューから履歴次に表示を選択します。Display History Log ダイアログが現れます。

| Display History Log                                                              |                                                                         | _ 🗆 × |
|----------------------------------------------------------------------------------|-------------------------------------------------------------------------|-------|
| Bange           Start with Entry:         1           End with Entry:         37 | Display<br>in <u>R</u> everse Order<br>for Selected <u>O</u> bject Only |       |
|                                                                                  | Script Name: History                                                    |       |
| OK Cancel Apply R >                                                              | current                                                                 | Help  |

図 11.8: Display History Log ダイアログ

- 2. 希望の表示オプションを指定します。
- 3. OK をクリックすると、履歴ログを表示します。

# 表 11.2: Display History Log ダイアログのオプション

| フィールド                              | 説明                                                                                                    |
|------------------------------------|----------------------------------------------------------------------------------------------------|
| Start with Entry<br>End with Entry | <b>履歴ログ</b> に表示する最初と最後のエントリ番号を指定します。これに<br>よりエントリの数と、 <b>履歴ログ</b> に入れられるエントリを管理すること<br>ができます。                                           |
| Display in Reverse Order           | 生成されたのと逆の順序でエントリを表示するように選択します。ス<br>クリプトの一番上に最も最近実行されたコマンドが表示されます。                                                                       |
| Display for Selected Object Only   | スクリプトが選択されたオブジェクト専用に <b>エントリ</b> を含むように選<br>択します。これは、特定のオブジェクトのコマンドに注目したいとき<br>に便利です。たとえば記号を選択すると、スクリプトは記号の作成と<br>修正に関連するすべてのエントリを含みます。 |
| Script Name                        | 履歴ログを含むスクリプトの名前を指定します。これは省略可能です。<br>デフォルトのスクリプト名は、Historyです。                                                                            |

履歴ログ内の記録されたコマンドを実行するには、以下の操作を行います。

- 1. マウスを使って実行したいエントリをハイライトします。
- スクリプト・ウィンドウ・ツールバーの実行ボタン ▶ をクリックするか、スクリプトメニューから実行を選択します。

またこれらのコマンドを切り取り、別のスクリプトファイルに貼り付け/保 存することができます。

記録ステップを始める前に**履歴ログ**をクリアしてください。これによりその 後の編集時間を節約でき、メニューとダイアログで行った操作によってどの コマンドが生成されたかがはっきりします。

**履歴ログ**をクリアするには、ウィンドウメニューから**履歴**を選択し、次にサ ブメニューから**クリア**を選択してください。

Condensed と Full デフォルトとして履歴ログは、必須入力とデフォルト値と異なるオプション だけを含む主コマンドによる圧縮形式で記述されます。デフォルトを含め、 それぞれのコマンドとそのすべてのパラメータからなる完全な履歴を表示さ せることができます。たとえば完全な履歴は、特定のプロットの作成に使用 した引数の正確な値が欲しい場合に有効です。履歴ログを使用して、スクリ プトからまたはコマンド・ウィンドウで S-PLUS グラフィックスの作成方法 を学習する場合は、圧縮形式の方が便利です。

履歴ログのタイプを選択するには、以下の操作を行います。

- 1. メインメニューからオプション ▶ 元に戻す+履歴を選択します。
- 2. **History Type** ドロップダウンリストから **Condensed** または **Full** を選 択します。

スクリプト・ カインドウ つのブラフ オブジェクト のドラッグ スクリプトを作成するもう1つの方法は、プロットや特別な記号などのオブ ジェクトをグラフからスクリプト・ウィンドウにドラッグすることです。特 定の編集可能なプロットを作成または変更するためにどのS・PLUS コマンド を使用するかを知りたい場合は、それをスクリプト・ウィンドウにドラッグ すると、それを作成するS・PLUS コマンドが自動的に記述されます。次に、 生成されたスクリプトを実行してプロットを作成したり変更したりすること ができます。これは、作成や変更にメニューのオプションやダイアログを使 用する代わりの方法です。

> グラフオブジェクトを**スクリプト・**ウィンドウにドラッグするには、以下の 操作を行います。

- 1. 標準ツールバーの新規ファイルボタン **い** をクリックし、リストから **Graph Sheet** を選択します。
- 図形描画パレット(Annotation)を開き、塗りつぶした四角形ボタン をグラフシート上にドラッグします。
- 3. 標準ツールバーの新規ファイルボタン □ をクリックして、リストから Script File を選択し新しいスクリプト・ウィンドウを作成します。
- スクリプト・ウィンドウとグラフシートを縦に並べた方が便利でしょう。これで、グラフシートとスクリプトの間でオブジェクトの選択やドラッグが容易になります。ウィンドウを並べるときは、メインメニューからウィンドウ ▶ 縦に並べるを選択します。
- グラフから四角形を選択し、それをスクリプト・ウィンドウの上パネ ル (プログラムパネル) にドラッグします。

### 注意

マウスをドラッグしている間、カーソルは"ドロップ"カーソルに変化します。マウスカーソルがプログラム パネルの内側にあるとき、カーソルがある行の左端に灰色の縦のマーカ線が表示されます。これは、マウスを はなすとスクリプトにコマンドが挿入される場所を示しています。マウスをはなすと、コマンドは**スクリプ** ト・ウィンドウのオブジェクトをドロップした行に書き込まれます。

- 6. グラフシート上の四角形を削除します。
- 7. スクリプトで、FillColorを"Blue"に変更します。
- 8. スクリプトツールバーの実行ボタン ▶ を押します。 グラフシートに 四角形が青色になって現れます。

編集可能なグラフィックスのプログラムに関する詳細は、『Application Developer's Guide』の第1章「Editable Graphics Commands」を参照して ください。

### スクリプト・ ウィンドウ への関数 オブジェクト オブジェクト ・ウィンドウに展開されます。これは、関数の本文を編集するのにとても便利 なショートカットです。変更を試したい場合はスクリプトメニューの実行を 選択するか、実行ボタン ▶ をクリックすると、新しい関数定義が自動的に S-PLUS インタープリタに送られ、再定義されます。

# のドラッグ

# レポート・ウィンドウ

レポート・ウィンドウは、スクリプト・ウィンドウと似ています。これらの ウィンドウは両方とも基本的にテキストウィンドウで、ファイルメニューか ら開いたり保存することができるし、また編集も可能です。スクリプト・ウ ィンドウと違って、レポート・ウィンドウはプログラムやスクリプトを処理 することができません。レポート・ウィンドウは、S-PLUSの操作によるテ キスト出力のためのプレースホルダーです。(テキスト出力の基本設定として レポート・ウィンドウを選択しなければなりません。このオプションを設定 する方法のためのテキスト出力転送に関しては、下の節を参照してくださ い。)

レポート・ウィンドウ内のテキストは編集可能です。図 11.9 に示すレポート・ ウィンドウのツールバーにより、S-PLUS レポートに表示されているテキス トのサイズ、フォント、およびスタイルを変更することができます。

| ReportWindow |       |   |   |   |   |   | ×  |
|--------------|-------|---|---|---|---|---|----|
| Courier New  | •   9 | • | B | I | U | ײ | ×z |

図 11.9: レポート・ウィンドウのツールバー

さらにレポート・ウィンドウは、切り取り/コピー/貼り付けなどの基本的 な編集機能の他に、以下の操作をサポートしています。

- キーボードからの入力、ポイント アンド クリック、ハイライト ドラ ッグ アンド ドロップなど。
- 元に戻す/切り取り/コピー/貼り付け/検索/置換などは、編集メニューや文脈依存メニュー(右クリック)によってサポートされています。
- クリップボードからの貼り付け(グラフィックスやその他の OLE オ ブジェクトを含む)は、RTF ファイルだけに使用することができます。
   特に、レポート・ウィンドウをテキストファイルとして保存してそれ にグラフィックイメージを貼り付けようとすると、グラフィックスは 保存されず、エラーメッセージも表示されません。
- フォントは、文脈依存メニュー(右クリック)と書式メニューにより サポートされます。フォントは、RTFモードのみで使用できます。
- レポート・ウィンドウでもキーボードによるユーザ入力を行うことが できます(トリックリング入力)。

**レポート・**ウィンドウは、デフォルトではリッチテキスト形式(.**rtf**)で保存 されます。またレポートは、プレーンテキスト形式(.**txt**)で保存したり、拡 張子.**srp**(S-PLUSの以前のバージョンで使用されていた拡張子)で保存した りすることもできます。

プレーンテキストは様々なプログラムで使用することができ、比較的高速で す。RTF は多数の機能を持っていますが、RTF ファイルはプレーンテキスト のものよりもサイズが大きく低速です。

*レポート・*ウィンドウを保存するときは、メインメニューからファイル ▶ 保存または名前を付けて保存を選択します。

新しいレポート・ウィンドウを作成するときは、メインメニューからファイ ル ▶ 新規ファイルを選択します。スクロールボックスが開きます。Report File を選択し OK をクリックします。新しいレポート・ウィンドウが現れま す。

レポート・ウィンドウにファイルを開くときは、メインメニューからファイ
 ル ▶ 開くを選択します。希望のファイルを選択してOKをクリックします。

# スクリプトまたはレポートの印刷

S-PLUS のスクリプトまたはレポートを印刷するときは、Windows 標準の印 刷ボタン 🚭 を使うか、ファイルメニューのスクリプト印刷またはレポート ファイル印刷を選択してください。

印刷ボタンを使って印刷するときは、標準ツールバーの印刷ボタン 🞒 をク リックします。印刷オプションの確認を求めるダイアログが現われます。

印刷ダイアログを使って印刷する

- メインメニューからファイル ト スクリプト印刷またはファイル ト レポートファイル印刷を選択します。印刷ダイアログが現れます。
- 2. **印刷**ダイアログで希望するオプションを選択します。オプションの説明は、オンラインヘルプを参照してください。
- 3. OK をクリックすると、印刷が始まります。

# 第 1 2 <sup>章</sup>他のアプリケーション での S-PLUS の使用

| Microsoft Excel での S-PLUS の使用      | 558 |
|------------------------------------|-----|
| Excel と S-PLUS 間のデータのリンク           | 558 |
| Excel アドインアプリケーションの使用              | 569 |
| SPSS での S-PLUS の使用                 | 577 |
| MathSoft Mathcad での S-PLUS の使用     | 583 |
| Microsoft PowerPoint での S-PLUS の使用 | 590 |

# Microsoft Excel での S-PLUS の使用

Microsoft Excel で S-PLUS を使用するには次の2つの方法があります。

- Excel Link Wizards を使って、Excel ワークシートと S-PLUS データ フレーム間で「リンク」を確立することにより、S-PLUS 内から Excel ワークシートに保存されたデータをプロットしたり解析したりするこ とができます。
- Excel アドインアプリケーションを使って、Excel 内から S-PLUS の グラフを作成したり修正したりすることができます。

**Excel と S-PLUS 間の** データの ご使用のコンピュータに Microsoft Excel 97 以上がインストールされている 場合は、S-PLUS 内から Excel ワークシートを作成したり、開いたり、保存 したりすることができます。 また Excel 内の性学のセルの範囲と S-PLUS 内のデータフレートの間に出

また、Excel 内の特定のセルの範囲と S-PLUS 内のデータフレームの間にリ ンクを作成することによって、Excel ワークシートに保存されたデータを使っ て、S-PLUS でグラフを作成したり統計解析を行ったりすることができます。

S-PLUS 内から Excel ワークシートを作成するときは、以下の操作を行います。

- 1. 標準ツールバーの新規ファイルボタン □ をクリックするか、メイン メニューからファイル ▶ 新規ファイルを選択します。
- 2. New ダイアログで、Microsoft Excel ワークシートを選択し、OK を クリックします。

S-PLUS 内から Excel ワークシートを開くときは、以下の操作を行います。

- 1. 標準ツールバーの開くボタン 🌽 をクリックするか、メインメニュー からファイル▶ 開くを選択します。
- Open ダイアログでファイルの種類ドロップダウンリストから Excel WorkSheets (\*.xls) を選択し、希望する Excel ファイルに移動し、 開くをクリックします。

Excel ワークシートを作成したり開いたりするときは、図 12.1 に示すように、 S-PLUS 内のウィンドウにワークシートが表示されます。このウィンドウは、 S-PLUS に埋め込まれた Excel であるため、Excel で使用可能なすべての機能 を使用することができます。

Excel ワーク シートを作成 するかまたは 開く

リンク

| 🔛 S-PLU | S – Sp                            | lusBook1        |              |          |                               |                       |                   |         |         |
|---------|-----------------------------------|-----------------|--------------|----------|-------------------------------|-----------------------|-------------------|---------|---------|
| 7711(E) | 編集(E)                             | 表示(⊻) 挿         | 入切 書式(0      | り ツール(①) | データ( <u>D</u> ) リ             | ンク(L) 統計(S            | ) ゲラフ( <u>G</u> ) | オプション©  | ታለን⊦ን ₩ |
| 1 🏝 🛎 🗄 | lo /                              | Active Link     | - 8          | ) 😽 📕    | }×i t <u>}</u> ≋   <b>```</b> | Linear                | - 🛲               | ê 1 🛛 🗌 | M 💦     |
| 🛍 💼 す   | て貼り付                              | 100 <b>7174</b> | . (M) + 🔞    |          |                               |                       |                   |         |         |
| MS Pゴシ  | ック                                | • 11 •          | <u>B / U</u> | ≣ ≣ ≣    | <b>a 9</b> %                  | 00. 0.↓<br>0.↓ 00. €  |                   | - 🕭 - A |         |
| 🗋 🖆 🖡   |                                   | 🎒 🖪 💖           | አ 🖻 🛍 :      | ダ 🗠 - C  | Σ 🎑 👻                         | f <sub>∗</sub> A I ZI | 100               | × • 🔉   |         |
| A       |                                   | -               | -            |          |                               |                       |                   |         |         |
|         |                                   |                 |              |          |                               |                       |                   |         |         |
|         |                                   |                 |              |          |                               |                       |                   |         |         |
|         |                                   |                 |              |          |                               |                       |                   |         |         |
|         |                                   | JUSDUUKI        |              |          |                               |                       |                   |         |         |
|         |                                   | A               | в            | С        | D                             | E                     | F                 | G       |         |
|         | 1                                 | A               | B            | С        | D                             | E                     | F                 | G       | H -     |
|         | 1                                 | A               | B            | С        | D                             | E                     | F                 | G       |         |
|         | <b>1</b><br>2<br>3                | A               | B            | C        | D                             | E                     | F                 | G       |         |
|         | 1<br>2<br>3<br>4                  | A               | В            | C        | D                             | E                     | F                 | G       |         |
|         | <b>1</b><br>2<br>3<br>4<br>5      |                 | B            | C        | D                             | E                     | F                 | G       |         |
|         | <b>1</b><br>2<br>3<br>4<br>5<br>6 |                 | B            | C        | D                             | E                     | F                 | G       |         |
|         | 1<br>2<br>3<br>4<br>5<br>6<br>7   |                 | B            | C        | D                             | E                     | F                 | G       |         |

図 12.1: S-PLUS 内に開かれた Excel ワークシートの例

Excel ワークシートが表示されているときは、S-PLUS の標準ツールバーが Excel Sheet ツールバーに変化します。このツールバーには、図 12.2 に示す ように、標準ツールバーで使用できるほとんどのボタンと Excel 専用の新し いセクションがあります。新しい Excel Sheet ツールバーの下に Excel 自身 の一般的なツールバーが現れます。Excel によって表示、挿入、書式、ツール、 データメニューが表示されることにも注意してください。

Excel to S-PLUS Link Wizard Remove Excel to S-PLUS link

| ExcelS | iheet                       |       |     |              | ×                             |
|--------|-----------------------------|-------|-----|--------------|-------------------------------|
| *      | 🖴 🕉 No Active Link 💌        | 😽   🗅 | ¥ 2 | 🛃 🎊 🖬 Linear | <u>-</u> Ø î⊞ 1 <u>-</u> № №? |
|        | Active Link                 |       |     |              |                               |
| I      | Jpdate Excel to S-PLUS link |       |     |              |                               |

図 12.2: Excel Sheet ツールバー

 Excel to S-PLUS
 S-PLUS を使って Excel ワークシートに保存されたデータをプロットしたり 解析したりする前に、まずデータを S-PLUS データフレームにとしなければ なりません。これは、Excel to S-PLUS Link Wizard を使って、Excel ワーク シート内の領域から S-PLUS 内のデータフレームにリンクを確立することに より行います。

Excel から S-PLUS へのリンクを作成するには、以下の操作を行います。

- S・PLUS でプロットまたは分析したい Excel ワークシート内の領域を 選択します。この領域は、データだけを含んだり、列ラベル/行ラベ ルを含むことができます。
- Excel Sheet ツールバーの Excel to S-PLUS Link Wizard ボタン をクリックするか、メインメニューからリンク ▶ リンクウィザード を選択します。図 12.3 に示すような Excel to S-PLUS Link Wizard が現れます。

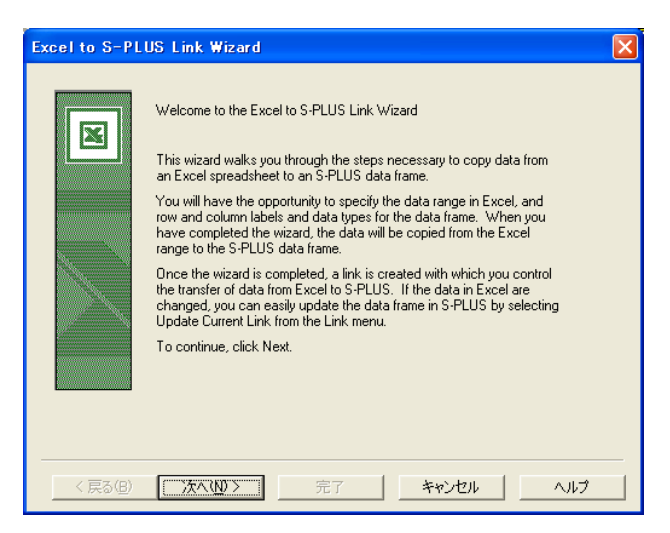

図 12.3: Excel to S-PLUS Link Wizard

- 3. 次へをクリックします。
- 4. 図 12.4 で分かるように、ウィザードを起動する前に Excel ワークシー ト内で選択した範囲が Data Range フィールドに自動的に表示されま す。

| Excel to S-PLUS Link Wizard                                                                      | × |
|--------------------------------------------------------------------------------------------------|---|
| Please choose the ranges for the data, column and row names.<br>Only the data range is required. |   |
| Data Range: A1:D13 Range<br>First Row Contains Column Names<br>First Column Contains Row Names   |   |
| Column Names Range: Range                                                                        |   |
| Row Names Range: Range                                                                           |   |
| 〈戻る(B) (次へい)> 売了 キャンセル ヘルブ                                                                       |   |

図12.4: ウィザードでデータの範囲を指定する

ヒント

データだけを選択したとき、S-PLUS は、ワークシート内で選択したデータ領域の近くで適切な列ラベルと行 ラベルを見つけようとします。必要に応じてこれを修正したり削除することができます。あるいは、ウィザー ドを起動する前に CTRL キーを使ってワークシート内の連続しない複数の領域を選択した場合は、列名/行名 にその追加の領域が使用されます。最終的に、これをデフォルトの動作として指定することによって、選択項 目がすべて列名/行名を含むように指定することができます。詳細は、第13章「S-PLUS セッションのカス タマイズ」を参照してください。

- 選択を変更したい場合は、Data Range フィールドの右側の Range ボ タンをクリックして別の範囲を選択し、ダイアログプロンプトの OK をクリックします。
- 選択した範囲に列名/行名が含まれている場合は、適宜 First Row Contains Column Names チェックボックス/First Column Contains Row Names チェックボックスを指定します。
- 選択した範囲にデータだけが含まれ、列(または行)名だけを指定したい場合は、Column Names Range(または Row Names Range)フィールドの右側の Range ボタンをクリックして別の範囲を選択し、ダイアログプロンプトの OK をクリックします。

注意

ウィザードは、列ラベルを正規の S-PLUS 変量名に変換します。行ラベルは、S-PLUS プロット内の注釈に使用されます。

- 5. 次へをクリックします。
- ウィザードの2ページ目には、S-PLUSデータフレームの外観が表示 されます(図 12.5 を参照)。

| cel to S-PLUS Link                                                                                              | Wizard                |         |  |   |               |
|----------------------------------------------------------------------------------------------------|-----------------------|---------|--|---|---------------|
| Enter the Data I                                                                                                | Enter the Data types: |         |  |   | ×             |
| The wizard has determined the following to be the S-PLUS data types. To change<br>a data type, double click it. |                       |         |  |   |               |
|                                                                                                    | Trial.1               | Trial.2 |  |   |               |
| Data Types:>                                                                                                    | Decimal 🔻             | Decimal |  |   |               |
|                                                                                                    | Decimal 🚬 🔺           | 12.97   |  |   |               |
|                                                                                                    | Factor 12             | 12.97   |  |   |               |
|                                                                                                    | Financial             | 12.98   |  |   |               |
|                                                                                                    | Mixed 🔹               | 12.98   |  |   |               |
| 41                                                                                                    |                       | 40.00   |  | 1 | <u>ل</u> تے . |
|                                                                                                    |                       |         |  |   | <u> </u>      |
|                                                                                                    |                       |         |  |   |               |
|                                                                                                    |                       |         |  |   |               |
|                                                                                                    |                       |         |  |   |               |
|                                                                                                    |                       |         |  |   |               |
|                                                                                                    |                       |         |  |   |               |

### 図 12.5: 異なる列タイプの選択

ウィザードは、データフレームの列タイプが何であるか"推測"しようとします。推測が間違っている場合は、間違っている列タイプを含むセルをクリックし、表示されるドロップダウンリストから違うタイプを選択して列タイプを変更することができます。

# 注意

ウィザードは、列の最初のセルを調べてその列のデータ形式を決定します。列の最初のセルが欠損値の#N/A かまたは空白の場合、ウィザードは、その列の残りを調べて実際の値を探します。そのような値が見つかった場合は、その形式が列のデータ形式になります。欠損値の#N/A か空白のセルしか見つからなかった場合は、ウィザードは列タイプを character に設定します。

下の表 12.1 は、Excel のデータ形式とそれに対応する S-PLUS のデータ形式 を横に並べたリストです。

| Excel データ形式 | 対応する S-PLUS のデータ形式 |
|-------------|--------------------|
| General     | Character          |
| Number      | Complex            |
| Currency    | Currency           |
| Accounting  | Date               |
| Date        | Date & Time        |
| Time        | Decimal            |
| Percent     | Factor             |
| Fraction    | Financial          |
| Scientific  | Logical            |
| Text        | Mixed              |
| Special     | Number             |
| Custom      | Scientific         |
|             | Time               |

表 12.1: Excel データ形式とそれに対応する S-PLUS のデータ形式

- 7. 次へをクリックします。
- 図 12.6 に示すように、ウィザードの最後のページで、新しい S-PLUS データフレームの名前を指定するように要求されます。テキストボッ クスに好きな名前を入力し、完了をクリックしてウィザードを閉じ、 Excel から S-PLUS へのリンクを作成します。

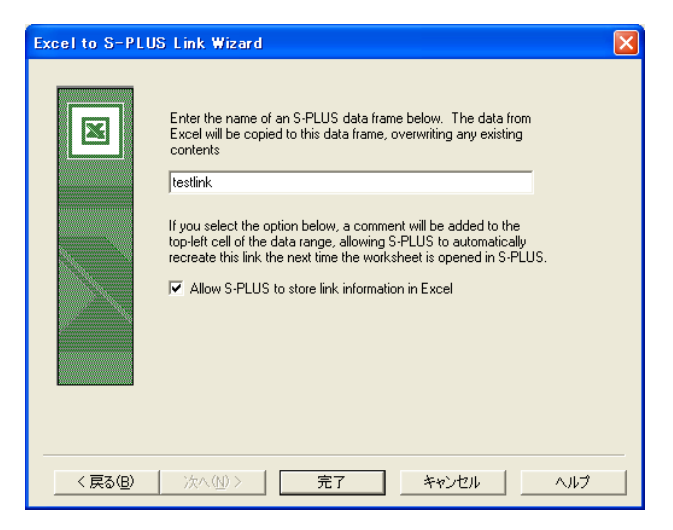

図 12.6: S-PLUS の新しいデータフレームに名前を付ける

### ヒント

同じ Excel ワークシートでたびたび作業していて、その度にウィザードを使ってリンクを作成するプロセスを 実行したくない場合は、S-PLUS で Excel ワークシートを開くたびにリンクが自動的に再現される情報を S-PLUS から Excel に保存することができます。これは、(セルの右上角に小さい赤い三角形として示された) 領域の左上のセルにコメントを追加することによって有効になり、データを損なうことはありません。S-PLUS が Excel ファイルを修正しないようにしたい場合は、このページの Allow S-PLUS to store link information in Excel チェックボックスのチェックを外してください。このデフォルトの動作をオフにするには、メインメニ ューからオプション ▶ 設定を選択し、Data タブをクリックし、Excel Link グループの Save link information チェックボックスのチェックを外します。

これで、次の2つのことが行われました。

- Excel 内で選択したデータ領域が、S-PLUS データフレームに「コピー」されました。
- 「リンク」が作成され、Excel 内のデータが変化したときに S-PLUS 内のデータフレームを容易に更新することができます。

### ヒント

Excel to S-PLUS Link Wizard を使うと、リンクを明示的に確立することなく「簡単リンク」を作成すること ができます。これは、Excel ワークシートがアクティブなドキュメントで、範囲を選択してプロットパレット 上のボタンをクリックするか統計メニューからオプションを選択するだけで作成することができます。デフォ ルトの名前とデフォルトの列ラベル/行ラベルでリンクが自動的に作成されます。

# S-PLUS to Excel Link Wizard の 使い方

S-PLUS データフレームに保存されていて S-PLUS 上でプロットまたは解析 できるデータを、Excel ワークシートに保存する場合は、S-PLUS to Excel Link Wizard を使って S-PLUS 内のデータフレームから Excel ワークシート へのリンクを確立することができます。

S-PLUS から Excel へのリンクを作成するには、以下の操作を行います。

- 1. S-PLUS 内から新しい Excel ワークシートを作成します。
- S-PLUS データフレームが表示されているデータ・ウィンドウで、デ ータ・ウィンドウ・ツールバーの S-PLUS to Excel Link Wizard ボタ ン をクリックするか、編集またはショートカットメニューから S-PLUS ウィザードまたは Link Wizard を選択します。図 12.7 に示 すような S-PLUS to Excel Link Wizard が現れます。

| S-PLUS to Exc | el Link Wizard                                                                                                    | X |
|---------------|----------------------------------------------------------------------------------------------------|---|
| X             | Welcome to the S-PLUS to Excel Link Wizard                                                                                             |   |
|               | This wizard walks you through the steps necessary to link an<br>S-PLUS data frame to an Excel spreadsheet.<br>To continue, click next. |   |
|               | 〈 戻る(日) (次へ(N)) キャンセル ヘルブ                                                                                                    |   |

図 12.7: S-PLUS to Excel Link Wizard

3. **次へ**をクリックします。

 図 12.8 から分かるように、Source data.frame フィールドにアクティ ブなデータフレームの名前が自動的に入ります。Target Excel Workbook ドロップダウンリストから新しく作成した Excel ワークブ ックを選択してください。Target Excel worksheet フィールドと Target Excel range フィールドに値が自動的に入力されるのが分かり ます。

| S-PLUS to Excellin      | k Wizard                          | × |
|-------------------------|-----------------------------------|---|
|                         |                                   |   |
| Choose                  | e source and destination for link |   |
| Source data.frame:      | fuel2                             |   |
| Target Excel workbook:  | SplusBook1                        |   |
| Target Excel worksheet: | Sheet1                            |   |
| Target Excel range:     | A1:F60 Range                      |   |
|                         |                                   |   |
|                         | (戻る(B) 次へ(N) > キャンセル ヘルプ          |   |

図 12.8: ウィザードで Excel ターゲットを指定する

- 選択を変更したい場合は、Target Excel range フィールドの右側のRange ボタンをクリックして別の範囲を選択し、ダイアログプロンプトのOK をクリックします。
- 5. 次へをクリックします。
- 図 12.9 は、ウィザードの最後のページを示しています。S-PLUS は、 リンクに SplusBook1.Sheet1.A1.D111 の形のデフォルト名を生成し ます。必要により、テキストボックスに新しいリンクの別の名前を入 力することができます。

7. 完了をクリックしてウィザードを閉じ、S-PLUS から Excel へのリン クを作成します。

| S-PLUS to Exce | el Link Wizard                                                                                                    | X |
|----------------|----------------------------------------------------------------------------------------------------|---|
|                | Congratulations.<br>You have successfully configured the following link:<br>SplusBook1_Sheet1_A1_F60<br>If Allow S-PLUS to store link information in data.frame |   |
|                | 〈戻る(8) 完了 キャンセル ヘルブ                                                                                                    |   |

図12.9: ウィザードの最終ページ

### ヒント

同じ S·PLUS データフレームでたびたび作業していて、その度にウィザードを使ってリンクを作成するプロセスを実行したくない場合は、そのデータフレームを開くたびにリンクが自動的に再現されるようにする情報を保存することができます。これは、データフレームに属性を追加することにより有効になり、データを損なうことはありません。S·PLUS がデータフレームを修正しないようにしたい場合は、このページの Allow S-PLUS to store link information in data.frame チェックボックスのチェックを外してください。このデフォルトの動作をオフにするには、メインメニューからオプション ▶ 設定を選択し、Data タブをクリックし、Excel Link グループの Save link information チェックボックスのチェックを外してください。

これで、次の2つのことが行われました。

- アクティブな S-PLUS データフレームが、新しく作成された Excel ワ ークシートに「コピー」されました。
- 「リンク」が作成され、S-PLUS 内のデータが変化したときに Excel ワークシートを容易に更新できるようになります。

S-PLUS 内の Excel データの 解析

データの更新

S-PLUS 内のデータフレームにリンクされた Excel データの領域を解析する ときは、以下の操作を行います。

 Excel Sheet ツールバーの Active Link ドロップダウンリストから S-PLUS データフレームの名前を選択して、作業したい Excel 領域を 選択します。

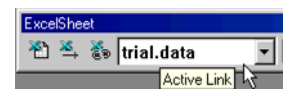

 プロットパレットのボタンをクリックしてデータのグラフを作成する か、統計メニューからそれぞれの解析手法を選択して統計解析を実行 します。

# リンクされた Excel ワークシートにリンクされた S-PLUS データフレームの更新

Excel 内のデータが変化した場合、対応する S-PLUS データフレームが自動 的に更新されることはありません。以下の操作を行って、データを Excel か ら S-PLUS に強制的にコピーしなおすことができます。

- Excel Sheet ツールバーの Active Link ドロップダウンリストから、 S・PLUS データフレームの名前を選択します。
- 2. Excel Sheet  $\forall \neg \mu i \neg \neg \neg$  Update Excel to S-PLUS link  $\forall \varphi \rangle \xrightarrow{s} \varphi \rangle$

### 注意

**Update Excel to S-PLUS link** ボタンをクリックすると、Excel データは、ウィザードで指定したのと同じデ ータの範囲、列見出しおよびデータ形式で、指定した S-PLUS データフレームにコピーされます。Excel 領域 の次元を変更する場合(たとえば、列/行を追加する)は、リンクを更新しなければならないことに注意して ください。

### S-PLUS データフレームにリンクされた Excel ワークシートの更新

S-PLUS 内のデータが変化した場合、対応する Excel ワークシートが自動的 に更新されることはありません。以下の操作を行って、データを S-PLUS か ら Excel に強制的にコピーしなおすことができます。

- 1. データ・ウィンドウ・ツールバーの Active Link ドロップダウンリス トから、Excel リンクの名前を選択します。
- 2. データ・ウィンドウ・ツールバーの Update current link ボタン → を クリックします。
#### **データを保存 t** Excel ワークシートを閉じるとき、Excel データをファイルに保存するように 要求されます。S-PLUS データフレームにリンクされた Excel データの場合、 データフレームはデフォルトで自動的に削除されますが、S-PLUS で次に Excel ワークシートを開いたときに再生されます。必要に応じて、**オプション** の General Settings ダイアログの Data タブでこのデフォルトの動作を変更 することができます。詳細は、第 13 章 [S-PLUS セッションのカスタマイズ」 を参照してください。

#### リンクの削除 Excel から S-PLUS へのリンクを削除する

Excel 領域からそれに対応する S-PLUS データフレームへのリンクを削除す るには、以下の操作を行います。

- Excel Sheet ツールバーの Active Link ドロップダウンリストから、 S-PLUS データフレームの名前を選択します。
- 2. Excel Sheet ツールバーの Remove Excel to S-PLUS link ボタン をクリックします。

リンクを削除すると、Excel 内の対応するコメントも削除されることに注意してください。

#### S-PLUS から Excel へのリンクを削除する

S-PLUS データフレームからそれに対応する Excel ワークシートへのリンク を削除するには、以下の操作を行います。

- 1. データ・ウィンドウ・ツールバーの Active Link ドロップダウンリス トから、Excel リンクの名前を選択します。
- 2. データ・ウィンドウ・ツールバーの Remove current link ボタン 💼 を クリックします。

リンクを削除すると、S-PLUS データフレーム内の対応する属性も削除され ることに注意してください。

Excel アドイ ンアプリケー ションの使用 Microsoft Excel アドインアプリケーションを使用すると、Microsoft Excel 内部で簡単に S-PLUS グラフを作成したり修正することができるようになり ます。このアドインは、選択したデータから S-PLUS グラフを作成したり、 Excel に埋め込まれた S-PLUS グラフのレイアウトを修正したり、Excel に埋 め込まれた S-PLUS グラフのプロットプロパティを修正することができます。 Excel の Chart Wizard のような分かりやすいウィザードにしたがって Excel でデータを選択し、S-PLUS グラフと図表示の種類を選択してグラフを作成 することができます。

# Excel アドインS・PLUS を通常インストールする際、セットアップでシステムに MicrosoftをインストールExcel の適切なバージョンがあるかを調べます。適切なバージョンが検出された場合は、Excel アドインが自動的にインストールされます。

#### 注意

セットアップ時に Excel アドインを自動的にインストールしないようにするには、変更オプションを選択し、 インストールするコンポーネントのリストの Excel Add-in のチェックを外してください。

> S-PLUS のインストールの際に Excel アドインをインストールしないように 選択した場合は、後でセットアップを実行し、変更オプションを選択し、イ ンストールするコンポーネントのリストから Excel Add-in を選択することに よって、後からインストールすることができます。

> Excel アドインをコンピュータにインストールしても S-PLUS メニューとツ ールバーが Excel に現われない場合は、Excel 内からアドインを使用できるよ うにすることができます。これは、以下のステップで行います。

- 1. Excel を起動します。
- 2. まだワークシートがない場合は、新しいワークシートを作成します。
- 3. ツールメニューから、アドインを選択します。
- アドインダイアログで、図 12.10 に示すように、S-PLUS Add-In チェ ックボックスを選択し、OK をクリックします。

| アドイン                                                                                                    | ? 🗙                  |
|----------------------------------------------------------------------------------------------------|----------------------|
| <ul> <li>アドイン(A):</li> <li>Access リンク</li> <li>Lookup ウィザード</li> <li>MS Query アドイン</li> <li>ODBC アドイン</li> <li>S-PLUS Add=in</li> <li>アドイン リンクの更新</li> <li>インターネット アシスタント VBA</li> <li>リンパー アドイン</li> <li>データ追踪機能付きテンプレート ウィザー▼</li> </ul> | OK<br>キャンセル<br>参照(B) |
| -S-PLUS Add-In<br>S-PLUS Wizards which assist you in creatir<br>modifying S-PLUS graphs.                                                                                                    | ng and               |

図 12.10: S-PLUS Add-In がチェックされた Excel の Add-Ins ダイアログ

Excel Add-In を 削除する Excel アドインを削除するように選択した場合は、S-PLUS セットアップを実 行するか、Excel 内からアドインを削除することによってそれを行うことがで きます。

> S-PLUS セットアップを使って Excel アドインを削除するには、以下の操作 を行います。

- 1. S-PLUS セットアップを実行し、変更オプションを選択します。
- 2. コンポーネントのリストから、Excel Add-in を選択します。
- 3. 画面上の指示にしたがいます。

#### 注意

S-PLUS をインストールする際に Excel アドインをインストールし、その後で S-PLUS 自身を削除した場合は、 Excel アドインは自動的に削除されます。

Excel 内から Excel アドインを使用できないようにするには、以下の操作を行います。

- 1. Excel を起動します。
- 2. まだワークシートがない場合は、新しいワークシートを作成します。
- 3. ツールメニューからアドインを選択します。
- Add-Ins ダイアログで、S-PLUS Add-In チェックボックスのチェック を外し(図 12.10 を参照)、OK をクリックします。

 Excel アドイン
 Excel アドインがインストールされていて Excel が表示されているときは、図

 を使用する
 12.11 に示すような S-PLUS メニューとツールバーが現れます。

メニューとツールバーには次のオプションがあります。

- Create Graph
- Modify Graph Layout
- Modify Plots

| 🔀 Mia | Microsoft Excel                                                      |        |                     |         |        |                        |          |                    |  |  |  |
|-------|----------------------------------------------------------------------|--------|---------------------|---------|--------|------------------------|----------|--------------------|--|--|--|
| 771)  | ファイル(E) 編集(E) 表示(V) 挿入(P) 書式(Q) ツール(T) データ(D) S-PLUS ウィンドウ(W) ヘルプ(H) |        |                     |         |        |                        |          |                    |  |  |  |
| MSF   | ゴシック                                                                 | • 11 • | B <i>I</i> <u>U</u> |         | ±<br>⊒ | 00. 0.↓<br>0.↓ 00. €   |          | • 🕭 • <u>A</u> • , |  |  |  |
|       | ¥ 🖪 🔒 🔮                                                              | i 🔍 🖗  | ሯ 🖻 🛍 😒             | 🗴 🛛 🗸 🖓 | - 🍓 Σ  | f <sub>≈</sub> A I Z I | 🛍 📣 100% | - 👰 -              |  |  |  |
|       | A1                                                                   | •      | =                   |         |        |                        |          |                    |  |  |  |
| B     | ook1                                                                 |        |                     |         |        |                        |          |                    |  |  |  |
|       | A                                                                    | В      | С                   | D       | E      | F                      | G        | Н                  |  |  |  |
| 1     |                                                                      |        |                     |         |        |                        |          |                    |  |  |  |
| 2     |                                                                      |        |                     |         |        |                        |          |                    |  |  |  |
| 3     |                                                                      |        |                     |         |        |                        |          |                    |  |  |  |
| 4     |                                                                      |        |                     |         |        |                        |          |                    |  |  |  |
| 5     |                                                                      |        |                     |         |        |                        |          |                    |  |  |  |
| 6     |                                                                      |        |                     |         |        |                        |          |                    |  |  |  |
| 7     |                                                                      |        |                     |         |        |                        |          |                    |  |  |  |

図 12.11: Excel アドインの S-PLUS メニューとツールバー

#### グラフを作成する

現在のワークシートで選択されているデータで新しい S-PLUS グラフを作成 するには、以下の操作を行います。

- 1. グラフにしたい現在のワークシート内のデータブロックを選択しま す。
- 2. S-PLUS ツールバーの Create Graph ボタンをクリックするか、Excel のメインメニューから S-PLUS ▶ Create Graph を選択します。
- 3. Create S-PLUS Graph ウィザードの指示にしたがって、グラフを作 成します。

#### グラフのレイアウトを修正する

現在選択されている S-PLUS グラフのレイアウトプロパティを修正するには、 以下の操作を行います。

- ワークシート内の S-PLUS グラフを1回クリックして、そのグラフを 選択します。(グラフをダブルクリックすると、そのグラフがアクティ ブになり、編集を行うことができます。)
- 2. S-PLUS ツールバーの Modify Graph Layout ボタンをクリックする か、Excel のメインメニューから S-PLUS ▶ Modify Graph Layout を選択します。
- 3. Excel に S-PLUS の Graph Sheet ダイアログが開き、このグラフのレ イアウトプロパティを修正することができます。

#### プロットを修正する

現在選択されている S-PLUS グラフ内のプロットのプロパティを修正するに は、以下の操作を行います。

- 1. ワークシート内の S-PLUS グラフを 1 回クリックして、そのグラフを 選択します。
- 2. S-PLUS ツールバーの Modify Plots ボタンをクリックするか、Excel のメインメニューから S-PLUS ▶ Modify Plots を選択します。
- ダイアログが開き、そのグラフ内のグラフ領域のリストが表示され(グ ラフ内に複数のグラフ領域があってもかまいません。すなわち同じグ ラフ内のあるグラフ領域が2次元で、別のグラフ領域が3次元の場合 もあります)、各グラフ領域ごとに、そのグラフ領域内のすべてのプロ ットを示すリストが表示されます。
- 編集したいグラフ領域とその領域内のプロットを選択し、次に Next をクリックします。
- 5. Excel に S-PLUS プロットプロパティ・ダイアログが現れ、そのプロ ットのプロパティを修正することができます。

#### グラフのデータを選択する

グラフを作成する前に、まず現在のワークシートのデータを選択しなければ なりません。幅または長さに 2 つ以上のセルがあるデータブロックを選択し た後で、Create S-Plus Graph ウィザードで処理を続けることができます。 S-PLUS プロットでは、様々なフォーマットのデータを受け入れることがで きます。あるプロットには、3 つの列が x、y および z のデータ値として解釈 される少なくとも3列のデータが必要です。他のプロットには、4 つの列が x、 y、z および w のデータ値として解釈される少なくとも4列のデータが必要で す。Create S-Plus Graph ウィザードの最後のページの図表示のリストは、 必要なデータ指定の種類を示します。図表示のリストに x、y、z または w が 指定されていない場合は、x の1 つまたは複数の列、あるいは1 つまたは複 数の列を含む x および y データを受け入れるということです。

#### 警告

Excel は行が空白であるかどうかに関係なく、グラフ作成のために S-PLUS に列のすべての行を送るため、通常は S-PLUS グラフのデータ指定のとき Excel の列全体を選択しないでください。選択すると、S-PLUS にエラーが発生するか、グラフが作成できないことがあります。

Excel アドインは、S-PLUS グラフのデータを指定するために、Excel におけ る複数列/行の選択と連続していないブロックの選択を完全にサポートして います。たとえば、Excel の次のようなデータを考えてみましょう。

| S B | ook1     |              |              |   |   | <u> </u> |
|-----|----------|--------------|--------------|---|---|----------|
|     | Α        | В            | С            | D | E | F 🛓      |
| 1   | 1        | 2            | 3            | 5 | 1 |          |
| 2   | 2        | 4            | 1            | 4 | 2 |          |
| 3   | 3        | 2            | 3            | 3 | 1 |          |
| 4   | 4        | 4            | 1            | 2 | 2 |          |
| 5   | 5        | 2            | 3            | 2 | 1 |          |
| 6   | 6        | 4            | 1            | 1 | 2 |          |
| 7   |          |              |              |   |   | •        |
| 4   | ▶ ▶\\She | et1 / Sheet2 | 2 / Sheet3 / |   |   |          |

グラフに 2 つの線グラフを作成したい場合は、次のようにデータを選択する ことができます。

| S B | ook1    |              |              |   |   | <u>- 0 ×</u> |
|-----|---------|--------------|--------------|---|---|--------------|
|     | Α       | В            | С            | D | E | F 🛓          |
| 1   | 1       | 2            | 3            | 5 | 1 |              |
| 2   | 2       | 4            | 1            | 4 | 2 |              |
| 3   | 3       | 2            | 3            | 3 | 1 |              |
| 4   | 4       | 4            | 1            | 2 | 2 |              |
| 5   | 5       | 2            | 3            | 2 | 1 |              |
| 6   | 6       | 4            | 1            | 1 | 2 |              |
| 7   |         |              |              |   |   | •            |
| 44  | ► ► She | et1 / Sheet2 | 2 / Sheet3 / |   |   |              |

Create S-Plus Graph ウィザードは、この選択部分の A 列を x データとして 扱い、B および C 列を y データとして扱います。このケースでは、x データ が A 列で y データが B 列の線グラフと、x データが A 列で y データが C 列の 線グラフの 2 つが作成されます。

また、連続していない列を選択して、同じデータを選択することができます。

| P B | ook1    |              |              |   |   | _ 🗆 🗵 |
|-----|---------|--------------|--------------|---|---|-------|
|     | Α       | В            | С            | D | E | F 🛓   |
| 1   | 1       | 2            | 3            | 5 | 1 |       |
| 2   | 2       | 4            | 1            | 4 | 2 |       |
| 3   | 3       | 2            | 3            | 3 | 1 |       |
| 4   | 4       | 4            | 1            | 2 | 2 |       |
| 5   | 5       | 2            | 3            | 2 | 1 |       |
| 6   | 6       | 4            | 1            | 1 | 2 |       |
| 7   |         |              |              |   |   | -     |
| 44  | ▶ N\She | et1 / Sheet2 | 2 / Sheet3 / |   |   |       |

この例では最初に A 列の第 1 行~第 6 行を選択し、次に CTRL キーを押した まま B1 から C6 のブロックを選択します。この選択により最初の例と同じよ うに、2 つのプロットを含むグラフが生成されます。

プロットが、線グラフの x データのように所定の次元に1列のデータだけが あると予想している場合、複数の列が選択された場合は選択範囲のうちの第1 列だけが S-PLUS に送られ、グラフが作成されます。たとえば上記のデータ を使用して、ブロック A1:B6 と C1:D6 を選択します。

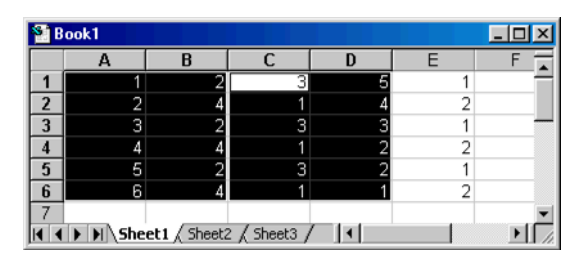

**Create S-Plus Graph** ウィザードは、x データとして **A1:A6** を送り y データ として **C1:D6** を送って、2 つの線グラフを作成します。

#### グラフの条件付けを行うデータを選択する

Create S-Plus Graph ウィザードを使用しているとき、ステップ2で Excel ワークシートとデータの範囲を指定して、作成中のグラフの条件付けを行う ことができます。条件付けされたグラフを使用すると、元データのサブセッ トをそれぞれ含む一連のパネルにデータを表示させることができます。各パ ネル内のサブセットは、選択する条件付けデータ範囲のレベルによって決定 されます。このダイアログの Conditioning Range フィールドを空白のままに すると、条件付けを省略することができます。 条件付けデータ範囲を指定するときは、通常の Excel の範囲シンタックスで 有効なデータ範囲を指定することができます。たとえば S-PLUS グラフにプ ロットするデータに、ワークシートの Sheet1 からデータ範囲 A1:B6 を指定 します。また条件付けデータに、Sheet1 からデータ範囲 C1:C6 を指定するこ とができます。2 次元線グラフを作成する場合、プロットは C1:C6 のデータ に基づいて条件付けが行われます。

#### グラフ作成中のエラーを処理する

Excel のグラフ作成中に S-PLUS に問題が生じると、Excel のモードレスダイ アログボックスにエラーメッセージが現われます。エラーが発生した場合、 作成されたプロットに無効なデータが指定されていることがあります。また、 指定されたデータの範囲またはデータ形式に関連した別の問題を示している こともあります。エラーが発生すると、グラフが作成されないことがありま す。

### SPSS での S-PLUS の使用

SPSS アドインアプリケーションは、SPSS と共に動作して SPSS 内から S-PLUS グラフを簡単に作成したり修正することができます。このアドイン は、SPSS データエディタで選択された変量から S-PLUS グラフを作成し、 SPSS 出力ドキュメントに埋め込まれた S-PLUS グラフのレイアウトを修正 し、SPSS に埋め込まれた S-PLUS グラフのプロットプロパティを修正する ことができます。分かりやすいウィザードにしたがって変量を選択したり、 S-PLUS グラフと図表示を選択したり、SPSS でグラフを作成することができ ます。

S-PLUS の SPSS アドインを使用して、100,000 行を超えるデータに基づい たプロットを作成しようとするとエラーが生じます。SPSS アドインでは、使 用する行数の上限は 100,000 です。

SPSS アドイン をインストール する S・PLUS を通常インストールする際、セットアップでシステムに SPSS の適 切なバージョン (バージョン 8.0 以上) があるかを調べます。適切なバージ ョンが検出された場合は、SPSS アドインが自動的にインストールされます。

#### 注意

セットアップ時に SPSS のアドインを自動的にインストールしないようにするには、変更オプションを選択し、 インストールするコンポーネントのリストの SPSS Add-in のチェックを外してください。

> S-PLUS をインストールする際に SPSS アドインをインストールしないよう に選択した場合は、後でセットアップを実行し、変更オプションを選択し、 インストールするコンポーネントのリストから SPSS Add-in を選択すること によって、いつでもインストールすることができます。

#### **SPSS アドイン** SPSS アドインを削除するには、以下の操作を行います。

#### **を削除する** 1 C.DI IIC、

- 1. S-PLUS セットアップを実行し、変更オプションを選択します。
- 2. コンポーネントのリストから、SPSS Add-in を選択します。
- 3. 画面上の指示にしたがいます。

#### 注意

S-PLUS をインストールする際に SPSS アドインをインストールし、その後で S-PLUS 自身を削除した場合は、 SPSS アドインは自動的に削除されます。

#### SPSS Add-In の 使用

SPSS アドインをインストールして SPSS データエディタを開いたときは、 図 12.12 に示すような S-PLUS メニューとツールバーが現れます。メニュー とツールバーは、出力ドキュメントを開いたときにいつでも使用することが できます。

| <u>ا</u> | Intitle      | d - SF | PSS D        | ata Edit         | or    |         |                |                   |               |         |                |                |      |        | _ 🗆 ×    |
|----------|--------------|--------|--------------|------------------|-------|---------|----------------|-------------------|---------------|---------|----------------|----------------|------|--------|----------|
| File     | <u>E</u> dit | ⊻iew   | <u>D</u> ata | a <u>T</u> ransf | orm   | Analyze | <u>G</u> raphs | <u>U</u> tilities | S-F           | PLUS    | <u>W</u> indow | <u>H</u> elp   |      |        |          |
|          | 181          | 6      | <u></u>      | 6                | iii., |         | 2 /4           | ■∎                | 43            | Create  | S-PLUS         | Graph          |      |        |          |
|          |              |        |              |                  |       |         |                |                   |               | Modify  | Graph L        | ayout<br>Plots |      |        |          |
| Ľ.       |              |        |              | -                |       | T       |                |                   | _             | modily  | 01200          | <u>_</u> iots  | -    |        |          |
|          |              | V      | ar           | Va               | ar    | V       | ar             | var               |               | About   | S-PLUS         | Add-in         |      | var    | î        |
|          | 1            |        |              |                  |       |         |                |                   |               |         |                |                | _    |        | _        |
|          | 2            |        |              |                  |       |         |                |                   | _             |         |                | S-F            | PLUS | ×      | _        |
| L_       | 3            |        |              |                  |       |         |                |                   | _             |         |                |                | 312  | 1121 - |          |
| <u> </u> | 4            |        |              |                  |       |         |                |                   | _             |         |                | _              | -    |        | _        |
| <u> </u> | 0            |        |              |                  |       |         |                |                   | $\rightarrow$ |         |                |                |      |        |          |
| ⊢        | 7            |        |              |                  |       |         |                |                   | $\rightarrow$ |         |                |                |      |        |          |
| ⊢        |              |        |              |                  |       |         |                |                   | -             |         |                |                |      |        |          |
| ⊢        | 9            |        |              |                  |       |         |                |                   | $\rightarrow$ |         |                |                | -    |        |          |
| ⊢        | 10           |        |              |                  |       |         |                |                   | -             |         |                |                | -    |        |          |
|          | 11           |        |              |                  |       | -       |                |                   |               |         |                |                |      |        |          |
|          | 12           |        |              |                  |       |         |                |                   |               |         |                |                |      |        |          |
|          | 13           |        |              |                  |       |         |                |                   |               |         |                |                |      |        |          |
|          | - 14         |        |              |                  |       |         |                |                   |               |         |                |                |      |        |          |
|          | 15           |        |              |                  |       |         |                |                   |               |         |                |                |      |        |          |
|          | 16           |        | G            | 1                |       | /       |                |                   |               |         |                |                |      |        |          |
| 4        | _\Da         | ta vie | w ( )        | /ariable V       | lew   | /       | ler.           |                   |               |         |                |                |      |        | <u>_</u> |
|          |              |        |              |                  |       |         | Sr             | -33 PTOCE         | 22.01         | is read | JY VL          |                |      |        |          |

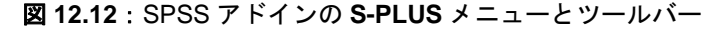

メニューとツールバーには、以下のオプションがあります。

- Create S-PLUS Graph
- Modify Graph Layout
- Modify S-PLUS Plots

#### グラフを作成する

SPSS アドインで作成した S-PLUS グラフは、出力ドキュメントに入れられ ます。新しい出力ドキュメントを作成するか、既存の出力ドキュメントを使 用するかを選択することができます。 データエディタで現在選択されている変数で新しい S-PLUS グラフを作成するには、以下の操作を行います。

- 1. データエディタ内でグラフを作成したい変量を選択します。
- 2. S-PLUS ツールバーの Create Graph ボタンをクリックするか、SPSS メインメニューから S-PLUS ▶ Create Graph を選択します。
- 3. Create S-PLUS Graph ウィザードの指示にしたがって、グラフを作 成します。

#### グラフのレイアウトを修正する

現在選択されている S-PLUS グラフのレイアウトプロパティを修正するには、 以下の操作を行います。

- 出力ドキュメント内の S-PLUS グラフを1回クリックして、そのグラ フを選択します。(グラフをダブルクリックすると、そのグラフがアク ティブになり編集を始めることができます。)
- S-PLUS ツールバーの Modify Graph Layout ボタンをクリックする か、SPSS メインメニューから S-PLUS ▶ Modify Graph Layout を選 択します。
- 3. SPSS に S-PLUS Graph Sheet ダイアログが現れ、そのグラフのレイ アウトプロパティを修正することができます。

#### プロットを修正する

現在選択されている S-PLUS グラフのプロットのプロパティを修正するには、 以下の操作を行います。

- 1. 出力ドキュメント内の S-PLUS グラフを1回クリックして、そのグラ フを選択します。
- 2. S-PLUS ツールバーの Modify Plots ボタンをクリックするか、SPSS メインメニューから S-PLUS ▶ Modify Plots を選択します。
- ダイアログが開き、そのグラフ内のグラフ領域のリストが表示され(グ ラフ内に複数のグラフ領域があってもかまいません。すなわち同じグ ラフ内のあるグラフ領域が2次元で、別のグラフ領域が3次元の場合 もあります)、各グラフ領域ごとに、グラフ領域内のすべてのプロット を示すリストが表示されます。
- 編集したいグラフ領域とその領域内のプロットを選択し、次に Next をクリックします。
- 5. SPSS に S-PLUS プロットプロパティ・ダイアログが現れ、このプロ ットのプロパティを修正することができます。

#### グラフのデータを選択する

グラフを作成する前に、まずデータエディタでデータを選択してください。 グラフに含めたい各変量の変量名が表示された列ヘッダをクリックすること によって、SPSS データエディタ内の変量を選択することができます。

S-PLUS プロットは、様々なフォーマットのデータを受け入れます。いくつ かの S-PLUS プロットには、x、y および z データ値として解釈される少なく とも 3 列のデータが必要です。他のプロットには、x、y、z および w データ 値として解釈される少なくとも 4 列のデータが必要です。

たとえば、SPSS で以下の変量を確認してください。

|   | xdata | ydata1 | ydata2 | ydata3 |
|---|-------|--------|--------|--------|
| 1 | 1.00  | 2.00   | 5.00   | 5.00   |
| 2 | 2.00  | 4.00   | 3.00   | 2.00   |
| 3 | 3.00  | 2.00   | 2.00   | 2.00   |
| 4 | 4.00  | 4.00   | 3.00   | 3.00   |
| 5 | 5.00  | 2.00   | 4.00   | 1.00   |
| 6 | 6.00  | 4.00   | 2.00   | 1.00   |

グラフ内に 2 つの線グラフを作成したい場合は、次のように変量 xdata、 ydata1 および ydata2 を選択することができます。

|   | xdata | ydata1 | ydata2 | ydata3 |
|---|-------|--------|--------|--------|
| 1 | 1.00  | 2.00   | 5.00   | 5.00   |
| 2 | 2.00  | 4.00   | 3.00   | 2.00   |
| 3 | 3.00  | 2.00   | 2.00   | 2.00   |
| 4 | 4.00  | 4.00   | 3.00   | 3.00   |
| 5 | 5.00  | 2.00   | 4.00   | 1.00   |
| 6 | 6.00  | 4.00   | 2.00   | 1.00   |

**Create S-PLUS Graph** ウィザードは、この選択範囲の変量 **xdata** を x データ として扱い、変量 ydata1 と ydata2 を y データとして扱います。これにより、 x データが変量 xdata で y データが変量 ydata1 の線グラフと、x データが変 量 xdata で y データが変量 ydata2 の線グラフの 2 つが作成されます。

**Create S-PLUS Graph** ウィザードのステップ1と2によって、選択されたリ ストの変量を追加/削除/並べ替えして S-PLUS グラフを作成することがで きます。

| Create S-PLUS Graph - Step                                                                                                    | 1 of 4 (Data to Graph) 🛛 🛛 💌                     | < |  |  |  |  |  |
|----------------------------------------------------------------------------------------------------|--------------------------------------------------|---|--|--|--|--|--|
| Select variables in order. For a 2D plot select x and y columns, then<br>depending on the plot type either additional y's or columns specifying<br>symbol properties such as color or size. For a 3D plot select x, y, and z. |                                                  |   |  |  |  |  |  |
| Variables:                                                                                                    | Selected variables:                              |   |  |  |  |  |  |
| ydata3                                                                                                    | Kove≥> xdata<br>ydata1<br>ydata2 Dn              |   |  |  |  |  |  |
| Use the 'Move' button to move the variables to the 'Selected variables list.<br>Use the 'Up' and 'Dn' buttons to set the order of the selected variables.<br>Use the 'Del' button to remove selected variables.               |                                                  |   |  |  |  |  |  |
| Canc                                                                                                    | el << <u>B</u> ack <u>N</u> ext>> <u>F</u> inish |   |  |  |  |  |  |

図 12.13: Create S-PLUS Graph (Data to Graph) ダイアログ

Variables という名前のリストは、データエディタで使用可能なすべての変量 のリストです。Selected variables という名前のリストは、S-PLUS グラフに 含めるように選択した使用可能な変量からの変量のリストです。変量名がい ずれかのリストで選択されているとき、Move ボタンを使ってその変量をリス ト間で移動させることができます。Selected variables リストで変量名が選択 されているときは、Up および Dn ボタンを使って変量の順序を変更すること ができます。選択した変量の順序は、その順序によって S-PLUS がデータを どのようにグラフ化するかが決まるため重要です。類似のダイアログを使用 して、作成するグラフの条件付けを行う変量を選択することができます。

#### グラフの条件付けを行うデータを選択する

**Create S-PLUS Graph** ウィザードを使用しているとき、ステップ2で次のようにして作成中のグラフの条件付けに使用する変量を指定できます。

| Create S-PLUS Graph - Step 2 of 4 (Conditioning)                                                                                                    |  |  |  |  |  |  |
|----------------------------------------------------------------------------------------------------|--|--|--|--|--|--|
| Conditioned graphs allow you to view your data in a series of panels, where<br>each panel contains a subset of the original data. The subset in each<br>panel is determined by intervals of values of the conditioning variable(s). |  |  |  |  |  |  |
| Variables: Selected variables:                                                                                                    |  |  |  |  |  |  |
| xdata<br>udata1 Move ≥> ydata3 Up                                                                                                    |  |  |  |  |  |  |
| ydata2 <u>sc Move</u>                                                                                                    |  |  |  |  |  |  |
| Use the 'Move' button to move the variables to the 'Selected variables list.<br>Use the 'Up' and 'Dn' buttons to set the order of the selected variables.<br>Use the 'Del' button to remove selected variables.                     |  |  |  |  |  |  |
| Cancel     Kext >>                                                                                                    |  |  |  |  |  |  |

図 12.14: Create S-PLUS Graph (Conditioning) ダイアログ

グラフの条件付けを行うと、一連のパネルに元データのサブセットをそれぞ れ含む状態でデータを表示させることができます。各パネル内のサブセット は、選択する条件付けデータ範囲のレベルによって決定されます。このダイ アログ内の Selected variables リストを空白のままにすることによって、条 件付けを省略することができます。

#### グラフ作成中のエラーを処理する

SPSS でグラフを作成中に S-PLUS に問題が生じると、SPSS のモードレス ダイアログボックスにエラーメッセージが現れます。エラーが生じた場合は、 作成されたプロットに無効なデータが指定されていることがあります。また、 指定したデータの範囲またはデータ形式に関連した別の問題があることもあ ります。エラーが発生すると、グラフが作成されないことがあります。

### MathSoft Mathcad での S-PLUS の使用

Mathcad 用の S-PLUS コンポーネントを使用すると、MathSoft Mathcad ア プリケーションから簡単に S-PLUS グラフを作成したり修正することができ ます。コンポーネントは選択した Mathcad の変量から S-PLUS グラフを作 成し、Mathcad ワークシートに埋め込まれた S-PLUS グラフのレイアウトま たはプロパティを修正することができます。グラフウィザードにしたがって、 S-PLUS グラフと図表示の種類を選択して、Mathcad でグラフを作成するこ とができます。

また、S-PLUS 内でスクリプト言語を使ってデータを作成または処理し、その情報を Mathcad に返すことができます。スクリプトウィザードを使用して、S-PLUS 言語コマンドを入力し、Mathcad から渡される入力の数と Mathcad に返す出力の数を指定することができます。

S-PLUS Mathcad コンポーネント をインストール する S-PLUS を通常インストールする際、セットアップでシステムに適切なバー ジョンの Mathcad (バージョン 8.02 以上) があるかを調べます。適切なバー ジョンが検出された場合は、S-PLUS Mathcad コンポーネントが自動的にイ ンストールされます。

#### 注意

Mathcad がそれ以前のバージョンの場合は、セットアップで、Mathcad 8.02 が必要であるという警告が出され、S-PLUS Mathcad コンポーネントをインストールできないことを知らせます。

S-PLUS Mathcad コンポーネント を使用する S-PLUS Mathcad コンポーネントがインストールされている場合、Mathcad メインメニューから**挿入 ▶ コンポーネント**を選択することによって、任意 の Mathcad ワークシートからそのコンポーネントを使用することができま す。図 12.15 に示すような Component Wizard が現われます。

Component Wizard には、次の2つのオプションがあります。

- S-PLUS グラフの作成
- S-PLUS 言語スクリプトの作成と実行

1つのワークシートで両方のオプションを使用したい場合があります。まず、 S-PLUS でスクリプトを使用していくつかのデータを作成または修正し、そ の後でそのデータをグラフ化することができます。Mathcad ワークシートに、 データとグラフの両方と、目的とする処理の説明が表示されます。

| Component Wizard |                                                                                                    | × |
|------------------|----------------------------------------------------------------------------------------------------|---|
|                  | Select a component to insert:<br>Excel<br>File Read or Write<br>Input Table<br>MATLAB<br>Scriptable Object<br>SmartSketch<br>S-PLUS Script<br>S-PLUS Script |   |
|                  | Next > Cancel Help                                                                                                    |   |

図 12.15 : Component Wizard

#### グラフを作成する

S-PLUS Mathcad コンポーネントでグラフを作成するには、以下の操作を行います。

- 1. Mathcad ワークシートの空白部分をクリックします。挿入点が赤い十 字線で示されます。
- 2. Mathcad メインメニューから、**挿入 ▶ コンポーネント**を選択して、 Component Wizard ダイアログを開きます。
- 3. S-PLUS Graph を選択し、次に Next をクリックして、図 12.16 に示 すように、Graph Setup Wizard を起動します。

| Graph Setup Wizard |                                                                                                    | ×  |
|--------------------|----------------------------------------------------------------------------------------------------|----|
|                    | Axis Type Linear<br>Plot Type Line with Scatter<br>Choose Axis/Plot Type<br>Number of Inputs 1<br>Use Last Input for<br>Conditioning Variables |    |
|                    | K Back Finish Cano                                                                                                    | el |

図 12.16: Graph Setup Wizard

 デフォルトの図表示は、入力が1つの線付き散布図です。これは、 1組のインデックスに対して1つの列ベクトルをプロットします。 デフォルトの図表示にしたい場合は、Finishをクリックします。図 表示の種類を変更したい場合は、Choose Axis/Plot Typeをクリッ クします。図12.17に示すような Choose Graph and Plot Type ダ イアログが現れます。

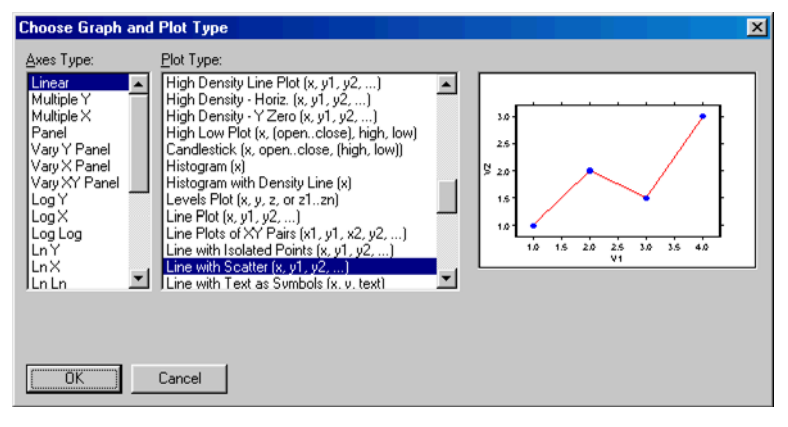

図 12.17: Choose Graph and Plot Type ダイアログ

5. Axes Type リストから軸のタイプを選択し、Plot Type リストからの 図表示の種類を選択して、次に OK をクリックします。

#### 注意

図表示の後の引数リストは、特定のタイプに関してデータをどのように入力しなければならないかを指定しま す。多くの種類の図は、可変数の引数の入力が可能です。たとえば Line Plot (x, y1, y2, ...)は可変数の引数の 入力を取り、ここでは最初のものが x 値として解釈され、残りは y 値として解釈されます。

- 6. Graph Setup Wizard の Number of Inputs フィールドで図表示に必要な入力数を指定します。
- Trellis グラフを作成するときは、Use Last Input for Conditioning Variables ボックスを選択します。最後の入力は、複数の列を含むこ ともでき、それらはすべて条件付き変量として使用されます。
- Finish をクリックして、コンポーネントを挿入します。Mathcad ワ ークシートに、指定した入力に対して、1 つまたは複数のプレースホ ルダーがある空白の四角形が現われます。

9. 適切な入力を指定すると、プロットが現われます。

1つの例として、1つの条件付き変量を含む2つの回帰直線散布図を作成したいと思います。

- 1. Mathcad ワークシートに変量 x、y1、y2 および cond のデータ点を 定義します。
- 2. S-PLUS グラフのコンポーネントを挿入します。
- 3. Graph Setup Wizard から、Choose Axis/Plot Type ボタンをクリック します。
- 4. Choose Graph and Plot Type ダイアログで、Axes Type として Linear、Plot Type として Fit-Linear Least Squares を選択して、OK をクリックします。
- Graph Setup Wizard で、Number of Inputs フィールドに4を入力し、 Use Last Input for Conditioning Variables チェックボックスを選択 します。OK をクリックします。
- 入力変量プレースホールダーをクリックし、変量名(x、y1、y2および cond)を入力します。コンポーネントの外をクリックして、プロットをアクティブにします。
- コンポーネントのグラフ領域をダブルクリックし、S-PLUS ツールバ ーを利用してプロットを好きなようにフォーマットします。

図 12.18 は、そのようなグラフを示します。この例では、データセット fuel.frame を使用し、ここで x は変量 Weight、y1 は Mileage、y2 は Fuel、cond は因子変量 Type の「コード」です。値1 はタイプ Compact、 2 は Large、3 は Medium、4 は Small、5 は Sporty、6 は Van に対応しま す。

#### 注意

グラフのコンポーネントへの変更をいくつか入力すると、既存のプロットが削除され新しいプロットが作成さ れますが、他の設定値はすべて保存されます。しかし、グラフタイプを変更すると、要求したグラフタイプは、 すべてのプロットが削除されてから作成されます。このとき、他の修正はすべて失われます。

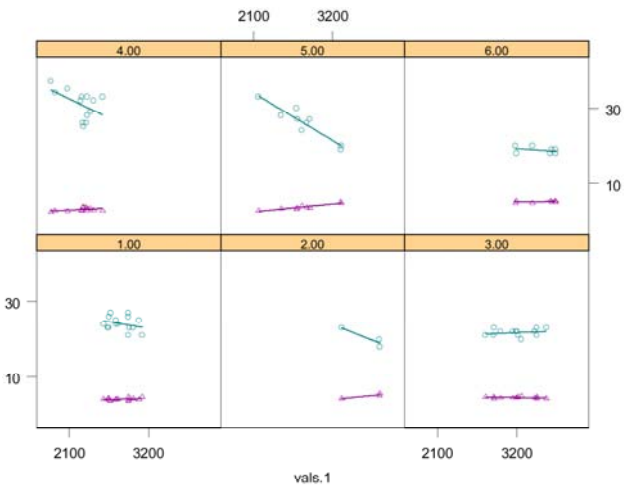

(x y1 y2 cond)

図 12.18: Mathcad ワークシート内の Trellis グラフ

#### S-PLUS スクリプトを作成する

Mathcad でS-PLUS 言語スクリプトを作成するには、以下の操作を行います。

- 1. Mathcad ワークシート内の空白部分をクリックします。挿入点が赤い 十字線で示されます。
- 2. Mathcad メインメニューから、**挿入 ト コンポーネント**を選択しま す。**Component Wizard** ダイアログが現れます。

3. S-PLUS Script を選択し、次に Next をクリックすると、図 12.19 に 示すような S-PLUS Script Setup Wizard が現れます。

| S-PLUS Script Setup Wi | zard                 | × |
|------------------------|----------------------|---|
|                        | S-PLUS Script Text:  |   |
|                        | K Back Finish Cancel |   |

図 12.19: S-PLUS Script Setup Wizard

4. S-PLUS Script Text フィールドに S-PLUS 言語コマンドを入力しま す。たとえば、以下の一連のコマンドを入力します。

```
lmobj <- lm(Mileage ~ Weight, data = fuel.frame)
out0 <- lmobj$fitted
out1 <- lmobj$resid</pre>
```

#### 注意

デフォルトでは、コンポーネントには out0、out1 などの名前がついています。デフォルトの出力変量名を変 更するときは、589ページの「コンポーネントを修正する」を参照してください。

- 5. Number of Inputs フィールドで、Mathcad から S-PLUS に渡される 値の数を指定します。(ステップ 4 に示したスクリプトの例では、入 力の数は 0 です。)
- Number of Outputs フィールドで、S-PLUS から Mathcad に渡され る値を指定します。(ステップ 4 に示したスクリプトの例では、出力 の数は2です。)
- Finish をクリックしてコンポーネントを挿入します。入力用のプレースホールダーがコンポーネントの下に現われ、出力用のプレースホールダーが左上に現われます。

 入力/出力の Mathcad 変量名を入力します(ある場合)。この例では、 出力変量名として fitted と resid を使用することができます。 ワ ークシートに、次のようなスクリプトコンポーネントが現われます。

fitted resid S-PLUS Script: Imobi <- Im(Mileage~Weight,data=fuel,frame) out0 <- Imobi\$fitted out1 <- Imobi\$resid

9. 入力変量と出力変量が指定されているときは、これらの変量を Mathcad に使用することができます。

コンポーネントの外をクリックして、定義した変量を入力または使用します。 たとえば、S-PLUS スクリプトの実行結果を見るときは fitted=を入力しま す。

#### コンポーネントを修正する

Mathcad ワークシートのコンポーネントを右クリックし、次にショートカッ トメニューから Properties を選択することによって、任意の S-PLUS コンポ ーネントを修正することができます。Script コンポーネントの場合は、スク リプトテキストを右クリックし、次に Properties を選択します。スクリプト テキストの外側をクリックすると、別のショートカットメニューがポップア ップします。プロパティダイアログが現れ、元のスクリプトまたはグラフウ ィザードのオプションと、さらにスクリプトコンポーネントに関して入力と 出力の変量名を変更するオプションがすべて表示されます。デフォルトでは、 これらの名前は、in0/in1/in2/in3 および out0/out1/out2/out3 です。入 力名と出力名を修正することは、意味のある変量名を使用する S-PLUS スク リプトが既に存在し、それをコンポーネントとして含める前にスクリプトを 編集したくない場合に有効です。

### Microsoft PowerPoint での S-PLUS の使用

コンピュータに Microsoft PowerPoint7.0 以上がインストールされている場 合は、S-PLUS Graph Sheets を使用して PowerPoint プレゼンテーションを 自動的に作成することができます。

PowerPoint Presentation Wizard を インストール する S-PLUS を通常インストールする際、セットアップでシステムに適切なバー ジョンの PowerPoint(バージョン 7.0 以上)があるか調べます。適切なバー ジョンを検出した場合は、PowerPoint Presentation Wizard が自動的にイン ストールされます。

#### 注意

セットアップ時に PowerPoint Presentation Wizard を自動的にインストールしないようにするには、変更オ プションを選択し、インストールするコンポーネントのリストの PowerPoint Presentation Wizard のチェッ クを外してください。

> S-PLUS をインストールする際に PowerPoint Presentation Wizard をインス トールしないように選択した場合は、後でセットアップを実行し、変更オプ ションを選択し、インストールするコンポーネントのリストから PowerPoint Presentation Wizard を選択することによって、後からインストールすること ができます。

| PowerPoint               | PowerPoint Presentation Wizard を削除するには、以下の操作を行います。                            |
|--------------------------|-------------------------------------------------------------------------------|
| Presentation<br>Wizard を | 1. S-PLUS セットアップを実行し、 <b>変更</b> オプションを選択します。                                  |
| 削除する                     | <ol> <li>コンポーネントのリストから、PowerPoint Presentation Wizard を選<br/>択します。</li> </ol> |
|                          |                                                                               |

3. 画面上の指示にしたがいます。

#### 注意

S-PLUS をインストールする際に PowerPoint Presentation Wizard をインストールし、その後で S-PLUS 自 身を削除した場合は、PowerPoint Presentation Wizard は自動的に削除されます。 PowerPoint プレゼン テーションを 作成する S-PLUS **グラフシート**を使用して PowerPoint プレゼンテーションを作成す るには、以下の操作を行います。

- 標準ツールバーの PowerPoint プレゼンテーションボタン Ma をクリ ックするか、ファイルメニューから PowerPoint プレゼンテーション の作成を選択します。
- 2. PowerPoint Presentation Wizard の Welcome 画面が現れます。

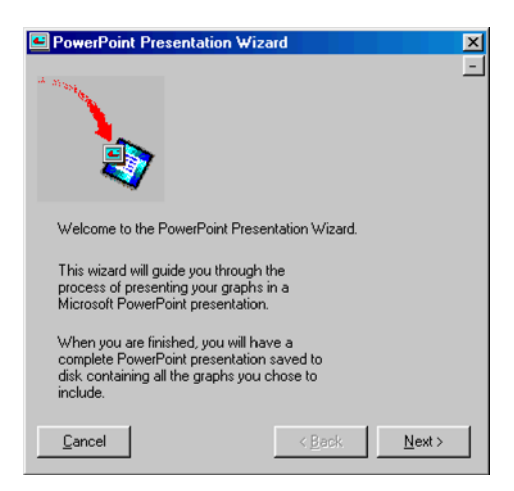

図 12.20: PowerPoint Presentation Wizard

3. **Next** をクリックします。

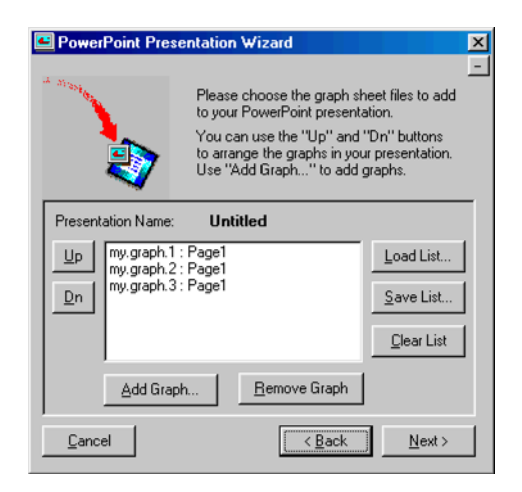

図 12.21: グラフシートの選択

- 図 12.21 に示すように、ウィザードの最初のページにいくつかのオプションが表示されます。デフォルトでは、プレゼンテーション用にセッションで現在開いているグラフシートが選択されます。しかし、以下の操作で選択を変更することができます。
  - Add Graph ボタンをクリックし、プレゼンテーションに追加する 保存されているグラフシートを探します。
  - ウィンドウ内のグラフシートを選択し、Remove Graph ボタンを クリックして、プレゼンテーションからそのグラフシートを削除 します。
  - Load List ボタンをクリックして、前に保存したプレゼンテーショ ンリストをロードします。
  - Save List ボタンをクリックして、現在のプレゼンテーションリス トを保存します。
  - Clear List ボタンをクリックして、プレゼンテーションリストの 内容をリセットします。

**グラフシート**の順序を並べ替えるには、**Up** ボタンと **Dn** ボタンを使用します。

注意

**グラフシート**が複数のページを含む場合は、PowerPoint プレゼンテーションに含めるために、すべてまたは 任意のページを選択することができます。 5. Next をクリックします。

| PowerPoint Presentation Wizard                                                                                                    | × |
|----------------------------------------------------------------------------------------------------|---|
| A STONAD                                                                                                    | - |
| The wizard is now ready to use PowerPoint to create a<br>presentation based on the graphs you've chosen earlier.<br>Presentation Name: <b>Untitled</b> |   |
| Click on Finish button to create a PowerPoint presentation now.                                                                                        |   |
| Cancel Einish                                                                                                    |   |

図12.22: プレゼンテーションを作成する準備

6. **Finish** をクリックします。

| PowerPoint Presentation Wizard                                                                                                    | × |
|----------------------------------------------------------------------------------------------------|---|
| * Starton                                                                                                    | _ |
| The wizard is now ready to use PowerPoint to create a<br>presentation based on the graphs you've chosen earlier.<br>Presentation Name: <b>Untitled</b><br>Status: |   |
| Presentation creation complete.                                                                                                    |   |
| Exit Einish                                                                                                    |   |

図 12.23: プレゼンテーションの完成

PowerPoint が起動し、選択したグラフが新しい PowerPoint プレゼン テーションに指定した順序でスライドとして挿入されます。 グラフが 挿入されるとき、ステータス情報がウィザード内のボックスに表示さ れます。

7. プレゼンテーションが完成したら、**Exit**をクリックします。

ウィザードでプレゼンテーションリストを保存した場合、PowerPoint は自動 的に新しいプレゼンテーションを同じ名前を使って保存します。ウィザード でプレゼンテーションリストを保存せず、Presentation Name が Untitled に なっている場合は、PowerPoint でそのプレゼンテーションリストを明示的に 保存しなければなりません。

## 第13章 S-PLUS セッションの カスタマイズ

| はじめに                 | 596 |
|----------------------|-----|
| デフォルトと設定の変更          | 597 |
| オブジェクトデフォルト          | 597 |
| 全般の設定                | 598 |
| コマンドライン              | 609 |
| 「元に戻す」と「履歴」          | 610 |
| テキスト出力               | 610 |
| 文書の背景色               | 611 |
| グラフオプション             | 611 |
| グラフスタイル              | 615 |
| カラースキーム              | 620 |
| 自動再描画                | 623 |
| 起動時と終了時のセッションのカスタマイズ | 624 |
| 起動オプションの設定           | 624 |
| 終了オプションの設定           | 627 |

### はじめに

S-PLUS には、作業環境をカスタマイズする多くのオプションがあります。 この章では、セッション全般の基本設定を設定する方法ならびに以下の操作 について説明します。

- S-PLUS オブジェクトのユーザ専用のデフォルト設定。
- **コマンド・**ウィンドウで使用されるフォントの選択。
- 「元に戻す」と「**履歴**」ログの基本設定の指定。
- テキスト出力表示の制御。
- **オブジェクト・エクスプローラ**や他のウィンドウの背景色の変更。
- グラフの様々なオプション、スタイルおよび配色の詳細なカスタマイズ。
- セッションを開始または終了するたびに、S-PLUS に自動的に一定の オプションを設定させたり、ある一定のタスクを実行させたりする。

また、カスタマイズ可能なメニューとツールバーを使用して、S-PLUS イン タフェース自体を調整することもできます。メニューとツールバーの詳細は、 『Application Developer's Guide』の第11章「Extending the User Interface」 を参照してください。

### デフォルトと設定の変更

**オブジェクト** デフオルト S・PLUS では、記号、プロット、タイトル、グラフシートおよびデータオブ ジェクトを含む任意のタイプのオブジェクトのユーザ専用のデフォルト設定 を定義することができます。以下の操作で行います。

- 1. デフォルトを定義したいタイプのオブジェクトを選択します。
- 2. オブジェクトのプロパティを修正して、そのタイプのオブジェクトの デフォルト設定として保存したい内容と一致させます。
- 3. 変更を保存します(たとえば、ダイアログの**OK**をクリックする)。
- オブジェクトをまだ選択していない場合は、そのオブジェクトを選択 します。
- 5. 以下のいずれかの操作を行います。
  - メインメニューからオプション ▶ 選択したオブジェクトをデフ オルトにするを選択します。
  - オブジェクトを右クリックし、ショートカットメニューから Save [Object] as default を選択します。

選択したオブジェクトの実際の名前が、メニューオプションの[Object] と 置き換わります。たとえば、グラフ上の x 軸タイトルを選択してフォントを 変更すると、メニューオプションには Save X Axis Title as Default と表示さ れます。複数のオブジェクトを選択すると、メニューオプションには Save Selected Objects as Default と表示されます。

これで、選択したオブジェクトのプロパティがデフォルト値として保存され ます。次にこのタイプのオブジェクトを作成するときに、これらの新しいデ フォルト値が使用されます。 **全般の設定** セッション全般の設定を指定するには、メインメニューからオプション ト 設定を選択します。General Settings ダイアログは、後で説明するような 4 つのタブ付きページから成ります。

**General** 図 13.1 に、**General Settings** ダイアログの **General** ページを示します。

| General                                                                                                    | Data                                                                                                    | 1 Startun                                                                                                    | ] Computations ]                                                                                                    |  |
|----------------------------------------------------------------------------------------------------|----------------------------------------------------------------------------------------------------|----------------------------------------------------------------------------------------------------|----------------------------------------------------------------------------------------------------|--|
| General Prompts Closing Docu<br>▼ Prompts Closing Docu<br>♥ Prompt to Save Gra<br>Prompt to Save Da<br>Remove Data from Da<br>■ Show <u>C</u> ommit Diak<br>Automation<br>♥ Echo ExecuteString<br>♥ Send <u>M</u> issings as N | Uata<br>iments<br>aph Sheets<br>ta Files<br>tabase<br>Never Remove Data<br>og on Exit<br>g0<br>g0<br>output<br>vT_ERROR | Startup<br>DDE Ser<br>☑ @DE Ser<br>☑ @Id Fi<br>☑ ©olor<br>☑ Laree<br>☑ Enabli<br>☑ ©olor<br>☑ Laree<br>☑ Enabli<br>Buffering<br>☑ Buffering<br>☑ Buffering | Computations<br>ver Support<br>ond to DDE Requests<br>ormat for DDE Request<br>e ToolTips<br>Toolbar<br>Buttons<br>e Graph DataTips<br>r output<br>reout (ms) 2000 |  |

図 13.1: General Settings ダイアログの General ページ

Prompts Closing Documents グループ

**Prompt to Save Graph Sheets** このオプションを選択すると、新規または修 正した**グラフシート**を表示している**グラフシート・**ウィンドウを閉じるとき に、ダイアログプロンプトが出されます。

#### 注意

**グラフシート**は、スクリプトやレポートと同じようにそのセッションでのみ存在する一時的な「ドキュメント オブジェクト」です。プロンプトダイアログは、グラフシート保存を忘れないよう表示されます。**グラフシー** トを永久的に保存するときは、拡張子(.sgr)のファイルで保存しなければなりません。このチェックボック スのチェックを外しても、**グラフシート・**ウィンドウを閉じる前にメインメニューから**ファイル ▶** 保存選択 することによって、**グラフシート**を保存することができます。 **Prompt to Save Data Files** 新規または修正したデータセットを表示しているデータ・ウィンドウを閉じるときにダイアログプロンプトが出されます。

#### 注意

**グラフシート**と違って、データセットは、「作業データベース」と呼ばれる特別な内部データベースに自動的 に永久に保存されます。データを管理する最も簡単な方法は、S-PLUS にデータを自動保存させることです。 ただし、必要に応じてデータセットを拡張子(.sdd)のファイルとして保存することができます。その場合、 プロンプトダイアログが、データを保存するように確認してきます。このチェックボックスのチェックを外し ても、データ・ウィンドウを閉じる前にメインメニューからファイル ▶ 保存を選択することによって、デー タセットをファイルとして保存することもできます。

> **Remove Data from Database** セッションを終了するときにそのセッション で作成または修正したデータオブジェクトが、作業データ内でどのように処 理されるかを制御するオプションを選択します。

#### 注意

このフィールドのデフォルトは Never Remove Data です。しかし、常に外部ファイルにデータセットを保存 するように決定した場合は、再び外部ファイルを開くときにデータベースオブジェクトを上書きしないよう に、Always Remove Data を選択した方がよいでしょう。

> **Show Commit Dialog on Exit** S-PLUS を終了するときに、図 13.2 に示す ような**オブジェクト変更の保存**ダイアログが表示されます。

| オブジェクト変更の保存                                                          |                      |
|----------------------------------------------------------------------|----------------------|
| 選択されたオブジェクトの変更はディスクに(保存されます。選択されなかったオブ<br>ジェクトの変更は反映されず元の状態のままになります。 | <u>O</u> K<br>Cancel |
| 5                                                                    |                      |
|                                                                      |                      |
|                                                                      |                      |
|                                                                      |                      |
|                                                                      |                      |
|                                                                      |                      |
| Deselect All Select All                                              |                      |
|                                                                      |                      |
| I Display Dialog On <u>E</u> xit                                     |                      |

図 13.2:オブジェクト変更の保存ダイアログ

**オブジェクト変更の保存**ダイアログで、プログラムを閉じる前に任意の新規 や変更したデータオブジェクトを保存または破棄することができます。また、 ダイアログの下部にある **Display Dialog On Exit** チェックボックスのチェッ クを外すと、この機能をオフにすることができます。

#### ヒント

このダイアログをいつでも表示させておくためには、 標準ツールバーの**データオブジェクトを元に戻す**ボタン 🚰 をクリックします。

#### Automation グループ

**Echo ExecuteString()** このオプションを選択すると、コマンド・ウィンド ウを開いたとき、オートメーションメソッド ExecuteStrings()で実行さ れるコマンド文字列がコマンド・ウィンドウのコマンドラインに表示されま す。このオプションを選択すると、**Show ExecuteString() output** オプション が自動的に利用できなくなります。

**Show ExecuteString() output** ExecuteString()に渡された文字列を実行した結果の出力が、**Text Output Routing**(610ページを参照)で指定された出力ウィンドウに表示されます。

Send Missings as VT\_ERROR オートメーションクライアントサポートが、 データオブジェクト内の欠損値を変量のタイプVT\_ERRORとして送ります。 このオプションは、デフォルトで選択されており、Visual Basic などのプロ グラムが欠損値をエラー値として解釈するため重要です。

#### DDE Server Support グループ

**Respond to DDE Requests** このオプションを選択すると、S-PLUS が DDE (Dynamic Data Exchange) クエリに応答します。詳細は、『Application Developer's Guide』の第6章「Calling S-PLUS Using DDE」を参照してください。

**Old Format for DDE Request** S-PLUS は、DDE に応答するときに S-PLUS の旧バージョンからのテキストフォーマットスタイルを使用します。

#### その他

**Enable ToolTips** マウスをツールバーとパレットのボタンの上においたときに、小さなポップアップウィンドウ内にボタンラベルが表示されます。

**Color Toolbar** ツールバーがカラーで表示されます。選択しない場合は、ツ ールバーは黒白で表示されます。 **Large Buttons** 大きいツールバーボタンが表示されます。デフォルトでは、 小さいツールバーボタンが表示されます。

**Enable Graph DataTips グラフシート**上のデータ点にマウスをおいたとき に、小さいポップアップウィンドウにデータの情報が表示されます。

#### Buffering グループ

Data

**Buffer output** 出力時に、出力をバッファして最後に出力します。Flush timeout で指定された時間より出力間隔が長くなると適用されます。

**Flush timeout** 出力時に出力をバッファする間隔を指定します。マイナスの 場合は出力は最後にまとめて行われ、ゼロにすると出力は逐次行われます。

#### 図 13.3 に General Settings ダイアログの Data ページを示します。

| General Data                                                                                                    | Startup ]                                                                                                    | Computations ]              |
|----------------------------------------------------------------------------------------------------|----------------------------------------------------------------------------------------------------|-----------------------------|
| Data Options<br>✓ Show Auto Created Data in View<br>✓ Autoload Data Sets<br>✓ Enable DataTips<br>✓ Enable Smart Qursor<br>✓ Buffer Data Entry<br>Default Text Col. factor<br>Excel Link<br>✓ Save link information<br>✓ Prompt on overwrite | ASCII Import/E<br>Import Delimite<br>Export Delimite<br>I Show Impor<br>Prompt on i<br>Big Data Thres<br>Date/Time Inpu<br>Date format:<br>Time format | xport Options<br>r:         |
| <u>Remove data on doc close</u> <u>Remove data on link close</u> <u>Selection includes col names</u> <u>Selection includes row names</u>                                                                                                    | Date/Time Out<br>Date format:<br>Time format:                                                                                                    | put<br>[CUSTOM]<br>[CUSTOM] |

図 13.3: General Settings ダイアログの Data ページ

#### Data Options グループ

Show Auto Created Data in View このオプションを選択すると、Data ダイ アログか Statistics ダイアログによってデータが作成されると、そのデータ がデータ・ウィンドウに自動的に表示されます。このオプションをオフにす ると、データオブジェクトはオブジェクト・エクスプローラに表示されます。

**Autoload Data Sets グラフシート**を作成するときに対応するデータが**デー タ・**ウィンドウに自動的にロードされます。 **Enable DataTips** マウスをデータ・ウィンドウの列名の上に置いたときに 小さいポップアップウィンドウ内に列の説明(ある場合)が表示されます。

**Enable Smart Cursor** セルにデータを入力している間に ENTER キーを押 すと、カーソルがその前に動いていた方向に移動します。

**Buffer Data Entry** 特別なバッファを使ってデータ編集を高速化します。このオプションは選択したままにすることをお勧めします。

**Default Text Col.** デフォルトでは、データ・ウィンドウ内の空白の列に文 字データを入力するときに、factor 形式の列が作成されます。デフォルトで character 形式の列を作成するには、このフィールドで character を選択して ください。

Ragged data.frame デフォルト設定では、データセットの列はすべて等しい 長さになるよう短い列が NA で埋められ、長さが均一にされます。この操作 を中止したい場合にこのオプションを選択します。

#### Excel Link グループ

Save link information このオプションを選択すると、リンク情報がソース オブジェクトに保存されます。ソースが Excel ドキュメントの場合、リンク 情報は、データ範囲の左上のセルにコメントとして書き込まれます。ソース が S-PLUS データフレームの場合、リンク情報は、データフレームの属性と して保存されます。

**Prompt on overwrite** Excel ドキュメントか S-PLUS データフレームにデー タを上書きするときにどちらが特定リンクのターゲットであってもプロンプ トを出します。

**Remove data on doc close** 現在のドキュメントを閉じるときにリンクされ ているデータが削除されます。

**Remove data on link close** 現在のリンクを閉じるときにリンクされている データが削除されます。

**Selection includes col names** 自動的に選択データ範囲の最初の行が、列名 の行として解釈されます。

**Selection includes row names** 自動的に選択データ範囲の最初の列が、行名 の列として選択されます。

#### ASCII Import/Export Options グループ

**Import Delimiter** ASCII 文字をインポートするための区切り記号を指定します。デフォルトの区切り記号はカンマです。

**Export Delimiter** ASCII 文字にエクスポートするための区切り記号を指定 します。デフォルトの区切り記号はカンマです。

#### その他

Show Imported Data in View 自動的にデータ・ウィンドウが開いて、イン ポートしたデータを表示します。

**Prompt on import overwrite** データベースに既に保存されているデータセットと同じ名前を付けたデータファイルをインポートしようとしたときに、 上書き確認が求められます。

#### Date/Time Input グループ

**Date format** 日付データを作成し表示するときに使用したいフォーマット を選択します。使用可能な選択肢は、Windows のものと同じです。このフィ ールドのデフォルト値は、そのときの Windows のデフォルト値です。

**Time format** 時間データを作成し表示するときに使用したいフォーマット を選択します。使用可能な選択肢は、Windows のものと同じです。このフィ ールドのデフォルト値は、そのときの Windows のデフォルト値です。

#### 注意

**Date format** フィールドと **Time format** フィールドで行った選択は、そのときのセッションでのみ維持されます。

#### Date/Time Output グループ

**Date format** 日付データを出力するときに使用したいフォーマットを選択 します。使用可能な選択肢は、Windows のものと同じです。このフィールド のデフォルト値は、そのときの Windows のデフォルト値です。

**Time format** 時間データを出力するときに使用したいフォーマットを選択 します。使用可能な選択肢は、Windows のものと同じです。このフィールド のデフォルト値は、そのときの Windows のデフォルト値です。

#### 注意

**Date format** フィールドと **Time format** フィールドで行った選択は、そのときのセッションでのみ維持されます。

#### Startup

図 13.4 に General Settings ダイアログの Startup ページを示します。

| General Settings                                                                                                    |         |                                                                                                    | _ 🗆 🖂 |
|----------------------------------------------------------------------------------------------------|---------|----------------------------------------------------------------------------------------------------|-------|
| General Data Open at Startup Select Data Dialog Opinet Explorer Set S_PROJ to Working Directory Register all OLE objects | Startup | Computations<br>pt for project folder<br>splash screen<br>te project prefs<br>pt to update project prefs<br>gegion-specific defaults<br>Bigdata library |       |
| Cancel                                                                                                    |         |                                                                                                    | Help  |

#### 図 13.4 : General Settings ダイアログの Startup ページ

#### Open at Startup グループ

起動したときに、Select Data ダイアログ/コマンド・ウィンドウ/デフォル トのオブジェクト・エクスプローラを S-PLUS が自動的に開くようにするか どうかを選択します。

#### その他

Set S\_PROJ to Working Directory このオプションは、プロジェクトフォル ダの位置を決定するときに S-PLUS Properties ダイアログの Shortcut ペー ジと関連して動作します。(Shortcut ページを開くときは、デスクトップ上の S-PLUS 起動アイコンを右クリックし、プロパティを選択し、ショートカッ トタブをクリックしてください。)
## 注意

デフォルトでは、このオプションは選択されておらず、**ショートカット**ページの**作業フォルダ**フィールドは無 視されます。プロジェクトフォルダは、以下のいずれかによって決定されます。

- デフォルトの動作。
- ショートカットページのリンク先フィールドの S\_PROJ の値。
- ショートカットページのリンク先フィールドの S\_DATA の値。

Set S\_PROJ to Working Directory を選択すると、プロジェクトフォルダは、Shortcut ページの作業フォルダフィールドの内容によって決定されます。

混乱を避けるため、方法を混合しないことをお勧めします。すなわち、以下の「いずれか」の方法を実行して ください。

- プロジェクト/データフォルダの位置を指定するときは、このオプションを選択せず、リンク先フィールドの S\_PROJ や S\_DATA を使用します。
- リンク先フィールドの S\_PROJ や S\_DATA を指定せずにプロジェクトフォルダの位置を指定すると きは、このオプションを選択し、作業フォルダフィールドだけを使用します。

**Register all OLE objects** リンクしたか埋め込んだすべてのオブジェクト (OLE オブジェクト) が登録されます。

**Prompt for project folder** S-PLUS を起動するたびに図 13.5 に示すダイア ログが開き、セッションに使用したいプロジェクトフォルダを指定すること ができます。この機能をオフにし、S-PLUS を起動するたびにデフォルトの プロジェクトフォルダを使用するためには、このチェックボックスのチェッ クを外すか、ダイアログの Always start in this project チェックボックスを 選択します。

| Open S-PLUS Project                                                                                                    |
|----------------------------------------------------------------------------------------------------|
| Open the <u>S</u> -PLUS project in which folder?                                                                                                    |
| D:\Program Files\Insightful\splus6\users\melinda                                                                                                    |
| Always start in this project<br>If you check this box, this dialog will no longer appear at startup. To<br>get it back, check the option in the 'Options/General<br>Settings/Startup' dialog box. |
| <u> </u>                                                                                                    |

図 13.5: Open S-PLUS Project ダイアログ

Show splash screen S-PLUS を起動したときに S-PLUS スプラッシュ画面 が現われます。この機能をオフにするには、このチェックボックスのチェッ クを外します。

**Update project prefs** このチェックボックスは、起動時にプロジェクト の.Prefs フォルダを、S-PLUS プログラムフォルダの¥MasterPrefs フォルダ にインストールされている最新の基本設定に更新するかどうかを制御します。 このオプションを選択すると、.Prefs フォルダの更新が必要かどうかを示す ダイアログが表示されます。ファイルを更新するように選択した場合は、バ ックアップフォルダが作成され、オリジナルのファイルは更新前にそのフォ ルダにコピーされます。

**Prompt to update project prefs** Prefs のアップデータを促すダイアログを 表示させるときは選択します。

**Set Region-specific defaults time.out.format、time.in.format、time.zone** のオプション設定を Windows の地域設定されている値にする場合、選択します。

## Computations

図 13.6 に、General Settings ダイアログの Computations ページを示します。

| General Setting | gs            |       |                  |            |       |     | _ 🗆 X |
|-----------------|---------------|-------|------------------|------------|-------|-----|-------|
| General         | Data          | Sta   | artup            | Computa    | tions |     |       |
| Error Handling  |               |       | _ Misce          | llaneous   |       |     |       |
| System Deb      | oug Mode      |       | Print D          | igits:     | 7     |     |       |
| Error Action:   | expression(d  | lum 💌 | <u>T</u> ime S   | eries Eps: | .000  | 101 |       |
| Warning Action  | : At End Of E | xpre  | Tools            |            | _     |     |       |
| Max Recursion:  | 256           |       | E <u>d</u> itor: |            | note  | pad |       |
| Output Page S   | ize           |       | Pager:           |            | note  | pad |       |
| <u>₩</u> idth:  | auto          | •     |                  |            |       |     |       |
| Length:         | auto          | -     |                  |            |       |     |       |
|                 |               |       |                  |            |       |     |       |
|                 |               |       |                  |            |       |     |       |
|                 |               |       |                  |            |       |     |       |
|                 |               |       |                  |            |       |     |       |
|                 |               |       |                  |            |       |     |       |
|                 |               |       |                  |            |       |     |       |
|                 |               |       |                  |            |       |     |       |
|                 |               |       |                  |            |       |     |       |
| OK Can          | cel           |       |                  |            |       |     | Help  |

図 13.6: General Settings ダイアログの Computations ページ

# Error Handling グループ

System Debug Mode このオプションを選択すると、S-PLUS は評価中に 様々な内部チェックを行います。このオプションは、警告メッセージとリロ ードに関する詳しい情報を提供し、S-PLUS が異常終了するような不可解な バグを探すのに役立つことがあります。このオプションを有効にすると評価 が実質的に遅くなり、しばしば予想外の動作を引き起こすことがあるため注 意してください。

Error Action エラーまたは割込みが生じたときに、呼び出す関数(引数なし) を選択します。S-PLUS では、未処理の関数呼出しや関連フレーム全体をダ ンプするために dump.calls と dump.frames を使用することができます。 (これらの関数の詳細は、オンラインヘルプを参照してください。) 関数を NULL に設定すると、すべてのエラー動作が表示されなくなります。

Warning Action 警告をいつ表示させるかを選択します。

Max Recursion 式を入れ子にすることができる最大深さを指定します。このオプションは、主に関数のそれ自体への直接的、間接的な再帰呼出しによるプログラムの暴走を避けるためのものです。

# Output Page Size グループ

これらの 2 つの設定値はすべての出力ウィンドウに適用され、そのプロジェ クトの S-PLUS セッションにまたがって維持されます。デフォルトでは、 Width と Length が、自動的にそのときの出力ウィンドウ(スクリプト・ウ ィンドウとレポート・ウィンドウならびにコマンド・ウィンドウを含む)の 大きさに設定されますが、これらのフィールドに自分の値を入力することに よって、このデフォルトの動作を無効にすることができます。

# Miscellaneous グループ

**Print Digits** 出力時に使用する有効数字の数を指定します。この値を17に 設定すると標準の倍精度数の長さになります。

**Time Series Eps** 時系列の比較の許容範囲を指定します。この小さい数は、 周期の比較のために時系列関数全体に使用されます。絶対値の差がここで指 定した数よりも小さい場合は、周期が等しいと見なされます。

#### Tools グループ

Editor 関数 edit で使用されるデフォルトのテキストエディタコマンドを 指定します。選択したエディタはすべて Notepad 呼び出しのスタイルで、 Notepad ファイル名のコマンドと、その後の編集コマンドの読みによって呼 び出されます。異なる呼び出しまたは異なるユーザ対話形式のエディタは使 用しないでください。

**Pager** 関数 help および page によって使用されるデフォルトのページャプ ログラムを指定します。選択したページャは、pager ファイル名として呼び 出され、ファイル名から読み込まれなければなりません。 コマンドラインオプションを指定するには、メインメニューからオプション > コマンドラインを選択します。Command Line Options ダイアログは、後 で説明するような2つのタブ付きページから成ります。

Font

図 13.7 に Command Line Options ダイアログの Font ページを示します。

| Command Line                                          | Options                      |                                                               | _ 🗆 🗙 |
|-------------------------------------------------------|------------------------------|---------------------------------------------------------------|-------|
| Font                                                  | Options                      |                                                               |       |
| <u>F</u> ont:<br>Font <u>S</u> ize:<br><u>C</u> olor: | Courier New 🔽<br>9<br>Blue 🖵 | Styles<br><u>Bold</u><br><u>I</u> talics<br><u>U</u> nderline |       |
| OK Car                                                | ncel                         |                                                               | Help  |

図 13.7: Command Line Options ダイアログの Font ページ

**コマンド・**ウィンドウで使用されるフォント、フォントサイズ、色およびス タイルを指定するときは、このページのオプションを使用します。適正な配 置で出力させるには、固定幅フォントをお勧めします。

**Options** 図13.8に**Command Line Options**ダイアログの**Options**ページを示します。

| Command Line Options        |                     |      | _ 🗆 🗡 |
|-----------------------------|---------------------|------|-------|
| Font Options                |                     |      |       |
| Background Color: Bright Wr | Main Prompt:        | >    |       |
| Echo                        | Continue Prompt:    | +    |       |
| Keep Window <u>F</u> ocus   | <u>K</u> ey Scroll: | None | •     |
|                             |                     |      |       |
| OK Cancel                   |                     |      | Help  |

図 13.8 : Command Line Options ダイアログの Options ページ

Background Color コマンド・ウィンドウで使用される背景色を選択します。

**Echo** このオプションを選択すると、評価される前にそれぞれの完全な式が 繰り返されます。

**Keep Window Focus** コマンドを実行するときに**コマンド・**ウィンドウにフ オーカスが残ります。

**Main Prompt** 式を要求するために使用される文字列を指定します。デフォルトは > です。

**Continue Prompt** 式の続きを要求するときに使用される文字列を指定しま す。デフォルトは + です。

Key Scroll コマンド・ウィンドウをスクロールする方法を選択します。

「元に戻す」 「<sup>元に</sup> オプシ と「履歴」 <sub>を図1</sub>

「元に戻す」と「履歴」のオプションを指定するには、メインメニューから オプション ▶ 元に戻す+履歴を選択します。Undo and History ダイアログ を図 13.9 に示します。

| Indo and History             |                                                   |                   |
|------------------------------|---------------------------------------------------|-------------------|
| # of Graph <u>U</u> ndos: 10 | History <u>E</u> ntries:<br><u>H</u> istory Type: | 1000<br>Condensed |
| Cancel                       |                                                   | Help              |

図 13.9: Undo and History ダイアログ

**# of Graph Undos** グラフオブジェクトの元に戻すキューに保存する元に戻 す最大数を指定します。元に戻す数が多いほどメモリの使用量が多くなりま す。

**History Entries** 履歴ログに保存するエントリの最大数を指定します。エン トリの数が多いほどメモリの使用量が多くなります。

**History Type** 簡単な履歴を表示する場合は **Condensed** を指定し、詳しい履 歴を表示させる場合は **Full** を選択します。

テキスト出力設定値を指定するには、メインメニューからオプション ト テ キスト出力オプションを選択します。図 13.10 に Text Output Routing ダイ アログを示します。

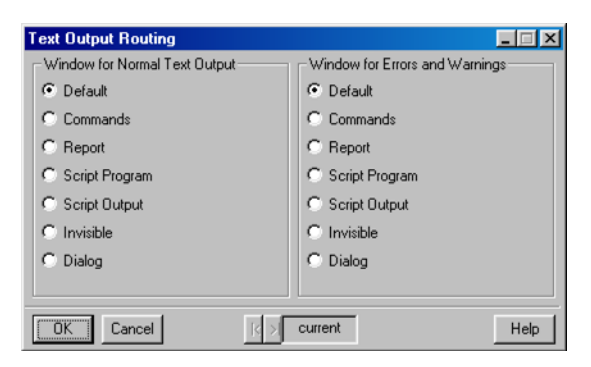

図 13.10: Text Output Routing ダイアログ

通常テキストおよびエラーと警告の出力ウィンドウの基本設定を指定すると きは、このページのオプションを使用します。

**文書の背景色** 文書の背景色を指定するには、メインメニューからオプション ▶ バックグ ランドカラーを選択します。図 13.11 に Document Background Colors ダイ アログを示します。

| Document Background Colors  |                             |
|-----------------------------|-----------------------------|
| Command Line                | Data Grid                   |
| Background Color: Bright Wr | Background Color: Bright Wh |
| Object Explorer             | Script                      |
| Background Color: Bright Wr | Background Color: Bright Wr |
|                             | Report                      |
|                             | Background Color: Bright Wr |
| Cancel                      | Help                        |

図 13.11: Document Background Colors ダイアログ

**コマンド・**ウィンドウ、**オブジェクト・エクスプローラ**、データ・ウィンド ウ、**スクリプト・**ウィンドウおよびレポート・ウィンドウの背景色の基本設 定を指定するときは、このページで選択します。

グラフ グラフオプションを指定するときは、メインメニューからオプション ▶ グ ラフオプションを選択します。Graphs ダイアログは、後で説明する 3 つのタ ブ付きページから成ります。

**Options** 図 13.12 に **Graphs** ダイアログの **Options** ページを示します。

| Graphs                                                                                                    |                                                                                        |        |                                                                                                    |
|----------------------------------------------------------------------------------------------------|----------------------------------------------------------------------------------------|--------|----------------------------------------------------------------------------------------------------|
| Options                                                                                                    | Interactive                                                                            | Brusha | and Spin                                                                                                    |
| Graph Sheet I<br>Graph Sheet I<br>Graph Style:<br>Default to I<br>Default 2D Axe<br>Conditioning C<br>Condition M<br># Condition <u>V</u><br>Snap to Grid | Intelective<br>Initialization<br>Color<br>Draft Mode<br>es Linear<br>Node Dn<br>rrs: 1 |        | Traditional Graphics<br>Auto Pages: Within Expressi ▼<br>C Create Editable Graphics<br>Suppress Warnings<br>Lise Printer Page Defaults<br>Statistics Dialogs Graphics<br>Create New Graph Sheet<br>Create Editable Graphics |
| Cilius per Incri                                                                                                    | ncel                                                                                   |        | Resize with Graph Resize Eonts with Graph Resize Symbols with Graph Help                                                                                                    |

図 13.12 : Graphs ダイアログの Options ページ

#### Graph Sheet Initialization グループ

**Graph Style** グラフの **Color** または **Black and White** を選択します。

Default to Draft Mode このオプションを選択すると、グラフが画面にドラフトモードで表示され、再描画時間が大幅に短縮されます。ドラフトモードは画面の解像度だけが変化し、印刷出力は常に印刷品質であることに注意してください。このオプションのオン・オフを切り換えるときは、標準ツールバーのドラフトモードのオン・オフボタン ビ をクリックするか、メインメニューから表示 ▶ ドラフトモードのオン・オフを選択します。

**Default 2D Axes** デフォルトとして使用する 2 次元軸のタイプを選択しま す。ここで行った選択は標準ツールバーのデフォルトタイプになることに注 意してください。特別に指定しない限り、デフォルトのタイプは **Linear** です。

# Conditioning Options グループ

Condition Mode On 条件付けモードは、選択したデータをプロットボタン によるプロットの作成にどのように使用するかを決定します。条件付けモー ドがオンのときは、最後に選択した列がマルチパネルグラフの条件付け変量 として使用されます。条件付けに使用される列の数は、下の#Condition Vars フィールドで指定されます。(マルチパネルグラフの詳細は、『Application Developer's Guide』の第3章「Traditional Trellis Graphics」を参照してく ださい。)このオプションのオン・オフを切り換えるときは、標準ツールバー の条件モードのオン・オフボタン 記をクリックしてください。

**#Condition Vars** 条件付けモードがオンのときに、条件付け変量として使用 する列の数を指定します。ここで行った選択が標準ツールバーのデフォルト 値になることに注意してください。ただし、この数字は、ドロップダウンリ ストから違う値を選択することによっていつでも変更することができます。

#### Snap to Grid グループ

Grids per Inch Snap to Grid オプションに使用する隠れたグリッド線の数 を指定します。デフォルトのグリッド線は、1インチ当たり12本または1セ ンチメートル当たり5本です。Snap to Grid が与えられているときは、オブ ジェクトは、そのような隠れた横グリッド線と縦グリッド線の最も近い交点 に"スナップ (Snap)"します。

#### Traditional Graphics グループ

**Auto Pages** S-PLUS 関数内で、一連のプロットを作成したときにデフォル トでページを自動的に追加するには、Within Expression を選択します。 Graph Sheet ダイアログの Options ページの Page Creation フィールドで、 この設定を無効にすることができます。

**Create Editable Graphics** このオプションを選択すると、S-PLUS 関数内で 作成されたプロットが、グラフシート上で編集可能なグラフオブジェクトに 変換されます。このオプションがオンのとき、グラフの作成がかなり遅くな ることに注意してください。このオプションがオフのときは、合成グラフオ ブジェクトがグラフシートに作られ、ショートカットメニューから **Convert to Objects** を右クリックして選択することによって、いつでも編集可能なグ ラフオブジェクトに変換することができます。

**Suppress Warnings** デフォルトで作成される新しい graphsheets()がす べて par(err=-1)に設定され、"境界外の点"メッセージのような警告を出 さないようにします。

**Use Printer Page Defaults** プリンタページのデフォルトが使用されます。

Statistics Dialogs Graphics グループ

**Create New Graph Sheet** このオプションを選択すると、統計ダイアログを 使用してプロットを作成するときに、新しい**グラフシート**が作成されます。

**Create Editable Graphics** 統計ダイアログを使用して作成したプロットは、 編集可能なグラフになります。

#### Resize with Graph グループ

**Resize Fonts with Graph** グラフのサイズを変更したときにグラフ内のタ イトル、コメント、その他の文字のサイズが変更されます。

**Resize Symbols with Graph** グラフのサイズを変更したときにグラフ内の 記号のサイズが変更されます。白抜きの四角形、塗りつぶした四角形、楕円 形などの形は、この設定に関係なくてもサイズが変更されます。

|--|

図 13.13 に Graphs ダイアログの Interactive ページを示します。

| Graphs                                                                                                    |                              |       |                                                         |     | _ 🗆 🗙 |
|----------------------------------------------------------------------------------------------------|------------------------------|-------|---------------------------------------------------------|-----|-------|
| Options                                                                                                    | Interactive                  | Brush | and Spin                                                |     |       |
| ☑ Display Select       Selected Points       Style:       ©olor:       Height Multiplier:       Line Weight Incr.: | ted Points None Lt Rec 1.8 2 |       | Panning<br>⊻ertical Overlap:<br>Horiz: <u>Q</u> verlap: | .15 |       |
| OK Cance                                                                                                    | el                           |       |                                                         |     | Help  |

図 13.13 : Graphs ダイアログの Interactive ページ

**Display Selected Points** グラフシート内の選択したデータ点がハイライト されます。データ・ウィンドウ内の希望する行を選択するか、グラフツール パレットの矩形内のデータ選択ツールを使ってデータ点を選択することがで きます。選択した点の外観を指定するには、次のグループのオプションを使 用します。

## Selected Points グループ

Style ドロップダウンリストからスタイルを選択します。None を選択する と、選択した点はハイライトされますが、別のスタイルに変更できません。

**Color** ドロップダウンリストから色を選択します。

Height Multiplier 点の高さの倍率を指定します。デフォルト値は1.8です。

Line Weight Incr. 実線でないスタイルの線の太さを指定します。

## Panning グループ

Vertical Overlap と Horiz. Overlap フィールドを使って、グラフツールパレ ットの縦と横の Pan ボタンに使用する 0~0.990 の間の数を指定します。小 さい数ほど重なりが少なく、大きい数ほど重なりが大きくなります。デフォ ルト値は 0.15 です。

```
Brush and Spin
```

図 13.14 に Graphs ダイアログの Brush and Spin ページを示します。

| Graphs                 |                            | _ 🗆 🗙 |
|------------------------|----------------------------|-------|
| Options                | Interactive Brush and Spin |       |
| Brush and Spir         | ·                          |       |
| Eont:                  | Arial 💌                    |       |
| Font Size:             | 12                         |       |
| Background Co          | lor: Black                 |       |
| Foreground <u>C</u> ol | or: Bright Wh              |       |
|                        |                            |       |
|                        |                            |       |
|                        |                            |       |
|                        |                            |       |
|                        |                            |       |
|                        |                            |       |
| OK Car                 | cel                        | Help  |

図 13.14: Graphs ダイアログの Brush and Spin ページ

**Font** フィールド、**Font Size** フィールド、**Background Color** フィールドおよ び **Foreground Color** フィールドを使って、**Brush and Spin** ウィンドウに使 用する設定を指定します。

グラフ スタイル グラフスタイルは、新しい**グラフシート**のプロパティを初期化するために使用されます。Color と Black and White の2つのグラフスタイルを定義する ことができます。グラフスタイルを指定するには、メインメニューからオプ ション ▶ グラフスタイルを選択し、次に色か白黒を選択します。

Color Style ダイアログと Black and White Style ダイアログで選択したオプ ションは、Graph Sheet ダイアログで変更することができます。また、メイ ンメニューから書式 ▶ スタイルの適用を選択して、特定のスタイルの仕様 に合わせるようにグラフシートを修正することができます。

**Color Style** ダイアログと **Black and White Style** ダイアログは、使用する"色" の他は同じであるため(後者の場合は、黒、白、および中間調)、この節では、 **Color Style** ダイアログで使用する様々なオプションについて説明します。

Color Style ダイアログは、後で説明する5つのタブ付きページから成ります。

図 13.15 に Color Style ダイアログの Options ページを示します。

| Color Style                                                                                                    |                                                                       |     |       |                                                                                                    |            |
|----------------------------------------------------------------------------------------------------|-----------------------------------------------------------------------|-----|-------|----------------------------------------------------------------------------------------------------|------------|
| Options                                                                                                    | Lines                                                                 | Syr | nbols | Pattern/Color                                                                                                    | Fill Color |
| Basic Colors<br>User Colors:<br>Image Colors:<br>Line Auto Chai<br>□ Line Style<br>□ Line Color<br>Symbol Auto C<br>□ Symbol Style<br>□ Symbol Style<br>□ Symbol Colo<br>Pie and Area A<br>□ Eil Pattern Color<br>□ Pattern Color<br>□ Fill Color | Standard<br>Standard<br>Istanderd<br>henge<br>ie<br>or<br>wuto Change |     | Stand | ard Bars Auto Che<br>P <u>a</u> ttern<br>ttern Color<br>Cglor<br>ed Bars Auto Cha<br>Patt <u>e</u> rn<br>tter <u>n</u> Color<br>Colo <u>r</u> | nge        |
| OK Car                                                                                                    | ncel                                                                  |     |       |                                                                                                    | Help       |

図 13.15 : Color Style ダイアログの Options ページ

# Basic Colors グループ

スタイルに使用する User Colors と Image Colors の配色を選択します。これ らの配色に使用されるカラーパレットの編集については、620 ページを参照 してください。

# Line Auto Change グループ

同じグラフに線グラフを追加するたびに線のプロパティを変化させるには、 Line Style/Line Color を選択します。線種と色は、このダイアログの Lines ページで指定した順序で繰り返し用いられます。

## Symbol Auto Change グループ

記号を含むプロットを同じグラフに追加するたびに記号のプロパティを変化 させるには、Symbol Style/Symbol Color を選択します。記号のスタイルと 色は、このダイアログの Symbols ページで指定した順序で繰り返し用いられ ます。いずれも指定されない場合、デフォルトでは最初の記号のスタイルと 色が使用されます。

#### Pie and Area Auto Change グループ

新しく作成した円グラフやエリアチャート内の、円グラフの各扇形または各 エリアごとにプロパティを変化させるには、Fill Pattern/Pattern Color/ Fill Color を選択します。塗りつぶしパターン、パターン色、塗りつぶし色が このダイアログの Pattern/Color ページと Fill Color ページで指定した順序で 繰り返し用いられます。いずれも指定されない場合、デフォルトでは最初の 塗りつぶしパターン、パターン色および塗りつぶし色が使用されます。

## Standard Bars Auto Change グループ

新しく作成した棒グラフの各バーのプロパティを変化させるには、Fill Pattern / Pattern Color / Fill Color を選択します。塗りつぶしパターン、パ ターン色、塗りつぶし色が、このダイアログの Pattern/Color ページと Fill Color ページで指定した順序で繰り返し用いられます。いずれも指定されない 場合は、デフォルトで最初の塗りつぶしパターン、パターン色および塗りつ ぶし色が使用されます。

# Grouped Bars Auto Change グループ

新しく作成した類別棒グラフで各グループのそれぞれバーのプロパティを変 化させるには、Fill Pattern/Pattern Color/Fill Color を選択します。塗り つぶしパターン、パターン色、塗りつぶし色が、このダイアログの Pattern/Colorページと Fill Colorページで指定した順序で繰り返し用いられ ます。いずれも指定されない場合、デフォルトでは最初の塗りつぶしパター ン、パターン色および塗りつぶし色が使用されます。

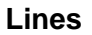

図 13.16 に Color Style ダイアログの Lines ページを示します。

| Color Style             |              |            |                      | _         | Ξ×   |
|-------------------------|--------------|------------|----------------------|-----------|------|
| Options                 | Lines        | Symbols    | Pattern/Color        | FillC     | olor |
| Line Style <u>1</u> :   | Plot Default | ▼ Line C   | Color <u>1</u> : Pla | t Default | -    |
| Line Style 2:           |              | • 💌 Line C | Color <u>2</u> :     | User3     | ¥    |
| Line Style <u>3</u> :   | · — · —      | 🔹 💌 Line C | Color <u>3</u> :     | User4     | ¥    |
| Line Style <u>4</u> :   |              | - 🔻 Line C | Color <u>4</u> :     | User5     | •    |
| Line Style <u>5</u> :   |              | 🚽 🛛 Line C | Color <u>5</u> :     | User6     | -    |
| Line Style <u>6</u> :   | · — · · ·    | - 💌 Line C | iolor <u>6</u> :     | User7     | ¥    |
| Line Style <u>7</u> :   |              | – 💌 Line C | Color <u>7</u> :     | User8     | •    |
| Line Style <u>8</u> :   |              | – 🔻 Line C | Color <u>8</u> :     | User2     | ¥    |
| Line Style <u>9</u> :   |              | · 💌 Line C | Color <u>9</u> :     | User3     | -    |
| Line Style 1 <u>0</u> : |              | 🗕 💌 Line C | Color 1 <u>0</u> :   | User4     | ¥    |
|                         |              |            |                      |           |      |
|                         |              |            |                      |           |      |
| OK Can                  | cel          |            |                      |           | Help |

図 13.16 : Color Style ダイアログの Lines ページ

Lines ページには、10 個のスタイルフィールドと 10 個の色フィールドがあり ます。これらのフィールドを使って、繰り返し用いたい線の種類と色を順番 に選択します。

Symbols

図 13.17 に Color Style ダイアログの Symbols ページを示します。

| Color Style               |             |              |                       |             | = × |
|---------------------------|-------------|--------------|-----------------------|-------------|-----|
| Options                   | Lines       | Symbols      | Pattern/Colo          | r 📔 Fill Co | lor |
| Symbol Style <u>1</u> :   | Plot Defa   | uit 💌 Symbo  | ol Color <u>1</u> : P | lot Default | •   |
| Symbol Style 2:           | △ Triangle, | Up 💌 Symbo   | l Color 2:            | User3       | •   |
| Symbol Style <u>3</u> :   | 🗆 Box, Emp  | oty 💌 Symbo  | ol Color <u>3</u> :   | User4       | •   |
| Symbol Style <u>4</u> :   | ♦ Diamond.  | , Er 💌 Symbo | ol Color <u>4</u> :   | User5       | •   |
| Symbol Style <u>5</u> :   | ⊽ Triangle, | Dn 💌 Symbo   | ol Color <u>5</u> :   | User6       | •   |
| Symbol Style <u>6</u> :   | Circle, So  | olid 💌 Symbo | ol Color <u>6</u> :   | User7       | Ŧ   |
| Symbol Style <u>7</u> :   | ▲ Triangle, | Up 💌 Symbo   | l Color <u>Z</u> :    | User8       | •   |
| Symbol Style <u>8</u> :   | Box, Soli   | d 💌 Symbo    | ol Color <u>B</u> :   | User2       | •   |
| Symbol Style <u>9</u> :   | ♦ Diamond   | , Sc💌 Symbo  | ol Color <u>9</u> :   | User3       | •   |
| Symbol Style 1 <u>0</u> : | ▼ Triangle, | Dn 💌 Symbo   | ol Color 1 <u>0</u> : | User4       | ¥   |
|                           |             |              |                       |             |     |
|                           |             |              |                       |             |     |
| OK Cance                  | el          |              |                       | н           | elp |

図 13.17 : Color Style ダイアログの Symbols ページ

**Symbols** ページには、10 個のスタイルフィールドと 10 個の色フィールドが あります。これらのフィールドを使って、繰り返し用いたい記号の種類と色 を順番に選択します。

**Pattern/Color** 図 13.18 に Color Style ダイアログの Pattern/Color ページを示します。

| Color Style             |                                       |                            |                  |
|-------------------------|---------------------------------------|----------------------------|------------------|
| Options                 | Lines Syr                             | nbols   Pattern/I          | Color Fill Color |
| Fill Pattern <u>1</u> : | Plot Default 💌                        | Pattern Color <u>1</u> :   | Plot Default     |
| Fill Pattern 2:         | -                                     | Pattern Color 2:           | Blue 💌           |
| Fill Pattern 3          | •••••••                               | Pattern Color 3:           | 📃 Lt Gray 💌      |
| Fill Pattern 4:         | <i>\</i>                              | Pattern Color <u>4</u> :   | Magenta 💌        |
| Fill Pattern 5:         |                                       | Pattern Color <u>5</u> :   | Bright WI-       |
| Fill Pattern 6:         | <u>•</u>                              | Pattern Color <u>6</u> :   | Blue 💌           |
| Fill Pattern <u>7</u> : |                                       | Pattern Color <u>7</u> :   | Black 💌          |
| Fill Pattern <u>8</u> : | <b></b>                               | Pattern Color <u>8</u> :   | Black 💌          |
| Fill Pattern <u>9</u> : |                                       | Pattern Color <u>9</u> :   | Blue 💌           |
| Fill Pattern 10:        | · · · · · · · · · · · · · · · · · · · | Pattern Color 1 <u>0</u> : | 📃 Lt Gray 💌      |
|                         |                                       |                            |                  |
|                         |                                       |                            |                  |
| OK Cance                | el                                    |                            | Help             |

図 13.18 : Color Style ダイアログの Pattern/Color ページ

**Pattern/Color** ページには、10 個の塗りつぶしパターンフィールドと 10 個の パターン色フィールドがあります。これらのフィールドを使って、繰り返し 用いたい塗りつぶしのパターンとパターン色を選択します。

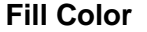

図 13.19 に Color Style ダイアログの Fill Color ページを示します。

| Calas Stula           |              |           |                      |            |
|-----------------------|--------------|-----------|----------------------|------------|
| Options               | Lines        | Symbols   | Pattern/Colo         | Fill Color |
| Fill Color 1:         | Plot Default | ▼ Strip C | olor <u>1</u> :      | User12 💌   |
| Fill Color 2:         | Lt Magen     | - Strip C | iolor <u>2</u>       | User11 💌   |
| Fill Color 3:         | Yellow       | 🔹 Strip C | iolor <u>3</u>       | User9 💌    |
| Fill Color 4:         | Lt Blue      | 🔹 Strip C | iolor <u>4</u> :     | User13 💌   |
| Fill Color 5:         | Magenta      | - Strip C | iolor <u>5</u>       | User10 💌   |
| Fill Color 6:         | Cyan         | ▼ Highlig | pht Color <u>1</u> : | User5 💌    |
| Fill Color Z:         | Blue         | ▼ Highlig | ght Color <u>2</u> : | User4 💌    |
| Fill Color 8:         | Lt Gray      | ▼ Highlig | pht Color <u>3</u> : | User2 💌    |
| Fill Color <u>9</u> : | Lt Cyan      | ✓ Highlig | pht Color <u>4</u> : | User6 💌    |
| Fill Color 10:        | Lt Magen     | ▼ Highlig | aht Color <u>5</u> : | User3 💌    |
|                       |              |           |                      |            |
|                       |              |           |                      |            |
| OK Can                | cel          |           |                      | Help       |

図 13.19 : Color Style ダイアログの Fill Color ページ

**Fill Color** ページには、10 個の塗りつぶし色フィールド、5 つのストリップ色 フィールド (マルチパネルプロットのストリップラベル用)、および 5 つのハ イライト色フィールドがあります。これらのフィールドを使って、繰り返し 用いたい塗りつぶし色、ストリップ色およびハイライト色を選択します。

カラー スキーム グラフスタイルを定義するときに、使用されるユーザ色と画像色に使用でき る配色は 8 つあります。配色を指定するには、メインメニューからオプショ ン ▶ カラースキームを選択します。Color Schemes ダイアログは、後で説 明する 2 つのタブ付きページから成ります。

# User Colors

図 13.20 に Color Schemes ダイアログの User Colors ページを示します。

| Color Schemes               |                             |
|-----------------------------|-----------------------------|
| User Colors Image Colors    |                             |
| Standard                    | Cyan Magenta                |
| Background Color: Bright Wr | Background Color: Bright Wr |
| Edit Colors                 | Edit Colors                 |
| Trellis                     | Topographical               |
| Background Color: Lt Gray   | Background Color: Bright Wr |
| Edit Colors                 | Edit Colors                 |
| Trellis Black on White      | User 1                      |
| Background Color: Bright Wr | Background Color: Bright Wr |
| Edit Colors                 | Edit Colors                 |
| White on Black              | User 2                      |
| Background Color: Black     | Background Color: Bright Wr |
| Edit Colors                 | Edit Colors                 |
|                             |                             |
|                             |                             |
|                             |                             |
|                             |                             |
|                             |                             |
| OK Cancel                   | Help                        |

図 13.20: Color Schemes ダイアログの User Colors ページ

Color Style ダイアログまたは Black and White Style ダイアログの Options ページで選択する User Colors の配色は、新しく作成するグラフシートのユ ーザ色を設定するために使用されます。これらの色は、グラフシート内のす べての図形オブジェクトのカラーリストに User1、User2 などのように表示 されます。

**User Colors** ページのフィールドを使って、8 つの各配色の背景色を設定しま す。配色の **User Colors** を修正するときは、**Edit Colors** ボタンをクリックし、 **Color** ダイアログを使ってカラーパレットを編集します。

| Image | Co | lors |
|-------|----|------|
|-------|----|------|

図 13.21 に Color Schemes ダイアログの Image Colors ページを示します。

| Color Schemes                |                               |
|------------------------------|-------------------------------|
| User Colors Image Colors     |                               |
| Standard                     | Cyan Magenta                  |
| # of <u>C</u> olors: 4       | # of <u>C</u> olors: 4        |
| # of <u>S</u> hades: 48,0,48 | # of <u>S</u> hades: 3,0,3    |
| Edit Colors                  | Edit Colors                   |
| Trellis                      | Topographical                 |
| # of <u>C</u> olors: 4       | # of Colors: 5                |
| # of <u>Shades:</u> 48,0,48  | # of <u>Shades:</u> 1,15,18,4 |
| Edit Colors                  | Edit Colors                   |
| Trellis Black on White       | User 1                        |
| # of <u>C</u> olors: 2       | # of <u>C</u> olors: 2        |
| # of <u>S</u> hades: 98      | # of <u>S</u> hades: 14       |
| Edit Colors                  | Edit Colors                   |
| White on Black               | User 2                        |
| # of <u>C</u> olors: 2       | # of Colors: 2                |
| # of <u>S</u> hades: 14      | # of <u>S</u> hades: 14       |
| Edit Colors                  | Edit Colors                   |
| Cancel                       | Help                          |

図 13.21: Color Schemes ダイアログの Image Colors ページ

画像色は、イメージ鳥瞰図、カラー等高線、およびイメージプロットに使用 できる一連の塗りつぶし色です。カラーの指定は、最大16のコア色と各コア 色の階調または色グラデーションの数を定義するリストからなります。

**Image Colors** ページのフィールドを使って、8 つの各配色の色と階調の数を 設定します。配色の **Image Colors** を修正するには、**Edit Colors** ボタンをク リックし、**Color** ダイアログを使ってコア画像色のカラーパレットを編集しま す。

# of Colors 画像色の定義に使用するコア色の数を指定します。画像の配色 に使用されるのは、このフィールドで指定した色の数だけです。

**# of Shades** このフィールドは、各コア色の間で使用される階調の数を示す カンマで区切られた数字のリストで定義されます。たとえば、黒、赤および 白の3つのコア色と、階調の数に"5,15"を指定すると、黒、赤および白と、 黒と赤の間の5つの階調と、赤と白の間の15の階調の合計23の色が画像の 配色に使用されます。

# 自動再描画

変更を行うたびにプロットを自動的に再描画するかどうかを選択することが できます。この機能は、デフォルトでオンにされていますが、計算に時間の かかるプロットや複雑なプロットの場合は、再描画時間を節約するためにこ の機能をオフにしたほうがよい場合があります。

Auto Plot Redraw 機能は、メインメニューから表示 ▶ 自動再描画を選択す ることによってオン・オフを切り換えることができます。この機能をオフに し、プロットを再描画したいときは、メインメニューから表示 ▶ 今すぐ再 描画を選択します。

# 起動時と終了時のセッションのカスタマイズ

**起動オプショ** ンの設定 S-PLUS を起動するたびにいくつかのオプションを設定する場合や、ライブ ラリまたは S-PLUS チャプターを自動的に追加したい場合は、それらの選択 を保存し、プログラムが起動するたびに S-PLUS にそれらの選択を自動的に 設定させることができます。

S-PLUS を起動するとき、以下のような初期設定ステップが行われます。

- 基本初期設定によって、評価プログラムが式を評価することができる ようにします。
- 標準初期設定ファイル%SHOME%/S.init を探します。これは、 S·PLUS 式を含むテキストファイルです。デフォルトの初期設定ファ イルが、この後のステップを実行します。
- システム管理者がファイル%SHOME%/local/S.init にその場でカスタ マイズを行った場合は、そのファイル内のアクションが評価されます。 これを編集して、すべてのプロジェクトの起動時に実行される動作を 設定することができます。
- ファイル%SHOME%/S.chapters を探します。このファイルは、すべてのユーザに追加されるライブラリまたはS-PLUSチャプターのパスを含むテキストファイルです。デフォルトでは、基本初期設定の際に標準のS-PLUSライブラリだけが追加されるため、このファイルは存在しません。これは、すべてのプロジェクトに影響を及ぼします。
- 5. 現行フォルダ内のユーザ個人の S.chapters ファイルを探します。この ファイルに、そのときのプロジェクトの起動時に追加したいライブラ リ、または S-PLUS チャプターをリストします。
- 6. 作業データベースを決定します。
- 現行フォルダ内にカスタム化ファイル S.init があった場合は、そのフ ァイルが評価されます。S.init ファイルは、セッションの開始時に実 行される S-PLUS 式を含むテキストファイルです。このファイルは、 すべてのユーザのセッションに影響を及ぼす%SHOME%/S.init とは 異なることに注意してください。
- 8. ローカルシステム初期設定関数.First.local がある場合は、その評価を含む関数.First.Sys が評価されます。

S-PLUS は、環境変数 S\_FIRST が設定されている場合にはそれを評価し、あるいはステップ 3~5 で設定した探索パスで見つかった最初の関数.First を評価します。

ほとんどの場合、初期設定プロセスには、上記のステップ7と9の一方だけ が含まれています。したがって、起動オプションを設定するときは、以下の 方法のいずれかを使用することになるでしょう。

- 希望するオプションを含む.First という名前の S-PLUS 関数を作成 します。
- 現行フォルダ内にS.initという名前のS-PLUSタスクのテキストファイルを作成します。
- 後で説明するような S-PLUS 環境変数 S FIRST を設定します。

関数.First は、従来からある S-PLUS 初期設定ツールです。.S.init ファイ ルは、テキストファイルで S-PLUS の外部で容易に編集できるという利点が あります。S\_FIRST 変数は、特定の S-PLUS セッションの.First を無効に するのに便利な方法です。

S.chaptersS-PLUS セッションで特定の S-PLUS チャプターまたはライブラリを追加し<br/>たい場合は、S.chapters ファイルを使ってそのフォルダを指定することがで<br/>きます。特定のユーザのユーティリティ関数と map ライブラリを追加する、<br/>次のようなサンプル S.chapters ファイルがあります。

D:\Programs\Insightful\splus70\users\lenk

ドライブ名と"¥¥"で始まるパス(ドライブ名と"¥¥"で始まるパスに評価 する環境変数を使用するものを入れる)は、絶対パスとして解釈され、他の 文字で始まるものは、**\$SHOME¥library**に対するパスとして解釈されます。

S-PLUS を起動したいフォルダ内に S.chapters ファイルを作成することがで きます。S-PLUS は、現在のフォルダを調べてこの初期設定ファイルが存在 するかどうかを確認し、そのファイルを見つけた場合はそのファイルを評価 します。

# **関数.First を**デフォルトのグラフィックデバイスを起動する、次のようなサンプル関 作成する 数.First があるとします。

> .First <- function( ) graphsheet( )</pre>

関数.First を作成した後、ただちにその関数をテストしてそれがうまく動 作するか必ず確認してください。うまく動作しないと、S-PLUS は次のセッ ションでその関数を実行しません。 第13章 S-PLUS セッションのカスタマイズ

S.init ファイルを 作成する セッションの出力幅とデフォルトの表示桁数を設定する、次のようなサンプ ル S.init ファイルがあるとします。

options(width=55, digits=4)

S-PLUS を起動したい任意のフォルダ内に S.init ファイルを作成することが できます。S-PLUS は、現行フォルダを調べてこの初期設定ファイルが存在 するかどうかを確認し、そのファイルを見つけた場合はそれを評価します。

 S\_FIRST を
 S\_FIRST 変数に一連のコマンドを保存するときは、S-PLUS コマンドライン

 設定する
 に次のようなシンタックスを使用します。

SPLUS.EXE S\_FIRST=S-PLUS expression

たとえば、以下のコマンドは、S-PLUS にデフォルトのグラフィックデバイ スを起動させます。

SPLUS.EXE S\_FIRST=graphsheet( )

コマンドラインパーサが間違って解釈しないように、複雑な S-PLUS 式は一 重引用符または二重引用符で囲んだ方が安全です(S-PLUS 式に使用しない 場合でも)。たとえば、以下のコマンドは S-PLUS を起動し、いくつかのオプ ションを修正します。

SPLUS.EXE S\_FIRST='options(digits=4);options(expressions=128)'

オペレーティングシステムに固有の行の長さの制限のため、あるいは使い易 くするために、次のようにファイルにコマンドを入れ、コマンドラインに@ 記号を前に付けたファイル名を入れることができます。

```
Echo options(digits=4);options(expressions=128) >
    c:¥myInitialization.txt
SPLUS.EXE S_FIRST=@c:¥myInitialization.txt
```

また、たとえば次のように、いくつかのコマンドを1つの S-PLUS 関数にま とめ、S\_FIRST をこの関数に設定することもできます。

```
> startup <- function( ) { options(digits=4)
+ options(expressions=128)}</pre>
```

次のように S\_FIRST を設定することによって S-PLUS を起動するたびにこ の関数を呼び出すことができます。

SPLUS.EXE S\_FIRST=startup()

S-PLUS が実行されている間は、初期設定だけで変数を設定することはできません。S\_FIRST への変更は、S-PLUS を再起動したときだけ有効になります。

# 終了オプショ ンの設定

S-PLUS は終了するとき、データフォルダ内の.Last と呼ばれる関数を探し ます。.Last が存在する場合は、S-PLUS はそれを実行します。たとえば次 のように関数.Last を使用して、一時的オブジェクトまたはファイルを削除 してフォルダ内を整理することができます。

> .Last <- function ( ) dos(paste("del", getenv("S\_Tmp"),</pre>

+ "/\*.Tmp, dep+""), Trans=T)